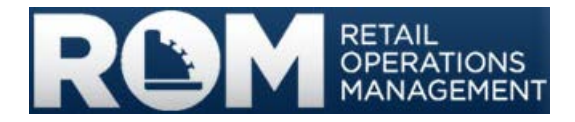

# ROM3 User's Guide

FOR AFLOAT USERS

24 October 2013 Version 1.0

**Distribution and use of this document is restricted.** This document and its contents are business/competition sensitive, and shall be protected in accordance with the NAVSUP Business Systems Center Policy for Protecting Business/Competition Sensitive Data.

For Official Use Only

This page intentionally left blank.

### **Revision History**

| Version | Date        | Author(s)                  | Revision notes                                                    |
|---------|-------------|----------------------------|-------------------------------------------------------------------|
|         | 28 Feb 2013 | Karla Gabel,<br>NAVSUP BSC | Un-numbered version for UAT.                                      |
|         | 15 Aug 2013 | Karla Gabel,<br>NAVSUP BSC | Un-numbered DRAFT version, submitted with code for NIAPS testing. |
| 1.0     | 24 Oct 2013 | Karla Gabel,<br>NAVSUP BSC | Initial version.                                                  |

This page intentionally left blank.

### Contents

| 1 | Ir                   | ntroduc  | tion                                 | 1    |
|---|----------------------|----------|--------------------------------------|------|
|   | 1.1 Using This Guide |          | g This Guide                         | 1    |
|   | 1.2                  | User     | r Roles                              | 2    |
| 2 | R                    | OM3 0    | verview                              | 3    |
|   | 2.1                  | Page     | e Elements and Navigation            | 4    |
|   | 2                    | .1.1     | Home Page                            | 4    |
|   | 2                    | .1.2     | Home and Log Off Buttons             | 6    |
|   | 2                    | .1.3     | Calendar Icon                        | 6    |
| 3 | R                    | OM3 A    | ccess                                | 7    |
|   |                      | First Ti | me Log On                            | 7    |
| 4 | Р                    | rinting  | and Saving Files from ROM3           | 8    |
|   |                      | Printin  | g Files                              | 8    |
|   |                      | Saving   | Files – IE8 or Earlier               | 8    |
|   |                      | Saving   | Files – IE9 or Later                 | 8    |
| 5 | Ir                   | nventor  | y                                    | 9    |
|   | 5.1                  | Brea     | ikouts                               | 9    |
|   |                      | View a   | Breakout                             | . 10 |
|   |                      | Create   | a Breakout                           | . 12 |
|   |                      | Edit a E | Breakout                             | . 16 |
|   |                      | Delete   | a Breakout                           | . 18 |
|   |                      | Initiate | a Breakout                           | . 20 |
|   |                      | Submit   | a Breakout                           | . 22 |
|   |                      | Print a  | Breakout Report                      | . 24 |
|   |                      | Print a  | Transfer Form (NAVSUP Form 973)      | . 26 |
|   |                      | Print B  | reakout Item Labels                  | . 28 |
|   | 5.2                  | Cost     | of Operations                        | . 30 |
|   |                      | View a   | Cost of Operations                   | . 31 |
|   |                      | Create   | a Cost of Operations                 | . 33 |
|   |                      | Edit or  | Confirm a Cost of Operations         | . 36 |
|   |                      | Delete   | a Cost of Operations                 | . 39 |
|   |                      | Print a  | Cost of Operations Report            | . 41 |
|   |                      | Print a  | Cost of Operations Transfer Document | . 43 |
|   |                      | Print a  | Cost of Operations B22 Report        | . 45 |

| 5.3 | Credit Memos                                                                 |     |
|-----|------------------------------------------------------------------------------|-----|
|     | View a Credit Memo                                                           |     |
|     | Create a Credit Memo                                                         | 50  |
|     | Edit a Credit Memo                                                           |     |
|     | Confirm a Credit Memo                                                        | 56  |
|     | Delete a Credit Memo                                                         | 58  |
|     | Print a Credit Memo Form                                                     | 60  |
|     | Print a B01/B05 Journal of Receipts                                          | 62  |
| 5.4 | Physical Inventories                                                         | 63  |
|     | View an Inventory                                                            | 64  |
|     | Create and Initiate a Full Inventory                                         | 66  |
|     | Create and Initiate a Random Inventory                                       | 68  |
|     | Create and Initiate a Spot Inventory                                         |     |
|     | Edit or Confirm an Inventory                                                 |     |
|     | Submit Inventory Quantities and Confirm an Inventory                         |     |
|     | Delete an Inventory                                                          | 81  |
|     | Print a Physical Inventory Report                                            | 83  |
|     | Print an Inventory Consolidated Report (B14) or a Gains/Loss Detailed Report |     |
|     | Print an Inventory Count Sheet                                               | 85  |
|     | Print Inventory Reports                                                      | 87  |
| 5.5 | Item Management                                                              | 89  |
|     | View Inventory Items                                                         |     |
|     | Edit Inventory Item Price                                                    |     |
|     | Edit Inventory Item UPC                                                      |     |
|     | Print Item Management Listing                                                |     |
|     | Print Item Management Barcode Book                                           |     |
| 5.6 | Surveys                                                                      |     |
|     | View a Survey                                                                | 100 |
|     | Create a Survey                                                              | 102 |
|     | Edit or Confirm a Survey                                                     | 106 |
|     | Delete a Survey                                                              | 109 |
|     | Print a DD-200 Form                                                          | 110 |
|     | Print a Survey Report                                                        | 111 |
|     | Print a B15/B23/B27 Survey Report                                            | 113 |
| 5.7 | Transfers                                                                    | 115 |

|     | View a Transfer                                        | . 116 |
|-----|--------------------------------------------------------|-------|
|     | Create a Transfer                                      | . 119 |
|     | Edit or Confirm a Transfer                             | . 123 |
|     | Delete a Transfer                                      | . 126 |
|     | Print a DD-1149 Form for a Transfer                    | . 127 |
|     | Print a Transfer Report                                | . 129 |
|     | Print a Transfer B10/B19 Report                        | . 131 |
| 6 C | Drder/Receive                                          | . 132 |
| 6.1 | Purchase Orders                                        | . 132 |
|     | View a Purchase Order                                  | . 133 |
|     | Create a Purchase Order                                | . 136 |
|     | Edit or Confirm a Purchase Order                       | . 141 |
|     | Delete a Purchase Order                                | . 145 |
|     | Regenerate a Purchase Order (EDI 850)                  | . 146 |
|     | Request a Purchase Order Cancellation (EDI 860)        | . 147 |
|     | Undo a Purchase Order Cancellation                     | . 150 |
|     | Print a DD-1155 Form for a Purchase Order              | . 152 |
| 6.2 | CARGO and PRIME Requisitions                           | . 154 |
|     | View a CARGO or PRIME Requisition                      | . 155 |
|     | Create a CARGO or PRIME Requisition                    | . 157 |
|     | Add Non-Standard Items to a PRIME Requisition          | . 161 |
|     | Edit or Confirm a CARGO or PRIME Requisition           | . 164 |
|     | Print a MILSTRIP File for a CARGO or PRIME Requisition | . 167 |
|     | Print a DD-1149 Form for a CARGO or PRIME Requisition  | . 170 |
| 6.3 | OSO Requisitions                                       | . 172 |
|     | View an OSO Requisition                                | . 173 |
|     | Create an OSO Requisition                              | . 175 |
|     | Add Non-Standard Items to an OSO Requisition           | . 179 |
|     | Edit or Confirm an OSO Requisition                     | . 181 |
|     | Delete an OSO Requisition                              | . 184 |
|     | Print a DD-1149 Form for an OSO Requisition            | . 185 |
| 6.4 | Smart Re-Orders                                        | . 187 |
|     | Create a Smart Re-Order                                | . 188 |
| 6.5 | Emergency Procurements                                 | . 191 |
|     | View an Emergency Procurement                          | . 192 |

|   |     | Create an Emergency Procurement                       | . 195 |
|---|-----|-------------------------------------------------------|-------|
|   |     | Add Non-Standard Items to an Emergency Procurement    | . 199 |
|   |     | Edit or Confirm an Emergency Procurement              | . 201 |
|   |     | Delete an Emergency Procurement                       | . 204 |
|   |     | Print a DD-1155 Form for an Emergency Procurement     | . 205 |
|   | 6.6 | Receipts                                              | . 207 |
|   |     | View a Receipt                                        | . 208 |
|   |     | Create a New Receipt (Receive an Order)               | . 210 |
|   |     | Edit or Confirm a Receipt                             | . 214 |
|   |     | Generate a Receiving Report                           | . 216 |
|   |     | Generate an 857 Discrepancy Report                    | . 218 |
|   |     | Print a B01/B05 Journal of Receipts Report            | . 219 |
|   | 6.7 | Accounting Adjustments                                | . 220 |
|   |     | View an Accounting Adjustment                         | . 221 |
|   |     | Create an Accounting Adjustment                       | . 223 |
|   |     | Create an Accounting Adjustment with a ROM II Receipt | . 226 |
|   |     | Edit or Confirm an Accounting Adjustment              | . 229 |
|   |     | Delete an Accounting Adjustment                       | . 231 |
|   |     | Print a DD-1149 Form for an Accounting Adjustment     | . 233 |
|   |     | Print a B01/B05 Journal of Receipts Report            | . 235 |
| 7 | Fi  | nancials                                              | 236   |
|   | 7.1 | Contributions                                         | . 236 |
|   |     | View a Contribution                                   | . 237 |
|   |     | Add a Contribution                                    | . 239 |
|   |     | Edit, Confirm, or Delete a Contribution               | . 240 |
|   |     | Print a Contribution Report                           | . 242 |
|   | 7.2 | Equipment Purchases                                   | . 243 |
|   |     | View an Equipment Purchase                            | . 244 |
|   |     | Print an Equipment Purchase Report                    | . 246 |
|   | 7.3 | Funds Adjustments                                     | . 248 |
|   |     | View a Funds Adjustment                               | . 249 |
|   |     | Print a Funds Adjustment Report                       | . 251 |
|   | 7.4 | Transfer Funds to MWR                                 | . 252 |
|   |     | View Transferred Funds                                | . 253 |
|   |     | Add a Fund Transfer                                   | . 255 |
|   |     |                                                       |       |

|   |     | Edit, Confirm, or Delete a Fund Transfer                  | 257 |
|---|-----|-----------------------------------------------------------|-----|
|   |     | Print a Fund Transfer Report or a Standard Form 1034      | 259 |
| 7 | .5  | Grants                                                    | 260 |
|   |     | View Grant Information                                    | 261 |
|   |     | Print a Grant Report                                      | 263 |
| 7 | .6  | Laundry Claims                                            | 264 |
|   |     | View a Laundry Claim                                      | 265 |
|   |     | Add a Laundry Claim                                       | 267 |
|   |     | Edit, Confirm, or Delete a Laundry Claim                  | 268 |
|   |     | Print a Laundry Claims Report or a Standard Form 1034     | 270 |
| 7 | .7  | Assumed Liabilities                                       | 271 |
|   |     | View an Assumed Liability                                 | 272 |
|   |     | Add an Assumed Liability                                  | 274 |
|   |     | Edit, Confirm, or Delete an Assumed Liability             | 275 |
|   |     | Print a Liabilities Assumed Report                        | 277 |
| 7 | .8  | NEXCOM Loans                                              | 278 |
|   |     | View a Loan                                               | 279 |
|   |     | Print a Loan Report                                       | 281 |
| 7 | .9  | Non-EPOS Collections                                      | 282 |
|   |     | View Non-EPOS Collections Information                     | 283 |
|   |     | Add Non-EPOS Collections Information                      | 285 |
|   |     | Edit, Confirm, or Delete Non-EPOS Collections Information | 286 |
|   |     | Print a Non-EPOS Collections Report                       | 288 |
| 7 | .10 | Rebates                                                   | 289 |
|   |     | View a Rebate                                             | 290 |
|   |     | Print a Rebates Report                                    | 292 |
| 7 | .11 | Service Charges                                           | 293 |
|   |     | View a Service Charge                                     | 294 |
|   |     | Print a Service Charge Report                             | 296 |
| 8 | R   | egister                                                   | 297 |
| 8 | .1  | Launch Register                                           | 297 |
|   | 0   | PEN A REGISTER                                            | 298 |
|   | С   | DNDUCT A SALE                                             | 299 |
|   | Pe  | ERFORM A PRICE OVERRIDE                                   | 302 |
|   | As  | SSOCIATE AN UNKNOWN UPC                                   | 304 |

|   |                         | Perform a Price Check                   | 306 |  |  |  |
|---|-------------------------|-----------------------------------------|-----|--|--|--|
|   | REPRINT A SALES RECEIPT |                                         |     |  |  |  |
|   | PRINT ITEM LABELS       |                                         |     |  |  |  |
|   | Issue a Refund          |                                         |     |  |  |  |
|   |                         | Close A Register                        | 314 |  |  |  |
|   | 8.2                     | 2 Manage Sessions                       | 315 |  |  |  |
|   |                         | VIEW A REGISTER SESSION                 | 316 |  |  |  |
|   |                         | ADD A REGISTER COLLECTION               | 318 |  |  |  |
|   |                         | Edit or Confirm a Collection            | 320 |  |  |  |
|   |                         | Print a Cash Over/Short Detailed Report | 322 |  |  |  |
|   | 8.3                     | 3 Register Journal                      | 323 |  |  |  |
|   | ,                       | View a Register Event                   | 324 |  |  |  |
|   |                         | Print a Register Event Log              | 326 |  |  |  |
|   | 8.4                     | 4 Receipt Configuration                 | 327 |  |  |  |
|   | ,                       | VIEW OR EDIT RECEIPT CONFIGURATION      | 328 |  |  |  |
| 9 |                         | System                                  | 329 |  |  |  |
|   | 9.1                     | 1 Accounting Closeouts                  | 329 |  |  |  |
|   |                         | VIEW AN ACCOUNTING OR REPORTING PERIOD  | 330 |  |  |  |
|   |                         | VIEW NAVCOMPT 153                       | 331 |  |  |  |
|   |                         | CLOSE AND REPORT A REPORTING PERIOD     | 333 |  |  |  |
|   |                         | Close and Report an Accounting Period   | 335 |  |  |  |
|   |                         | Export Reporting Period Data            | 337 |  |  |  |
|   |                         | Export Accounting Period Data           | 339 |  |  |  |
|   | 9.2                     | 2 Activity Constants                    | 340 |  |  |  |
|   |                         | View Activity Constants                 | 341 |  |  |  |
|   |                         | Edit Activity Constants                 | 343 |  |  |  |
|   | 9.3                     | 3 Contract Management                   | 345 |  |  |  |
|   |                         | View Contract Information               | 346 |  |  |  |
|   |                         | Print a Contract Cover Sheet            | 350 |  |  |  |
|   | 9.4                     | 4 Departments and Categories            | 351 |  |  |  |
|   |                         | View Departments and Categories         | 352 |  |  |  |
|   |                         | Print a Department and Category Listing | 354 |  |  |  |
|   | 9.5                     | 5 POS Devices                           | 355 |  |  |  |
|   |                         | View a POS Device                       | 356 |  |  |  |
|   |                         | Add a POS Device                        | 357 |  |  |  |
|   |                         |                                         |     |  |  |  |

|                                          | ••••••• |
|------------------------------------------|---------|
| Edit a POS Device                        |         |
| 9.6 Documents                            |         |
| View a Document                          |         |
| 9.7 Locations                            |         |
| View a Location                          |         |
| Add a Location                           |         |
| Edit a Location                          |         |
| 9.8 User Accounts                        |         |
| View a User Account                      |         |
| Edit a User Account                      |         |
| 9.9 Vendors                              |         |
| View Vendor Information                  |         |
| 10 Handheld Devices (PDT)                |         |
| 10.1 Synchronizing the Handheld          |         |
| ESTABLISH A CONNECTION WITH THE HANDHELD |         |
| First Synchronization (New Devices)      |         |
| Standard Synchronization                 |         |
| 10.2 Accessing the Handheld              |         |
| LOG ON TO THE HANDHELD                   |         |
| 10.3 Receiving Orders                    |         |
| Select an Order                          |         |
| SCAN/SELECT ITEMS TO RECEIVE             |         |
| RECORD QUANTITIES RECEIVED               |         |
| Associate Unknown UPCs                   |         |
| CONFIRM A RECEIPT                        |         |
| 10.4 Physical Inventories                |         |
| CREATE A NEW INVENTORY                   |         |
| Select Inventory Location                |         |
| ADD ITEMS TO INVENTORY                   |         |
| Complete an Existing Inventory           |         |
| CONFIRM AN INVENTORY                     |         |
| 10.5 Breakouts                           |         |
| CREATE A NEW BREAKOUT                    |         |
| Select Breakout Locations                |         |
| Add Items to Breakout                    |         |

| CON  | ifirming a Breakout  | 402 |
|------|----------------------|-----|
| 10.6 | Unknown UPC Report   | 403 |
| VIE  | W UNKNOWN UPC REPORT | 403 |

# 1 Introduction

This guide provides instruction on using the Retail Operations Management (ROM) system and is for use by all ROM3 users.

Most procedures in this guide are written for users with an Activity user role. Consequently, the screen captures you see and the steps you follow may differ somewhat if you have an Enterprise, TYCOM or DFAS user role. *See Section 1.2 User Roles for more information.* 

A separate user's guide is available for ashore users with Enterprise, or DFAS user roles. The <u>ROM3 User's Guide</u> for Ashore Users contains tasks that can only be performed by users with these user roles.

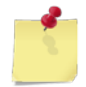

**Note:** TYCOM user roles also fall into the ashore category, but tasks performed by TYCOMs are included in this guide.

Navy Retail Operation Management business processes are not documented in this guide. Please refer to the <u>NAVSUP P-487</u> document for answers to your business process questions.

# 1.1 Using This Guide

To quickly find what you are looking for in this guide, click a link in the table of contents to go directly to that topic.

If you are viewing this document with Adobe<sup>®</sup> Reader<sup>®</sup>, you can also click the Bookmarks icon to display a list of bookmarked links. Click the links to quickly navigate to a topic without returning to the table of contents. Click the plus sign (+) character to expand a bookmark to view all subheadings.

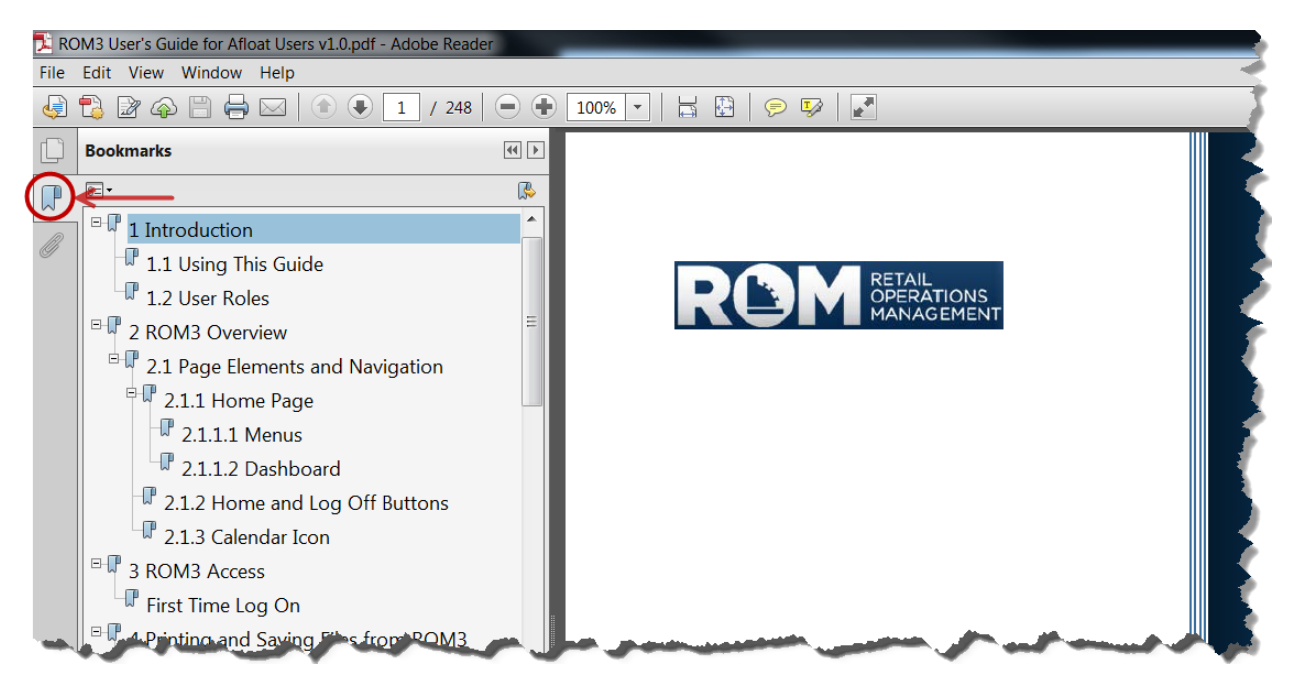

### 1.2 User Roles

Each main section of this guide includes a table listing the tasks that can be performed in the different ROM3 modules. Each table includes four user groups and identifies which groups can perform each task. Each user group contains multiple user roles. The functionality available to you in ROM3 is based upon your user role.

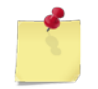

**Note:** Although your user role may be included in a particular user group, you may not be able to perform all tasks indicated for that group.

The four user groups are Activity, Enterprise, TYCOM, and DFAS. The following table shows the user roles falling within each group.

| User group | User roles within group                                                                                                    |
|------------|----------------------------------------------------------------------------------------------------|
| Activity   | <ul> <li>Store Operator</li> <li>Store Supervisor</li> <li>Vending Operator</li> <li>Collection Agent</li> <li>Receipt Inspector</li> <li>Storeroom Custodian</li> <li>Retail Supervisor</li> <li>Recordskeeper</li> <li>Leading Petty Officer</li> <li>Leading Chief Petty Officer</li> <li>Sales Officer</li> </ul> |
| Enterprise | <ul> <li>Ashore Recordskeeper</li> <li>ATG Fleet Assistant</li> <li>NEXCOM Activity Administrator</li> <li>Enterprise Administrator</li> <li>Enterprise Report Viewer</li> <li>Enterprise TYCOM</li> </ul>                                                                                                    |
| DFAS       | <ul><li>DFAS analyst</li><li>DFAS Supervisor</li></ul>                                                                                                    |

# 2 ROM3 Overview

The Retail Operations Management (ROM) system provides an automated means for personnel, both afloat and ashore, to perform all functions relating to daily operations of the Navy Ship's Store.

ROM3 provides for automated data backups and catalog updates, and eliminates the use of floppy disks and sending files via e-mail. The updated system includes enhanced item breakout and receiving capabilities, and provides the ability to view and reprint transactions from previous accounting periods. Many other functions associated with the operation of a ship's store have been automated or enhanced with the new Retail Operations Management system.

### 2.1 Page Elements and Navigation

You can navigate ROM3 using page elements similar to those you have used in other Windows-based applications, including links and buttons.

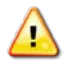

*Caution:* Do not use the *Back* and *Forward* buttons in your Web browser when navigating in ROM. Doing so could cause you to lose data.

### 2.1.1 Home Page

The starting page in the application is the home page, which you see after logging on. From this page, you can quickly navigate to the page you want to work with by choosing an option from one of the menus or by clicking an icon on the dashboard.

| ROM                                                                                                    | RETAIL<br>OPERATIONS<br>MANAGEMENT                                                                                                    |                                                                                                    |                                                                                                    |                                                                                                    |                                                                                                    |                                                   |
|----------------------------------------------------------------------------------------------------|----------------------------------------------------------------------------------------------------|----------------------------------------------------------------------------------------------------|----------------------------------------------------------------------------------------------------|----------------------------------------------------------------------------------------------------|----------------------------------------------------------------------------------------------------|---------------------------------------------------|
|                                                                                                    | Inventory                                                                                                    | Order / Receive                                                                                                    | Financials                                                                                                    | Register Rep                                                                                                    | oorts System                                                                                                    |                                                   |
|                                                                                                    | _                                                                                                    | Retail Op                                                                                                    | erations Manag                                                                                                    | jement                                                                                                    |                                                                                                    |                                                   |
|                                                                                                    | 102234                                                                                                    |                                                                                                    |                                                                                                    | uly Aug Set                                                                                                    | 0,                                                                                                    |                                                   |
|                                                                                                    | Manage Items                                                                                                    | Manage Orders                                                                                                    | Launch<br>Register                                                                                                    | Accounting<br>Closeouts                                                                                                    | Activity<br>Constants                                                                                                    |                                                   |
|                                                                                                    | Recent Enterprise                                                                                                    | Retail Price Changes                                                                                                    | Recent                                                                                                    | Enterprise Financial                                                                                                    | Transactions                                                                                                    |                                                   |
|                                                                                                    | Date         Stock           10/02/2013         05000           00/24/2013         05000           09/24/2013         05000           09/12/2013         05000           03/07/2013         10000           03/07/2013         10000           03/07/2013         10000           03/07/2013         24200           03/07/2013         24200           02/25/2013         87000           02/12/2013         24200 | Number         Item Description           11HH0003         African Nut Bars           11HH0004         African Nut Bars           11HH0005         African Nut Bars           11HH0003         African Nut Bars           11HH0003         African Nut Bars           11HH0003         African Nut Bars           11HH0003         African Nut Bars           100010         IPOD CLASSIC 160G           1000011         IPOD CLASSIC 160G           1000010         IPOD CLASSIC 160G           100010         IPOD CLASSIC 160G           100010         IPOD CLASSIC 160G           100010         IPOD CLASSIC 160G           100010         IPOD CLASSIC 160G           100010         IPOD CLASSIC 160G           100010         IPOD CLASSIC 160G           100010         IPOD CLASSIC 160G           100010         IPOD SHUFFLE 4GB | Date           07/17/20           07/15/20           03/01/20           02/13/20           02/13/20           12/13/20           B B         11/14/20           11/07/20           18         10/23/20 | UIC         Am           013         W23153         -           013         W23153         50           013         W23153         10           013         W23153         100           013         W23153         100           012         W23153         50           012         W23153         50           012         W23153         50           012         W23153         50           012         W23153         1000           012         W23153         1000           012         W23153         1000 | Jount         Type           1.00         NEXCOM Loans           -5.00         DFAS Adjustments           0.00         Rebates           0.00         NEXCOM Loans           0.00         DFAS Adjustments           0.00         DFAS Adjustments           0.00         DFAS Adjustments           5.00         DFAS Adjustments           0.00         NEXCOM Loans           0.00         NEXCOM Loans           0.00         NEXCOM Loans |                                                   |
|                                                                                                    | Data & Replication<br>Last Replication: 02<br>Current Catalog Pul                                                                                                    | n Information<br>2/27/2013<br>blished: 09/27/2013                                                                                                    | Recent /<br>Added: 0<br>Added: 0                                                                                                    | Additions to Docum<br>7/17/2013 <u>Accounti</u><br>5/14/2013 <u>CAC Ren</u>                                                                                                    | nent Library<br>na Adjustments.doc<br>newel.doc                                                                                                    |                                                   |
| UNCLASSIFIED - For Official Use Only                                                                              | 1                                                                                                    |                                                                                                    |                                                                                                    |                                                                                                    | Developed by the                                                                                                    | NAVSUP Business Systems Center                    |
| Retail Operations Management (ROM<br>This is an Official U.S. Navy Web site<br>Navy.mil, Navy.com, NEXCOM, Access | M) Version 3.0.0                                                                                                    |                                                                                                    | SHIPS                                                                                                    |                                                                                                    | Naval Supply Sy<br>5450 Carlisle Pik<br>Mechanicsbu                                                                                                    | stems Command<br>e, P.O. Box 2050<br>rg, PA 17055 |

Ś

**Note:** The menus and icons you see on this page may vary from those shown in this guide. The functionality available to you depends on your user role. The user logged on in this example has an Activity user role.

#### 2.1.1.1 Menus

Click a menu name to display a list of commands and then click a command name to go to the corresponding page.

| Inventory | Order / Receive  | Financials    | Register | Reports | System |   |
|-----------|------------------|---------------|----------|---------|--------|---|
|           | Acct Adjustments |               |          |         |        |   |
|           | Manage Orders    |               |          |         |        |   |
|           | Receive an Order | Mar Mar       | nagement |         |        |   |
|           | View Receipts    | Manage Orders | 3        |         |        | - |
|           |                  |               |          |         | sa.    | - |

#### 2.1.1.2 Dashboard

The dashboard provides access to common tasks and key operating information.

|                                                       | Retail Operations Management |                              |                                    |                             |                             |  |  |  |  |  |
|-------------------------------------------------------|------------------------------|------------------------------|------------------------------------|-----------------------------|-----------------------------|--|--|--|--|--|
| 102234                                                |                              |                              |                                    | Set                         | Ô,                          |  |  |  |  |  |
| Manage Items                                          | Manage Orders I<br>R         | launch<br>Register           | Closeo                             | uts                         | Activity<br>Constants       |  |  |  |  |  |
| Recent Enterprise Reta                                | il Price Changes             | Recent Ent                   | erprise Fir                        | nancial Tran                | sactions                    |  |  |  |  |  |
| Date Stock Num                                        | per Item Description         | Date                         | UIC                                | Amount                      | Туре                        |  |  |  |  |  |
| 09/24/2013 050001HH0                                  | 002 African Nut Bars         | 07/17/2013                   | W23153                             | 1.00                        | NEXCOM Loans                |  |  |  |  |  |
| 09/12/2013 050001HH0                                  | 003 African Nut Bars         | 07/15/2013                   | W23153                             | -5.00                       | DFAS Adjustments            |  |  |  |  |  |
| 03/13/2013 110000635                                  | 7 Listerine 11               | 03/01/2013                   | W23153                             | 500.00                      | Rebates                     |  |  |  |  |  |
| 03/07/2013 2420000010                                 | IPOD CLASSIC 160GB B         | 02/13/2013                   | W23153                             | 10.00                       | NEXCOM Loans                |  |  |  |  |  |
| 03/07/2013 100000000                                  | 014 Bic Disposable Light     | 02/13/2013                   | W23153                             | 1001.00                     | NEXCOM Loans                |  |  |  |  |  |
| 03/01/2013 2420000010                                 | D IPOD CLASSIC 160GB B       | 12/13/2012                   | W23153                             | -2000.00                    | DFAS Adjustments            |  |  |  |  |  |
| 02/25/2013 87000008                                   | 1 DR. PEPPER, Diet           | 12/13/2012                   | W23153                             | 500.00                      | DFAS Adjustments            |  |  |  |  |  |
| 02/12/2013 2420000014                                 | 4 IPOD SHUFFLE 4GB 18        | 11/14/2012                   | W23153                             | 5.00                        | DFAS Adjustments            |  |  |  |  |  |
| 02/10/2013 3113130000                                 | 0002 Saled Deluxe Mixed N    | 11/07/2012                   | W23153                             | 150000.00                   | NEXCOM Loans                |  |  |  |  |  |
| 02/10/2013 3113130000                                 | 0001 Slim Jim Giant Stick    | 10/23/2012                   | W23153                             | 10000.00                    | NEXCOM Loans                |  |  |  |  |  |
|                                                       |                              |                              |                                    |                             |                             |  |  |  |  |  |
| Data & Replication Info                               | rmation                      | Recent Add                   | litions to                         | Document I                  | Library                     |  |  |  |  |  |
| Last Replication: 02/27/2<br>Current Catalog Publishe | 013<br>d: 07/30/2013         | Added: 07/12<br>Added: 05/14 | 7/2013 <u>A</u><br>4/2013 <u>C</u> | ccounting Ad<br>AC Renewel. | <u>justments.doc</u><br>doc |  |  |  |  |  |

The icons across the top are quick shortcuts to common tasks. Click an icon to quickly go to the main page for that task.

*Recent Enterprise Retail Price Changes* displays items whose retail price has been modified by NEXCOM. This typically only applies to cigarettes and postage stamps.

*Recent Enterprise Financial Transactions* displays the most recent financial transactions that have been applied to your activity by NEXCOM or DFAS. These transactions include Loans, Rebates, Grants, Equipment Purchases and Service Charges.

Data & Replication Information displays the date of the last replication cycle, and the date that the current ordering catalog was published. The replication date will be green if it is within the past 24 hours, yellow if between 24-48 hours, and red if the last replication occurred more than 48 hours ago. A red replication date may be an indication of problems with the NIAPS server.

*Recent Additions to Document Library* displays the two most recently added files and links to the Document Library.

### 2.1.2 Home and Log Off Buttons

At the top of each page in ROM3, you will see a page header with two buttons on the right-hand side.

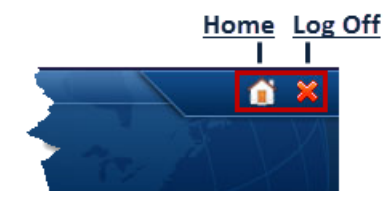

Each page contains the Home and Log Off buttons.

Click the **Home** button to return to the **Home** page. Save your work before clicking the **Home** button or you will lose any changes you have made.

When you are done using ROM3, click the **Log Off** button to log off the system.

### 2.1.3 Calendar Icon

You will find date fields like the one shown below throughout ROM3.

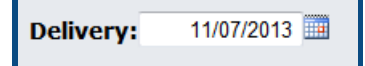

You can enter a date by typing directly in the field or by selecting a date from a calendar. The procedures in this guide instruct you to enter dates in date fields. An alternative way of selecting a date is to use the calendar icon . Click the icon to display the calendar, as shown here.

| 0  | November 2013 🔹 |    |    |    |    |    |  |  |  |  |
|----|-----------------|----|----|----|----|----|--|--|--|--|
| Su | Мо              | Tu | We | Th | Fr | Sa |  |  |  |  |
|    |                 |    |    |    | 1  | 2  |  |  |  |  |
| 3  | 4               | 5  | 6  | 7  | 8  | 9  |  |  |  |  |
| 10 | 11              | 12 | 13 | 14 | 15 | 16 |  |  |  |  |
| 17 | 18              | 19 | 20 | 21 | 22 | 23 |  |  |  |  |
| 24 | 25              | 26 | 27 | 28 | 29 | 30 |  |  |  |  |

- Navigate to an earlier month by clicking the "back" arrow **G**.
- Navigate to a later month by clicking the "forward" arrow **O**.
- To select a date, click that number on the calendar.

After selecting a date, the calendar closes and the date you selected appears in the date field.

# 3 ROM3 Access

When you log on to ROM3 for the first time, your user profile is created.

Your profile is then edited by an individual with a user role of Leading Petty Officer (LPO), Leading Chief Petty Officer (LCPO), or Sales Officer (SO). The LPO, LCPO, or SO edits your user profile by selecting the appropriate role(s) and activity (or activities).

After your user profile is updated, you can then log on to ROM3 using the same user name and password you use to log on to your computer. If you log on using a Common Access Card (CAC), you can also log on to ROM3 using your CAC.

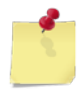

**Note:** Because the link to ROM3 is different for each activity, it is not provided in the following steps. If you do not know the URL for accessing ROM3, ask another user who currently has access before logging on for the first time.

### FIRST TIME LOG ON

- 1. Log on to the computer you will be using to access ROM using your Common Access Card (CAC) or by entering your user name and password.
- 2. Access the ROM application by opening your Web browser and typing the ROM URL in the Address bar.

The **Department of Defense (DoD) Notice and Consent Banner** page appears.

- 3. Click **OK**.
  - If you are a CAC user, the **Home Page** appears and displays a message stating that you do not have permission to access ROM. Your user profile has been created and is ready to be updated by the LPO, LCPO, or SO.
  - If you log on using a user name and password, continue to step 4.
- 4. Enter the user name and password you used to log on to the computer in the **User ID** and **Password** fields and then click **Login**.

The page updates and displays a message stating that you do not have permission to access ROM.

Your user profile has been created and is ready to be updated by the LPO, LCPO, or SO.

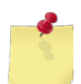

**Note:** If you are the LPO, LCPO, or SO needing to edit a new user's profile, see <u>Edit a User</u> <u>Account</u> for more information.

# 4 Printing and Saving Files from ROM3

In ROM3, you can generate or download numerous files, which you can then print or save.

The steps for saving downloaded files may be different from what you are used to, depending on the version of Internet Explorer (IE) you are using.

#### **PRINTING FILES**

- 1. Click the button to open a file (Generate Printable Version, etc.).
- 2. Click Open.
- 3. Select **Print** from the **File** menu or click **Print** on the toolbar.

### SAVING FILES – IE8 OR EARLIER

- 1. After clicking the button to open a file (Generate Printable Version, etc.), the **File Download** dialog box appears.
- 2. Click Save.

The Save As dialog box appears.

3. Navigate to the folder where you want to save the file and then click **Save**.

### SAVING FILES – IE9 OR LATER

1. After clicking the button to open a file (Generate Printable Version, etc.), the **Notification Bar** appears at the bottom of your browser window, as shown here.

| Do you want to open or save ContributionsToShipStoresReport.pdf (117 KB) from nvssvdfsm1.navsisa.navy.mil? |      |      |   |        |  |  |  |  |  |  |
|----------------------------------------------------------------------------------------------------|------|------|---|--------|--|--|--|--|--|--|
|                                                                                                    | Open | Save | • | Cancel |  |  |  |  |  |  |

2. To save the file, click the arrow to the right of the **Save** button to display a submenu and then click **Save** as.

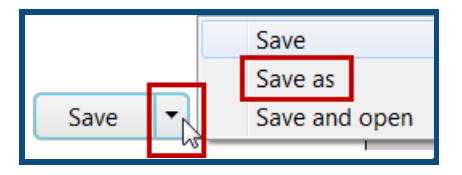

The **Save As** dialog box appears.

3. Navigate to the folder where you want to save the file and then click **Save**.

# 5 Inventory

## 5.1 Breakouts

Your activity may store inventory in multiple locations, such as a holding location, a retail store, or a hanger bay. With ROM3, you can transfer items between storage locations.

For example, you can move a case of 200 Snickers candy bars from Storeroom 9900 to Retail Store 1. The breakout decrements 200 Snickers from the Storeroom and increments 200 Snickers in Retail Store 1. With the exception of breakouts to snack bars, these transfers have no financial impact.

On a breakout to a snack bar location, items are immediately expended, and their quantities decremented from the on hand inventory. The cost of these items is charged to the Cost of Operations account.

There are three steps to a breakout, which may be completed by three different users at three separate times or by one user all at once, depending on user roles and permissions.

- 1. Create the breakout, add items, and record the intended breakout quantities for each item.
- 2. Update the breakout quantities to reflect actual quantities moved.
- 3. Confirm the transfer, causing system on hand quantities to update.

This section includes the following tasks, which can be performed by the user groups indicated with an "X."

|   |                                            | Activity | Enterprise | түсом | DFAS |
|---|--------------------------------------------|----------|------------|-------|------|
| ٠ | View a Breakout                            | Х        | Х          | Х     |      |
| • | Create a Breakout                          | Х        |            |       |      |
| • | Edit a Breakout                            | Х        |            |       |      |
| ٠ | Delete a Breakout                          | Х        |            |       |      |
| ٠ | Initiate a Breakout                        | Х        |            |       |      |
| ٠ | Submit a Breakout                          | Х        |            |       |      |
| ٠ | Print a Breakout Report                    | Х        | Х          | Х     |      |
| • | Print a Transfer Form (NAVSUP<br>Form 973) | Х        | X          | Х     |      |
| • | Print Breakout Item Labels                 | Х        |            |       |      |

### VIEW A BREAKOUT

1. Select **Breakouts** from the **Inventory** menu.

The BREAKOUTS – EXISTING RECORDS page appears.

|                                           | Breakouts                    |                                                                                                    |   |  |  |  |  |  |  |  |  |
|-------------------------------------------|------------------------------|----------------------------------------------------------------------------------------------------|---|--|--|--|--|--|--|--|--|
|                                           | Existing Records             |                                                                                                    |   |  |  |  |  |  |  |  |  |
| Create Nev<br>Breakout N<br>Location From | Breakout<br>umber:<br>n: ALL | Generate Printable Version Status: All Location To: ALL Accounting Period: 05/27/2012 - Present Search | • |  |  |  |  |  |  |  |  |
|                                           |                              | ocuren                                                                                                 |   |  |  |  |  |  |  |  |  |

*Note:* The fields and buttons you see on this page may be different from the ones shown here, depending on your user role.

- 2. Enter or select one or more of the following:
  - Enter a number or partial number in the **Breakout Number** field or leave the field blank
  - Select an option from the **Status** list
  - Select an option from the Location From list
  - Select an option from the Location To list
  - Select an activity from the Select Activity list (available for users with Enterprise user roles only)
  - Select an option from the Accounting Period list
- 3. Click Search.

The page updates and displays the search results.

|                                                | Breakouts       |                      |                     |                            |               |  |  |  |  |  |  |
|------------------------------------------------|-----------------|----------------------|---------------------|----------------------------|---------------|--|--|--|--|--|--|
| Existing Records                               |                 |                      |                     |                            |               |  |  |  |  |  |  |
| Create New Breakout Generate Printable Version |                 |                      |                     |                            |               |  |  |  |  |  |  |
| Br                                             | reakout Number: |                      |                     | Status: All                | •             |  |  |  |  |  |  |
| Loc                                            | ation From: ALL | •                    | Location 1          | To: ALL                    | •             |  |  |  |  |  |  |
|                                                |                 |                      | Accounting Pe       | eriod: 05/27/2012 - Preser | nt 🔻          |  |  |  |  |  |  |
|                                                |                 | Se                   | arch                |                            |               |  |  |  |  |  |  |
| Date                                           | Breakout Num    | Location From        | Location To         | Value of Items             | <u>Status</u> |  |  |  |  |  |  |
| 07/30/2013                                     | 231530000354    | 9900 Storeroom       | 9300 Starbucks      | 3.99                       | Confirmed     |  |  |  |  |  |  |
| 07/30/2013                                     | 231530000352    | 9900 Storeroom       | 9200 Post Office    | 0.00                       | Initiated     |  |  |  |  |  |  |
| 07/30/2013                                     | 31530000351     | 9900 Storeroom       | 9800 Ter 5          | 0.00                       | Ini ted       |  |  |  |  |  |  |
|                                                |                 |                      |                     |                            |               |  |  |  |  |  |  |
|                                                | ·               |                      | . 🛋 .               |                            |               |  |  |  |  |  |  |
| <u>u//16/2013</u>                              | 231530000343    | Soud Retail Stolls 5 | 9900 Storercom      | 11.49                      | Confirmed     |  |  |  |  |  |  |
| 07/16/2013                                     | 231530000342    | 9900 Storeroom       | 9507 Retail Store 3 | 0.00                       | Initiated     |  |  |  |  |  |  |
| 07/16/2013                                     | 231530000340    | 9900 Storeroom       | 9200 Post Office    | 0.00                       | Initiated     |  |  |  |  |  |  |
|                                                | < Page          | 1 of 20 > 10 rows p  | er page 🔻 🛛 Go to p | Go                         |               |  |  |  |  |  |  |

4. In the **Date** column, click the link for the record you want to view.

The BREAKOUTS – ITEM DETAILS page appears.

| Breakouts                                                  |                              |            |     |                 |              |          |       |  |  |  |  |
|------------------------------------------------------------|------------------------------|------------|-----|-----------------|--------------|----------|-------|--|--|--|--|
| Item Details                                               |                              |            |     |                 |              |          |       |  |  |  |  |
| Breakout # 231530000337 Status: Confirmed Date: 07/30/2013 |                              |            |     |                 |              |          |       |  |  |  |  |
| Location From:                                             | 9900 Storeroom   Notes:      |            |     |                 |              |          | *     |  |  |  |  |
| Location To:                                               | 9300 Starbucks               |            |     |                 |              |          |       |  |  |  |  |
|                                                            |                              |            |     |                 |              |          | -     |  |  |  |  |
|                                                            |                              |            |     |                 |              |          |       |  |  |  |  |
|                                                            | Breakout Items               |            |     |                 |              |          |       |  |  |  |  |
|                                                            |                              |            |     |                 |              |          |       |  |  |  |  |
| Stock Num                                                  | Description                  | <u>QOH</u> | UI  | Breakout QTY    | Received QTY | # L      | abels |  |  |  |  |
| 183939000006                                               | Barbasol Shave Foam Original | 25         | EA  | 10              | 10           |          | 0     |  |  |  |  |
| 322211000001                                               | Chewy Bar - Smore            | 10         | EA  | 70              | 8            |          | 0     |  |  |  |  |
|                                                            | < Page 1 of 1 > 10 rows      | per pag    | e 🔻 | Go to page:     | Go           |          |       |  |  |  |  |
| Print Tra                                                  | nsfer Form                   |            |     | Select Printer: | Reg 2 🔻      | Print La | abels |  |  |  |  |
|                                                            |                              |            |     |                 |              |          |       |  |  |  |  |
|                                                            | [                            | Close      |     |                 |              |          |       |  |  |  |  |
|                                                            |                              |            |     |                 |              |          |       |  |  |  |  |

### CREATE A BREAKOUT

1. Select **Breakouts** from the **Inventory** menu.

The BREAKOUTS – EXISTING RECORDS page appears.

|                     | Breakouts                               |
|---------------------|-----------------------------------------|
|                     | Existing Records                        |
| Create New Breakout | Generate Printable Version              |
| Breakout Number:    | Status: All                             |
| Location From: ALL  | ▼ Location To: ALL ▼                    |
|                     | Accounting Period: 05/27/2012 - Present |
|                     | Search                                  |

2. Click Create New Breakout.

The BREAKOUTS – ITEM DETAILS page appears.

|                                                 | Breakouts        |    |                  |                  |   |  |  |  |  |  |  |
|-------------------------------------------------|------------------|----|------------------|------------------|---|--|--|--|--|--|--|
| Item Details                                    |                  |    |                  |                  |   |  |  |  |  |  |  |
| Breakout # Status: Unconfirmed Date: 07/31/2013 |                  |    |                  |                  |   |  |  |  |  |  |  |
| Location From:                                  | 9200 Post Office | •  | Notes:           |                  | * |  |  |  |  |  |  |
| Location To:                                    | 9200 Post Office | •  |                  |                  |   |  |  |  |  |  |  |
|                                                 |                  |    |                  |                  | - |  |  |  |  |  |  |
|                                                 |                  |    |                  |                  |   |  |  |  |  |  |  |
|                                                 |                  |    | Break            | out Items        |   |  |  |  |  |  |  |
|                                                 |                  |    |                  |                  |   |  |  |  |  |  |  |
|                                                 |                  | Ad | d Additional Ite | ems Delete Close |   |  |  |  |  |  |  |

- 3. Select or enter the following:
  - Select the location you are taking items from in the Location From list
  - Select the location you are taking items to in the Location To list
  - Enter comments in the **Notes** field

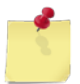

**Note:** Breaking out inventory to a 9300 Snack Bar location will cause the inventory to be expended from the system, and the costs to be charged to Cost of Operations.

4. Click Add Additional Items.

The BREAKOUTS – ADD ITEMS page appears.

|              | Breakouts        |        |  |
|--------------|------------------|--------|--|
|              | Add Items        |        |  |
|              |                  |        |  |
| Location:    | 9900 Storeroom 🔻 |        |  |
| Item Search: |                  |        |  |
| Department:  | ALL  Category:   | ALL    |  |
|              | Search Inventory | Cancel |  |
|              |                  |        |  |

- 5. Enter or select the following:
  - Enter a stock number or item name (or partial number or name) in the Item Search field
  - Select an option from the **Department** list
  - Select a category from the **Category** list (list becomes active after selecting a department)
- 6. Click Search Inventory.

The page updates and displays the search results.

|             | Breakouts                                                                                    |                 |                                  |            |    |                 |  |  |  |  |  |
|-------------|----------------------------------------------------------------------------------------------|-----------------|----------------------------------|------------|----|-----------------|--|--|--|--|--|
|             | Add Items                                                                                    |                 |                                  |            |    |                 |  |  |  |  |  |
|             | Location: 9900 Storeroom  Item Search: Department: A1 Category: ALL  Search Inventory Cancel |                 |                                  |            |    |                 |  |  |  |  |  |
|             |                                                                                              |                 |                                  |            | Sa | ave Changes     |  |  |  |  |  |
| <u>Dept</u> | <u>Category</u>                                                                              | Stock Num       | Description                      | <u>оон</u> | UI | Breakout<br>QTY |  |  |  |  |  |
| A1          | Food                                                                                         | 3113130000005   | ACT II Butter Lovers Popcorn     | 11         | EA | 0               |  |  |  |  |  |
| A1          | Food                                                                                         | 3113130000005   | ACT II Butter Lovers Popcorn     | 11         | EA | 0               |  |  |  |  |  |
| A1          | Cake                                                                                         | 322211000001    | Chewy Bar - Smore                | 2          | EA | 0               |  |  |  |  |  |
| A1          | Beef Jerky                                                                                   | 808500HH0001    | Elliot's Jerky                   | 44         | EA | 0               |  |  |  |  |  |
| A1          | Food                                                                                         | 311313000007    | Fruit Bits                       | 30         | EA | 0               |  |  |  |  |  |
| A1          | Food                                                                                         | 311313000000    | Fruit Bits                       | 1          | EA | 0               |  |  |  |  |  |
| A1          | Food                                                                                         | 311313000009    | Nerds Candy                      | 1          | EA | 0               |  |  |  |  |  |
| A1          | Food                                                                                         | 3113130000002   | Saled Deluxe Mixed Nuts          | 1          | EA | 0               |  |  |  |  |  |
| A1          | Food                                                                                         | 3113130000002   | Saled Deluxe Mixed Nuts          | 455        | BX | 0               |  |  |  |  |  |
| A1          | Food                                                                                         | 3113130000007   | Seafood Salad Kit w/Crab         | 1          | EA | 0               |  |  |  |  |  |
|             |                                                                                              | < Page 1 of 2 > | 10 rows per page 🔻 Go to page: G | io         |    |                 |  |  |  |  |  |
|             |                                                                                              |                 |                                  |            | Sa | ave Changes     |  |  |  |  |  |

7. Enter the number of each item you want to move in the **Breakout QTY** field for that item.

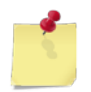

**Note:** If you have more than one page of search results, click the **Next** button to go to the next page. You will not lose any selections made on the previous page.

8. Click Save Changes.

The page updates and the **Done Adding Items** button appears.

9. Click Done Adding Items.

The BREAKOUTS – ITEM DETAILS page appears.

| Breakouts                                       |                                                                         |     |            |     |        |          |         |            |               |           |      |
|-------------------------------------------------|-------------------------------------------------------------------------|-----|------------|-----|--------|----------|---------|------------|---------------|-----------|------|
| Item Details                                    |                                                                         |     |            |     |        |          |         |            |               |           |      |
| Breakout # Status: Unconfirmed Date: 07/31/2013 |                                                                         |     |            |     |        |          |         |            |               |           |      |
| Location From:                                  | 9900 Storeroom 🔻                                                        | Not | es:        |     |        |          |         |            |               |           | *    |
| Location To:                                    | 9501 Ship Store 💌                                                       |     |            |     |        |          |         |            |               |           |      |
|                                                 |                                                                         |     |            |     |        |          |         |            |               |           | -    |
|                                                 |                                                                         |     |            |     |        |          |         |            |               |           |      |
|                                                 |                                                                         |     | Brea       | kou | t Item | S        |         |            |               |           |      |
|                                                 |                                                                         |     |            |     |        |          |         |            |               |           |      |
| Stock Num                                       | Description                                                             |     | <u>QOH</u> | UI  | Break  | cout QTY | Rece    | eived QTY  | Remove        | # La      | bels |
| 3113130000002                                   | Saled Deluxe Mixed Nuts                                                 |     | 455        | ВX  |        | 20       |         | 0          | <u>Remove</u> |           | 0    |
| 3113130000006                                   | Slim Jim Stick Counter T                                                | ор  | 356        | EA  |        | 10       |         | 0          | <u>Remove</u> |           | 0    |
|                                                 | < Page 1 of 1 >                                                         | 1   | 10 rows    | per | page 🕚 | Go to    | page    | : Go       |               |           |      |
| Print Tra                                       | nsfer Form                                                              |     |            |     |        | Selec    | t Print | ter: Reg 2 | F             | Print Lab | els  |
|                                                 | Add Additional Items Save & Review Later Initiate Breakout Delete Close |     |            |     |        |          |         |            |               |           |      |

10. To save the breakout as "unconfirmed," click **Save & Review Later**.

The BREAKOUTS – EXISTING RECORDS page appears and displays a confirmation message.

-or-

To initiate the breakout, click **Initiate Breakout**.

The page updates and a confirmation message appears. The **Submit Breakout** button also appears. **Continue to step 11**.

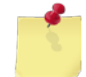

*Note:* You may not see the *Initiate Breakout* button, depending on your user role. If not, click *Save & Review Later*.

11. To print a transfer form to use when conducting the physical breakout, click **Print Transfer Form**.

-or-

To submit the breakout, click **Submit Breakout**.

The page updates and displays a confirmation message.

#### 12. Click Close.

The BREAKOUTS – EXISTING RECORDS page appears.

### EDIT A BREAKOUT

Follow these steps to edit information for an unconfirmed breakout.

1. Select **Breakouts** from the **Inventory** menu.

The BREAKOUTS – EXISTING RECORDS page appears.

|                     | Breakouts                               |
|---------------------|-----------------------------------------|
|                     | Existing Records                        |
| Create New Breakout | Generate Printable Version              |
| Breakout Number:    | Status: All                             |
| Location From: ALL  | ▼ Location To: ALL ▼                    |
|                     | Accounting Period: 05/27/2012 - Present |
|                     | Search                                  |
|                     |                                         |

- 2. Enter or select one or more of the following:
  - Enter a number or partial number in the **Breakout Number** field or leave the field blank
  - Select **Unconfirmed** from the **Status** list
  - Select an option from the **Location** list
  - Select an option from the Accounting Period list
- 3. Click Search.

The page updates and displays the search results.

|                                                | Breakouts                               |                  |                         |                     |                 |  |  |  |  |
|------------------------------------------------|-----------------------------------------|------------------|-------------------------|---------------------|-----------------|--|--|--|--|
| Existing Records                               |                                         |                  |                         |                     |                 |  |  |  |  |
| Create New Breakout Generate Printable Version |                                         |                  |                         |                     |                 |  |  |  |  |
| Br                                             | eakout Number:                          |                  |                         | Status: Unconfirmed | •               |  |  |  |  |
| Loca                                           | ation From: ALL                         | •                | Location To             | : ALL               | <b>•</b>        |  |  |  |  |
|                                                | Accounting Period: 05/27/2012 - Present |                  |                         |                     |                 |  |  |  |  |
|                                                |                                         | -                | Search                  |                     |                 |  |  |  |  |
| Date                                           | Breakout Num                            | Location From    | Location To             | Value of Items      | <u>Status</u>   |  |  |  |  |
| 07/26/2013                                     |                                         | 9900 Storeroom   | 9400 HB Sales           | 0.00                | Unconfirmed     |  |  |  |  |
| 07/10/2013                                     |                                         | 9900 Storeroom   | 9507 Retail Store 3     | 0.00                | Unconfirmed     |  |  |  |  |
| <u>07/10/2013</u>                              |                                         | 9900 Storeroom   | 9500 - +-1 St           | 0.00                | <u>onfirmer</u> |  |  |  |  |
|                                                |                                         |                  |                         |                     |                 |  |  |  |  |
|                                                |                                         | .01              | <u> </u>                | —                   |                 |  |  |  |  |
| 07/09,2013                                     |                                         | 9200 Post Onice  | 9502 e-store            | 0.00                | Unconfirmed     |  |  |  |  |
| 07/09/2013                                     |                                         | 9200 Post Office | 9502 e-store            | 0.00                | Unconfirmed     |  |  |  |  |
|                                                | < Page                                  | 1 of 7 > 10 rows | per page 🔻 🛛 Go to page | e: Go               |                 |  |  |  |  |

4. In the **Date** column, click the link for the record you want to work with.

The BREAKOUTS – ITEM DETAILS page appears.

|                | Breakouts                                       |            |        |          |           |            |          |               |           |      |
|----------------|-------------------------------------------------|------------|--------|----------|-----------|------------|----------|---------------|-----------|------|
| Item Details   |                                                 |            |        |          |           |            |          |               |           |      |
| E              | Breakout # Status: Unconfirmed Date: 08/07/2013 |            |        |          |           |            |          |               |           |      |
| Location From: | 9900 Storeroom 🔻                                | Note       | s:     |          |           |            |          |               |           | *    |
| Location To:   | 9507 Retail Store 3 🔹                           |            |        |          |           |            |          |               |           |      |
|                |                                                 |            |        |          |           |            |          |               |           | -    |
|                |                                                 |            |        |          |           |            |          |               |           |      |
|                |                                                 |            | Bre    | akout    | Items     |            |          |               |           |      |
|                |                                                 |            |        |          |           |            |          |               |           |      |
| Stock Num      | Description                                     | <u>QOH</u> | UI     | Brea     | akout QTY | Recei      | ived QTY | Remove        | # La      | bels |
| 322211000001   | Chewy Bar - Smore                               | 2          | EA     |          | 10        |            | 0        | <u>Remove</u> |           | 0    |
| 311313000000   | Fruit Bits                                      | 1          | EA     |          | 40        |            | 0        | <u>Remove</u> |           | 0    |
|                | < Page 1 of 1 >                                 | 10         | ) row: | s per pa | ge 🔻 Go   | to page    | e: G     | o             |           |      |
| Print Trar     | isfer Form                                      |            |        |          | Se        | lect Prin  | ter: Reg | 2 🔻 🛛         | Print Lab | oels |
|                |                                                 |            |        |          |           |            |          |               |           |      |
| A              | Add Additional Items                            | Save &     | & Rev  | iew Late | er Initi  | iate Break | kout [   | elete Close   |           |      |
|                |                                                 |            |        |          |           |            |          |               |           |      |

- 5. To edit the breakout, perform one or more of the following, as necessary:
  - Select a different option from the Location To list
  - Enter or update text in the Notes field
  - To adjust the quantity of an item, update the number in the Breakout QTY field
  - To remove an item from the breakout, click the **Remove** link for that item
  - To add an item to the breakout, click Add Additional Items and then follow steps 5 to 9 in the <u>Create</u> <u>a Breakout</u> procedure
  - To print barcode labels for any items on the breakout, follow steps 5 through 7 in <u>Print Breakout</u> <u>Items Labels</u>
- 6. To save your work and resume at a later time, click **Save & Review Later**.

The BREAKOUTS – EXISTING RECORDS page appears and displays a confirmation message.

-or-

To initiate the breakout, click Initiate Breakout. See Initiate a Breakout for instructions.

A confirmation message appears.

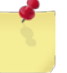

**Note:** You may not see the **Initiate Breakout** button, depending on your user role. If not, click **Save & Review Later**.

7. Click Close.

The BREAKOUTS – EXISTING RECORDS page appears.

### Delete a Breakout

1. Select **Breakouts** from the **Inventory** menu.

The BREAKOUTS – EXISTING RECORDS page appears.

|                     | Breakouts                               |  |  |  |  |  |  |  |  |
|---------------------|-----------------------------------------|--|--|--|--|--|--|--|--|
|                     | Existing Records                        |  |  |  |  |  |  |  |  |
| Create New Breakout | Generate Printable Version              |  |  |  |  |  |  |  |  |
| Breakout Number:    | Status: All                             |  |  |  |  |  |  |  |  |
| Location From: ALL  | ▼ Location To: ALL ▼                    |  |  |  |  |  |  |  |  |
|                     | Accounting Period: 05/27/2012 - Present |  |  |  |  |  |  |  |  |
|                     | Search                                  |  |  |  |  |  |  |  |  |
|                     |                                         |  |  |  |  |  |  |  |  |

- 2. Enter or select one or more of the following:
  - Enter a number or partial number in the **Breakout Number** field or leave the field blank
  - Select Initiated, Submitted, or Unconfirmed from the Status list
  - Select an option from the **Location** list
  - Select an option from the Accounting Period list
- 3. Click Search.

The page updates and displays the search results.

|                                                | Breakouts                                 |                  |                       |                     |                  |  |  |  |  |  |
|------------------------------------------------|-------------------------------------------|------------------|-----------------------|---------------------|------------------|--|--|--|--|--|
|                                                | Existing Records                          |                  |                       |                     |                  |  |  |  |  |  |
| Create New Breakout Generate Printable Version |                                           |                  |                       |                     |                  |  |  |  |  |  |
| Br                                             | eakout Number:                            |                  |                       | Status: Unconfirmed | •                |  |  |  |  |  |
| Loca                                           | tion From: ALL                            | •                | Location To           | : ALL               | •                |  |  |  |  |  |
|                                                | Accounting Period: 05/27/2012 - Present 🔻 |                  |                       |                     |                  |  |  |  |  |  |
|                                                |                                           |                  | Search                |                     |                  |  |  |  |  |  |
| Date                                           | Breakout Num                              | Location From    | Location To           | Value of Items      | <u>Status</u>    |  |  |  |  |  |
| 07/26/2013                                     |                                           | 9900 Storeroom   | 9400 HB Sales         | 0.00                | Unconfirmed      |  |  |  |  |  |
| 07/10/2013                                     |                                           | 9900 Storeroom   | 9507 Retail Store 3   | 0.00                | Unconfirmed      |  |  |  |  |  |
| 07/10/2013                                     |                                           | 9900 Storeroom   | 9508-8-4-1 Store      | 0.00                | <u>:onfirmer</u> |  |  |  |  |  |
| 07/09,2013                                     |                                           | 9200 Post Onice  | 9502 e-store          | 0.00                | Unconfirmea      |  |  |  |  |  |
| 07/09/2013                                     |                                           | 9200 Post Office | 9502 e-store          | 0.00                | Unconfirmed      |  |  |  |  |  |
|                                                | < Page                                    | 1 of 7 > 10 rows | per page 🔻 Go to page | e: Go               |                  |  |  |  |  |  |

4. In the **Date** column, click the link for the record you want to delete.

The BREAKOUTS – ITEM DETAILS page appears.

|                | Breakouts             |            |      |                  |                   |               |              |  |  |
|----------------|-----------------------|------------|------|------------------|-------------------|---------------|--------------|--|--|
| Item Details   |                       |            |      |                  |                   |               |              |  |  |
| В              | Breakout # Stat       | tus: Un    | icon | firmed           | Date: (           | 08/07/2013    |              |  |  |
| Location From: | 9900 Storeroom 💌      | Note       | s:   | _                |                   |               | *            |  |  |
| Location To:   | 9507 Retail Store 3 🔹 |            |      |                  |                   |               |              |  |  |
|                |                       |            |      |                  |                   |               | -            |  |  |
|                |                       |            |      |                  |                   |               |              |  |  |
|                |                       |            | Brea | akout Items      |                   |               |              |  |  |
|                |                       |            |      |                  |                   |               |              |  |  |
| Stock Num      | Description           | <u>QOH</u> | UI   | Breakout QTY     | Received QT       | Y Remove      | # Labels     |  |  |
| 322211000001   | Chewy Bar - Smore     | 2          | EA   | 10               | 0                 | <u>Remove</u> | 0            |  |  |
| 311313000000   | Fruit Bits            | 1          | EA   | 40               | 0                 | <u>Remove</u> | 0            |  |  |
|                | < Page 1 of 1 >       | 10         | rows | s per page 🔻 🛛 G | to page:          | Go            |              |  |  |
| Print Tran     | isfer Form            |            |      | S                | elect Printer: Re | eg 2 🔻 🚺      | Print Labels |  |  |
|                |                       |            |      |                  |                   |               |              |  |  |
| A              | dd Additional Items   | Save 8     | Revi | ew Later In      | itiate Breakout   | Delete Close  |              |  |  |
|                |                       |            |      |                  |                   |               |              |  |  |

5. Click Delete.

A confirmation dialog box appears.

6. Click **OK**.

The BREAKOUTS – EXISTING RECORDS page appears.

### INITIATE A BREAKOUT

1. Select **Breakouts** from the **Inventory** menu.

The BREAKOUTS – EXISTING RECORDS page appears.

|                     | Breakouts                               |  |  |  |  |  |  |  |  |
|---------------------|-----------------------------------------|--|--|--|--|--|--|--|--|
|                     | Existing Records                        |  |  |  |  |  |  |  |  |
| Create New Breakout | Generate Printable Version              |  |  |  |  |  |  |  |  |
| Breakout Number:    | Status: All                             |  |  |  |  |  |  |  |  |
| Location From: ALL  | ▼ Location To: ALL ▼                    |  |  |  |  |  |  |  |  |
|                     | Accounting Period: 05/27/2012 - Present |  |  |  |  |  |  |  |  |
|                     | Search                                  |  |  |  |  |  |  |  |  |
|                     |                                         |  |  |  |  |  |  |  |  |

- 2. Enter or select one or more of the following:
  - Enter a number or partial number in the **Breakout Number** field or leave the field blank
  - Select **Unconfirmed** from the **Status** list
  - Select an option from the **Location** list
  - Select an option from the Accounting Period list
- 3. Click Search.

The page updates and displays the search results.

|                                                | Breakouts                                 |                  |                       |                     |                  |  |  |  |  |  |
|------------------------------------------------|-------------------------------------------|------------------|-----------------------|---------------------|------------------|--|--|--|--|--|
|                                                | Existing Records                          |                  |                       |                     |                  |  |  |  |  |  |
| Create New Breakout Generate Printable Version |                                           |                  |                       |                     |                  |  |  |  |  |  |
| Br                                             | eakout Number:                            |                  |                       | Status: Unconfirmed | •                |  |  |  |  |  |
| Loca                                           | tion From: ALL                            | •                | Location To           | : ALL               | •                |  |  |  |  |  |
|                                                | Accounting Period: 05/27/2012 - Present 🔻 |                  |                       |                     |                  |  |  |  |  |  |
|                                                |                                           |                  | Search                |                     |                  |  |  |  |  |  |
| Date                                           | Breakout Num                              | Location From    | Location To           | Value of Items      | <u>Status</u>    |  |  |  |  |  |
| 07/26/2013                                     |                                           | 9900 Storeroom   | 9400 HB Sales         | 0.00                | Unconfirmed      |  |  |  |  |  |
| 07/10/2013                                     |                                           | 9900 Storeroom   | 9507 Retail Store 3   | 0.00                | Unconfirmed      |  |  |  |  |  |
| 07/10/2013                                     |                                           | 9900 Storeroom   | 9508-8-4-1 Store      | 0.00                | <u>:onfirmer</u> |  |  |  |  |  |
| 07/09,2013                                     |                                           | 9200 Post Onice  | 9502 e-store          | 0.00                | Unconfirmea      |  |  |  |  |  |
| 07/09/2013                                     |                                           | 9200 Post Office | 9502 e-store          | 0.00                | Unconfirmed      |  |  |  |  |  |
|                                                | < Page                                    | 1 of 7 > 10 rows | per page 🔻 Go to page | e: Go               |                  |  |  |  |  |  |

4. In the **Date** column, click the link for the record you want to work with.

The BREAKOUTS – ITEM DETAILS page appears.

|                                                 | Breakouts             |            |       |         |           |        |             |               |          |      |
|-------------------------------------------------|-----------------------|------------|-------|---------|-----------|--------|-------------|---------------|----------|------|
| Item Details                                    |                       |            |       |         |           |        |             |               |          |      |
| Breakout # Status: Unconfirmed Date: 08/07/2013 |                       |            |       |         |           |        |             |               |          |      |
| Location From:                                  | 9900 Storeroom 🔻      | Note       | s:    |         |           |        |             |               |          | *    |
| Location To:                                    | 9507 Retail Store 3 🔹 |            |       |         |           |        |             |               |          |      |
|                                                 |                       |            |       |         |           |        |             |               |          | -    |
|                                                 |                       |            | Due   |         | 74        |        |             |               |          |      |
|                                                 |                       |            | Bre   | акоцт   | Items     |        |             |               |          |      |
|                                                 | 1                     |            | _     | 1       |           |        |             |               |          |      |
| Stock Num                                       | Description           | <u>QOH</u> | UI    | Bre     | akout QTY | Ree    | ceived QTY  | Remove        | # Lā     | bels |
| 322211000001                                    | Chewy Bar - Smore     | 2          | EA    |         | 10        |        | 0           | <u>Remove</u> |          | 0    |
| 311313000000                                    | Fruit Bits            | 1          | EA    |         | 40        |        | 0           | <u>Remove</u> |          | 0    |
|                                                 | < Page 1 of 1 >       | 10         | ) row | s per p | age 🔻 Go  | to pa  | age:        | Go            |          |      |
| Print Trar                                      | nsfer Form            |            |       |         | Se        | lect P | rinter: Reg | 2 🔻 🛛         | Print La | bels |
|                                                 |                       |            |       |         |           |        |             |               |          |      |
| A                                               | Add Additional Items  | Save &     | Rev   | iew La  | ter Initi | ate Br | eakout      | Delete Close  |          |      |
|                                                 |                       |            |       |         |           |        |             |               |          |      |

5. Make any adjustments to the fields on the page and then click **Initiate Breakout**.

The page updates and displays a confirmation message and the **Submit Breakout** button appears.

6. To print barcode labels for any items on the breakout, follow steps 5 through 7 in *Print Breakout Items Labels*.

### SUBMIT A BREAKOUT

1. Select **Breakouts** from the **Inventory** menu.

The BREAKOUTS – EXISTING RECORDS page appears.

|                     | Breakouts                               |  |  |  |  |  |  |  |  |
|---------------------|-----------------------------------------|--|--|--|--|--|--|--|--|
|                     | Existing Records                        |  |  |  |  |  |  |  |  |
| Create New Breakout | Generate Printable Version              |  |  |  |  |  |  |  |  |
| Breakout Number:    | Status: All                             |  |  |  |  |  |  |  |  |
| Location From: ALL  | ▼ Location To: ALL ▼                    |  |  |  |  |  |  |  |  |
|                     | Accounting Period: 05/27/2012 - Present |  |  |  |  |  |  |  |  |
|                     | Search                                  |  |  |  |  |  |  |  |  |
|                     |                                         |  |  |  |  |  |  |  |  |

- 2. Enter or select one or more of the following:
  - Enter a number or partial number in the **Breakout Number** field or leave the field blank
  - Select Initiated from the Status list
  - Select an option from the **Location** list
  - Select an option from the Accounting Period list
- 3. Click Search.

The page updates and displays the search results.

|            | Breakouts                                      |                              |                       |                    |               |  |  |  |  |  |
|------------|------------------------------------------------|------------------------------|-----------------------|--------------------|---------------|--|--|--|--|--|
|            | Existing Records                               |                              |                       |                    |               |  |  |  |  |  |
|            | Create New Breakout Generate Printable Version |                              |                       |                    |               |  |  |  |  |  |
| В          | reakout Number:                                |                              | Statu                 | s: Initiated 🔻     |               |  |  |  |  |  |
| Loc        | ation From: ALL                                | ▼                            | Location To: ALL      | •                  |               |  |  |  |  |  |
|            |                                                |                              | Accounting Period: 05 | /27/2012 - Present | •             |  |  |  |  |  |
|            |                                                | Search                       |                       |                    |               |  |  |  |  |  |
| Date       | Breakout Num                                   | Location From                | Location To           | Value of Items     | <u>Status</u> |  |  |  |  |  |
| 08/07/2013 | 231530000361                                   | 9900 Storeroom               | 9508 Retail Store 5   | 0.00               | Initiated     |  |  |  |  |  |
| 07/30/2013 | 231530000351                                   | 9900 Storeroom               | 9800 Test             | 0.00               | Initiated     |  |  |  |  |  |
| P 5/20 2   | 231700007                                      | 9900 Storero                 | 0507 Retail 5         | 0.00               | Initiated     |  |  |  |  |  |
|            |                                                |                              |                       |                    |               |  |  |  |  |  |
| 06/26/2013 | 231530000279                                   | 9900 Storeroom               | ±                     | <b></b>            | Initiated     |  |  |  |  |  |
| 06/26/2013 | 231530000278                                   | 9501 Ship Store              | 9300 Starbucks        | 0.00               | Initiated     |  |  |  |  |  |
| 06/21/2013 | 231530000264                                   | 9901 Big Warehouse Room      | 9300 Starbucks        | 0.00               | Initiated     |  |  |  |  |  |
|            | < Pag                                          | ge 1 of 2 > 10 rows per page | ▼ Go to page:         | Go                 |               |  |  |  |  |  |
|            |                                                |                              |                       |                    |               |  |  |  |  |  |

4. In the **Date** column, click the link for the record you want to work with.

The BREAKOUTS – ITEM DETAILS page appears.

| Breakouts                                                  |                                  |            |    |                 |              |          |       |  |  |
|------------------------------------------------------------|----------------------------------|------------|----|-----------------|--------------|----------|-------|--|--|
| Item Details                                               |                                  |            |    |                 |              |          |       |  |  |
| Breakout # 231530000361 Status: Initiated Date: 08/07/2013 |                                  |            |    |                 |              |          |       |  |  |
| Location From:                                             | 9900 Storeroom 🔹 Notes:          |            |    |                 |              |          | *     |  |  |
| Location To:                                               | 9508 Retail Store 5              |            |    |                 |              |          |       |  |  |
|                                                            |                                  |            |    |                 |              |          | -     |  |  |
|                                                            |                                  |            |    |                 |              |          |       |  |  |
|                                                            | Break                            | cout Iten  | ns |                 |              |          |       |  |  |
|                                                            |                                  |            |    |                 |              |          |       |  |  |
| Stock Num                                                  | Description                      | <u>QOH</u> | I  | Breakout QTY    | Received QTY | # L      | abels |  |  |
| 3113130000005                                              | ACT II Butter Lovers Popcorn     | 4 E/       | 4  | 4               | 4            |          | 0     |  |  |
| 3113130000005                                              | ACT II Butter Lovers Popcorn     | 6 E/       | 4  | 6               | 6            | [        | 0     |  |  |
|                                                            | Page 1 of 1 > 10 rows            | per page   | •  | Go to page:     | Go           |          |       |  |  |
| Print Trans                                                | sfer Form                        |            |    | Select Printer: | Reg 2 🔻      | Print La | bels  |  |  |
|                                                            |                                  |            |    |                 |              |          |       |  |  |
| Ad                                                         | d Additional Items Save & Review | w Later    |    | Submit Breakout | Delete Close | ]        |       |  |  |
|                                                            |                                  |            |    |                 |              |          |       |  |  |

5. Make any adjustments to the fields on the page and then click **Submit Breakout**.

The page updates and displays a confirmation message.

6. To print barcode labels for any items on the breakout, follow steps 5 through 7 in <u>Print Breakout Items</u> <u>Labels</u>.

### PRINT A BREAKOUT REPORT

Follow these steps to generate a printable report of the search results displayed on the **Breakouts – Existing Records** page.

1. Select **Breakouts** from the **Inventory** menu.

The BREAKOUTS – EXISTING RECORDS page appears.

| Breakouts        |            |                                         |   |
|------------------|------------|-----------------------------------------|---|
| Existing Records |            |                                         |   |
| Create Net       | w Breakout | Generate Printable Version              |   |
| Breakout N       | lumber:    | Status: All 🔻                           |   |
| Location Fro     | m: ALL     | ▼ Location To: ALL ▼                    |   |
|                  |            | Accounting Period: 05/27/2012 - Present | • |
|                  |            | Search                                  |   |

**Note:** The fields and buttons you see on this page may be different from the ones shown here, depending on your user role.

- 2. Enter or select one or more of the following:
  - Enter a number or partial number in the **Breakout Number** field or leave the field blank
  - Select an option from the Status list
  - Select an option from the **Location From** list
  - Select an option from the Location To list
  - Select an activity from the Select Activity list (available for users with Enterprise user roles only)
  - Select an option from the Accounting Period list
- 3. Click Search.
The page updates and displays the search results.

| Breakouts          |                     |                      |                     |                            |               |  |  |
|--------------------|---------------------|----------------------|---------------------|----------------------------|---------------|--|--|
|                    |                     | Existing             | ) Records           |                            |               |  |  |
|                    | Create New Breakout |                      |                     | Generate Printable Vers    | sion          |  |  |
| Br                 | eakout Number:      |                      |                     | Status: All                | •             |  |  |
| Loc                | ation From: ALL     | •                    | Location 1          | To: ALL                    | •             |  |  |
|                    |                     |                      | Accounting Pe       | eriod: 05/27/2012 - Preser | nt 🔻          |  |  |
|                    |                     | Se                   | arch                |                            |               |  |  |
| Date               | Breakout Num        | Location From        | Location To         | Value of Items             | <u>Status</u> |  |  |
| 07/30/2013         | 231530000354        | 9900 Storeroom       | 9300 Starbucks      | 3.99                       | Confirmed     |  |  |
| 07/30/2013         | 231530000352        | 9900 Storeroom       | 9200 Post Office    | 0.00                       | Initiated     |  |  |
| 0 <u>7/30/2013</u> | 31530000351         | 9900 Storeroom       | 9800 Ter            | 0.00                       | Ini ted       |  |  |
|                    | -                   |                      |                     |                            |               |  |  |
| _                  |                     |                      | -                   |                            |               |  |  |
| <u>u//16/2013</u>  | 231550000345        | SUUV Retail Sto. 3 5 | 9900 Storercom      | 11.49                      | Confirmed     |  |  |
| 07/16/2013         | 231530000342        | 9900 Storeroom       | 9507 Retail Store 3 | 0.00                       | Initiated     |  |  |
| 07/16/2013         | 231530000340        | 9900 Storeroom       | 9200 Post Office    | 0.00                       | Initiated     |  |  |
|                    | < Page              | 1 of 20 > 10 rows p  | er page 🔻 🛛 Go to p | Go Go                      |               |  |  |

4. Click Generate Printable Version.

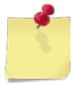

*Note:* See <u>Section 4 Printing and Saving Files from ROM3</u> for more information.

## PRINT A TRANSFER FORM (NAVSUP FORM 973)

Follow these steps to print a transfer form to use when conducting the physical breakout.

1. Select **Breakouts** from the **Inventory** menu.

The BREAKOUTS – EXISTING RECORDS page appears.

|                     | Breakouts                               |
|---------------------|-----------------------------------------|
|                     | Existing Records                        |
| Create New Breakout | Generate Printable Version              |
| Breakout Number:    | Status: All                             |
| Location From: ALL  | ▼ Location To: ALL ▼                    |
|                     | Accounting Period: 05/27/2012 - Present |
|                     | Search                                  |
|                     |                                         |

depending on your user role.

**Note:** The fields and buttons you see on this page may be different from the ones shown here,

- 2. Enter or select one or more of the following:
  - Enter a number or partial number in the Breakout Number field or leave the field blank
  - Select an option from the Status list
  - Select an option from the Location From list
  - Select an option from the Location To list
  - Select an activity from the **Select Activity** list (available for users with Enterprise user roles only)
  - Select an option from the Accounting Period list
- 3. Click Search.

The page updates and displays the search results.

|                                                |                | Brea                | kouts                                                                                                    |                          |               |  |  |
|------------------------------------------------|----------------|---------------------|----------------------------------------------------------------------------------------------------|--------------------------|---------------|--|--|
|                                                |                | Existing            | g Records                                                                                                    |                          |               |  |  |
| Create New Breakout Generate Printable Version |                |                     |                                                                                                    |                          |               |  |  |
| Bre                                            | eakout Number: |                     |                                                                                                    | Status: All              | •             |  |  |
| Loca                                           | tion From: ALL | •                   | Location To                                                                                                    | : ALL                    | •             |  |  |
|                                                |                |                     | Accounting Perio                                                                                                    | od: 05/27/2012 - Present | •             |  |  |
|                                                |                | S                   | earch                                                                                                    |                          |               |  |  |
| Date                                           | Breakout Num   | Location From       | Location To                                                                                                    | Value of Items           | <u>Status</u> |  |  |
| 08/20/2013                                     | 231530000390   | 9900 Storeroom      | 9902 Soda locker                                                                                                    | 221.70                   | Confirmed     |  |  |
| 08/19/2013                                     | 231530000389   | 9900 Storeroom      | 9506 Retail Store 2                                                                                                    | 282.80                   | Confirmed     |  |  |
| <u>18/14/20</u>                                | 221520000388   | 9900 St 00m         | 9511 Re Store 7                                                                                                    | 72.20                    | Cor ^ med/    |  |  |
|                                                |                |                     | and the second second s |                          |               |  |  |
|                                                |                |                     | <u></u>                                                                                                    | <u> </u>                 |               |  |  |
| <u>08/12/2013</u>                              | 2315300-0381   | 9900 Storeroom      | 9505 Retail Store 1                                                                                                    | 33.00                    | Contirmed     |  |  |
| <u>08/12/2013</u>                              | 231530000383   | 9501 Ship Store     | 9200 Post Office                                                                                                    | 2.60                     | Confirmed     |  |  |
| 08/12/2013                                     | 231530000382   | 9900 Storeroom      | 9506 Retail Store 2                                                                                                    | 0.80                     | Confirmed     |  |  |
|                                                | < Page 1       | L of 22 > 10 rows p | er page 🔻 🛛 Go to pag                                                                                                    | ge: Go                   |               |  |  |

4. In the **Date** column, click the link for the record you want to work with.

The BREAKOUTS – ITEM DETAILS page appears.

| Breakouts        |                                     |            |           |               |               |              |  |  |
|------------------|-------------------------------------|------------|-----------|---------------|---------------|--------------|--|--|
| Item Details     |                                     |            |           |               |               |              |  |  |
| Breakout         | # 231530000384                      | Status:    | Confirmed | i             | Date: 08/21/2 | 2013         |  |  |
| Location From: 9 | 900 Storeroom<br>510 Retail Store 6 | Notes:     |           |               |               | *            |  |  |
|                  |                                     |            |           |               |               | Ŧ            |  |  |
|                  |                                     | Break      | out Items |               |               |              |  |  |
|                  |                                     |            |           |               |               |              |  |  |
| Stock Num        | Description                         | <u>00H</u> | UI Br     | eakout QTY    | Received OTY  | # Labels     |  |  |
| 183939HH0001     | AXE Shower Gel Kilo                 | 144        | BX        | 20            | 20            | 0            |  |  |
|                  | < Page 1 of 1 >                     | 10 rows p  | er page 🔻 | Go to page:   | Go            |              |  |  |
| Print Transf     | er Form                             |            |           | Select Printe | er: Reg 2 🔻   | Print Labels |  |  |
| Close            |                                     |            |           |               |               |              |  |  |

### 5. Click Print Transfer Form.

*Note:* See <u>Section 4 Printing and Saving Files from ROM3</u> for more information.

## PRINT BREAKOUT ITEM LABELS

1. Select **Breakouts** from the **Inventory** menu.

The BREAKOUTS – EXISTING RECORDS page appears.

|                     | Breakouts                                         |   |  |  |  |  |  |  |  |
|---------------------|---------------------------------------------------|---|--|--|--|--|--|--|--|
|                     | Existing Records                                  |   |  |  |  |  |  |  |  |
| Create New Breakout | Generate Printable Version                        |   |  |  |  |  |  |  |  |
| Location From: ALL  | ✓ Location To: ALL ✓                              | _ |  |  |  |  |  |  |  |
|                     | Accounting Period: 05/2//2012 - Present<br>Search | • |  |  |  |  |  |  |  |

*Note:* The fields and buttons you see on this page may be different from the ones shown here, depending on your user role.

- 2. Enter or select one or more of the following:
  - Enter a number or partial number in the **Breakout Number** field or leave the field blank
  - Select an option from the **Status** list
  - Select an option from the Location From list
  - Select an option from the Location To list
  - Select an activity from the Select Activity list (available for users with Enterprise user roles only)
  - Select an option from the Accounting Period list
- 3. Click Search.

The page updates and displays the search results.

|                                                | Breakouts        |                     |                       |                           |               |  |  |  |  |
|------------------------------------------------|------------------|---------------------|-----------------------|---------------------------|---------------|--|--|--|--|
|                                                | Existing Records |                     |                       |                           |               |  |  |  |  |
| Create New Breakout Generate Printable Version |                  |                     |                       |                           |               |  |  |  |  |
| Br                                             | eakout Number:   |                     |                       | Status: All               | •             |  |  |  |  |
| Loca                                           | tion From: ALL   | •                   | Location To           | o: ALL                    | •             |  |  |  |  |
|                                                |                  |                     | Accounting Peri       | iod: 05/27/2012 - Present | •             |  |  |  |  |
|                                                |                  | S                   | earch                 |                           |               |  |  |  |  |
| Date                                           | Breakout Num     | Location From       | Location To           | Value of Items            | <u>Status</u> |  |  |  |  |
| 08/20/2013                                     | 231530000390     | 9900 Storeroom      | 9902 Soda locker      | 221.70                    | Confirmed     |  |  |  |  |
| 08/19/2013                                     | 231530000389     | 9900 Storeroom      | 9506 Retail Store 2   | 282.80                    | Confirmed     |  |  |  |  |
| <u>18/14/20</u>                                | 221520000388     | 9900 St Dom         | 9511 Re Store 7       | 72.20                     | - Cor Cimed   |  |  |  |  |
|                                                |                  |                     | and the second second |                           |               |  |  |  |  |
|                                                |                  |                     |                       |                           |               |  |  |  |  |
| 08/12/2013                                     | 2315300-0381     | 9900 Storeroom      | 9505 Retail Store 1   | 33.00                     | Contirmed     |  |  |  |  |
| 08/12/2013                                     | 231530000383     | 9501 Ship Store     | 9200 Post Office      | 2.60                      | Confirmed     |  |  |  |  |
| 08/12/2013                                     | 231530000382     | 9900 Storeroom      | 9506 Retail Store 2   | 0.80                      | Confirmed     |  |  |  |  |
|                                                | < Page 1         | l of 22 > 10 rows p | er page 🔻 🛛 Go to pa  | age: Go                   |               |  |  |  |  |

4. In the **Date** column, click the link for the record you want to work with.

The BREAKOUTS – ITEM DETAILS page appears.

|                  |                     | Brea       | akout   | s                               |               |              |  |  |  |
|------------------|---------------------|------------|---------|---------------------------------|---------------|--------------|--|--|--|
| Item Details     |                     |            |         |                                 |               |              |  |  |  |
| Breakout         | # 231530000384      | Status:    | Confir  | med                             | Date: 08/21/2 | 2013         |  |  |  |
| Location From: 9 | 900 Storeroom 👻 I   | Notes:     |         |                                 |               | *            |  |  |  |
| Location To: 9   | 510 Retail Store 6  |            |         |                                 |               |              |  |  |  |
|                  |                     |            |         |                                 |               | -            |  |  |  |
|                  |                     |            |         |                                 |               |              |  |  |  |
|                  |                     | Break      | out Ite | ms                              |               |              |  |  |  |
|                  |                     |            |         |                                 |               |              |  |  |  |
| Stock Num        | Description         | <u>QOH</u> | UI      | Breakout QTY                    | Received QTY  | # Labels     |  |  |  |
| 183939HH0001     | AXE Shower Gel Kilo | 144        | BX      | 20                              | 20            | 0            |  |  |  |
|                  | < Page 1 of 1 >     | 10 rows p  | er page | <ul> <li>Go to page:</li> </ul> | Go            |              |  |  |  |
| Print Transfe    | er Form             |            |         | Select Printe                   | er: Reg 2 🔻   | Print Labels |  |  |  |
|                  |                     |            |         |                                 |               |              |  |  |  |
|                  |                     | (          | Close   |                                 |               |              |  |  |  |

- 5. Enter the number of labels to print for each item in the **# Labels** field for each item.
- 6. Select a printer from the **Select Printer** list.
- 7. Click Print Labels.

# 5.2 Cost of Operations

In ROM3, you can appropriate items in inventory for use within the store operation.

For example, the store needs new batteries for the clock on the wall. The activity may expend a pack of batteries from a selected location. The batteries will be removed from inventory, and the cost will be charged to B22 – Cost of Operations Retail.

This section includes the following tasks, which can be performed by the user groups indicated with an "X."

|   |                                                 | Activity | Enterprise | түсом | DFAS |
|---|-------------------------------------------------|----------|------------|-------|------|
| • | View a Cost of Operations                       | Х        | Х          | Х     | Х    |
| ٠ | Create a Cost of Operations                     | Х        |            |       |      |
| • | Edit or Confirm a Cost of<br>Operations         | Х        |            |       |      |
| • | Delete a Cost of Operations                     | Х        |            |       |      |
| • | Print a Cost of Operations Report               | Х        | х          | Х     | Х    |
| • | Print a Cost of Operations<br>Transfer Document | Х        | Х          | Х     | Х    |
| • | Print a Cost of Operations B22<br>Report        | Х        | X          | Х     | x    |

## VIEW A COST OF OPERATIONS

1. Select **Cost of Operations** from the **Inventory** menu.

The COST OF OPERATIONS - EXISTING RECORDS page appears.

|                        | Cost of Opera                  | ntions  |                                          |  |
|------------------------|--------------------------------|---------|------------------------------------------|--|
|                        | Existing Rec                   | ords    |                                          |  |
| Create New Cost of Ops |                                |         | Generate Printable Version<br>B22 Report |  |
| Expenditure Number:    |                                |         |                                          |  |
| Location:              | All                            | Status: | All                                      |  |
| Accounting Period:     | 03/27/2012 - Present<br>Search |         | -                                        |  |

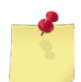

**Note:** The fields and buttons you see on this page may be different from the ones shown here, depending on your user role.

- 2. Enter or select one or more of the following:
  - Enter a number or partial number in the Expenditure Number field or leave the field blank
  - Select an option from the Location list
  - Select an option from the **Status** list
  - Select an activity from the Select Activity list (available for users with Enterprise user roles only)
  - Select an option from the Accounting Period list
- 3. Click Search.

The page updates and displays the search results.

|                                                                |                                                | Cost           | of Operat   | ions     |      |          |               |   |  |
|----------------------------------------------------------------|------------------------------------------------|----------------|-------------|----------|------|----------|---------------|---|--|
|                                                                | Existing Records                               |                |             |          |      |          |               |   |  |
| Create New Cost of Ops  Generate Printable Version  B22 Report |                                                |                |             |          |      |          |               |   |  |
| Exp                                                            | penditure Number:                              |                |             |          |      |          |               |   |  |
|                                                                | Location:                                      | 9900 Storeroor | m 🔻         | Status:  | All  |          | •             |   |  |
| 4                                                              | Accounting Period:                             | 03/27/2012 - P | resent      |          |      |          | •             |   |  |
|                                                                |                                                |                | Search      |          |      |          |               |   |  |
| Date                                                           | Expenditure                                    | Num            | Locat       | ion From |      | Amount   | <u>Status</u> |   |  |
| 06/04/2013                                                     | W23153-3155                                    | -7988          | 9900 Storer | oom      |      | \$1.00   | Confirmed     |   |  |
| 05/22/2013                                                     | L                                              |                | 9900 Storer | oom      |      | \$8.10   | Unconfirmed   |   |  |
| 0* (2012                                                       | W/23153-3141                                   |                | 900 Stor    | oon      | فيحو | \$0.??   | Con           | - |  |
| 04, 16/2013                                                    | W23153-3116                                    | j-7951         | 9900 Store  | vom.     |      | \$110.50 | Confirmed     |   |  |
| 04/26/2013                                                     | W23153-3116                                    | - 7950         | 9900 Storer | oom      |      | \$110.83 | Confirmed     |   |  |
| 04/25/2013                                                     | W23153-3115                                    | j-7949         | 9900 Storer | room     |      | \$0.50   | Confirmed     |   |  |
|                                                                | Page 1 of 2 > 10 rows per page  Go to page: Go |                |             |          |      |          |               |   |  |

4. In the **Date** column, click the link for the record you want to view.

The COST OF OPERATIONS – COST OF OPERATIONS DETAILS page appears.

| Cost of Operations                                         |                                                                           |            |             |           |              |             |  |  |
|------------------------------------------------------------|---------------------------------------------------------------------------|------------|-------------|-----------|--------------|-------------|--|--|
| Cost of Operations Details                                 |                                                                           |            |             |           |              |             |  |  |
| Expenditure # W23                                          | Expenditure # W23153-3114-7947 Status: Confirmed Transfer Date: 4/24/2013 |            |             |           |              |             |  |  |
| Location                                                   | 9900 Storeroom   Notes:                                                   |            |             |           |              | *           |  |  |
|                                                            | Transfer I                                                                | tems       |             |           |              |             |  |  |
| Stock Num                                                  | Description                                                               | <u>QOH</u> | <u>Cost</u> | <u>UI</u> | Transfer QTY | Total Price |  |  |
| 3113130000005                                              | ACT II Butter Lovers Popcorn                                              | 147        | \$77.4692   | EA        | 2            | \$154.9384  |  |  |
|                                                            | Page 1 of 1 > 10 rows per page                                            | ge 🔻       | Go to page: |           | Go           |             |  |  |
| Print Transfer Document Total (Charged to B22): \$154.9384 |                                                                           |            |             |           |              |             |  |  |
| Close                                                      |                                                                           |            |             |           |              |             |  |  |

## CREATE A COST OF OPERATIONS

1. Select **Cost of Operations** from the **Inventory** menu.

The COST OF OPERATIONS – EXISTING RECORDS page appears.

|                        | Cost of Opera        | tions   |                                         |  |
|------------------------|----------------------|---------|-----------------------------------------|--|
|                        | Existing Rec         | ords    |                                         |  |
| Create New Cost of Ops |                      |         | Generate Printable Version B22 Report   |  |
| Expenditure Number:    |                      | Status  |                                         |  |
| Accounting Period:     | 05/27/2012 - Present | Status. | - × · · · · · · · · · · · · · · · · · · |  |
|                        | Search               |         |                                         |  |

2. Click Create New Cost of Ops.

The COST OF OPERATIONS – COST OF OPERATIONS DETAILS page appears.

| Cost of Operations        |                      |                 |                         |  |  |  |
|---------------------------|----------------------|-----------------|-------------------------|--|--|--|
|                           | Cost of Ope          | rations Details | ;                       |  |  |  |
| Expenditure #             | Status: (            | Unconfirmed     | Transfer Date: 7/2/2013 |  |  |  |
| Location:                 | 9200 Post Office     |                 | *<br>*                  |  |  |  |
|                           | Trans                | fer Items       |                         |  |  |  |
| No items have been added. |                      |                 |                         |  |  |  |
|                           | Add Additional Items | Delete          | Close                   |  |  |  |

- 3. Select the location from where you are taking items from the **Location** list.
- 4. Click Add Additional Items.

The COST OF OPERATIONS – ADD ITEMS page appears.

|             | Cost of Operations      |
|-------------|-------------------------|
|             | Add Items               |
|             |                         |
| Location    | 9900 Storeroom          |
| Item Search |                         |
| Department  | : ALL   Category: ALL   |
| ]           | Search Inventory Cancel |
|             |                         |

- 5. Enter or select the following:
  - Enter a stock number or item name (or partial number or name) in the Item Search field
  - Select an option from the **Department** list
  - Select an option from the **Category** list (list becomes active after selecting a department)
- 6. Click Search Inventory.

The page updates and displays the search results.

|             | Cost of Operations                                             |              |          |                             |            |             |           |             |
|-------------|----------------------------------------------------------------|--------------|----------|-----------------------------|------------|-------------|-----------|-------------|
|             | Add Items                                                      |              |          |                             |            |             |           |             |
|             |                                                                |              |          |                             |            |             |           |             |
|             |                                                                | Location:    | 9900 S   | toreroom 🔻                  |            |             |           |             |
|             |                                                                | Item Search: | seafood  | I                           |            |             |           |             |
|             |                                                                | Department:  | A1       | ▼ Category: ALL             |            | •           |           |             |
|             |                                                                |              | Search   | Inventory Cancel            |            |             |           |             |
|             |                                                                |              |          |                             |            |             |           |             |
|             |                                                                |              |          |                             |            |             | S         | ave Changes |
| <u>Dept</u> | <u>Category</u>                                                | Stock Nun    | <u>n</u> | Description                 | <u>QOH</u> | <u>Cost</u> | <u>UI</u> | Order QTY   |
| A1          | A1 Food 3113130000007 Seafood Salad Kit w/Crab 1 \$111.32 EA 0 |              |          |                             |            |             |           | 0           |
|             |                                                                | < Page 1     | of 1 >   | 10 rows per page ▼ Go to pa | ge:        | Go          |           |             |
|             |                                                                |              |          |                             |            |             | S         | ave Changes |

7. Enter the number of each item you want to appropriate in the **Order QTY** field for that item.

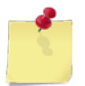

**Note:** If you have more than one page of search results, click the **Next** button to go to the next page. You will not lose any selections made on the previous page.

8. Click Save Changes.

The page updates and the **Done Adding Items** button appears.

9. Click Done Adding Items.

The COST OF OPERATIONS – COST OF OPERATIONS DETAILS page appears.

| Cost of Operations<br>Cost of Operations Details                                                             |                                                                                        |            |             |           |              |                     |               |
|----------------------------------------------------------------------------------------------------|----------------------------------------------------------------------------------------|------------|-------------|-----------|--------------|---------------------|---------------|
| Expenditure #                                                                                                | Stat                                                                                   | us: Un     | confirmed   |           | Transfer     | <b>Date:</b> 7/2/20 | 13            |
| Locatio                                                                                                    | n: 9900 Storeroom 👻 Note                                                               | es:        |             |           |              | ×<br>T              |               |
|                                                                                                    | T                                                                                      | ransfe     | r Items     |           |              |                     |               |
| Stock Num                                                                                                    | Description                                                                            | <u>QOH</u> | <u>Cost</u> | <u>UI</u> | Transfer QTY | Total Price         | Remove        |
| 3113130000007                                                                                                | Seafood Salad Kit w/Crab                                                               | 1          | \$111.3200  | EA        | 1            | \$111.3200          | <u>Remove</u> |
| < Page 1 of 1 ≥ 10 rows per page ▼ Go to page: Go Print Transfer Document Total (Charged to B22): \$111.3200 |                                                                                        |            |             |           |              |                     |               |
| Add Addit                                                                                                    | Add Additional Items     Save & Review Later     Confirm & Submit     Delete     Close |            |             |           |              |                     |               |

- 10. Enter notes in the **Notes** field, if desired.
- 11. To save the cost of operations as "unconfirmed," click **Save & Review Later**.

The COST OF OPERATIONS – EXISTING RECORDS page appears and displays a confirmation message. -or-

To confirm and generate the cost of operations, click **Confirm & Submit**.

A confirmation dialog box appears. **Continue to step 12**.

12. Click **OK**.

The COST OF OPERATIONS – EXISTING RECORDS page appears and displays a confirmation message.

## EDIT OR CONFIRM A COST OF OPERATIONS

Follow these steps to edit or confirm an unconfirmed cost of operations record.

1. Select **Cost of Operations** from the **Inventory** menu.

The COST OF OPERATIONS – EXISTING RECORDS page appears.

| Cost of Operations               |                               |                             |                                          |  |  |  |  |
|----------------------------------|-------------------------------|-----------------------------|------------------------------------------|--|--|--|--|
|                                  | Existing R                    | ecords                      |                                          |  |  |  |  |
| Create New Cost of Ops           |                               |                             | Generate Printable Version<br>B22 Report |  |  |  |  |
| Expenditure Number:<br>Location: | All                           | <ul> <li>Status:</li> </ul> | All                                      |  |  |  |  |
| Accounting Period:               | 05/27/2012 - Present<br>Searc | h                           | •                                        |  |  |  |  |

- 2. Enter or select one or more of the following:
  - Enter a number or partial number in the **Expenditure Number** field or leave the field blank
  - Select an option from the **Location** list
  - Select Unconfirmed from the Status list
  - Select an option from the Accounting Period list
- 3. Click Search.

The COST OF OPERATIONS - EXISTING RECORDS page appears.

|                         | Со    | st of Operat        | ions                 |                |                               |                 |
|-------------------------|-------|---------------------|----------------------|----------------|-------------------------------|-----------------|
|                         | l     | Existing Reco       | rds                  |                |                               |                 |
| Create New Cost of Ops  |       |                     |                      |                | Generate Printabl<br>B22 Repo | e Version<br>rt |
| Expenditure Number:     |       |                     |                      |                |                               |                 |
| Location:               | All   | •                   | Status:              | All            |                               | •               |
| Accounting Period:      | All   |                     |                      |                |                               | •               |
|                         |       | Search              |                      |                |                               |                 |
| Date Expenditure        | Num   | Locat               | ion From             |                | <u>Amount</u>                 | <u>Status</u>   |
| <u>07/05/2013</u>       |       | 9506 Retail Sto     | ore 2                |                | \$1.00                        | Unconfirmed     |
| 07/02/2013              |       | 9200 Post Offic     | e                    |                | \$10.46                       | Unconfirmed     |
| 064-42012               |       | 92° t <u>Offi</u> o | 1944 - Antonio Maria | - <b>1</b> 944 | \$447-61.                     | Une Firmed      |
| 05/0/2013 /2315. 3127-  | /955  | 9960 Storeroor      | n                    |                | 0.00¢                         | Confirmed       |
| 04/30/2013 W23153-3120- | 7954  | 9900 Storeroor      | n                    |                | \$4.77                        | Confirmed       |
| < Page 1 of             | 3 > 1 | 10 rows per page    | ▼ Go to              | page:          | Go                            |                 |

4. In the **Date** column, click the link for the record you want to work with.

The COST OF OPERATIONS – COST OF OPERATIONS DETAILS page appears.

| Cost of Operations                                         |                                                                                        |            |             |           |              |                     |               |  |
|------------------------------------------------------------|----------------------------------------------------------------------------------------|------------|-------------|-----------|--------------|---------------------|---------------|--|
|                                                            | Cost of Operations Details                                                             |            |             |           |              |                     |               |  |
| Expenditure #                                              | Stat                                                                                   | us: Un     | confirmed   |           | Transfei     | <b>Date:</b> 7/2/20 | 13            |  |
| Location: 9900 Storeroom Votes:                            |                                                                                        |            |             |           |              |                     |               |  |
|                                                            | T                                                                                      | ransfe     | r Items     |           |              |                     |               |  |
| Stock Num                                                  | Description                                                                            | <u>QOH</u> | <u>Cost</u> | <u>UI</u> | Transfer QTY | Total Price         | Remove        |  |
| 3113130000007                                              | Seafood Salad Kit w/Crab                                                               | 1          | \$111.3200  | EA        | 1            | \$111.3200          | <u>Remove</u> |  |
|                                                            | < Page 1 of 1 > 10 rows per page 	Go to page: Go                                       |            |             |           |              |                     |               |  |
| Print Transfer Document Total (Charged to B22): \$111.3200 |                                                                                        |            |             |           |              |                     |               |  |
| Add Addit                                                  | Add Additional Items     Save & Review Later     Confirm & Submit     Delete     Close |            |             |           |              |                     |               |  |

- 5. To edit the cost of operations:
  - Enter or update text in the Notes field
  - To adjust the quantity of an item, update the number in the Transfer QTY field
  - To remove an item from the cost of operations, click the **Remove** link for that item
  - To add an item to the cost of operations, click Add Additional Items and then follow steps 5 to 9 in

the *<u>Create a Cost of Operations</u>* procedure.

6. To save your work and resume at a later time, click **Save & Review Later**.

The COST OF OPERATIONS – EXISTING RECORDS page appears and displays a confirmation message.

-or-

To confirm and generate the cost of operations, click **Confirm & Submit**.

A confirmation dialog box appears. **Continue to step 7**.

7. Click OK.

The COST OF OPERATIONS – EXISTING RECORDS page appears and displays a confirmation message.

## DELETE A COST OF OPERATIONS

Follow these steps to delete an unconfirmed cost of operations record.

1. Select **Cost of Operations** from the **Inventory** menu.

The COST OF OPERATIONS – EXISTING RECORDS page appears.

| Cost of Operations     |                      |        |         |                                          |  |  |  |
|------------------------|----------------------|--------|---------|------------------------------------------|--|--|--|
|                        | Existing             | g Reco | rds     |                                          |  |  |  |
| Create New Cost of Ops |                      |        |         | Generate Printable Version<br>B22 Report |  |  |  |
| Expenditure Number:    | All                  | •      | Status: | All                                      |  |  |  |
| Accounting Period:     | 05/27/2012 - Present |        | otatao. | ▼                                        |  |  |  |
|                        | S                    | earch  |         |                                          |  |  |  |

- 2. Enter or select one or more of the following:
  - Enter a number or partial number in the Expenditure Number field or leave the field blank
  - Select an option from the **Location** list
  - Select Unconfirmed from the Status list
  - Select an option from the Accounting Period list
- 3. Click Search.

The COST OF OPERATIONS – EXISTING RECORDS page appears.

|                         | Со               | st of Operat    | ions     |         |                               |               |  |
|-------------------------|------------------|-----------------|----------|---------|-------------------------------|---------------|--|
|                         | Existing Records |                 |          |         |                               |               |  |
| Create New Cost of Ops  |                  |                 |          |         | Generate Printabl<br>B22 Repo | e Version     |  |
| Expenditure Number:     |                  |                 |          |         |                               |               |  |
| Location:               | All              | •               | Status:  | All     |                               | •             |  |
| Accounting Period:      | All              |                 |          |         |                               | •             |  |
|                         |                  | Search          |          |         |                               |               |  |
| Date Expenditure        | Num              | Locat           | ion From |         | <u>Amount</u>                 | <u>Status</u> |  |
| <u>07/05/2013</u>       |                  | 9506 Retail Sto | ore 2    |         | \$1.00                        | Unconfirmed   |  |
| <u>07/02/2013</u>       |                  | 9200 Post Offi  | ce       |         | \$10.46                       | Unconfirmed   |  |
| 064-42010               | a grant          | 927 t_Offi      |          | -       | \$447-61.                     | Une birmed    |  |
| 05/0/2013 /2315. 3127-  | /955             | 9960 Storerooi  | m        |         | 0.00¢                         | Confirmed     |  |
| 04/30/2013 W23153-3120- | 7954             | 9900 Storeroo   | m        |         | \$4.77                        | Confirmed     |  |
| < Page 1 of             | 3 > 1            | 0 rows per page | ▼ Go to  | o page: | Go                            |               |  |

4. In the **Date** column, click the link for the record you want to delete.

The COST OF OPERATIONS – COST OF OPERATIONS DETAILS page appears.

| Cost of Operations                                         |                                                                        |            |             |           |              |                     |               |  |
|------------------------------------------------------------|------------------------------------------------------------------------|------------|-------------|-----------|--------------|---------------------|---------------|--|
|                                                            | Cost of Operations Details                                             |            |             |           |              |                     |               |  |
| Expenditure #                                              | Stat                                                                   | us: Un     | confirmed   |           | Transfei     | <b>Date:</b> 7/2/20 | 13            |  |
| Location: 9900 Storeroom Votes:                            |                                                                        |            |             |           |              |                     |               |  |
|                                                            | Т                                                                      | ransfe     | r Items     |           |              |                     |               |  |
| Stock Num                                                  | Description                                                            | <u>QOH</u> | <u>Cost</u> | <u>UI</u> | Transfer QTY | Total Price         | Remove        |  |
| 3113130000007                                              | Seafood Salad Kit w/Crab                                               | 1          | \$111.3200  | EA        | 1            | \$111.3200          | <u>Remove</u> |  |
|                                                            | < Page 1 of 1 > 10 rows per page 	Go to page: Go                       |            |             |           |              |                     |               |  |
| Print Transfer Document Total (Charged to B22): \$111.3200 |                                                                        |            |             |           |              |                     |               |  |
| Add Addit                                                  | Add Additional Items Save & Review Later Confirm & Submit Delete Close |            |             |           |              |                     |               |  |

5. Click Delete.

The COST OF OPERATIONS – EXISTING RECORDS page appears and displays a confirmation message.

## PRINT A COST OF OPERATIONS REPORT

Follow these steps to generate a printable view of your search results on the **Cost of Operations – Existing Records** page.

1. Select **Cost of Operations** from the **Inventory** menu.

The COST OF OPERATIONS – EXISTING RECORDS page appears.

| Cost of Operations     |                      |         |                                          |  |  |  |  |  |
|------------------------|----------------------|---------|------------------------------------------|--|--|--|--|--|
|                        | Existing Rec         | ords    |                                          |  |  |  |  |  |
| Create New Cost of Ops |                      |         | Generate Printable Version<br>B22 Report |  |  |  |  |  |
| Expenditure Number:    |                      |         |                                          |  |  |  |  |  |
| Location:              | All 🔻                | Status: | All 🔻                                    |  |  |  |  |  |
| Accounting Period:     | 03/27/2012 - Present |         | •                                        |  |  |  |  |  |
|                        | Search               |         |                                          |  |  |  |  |  |
|                        |                      |         |                                          |  |  |  |  |  |

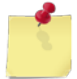

**Note:** The fields and buttons you see on this page may be different from the ones shown here, depending on your user role.

- 2. Enter or select one or more of the following:
  - Enter a number or partial number in the Expenditure Number field or leave the field blank
  - Select an option from the Location list
  - Select an option from the **Status** list
  - Select an activity from the Select Activity list (available for users with Enterprise user roles only)
  - Select an option from the Accounting Period list
- 3. Click Search.

The page updates and displays the search results.

|                                                                | Cost                | of Operations          |            |               |  |  |  |  |
|----------------------------------------------------------------|---------------------|------------------------|------------|---------------|--|--|--|--|
|                                                                | Existing Records    |                        |            |               |  |  |  |  |
| Create New Cost of Ops  Generate Printable Version  B22 Report |                     |                        |            |               |  |  |  |  |
| Expenditure Num                                                | per:                |                        |            |               |  |  |  |  |
| Locat                                                          | ion: 9900 Storeroo  | m 🔻 Status:            | All        | -             |  |  |  |  |
| Accounting Per                                                 | iod: 03/27/2012 - P | Present                |            | •             |  |  |  |  |
|                                                                |                     | Search                 |            |               |  |  |  |  |
| Date Expense                                                   | <u>liture Num</u>   | Location From          | Amount     | <u>Status</u> |  |  |  |  |
| <u>06/04/2013</u> W23153                                       | -3155-7988          | 9900 Storeroom         | \$1.00     | Confirmed     |  |  |  |  |
| 05/22/2013                                                     |                     | 9900 Storeroom         | \$8.10     | Unconfirmed   |  |  |  |  |
| W22153                                                         | -3141-707           | 9°° St aroon           | \$0.33     | Con           |  |  |  |  |
| 04, <u>26/2013</u> W23153                                      | -3116-7951          | 9900 Storeroom         | \$110.50   | Confirmed     |  |  |  |  |
| <u>04/26/2013</u> W23153                                       | -3116-7950          | 9900 Storeroom         | \$110.83   | Confirmed     |  |  |  |  |
| <u>04/25/2013</u> W23153                                       | -3115-7949          | 9900 Storeroom         | \$0.50     | Confirmed     |  |  |  |  |
| < Page                                                         | 1 of 2 > 10 ro      | ows per page 🔻 🛛 Go to | o page: Go |               |  |  |  |  |

4. Click Generate Printable Version.

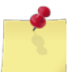

*Note:* See <u>Section 4 Printing and Saving Files from ROM3</u> for more information.

## PRINT A COST OF OPERATIONS TRANSFER DOCUMENT

1. Select **Cost of Operations** from the **Inventory** menu.

The COST OF OPERATIONS - EXISTING RECORDS page appears.

|                                                        | Cost of Opera                                                                                                    | ations  |                                          |  |
|--------------------------------------------------------|----------------------------------------------------------------------------------------------------|---------|------------------------------------------|--|
|                                                        | Existing Rec                                                                                                    | ords    |                                          |  |
| Create New Cost of Ops                                 |                                                                                                    |         | Generate Printable Version<br>B22 Report |  |
| Expenditure Number:<br>Location:<br>Accounting Period: | All  Colored All Colored All C | Status: | All 🗸                                    |  |

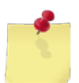

**Note:** The fields and buttons you see on this page may be different from the ones shown here, depending on your user role.

- 2. Enter or select one or more of the following:
  - Enter a number or partial number in the **Expenditure Number** field or leave the field blank
  - Select an option from the Location list
  - Select an option from the Status list
  - Select an activity from the Select Activity list (available for users with Enterprise user roles only)
  - Select an option from the Accounting Period list
- 3. Click Search.

The page updates and displays the search results.

|                  |                    | Co        | st of Operat    | ions     |         |                               |               |  |  |  |
|------------------|--------------------|-----------|-----------------|----------|---------|-------------------------------|---------------|--|--|--|
| Existing Records |                    |           |                 |          |         |                               |               |  |  |  |
| Creat            | e New Cost of Ops  |           |                 |          |         | Generate Printabl<br>B22 Repo | e Version     |  |  |  |
| Ex               | penditure Number:  |           |                 |          |         |                               |               |  |  |  |
| Location: All    |                    |           | •               | Status:  | All     |                               | •             |  |  |  |
|                  | Accounting Period: | All       |                 |          |         |                               | •             |  |  |  |
|                  |                    |           | Search          |          |         |                               |               |  |  |  |
| Date             | Expenditure        | Num       | Locat           | ion From |         | Amount                        | <u>Status</u> |  |  |  |
| 07/05/2013       |                    |           | 9506 Retail St  | ore 2    |         | \$1.00                        | Unconfirmed   |  |  |  |
| 07/02/2013       |                    |           | 9200 Post Offi  | ce       |         | \$10.46                       | Unconfirmed   |  |  |  |
| 06122019         | Sector Sector      | a. Jonata | 92° t_Offi      |          |         | \$447-61.                     | Une Hirmod    |  |  |  |
| 05/0/2015        | /2315. 3127-       | /955      | 9960 Storeroo   | m        |         | 0.00ن                         | Confirmed     |  |  |  |
| 04/30/2013       | W23153-3120-       | 7954      | 9900 Storeroo   | m        |         | \$4.77                        | Confirmed     |  |  |  |
|                  | < Page 1 of        | 3 > 1     | 0 rows per page | ▼ Go to  | o page: | Go                            |               |  |  |  |
|                  |                    |           |                 |          |         |                               |               |  |  |  |

4. In the **Date** column, click the link for the record you want to work with.

The COST OF OPERATIONS – COST OF OPERATIONS DETAILS page appears.

| Cost of Operations                                                                                         |                          |            |             |           |              |                     |               |  |  |  |
|----------------------------------------------------------------------------------------------------|--------------------------|------------|-------------|-----------|--------------|---------------------|---------------|--|--|--|
| Cost of Operations Details                                                                                 |                          |            |             |           |              |                     |               |  |  |  |
| Expenditure #                                                                                              | Stat                     | us: Un     | confirmed   |           | Transfei     | <b>Date:</b> 7/2/20 | 13            |  |  |  |
| Location: 9900 Storeroom Votes:                                                                            |                          |            |             |           |              |                     |               |  |  |  |
|                                                                                                    | Т                        | ransfe     | r Items     |           |              |                     |               |  |  |  |
| Stock Num                                                                                                  | Description              | <u>QOH</u> | <u>Cost</u> | <u>UI</u> | Transfer QTY | Total Price         | Remove        |  |  |  |
| 3113130000007                                                                                              | Seafood Salad Kit w/Crab | 1          | \$111.3200  | EA        | 1            | \$111.3200          | <u>Remove</u> |  |  |  |
| Page 1 of 1 ≥ 10 rows per page ▼ Go to page: Go Print Transfer Document Total (Charged to B22): \$111.3200 |                          |            |             |           |              |                     |               |  |  |  |
| Add Additional Items     Save & Review Later     Confirm & Submit     Delete     Close                     |                          |            |             |           |              |                     |               |  |  |  |

5. Click **Print Transfer Document**.

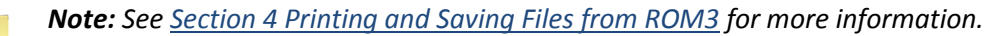

## PRINT A COST OF OPERATIONS B22 REPORT

1. Select **Cost of Operations** from the **Inventory** menu.

The COST OF OPERATIONS - EXISTING RECORDS page appears.

|                        | Cost of Opera        | tions   |                                       |  |
|------------------------|----------------------|---------|---------------------------------------|--|
|                        | Existing Rec         | ords    |                                       |  |
| Create New Cost of Ops |                      |         | Generate Printable Version B22 Report |  |
| Expenditure Number:    |                      |         |                                       |  |
| Location:              | All 🔻                | Status: | All 🔻                                 |  |
| Accounting Period:     | 03/27/2012 - Present |         | ▼                                     |  |
|                        | Search               |         |                                       |  |
|                        |                      |         |                                       |  |

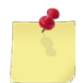

**Note:** The fields and buttons you see on this page may be different from the ones shown here, depending on your user role.

#### 2. Click B22 Report.

The COST OF OPERATIONS RETAIL (B22) REPORT page appears.

| Cost of Operations Retail (B22) Report |                                |   |  |  |  |  |  |
|----------------------------------------|--------------------------------|---|--|--|--|--|--|
| Ex                                     | Generate Printable Report      | ] |  |  |  |  |  |
| Accounting Period:                     | 03/27/2012 - Present<br>Search | - |  |  |  |  |  |

3. Select an option from the **Accounting Period** list and then click **Search**.

The page updates and displays the search results.

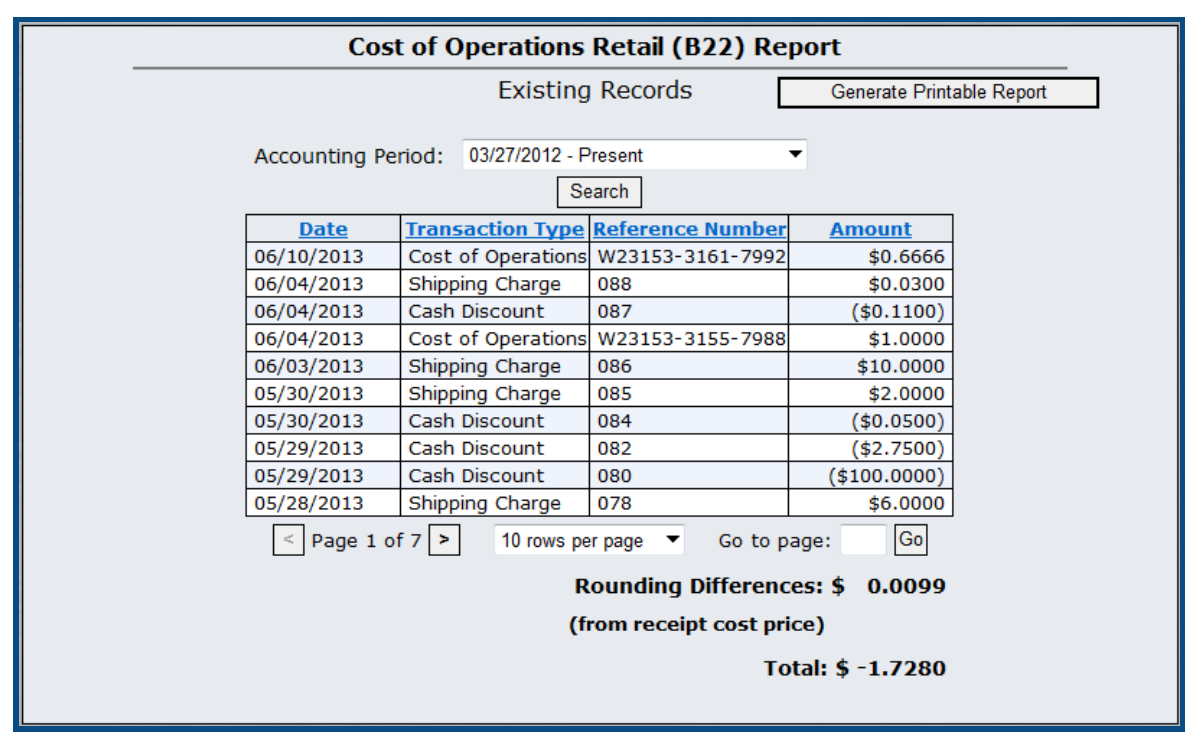

4. Click Generate Printable Report.

Note: See Section 4 Printing and Saving Files from ROM3 for more information.

# 5.3 Credit Memos

In ROM3, you can return unsold or defective stock to vendors for a cash refund or credit. The transaction is processed as a negative receipt.

This section includes the following tasks, which can be performed by the user groups indicated with an "X."

|   |                                        | Activity | Enterprise | ΤΥϹΟΜ | DFAS |
|---|----------------------------------------|----------|------------|-------|------|
| • | View a Credit Memo                     | Х        | Х          | Х     | Х    |
| ٠ | Create a Credit Memo                   | Х        |            |       |      |
| ٠ | Edit a Credit Memo                     | Х        |            |       |      |
| ٠ | Confirm a Credit Memo                  | Х        |            |       |      |
| ٠ | Delete a Credit Memo                   | Х        |            |       |      |
| ٠ | Print a Credit Memo Form               | Х        | Х          | Х     | Х    |
| • | Print a B01/B05 Journal of<br>Receipts | Х        | X          | Х     | Х    |

## VIEW A CREDIT MEMO

1. Select **Credit Memo** from the **Inventory** menu.

The MANAGE CREDIT MEMOS – EXISTING RECORDS page appears.

|   |                         | Manage Credit Memos  |                             |  |
|---|-------------------------|----------------------|-----------------------------|--|
| - |                         | Existing Records     |                             |  |
|   |                         |                      |                             |  |
|   | Create New Credit Memo  | ]                    | B01/B05 Journal Of Receipts |  |
|   |                         |                      |                             |  |
|   | Receipt or Expenditure: |                      |                             |  |
|   | Status:                 | ALL 🔻                |                             |  |
|   | Accounting Period:      | 05/27/2012 - Present | •                           |  |
|   |                         | Search               |                             |  |
|   |                         |                      |                             |  |

**Note:** The fields and buttons you see on this page may be different from the ones shown here, depending on your user role.

- 2. Enter or select one or more of the following:
  - Enter a number or partial number in the **Receipt or Expenditure** field or leave the field blank
  - Select an option from the **Status** list
  - Select an activity from the Select Activity list (available for users with Enterprise user roles only)
  - Select an option from the Accounting Period list
- 3. Click Search.

The page updates and displays the search results.

|             |                                     |                       | Ma         | nage Credit M        | lemos   |              |                                |               |  |
|-------------|-------------------------------------|-----------------------|------------|----------------------|---------|--------------|--------------------------------|---------------|--|
|             | Existing Records                    |                       |            |                      |         |              |                                |               |  |
|             | Create New Credit Me                | mo                    | ]          |                      |         | B01/B05 Jo   | urnal Of Receipts              |               |  |
|             | Receipt or Expen                    | diture:               |            |                      |         |              |                                |               |  |
|             | S                                   | Status:               | Confirm    | ned 🔻                |         |              |                                |               |  |
|             | Accounting                          | Period:               | 05/27/2    | 2012 - Present       |         |              | •                              |               |  |
|             |                                     |                       |            | Search               |         |              |                                |               |  |
| <u>Date</u> | <u>Expenditure</u><br><u>Number</u> | <u>Rece</u><br>Numb   | ipt<br>per | Order Number         | Vend    | lor / Source | <u>Credit</u><br><u>Amount</u> | <u>Status</u> |  |
| 08/08/2013  | W23153-3220-7914                    |                       | 170        | W23153-3219-<br>9847 | ACOSTA, | INC.         | \$3.00                         | Confirmed     |  |
|             | and a second second second          | and the second second | -          |                      | 24      | - Andrew -   | 40                             | ورا           |  |
| 2013        | N J153 320. J8.                     |                       | 12.        | <u>.</u>             | AUG2    |              | A                              |               |  |
| 07/24/2013  | W23153-3205-7983                    |                       | 122        | 13579                | ACOSTA, | INC.         | \$1.25                         | Confirmed     |  |
|             | < Pag                               | ge 1 of 3             | >          | 10 rows per page     | ▼ Go t  | o page: G    | 0                              |               |  |
|             |                                     |                       |            |                      |         |              |                                |               |  |

4. In the **Date** column, click the link for the record you want to view.

The CREDIT MEMO – CREDIT MEMO DETAILS page appears.

|                        |                    |      |            |            | Cr              | edit Me    | emo                     |                     |         |               |          |
|------------------------|--------------------|------|------------|------------|-----------------|------------|-------------------------|---------------------|---------|---------------|----------|
|                        |                    |      |            | C          | redit           | Memo       | Details                 |                     |         |               |          |
| Expenditure #          | <b>:</b> W23153-32 | 19-7 | 7906       | Recei      | pt #:           | 149        | St                      | atus: Confir        | med     | Date: 08/0    | 7/2013   |
| Reimbursement<br>Type: | Oredit Memore      | rand | um         | Cu<br>Ad   | rrent<br>dress: | Pier       | Side Address<br>Address | Item(s)<br>Location | n: 9900 | Storeroom     | *        |
|                        |                    |      |            |            | Vend            | or/Ship    | ped To                  |                     |         |               |          |
| Vendo                  | r: Baba Lou's G    | rill |            | <u>ر</u> ۱ | /endo           | r Name:    | Baba Lou's Gr           | rill                | Date    | Required: 08/ | /05/2013 |
| Original Order #       | <b>*:</b> 12345    |      |            | r          | Ado             | dress 1:   | 2705 Sibley A           | .ve.                | Date    | Shipped: 08/  | /05/2013 |
| Other Order #          | #:                 |      |            |            | Ado             | dress 2:   | address_2               |                     |         |               |          |
| Order Typ              | е: 🔘 ВО1 🔘 В       | )5   |            |            | Ado             | dress 3:   | Terre Haute, II         | N 47803             |         |               |          |
|                        |                    |      |            |            |                 | Phone:     | 812-235-7145            |                     |         |               |          |
|                        |                    |      |            |            | Cred            | it Memo    | o Items                 |                     |         |               |          |
| Stock Num              | Description        | UI   | <u>QOH</u> | <u>Q00</u> | Tran            | isfer QT   | Y Cost                  | Total Cost          | Tota    | Reimburse     | Remove   |
| 520000000001           | Diet Sprite        | EA   | 10         | 49         |                 | 1          | \$3.0000                | \$3.0000            |         | 13.00         | Remove   |
|                        | < Pa               | ge 1 | l of 1     | >          | 10 rov          | vs per pag | je 🔻 Go                 | to page:            | Go      |               |          |
| Print Credit           | t Memo             |      |            |            |                 |            |                         |                     | То      | tal Cost: \$3 | 3.0000   |
|                        |                    |      |            |            |                 |            |                         | Total Rei           | mburs   | sement: \$13  | 3.0000   |
|                        |                    |      |            |            |                 | Dif        | ference (C              | Charged to (        | Cost o  | of Ops): \$10 | .0000    |
|                        |                    |      |            |            |                 |            |                         |                     |         |               |          |
|                        |                    |      |            |            |                 | Close      | ]                       |                     |         |               |          |

## CREATE A CREDIT MEMO

1. Select **Credit Memo** from the **Inventory** menu.

The MANAGE CREDIT MEMOS – EXISTING RECORDS page appears.

|                         | Manage Credit Memos  |                             |
|-------------------------|----------------------|-----------------------------|
|                         | Existing Records     |                             |
|                         |                      |                             |
| Create New Credit Memo  |                      | B01/B05 Journal Of Receipts |
|                         |                      |                             |
| Receipt or Expenditure: |                      |                             |
| Status:                 | ALL 🔻                |                             |
| Accounting Period:      | 05/27/2012 - Present | •                           |
|                         | Search               |                             |

#### 2. Click Create New Credit Memo.

The CREDIT MEMOS – CREDIT MEMO DETAILS page appears.

| Credit Memo                            |                      |                     |                                |                         |                 |            |  |  |
|----------------------------------------|----------------------|---------------------|--------------------------------|-------------------------|-----------------|------------|--|--|
|                                        |                      | Credit I            | Memo Details                   |                         |                 |            |  |  |
| Expenditure #:                         |                      | Receipt #:          |                                | Status: Uncon           | ifirmed Date: N | I/A        |  |  |
| Reimbursement <sub>©</sub><br>Type:    | Credit Memorandum    | Current<br>Address: | Pier Side Addre<br>FPO Address | ess Item(s)<br>Location | 9900 Storeroom  | •          |  |  |
|                                        |                      | Vendo               | r/Shipped To                   |                         |                 |            |  |  |
| Vendor:                                | ACOSTA, INC.         | Vendor              | Name: ACOSTA,                  | INC.                    | Date Required:  | 08/09/2013 |  |  |
| Original Order #:                      | W23153-3219-9847     | ▼ Addr              | ess 1: 8031 HAM                | PTON BLVD.              |                 | 00/00/0040 |  |  |
| Other Order #:                         |                      | Addr                | ess 2: address_2               |                         | Date Shipped:   | 08/09/2013 |  |  |
| Order Type:                            |                      | Addr                | ess 3: NORFOLK                 | , VA 23505-1001         |                 |            |  |  |
|                                        |                      | F                   | Phone: (800) 446-8             | 3089                    |                 |            |  |  |
|                                        |                      | Credit              | Memo Items                     |                         |                 |            |  |  |
| No data available for search criteria. |                      |                     |                                |                         |                 |            |  |  |
| C                                      | Add Additional Items | Save &              | Review Later                   | Confirm & Sub           | mit Close       |            |  |  |

- 3. Select or enter the following:
  - Select a Current Address option (your current operating address)
  - From the **Item(s)** Location list, select the location from where you will be taking items
  - From the Vendor list, select the vendor to whom you will be returning the items

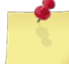

*Note:* If the vendor you are returning items to is not on the **Vendor** list, select the **Other Vendor** option and complete the **Other Order #**, **Vendor Name** and **Vendor Address** fields.

- If applicable, select the order that the items were originally ordered on from the **Original Order #** list
- If the original order number is not listed on the **Original Order #** list, enter the order number in the

**Other Order #** field (field becomes active after selecting **Other Vendor** from the **Vendor** list or after selecting **Other Order** from the **Original Order #** list)

• Select an **Order Type** option (list becomes active after selecting **Other Vendor** from the **Vendor** list or after selecting **Other Order** from the **Original Order #** list)

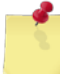

Note: Select B01 if the original order was a purchase order, or B05 if it was a requisition.

- Enter or update the vendor's name, address, and telephone number in the Vendor Name, Address 1, Address 2, Address 3, and Phone fields, if necessary
- Select dates from the **Date Required** and **Date Shipped** fields
- 4. Click **Add Additional Items**.

| The | CREDIT | MEMOS – | Add | ITEMS | page | appears. |  |
|-----|--------|---------|-----|-------|------|----------|--|
|     |        |         |     |       |      |          |  |

|              | Credit Memo                         |
|--------------|-------------------------------------|
|              | Add Items                           |
|              |                                     |
| Location:    | 9900 Storeroom Vendor: ACOSTA, INC. |
| Item Search: |                                     |
| Department:  | ALL  Category: ALL                  |
|              | Search Inventory Cancel             |
|              |                                     |

- 5. Enter or select the following:
  - Enter a stock number or item name (or partial number or name) in the Item Search field
  - Select an option from the **Department** list
  - Select a category from the **Category** list (list becomes active after selecting a department)
- 6. Click Search Inventory.

The page updates and displays the search results.

|             |                                                | Cred             | it Memo              |            |    |             |  |  |  |  |  |
|-------------|------------------------------------------------|------------------|----------------------|------------|----|-------------|--|--|--|--|--|
|             |                                                | Add              | Items                |            |    |             |  |  |  |  |  |
|             |                                                |                  |                      |            |    |             |  |  |  |  |  |
|             | Location:                                      | 9900 Storeroom   | Vendor: ACOSTA, INC. | Ŧ          |    |             |  |  |  |  |  |
|             | Item Search:                                   |                  |                      |            |    |             |  |  |  |  |  |
|             | Department:                                    | ALL 🔻            | Category: ALL        |            | -  | ·           |  |  |  |  |  |
|             |                                                | Search Inventory | Cancel               |            |    |             |  |  |  |  |  |
|             |                                                |                  |                      |            |    |             |  |  |  |  |  |
|             |                                                |                  |                      |            | Sa | ave Changes |  |  |  |  |  |
| <u>Dept</u> | <u>Category</u>                                | Stock Num        | Description          | <u>QОН</u> | UI | QTY         |  |  |  |  |  |
| C1          | Snack Bar                                      | 050001HH0002     | African Nut Bars     | 10         | EA | 0           |  |  |  |  |  |
|             | Page 1 of 1 > 10 rows per page 	Go to page: Go |                  |                      |            |    |             |  |  |  |  |  |
|             |                                                |                  |                      |            | Sa | ave Changes |  |  |  |  |  |

7. Enter a number in the **QTY** field for each item you want to return.

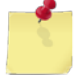

**Note:** If you have more than one page of search results, click the **Next** button to go to the next page. You will not lose any selections made on the previous page.

8. Click Save Changes.

The page updates and the **Done Adding Items** button appears.

9. Click Done Adding Items.

The CREDIT MEMO – CREDIT MEMO DETAILS page appears.

|                                               | Credit Memo                                             |        |                  |                 |              |            |                      |                |        |          |  |  |
|-----------------------------------------------|---------------------------------------------------------|--------|------------------|-----------------|--------------|------------|----------------------|----------------|--------|----------|--|--|
| Credit Memo Details                           |                                                         |        |                  |                 |              |            |                      |                |        |          |  |  |
| Expenditure #                                 | Expenditure #: Receipt #: Status: Unconfirmed Date: N/A |        |                  |                 |              |            |                      |                |        |          |  |  |
| Reimbursement<br>Type:                        | Oredit Memorandun                                       | n      | Currer<br>Addres | nt <sup> </sup> | Side<br>Addi | Address    | Item(s)<br>Location: | 9900 Storeroor | n      | -        |  |  |
|                                               |                                                         |        | Ven              | dor/Ship        | peo          | l To       |                      |                |        |          |  |  |
| Vendo                                         | ACOSTA, INC.                                            | •      | Vend             | lor Name:       | ACO          | STA, INC.  |                      | Date Required  | : 08/1 | 2/2013 🛄 |  |  |
| Original Order #                              | : Other Order                                           | •      | A                | ddress 1:       | 8031         | HAMPTON    | BLVD.                |                | 00/4   | 2/2012   |  |  |
| Other Order #                                 | : W23153-3219-9847                                      |        | A                | ddress 2:       | addr         | ess_2      |                      | Date Shipped   | : 08/1 | 2/2013 📖 |  |  |
| Order Type                                    | e: 🖲 B01 🔘 B05                                          |        | A                | ddress 3:       | NOR          | Folk, VA   | 23505-1001           |                |        |          |  |  |
|                                               |                                                         |        |                  | Phone:          | (800         | ) 446-8089 |                      |                |        |          |  |  |
|                                               |                                                         |        | Cre              | edit Memo       | ) Ite        | ems        |                      |                |        |          |  |  |
|                                               |                                                         | -      |                  |                 |              | <u> </u>   | <b>T</b> . 10 . 1    | T . In ! I     |        |          |  |  |
| Stock Num                                     | Description U                                           |        | 000              | Transfer Q      | <b>1Y</b>    | Cost       | fotal Cost           | Total Reimb    | urse   | Remove   |  |  |
| 050001HH0002                                  |                                                         |        |                  |                 | 5            | \$11.0000  | \$55.0000            | 55.00          | ,      | Remove   |  |  |
|                                               | < Page 1 d                                              | of 1 > | 10               | rows per pag    | je '         | Go to      | page:                | Go             |        |          |  |  |
| Print Cree                                    | dit Memo                                                |        |                  |                 |              |            |                      | Total Cost: 9  | 55.0   | 000      |  |  |
|                                               |                                                         |        |                  |                 |              | т          | otal Reimb           | bursement: S   | 55.0   | 000      |  |  |
| Difference (Charged to Cost of Ops): \$0.0000 |                                                         |        |                  |                 |              |            |                      |                |        |          |  |  |
|                                               |                                                         |        |                  |                 |              |            |                      |                |        |          |  |  |
|                                               | Add Additional Iten                                     | ns     | Sav              | e & Review l    | ater         | Co         | nfirm & Subm         | nit Close      |        |          |  |  |

**Note:** By default, the **Total Reimbursement** amount equals the **Total Cost** of the items being returned. However, in many cases the vendor will only provide a partial reimbursement.

- 10. Update the amount in the **Total Reimburse** field for each item, as necessary. Any difference is automatically charged to cost of operations.
- 11. To save the credit memo as "unconfirmed," click **Save & Review Later**.

The MANAGE CREDIT MEMOS – EXISTING RECORDS page appears and displays a confirmation message.

-or-

To confirm the credit memo, click **Confirm & Submit**.

A confirmation dialog box appears. **Continue to step 12**.

### 12. Click **OK**.

The COST OF OPERATIONS – EXISTING RECORDS page appears and displays a confirmation message.

## Edit a Credit Memo

Follow these steps to edit an unconfirmed credit memo.

1. Select Credit Memo from the Inventory menu.

The MANAGE CREDIT MEMOS – EXISTING RECORDS page appears.

|                         | Manage Credit Memos  |                             |  |
|-------------------------|----------------------|-----------------------------|--|
|                         | Existing Records     |                             |  |
|                         | _                    |                             |  |
| Create New Credit Memo  |                      | B01/B05 Journal Of Receipts |  |
|                         |                      |                             |  |
| Receipt or Expenditure: |                      |                             |  |
| Status:                 | ALL 🔻                |                             |  |
| Accounting Period:      | 05/27/2012 - Present |                             |  |
|                         | Search               |                             |  |

- 2. Enter or select one or more of the following:
  - Enter a number or partial number in the **Receipt or Expenditure** field or leave the field blank
  - Select Unconfirmed from the Status list
  - Select an option from the Accounting Period list
- 3. Click Search.

The page updates and displays the search results.

|                    |                                     |                      | М               | anage Credit         | Memos                 |                                               |                                |               |
|--------------------|-------------------------------------|----------------------|-----------------|----------------------|-----------------------|-----------------------------------------------|--------------------------------|---------------|
| -                  |                                     |                      |                 | Existing Rec         | ords                  |                                               |                                | _             |
|                    | Create New Credit Me                | emo                  | ]               |                      | [                     | B01/B05 J                                     | Journal Of Receipt             | S             |
|                    | Receipt or Expe                     | nditure:             |                 |                      |                       |                                               |                                |               |
|                    |                                     | Status:              | Unco            | nfirmed 🔻            |                       |                                               |                                |               |
|                    | Accounting                          | Period:              | 05/27           | 7/2012 - Present     |                       |                                               | •                              |               |
|                    |                                     |                      |                 | Search               |                       |                                               |                                |               |
| <u>Date</u>        | <u>Expenditure</u><br><u>Number</u> | <u>Recei</u><br>Numb | <u>pt</u><br>er | Order Number         | Vendor                | / Source                                      | <u>Credit</u><br><u>Amount</u> | <u>Status</u> |
| <u>08/07/2013</u>  |                                     |                      |                 | W23153-3193-<br>9890 | ATLANTIC D<br>DISTR[] | OMINION                                       | \$1,644.21                     | Unconfirmed   |
| 08 <u>/07/2013</u> |                                     | -                    |                 | 12345                | ACOSTA, IN            | <u>c.                                    </u> | \$3.00                         | Unconfirmed   |
|                    |                                     |                      |                 |                      |                       |                                               | ÷                              |               |
| <u>33/02/2013</u>  |                                     |                      |                 | 123                  | ALUS.A, IN            | u. —                                          | ა <i>3</i> .00                 | Unconfirmed   |
| 08/02/2013         |                                     |                      |                 | 12345                | ACOSTA, IN            | С.                                            | \$3.00                         | Unconfirmed   |
|                    | < Pa                                | ge 1 of 2            | >               | 10 rows per page     | ▼ Go to               | page:                                         | Go                             |               |

4. In the **Date** column, click the link for the record you want to work with.

The CREDIT MEMO – CREDIT MEMO DETAILS page appears.

|                                               | Credit Memo         |           |            |                    |                         |                     |                |               |  |  |  |  |
|-----------------------------------------------|---------------------|-----------|------------|--------------------|-------------------------|---------------------|----------------|---------------|--|--|--|--|
|                                               | Credit Memo Details |           |            |                    |                         |                     |                |               |  |  |  |  |
| Expenditure #:                                |                     |           | Recei      | ipt #:             | St                      | atus: Uncon         | firmed Date: N | /A            |  |  |  |  |
| Reimbursement<br>Type:                        | Credit Memor        | andum     | Cu<br>Ad   | rrent <sup> </sup> | Side Address<br>Address | Item(s)<br>Location | 9900 Storeroom |               |  |  |  |  |
| Vendor/Shipped To                             |                     |           |            |                    |                         |                     |                |               |  |  |  |  |
| Vendor                                        | ACOSTA, INC         |           | <u>۲</u>   | /endor Name:       | ACOSTA, INC             |                     | Date Required: | 08/02/2013    |  |  |  |  |
| Original Order #                              | 12345               |           | •          | Address 1:         | 8031 HAMPTO             | ON BLVD.            | Data Chinnada  | 08/02/2013    |  |  |  |  |
| Other Order #                                 | :                   |           |            | Address 2:         | address 2               |                     | Date Shipped:  | 00/02/2013    |  |  |  |  |
| Order Type                                    | : 🖲 ВО1 🔘 ВО        | 5         |            | Address 3:         | NORFOLK, V              | A 23505-1001        |                |               |  |  |  |  |
|                                               |                     |           |            | Phone:             | (800) 446-808           | 9                   |                |               |  |  |  |  |
|                                               |                     |           |            | Credit Memo        | o Items                 |                     |                |               |  |  |  |  |
| Stock Num                                     | Description         | UI QOF    | <b>Q00</b> | Transfer QT        | Y Cost                  | Total Cost          | Total Reimbur  | se Remove     |  |  |  |  |
| 52000000001                                   | Diet Sprite         | EA 10     | 49         |                    | \$3.0000                | \$3.0000            | 3.00           | <u>Remove</u> |  |  |  |  |
|                                               | < Pa                | ge 1 of 1 | >          | 10 rows per pag    | ge 🔻 Go                 | to page:            | Go             |               |  |  |  |  |
| Print Cred                                    | it Memo             |           |            |                    |                         |                     | Total Cost:    | 3.0000        |  |  |  |  |
|                                               |                     |           |            |                    |                         | Total Rei           | mbursement:    | 53.0000       |  |  |  |  |
| Difference (Charged to Cost of Ops): \$0.0000 |                     |           |            |                    |                         |                     |                |               |  |  |  |  |
| A                                             | Add Additional Ite  | ms        | Save       | e & Review Later   | Confi                   | rm & Submit         | Delete Close   | e             |  |  |  |  |

- 5. To edit the credit memo:
  - Select a different **Current Address** option, if necessary
  - Update the vendor's name, address, and telephone number in the Vendor Name, Address 1, Address 2, Address 3, and Phone fields, if necessary
  - Enter dates in the **Date Required** and **Date Shipped** fields
  - Update the numbers in the Transfer QTY and Total Reimburse fields, if necessary
- 6. To save the credit memo as "unconfirmed," click **Save & Review Later**.

The MANAGE CREDIT MEMOS – EXISTING RECORDS page appears and displays a confirmation message.

-or-

To confirm the credit memo, click Confirm & Submit.

A confirmation dialog box appears. Continue to step 7.

7. Click **OK**.

The COST OF OPERATIONS – EXISTING RECORDS page appears and displays a confirmation message.

## CONFIRM A CREDIT MEMO

1. Select **Credit Memo** from the **Inventory** menu.

The MANAGE CREDIT MEMOS – EXISTING RECORDS page appears.

|                         | Manage Credit Memos  |                             |  |
|-------------------------|----------------------|-----------------------------|--|
|                         | Existing Records     |                             |  |
| Create New Credit Memo  | ]                    | B01/B05 Journal Of Receipts |  |
| Receipt or Expenditure: |                      |                             |  |
| Status:                 | ALL 🔻                |                             |  |
| Accounting Period:      | 05/27/2012 - Present | •                           |  |
|                         | Search               |                             |  |

- 2. Enter or select one or more of the following:
  - Enter a number or partial number in the **Receipt or Expenditure** field or leave the field blank
  - Select Unconfirmed from the Status list
  - Select an option from the **Accounting Period** list
- 3. Click Search.

The page updates and displays the search results.

|                    |                       |                      | М                | anage Credit         | Memos                 |           |                                |               |
|--------------------|-----------------------|----------------------|------------------|----------------------|-----------------------|-----------|--------------------------------|---------------|
| -                  |                       |                      |                  | Existing Rec         | ords                  |           |                                | _             |
|                    | Create New Credit Me  | emo                  | ]                |                      |                       | B01/B05 J | lournal Of Receipt             | s             |
|                    | Receipt or Exper      | nditure:             |                  |                      |                       |           |                                |               |
|                    | Status:               |                      |                  | nfirmed 🔻            |                       |           |                                |               |
|                    | Accounting            | 05/27                | 7/2012 - Present |                      |                       | •         |                                |               |
|                    |                       |                      |                  | Search               |                       |           |                                |               |
| <u>Date</u>        | Expenditure<br>Number | <u>Recei</u><br>Numb | <u>pt</u><br>er  | Order Number         | Vendor                | / Source  | <u>Credit</u><br><u>Amount</u> | <u>Status</u> |
| <u>08/07/2013</u>  |                       |                      |                  | W23153-3193-<br>9890 | ATLANTIC I<br>DISTR[] | DOMINION  | \$1,644.21                     | Unconfirmed   |
| 08 <u>/07/2013</u> |                       | -                    |                  | 12345                | ACOSTA, IN            | NC        | \$3.00                         | Unconfirmed   |
|                    |                       |                      |                  | -01                  |                       |           |                                |               |
| <u>33/02/2013</u>  |                       |                      |                  | 123                  | ALUS.A, I             | vc        | o.to پ                         | Unconfirmed   |
| 08/02/2013         |                       |                      |                  | 12345                | ACOSTA, IN            | NC.       | \$3.00                         | Unconfirmed   |
|                    | < Pa                  | ge 1 of 2            | >                | 10 rows per page     | ▼ Go to               | page:     | Go                             |               |

4. In the **Date** column, click the link for the record you want to work with.

The CREDIT MEMO – CREDIT MEMO DETAILS page appears.

|                        | Credit Memo        |      |        |                    |                                        |                         |                     |                |              |  |  |  |
|------------------------|--------------------|------|--------|--------------------|----------------------------------------|-------------------------|---------------------|----------------|--------------|--|--|--|
|                        |                    |      |        |                    |                                        |                         |                     |                |              |  |  |  |
| Expenditure #:         |                    |      | Re     | ceipt #            |                                        | St                      | atus: Uncon         | firmed Date: N | Ά/A          |  |  |  |
| Reimbursement<br>Type: | Oredit Memor       | andu | m      | Current<br>Address | <ul><li>● Pier</li><li>○ FPO</li></ul> | Side Address<br>Address | Item(s)<br>Location | 9900 Storeroom | •            |  |  |  |
| Vendor/Shipped To      |                    |      |        |                    |                                        |                         |                     |                |              |  |  |  |
| Vendor                 | ACOSTA, INC        | -    | •      | Vendo              | r Name:                                | ACOSTA, INC             |                     | Date Required: | 08/02/2013 🛄 |  |  |  |
| Original Order #       | : 12345            |      | •      | Ad                 | dress 1:                               | 8031 HAMPTO             | on BLVD.            | Data Chinnadi  | 08/02/2013   |  |  |  |
| Other Order #          | :                  |      |        | Ad                 | dress 2:                               | address 2               |                     | Date Snipped:  | 00/02/2013   |  |  |  |
| Order Type             | a: 🖲 BO1 🔘 BC      | )5   |        | Ad                 | dress 3:                               | NORFOLK, V              | A 23505-1001        |                |              |  |  |  |
|                        |                    |      |        |                    | Phone:                                 | (800) 446-808           | 9                   |                |              |  |  |  |
|                        |                    |      |        | Cred               | it Memo                                | o Items                 |                     |                |              |  |  |  |
| Stock Num              | Description        | UT   | оон ос | 0 Trai             | isfer OT                               | Y Cost                  | Total Cost          | Total Reimburg | e Remove     |  |  |  |
| 52000000001            | Diet Sprite        | EA   | 10     | 49                 | 1                                      | 1 \$3.0000              | \$3.0000            | 3.00           | Remove       |  |  |  |
|                        | < Pa               | qe 1 | of 1 > | 10 rov             | ws per pad                             | ge 🔻 Go                 | to page:            | Go             |              |  |  |  |
| Print Credit Memo      |                    |      |        |                    |                                        |                         |                     |                |              |  |  |  |
|                        | Add Additional Ite | ems  | S      | ave & Rev          | view Later                             | Confi                   | irm & Submit        | Delete Close   | ]            |  |  |  |

5. Click Confirm & Submit.

A confirmation dialog box appears.

6. Click OK.

The MANAGE CREDIT MEMOS – EXISTING RECORDS page appears and displays a confirmation message.

## Delete a Credit Memo

1. Select **Credit Memo** from the **Inventory** menu.

The MANAGE CREDIT MEMOS – EXISTING RECORDS page appears.

|                            | Manage Credit Memos  |                             |   |
|----------------------------|----------------------|-----------------------------|---|
|                            | Existing Records     |                             |   |
| <br>Create New Credit Memo | 7                    | B01/B05 Journal Of Receipts |   |
|                            |                      |                             | ] |
| Receipt or Expenditure:    |                      |                             |   |
| Status:                    | ALL 🔻                |                             |   |
| Accounting Period:         | 05/27/2012 - Present | •                           |   |
|                            | Search               |                             |   |

- 2. Enter or select one or more of the following:
  - Enter a number or partial number in the **Receipt or Expenditure** field or leave the field blank
  - Select Unconfirmed from the Status list
  - Select an option from the **Accounting Period** list
- 3. Click Search.

The page updates and displays the search results.

|                    |                                     |                      | М         | anage Credit         | Memos      |             |                                |               |
|--------------------|-------------------------------------|----------------------|-----------|----------------------|------------|-------------|--------------------------------|---------------|
| -                  |                                     |                      |           | Existing Rec         | ords       |             |                                | _             |
|                    | Create New Credit Me                | emo                  | ]         |                      |            | B01/B05 J   | ournal Of Receipt              | S             |
|                    | Receipt or Exper                    | nditure:             |           |                      |            |             |                                |               |
|                    | Status:                             |                      |           | nfirmed 🔻            |            |             |                                |               |
|                    | Accounting Period:                  |                      |           | 7/2012 - Present     |            |             | •                              |               |
|                    |                                     |                      |           | Search               |            |             |                                |               |
| <u>Date</u>        | <u>Expenditure</u><br><u>Number</u> | <u>Recei</u><br>Numb | <u>er</u> | Order Number         | Vendo      | r / Source  | <u>Credit</u><br><u>Amount</u> | <u>Status</u> |
| <u>08/07/2013</u>  |                                     |                      |           | W23153-3193-<br>9890 | ATLANTIC   | DOMINION    | \$1,644.21                     | Unconfirmed   |
| 08 <u>/07/2013</u> |                                     |                      |           | 12345                | ACOSTA, II | VC          | \$3.00                         | Unconfirmed   |
|                    |                                     |                      | _         | 123-0                | Δ(         | -           | aut 00                         | Unceafimed    |
| 08/02/2013         |                                     |                      |           | 12345                | ACOSTA, I  | NC.         | \$3.00                         | Unconfirmed   |
|                    | < Pa                                | ge 1 of 2            | >         | 10 rows per page     | ▼ Go to    | o page: 👘 🤇 | Go                             |               |

4. In the **Date** column, click the link for the record you want to work with.

The CREDIT MEMO – CREDIT MEMO DETAILS page appears.

|                                                                                                    | Credit Memo         |           |            |                          |                         |                     |                  |             |  |  |  |  |
|----------------------------------------------------------------------------------------------------|---------------------|-----------|------------|--------------------------|-------------------------|---------------------|------------------|-------------|--|--|--|--|
|                                                                                                    | Credit Memo Details |           |            |                          |                         |                     |                  |             |  |  |  |  |
| Expenditure #:                                                                                                    |                     |           | Recei      | pt #:                    | St                      | atus: Uncon         | firmed Date: N/A |             |  |  |  |  |
| Reimbursement<br>Type:                                                                                                    | ) Credit Memor      | andum     | Cu<br>Ad   | rrent   Pier dress:  FPO | Side Address<br>Address | Item(s)<br>Location | 9900 Storeroom   | -           |  |  |  |  |
| Vendor/Shipped To                                                                                                    |                     |           |            |                          |                         |                     |                  |             |  |  |  |  |
| Vendor                                                                                                    | ACOSTA, INC         |           | <u>ر</u> ۱ | /endor Name:             | ACOSTA, INC             |                     | Date Required: 0 | 3/02/2013 🛄 |  |  |  |  |
| Original Order #                                                                                                    | 12345               |           | -          | Address 1:               | 8031 HAMPT(             | on Blvd.            | Dete Chines de O | 2/02/2012   |  |  |  |  |
| Other Order #                                                                                                    | :                   |           | _          | Address 2:               | address 2               |                     | Date Shipped: 0  | 5/02/2013   |  |  |  |  |
| Order Type                                                                                                    | : 🖲 ВО1 🔘 ВС        | )5        |            | Address 3:               | NORFOLK, V              | A 23505-1001        |                  |             |  |  |  |  |
|                                                                                                    |                     |           |            | Phone:                   | (800) 446-808           | 9                   |                  |             |  |  |  |  |
|                                                                                                    |                     |           |            | Credit Memo              | o Items                 |                     |                  |             |  |  |  |  |
| Stock Num                                                                                                    | Description         |           | 000        | Transfer OT              | Y Cost                  | Total Cost          | Total Reimburse  | Remove      |  |  |  |  |
| 52000000001                                                                                                    | Diet Sprite         | EA 10     | 49         |                          | 1 \$3.0000              | \$3.0000            | 3.00             | Remove      |  |  |  |  |
|                                                                                                    | < Pa                | qe 1 of 1 | >          | 10 rows per page         | qe 🔻 Go                 | to page:            | Go               |             |  |  |  |  |
| Print Credit Memo Frint Credit Memo Frint Credit Memo Total Cost: \$3.0000 Total Reimbursement: \$3.0000 Difference (Charged to Cost of Ops): \$0.0000 |                     |           |            |                          |                         |                     |                  |             |  |  |  |  |
|                                                                                                    | Add Additional Ite  | ems       | Save       | & Review Later           | Confi                   | irm & Submit        | Delete Close     |             |  |  |  |  |

### 5. Click **Delete**.

A confirmation dialog box appears.

6. Click **OK**.

The MANAGE CREDIT MEMOS – EXISTING RECORDS page appears and displays a confirmation message.

## PRINT A CREDIT MEMO FORM

1. Select **Credit Memo** from the **Inventory** menu.

The MANAGE CREDIT MEMOS – EXISTING RECORDS page appears.

|                         | Manage Credit Memos  |                             |  |
|-------------------------|----------------------|-----------------------------|--|
|                         | Existing Records     |                             |  |
|                         |                      |                             |  |
| Create New Credit Memo  | ]                    | B01/B05 Journal Of Receipts |  |
|                         |                      |                             |  |
| Receipt or Expenditure: |                      |                             |  |
| Status:                 | ALL 🔻                |                             |  |
| Accounting Period:      | 05/27/2012 - Present | •                           |  |
|                         | Search               |                             |  |
|                         |                      |                             |  |

*Note:* The fields and buttons you see on this page may be different from the ones shown here, depending on your user role.

- 2. Enter or select one or more of the following:
  - Enter a number or partial number in the **Receipt or Expenditure** field or leave the field blank
  - Select an option from the **Status** list
  - Select an activity from the Select Activity list (available for users with Enterprise user roles only)
  - Select an option from the Accounting Period list
- 3. Click Search.

The page updates and displays the search results.

|                                                 |                       |                      | Ma                 | nage Credit M        | lemos   |              |                                |               |  |  |  |
|-------------------------------------------------|-----------------------|----------------------|--------------------|----------------------|---------|--------------|--------------------------------|---------------|--|--|--|
| Existing Records                                |                       |                      |                    |                      |         |              |                                |               |  |  |  |
|                                                 | Create New Credit Me  | mo                   | ]                  |                      |         | B01/B05 Jo   | urnal Of Receipts              |               |  |  |  |
|                                                 | Receipt or Expen      | diture:              |                    |                      |         |              |                                |               |  |  |  |
| Status:                                         |                       | Confirm              | ned 🔻              |                      |         |              |                                |               |  |  |  |
| Accounting Period:                              |                       | 05/27/2              | 2012 - Present     |                      |         | •            |                                |               |  |  |  |
|                                                 |                       |                      |                    | Search               |         |              |                                |               |  |  |  |
| Date                                            | Expenditure<br>Number | <u>Recei</u><br>Numb | i <u>pt</u><br>Der | Order Number         | Vend    | lor / Source | <u>Credit</u><br><u>Amount</u> | <u>Status</u> |  |  |  |
| <u>08/08/2013</u>                               | W23153-3220-7914      |                      | 170                | W23153-3219-<br>9847 | ACOSTA, | INC.         | \$3.00                         | Confirmed     |  |  |  |
| - Provide State                                 |                       | -                    |                    |                      | 2       | - designed   | ±**40                          | Q(1           |  |  |  |
| 2013                                            | N J153 320. J8.       |                      | 12.                | <u> </u>             | ACC:    |              |                                |               |  |  |  |
| 07/24/2013                                      | W23153-3205-7983      |                      | 122                | 13579                | ACOSTA, | INC.         | \$1.25                         | Confirmed     |  |  |  |
| Page 1 of 3 > 10 rows per page ▼ Go to page: Go |                       |                      |                    |                      |         |              |                                |               |  |  |  |
|                                                 |                       |                      |                    |                      |         |              |                                |               |  |  |  |
4. In the **Date** column, click the link for the record you want to work with.

The CREDIT MEMO – CREDIT MEMO DETAILS page appears.

| Credit Memo                                                                                                    |                                                                        |      |      |          |                |            |                         |                     |        |              |            |           |
|----------------------------------------------------------------------------------------------------|------------------------------------------------------------------------|------|------|----------|----------------|------------|-------------------------|---------------------|--------|--------------|------------|-----------|
|                                                                                                    | Credit Memo Details                                                    |      |      |          |                |            |                         |                     |        |              |            |           |
| Expenditure #:                                                                                                    |                                                                        |      |      | Recei    | pt #           | :          | Sta                     | atus: Uncon         | firme  | d Date: N/   | Ά          |           |
| Reimbursement<br>Type:                                                                                             | Oredit Memor                                                           | andu | ım   | Cu<br>Ad | rrent<br>dress |            | Side Address<br>Address | Item(s)<br>Location | n: 990 | 00 Storeroom |            | •         |
|                                                                                                    |                                                                        |      |      | ١        | Vend           | lor/Ship   | ped To                  |                     |        |              |            |           |
| Vendor                                                                                                    | • ACOSTA, INC                                                          | -    | -    | · •      | /endo          | or Name:   | ACOSTA, INC             |                     | Date   | e Required:  | 08/02/2013 |           |
| Original Order #                                                                                                   | 12345                                                                  |      | Ŧ    | •]       | Ad             | dress 1:   | 8031 HAMPTO             | on Blvd.            | D-1    | chine de     | 08/02/2013 |           |
| Other Order #                                                                                                    | :                                                                      |      |      |          | Ad             | dress 2:   | address 2               |                     | Dat    | e Snippea:   | 00/02/2013 |           |
| Order Type                                                                                                    | e: 🖲 BO1 🔘 BO                                                          | )5   |      |          | Ad             | dress 3:   | NORFOLK, V              | A 23505-1001        |        |              |            |           |
|                                                                                                    |                                                                        |      |      |          |                | Phone:     | (800) 446-8089          | 9                   |        |              |            |           |
|                                                                                                    |                                                                        |      |      |          | Cred           | lit Memo   | ) Items                 |                     |        |              |            |           |
| Stock Num                                                                                                    | Description                                                            | UI   | ООН  | 000      | Tra            | nsfer QT   | Y Cost                  | Total Cost          | Tota   | al Reimburg  | e Remov    | e         |
| 52000000001                                                                                                    | Diet Sprite                                                            | EA   | 10   | 49       |                | 1          | \$3.0000                | \$3.0000            |        | 3.00         | Remov      | <u>/e</u> |
|                                                                                                    | < Pa                                                                   | ge 1 | of 1 | >        | 10 ro          | ws per pag | je 🔻 Go                 | to page:            | Go     | 1            |            |           |
| Print Credit Memo Total Cost: \$3.0000 Total Reimbursement: \$3.0000 Difference (Charged to Cost of Ops): \$0.0000 |                                                                        |      |      |          |                |            |                         |                     |        |              |            |           |
|                                                                                                    | Add Additional Items Save & Review Later Confirm & Submit Delete Close |      |      |          |                |            |                         |                     |        |              |            |           |

5. Click Print Credit Memo.

*Note:* See <u>Section 4 Printing and Saving Files from ROM3</u> for more information.

## PRINT A B01/B05 JOURNAL OF RECEIPTS

Follow these steps to generate and print a B01/B05 Journal of Receipts for a specific accounting period.

1. Select **Credit Memo** from the **Inventory** menu.

The MANAGE CREDIT MEMOS – EXISTING RECORDS page appears.

|                         | Manage Credit Memos  |                             |  |
|-------------------------|----------------------|-----------------------------|--|
|                         | Existing Records     |                             |  |
|                         |                      |                             |  |
| Create New Credit Memo  | ]                    | B01/B05 Journal Of Receipts |  |
|                         |                      |                             |  |
| Receipt or Expenditure: |                      |                             |  |
| Status:                 | ALL 🔻                |                             |  |
| Accounting Period:      | 05/27/2012 - Present | ▼                           |  |
|                         | Search               |                             |  |
|                         |                      |                             |  |

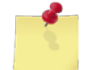

**Note:** The fields and buttons you see on this page may be different from the ones shown here, depending on your user role.

- 2. Enter or select one or more of the following:
  - Select an activity from the Select Activity list (available for users with Enterprise user roles only)
  - Select an option (do not select the ALL option) from the Accounting Period list
- 3. Click **B01/B05 Journal Of Receipts**.

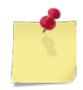

Note: See Section 4 Printing and Saving Files from ROM3 for more information.

# 5.4 Physical Inventories

On a regular basis, store personnel must inventory all the various locations that contain inventory. This includes the holding locations as well as the individual retail stores.

When the actual inventory is being conducted, the retail stores may not be actively selling items. When conducting an inventory of a non-EPOS selling location (for example, vending, hanger bay), all losses of inventory are considered to be sales, resulting in a charge to Cost of Retail Sales.

When creating an inventory, you may choose to inventory all items in a location (full inventory), manually select specific items (spot inventory), or receive a random selection of 5% of the items in that location (random inventory).

There are four stages to an inventory, reflected by one of the following statuses:

- Unconfirmed: Create the inventory and select the items to include
- Initiated: Item selection is locked and the physical inventory count is being performed
- **Submitted**: Physical inventory counts are entered and saved in ROM3
- **Confirmed**: Physical inventory counts and accepted and on-hand inventory has been updated

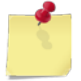

**Note:** Inventories with a status of **Initiated** can be completed with a handheld device if a handheld synchronization is performed.

This section includes the following tasks, which can be performed by the user groups indicated with an "X."

|                                                                                                    | Activity | Enterprise | TYCOM | DFAS |
|----------------------------------------------------------------------------------------------------|----------|------------|-------|------|
| View an Inventory                                                                                        | Х        | Х          | Х     | Х    |
| Create and Initiate a Full     Inventory                                                                 | Х        |            |       |      |
| Create an Initiate a Random     Inventory                                                                | Х        |            |       |      |
| <ul> <li>Create and Initiate a Spot<br/>Inventory</li> </ul>                                             | Х        |            |       |      |
| Edit or Confirm an Inventory                                                                             | х        |            |       |      |
| Submit Inventory Quantities and Confirm an Inventory                                                     | Х        |            |       |      |
| Delete an Inventory                                                                                      | х        |            |       |      |
| Print a Physical Inventory Report                                                                        | Х        |            |       |      |
| <ul> <li>Print an Inventory Consolidated<br/>Report (B14) or a Gains/Loss<br/>Detailed Report</li> </ul> | x        |            |       |      |
| Print an Inventory Count Sheet                                                                           | х        |            |       |      |
| Print Other Inventory Reports                                                                            | Х        | x          | Х     | Х    |

## VIEW AN INVENTORY

1. Select Inventory Counts from the Inventory menu.

The PHYSICAL INVENTORIES – EXISTING RECORDS page appears.

| Physical Inventories    |                               |             |                            |  |  |  |  |
|-------------------------|-------------------------------|-------------|----------------------------|--|--|--|--|
| Create New Inventory    | Existin                       | g Records [ | Generate Printable Report  |  |  |  |  |
| Inventory Number:       | Status:                       | All 🔻       | B14 Consolidated Report    |  |  |  |  |
| Inventory Location: ALL | ▼ Туре:                       | ALL 🔻       | Gains/Loss Detailed Report |  |  |  |  |
|                         | Accounting Period: 05/27/2012 | - Present   | •                          |  |  |  |  |
|                         | S                             | earch       |                            |  |  |  |  |

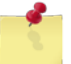

**Note:** The fields and buttons you see on this page may be different from the ones shown here, depending on your user role.

- 2. Enter or select one or more of the following:
  - Enter a number or partial number in the **Inventory Number** field or leave the field blank
  - Select an option from the **Status** list
  - Select an option from the Inventory Location list
  - Select an option from the **Type** list
  - Select an activity from the Select Activity list (available for users with Enterprise user roles only)
  - Select an option from the Accounting Period list
- 3. Click Search.

The page updates and displays the search results.

| Physical Inventories                                                           |                                                                 |                         |                |                 |                 |               |  |  |  |
|--------------------------------------------------------------------------------|-----------------------------------------------------------------|-------------------------|----------------|-----------------|-----------------|---------------|--|--|--|
| Create Nev                                                                     | Create New Inventory Existing Records Generate Printable Report |                         |                |                 |                 |               |  |  |  |
| Inventory Number: Status: All  B14 Consolidated Report B14 Consolidated Report |                                                                 |                         |                |                 |                 | ed Report     |  |  |  |
| Inventory Loca                                                                 | ation: ALL                                                      | ▼ Тур                   | e: ALL         | <b>-</b>        | Gains/Loss Deta | iled Report   |  |  |  |
|                                                                                | Accou                                                           | nting Period: 05/27/201 | l2 - Present   |                 | •               |               |  |  |  |
|                                                                                | Search                                                          |                         |                |                 |                 |               |  |  |  |
| Date                                                                           | <b>Inventory Num</b>                                            | Inventory Locatio       | on <u>Type</u> | Gain/Loss       | Cost of Sales   | <u>Status</u> |  |  |  |
| 08/12/2013                                                                     | 0000681                                                         | 9200 Post Office        | SPOT           | 0.0000          | 0.0000          | Confirmed     |  |  |  |
| 08/12/20                                                                       | and grade and a                                                 | .0200-Post Of           | SPOT           |                 | 0.0000          | Unconfirm     |  |  |  |
| <u></u>                                                                        |                                                                 |                         |                |                 | t <u>0.000</u>  | _             |  |  |  |
| <u>08/07/2013</u>                                                              | 0000674                                                         | 9200 Post Office        | FULL           | U.0000          | 1347.4118       | Confirmed     |  |  |  |
| 06/27/2013                                                                     | 0000648                                                         | 9800 Test               | RAND           | 0.0000          | 4.7850          | Confirmed     |  |  |  |
|                                                                                | < Page                                                          | 1 of 10 > 10 row        | s per page     | Go to page:     | Go              |               |  |  |  |
|                                                                                |                                                                 |                         |                | Total Gain/Loss | 5 Total Co      | st            |  |  |  |
|                                                                                |                                                                 |                         |                | \$2,990,986.45  | \$2,127.9       | 94            |  |  |  |

4. In the **Date** column, click the link for the record you want to view.

The INVENTORY – VIEW INVENTORY page appears.

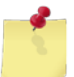

**Note:** You may see the **Inventory – Edit Inventory** page instead, depending on your user role and/or the rebate status.

| Inventory                                                     |                                         |    |            |       |                     |                   |  |
|---------------------------------------------------------------|-----------------------------------------|----|------------|-------|---------------------|-------------------|--|
| View Inventory<br>Inventory #0000643 has been confirmed.      |                                         |    |            |       |                     |                   |  |
| Inventory Control #0000643 Status: Confirmed Date: 08/07/2013 |                                         |    |            |       |                     |                   |  |
|                                                               | Inventory Location: 9512 Retail Store 8 |    | •          |       |                     |                   |  |
|                                                               |                                         |    |            |       |                     |                   |  |
|                                                               | Inventory Items                         |    |            |       |                     |                   |  |
|                                                               |                                         |    |            |       |                     |                   |  |
|                                                               |                                         |    |            |       |                     |                   |  |
| Stock Num                                                     | Description                             | UI | <u>QOH</u> | In    | ventory QTY         | <b>Difference</b> |  |
| 3113250000003                                                 | 311311 test                             | EA | 0          |       | 0                   | 0                 |  |
| 311313000000                                                  | Fruit Bits                              | EA | 20         |       | 44                  | 24                |  |
| 10000000014                                                   | Bic Disposable Lighter                  | EA | 4          |       | 4                   | 0                 |  |
| 183939000002                                                  | AXE Shower Gel Kilo                     | BX | 4          |       | 4                   | 0                 |  |
| 3113130000005                                                 | ACT II Butter Lovers Popcorn            | EA | 4          |       | 4                   | 0                 |  |
|                                                               | Page 1 of 1 > 10 rows per page          | Go | to page    | :     | Go                  |                   |  |
| Print Discrepancy Report Total Gain/Loss: \$42.9504           |                                         |    |            |       |                     |                   |  |
|                                                               | Close                                   |    |            | Print | Relieving Inventory | Sheet             |  |

## CREATE AND INITIATE A FULL INVENTORY

Follow these steps to create and initiate a full inventory, which will count all items in inventory at a selected location.

1. Select Inventory Counts from the Inventory menu.

The PHYSICAL INVENTORIES – EXISTING RECORDS page appears.

| Physical Inventories |      |                               |            |     |                            |  |  |
|----------------------|------|-------------------------------|------------|-----|----------------------------|--|--|
| Create New Inven     | tory | Existir                       | ng Records |     | Generate Printable Report  |  |  |
| Inventory Number:    |      | Status                        | : All      | ▼ [ | B14 Consolidated Report    |  |  |
| Inventory Location:  | ALL  | ▼ Туре                        | ALL        | ▼ [ | Gains/Loss Detailed Report |  |  |
|                      | A    | Accounting Period: 05/27/2012 | - Present  |     | •                          |  |  |
|                      |      |                               | Search     |     |                            |  |  |

#### 2. Click Create New Inventory.

The INVENTORY – CREATE INVENTORY page appears.

|                                      | Inventory                                       |
|--------------------------------------|-------------------------------------------------|
| C                                    | reate Inventory                                 |
| Inventory Control # N/A St           | tatus: Date: N/A                                |
| Inventory Location                   | : 9200 Post Office 🔹                            |
|                                      |                                                 |
|                                      | Inventory Items                                 |
| Add All Items (Full Inventory) Add 5 | % Items (Random Inventory) Add Additional Items |
| Print Count Sheet                    |                                                 |
| Save & Review Later Initiate Inve    | entory Delete Close                             |

- 3. Select the location to be inventoried from the **Inventory Location** list.
- 4. Click Add All Items (Full Inventory).

The page updates and displays all items in inventory for the selected location.

|                                                                                     |                                                     | Inventory                   |       |            |               |               |  |  |
|-------------------------------------------------------------------------------------|-----------------------------------------------------|-----------------------------|-------|------------|---------------|---------------|--|--|
|                                                                                     | Create Inventory                                    |                             |       |            |               |               |  |  |
| Inventory Control # N                                                               | N/A                                                 | Status:                     |       |            |               | Date: N/A     |  |  |
|                                                                                     | Invent                                              | ory Location: 9700 Snack Ve | nding |            | •             |               |  |  |
|                                                                                     |                                                     |                             |       |            |               |               |  |  |
|                                                                                     |                                                     | Inventory Item              | 5     |            |               |               |  |  |
| Add All Items (Full Inventory) Add 5% Items (Random Inventory) Add Additional Items |                                                     |                             |       |            |               |               |  |  |
| Stock Num                                                                           |                                                     | Description                 | UI    | <u>QOH</u> | Inventory QTY | Remove        |  |  |
| 1839390000001                                                                       | Suave Mens F                                        | 3ody Wash Refresh           | EA    | 5          | 0             | Remove        |  |  |
| 311313000009                                                                        | Nerds Candy                                         |                             | EA    | 14         | 0             | <u>Remove</u> |  |  |
| 3113130000001                                                                       | Slim Jim Giant                                      | Stick Nacho                 | BX    | 3          | 0             | Remove        |  |  |
| 3113130000005                                                                       | ACT II Butter                                       | Lovers Popcorn              | EA    | 30         | 0             | Remove        |  |  |
|                                                                                     | < Page 1 of 1 > 10 rows per page 	Go to page: Go    |                             |       |            |               |               |  |  |
| Print Count Sheet                                                                   |                                                     |                             |       |            |               |               |  |  |
| Save & Review La                                                                    | Save & Review Later Initiate Inventory Delete Close |                             |       |            |               |               |  |  |

- 5. To remove an item from the inventory, click the **Remove** link for that item.
- 6. Click Initiate Inventory.

The page updates and displays a confirmation message, and the **Print Count Sheet** button becomes active.

7. Click **Print Count Sheet** to print the inventory count sheet and perform the physical inventory.

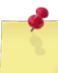

*Note:* See <u>Section 4 Printing and Saving Files from ROM3</u> for more information.

-or-

Perform a handheld synchronization to download the inventory and complete the physical inventory on the device. *See <u>Section 10.1 Synchronizing the Handheld</u> for more information.* 

## CREATE AND INITIATE A RANDOM INVENTORY

Follow these steps to create and initiate a random inventory, which will count 5% of the items in inventory at a selected location.

1. Select Inventory Counts from the Inventory menu.

The Physical Inventories – Existing Records page appears.

| Physical Inventories |                  |                          |                              |  |  |  |  |
|----------------------|------------------|--------------------------|------------------------------|--|--|--|--|
| Create New Inven     | tory             | Existing Records         | Generate Printable Report    |  |  |  |  |
| Inventory Number:    |                  | Status: All              | ■ B14 Consolidated Report    |  |  |  |  |
| Inventory Location:  | ALL              | ▼ Type: ALL              | ✓ Gains/Loss Detailed Report |  |  |  |  |
|                      | Accounting Perio | od: 05/27/2012 - Present | <b>*</b>                     |  |  |  |  |
|                      |                  | Search                   |                              |  |  |  |  |

2. Click Create New Inventory.

The INVENTORY – CREATE INVENTORY page appears.

|                                | Inventory                       |     |                      |
|--------------------------------|---------------------------------|-----|----------------------|
|                                | Create Inventory                |     |                      |
| Inventory Control # N/A        | Status:                         |     | Date: N/A            |
| Inventory                      | Location: 9200 Post Office 🔹    |     |                      |
|                                |                                 |     |                      |
|                                | Inventory Items                 |     |                      |
| Add All Items (Full Inventory) | Add 5% Items (Random Inventory) |     | Add Additional Items |
| Print Count Sheet              |                                 |     |                      |
| Save & Review Later            | nitiate Inventory Dele          | ete | Close                |

- 3. Select the location to be inventoried from the Inventory Location list.
- 4. Click Add 5% Items (Random Inventory).

The page updates and displays 5% of the items in inventory for the selected location.

| Inventory                                                                           |                                                     |           |            |               |           |  |  |  |
|-------------------------------------------------------------------------------------|-----------------------------------------------------|-----------|------------|---------------|-----------|--|--|--|
| Create Inventory                                                                    |                                                     |           |            |               |           |  |  |  |
| Inventory Control # N                                                               | I/A Status:                                         |           |            |               | Date: N/A |  |  |  |
|                                                                                     | Inventory Location: 9900 Storeroom                  | 1         |            | •             |           |  |  |  |
|                                                                                     |                                                     |           |            |               |           |  |  |  |
|                                                                                     | Inventory Items                                     |           |            |               |           |  |  |  |
| Add All Items (Full Inventory) Add 5% Items (Random Inventory) Add Additional Items |                                                     |           |            |               |           |  |  |  |
| Stock Num                                                                           | Description                                         | <u>UI</u> | <u>QOH</u> | Inventory QTY | Remove    |  |  |  |
| 27300000004                                                                         | BOTTLE, SHAKER GNC                                  | EA        | 2          | 0             | Remove    |  |  |  |
| 3113130000001                                                                       | Slim Jim Giant Stick Nacho                          | BX        | 48         | 0             | Remove    |  |  |  |
|                                                                                     | So to page: Go                                      |           |            |               |           |  |  |  |
| Print Count Sheet                                                                   |                                                     |           |            |               |           |  |  |  |
| Save & Review La                                                                    | Save & Review Later Initiate Inventory Delete Close |           |            |               |           |  |  |  |

5. To remove an item from the inventory, click the **Remove** link for that item.

*Continue to step 6 if you are adding additional items to the inventory.* 

#### -or-

#### Go to step 12 to initiate the inventory.

6. To add items to the inventory, click **Add Additional Items**.

The INVENTORY – ADD ITEMS page appears.

| Inventory                          |  |  |  |  |  |  |  |
|------------------------------------|--|--|--|--|--|--|--|
| Add Items                          |  |  |  |  |  |  |  |
| Inventory Location: 9900 Storeroom |  |  |  |  |  |  |  |
| Item Search:                       |  |  |  |  |  |  |  |
| Department: ALL  Category: ALL     |  |  |  |  |  |  |  |
| Search Inventory Cancel            |  |  |  |  |  |  |  |

- 7. Enter or select one or more of the following:
  - Enter a stock number or item name (or partial number or name) in the Item Search field
  - Select an option from the **Department** list
  - Select an option from the Category list (list becomes active after selecting a department)
- 8. Click Search Inventory.

The page updates and displays the search results.

|         | Inventory                          |                 |                                |            |    |             |  |  |  |  |
|---------|------------------------------------|-----------------|--------------------------------|------------|----|-------------|--|--|--|--|
|         | Add Items                          |                 |                                |            |    |             |  |  |  |  |
|         | Inventory Location: 9900 Storeroom |                 |                                |            |    |             |  |  |  |  |
|         |                                    | Item Search: 31 | 113                            |            |    |             |  |  |  |  |
|         |                                    | Department: A   | .1 ▼ Category: ALL ▼           |            |    |             |  |  |  |  |
|         |                                    | Search          | n Inventory Cancel             |            |    |             |  |  |  |  |
|         |                                    |                 |                                |            |    |             |  |  |  |  |
|         |                                    |                 | Save Cha                       | inges      |    | Select All  |  |  |  |  |
| Dept    | Category                           | Stock Num       | Description                    | <u>оон</u> | UI | Inventory   |  |  |  |  |
| A1      | Food                               | 311313000002    | Saled Deluxe Mixed Nuts        | - 10       | EA |             |  |  |  |  |
| A1      | Food                               | 3113130000002   | Saled Deluxe Mixed Nuts        | 1          | EA |             |  |  |  |  |
| A 10.00 | Second and and                     | 21131 001       | Slin Jin Chick Nacho           |            |    |             |  |  |  |  |
| -       |                                    |                 | Mart - Manuary -               |            | _  |             |  |  |  |  |
| A1      | רטטם                               |                 | Slim Jam Stick Coulter Top     |            |    |             |  |  |  |  |
| A1      | Food 311313000000 Fruit Bits       |                 |                                |            | EA |             |  |  |  |  |
| A1      | Food                               | 3113130000007   | Seafood Salad Kit w/Crab       | 5          | EA |             |  |  |  |  |
|         |                                    | < Page 1 of 2 > | 10 rows per page 🔻 Go to page: | Go         |    |             |  |  |  |  |
|         |                                    |                 |                                |            | Sa | ave Changes |  |  |  |  |

9. Select the check box in the **Inventory** column for item you want to include in the inventory.

-or-

Select the **Select All** check box above the **Inventory** column to select all items.

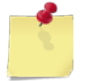

**Note:** If you have more than one page of search results, click the **Next** button to go to the next page. You will not lose any selections made on the previous page.

- 10. Click **Save Changes**. The page updates and displays a confirmation message. The **Done Adding Items** button also appears.
- 11. Click Done Adding Items.

The INVENTORY – CREATE INVENTORY page appears.

|                                                                      |                | Inventory   |                  |            |               |               |  |  |
|----------------------------------------------------------------------|----------------|-------------|------------------|------------|---------------|---------------|--|--|
| Create Inventory                                                     |                |             |                  |            |               |               |  |  |
| Inventory Control # N/A Status:                                      |                |             |                  |            |               | Date: N/A     |  |  |
| Inventory Location: 9900 Storeroor                                   |                |             | 1                |            |               |               |  |  |
| Inventory Items                                                      |                |             |                  |            |               |               |  |  |
| Add All Items (Full I                                                | nventory)      | Add         | Additional Items |            |               |               |  |  |
| Stock Num                                                            |                | Description | UI               | <u>QOH</u> | Inventory QTY | Remove        |  |  |
| 311313000007                                                         | Fruit Bits     |             | EA               | 15         | 0             | <u>Remove</u> |  |  |
| 27300000004                                                          | BOTTLE, SHAN   | KER GNC     | EA               | 2          | 0             | <u>Remove</u> |  |  |
| 3113130000001                                                        | Slim Jim Giant | Stick Nacho | BX               | 48         | 0             | <u>Remove</u> |  |  |
| <pre>   Page 1 of 1 &gt; 10 rows per page    Go to page:   Go </pre> |                |             |                  |            |               |               |  |  |
| Print Count Sheet                                                    |                |             |                  |            |               |               |  |  |
| Save & Review Later Initiate Inventory Delete Close                  |                |             |                  |            |               |               |  |  |

#### 12. Click Initiate Inventory.

The page updates and displays a confirmation message. The **Print Count Sheet** button also becomes active.

13. Click **Print Count Sheet** to print the inventory count sheet and perform the physical inventory.

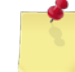

*Note:* See <u>Section 4 Printing and Saving Files from ROM3</u> for more information.

-or-

Perform a handheld synchronization to download the inventory and complete the physical inventory on the device. *See <u>Section 10.1 Synchronizing the Handheld</u> for more information.* 

## CREATE AND INITIATE A SPOT INVENTORY

Follow these steps to create and initiate a spot inventory. With this type of inventory, you can add only those items to be included in the inventory for a selected location.

1. Select **Inventory Counts** from the **Inventory** menu.

The PHYSICAL INVENTORIES – EXISTING RECORDS page appears.

| Physical Inventories |     |                               |                           |                            |  |  |  |  |
|----------------------|-----|-------------------------------|---------------------------|----------------------------|--|--|--|--|
| Create New Inventory |     | Existin                       | Generate Printable Report |                            |  |  |  |  |
| Inventory Number:    |     | Status:                       | All                       | B14 Consolidated Report    |  |  |  |  |
| Inventory Location:  | ALL | ▼ Type:                       | ALL                       | Gains/Loss Detailed Report |  |  |  |  |
|                      |     | Accounting Period: 05/27/2012 | - Present                 |                            |  |  |  |  |
|                      |     | S                             | Search                    |                            |  |  |  |  |

2. Click Create New Inventory.

The INVENTORY – CREATE INVENTORY page appears.

| Inventory                      |                                      |                      |  |  |  |  |  |  |
|--------------------------------|--------------------------------------|----------------------|--|--|--|--|--|--|
| Create Inventory               |                                      |                      |  |  |  |  |  |  |
| Inventory Control # N/A        | Status:                              | Date: N/A            |  |  |  |  |  |  |
| Inv                            | ventory Location: 9200 Post Office 🔹 |                      |  |  |  |  |  |  |
|                                |                                      |                      |  |  |  |  |  |  |
|                                | Inventory Items                      |                      |  |  |  |  |  |  |
| Add All Items (Full Inventory) | Add 5% Items (Random Inventory)      | Add Additional Items |  |  |  |  |  |  |
| Print Count Sheet              |                                      |                      |  |  |  |  |  |  |
| Save & Review Later            | Initiate Inventory Delete            | Close                |  |  |  |  |  |  |

- 3. Select the location to be inventoried from the **Inventory Location** list.
- 4. Click Add Additional Items.

The INVENTORY – ADD ITEMS page appears.

| Inventory                               |
|-----------------------------------------|
| Add Items                               |
| Inventory Location: 9505 Retail Store 1 |
| Item Search:                            |
| Department: ALL  Category: ALL          |
| Search Inventory Cancel                 |

- 5. Enter or select one or more of the following:
  - Enter a stock number or item name (or partial number or name) in the Item Search field
  - Select an option from the **Department** list
  - Select an option from the Category list (list becomes active after selecting a department)
- 6. Click **Search Inventory**.

The page updates and displays the search results.

|                                                  |                        | Inv              | ventory                 |        |                  |  |  |  |
|--------------------------------------------------|------------------------|------------------|-------------------------|--------|------------------|--|--|--|
| Add Items                                        |                        |                  |                         |        |                  |  |  |  |
| Inventory Location: 9505 Retail Store 1          |                        |                  |                         |        |                  |  |  |  |
| Item Search:                                     |                        |                  |                         |        |                  |  |  |  |
|                                                  | Depar                  | tment: ALL 🔻     | Category: ALL           |        |                  |  |  |  |
|                                                  |                        | Search Inventory | Cancel                  |        |                  |  |  |  |
|                                                  |                        |                  | Save Change             | es [   | Select All       |  |  |  |
| <u>Dept</u>                                      | Category               | Stock Num        | Description             | QOH UI | <b>Inventory</b> |  |  |  |
| B3                                               | Nutritional Supplement | 27300000007      | MAXIMUM GREENS COMPLETE | 1 EA   |                  |  |  |  |
|                                                  | Mathematica and the    | 311325000000     | 31131                   | -1 °A. |                  |  |  |  |
| 93                                               |                        | z/300000JJ04     | 30T (LE,AKER UNC        | A:_    | Ŀ                |  |  |  |
| C1                                               | Snack Bar              | 050001HH0001     | African Nut Bars        | 10 EA  |                  |  |  |  |
| < Page 1 of 1 > 10 rows per page 	Go to page: Go |                        |                  |                         |        |                  |  |  |  |
|                                                  |                        |                  |                         | Save   | e Changes        |  |  |  |

7. Select the check box in the **Inventory** column for item you want to include in the inventory.

-or-

Select the Select All check box above the Inventory column to select all items.

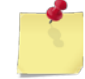

*Note:* If you have more than one page of search results, click the **Next** button to go to the next page. You will not lose any selections made on the previous page.

8. Click Save Changes.

The page updates and the **Done Adding Items** button appears.

#### 9. Click Done Adding Items.

The INVENTORY – CREATE INVENTORY page appears.

| Inventory                                                                         |                              |    |            |           |              |                  |  |  |  |
|-----------------------------------------------------------------------------------|------------------------------|----|------------|-----------|--------------|------------------|--|--|--|
|                                                                                   | Create Inventory             |    |            |           |              |                  |  |  |  |
| Inventory Control # N/A Status: Date: 1                                           |                              |    |            |           |              |                  |  |  |  |
| Inventory Location: 9505 Retail Store 1                                           |                              |    |            |           |              |                  |  |  |  |
|                                                                                   | Inventory Items              | 5  |            |           |              |                  |  |  |  |
| Add All Items (Full Inventory) Add 5% Items (Random Inventory) Add Additional Ite |                              |    |            |           |              | Additional Items |  |  |  |
| Stock Num                                                                         | Description                  | UI | <u>QOH</u> | Inventory | <u>• QTY</u> | Remove           |  |  |  |
| 3113130000005                                                                     | ACT II Butter Lovers Popcorn | EA | 0          |           | 0            | <u>Remove</u>    |  |  |  |
| 050001HH0001                                                                      | African Nut Bars             | EA | 10         |           | 0            | <u>Remove</u>    |  |  |  |
| Page 1 of 1 > 10 rows per page 	Go to page: Go                                    |                              |    |            |           |              |                  |  |  |  |
| Print Count Sheet                                                                 |                              |    |            |           |              |                  |  |  |  |
| Save & Review Later Initiate Inventory Delete Close                               |                              |    |            |           |              |                  |  |  |  |

#### 10. Click Initiate Inventory.

The INVENTORY – EDIT INVENTORY page appears and displays a confirmation message.

| Inventory             |                                                  |           |            |               |                  |  |  |  |
|-----------------------|--------------------------------------------------|-----------|------------|---------------|------------------|--|--|--|
|                       | Edit Inventor                                    | у         |            |               |                  |  |  |  |
| Inventory Control #00 | 000700 Status: Initiated                         |           |            |               | Date: 08/14/2013 |  |  |  |
|                       | Inventory Location: 9505 Retail Store 1          |           |            |               |                  |  |  |  |
|                       |                                                  |           |            |               |                  |  |  |  |
|                       | Inventory Items                                  | S         |            |               |                  |  |  |  |
|                       |                                                  |           |            |               |                  |  |  |  |
| Stock Num             | Description                                      | <u>UI</u> | <u>QOH</u> | Inventory QTY | Remove           |  |  |  |
| 050001HH0001          | African Nut Bars                                 | EA        | 10         | 10            | Remove           |  |  |  |
| 3113130000005         | ACT II Butter Lovers Popcorn                     | EA        | 0          | 0             | Remove           |  |  |  |
|                       | < Page 1 of 1 > 10 rows per page 	Go to page: Go |           |            |               |                  |  |  |  |
| Print Count Sheet     |                                                  |           |            |               |                  |  |  |  |
| Save & Review La      | ter Submit Counts                                |           | D          | elete         | Close            |  |  |  |

11. Click **Print Count Sheet** to print the inventory count sheet and perform the physical inventory.

*Note:* See <u>Section 4 Printing and Saving Files from ROM3</u> for more information.

-or-

Perform a handheld synchronization to download the inventory and complete the physical inventory on the device. *See <u>Section 10.1 Synchronizing the Handheld</u> for more information.* 

## EDIT OR CONFIRM AN INVENTORY

Follow these steps to edit an unconfirmed inventory.

1. Select Inventory Counts from the Inventory menu.

The PHYSICAL INVENTORIES – EXISTING RECORDS page appears.

| Physical Inventories  |                        |           |                           |                            |  |  |  |
|-----------------------|------------------------|-----------|---------------------------|----------------------------|--|--|--|
| Create New Inventor   | ry E                   | Existing  | Generate Printable Report |                            |  |  |  |
| Inventory Number:     |                        | Status:   | All                       | B14 Consolidated Report    |  |  |  |
| Inventory Location: A | LL 🔻                   | Type:     | ALL 🔻                     | Gains/Loss Detailed Report |  |  |  |
|                       | Accounting Period: 05/ | 27/2012 · | - Present                 | <b>-</b>                   |  |  |  |
| Search                |                        |           |                           |                            |  |  |  |

- 2. Enter or select one or more of the following:
  - Enter a number or partial number in the **Inventory Number** field or leave the field blank
  - Select Unconfirmed from the Status list
  - Select an option from the Inventory Location list
  - Select an option from the **Type** list
  - Select an option from the Accounting Period list
- 3. Click Search.

The page updates and displays the search results.

| Physical Inventories           |               |                   |                             |             |             |                |               |  |
|--------------------------------|---------------|-------------------|-----------------------------|-------------|-------------|----------------|---------------|--|
| Create New                     | v Inventory   | Generate Printa   | able Report                 |             |             |                |               |  |
|                                |               |                   |                             |             |             |                |               |  |
| Inventory Nur                  | nber:         |                   | Status: U                   | Inconfirmed | •           | B14 Consolida  | ted Report    |  |
|                                |               |                   |                             |             |             |                |               |  |
| Inventory Loca                 | ation: ALL    | •                 | <ul> <li>Type: A</li> </ul> | ALL         | -           | Gains/Loss Det | ailed Report  |  |
|                                | Accou         | nting Period: (   | )5/27/2012 - F              | Present     |             | -              |               |  |
|                                |               |                   | Soa                         | reh         |             |                |               |  |
|                                |               |                   | Jea                         |             |             |                |               |  |
| Date                           | Inventory Num | Inventor          | <u>y Location</u>           | Туре        | Gain/Loss   | Cost of Sales  | <u>Status</u> |  |
| 08/13/2013                     |               | 9501 Ship S       | tore                        | SPOT        | 0.0000      | 0.0000         | Unconfirmed   |  |
| 9 <u>5/29/2013</u>             |               | 1 <u>99</u> 0 ) 5 | oom                         | SPOT        | 0000_       | 0.0000         | Photofice d   |  |
|                                |               |                   |                             |             |             |                |               |  |
| 9/201                          |               |                   |                             |             |             |                |               |  |
| 05/29/2012 9900 Storeroom SPOT |               |                   | 0.0000                      | 0.0000      | Unconfirmed |                |               |  |
|                                | < Page        | Go                |                             |             |             |                |               |  |
|                                |               | 5 Total Co        | st                          |             |             |                |               |  |
|                                |               |                   |                             |             | \$.00       | ) \$.          | DO            |  |

4. In the **Date** column, click the link for the record you want to work with.

The INVENTORY – EDIT INVENTORY page appears.

| Inventory                                                                          |                            |    |            |               |               |  |  |  |
|------------------------------------------------------------------------------------|----------------------------|----|------------|---------------|---------------|--|--|--|
| Edit Inventory                                                                     |                            |    |            |               |               |  |  |  |
| Inventory Control # N/A Status: Unconfirmed D                                      |                            |    |            |               |               |  |  |  |
| Inventory Location: 9501 Ship Store                                                |                            |    |            |               |               |  |  |  |
|                                                                                    | Inventory Item             | s  |            |               |               |  |  |  |
| Add All Items (Full Inventory) Add 5% Items (Random Inventory) Add Additional Item |                            |    |            |               |               |  |  |  |
| Stock Num                                                                          | Description                | UI | <u>QOH</u> | Inventory QTY | Remove        |  |  |  |
| 3113130000006                                                                      | Slim Jim Stick Counter Top | EA | 5          | 0             | <u>Remove</u> |  |  |  |
| 3113130000003                                                                      | Sunmaid Yogurt Raisins     | EA | 5          | 0             | <u>Remove</u> |  |  |  |
| Page 1 of 1 > 10 rows per page 	Go to page: Go                                     |                            |    |            |               |               |  |  |  |
| Print Count Sheet                                                                  |                            |    |            |               |               |  |  |  |
| Save & Review Later Initiate Inventory Delete Close                                |                            |    |            |               |               |  |  |  |

5. To change the inventory type to a **full** inventory, click **Add All Items (Full Inventory)**.

-or-

To change the inventory type to a random inventory, click Add 5% Items (Random Inventory).

-or-

To change the inventory type to a **spot** inventory, click **Add Additional Items**. See <u>Create a Spot Inventory</u> for more information.

6. To save the inventory, click **Save & Review Later**.

The PHYSICAL INVENTORIES – EXISTING RECORDS page appears and displays a confirmation message.

-or-

To confirm the inventory, click **Confirm & Submit**.

A confirmation dialog box appears. **Continue to step 7**.

-or-

To submit inventory counts, click **Submit Counts**.

7. Click **OK**.

The PHYSICAL INVENTORIES – EXISTING RECORDS page appears and displays a confirmation message.

## SUBMIT INVENTORY QUANTITIES AND CONFIRM AN INVENTORY

Follow these steps to submit inventory quantities and to confirm an inventory. Depending on your user role, you may perform one or both of these steps

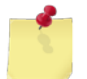

**Note:** If the inventory was completed on a handheld device, it will automatically be submitted during synchronization.

#### 1. Select Inventory Counts from the Inventory menu.

The PHYSICAL INVENTORIES - EXISTING RECORDS page appears.

| Physical Inventories                  |                    |                           |           |                 |             |  |
|---------------------------------------|--------------------|---------------------------|-----------|-----------------|-------------|--|
| Create New Inventory Existing Records |                    |                           | g Records | Generate Printa | ble Report  |  |
|                                       |                    |                           |           |                 |             |  |
| Inventory Number:                     |                    | Status:                   | All 🔻     | B14 Consolidat  | ed Report   |  |
|                                       |                    |                           |           |                 |             |  |
| Inventory Location: Al                | LL                 | <ul> <li>Type:</li> </ul> | ALL 🔻     | Gains/Loss Deta | iled Report |  |
|                                       | Accounting Period: | 05/27/2012                | - Present | -               |             |  |
|                                       |                    | S                         | earch     |                 |             |  |

- 2. Enter or select one or more of the following:
  - Enter a number or partial number in the **Inventory Number** field or leave the field blank
  - Select Initiated from the Status list
  - Select an option from the Inventory Location list
  - Select an option from the **Type** list
  - Select an option from the Accounting Period list
- 3. Click Search.

The page updates and displays the search results.

| Physical Inventories                                            |                                         |                     |                 |                    |                     |               |  |
|-----------------------------------------------------------------|-----------------------------------------|---------------------|-----------------|--------------------|---------------------|---------------|--|
| Create New Inventory Existing Records Generate Printable Report |                                         |                     |                 |                    | Report              |               |  |
|                                                                 |                                         |                     |                 |                    |                     |               |  |
| Inventory Num                                                   | ber:                                    | Status              | Initiated       | -                  | B14 Consolidated F  | leport        |  |
|                                                                 |                                         |                     |                 |                    |                     |               |  |
| Inventory Locat                                                 | tion: ALL                               | ▼ Туре              | : ALL           | <b>•</b>           | Gains/Loss Detailed | Report        |  |
|                                                                 | Accounting Period: 05/27/2012 - Present |                     |                 |                    |                     |               |  |
|                                                                 | Search                                  |                     |                 |                    |                     |               |  |
| <u>Date</u>                                                     | Inventory Num                           | Inventory Loca      | tion <u>Typ</u> | e <u>Gain/Loss</u> | Cost of Sales       | <u>Status</u> |  |
| 08/14/2013                                                      | 0000700                                 | 9505 Retail Store 1 | SPOT            | 0.000              | 0.0000              | Initiated     |  |
| Page 1 of 1 > 10 rows per page 	Go to page: Go                  |                                         |                     |                 |                    |                     |               |  |
|                                                                 | Total Gain/Loss Total Cost              |                     |                 |                    |                     |               |  |
|                                                                 |                                         |                     |                 | \$.00              | \$.00               |               |  |

4. In the **Date** column, click the link for the record you want to work with.

The INVENTORY – EDIT INVENTORY page appears.

|                                         | Invento                        | ry        |             |            |                  |     |                 |
|-----------------------------------------|--------------------------------|-----------|-------------|------------|------------------|-----|-----------------|
|                                         | Edit Inver                     | itory     | /           |            |                  |     |                 |
| Inventory Control #                     | 0000700 Status: Initia         | ted       |             |            |                  | Da  | ate: 08/14/2013 |
| Inventory Location: 9505 Retail Store 1 |                                |           |             |            |                  |     |                 |
|                                         | Inventory I                    | tems      |             |            |                  |     |                 |
|                                         |                                |           |             |            |                  |     |                 |
| Stock Num                               | Description                    | <u>UI</u> | <u>Cost</u> | <u>QOH</u> | <b>Inventory</b> | ΟΤΥ | Remove          |
| 050001HH0001                            | African Nut Bars               | EA        | 0.0000      | 10         |                  | 10  | Remove          |
| 3113130000005                           | ACT II Butter Lovers Popcorn   | EA        | 0.0000      | 0          |                  | 0   | Remove          |
|                                         | Page 1 of 1 > 10 rows per page | e 🔻       | Go t        | o page     | e: Go            |     |                 |
| Print Count Sheet                       |                                |           |             |            |                  |     |                 |
| Save & Review                           | Later Submit Counts            |           |             | Delet      | е                |     | Close           |

Continue to step 5 if you are submitting inventory counts.

#### -or-

#### Go to step 7 if you are confirming the inventory.

- 5. In the **Inventory QTY** column, enter the number of items in inventory for each item.
- 6. Click Submit Counts.

The page updates and displays a confirmation message.

|                                                    | Inventory                               |    |            |               |              |  |
|----------------------------------------------------|-----------------------------------------|----|------------|---------------|--------------|--|
| Edit Inventory                                     |                                         |    |            |               |              |  |
| Inventory Control #00                              | 000700 Status: Submitted                |    |            | Date          | : 08/14/2013 |  |
|                                                    | Inventory Location: 9505 Retail Store 1 |    | Ŧ          |               |              |  |
|                                                    | Inventory Items                         |    |            |               |              |  |
|                                                    |                                         |    |            |               |              |  |
| Stock Num                                          | Description                             | UI | <u>QOH</u> | Inventory QTY | Difference   |  |
| 050001HH0001                                       | African Nut Bars                        | EA | 10         | 10            | 0            |  |
| 3113130000005                                      | ACT II Butter Lovers Popcorn            | EA | 0          | 0             | 0            |  |
|                                                    | Page 1 of 1 > 10 rows per page          | Go | to page    | : Go          |              |  |
| Print Discrepancy Report Total Gain/Loss: \$0.0000 |                                         |    |            |               |              |  |
| Save & Review La                                   | ter Confirm & Submit                    |    | Delete     |               | lose         |  |

7. Click **Confirm & Submit**.

A confirmation dialog box appears.

#### 8. Click OK.

The INVENTORY – VIEW INVENTORY page appears and displays a confirmation message.

| Inventory                                                     |                                         |    |            |                           |            |  |  |
|---------------------------------------------------------------|-----------------------------------------|----|------------|---------------------------|------------|--|--|
| View Inventory<br>Inventory #0000700 has been confirmed.      |                                         |    |            |                           |            |  |  |
| Inventory Control #0000700 Status: Confirmed Date: 08/14/2013 |                                         |    |            |                           |            |  |  |
|                                                               | Inventory Location: 9505 Retail Store 1 |    |            |                           |            |  |  |
|                                                               | Inventory Items                         |    |            |                           |            |  |  |
|                                                               |                                         |    |            |                           |            |  |  |
| Stock Num                                                     | Description                             | UI | <u>оон</u> | Inventory QTY             | Difference |  |  |
| 3113130000005                                                 | ACT II Butter Lovers Popcorn            | EA | 0          | 0                         | 0          |  |  |
| 050001HH0001                                                  | African Nut Bars                        | EA | 10         | 10                        | 0          |  |  |
|                                                               | Page 1 of 1 > 10 rows per page          | Go | to page    | : Go                      |            |  |  |
| Print Discrepancy Report Total Gain/Loss: \$0.0000            |                                         |    |            |                           |            |  |  |
|                                                               | Close                                   |    |            | Print Relieving Inventory | Sheet      |  |  |

**Note:** If the inventory was conducted on a retail store or storage location, you will see the **Print Discrepancy Report** button, as shown here. If the inventory was done on a Non-EPOS location, you will see the **Print Sales Report** button.

## DELETE AN INVENTORY

Follow these steps to delete an inventory. Inventories can be deleted from ROM3 until they are confirmed.

1. Select **Inventory Counts** from the **Inventory** menu.

The PHYSICAL INVENTORIES – EXISTING RECORDS page appears.

| Physical Inventories                                            |     |                         |           |         |   |                            |
|-----------------------------------------------------------------|-----|-------------------------|-----------|---------|---|----------------------------|
| Create New Inventory Existing Records Generate Printable Report |     |                         |           |         |   | Generate Printable Report  |
| Inventory Number:                                               |     | :                       | Status:   | All     | • | B14 Consolidated Report    |
| Inventory Location:                                             | ALL | •                       | Type:     | ALL     | • | Gains/Loss Detailed Report |
|                                                                 |     | Accounting Period: 05/2 | 27/2012 - | Present |   | •                          |
|                                                                 |     | [                       | Se        | earch   |   |                            |

- 2. Enter or select one or more of the following:
  - Enter a number or partial number in the **Inventory Number** field or leave the field blank
  - Select Initiated, Submitted, or Unconfirmed from the Status list
  - Select an option from the Inventory Location list
  - Select an option from the **Type** list
  - Select an option from the Accounting Period list
- 3. Click Search.

The page updates and displays the search results.

| Physical Inventories |                                                                 |                  |                |                |                |               |  |  |
|----------------------|-----------------------------------------------------------------|------------------|----------------|----------------|----------------|---------------|--|--|
| Create New           | Create New Inventory Existing Records Generate Printable Report |                  |                |                |                |               |  |  |
|                      |                                                                 |                  |                |                |                |               |  |  |
| Inventory Nur        | nber:                                                           | Status           | Unconfirmed    | •              | B14 Consolida  | ted Report    |  |  |
|                      |                                                                 |                  |                |                |                |               |  |  |
| Inventory Loca       | tion: ALL                                                       | ▼ Туре           | : ALL          | •              | Gains/Loss Det | ailed Report  |  |  |
|                      | Accour                                                          | ting Period: All |                |                | •              |               |  |  |
|                      |                                                                 |                  | Search         |                |                |               |  |  |
|                      |                                                                 |                  | Search         |                |                |               |  |  |
| <u>Date</u>          | <b>Inventory Num</b>                                            | Inventory Locati | on <u>Type</u> | Gain/Loss      | Cost of Sales  | <u>Status</u> |  |  |
| <u>08/14/2013</u>    |                                                                 | 9200 Post Office | RAND           | 0.0000         | 0.0000         | Unconfirmed   |  |  |
| 08/14/2013           |                                                                 | 9200 Post Office | RAND           | 0.0000         | 0.0000         | Unconfirmed   |  |  |
| 08/1                 | and the second second                                           | the second       | 1 - 1 - U.S.   | <u> </u>       |                | 4             |  |  |
|                      |                                                                 |                  |                |                |                |               |  |  |
| - 🗯 +                |                                                                 | <u> </u>         | SPU I          | n tur          |                | <u></u>       |  |  |
| 05/29/2013           |                                                                 | 9900 Storeroom   | SPOT           | 0.0000         | 0.0000         | Unconfirn.    |  |  |
|                      | < Page                                                          | 1 of 1 > 10 rows | per page 🔻     | Go to page:    | Go             |               |  |  |
|                      |                                                                 |                  | Тс             | otal Gain/Loss | 5 Total Co     | st            |  |  |
|                      |                                                                 |                  |                | \$.00          | ) \$.          | 00            |  |  |

4. In the **Date** column, click the link for the record you want to work with.

The INVENTORY – EDIT INVENTORY page appears.

|                     |               | Inventory                |        |            |               |                    |
|---------------------|---------------|--------------------------|--------|------------|---------------|--------------------|
|                     |               | Edit Inventor            | у      |            |               |                    |
| Inventory Control # | N/A           | Status: Unconfin         | ned    |            |               | Date:              |
|                     | Inventory L   | ocation: 9200 Post Offic | e      |            | -             |                    |
|                     |               | Inventory Item           | S      |            |               |                    |
| Add All Items (Ful  | Inventory)    | Add 5% Items (Random     | Invent | ory)       | Add           | d Additional Items |
| Stock Num           | Des           | cription                 | UI     | <u>QOH</u> | Inventory QTY | Remove             |
| 311313000000        | Fruit Bits    |                          | EA     | 0          | 0             | <u>Remove</u>      |
|                     | < Page 1 of 1 | > 10 rows per page       | •      | Go to p    | age: Go       |                    |
| Print Count Sheet   | ]             |                          |        |            |               |                    |
| Save & Review L     | ater          | itiate Inventory         |        | De         | elete         | Close              |

#### 5. Click Delete.

A confirmation dialog box appears.

6. Click OK.

The PHYSICAL INVENTORIES – EXISTING RECORDS page appears and displays a confirmation message.

## PRINT A PHYSICAL INVENTORY REPORT

Follow these steps to generate a printable version of your search results, displayed on the **Transfers – Existing Records** page.

1. Select Inventory Counts from the Inventory menu.

The PHYSICAL INVENTORIES – EXISTING RECORDS page appears.

| Physical Inventories                  |        |                           |           |          |                            |  |
|---------------------------------------|--------|---------------------------|-----------|----------|----------------------------|--|
| Create New Inventory Existing Records |        |                           |           |          | Generate Printable Report  |  |
|                                       |        |                           |           |          |                            |  |
| Inventory Number:                     |        | Status:                   | All       | •        | B14 Consolidated Report    |  |
|                                       |        |                           |           |          |                            |  |
| Inventory Location:                   | ALL    | <ul> <li>Type:</li> </ul> | ALL       | <b>•</b> | Gains/Loss Detailed Report |  |
|                                       | Accour | nting Period: 05/27/2012  | - Present |          | •                          |  |
|                                       |        | S                         | earch     |          |                            |  |

- 2. Enter or select one or more of the following:
  - Enter a number or partial number in the Inventory Number field or leave the field blank
  - Select Initiated from the Status list
  - Select an option from the Inventory Location list
  - Select an option from the **Type** list
  - Select an option from the Accounting Period list
- 3. Click Search.

The page updates and displays the search results.

|                                                            | Physical Inventories                    |                               |             |           |                     |               |  |  |
|------------------------------------------------------------|-----------------------------------------|-------------------------------|-------------|-----------|---------------------|---------------|--|--|
| Create New Inventory Existing Records Generate Printable F |                                         |                               |             |           | Report              |               |  |  |
|                                                            |                                         |                               |             |           |                     |               |  |  |
| Inventory Num                                              | ber:                                    | Status: Initiate              | d           | •         | B14 Consolidated R  | eport         |  |  |
|                                                            |                                         |                               |             |           |                     |               |  |  |
| Inventory Locat                                            | tion: ALL                               | <ul> <li>Type: ALL</li> </ul> |             | <b>•</b>  | Gains/Loss Detailed | Report        |  |  |
|                                                            | Accounting Period: 05/27/2012 - Present |                               |             |           |                     |               |  |  |
|                                                            | Search                                  |                               |             |           |                     |               |  |  |
| <u>Date</u>                                                | Inventory Num                           | Inventory Location            | <u>Type</u> | Gain/Loss | Cost of Sales       | <u>Status</u> |  |  |
| <u>08/14/2013</u>                                          | 0000700                                 | 9505 Retail Store 1           | SPOT        | 0.0000    | 0.0000              | Initiated     |  |  |
| Page 1 of 1 > 10 rows per page 	Go to page: Go             |                                         |                               |             |           |                     |               |  |  |
|                                                            | Total Gain/Loss Total Cost              |                               |             |           |                     |               |  |  |
|                                                            |                                         |                               |             | \$.00     | \$.00               |               |  |  |

4. Click Generate Printable Version.

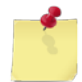

Note: See Section 4 Printing and Saving Files from ROM3 for more information.

# PRINT AN INVENTORY CONSOLIDATED REPORT (B14) OR A GAINS/LOSS DETAILED REPORT

1. Select Inventory Counts from the Inventory menu.

The PHYSICAL INVENTORIES – EXISTING RECORDS page appears.

|                     |            | Physical Inventories         |                              |
|---------------------|------------|------------------------------|------------------------------|
| Create New Inven    | itory      | Existing Records             | Generate Printable Report    |
|                     |            |                              |                              |
| Inventory Number:   |            | Status: All                  | ✓ B14 Consolidated Report    |
|                     |            |                              |                              |
| Inventory Location: | ALL        | ▼ Type: ALL                  | ✓ Gains/Loss Detailed Report |
|                     | Accounting | Period: 05/27/2012 - Present | <b>*</b>                     |
|                     |            | Search                       |                              |

- 2. Enter or select one or more of the following:
  - Enter a number or partial number in the Inventory Number field or leave the field blank
  - Select an option (except Submitted) from the Status
  - Select an option from the **Inventory Location** list
  - Select an option from the **Type** list
  - Select an option from the Accounting Period list
- 3. Click Search.

The page updates and displays the search results.

| Physical Inventories                                            |                                                |                               |             |                  |                     |               |  |
|-----------------------------------------------------------------|------------------------------------------------|-------------------------------|-------------|------------------|---------------------|---------------|--|
| Create New Inventory Existing Records Generate Printable Report |                                                |                               |             |                  | Report              |               |  |
|                                                                 |                                                |                               |             |                  |                     |               |  |
| Inventory Num                                                   | iber:                                          | Status: Initiate              | d           | •                | B14 Consolidated R  | eport         |  |
|                                                                 |                                                |                               |             |                  |                     |               |  |
| Inventory Loca                                                  | tion: ALL                                      | <ul> <li>Type: ALL</li> </ul> |             | -                | Gains/Loss Detailed | Report        |  |
|                                                                 | Accounting Period: 05/27/2012 - Present        |                               |             |                  |                     |               |  |
|                                                                 | Search                                         |                               |             |                  |                     |               |  |
| <u>Date</u>                                                     | Inventory Num                                  | Inventory Location            | <u>Type</u> | <u>Gain/Loss</u> | Cost of Sales       | <u>Status</u> |  |
| <u>08/14/2013</u>                                               | 0000700                                        | 9505 Retail Store 1           | SPOT        | 0.0000           | 0.0000              | Initiated     |  |
|                                                                 | Page 1 of 1 > 10 rows per page 	Go to page: Go |                               |             |                  |                     |               |  |
|                                                                 | Total Gain/Loss Total Cost                     |                               |             |                  |                     |               |  |
|                                                                 |                                                |                               |             | \$.00            | \$.00               |               |  |

4. Click **B14 Consolidated Report** or **Gains/Loss Detailed Report**.

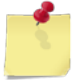

Note: See Section 4 Printing and Saving Files from ROM3 for more information.

## PRINT AN INVENTORY COUNT SHEET

After initiating an inventory, you can print an inventory count sheet that you can use to record the actual inventory count. You can then enter those numbers in the system.

1. Select Inventory Counts from the Inventory menu.

The PHYSICAL INVENTORIES – EXISTING RECORDS page appears.

|                       | Physical Inventories            |           |                            |  |  |  |  |  |
|-----------------------|---------------------------------|-----------|----------------------------|--|--|--|--|--|
| Create New Invento    | ry Existing                     | g Records | Generate Printable Report  |  |  |  |  |  |
|                       |                                 |           |                            |  |  |  |  |  |
| Inventory Number:     | Status:                         | All 🔻     | B14 Consolidated Report    |  |  |  |  |  |
| _                     |                                 |           |                            |  |  |  |  |  |
| Inventory Location: A | ALL Type:                       | ALL 🔻     | Gains/Loss Detailed Report |  |  |  |  |  |
|                       | Accounting Period: 05/27/2012 - | Present   | •                          |  |  |  |  |  |
|                       | Se                              | earch     |                            |  |  |  |  |  |

- 2. Enter or select one or more of the following:
  - Enter a number or partial number in the Inventory Number field or leave the field blank
  - Select Initiated from the Status list
  - Select an option from the Inventory Location list
  - Select an option from the **Type** list
  - Select an option from the Accounting Period list
- 3. Click Search.

The page updates and displays the search results.

|                                                                 | Physical Inventories                           |                               |             |           |                     |               |  |  |  |  |
|-----------------------------------------------------------------|------------------------------------------------|-------------------------------|-------------|-----------|---------------------|---------------|--|--|--|--|
| Create New Inventory Existing Records Generate Printable Report |                                                |                               |             |           |                     |               |  |  |  |  |
|                                                                 |                                                |                               |             |           |                     |               |  |  |  |  |
| Inventory Num                                                   | ber:                                           | Status: Initiate              | d           | •         | B14 Consolidated R  | eport         |  |  |  |  |
|                                                                 |                                                |                               |             |           |                     |               |  |  |  |  |
| Inventory Locat                                                 | tion: ALL                                      | <ul> <li>Type: ALL</li> </ul> |             | <b>•</b>  | Gains/Loss Detailed | Report        |  |  |  |  |
| Accounting Period: 05/27/2012 - Present                         |                                                |                               |             |           |                     |               |  |  |  |  |
|                                                                 |                                                | Search                        |             |           |                     |               |  |  |  |  |
| <u>Date</u>                                                     | Inventory Num                                  | Inventory Location            | <u>Type</u> | Gain/Loss | Cost of Sales       | <u>Status</u> |  |  |  |  |
| <u>08/14/2013</u>                                               | 0000700                                        | 9505 Retail Store 1           | SPOT        | 0.0000    | 0.0000              | Initiated     |  |  |  |  |
|                                                                 | Page 1 of 1 > 10 rows per page 	Go to page: Go |                               |             |           |                     |               |  |  |  |  |
|                                                                 |                                                |                               | Tota        | Gain/Loss | Total Cost          |               |  |  |  |  |
|                                                                 |                                                |                               |             | \$.00     | \$.00               |               |  |  |  |  |

4. In the **Date** column, click the link for the record you want to work with.

The INVENTORY – EDIT INVENTORY page appears.

|                                                            | Invento                        | ry                            |        |        |    |             |                 |  |
|------------------------------------------------------------|--------------------------------|-------------------------------|--------|--------|----|-------------|-----------------|--|
| Edit Inventory                                             |                                |                               |        |        |    |             |                 |  |
| Inventory Control #0000700 Status: Initiated Date: 08/14/2 |                                |                               |        |        |    |             | ate: 08/14/2013 |  |
|                                                            | Inventory Location: 9505 Retai | Stor                          | e 1    | Ŧ      |    |             |                 |  |
|                                                            | Inventory I                    | tems                          | ;      |        |    |             |                 |  |
|                                                            |                                |                               |        |        |    |             |                 |  |
| Stock Num                                                  | Description                    | Description UI Cost QOH Inven |        |        |    | ventory QTY | Remove          |  |
| 050001HH0001                                               | African Nut Bars               | EA                            | 0.0000 | 10     |    | 10          | Remove          |  |
| 3113130000005                                              | ACT II Butter Lovers Popcorn   | EA                            | 0.0000 | 0      |    | 0           | Remove          |  |
|                                                            | Page 1 of 1 > 10 rows per page | e 🔻                           | Go t   | o page | e: | Go          |                 |  |
| Print Count Sheet                                          | ]                              |                               |        |        |    |             |                 |  |
| Save & Review                                              | Later Submit Counts            |                               |        | Delet  | e  |             | Close           |  |

5. Click Print Count Sheet.

S.

*Note:* See <u>Section 4 Printing and Saving Files from ROM3</u> for more information.

## PRINT INVENTORY REPORTS

You can print numerous inventory reports from the **Inventory – View Inventory** page, including inventory discrepancy reports, inventory sales reports, and relieving inventory sheets.

1. Select Inventory Counts from the Inventory menu.

The PHYSICAL INVENTORIES – EXISTING RECORDS page appears.

|                         | Physical 1                    | Inventories      |                            |  |
|-------------------------|-------------------------------|------------------|----------------------------|--|
| Create New Inventory    | Existin                       | Existing Records |                            |  |
|                         |                               |                  |                            |  |
| Inventory Number:       | Status:                       | All 🔻            | B14 Consolidated Report    |  |
|                         |                               |                  |                            |  |
| Inventory Location: ALL | ▼ Type:                       | ALL 🔻            | Gains/Loss Detailed Report |  |
|                         | Accounting Period: 05/27/2012 | - Present        | •                          |  |
|                         | S                             | earch            |                            |  |

- 2. Enter or select one or more of the following:
  - Enter a number or partial number in the Inventory Number field or leave the field blank
  - Select **Confirmed** from the **Status** list
  - Select an option from the Inventory Location list
  - Select an option from the **Type** list
  - Select an option from the Accounting Period list
- 3. Click Search.

The page updates and displays the search results.

| Physical Inventories |                                                                 |                         |      |              |               |               |  |  |
|----------------------|-----------------------------------------------------------------|-------------------------|------|--------------|---------------|---------------|--|--|
| Create New           | Create New Inventory Existing Records Generate Printable Report |                         |      |              |               |               |  |  |
| Inventory Num        | Inventory Number: Status: Confirmed   B14 Consolidated Report   |                         |      |              |               |               |  |  |
| Inventory Loca       | Inventory Location: ALL   Type: ALL  Gains/Loss Detailed Report |                         |      |              |               |               |  |  |
|                      | Accounting Period: 05/27/2012 - Present                         |                         |      |              |               |               |  |  |
| <u>Date</u>          | Inventory Num                                                   | Inventory Location      | Type | Gain/Loss    | Cost of Sales | <u>Status</u> |  |  |
| 08/19/2013           | 0000708                                                         | 9200 Post Office        | SPOT | 0.0000       | 0.0000        | Confirmed     |  |  |
| <u>08/15/201</u> 3   | 08/15/2013 - 19009797 Confirme                                  |                         |      |              |               |               |  |  |
| 08/13/2013           | 0000603                                                         | 9200 FOSL Office        | RAND | 0.000        | 0.0000        | Conand        |  |  |
| 08/12/2013           | 0000681                                                         | 9200 Post Office        | SPOT | 0.0000       | 0.0000        | Confirmed     |  |  |
|                      | < Page 1                                                        | of 10 > 10 rows per pag | je 🔻 | Go to page:  | Go            |               |  |  |
|                      |                                                                 |                         | Tot  | al Gain/Loss | Total Cost    |               |  |  |

4. In the **Date** column, click the link for the record you want to work with.

The INVENTORY – VIEW INVENTORY page appears.

**Note:** If you conducted an inventory on a retail store or storage location, you will see the **Print Discrepancy Report** button and you can print a discrepancy report. Or if you conducted an inventory on a Non-EPOS location, you will see the **Print Sales Report** button and you can print a sales report.

|                                                          |                    | Inventory              |    |            |                           |                |  |  |
|----------------------------------------------------------|--------------------|------------------------|----|------------|---------------------------|----------------|--|--|
| View Inventory<br>Inventory #0000708 has been confirmed. |                    |                        |    |            |                           |                |  |  |
| Inventory Control #00                                    | 000708             | Status: Confirmed      |    |            | Date                      | e: 08/19/2013  |  |  |
|                                                          | Inventory Loca     | tion: 9200 Post Office |    | -          |                           |                |  |  |
|                                                          |                    | Inventory Items        |    |            |                           |                |  |  |
|                                                          |                    |                        |    |            |                           |                |  |  |
| Stock Num                                                | Descr              | iption                 | UI | <u>QOH</u> | Inventory QTY             | Difference     |  |  |
| 27300000007                                              | MAXIMUM GREENS CON | IPLETE                 | EA | 4          | 33333                     | 33329          |  |  |
|                                                          | < Page 1 of 1 >    | 10 rows per page 🔻     | Go | to page:   | Go                        |                |  |  |
| Print Sales Report                                       | ]                  |                        |    |            | Total Cost Of Sa          | ales: \$0.0000 |  |  |
|                                                          |                    | Close                  |    | F          | Print Relieving Inventory | Sheet          |  |  |

5. Click Print Sales Report, Print Discrepancy Report, or Print Relieving Inventory Sheet.

*Note:* See <u>Section 4 Printing and Saving Files from ROM3</u> for more information.

## 5.5 Item Management

In ROM3, you can view and manage all items in inventory. Your activity may have many items spread over many locations. You can search through all on-hand inventory, and view a breakdown of where each unit of an item is currently located.

Depending on your user role, you may adjust the retail price of an item, assign a new UPC code to an item, or schedule a sale price.

This section includes the following tasks, which can be performed by the user groups indicated with an "X."

|   |                               | Activity | Enterprise | TYCOM | DFAS |
|---|-------------------------------|----------|------------|-------|------|
| • | View Items in Inventory       | Х        | Х          | Х     |      |
| • | Edit Inventory Item Price     | Х        |            |       |      |
| • | Edit Inventory Item UPC       | Х        |            |       |      |
| • | Print Item Management Listing | Х        | х          | Х     |      |
| • | Print Item Management Barcode | Х        | Х          | Х     |      |
|   | Book                          |          |            |       |      |

## VIEW INVENTORY ITEMS

Follow these steps to view items that are in inventory or on order, the quantities on hand for each item, the UPC for an item, and any price changes for an item.

1. Select Item Management from the Inventory menu.

The ON-HAND/ON-ORDER ITEM MANAGEMENT page appears.

| On-Hand/On-Order Item Management |                             |
|----------------------------------|-----------------------------|
|                                  | Printable Inventory Listing |
|                                  | Barcode Book                |
| Item Search:<br>Location: ALL    | able                        |

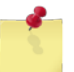

**Note:** The fields and buttons you see on this page may be different from the ones shown here, depending on your user role.

- 2. Enter or select one or more of the following:
  - Enter a stock number or item name (or partial number or name) in the **Item Search** field
  - Select an activity from the **Select Activity** list (available for users with Enterprise user roles only)
  - Select an option from the Location list
  - Select an option from the **Department** list
  - Select an option from the **Category** list (list becomes active after selecting a department)
  - Select the Foreign Merchandise check box to view all items marked as being foreign merchandise
  - Select the Low Retail Price check box to view all items that currently have a retail price lower than the suggested retail markup for their department
  - Select the Flammable check box to view all items classified by NEXCOM or the vendor as being flammable

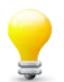

*Tip:* To generate a flammable item list for a location, select an option from the *Location* list, select the *Flammable* check box and then click *Search*. Click the *Printable Inventory Listing* button. The resulting report is the list of all flammable items in stock at the selected location.

3. Click Search.

The page updates and displays the search results.

|             |                                                      | (             | On-Hand/(     | On-Order It     | em Ma | anag       | eme        | nt          |                  |               |                |
|-------------|------------------------------------------------------|---------------|---------------|-----------------|-------|------------|------------|-------------|------------------|---------------|----------------|
|             |                                                      |               |               |                 |       |            |            | F           | Printable Invent | ory Listing   |                |
|             |                                                      |               |               |                 |       |            |            |             | Barcode B        | Book          |                |
|             |                                                      | Item          | Search:       |                 |       |            |            |             |                  |               |                |
|             |                                                      | 1             | ocation: ALL  |                 |       |            |            | •           |                  |               |                |
|             |                                                      | Dena          | rtment: A1    | Category:       | ALL   |            |            | •           |                  |               |                |
|             |                                                      | Бера          | rementer      | cutegory.       |       |            |            |             |                  |               |                |
|             | 🗌 Foreign Merchandise 🔲 Low Retail Price 🔲 Flammable |               |               |                 |       |            |            |             |                  |               |                |
|             |                                                      |               |               |                 |       |            |            |             |                  |               |                |
|             |                                                      |               |               | Search          |       | 1          |            |             |                  |               |                |
|             |                                                      |               |               | L               |       | 1          |            |             |                  |               |                |
| <u>Dept</u> | <b>Category</b>                                      | Stock Num     | D             | escription      |       | <u>QOH</u> | <u>000</u> | <u>Cost</u> | Retail Price     | <u>Markup</u> | UPCs           |
| A1          | Beef Jerky                                           | 123           | 123           |                 |       | <u>-10</u> | 0          | \$0.00      | <u>\$0.00</u>    | 0%            | <u>Manage</u>  |
| A1          | Food                                                 | 311313000002  | Saled Deluxe  | Mixed Nuts      |       | <u>0</u>   | 74         | \$0.00      | <u>\$6.00</u>    | 0%            | <u>Manage</u>  |
| A* _        | Meat                                                 | 1014          | Bin Dismo     | ahter           | -     | - 5        | 61         | ¢51-25.     |                  | 76%           | M <u>anaqe</u> |
|             |                                                      |               |               |                 |       |            |            |             |                  | -             |                |
|             | + -                                                  | _             |               |                 |       |            |            |             |                  | _             |                |
| A1          | huna                                                 | 050.005547    | TROLLI GUMN   | 1I BEARS        |       | <u>50</u>  | 0          | \$0.37      | <u>\$0.70</u>    | 89%           | Manage         |
| A1          | Food                                                 | 3113130000001 | Slim Jim Gian | t Stick Nacho   |       | -4         | 0          | \$1.05      | <u>\$1.83</u>    | 74%           | <u>Manage</u>  |
|             |                                                      | < Page        | 1 of 3 >      | 10 rows per pag | e 🔻   | Go t       | o pag      | e:          | Go               |               |                |

4. To view the quantity on hand as well as the storage location for an item, click the link in the **QOH** column for that item.

The ITEM QOH LOCATION page appears.

-or-

To view any prices changes for an item, click the link in the **Retail Price** column for that item.

The RETAIL PRICE CHANGE page appears.

-or-

To view the UPC for an item, click the **Manage** link in the **UPCs** column for that item.

The UPC MANAGEMENT page appears.

## EDIT INVENTORY ITEM PRICE

Follow these steps to edit the retail price of an inventory item or to set a temporary "period price change" for an item.

1. Access the ON-HAND/ON-ORDER ITEM MANAGEMENT page. See <u>View Inventory Items</u> for instructions on accessing this page.

|      |                                                      | (             | On-Han     | d/On     | -Order It      | em Ma | anag | eme   | nt     |                |               |                |
|------|------------------------------------------------------|---------------|------------|----------|----------------|-------|------|-------|--------|----------------|---------------|----------------|
|      |                                                      |               |            |          |                |       |      |       | F      | Printable Inve | ntory Listing | ,              |
|      |                                                      |               |            |          |                |       |      |       |        | Barcod         | e Book        |                |
|      |                                                      | Item          | Search:    |          |                |       |      |       |        |                |               |                |
|      |                                                      | L             | ocation:   | ALL      |                |       |      |       | •      |                |               |                |
|      |                                                      | Depa          | rtment:    | A1 🔻     | Category:      | ALL   |      |       | •      |                |               |                |
|      |                                                      | -             |            |          | <u> </u>       |       |      |       |        |                |               |                |
|      | 🔲 Foreign Merchandise 🔲 Low Retail Price 🔲 Flammable |               |            |          |                |       |      |       |        |                |               |                |
|      |                                                      |               |            |          |                |       | _    |       |        |                |               |                |
|      |                                                      |               |            |          | Search         |       |      |       |        |                |               |                |
| Dent | Category                                             | Stock Num     |            | Desc     | rintion        |       | оон  | 000   | Cost   | Rotail Driv    | Markun        |                |
| A1   | Beef Jerky                                           | 123           | 123        |          |                |       | -10  | 0     | \$0.00 | \$0.0          | 0 0%          | Manage         |
| A1   | Food                                                 | 3113130000002 | Saled De   | luxe Mix | ed Nuts        |       | 0    | 74    | \$0.00 | \$6.0          | 0%            | Manage         |
| A1   | Meat                                                 | 1000 0014     | Bin Diem   |          | ahter          |       | 5    | 61    | ¢51-25 | \$             | 76%           | M <u>anage</u> |
|      |                                                      |               |            |          |                |       |      |       |        |                | -             |                |
| A1   | iuna                                                 | 050.005547    | TROLLIG    |          | FARS           |       | 50   | o j   | \$0.37 | \$0.7          | 0 89%         | Manage         |
| A1   | Food                                                 | 3113130000001 | Slim Jim ( | Giant SI | tick Nacho     |       | -4   | 0     | \$1.05 | <u>\$0.7</u>   | 3 74%         | Manage         |
|      |                                                      | < Page        | e 1 of 3 > | • 10     | ) rows per pag | e 🔻   | Go t | o pag | e:     | Go             |               |                |

2. Click the link in the **Retail Price** column next to the item you want to edit.

The RETAIL PRICE CHANGE page appears.

|    | Category | Stock Num        | Description QOH QOO |               |              |       | Cost     | <b>Retail Price</b> |
|----|----------|------------------|---------------------|---------------|--------------|-------|----------|---------------------|
| A1 | Food     | 311313000007     | Fruit Bits          |               | 9            | 0     | \$7.9900 | \$12.80             |
|    |          | Retail Price: \$ | 12.80               | Markup: 9     | <b>⁄o</b> 60 |       | <<       |                     |
|    |          |                  |                     | Suggested It  | tem M        | arkup | : 75%    |                     |
|    | Perio    | od Price Chang   | e                   |               |              |       |          |                     |
|    |          | -                |                     |               |              |       |          |                     |
|    |          | Start            | Date: 5/28/2013     | End Date: 6/  | /4/2013      |       |          |                     |
|    |          | Start Pr         | ice: \$ 12.80       | End Price: \$ | 12           | .80   |          |                     |
|    |          |                  |                     |               |              |       |          |                     |
|    |          |                  |                     |               |              |       |          |                     |

3. To change the retail price of an item, enter a new price in the **Retail Price** field and then click the arrow by to calculate the new markup percentage.

| Retail Price: \$ 12.80 | >> | Markup: % 60 <<            |
|------------------------|----|----------------------------|
|                        |    | Suggested Item Markup: 75% |

-or-

Enter a percent in the **Markup** % field and then click the arrow  $\leq$  to calculate the new retail price.

4. To change the price of an item temporarily, select the **Period Price Change** check box.

| Period Price | e Change              |                    |  |
|--------------|-----------------------|--------------------|--|
|              | Start Date: 5/28/2013 | End Date: 6/4/2013 |  |

The remaining fields in this section become active.

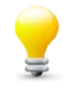

*Tip:* Use the *Period Price Change* check box to schedule a temporary sale on select items. For example, you can have a sale starting Friday to sell ship's coins at \$1.00 and then end the sale on Monday, with the price reverting to \$5.00.

- 5. Enter dates in the **Start Date** and **End Date** fields.
- 6. Enter prices in the **Start Price** and **End Price** fields.
- 7. Click Save.

The ON-HAND/ON-ORDER ITEM MANAGEMENT page appears.

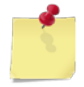

**Note:** If you changed the price for an item that is currently in stock at one or more non-EPOS locations, you will see a message prompting you to complete an inventory at the locations and to change pricing information.

## EDIT INVENTORY ITEM UPC

Follow these steps to edit or delete a UPC for an inventory item.

1. Access the ON-HAND/ON-ORDER ITEM MANAGEMENT page. See <u>View Inventory Items</u> for instructions on accessing this page.

| On-Hand/On-Order Item Management                |                 |               |                               |              |                  |        |                  |               |                |
|-------------------------------------------------|-----------------|---------------|-------------------------------|--------------|------------------|--------|------------------|---------------|----------------|
|                                                 |                 |               |                               |              |                  | F      | Printable Invent | ory Listing   |                |
|                                                 |                 |               |                               |              |                  |        | Barcode B        | Book          | 7              |
|                                                 |                 |               |                               |              |                  |        |                  |               | _              |
|                                                 |                 | Item          | Search:                       |              |                  |        |                  |               |                |
|                                                 |                 | L             | ocation: ALL                  |              |                  | •      |                  |               |                |
|                                                 |                 | Depa          | rtment: A1 🔻 Category: ALL    |              |                  | •      |                  |               |                |
|                                                 |                 |               | outogo.,.                     |              |                  |        |                  |               |                |
|                                                 |                 | E FC          | oreign Merchandise 🔲 Low Reta | il Price 🛛   | Elar             | nmahle |                  |               |                |
|                                                 |                 |               |                               |              | _ nan            | mabic  | ·                |               |                |
|                                                 |                 |               |                               |              |                  |        |                  |               |                |
|                                                 |                 |               | Search                        |              |                  |        |                  |               |                |
|                                                 |                 |               |                               | 11           |                  |        |                  |               |                |
| <u>Dept</u>                                     | <u>Category</u> | Stock Num     | Description                   | <u>QOH</u>   | <u>000</u>       | Cost   | Retail Price     | <u>Markup</u> | UPCs           |
| A1                                              | Beef Jerky      | 123           | 123                           | <u>-10</u>   | 0                | \$0.00 | \$0.00           | 0%            | <u>Manage</u>  |
| A1                                              | Food            | 3113130000002 | Saled Deluxe Mixed Nuts       | <u>0</u>     | 74               | \$0.00 | \$6.00           | 0%            | <u>Manage</u>  |
| A1 _                                            | Meat            | 1014          | Bis Dispression ahter         | <sup>1</sup> | - 6 <u>1 l</u> r | +51-25 |                  | 76%           | M <u>anaqe</u> |
|                                                 |                 |               |                               | ÷            |                  |        |                  |               |                |
|                                                 |                 | -             |                               |              | · <b>T</b>       |        |                  | _             |                |
| A1                                              | huna            | 050.005547    | TROLLI GUMMI BEARS            | <u>50</u>    | 0                | \$0.37 | <u>\$0.70</u>    | 89%           | <u>Manage</u>  |
| A1                                              | Food            | 3113130000001 | Slim Jim Giant Stick Nacho    | <u>-4</u>    | 0                | \$1.05 | <u>\$1.83</u>    | 74%           | <u>Manage</u>  |
| Page 1 of 3 > 10 rows per page ▼ Go to page: Go |                 |               |                               |              |                  |        |                  |               |                |

2. Click the **Manage** link in the **UPCs** column for the item you want to work with.

The UPC MANAGEMENT page appears.

| On-Hand/On-Order Item Management |                |          |       |                                              |                              |                            |            |        |              |
|----------------------------------|----------------|----------|-------|----------------------------------------------|------------------------------|----------------------------|------------|--------|--------------|
|                                  | UPC Management |          |       |                                              |                              |                            |            |        |              |
| Dept                             | Category       | Stock    | Num   | Description                                  |                              | QOH                        | <b>QOO</b> | Cost   | Retail Price |
| A1                               | Food           | 31131300 | 00005 | ACT II Butter Lovers Popcorn                 |                              | 29                         | 0          | \$1.25 | \$2.40       |
|                                  |                | -        | UPC/B | arcode Number<br>076150721041<br>51001293054 | Source<br>NEXCOM<br>Activity | Delete<br>Delete<br>Delete |            |        |              |
| ADD NEW UPC/BARCODE NUMBER Add   |                |          |       |                                              |                              |                            |            |        |              |
| Close                            |                |          |       |                                              |                              |                            |            |        |              |

3. To add a UPC, enter a new UPC or bar code in the **ADD NEW UPC/BARCODE NUMBER** field and then click **Add**.

The new UPC is added to the table and a confirmation message appears.

-or-

To delete a UPC, click the **Delete** link next to that UPC.

A confirmation dialog box appears. Continue to step 4.

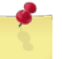

*Note:* You cannot delete UPCs added by NEXCOM. The *Delete* link is disabled for these UPCs.

4. Click OK.

A confirmation message appears.

## PRINT ITEM MANAGEMENT LISTING

1. Select Item Management from the Inventory menu.

The ON-HAND/ON-ORDER ITEM MANAGEMENT page appears.

| On-Hand/On-Order Item Management |                               |                             |  |  |  |  |
|----------------------------------|-------------------------------|-----------------------------|--|--|--|--|
|                                  |                               | Printable Inventory Listing |  |  |  |  |
|                                  |                               | Barcode Book                |  |  |  |  |
|                                  | Item Search:<br>Location: ALL | able                        |  |  |  |  |
|                                  | Search                        |                             |  |  |  |  |

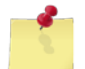

**Note:** The fields and buttons you see on this page may be different from the ones shown here, depending on your user role.

- 2. Enter or select one or more of the following:
  - Enter a stock number or item name (or partial number or name) in the **Item Search** field or leave the field blank
  - Select an activity from the Select Activity list (available for users with Enterprise user roles only)
  - Select an option from the Location list
  - Select an option from the **Department** list
  - Select an option from the Category list (list becomes active after selecting a department)
  - Select one or more of the following check boxes: Foreign Merchandise, Low Retail Price, Flammable
- 3. Click Search.
The page updates and displays the search results.

|             |                 | (             | On-Han     | d/On    | -Order It       | em Ma    | anag       | eme        | nt          |                             |       |               |                |  |
|-------------|-----------------|---------------|------------|---------|-----------------|----------|------------|------------|-------------|-----------------------------|-------|---------------|----------------|--|
|             |                 |               |            |         |                 |          |            |            | F           | Printable Inventory Listing |       |               |                |  |
|             |                 |               |            |         |                 |          |            |            |             | Barco                       | ode E | Book          |                |  |
|             |                 | Item          | Search:    |         |                 |          |            |            |             |                             |       |               |                |  |
|             |                 | L             | ocation:   | ALL     |                 |          |            |            | •           |                             |       |               |                |  |
|             |                 | Dena          | rtment:    | A1 🔻    | Category:       | ALL      |            |            | -           |                             |       |               |                |  |
|             |                 |               |            |         | outogo, ji      |          |            |            |             |                             |       |               |                |  |
|             |                 | E Fo          | reign Mer  | chandi  | se 🔳 Low        | Retail P | rice       | 🗌 Fla      | mmable      |                             |       |               |                |  |
|             |                 |               |            |         |                 |          |            |            |             |                             |       |               |                |  |
|             |                 |               |            |         | Search          |          | ]          |            |             |                             |       |               |                |  |
|             |                 |               |            |         |                 |          | _          |            |             |                             |       |               |                |  |
| <u>Dept</u> | <b>Category</b> | Stock Num     |            | Desc    | <u>cription</u> |          | <u>QOH</u> | <u>QOO</u> | <u>Cost</u> | <u>Retail P</u>             | rice  | <u>Markup</u> | UPCs           |  |
| A1          | Beef Jerky      | 123           | 123        |         |                 |          | <u>-10</u> | 0          | \$0.00      | <u>\$0</u>                  | .00   | 0%            | <u>Manage</u>  |  |
| A1          | Food            | 311313000002  | Saled De   | uxe Mi  | ked Nuts        |          | <u>0</u>   | 74         | \$0.00      | <u>\$6</u>                  | .00   | 0%            | <u>Manage</u>  |  |
| A*          | Meat            | 1020 0014-    | Bin Diene  |         | ahter           | -        | - 5        | 61         | ¢51-25.     |                             |       | 76%           | M <u>anaqe</u> |  |
|             |                 |               |            |         |                 |          |            |            |             |                             |       | -             |                |  |
|             | + -             | _             | -          |         |                 |          |            |            | -           | _ =                         | _     | _             |                |  |
| A1          | huna            | 050.005547    | TROLLI G   | UMMI E  | BEARS           |          | <u>50</u>  | 0          | \$0.37      | <u>\$0</u>                  | .70   | 89%           | Manage         |  |
| A1          | Food            | 3113130000001 | Slim Jim ( | Giant S | tick Nacho      |          | -4         | 0          | \$1.05      | <u>\$1</u>                  | .83   | 74%           | <u>Manage</u>  |  |
|             |                 | < Page        | 1 of 3 >   | 10      | ) rows per pag  | e 🔻      | Go t       | o pag      | e:          | Go                          |       |               |                |  |

4. Click Printable Inventory Listing.

Note: See Section 4 Printing and Saving Files from ROM3 for more information.

# PRINT ITEM MANAGEMENT BARCODE BOOK

1. Select Item Management from the Inventory menu.

The ON-HAND/ON-ORDER ITEM MANAGEMENT page appears.

| On-Hand/On-Order Item Management |                             |
|----------------------------------|-----------------------------|
|                                  | Printable Inventory Listing |
|                                  | Barcode Book                |
| Item Search:<br>Location: ALL    | ble                         |

**Note:** The fields and buttons you see on this page may be different from the ones shown here, depending on your user role.

- 2. Select an option from the **Location** list to print a barcode book for all items stored in that location, (do not select the **ALL** option).
- 3. Click Barcode Book.

Note: See Section 4 Printing and Saving Files from ROM3 for more information.

# 5.6 Surveys

In ROM3, you can remove items from inventory to account for losses of sellable merchandise.

Your activity may need to "write-off" items from inventory for a variety of reasons. For example, if water floods a storage compartment and destroys a case of DVD players, your activity can survey that merchandise in order to absorb the cost, and remove the items from inventory.

This section includes the following tasks, which can be performed by the user groups indicated with an "X."

|   |                                   | Activity | Enterprise | TYCOM | DFAS |
|---|-----------------------------------|----------|------------|-------|------|
| ٠ | View a Survey                     | Х        | Х          | Х     | Х    |
| • | Create a Survey                   | Х        |            |       |      |
| ٠ | Edit or Confirm a Survey          | Х        |            |       |      |
| • | Delete a Survey                   | Х        |            |       |      |
| • | Print a DD-200 Form               | Х        | x          | Х     | Х    |
| ٠ | Print a Survey Report             | Х        | Х          | Х     | Х    |
| • | Print a B15/B19/B27 Survey Report | Х        | Х          | Х     | Х    |

### VIEW A SURVEY

1. Select **Surveys** from the **Inventory** menu.

The SURVEYS – EXISTING RECORDS page appears.

|                     | Surveys                |                             |
|---------------------|------------------------|-----------------------------|
|                     | Existing Records       |                             |
| Create New Survey N | WCF -                  | Generate Printable Version  |
| Expenditure:        |                        | Generate B15/B23/B27 Report |
| Туре:               | ALL 🔻 Status: ALL 🔻    |                             |
| Accounting Period:  | 05/27/2012 - Present 🔹 |                             |
|                     | Search                 |                             |

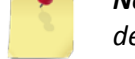

**Note:** The fields and buttons you see on this page may be different from the ones shown here, depending on your user role.

- 2. Enter or select one or more of the following:
  - Enter an expenditure number or partial number in the **Expenditure** field or leave the field blank
  - Select an option from the **Type** list
  - Select an option from the **Status** list
  - Select an activity from the Select Activity list (available for users with Enterprise user roles only)
  - Select an option from the Accounting Period list
- 3. Click Search.

The page updates and displays the search results.

| Surveys                 |                       |                   |                            |              |             |               |  |  |  |  |  |  |
|-------------------------|-----------------------|-------------------|----------------------------|--------------|-------------|---------------|--|--|--|--|--|--|
| Existing Records        |                       |                   |                            |              |             |               |  |  |  |  |  |  |
| Cr                      | eate New Survey NWC   |                   | Generate Printable Version |              |             |               |  |  |  |  |  |  |
|                         | Expenditure:          |                   | Generate B15/B2            | 3/B27 Report |             |               |  |  |  |  |  |  |
| Type: ALL   Status: ALL |                       |                   |                            |              |             |               |  |  |  |  |  |  |
|                         | Accounting Period: 05 | 27/2012 - Present |                            | •            |             |               |  |  |  |  |  |  |
|                         |                       |                   |                            |              |             |               |  |  |  |  |  |  |
|                         |                       |                   | Search                     |              |             |               |  |  |  |  |  |  |
|                         |                       |                   |                            |              |             |               |  |  |  |  |  |  |
| Survey Date             | Expenditure Number    | Survey Ty         | r <u>pe Reason</u>         | Location     | Loss Amount | <u>Status</u> |  |  |  |  |  |  |
| <u>08/19/2013</u>       | W23153-3231-7928      | NWCF              | Damaged                    | 9512         | 125.86      | Confirmed     |  |  |  |  |  |  |
| <u>08/13/2013</u>       | W23153-3225-7919      | NWCE              | Damaged                    | 9200         | 1.86        | Confirmed     |  |  |  |  |  |  |
| 01                      |                       | N.                | - Louis                    |              | 1           |               |  |  |  |  |  |  |
|                         |                       |                   |                            |              |             |               |  |  |  |  |  |  |
| 07/29/2013              | VV. 153-32. 7590      | LIVE SE           | Dama <u></u> u             | 5206         |             | Comec         |  |  |  |  |  |  |
| 07/29/2013              | W23153-3210-7995      | NWCF              | Damaged                    | 9200         | 0.00        | Confirmed     |  |  |  |  |  |  |
| 07/29/2013              | 9.86                  | Confirmed         |                            |              |             |               |  |  |  |  |  |  |
|                         | Page 1 of 8           | > 10 rows         | per page 🔻 Go              | to page:     | Go          |               |  |  |  |  |  |  |

4. In the **Survey Date** column, click the link for the record you want to view.

The SURVEY TO 'XXXX' – EDIT SURVEY page appears.

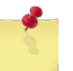

**Note:** The page you see may have a different name from the one shown in these steps, depending type of survey you selected.

| Survey to NWCF                                                               |                                                    |            |             |           |            |            |        |  |  |  |  |
|------------------------------------------------------------------------------|----------------------------------------------------|------------|-------------|-----------|------------|------------|--------|--|--|--|--|
| Edit Survey<br>Survey with Expenditure #W23153-3192-7947 has been confirmed. |                                                    |            |             |           |            |            |        |  |  |  |  |
| Expenditure # W23153-3192-7947 Status: Confirmed Survey Date: 07/            |                                                    |            |             |           |            |            |        |  |  |  |  |
| Date Discov                                                                  | Date Discovered: 07/09/2013 Comments/Circumstances |            |             |           |            |            |        |  |  |  |  |
| Loc                                                                          | ation: 9200 Post Office 🔻                          | ]          |             |           |            |            | ~      |  |  |  |  |
| Loss Reason: Damaged                                                         |                                                    |            |             |           |            |            |        |  |  |  |  |
| Findings/Recommendations                                                     |                                                    |            |             |           |            |            |        |  |  |  |  |
|                                                                              |                                                    |            |             |           |            |            | *      |  |  |  |  |
|                                                                              |                                                    |            |             |           |            |            |        |  |  |  |  |
|                                                                              |                                                    |            |             |           |            |            | Ŧ      |  |  |  |  |
|                                                                              | Su                                                 | rvey It    | ems         |           |            |            |        |  |  |  |  |
| Stock Num                                                                    | Description                                        | <u>QОН</u> | <u>Cost</u> | <u>UI</u> | Survey QTY | Total Cost | Remove |  |  |  |  |
| 38010000001                                                                  | EVERIO CAMCORDER 8GB BLUE                          | 2          | \$218.6900  | EA        | 0          | \$0        | Remove |  |  |  |  |
| 10000000014                                                                  | Bic Disposable Lighter                             | 1          | \$19.2917   | EA        | 1          | \$19.2917  | Remove |  |  |  |  |
| < Page 1 of 1 > 10 rows per page 	Go to page: Go                             |                                                    |            |             |           |            |            |        |  |  |  |  |
| Generate DD-20                                                               | Generate DD-200 Total Loss Amount: \$19.29         |            |             |           |            |            |        |  |  |  |  |
|                                                                              |                                                    | Close      |             |           |            |            |        |  |  |  |  |

## CREATE A SURVEY

Follow these steps to create a new NWCF or SSPN survey.

1. Select **Surveys** from the **Inventory** menu.

The SURVEYS – EXISTING RECORDS page appears.

| Surveys                                 |                             |
|-----------------------------------------|-----------------------------|
| Existing Records                        |                             |
| Create New Survey NWCF                  | Generate Printable Version  |
| Expenditure:                            | Generate B15/B23/B27 Report |
| Type: ALL 🔻 Status: ALL 🔻               |                             |
| Accounting Period: 05/27/2012 - Present |                             |
| Search                                  |                             |

2. Select an option from the **Order Type** list, shown below, and then click **Create New Survey**. In this example, we'll select the NWCF survey type.

| Create New Survey | NWCF                                    |                                               |
|-------------------|-----------------------------------------|-----------------------------------------------|
| Korpendidu        | NWCF<br>SSPN - Retail<br>SSPN - Vending | Select the type of survey you wish to create. |

The SURVEY TO 'XXXX' – CREATE SURVEY page appears.

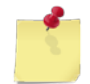

**Note:** The page you see may have a different name from the one shown in these steps, depending type of survey you are creating.

|                      | Survey             | to NWCF                         |          |  |  |  |  |  |  |  |  |
|----------------------|--------------------|---------------------------------|----------|--|--|--|--|--|--|--|--|
| Create Survey        |                    |                                 |          |  |  |  |  |  |  |  |  |
| Expenditure # N/A    | Status:            | Unconfirmed Da                  | ate: N/A |  |  |  |  |  |  |  |  |
| Date Discovered:     | 09/12/2013         | Comments/Circumstances          |          |  |  |  |  |  |  |  |  |
| Location:            | 9200 Post Office 🔹 |                                 | *        |  |  |  |  |  |  |  |  |
| Loss Reason:         | Damaged 🔻          |                                 | -        |  |  |  |  |  |  |  |  |
|                      |                    | Findings/Recommendations        |          |  |  |  |  |  |  |  |  |
|                      |                    |                                 | *        |  |  |  |  |  |  |  |  |
|                      |                    |                                 |          |  |  |  |  |  |  |  |  |
|                      | Surv               | ev Items                        |          |  |  |  |  |  |  |  |  |
|                      | Empty survey       | No items found                  |          |  |  |  |  |  |  |  |  |
| Generate DD-200      |                    | Total Loss Amount               | : \$0.00 |  |  |  |  |  |  |  |  |
|                      |                    |                                 |          |  |  |  |  |  |  |  |  |
| Add Additional Items | Confirm and Submit | Save & Review later Delete Clos | e        |  |  |  |  |  |  |  |  |

- 3. Enter or select the following:
  - Enter a date in the **Date Discovered** field
  - Select the location from where you are removing items from the Location list
  - Select an option from the Loss Reason list
  - Enter text in the Comments/Circumstances and Findings/Recommendations fields
- 4. In the Survey Items section, click Add Additional Items.

The SURVEY – ADD ITEMS page appears.

| _ | Survey                                  |  |
|---|-----------------------------------------|--|
|   | Add Items                               |  |
|   | Inventory Location: 9505 Retail Store 1 |  |
|   | Item Search:                            |  |
|   | Department: ALL  Category: ALL          |  |
|   | Search Inventory Cancel                 |  |

- 5. Enter or select the following:
  - Enter a stock number or item name (or partial number or name) in the Item Search field
  - Select an option from the **Department** list
  - Select an option from the **Category** list (list becomes active after selecting a department)
- 6. Click Search Inventory.

The page updates and displays the search results.

|                                         |                        |             |          | Surv       | vey        |             |            |                |     |            |  |
|-----------------------------------------|------------------------|-------------|----------|------------|------------|-------------|------------|----------------|-----|------------|--|
| Add Items                               |                        |             |          |            |            |             |            |                |     |            |  |
| Inventory Location: 9505 Retail Store 1 |                        |             |          |            |            |             |            |                |     |            |  |
| Item Search:                            |                        |             |          |            |            |             |            |                |     |            |  |
|                                         | De                     | partment:   | ALL .    | •          | Category:  | ALL         | T          |                |     |            |  |
|                                         |                        | Sea         | rch Inve | entory     | Can        | cel         |            |                |     |            |  |
|                                         |                        |             |          |            |            |             |            |                | Sav | ve Changes |  |
| <u>Dept</u>                             | <u>Category</u>        | Stock Nu    | ım       |            | Descript   | <u>ion</u>  | <b>QOH</b> | Cost           | UI  | Survey QTY |  |
| B3                                      | Nutritional Supplement | 2730000000  | 07       | MAXIMU     | M GREENS C | OMPLETE     | 1          | \$0.00         | EA  | 0          |  |
| -                                       | Me                     | 3113250000  | 003      | 31131*     | -t         |             |            |                | Δ.  | 0          |  |
|                                         | 2                      | 50          |          | : Shu      | Wei Alio   | <u> </u>    | -          | <b>\$3.</b> 60 |     | <u></u> /  |  |
| B3                                      | Nutritional Supplement | 2730000000  | 04       | BOTTLE,    | SHAKER GN  | IC          | 2          | \$5.00         | EA  | 0          |  |
| C1                                      | Snack Bar              | 050001HH00  | 01       | African I  | Nut Bars   |             | 10         | \$0.00         | EA  | 0          |  |
|                                         | < Pa                   | ge 1 of 1 > | 1        | 0 rows per | page 🔻     | Go to page: | G          | òo             |     |            |  |
|                                         |                        |             |          |            |            |             |            |                | Sav | e Changes  |  |

7. For each item you want to add to the survey, enter a number in the **Survey QTY** field.

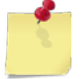

*Note:* If you have more than one page of search results, click the **Next** button to go to the next page. You will not lose any selections made on the previous page.

8. Click Save Changes and then click Done Adding Items.

The SURVEY TO 'XXXX' – CREATE SURVEY page appears.

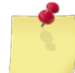

**Note:** The page you see may have a different name from the one shown in these steps, depending type of survey you are creating.

|                                            |                          | Surve   | y to NWCF  | :       |            |         |      |               |  |  |  |
|--------------------------------------------|--------------------------|---------|------------|---------|------------|---------|------|---------------|--|--|--|
| Create Survey                              |                          |         |            |         |            |         |      |               |  |  |  |
| Expenditure # N/A Status: Unconfirmed      |                          |         |            |         |            |         |      |               |  |  |  |
| Date Discovered                            | : 09/12/2013             |         | Comment    | :s/Cir  | cumstances |         |      |               |  |  |  |
| Location                                   | 9505 Retail Store 1      | -       |            |         |            |         |      | *             |  |  |  |
| Loss Reason                                | : Damaged 🔻              |         |            |         |            |         |      | -             |  |  |  |
|                                            | Findings/Recommendations |         |            |         |            |         |      |               |  |  |  |
|                                            |                          |         |            |         |            |         |      | *             |  |  |  |
|                                            |                          |         |            |         |            |         |      | _             |  |  |  |
|                                            |                          | Sur     | vev Items  |         |            |         |      |               |  |  |  |
| Stock Num                                  | Description              | ООН     | Cost       | UI      | Survey OTY | Total C | ost  | Remove        |  |  |  |
| 050001HH0002                               | African Nut Bars         | 3       | 11.0000    | EA      | 2          |         | \$22 | Remove        |  |  |  |
| 050001HH0001                               | African Nut Bars         | 10      | 0.0000     | EA      | 5          |         | \$0  | <u>Remove</u> |  |  |  |
|                                            | Page 1 of 1 >            | 10 rows | per page 🔻 | Go      | to page:   | Go      |      |               |  |  |  |
| Generate DD-200 Total Loss Amount: \$22.00 |                          |         |            |         |            |         |      |               |  |  |  |
| Add Additional Item                        | s Confirm and Subr       | mit     | Save & Rev | iew lat | er I       | Delete  |      | Close         |  |  |  |

- 9. If necessary, perform one or more of the following before creating the survey:
  - To change the quantity of an item you already selected, edit the number in the Survey QTY field
  - To add more items to the survey, click Add Additional Items
  - To remove an item from the survey, click the Remove link for that item
- 10. To save the survey, click **Save & Review later**.

The SURVEYS page appears and displays a confirmation message.

-or-

To confirm the survey, click **Confirm and Submit**. This button may be unavailable and appear greyed out if your user role does not permit confirming the order.

A confirmation dialog box appears. **Continue to step 11**.

11. Click OK.

The page updates and displays a confirmation message.

#### 12. Click Close.

The SURVEYS page appears and displays a confirmation message.

### EDIT OR CONFIRM A SURVEY

Follow these steps to edit or confirm an unconfirmed NWCF or SSPN survey.

1. Select **Surveys** from the **Inventory** menu.

The SURVEYS – EXISTING RECORDS page appears.

| Surveys                                 |                             |
|-----------------------------------------|-----------------------------|
| Existing Records                        |                             |
| Create New Survey NWCF                  | Generate Printable Version  |
| Expenditure:                            | Generate B15/B23/B27 Report |
| Type: ALL 🔻 Status: ALL 🔻               |                             |
| Accounting Period: 05/27/2012 - Present |                             |
| Search                                  |                             |

- 2. Enter or select one or more of the following:
  - Enter an expenditure number or partial number in the **Expenditure** field or leave the field blank
  - Select an option from the **Type** list
  - Select **Unconfirmed** from the **Status** list
  - Select an option from the Accounting Period list
- 3. Click Search.

The page updates and displays the search results.

|                                                    | Surveys                  |                   |               |          |             |               |  |  |  |  |
|----------------------------------------------------|--------------------------|-------------------|---------------|----------|-------------|---------------|--|--|--|--|
| Existing Records                                   |                          |                   |               |          |             |               |  |  |  |  |
| Create New Survey NWCF  Generate Printable Version |                          |                   |               |          |             |               |  |  |  |  |
| Expenditure: Generate B15/B23/B27 Report           |                          |                   |               |          |             |               |  |  |  |  |
| Type: ALL   Status: Unconfirmed                    |                          |                   |               |          |             |               |  |  |  |  |
|                                                    | Accounting Period: 05/27 | /2012 - Present   |               | •        |             |               |  |  |  |  |
|                                                    |                          | Search            |               |          |             |               |  |  |  |  |
| Survey Date                                        | Expenditure Number       | Survey Type       | <u>Reason</u> | Location | Loss Amount | <u>Status</u> |  |  |  |  |
| 09/12/2013                                         |                          | NWCF              | Damaged       | 9505     | 22.00       | Unconfirmed   |  |  |  |  |
| 08/07/2013                                         |                          | SSPN - Vending    | Other         | 9800     | 84.77       | Unconfirmed   |  |  |  |  |
| 08/07/2013                                         |                          | SSPN - Retail     | Gained        | 9900     | 0.00        | Unconfirmed   |  |  |  |  |
|                                                    | < Page 1 of 1            | > 10 rows per pag | ge 🔻 Go       | to page: | Go          |               |  |  |  |  |

4. In the **Survey Date** column, click the link for the record you want to work with.

The SURVEY TO 'XXXX' – EDIT SURVEY page appears.

**Note:** The page you see may have a different name from the one shown in these steps, depending type of survey you selected.

|                      | Survey to SSPN - Vending                           |               |            |         |            |                |    |            |              |           |
|----------------------|----------------------------------------------------|---------------|------------|---------|------------|----------------|----|------------|--------------|-----------|
|                      |                                                    |               |            | Edit    | Surve      | ey 🛛           |    |            |              |           |
| Expenditure #        |                                                    |               |            | Status: | Unconf     | firmed         |    | Sur        | vey Date: 08 | /07/2013  |
| Date Discove         | Date Discovered: 08/07/2013 Comments/Circumstances |               |            |         |            | tances         |    |            |              |           |
| Locat                | tion:                                              | 9800 Test     |            | •       | diss       | ipated         |    |            |              | *         |
| Loss Reason: Other - |                                                    |               |            |         |            | -              |    |            |              |           |
|                      | Findings/Recommendations                           |               |            |         |            |                |    |            |              |           |
|                      |                                                    |               |            | lowe    | r temperat | ure            |    |            | *            |           |
|                      |                                                    |               |            |         |            |                |    |            |              | -         |
|                      |                                                    |               |            | Surv    | ev Iten    | ns             |    |            |              |           |
| Stock Num            |                                                    | Descri        | intion     | CACILL  | OOH        | Cost           | UI | Survey OTY | Total Cost   | Remove    |
| 1839390000001        | Suave                                              | e Mens Body V | Vash Refr  | esh     | 6          | \$2.3851       | EA | 2          | \$4.7702     | Remove    |
| 870000081            | DR. PI                                             | EPPER, Diet   |            |         | 21         | \$20.0000      | CN | 4          | \$80         | Remove    |
|                      | So to page: Go                                     |               |            |         |            |                |    |            |              |           |
| Generate DD-200      |                                                    |               |            |         |            |                |    | Total L    | oss Amount   | : \$84.77 |
| Add Additional       | ltems                                              | Confirm       | n and Subr | nit     | Save (     | & Review later | r  | Delete     | CI           | ose       |

- 5. To edit the survey:
  - Update the **Date Discovered** field, the **Loss Reason** list option, the **Comments/Circumstances** field and the **Findings/Recommendations** field, if necessary
  - To adjust the quantity for an item, update the number in the **Survey QTY** field
  - To remove an item from the survey, click the **Remove** link for that item in the **Survey Items** section
  - To add an item to the survey, click Add Additional Items and then follow steps 5 through 8 in <u>Create</u> <u>a Survey</u>
- 6. To save your work and resume at a later time, click **Save & Review Later**.

The SURVEYS – EXISTING RECORDS page appears and displays a confirmation message.

-or-

To confirm and submit the order, click **Confirm and Submit**.

The page updates and displays a confirmation dialog box. Continue to step 7.

7. Click **OK**.

The page updates and displays a confirmation message.

<sup>5</sup> 

#### 8. Click Close.

The SURVEYS – EXISTING RECORDS page appears and displays a confirmation message.

# DELETE A SURVEY

Follow these steps to delete an unconfirmed survey.

1. Access the SURVEY TO 'XXXX' – EDIT SURVEY page for the survey you want to delete. See <u>Edit or Confirm a</u> <u>Survey</u> for instructions on accessing this page.

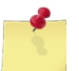

**Note:** The page you see may have a different name from the one shown in these steps, depending type of survey you selected.

| Survey to SSPN - Vending                   |                                                |                    |         |            |                |           |            |          |                  |               |
|--------------------------------------------|------------------------------------------------|--------------------|---------|------------|----------------|-----------|------------|----------|------------------|---------------|
|                                            |                                                |                    | Edit    | Surve      | ey             |           |            |          |                  |               |
| Expenditure #                              |                                                |                    | Status: | Uncon      | firmed         |           | Sur        | vey Date | : 08             | 3/07/2013     |
| Date Discove                               | ered: 08/07/2                                  | 2013               |         | Com        | ments/Circu    | umst      | ances      |          |                  |               |
| Locat                                      | tion: 9800 T                                   | 9800 Test          |         |            |                |           | *          |          |                  |               |
| Loss Reason: Other                         |                                                |                    |         |            |                |           |            |          |                  |               |
| Findings/Recommendations                   |                                                |                    |         |            |                | *         |            |          |                  |               |
| lower temperature                          |                                                |                    |         |            |                | *         |            |          |                  |               |
|                                            |                                                |                    |         |            |                |           |            |          |                  |               |
|                                            |                                                |                    |         |            |                |           |            |          |                  | Ŧ             |
|                                            |                                                |                    | Surv    | ey Iten    | ns             |           |            |          |                  |               |
| Stock Num                                  |                                                | <u>Description</u> |         | <u>оон</u> | <u>Cost</u>    | <u>UI</u> | Survey QTY | Total Co | st               | Remove        |
| 1839390000001                              | Suave Mens                                     | Body Wash Ref      | resh    | 6          | \$2.3851       | EA        | 2          | \$4.77   | <mark>′02</mark> | <u>Remove</u> |
| 870000081                                  | DR. PEPPER,                                    | Diet               |         | 21         | \$20.0000      | CN        | 4          | \$       | 80               | <u>Remove</u> |
|                                            | Page 1 of 1 > 10 rows per page 	Go to page: Go |                    |         |            |                |           |            |          |                  |               |
| Generate DD-200 Total Loss Amount: \$84.77 |                                                |                    |         |            |                |           |            |          |                  |               |
| Add Additional                             | ltems                                          | Confirm and Sub    | mit     | Save       | & Review later |           | Delete     |          | CI               | ose           |

2. Click Delete.

A confirmation dialog box appears.

3. Click **OK**.

The SURVEYS – EXISTING RECORDS page appears and displays a confirmation message.

# PRINT A DD-200 FORM

Follow these steps to generate a printable version of your search results, displayed on the **Surveys – Existing Records** page.

1. Access the SURVEY TO 'XXXX' – EDIT SURVEY page for the survey you want to work with. See <u>Edit or Confirm</u> <u>a Survey</u> for instructions on accessing this page.

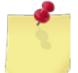

**Note:** The page you see may have a different name from the one shown in these steps, depending type of survey you selected.

| Survey to SSPN - Vending |                                                           |                    |            |                   |                |      |            |                   |               |
|--------------------------|-----------------------------------------------------------|--------------------|------------|-------------------|----------------|------|------------|-------------------|---------------|
|                          |                                                           |                    | Edit       | Surve             | ey             |      |            |                   |               |
| Expenditure #            | Expenditure # Status: Unconfirmed Survey Date: 08/07/2013 |                    |            |                   |                |      |            |                   |               |
| Date Discove             | Date Discovered: 08/07/2013 Comments/Circumstances        |                    |            |                   | tances         |      |            |                   |               |
| Locat                    | tion: 9800 Test                                           |                    |            |                   |                | *    |            |                   |               |
| Loss Reason: Other -     |                                                           |                    |            |                   |                |      |            |                   |               |
|                          |                                                           |                    |            | Findi             | ngs/Recom      | men  | dations    |                   |               |
|                          |                                                           |                    |            | lower temperature |                |      |            |                   | *             |
|                          |                                                           |                    |            |                   |                |      |            |                   | ~             |
|                          |                                                           |                    | Surve      | ey Iten           | ns             |      |            |                   |               |
| Stock Num                |                                                           | <b>Description</b> |            | <u>QOH</u>        | <u>Cost</u>    | UI   | Survey QTY | <u>Total Cost</u> | Remove        |
| 1839390000001            | Suave M                                                   | ens Body Wash Rei  | fresh      | 6                 | \$2.3851       | EA   | 2          | \$4.7702          | <u>Remove</u> |
| 870000081                | DR. PEPP                                                  | ER, Diet           |            | 21                | \$20.0000      | CN   | 4          | \$80              | <u>Remove</u> |
|                          | <                                                         | Page 1 of 1 >      | 10 rows pe | er page           | ▼ Go t         | o pa | ge: Go     |                   |               |
| Generate DD-200          |                                                           |                    |            |                   |                |      | Total L    | oss Amount        | : \$84.77     |
| Add Additional I         | tems                                                      | Confirm and Sub    | omit       | Save              | & Review later | r    | Delete     | CI                | ose           |

2. Click Generate DD-200.

Note: See Section 4 Printing and Saving Files from ROM3 for more information.

### PRINT A SURVEY REPORT

Follow these steps to generate a printable version of your search results, displayed on the **Surveys – Existing Records** page.

1. Select **Surveys** from the **Inventory** menu.

The SURVEYS – EXISTING RECORDS page appears.

|                    | S                    | urveys        |                             |
|--------------------|----------------------|---------------|-----------------------------|
|                    | Existi               | ing Records   |                             |
| Create New Survey  | IWCF                 | <b>•</b>      | Generate Printable Version  |
| Expenditure:       |                      |               | Generate B15/B23/B27 Report |
| Туре:              | ALL 🔻                | Status: ALL 🔻 |                             |
| Accounting Period: | 05/27/2012 - Present | t 🗸 🗸         |                             |
|                    |                      | Search        |                             |

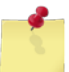

**Note:** The fields and buttons you see on this page may be different from the ones shown here, depending on your user role.

- 2. Enter or select one or more of the following:
  - Enter an expenditure number or partial number in the **Expenditure** field or leave the field blank
  - Select an option from the **Type** list
  - Select an option from the Status list
  - Select an activity from the Select Activity list (available for users with Enterprise user roles only)
  - Select an option from the Accounting Period list
- 3. Click Search.

The page updates and displays the search results.

|                   | Surveys                  |                  |                 |              |                    |               |  |  |  |  |
|-------------------|--------------------------|------------------|-----------------|--------------|--------------------|---------------|--|--|--|--|
| Existing Records  |                          |                  |                 |              |                    |               |  |  |  |  |
| Cr                | eate New Survey NWCF     |                  | Generate Printa | able Version |                    |               |  |  |  |  |
| Expenditure:      |                          |                  |                 |              | Generate B15/B2    | 3/B27 Report  |  |  |  |  |
|                   | Type: ALL                | ▼ Sta            | tus: ALL        | -            |                    |               |  |  |  |  |
|                   | Accounting Period: 05/27 | 7/2012 - Present |                 | •            |                    |               |  |  |  |  |
|                   |                          |                  |                 |              |                    |               |  |  |  |  |
|                   |                          | Searc            | h               |              |                    |               |  |  |  |  |
|                   |                          |                  |                 |              |                    |               |  |  |  |  |
| Survey Date       | Expenditure Number       | Survey Type      | <u>Reason</u>   | Location     | Loss Amount        | <u>Status</u> |  |  |  |  |
| <u>08/19/2013</u> | W23153-3231-7928         | NWCF             | Damaged         | 9512         | 125.86             | Confirmed     |  |  |  |  |
| <u>08/13/2013</u> | W23153-3225-7919         | NWCF             | Damaged         | 9200         | 1.86               | Confirmed     |  |  |  |  |
| 01                |                          |                  | - Investigation |              | 1.00 Mar. 10 A 277 |               |  |  |  |  |
|                   |                          |                  |                 |              |                    |               |  |  |  |  |
| 07/29/2013        | w. 153-32 7550           | Live JE          | Damay u         | 5206         | 0.                 | Comec         |  |  |  |  |
| 07/29/2013        | W23153-3210-7995         | NWCF             | Damaged         | 9200         | 0.00               | Confirmed     |  |  |  |  |
| 07/29/2013        | W23153-3210-7994         | SSPN - Vending   | Damaged         | 9800         | 9.86               | Confirmed     |  |  |  |  |
|                   | < Page 1 of 8            | > 10 rows per p  | age 🔻 Go        | to page:     | Go                 |               |  |  |  |  |

4. Click Generate Printable Version.

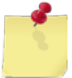

*Note:* See <u>Section 4 Printing and Saving Files from ROM3</u> for more information.

# PRINT A B15/B23/B27 SURVEY REPORT

Follow these steps to generate a B15/B23/B27 survey report. Only confirmed records are shown on this report.

1. Select **Surveys** from the **Inventory** menu.

The SURVEYS – EXISTING RECORDS page appears.

|                     | Si                   | ırveys        |                             |
|---------------------|----------------------|---------------|-----------------------------|
|                     | Existi               | ng Records    |                             |
| Create New Survey N | WCF                  | <b>•</b>      | Generate Printable Version  |
| Expenditure:        |                      |               | Generate B15/B23/B27 Report |
| Type:               | ALL 🔻                | Status: ALL 🔹 |                             |
| Accounting Period:  | 05/27/2012 - Present | •             |                             |
|                     |                      | Search        |                             |

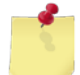

**Note:** The fields and buttons you see on this page may be different from the ones shown here, depending on your user role.

- 2. Enter or select one or more of the following:
  - Enter an expenditure number or partial number in the **Expenditure** field or leave the field blank
  - Select an option from the Type list
  - Select Confirmed from the Status list
  - Select an activity from the Select Activity list (available for users with Enterprise user roles only)
  - Select an option from the Accounting Period list (do not select the ALL option)
- 3. Click Search.

The page updates and displays the search results.

|                   | Surveys                  |                  |                 |              |                    |               |  |  |  |  |
|-------------------|--------------------------|------------------|-----------------|--------------|--------------------|---------------|--|--|--|--|
| Existing Records  |                          |                  |                 |              |                    |               |  |  |  |  |
| Cr                | eate New Survey NWCF     |                  | Generate Printa | able Version |                    |               |  |  |  |  |
| Expenditure:      |                          |                  |                 |              | Generate B15/B2    | 3/B27 Report  |  |  |  |  |
|                   | Type: ALL                | ▼ Sta            | tus: ALL        | -            |                    |               |  |  |  |  |
|                   | Accounting Period: 05/27 | 7/2012 - Present |                 | •            |                    |               |  |  |  |  |
|                   |                          |                  |                 |              |                    |               |  |  |  |  |
|                   |                          | Searc            | h               |              |                    |               |  |  |  |  |
|                   |                          |                  |                 |              |                    |               |  |  |  |  |
| Survey Date       | Expenditure Number       | Survey Type      | <u>Reason</u>   | Location     | Loss Amount        | <u>Status</u> |  |  |  |  |
| <u>08/19/2013</u> | W23153-3231-7928         | NWCF             | Damaged         | 9512         | 125.86             | Confirmed     |  |  |  |  |
| <u>08/13/2013</u> | W23153-3225-7919         | NWCF             | Damaged         | 9200         | 1.86               | Confirmed     |  |  |  |  |
| 01                |                          |                  | - Investigation |              | 1.00 Mar. 10 A 277 |               |  |  |  |  |
|                   |                          |                  |                 |              |                    |               |  |  |  |  |
| 07/29/2013        | w. 153-32 7550           | Live JE          | Damay u         | 5206         | 0.                 | Comec         |  |  |  |  |
| 07/29/2013        | W23153-3210-7995         | NWCF             | Damaged         | 9200         | 0.00               | Confirmed     |  |  |  |  |
| 07/29/2013        | W23153-3210-7994         | SSPN - Vending   | Damaged         | 9800         | 9.86               | Confirmed     |  |  |  |  |
|                   | < Page 1 of 8            | > 10 rows per p  | age 🔻 Go        | to page:     | Go                 |               |  |  |  |  |

4. Click Generate B15/B23/B27 Report.

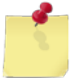

*Note:* See <u>Section 4 Printing and Saving Files from ROM3</u> for more information.

# 5.7 Transfers

An activity may acquire items to sell in the ship's store from other activities, or from other appropriations. For example, two ships next to each other in port may trade some merchandise. The ship receiving the items will create a requisition, and the ship sending the items will create a transfer. The requisition and the transfer both list the quantity and agreed upon reimbursement price for each item.

This section includes the following tasks, which can be performed by the user groups indicated with an "X."

|   |                                     | Activity | Enterprise | ТҮСОМ | DFAS |  |
|---|-------------------------------------|----------|------------|-------|------|--|
| • | View a Transfer                     | Х        | Х          | Х     | Х    |  |
| ٠ | Create a Transfer                   | Х        |            |       |      |  |
| ٠ | Edit or Confirm a Transfer          | Х        |            |       |      |  |
| ٠ | Delete a Transfer                   | Х        |            |       |      |  |
| ٠ | Print a DD-1149 Form for a Transfer | Х        | х          | Х     | Х    |  |
| • | Print a Transfer Report             | Х        | Х          | Х     | Х    |  |
| • | Print a Transfer B10/B19 Report     | Х        | Х          | Х     | Х    |  |

# VIEW A TRANSFER

1. Select **Transfers** from the **Inventory** menu.

The TRANSFERS – EXISTING RECORDS page appears.

|                            | Transfers            |                                                     |  |  |  |  |  |
|----------------------------|----------------------|-----------------------------------------------------|--|--|--|--|--|
| Existing Records           |                      |                                                     |  |  |  |  |  |
| Create New Transfer        | l                    | Generate Printable Version B10/B19 Transfer Reports |  |  |  |  |  |
| Expenditure / Requisition: |                      |                                                     |  |  |  |  |  |
| Transfer Type:             | ALL   Status         | s: ALL 🔻                                            |  |  |  |  |  |
| Accounting Period:         | 05/27/2012 - Present | ▼                                                   |  |  |  |  |  |
|                            | Search               |                                                     |  |  |  |  |  |

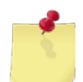

**Note:** The fields and buttons you see on this page may be different from the ones shown here, depending on your user role.

- 2. Enter or select one or more of the following:
  - Enter an expenditure or requisition number or partial number in the **Expenditure/Requisition** field or leave the field blank
  - Select an option from the **Transfer Type** list
  - Select an option from the **Status** list
  - Select an activity from the Select Activity list (available for users with Enterprise user roles only)
  - Select an option from the Accounting Period list
- 3. Click Search.

The page updates and displays the search results.

|                     |                                                  | Tra                                                                                                    | nsfers                      |     |             |                 | _             |  |  |
|---------------------|--------------------------------------------------|----------------------------------------------------------------------------------------------------|-----------------------------|-----|-------------|-----------------|---------------|--|--|
|                     |                                                  | Existi                                                                                                    | ng Records                  |     |             |                 |               |  |  |
| Create New Transfer |                                                  |                                                                                                    |                             |     |             |                 |               |  |  |
|                     | reate New Transfer                               |                                                                                                    |                             | Gen | erate Pr    | intable Version |               |  |  |
|                     |                                                  |                                                                                                    |                             | B10 | /B19 Tra    | ansfer Reports  |               |  |  |
|                     |                                                  |                                                                                                    |                             |     |             |                 |               |  |  |
| Exp                 | enditure / Requisition                           | :                                                                                                    |                             |     |             |                 |               |  |  |
|                     | Transfer Type:                                   | ALL                                                                                                    | <ul> <li>Status:</li> </ul> | ALL |             | •               |               |  |  |
|                     | Accounting Period                                | 05/27/2012 - Pr                                                                                                    | resent                      |     |             | •               |               |  |  |
|                     | -                                                |                                                                                                    | Search                      |     |             |                 |               |  |  |
|                     |                                                  | L                                                                                                    |                             |     |             |                 |               |  |  |
| Transfer Date       | Expenditure #                                    | Requisition #                                                                                                    | <u>Recipient</u>            | t   | <b>Type</b> | Diff            | <u>Status</u> |  |  |
| 08/19/2013          | W23153-3231-7930                                 |                                                                                                    |                             |     | OSO         | \$0.0000        | Confirmed     |  |  |
| 08/10/2013          | W23157 - 7929                                    | and the second second sec | F"ot Sent Test              |     | 050-1       | 40.( ·····      | generated.    |  |  |
|                     |                                                  |                                                                                                    | ÷                           |     |             |                 |               |  |  |
|                     |                                                  |                                                                                                    | เสรินกฎร                    |     |             | · ·             | L             |  |  |
| 07/11/2013          | W23153-3192-7949                                 |                                                                                                    | Elliot Sept Test            |     | OSO         | \$0.0000        | Confirmed     |  |  |
| <u>07/11/2013</u>   | W23153-3192-7948                                 |                                                                                                    | USS McConnell               |     | OSO         | \$0.0000        | Confirmed     |  |  |
|                     | < Page 1 of 2 > 10 rows per page  Go to page: Go |                                                                                                    |                             |     |             |                 |               |  |  |
|                     |                                                  |                                                                                                    |                             |     |             |                 |               |  |  |

4. In the **Transfer Date** column, click the link for the record you want to view.

The TRANSFER – OSO – DETAILS or TRANSFER – APPROPRIATION – DETAILS page appears, depending on the type of transfer you selected to view.

| Transfer - OSO                                                                                                    |  |  |  |  |  |  |  |  |  |  |  |  |
|----------------------------------------------------------------------------------------------------|--|--|--|--|--|--|--|--|--|--|--|--|
| Details                                                                                                    |  |  |  |  |  |  |  |  |  |  |  |  |
| W23153-3226-7920         Status: Confirmed         Transfer Date: 08/14/2013                                                                                                    |  |  |  |  |  |  |  |  |  |  |  |  |
| Delivery FOB: Destination Other Ship To: Pier Side Address Date Shipped: 09/14/2013                                                                                                    |  |  |  |  |  |  |  |  |  |  |  |  |
| Transferring To                                                                                                    |  |  |  |  |  |  |  |  |  |  |  |  |
| Transfer To:       Other Supply Officer       Point Of Contact:         Other Appropriation       Activity Name/UIC:         Select Activity:       Activity         Select Appropriation:       Address:         Requisition #:       Zip:         Appr       Symbol Obj Cls Cntrl No Sub Allot         Auth Acct       Trans Type         Prop Acct       Cost Code                                    |  |  |  |  |  |  |  |  |  |  |  |  |
| Apply Statements                                                                                                    |  |  |  |  |  |  |  |  |  |  |  |  |
| Food Service Clothing       Issue to General Mess (S-2)       Issue to OPTAR (S-1)                                                                                                    |  |  |  |  |  |  |  |  |  |  |  |  |
| Transfer Items                                                                                                    |  |  |  |  |  |  |  |  |  |  |  |  |
| Stock Num       Description       UI       OOH       OOO       OTY       Cost       Total Cost       Total Reimburse       Remove         322211000001       Chewy Bar - Smore       EA       119       670       50       \$2.2973       \$114.8650       114.86       Remove          Page 1 of 1       10 rows per page       Go to page:       Go         Print DD-1149       Total Cost: \$114.8650 |  |  |  |  |  |  |  |  |  |  |  |  |
| Difference (Charged to Cost of Ops): \$0.0050                                                                                                    |  |  |  |  |  |  |  |  |  |  |  |  |
| Close                                                                                                    |  |  |  |  |  |  |  |  |  |  |  |  |

# CREATE A TRANSFER

1. Select **Transfers** from the **Inventory** menu.

The TRANSFERS – EXISTING RECORDS page appears.

| Transfers                                                          |                                                   |                |  |  |  |  |  |  |  |
|--------------------------------------------------------------------|---------------------------------------------------|----------------|--|--|--|--|--|--|--|
| Existing Records                                                   |                                                   |                |  |  |  |  |  |  |  |
| Create New Transfer                                                | Generate Prin<br>B10/B19 Tra                      | itable Version |  |  |  |  |  |  |  |
| Expenditure / Requisition:<br>Transfer Type:<br>Accounting Period: | ALL Status: ALL<br>05/27/2012 - Present<br>Search |                |  |  |  |  |  |  |  |

#### 2. Click Create New Transfer.

The TRANSFER – OSO – ADD ITEMS page appears.

|              | Transfer - OSO                                          |  |  |  |  |  |  |  |  |  |  |  |
|--------------|---------------------------------------------------------|--|--|--|--|--|--|--|--|--|--|--|
|              | Add Items                                               |  |  |  |  |  |  |  |  |  |  |  |
|              |                                                         |  |  |  |  |  |  |  |  |  |  |  |
| Location:    | 9200 Post Office                                        |  |  |  |  |  |  |  |  |  |  |  |
| Item Search: |                                                         |  |  |  |  |  |  |  |  |  |  |  |
| Department:  | ALL     Category:     ALL       Search Items     Cancel |  |  |  |  |  |  |  |  |  |  |  |

- 3. Enter or select one or more of the following:
  - Select the location from where you are transferring items from the Location list
  - Enter a stock number or item name (or partial number or name) in the Item Search field
  - Select an option from the **Department** list
  - Select an option from the Category list (list becomes active after selecting a department)
- 4. Click Search Items.

The page updates and displays the search results.

| Transfer - OSO                 |                                                  |           |      |               |         |             |   |            |            |             |           |              |
|--------------------------------|--------------------------------------------------|-----------|------|---------------|---------|-------------|---|------------|------------|-------------|-----------|--------------|
|                                |                                                  |           |      | /             | Add I   | tems        |   |            |            |             |           |              |
|                                |                                                  |           |      |               |         |             |   |            |            |             |           |              |
|                                | Location: 9501 Ship Store                        |           |      |               |         |             |   |            |            |             |           |              |
| Item Search:                   |                                                  |           |      |               |         |             |   |            |            |             |           |              |
| Department: ALL  Category: ALL |                                                  |           |      |               |         |             |   |            |            |             |           |              |
|                                | Search Items Cancel                              |           |      |               |         |             |   |            |            |             |           |              |
|                                |                                                  |           |      |               |         |             |   |            |            |             |           |              |
|                                |                                                  |           |      |               |         |             |   |            |            |             | S         | ave Changes  |
| <u>Dept</u>                    | Category                                         | Stock I   | Num  | De            | escrip  | <u>tion</u> |   | <u>QOH</u> | <u>Q00</u> | <u>Cost</u> | <u>UI</u> | Transfer QTY |
| A1                             | Food                                             | 311313000 | 0002 | Saled Deluxe  | e Mixeo | d Nuts      |   | 8          | 1005       | \$1.1784    | BX        | 0            |
| A1                             | Food                                             | 311313000 | 0006 | Slim Jim Stic | k Cour  | nter Top    | ) | 5          | 50         | \$0.0334    | EA        | 0            |
| A1                             | Food                                             | 311313000 | 0003 | Sunmaid Yog   | gurt Ra | aisins      |   | 5          | 1478       | \$0.7628    | EA        | 0            |
|                                | < Page 1 of 1 > 10 rows per page 	Go to page: Go |           |      |               |         |             |   |            |            |             |           |              |
|                                |                                                  |           |      |               |         |             |   |            |            |             | S         | ave Changes  |

5. Enter a number in the **Transfer QTY** field for each item you want to add to the transfer.

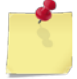

**Note:** If you have more than one page of search results, click the **Next** button to go to the next page. You will not lose any selections made on the previous page.

- 6. Click **Save Changes**. The page updates and the **Done Adding Items** button appears.
- 7. Click **Done Adding Items**.

|                                               |                    | Trans       | fer - 0 <b>5</b> 0 |           |                   |            |         |               |  |  |  |  |
|-----------------------------------------------|--------------------|-------------|--------------------|-----------|-------------------|------------|---------|---------------|--|--|--|--|
|                                               |                    |             |                    |           |                   |            |         |               |  |  |  |  |
|                                               |                    |             |                    |           |                   |            |         |               |  |  |  |  |
| Status: Unconfirmed Transfer Date: 09/09/2013 |                    |             |                    |           |                   |            |         |               |  |  |  |  |
| Delivery FOB                                  | ation Shin To      | Pier Side   | e Address          | Da        | te Shinne         | d. 10/0    | 9/2013  |               |  |  |  |  |
| O Other                                       | Ship to            | © FPO Add   | dress              | Da        | te omppe          |            | 0/2010  |               |  |  |  |  |
|                                               |                    | Trans       | ferring To         |           |                   |            |         |               |  |  |  |  |
| Transfor Tot                                  |                    |             |                    |           |                   |            |         |               |  |  |  |  |
| Transfer To:                                  | Other Appropri     | iation      | Poin               | t Of Con  | tact:             |            |         | _             |  |  |  |  |
| Select Activity                               | (New Activity)     | •           | Activit            | y Name/   |                   |            |         |               |  |  |  |  |
| Select Appropriation:                         |                    |             |                    | Addr      | Zipu              |            |         | _             |  |  |  |  |
| Requisition #                                 |                    |             |                    |           | zip:              |            |         |               |  |  |  |  |
| Appr Symbol O                                 | bi Cls Cntrl No    | Sub Allot   | Auth Acct          | Trans 1   | Type Pr           | on Acct    | Cost    | Code          |  |  |  |  |
|                                               |                    |             |                    |           |                   |            |         |               |  |  |  |  |
|                                               |                    | Apply S     | Statements         |           |                   |            |         |               |  |  |  |  |
| Food Service Cloth                            | ing 📃 Issue        | e to Genera | l Mess (S-2)       |           | Issu              | e to OPTAF | R (S-1) | )             |  |  |  |  |
|                                               |                    |             |                    |           |                   |            |         |               |  |  |  |  |
|                                               |                    | Trans       | fer Items          |           |                   |            |         |               |  |  |  |  |
|                                               |                    |             |                    |           |                   |            |         |               |  |  |  |  |
| Stock Num De                                  | scription UI       | QOH QOO     | <u>QTY</u>         | Cost      | <u>Fotal Cost</u> | Total Reim | burse   | Remove        |  |  |  |  |
| 311313000002 Saled De                         | luxe Mixed Nuts BX | 8 1005      | 5                  | \$1.1784  | \$5.8920          |            | 5.89    | <u>Remove</u> |  |  |  |  |
| 311313000003 Sunmaid                          | Yogurt Raisins EA  | 5 1478      | 2                  | \$0.7628  | \$1.5256          |            | 1.53    | <u>Remove</u> |  |  |  |  |
| [                                             | < Page 1 of 1 >    | 10 rows p   | oer page 🔻         | Go to pag | je: G             | io         |         |               |  |  |  |  |
| Print DD-1149                                 |                    |             |                    |           |                   | Total Cos  | t: \$   | 7.4176        |  |  |  |  |
|                                               |                    |             | Differen           | T(        | otal Reim         | bursemen   | t: \$   | 7.4200        |  |  |  |  |
|                                               |                    |             | Differen           | ce (Char  | ged to Co         | ost of Ops | ): (\$0 | .0024)        |  |  |  |  |
| Add Ad                                        | dditional Items    | Save & Rev  | iew Later          | Confirm   | & Generate        | Close      |         |               |  |  |  |  |
|                                               |                    |             |                    |           |                   |            |         |               |  |  |  |  |

The TRANSFER – OSO – DETAILS page appears.

- 8. At the top of the page, enter the date the items were transferred or the date they will be transferred in the **Date Shipped** field.
- 9. In the Transferring To section, enter or select the following:
  - Select a Transfer To option

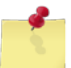

**Note:** If you select the **Other Appropriation** option, all other fields in this section become inactive, except the **Select Appropriation** list, which becomes active.

- If you selected the Other Supply Officer option, select an activity from the Select Activity list
- Select an option from the **Select Appropriation** list, if applicable

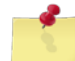

**Note:** If you select the **New Appropriation** option, the fields at the bottom of the section become active and you must enter the accounting information for the new appropriation.

- Enter the requisition number provided by the requisitioning activity in the Requisition # field
- Enter the line of accounting information in the accounting fields at the bottom of this section

- Enter a name in the **Point of Contact** field
- Enter the activity name and UIC of the receiving activity in the Activity Name/UIC field
- Enter the address and ZIP code of the receiving activity in the Address and Zip fields
- 10. Select one or more check boxes in the Apply Statements section, if applicable.
- 11. In the **Transfer Items** section, make any necessary changes:
  - To update the transfer quantity of an item, enter a new number in the QTY field
  - To update the reimbursement amount for an item, enter an amount in the Total Reimburse field

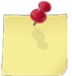

**Note:** By default, the total reimbursement amount equals the total cost of the transfer item. However, depending on your agreement with the receiving activity or appropriation, you may need to set a different reimbursement amount.

- To remove an item from the list, click the link in the **Remove** column for that item
- To add an item to the list, click **Add Additional Items**, and then follow steps 3 through 7 of this procedure
- 12. To save your work and resume at a later time, click **Save & Review Later**.

The TRANSFERS – EXISTING RECORDS page appears.

-or-

To confirm and generate the transfer, click **Confirm & Generate**.

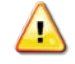

*Caution:* Do not click *Close* unless you have saved your work. Clicking the *Close* button before saving the requisition returns you to the *Transfers – Existing Records* page without saving your changes.

The page updates and displays a confirmation message. **Continue to step 13.** 

13. Click Yes.

The page updates and displays a confirmation message.

14. Click Close.

The TRANSFERS – EXISTING RECORDS page appears.

# EDIT OR CONFIRM A TRANSFER

1. Select Transfers from the Inventory menu.

The TRANSFERS – EXISTING RECORDS page appears.

|                                                                    | Transfers                                     |                                                     |  |  |  |  |  |  |  |
|--------------------------------------------------------------------|-----------------------------------------------|-----------------------------------------------------|--|--|--|--|--|--|--|
| Existing Records                                                   |                                               |                                                     |  |  |  |  |  |  |  |
| Create New Transfer                                                | l                                             | Generate Printable Version B10/B19 Transfer Reports |  |  |  |  |  |  |  |
| Expenditure / Requisition:<br>Transfer Type:<br>Accounting Period: | ALL Status:<br>05/27/2012 - Present<br>Search | ALL •                                               |  |  |  |  |  |  |  |

- 2. Enter or select one or more of the following:
  - Enter a number or partial number in the Expenditure/Requisition field
  - Select an option from the **Transfer Type** list
  - Select **Unconfirmed** from the **Status** list
  - Select an option from the **Accounting Period** list
- 3. Click Search.

The page updates and displays the search results.

|                                                | Transfers            |          |                 |                        |                |             |                     |             |             |  |  |  |
|------------------------------------------------|----------------------|----------|-----------------|------------------------|----------------|-------------|---------------------|-------------|-------------|--|--|--|
|                                                |                      |          | Existir         | ng Records             | s              |             |                     |             |             |  |  |  |
|                                                |                      |          |                 |                        |                |             |                     |             |             |  |  |  |
| Cre                                            | Create New Transfer  |          |                 |                        |                | Generate    | e Printable Version |             |             |  |  |  |
|                                                |                      |          |                 |                        |                | B10/B19     | ) Transfe           | r Repo      | orts        |  |  |  |
|                                                |                      |          |                 |                        |                |             |                     |             |             |  |  |  |
| Expe                                           | nditure / Requisitio | n:       |                 |                        |                |             |                     |             |             |  |  |  |
|                                                | Transfer Type:       |          |                 | ▼ S                    | status:        | Unconfirmed |                     |             | •           |  |  |  |
|                                                | Accounting Perio     | d:       | 05/27/2012 - Pr | 05/27/2012 - Present 💌 |                |             |                     |             | •           |  |  |  |
|                                                |                      |          |                 | Search                 |                |             |                     |             |             |  |  |  |
|                                                |                      | 1        |                 |                        |                |             |                     |             |             |  |  |  |
| Transfer Date                                  | Expenditure #        | <u>R</u> | equisition #    |                        | <u>Recipie</u> | <u>nt</u>   | <u>Type</u>         | <u>Diff</u> | Status      |  |  |  |
| 09/09/2013                                     |                      | 123      | 34              | USS ARLEI              | gh Burk        | E ([]       | OSO                 |             | Unconfirmed |  |  |  |
| 06/26/2013                                     |                      |          |                 | testing1               |                |             | APP                 |             | Unconfirmed |  |  |  |
| Page 1 of 1 > 10 rows per page 	Go to page: Go |                      |          |                 |                        |                |             |                     |             |             |  |  |  |
|                                                |                      |          |                 |                        |                |             |                     |             |             |  |  |  |

4. In the **Transfer Date** column, click the link for the record you want to work with.

The TRANSFER – OSO – DETAILS or TRANSFER – APPROPRIATION – DETAILS page appears, depending on the type of transfer you selected.

|                                                                                                    |                   | Trans                    | fer - 0 <b>5</b> 0 | )               |                         |                                           |                                    |  |  |  |  |  |
|----------------------------------------------------------------------------------------------------|-------------------|--------------------------|--------------------|-----------------|-------------------------|-------------------------------------------|------------------------------------|--|--|--|--|--|
| Details                                                                                                    |                   |                          |                    |                 |                         |                                           |                                    |  |  |  |  |  |
|                                                                                                    | Status            | Unconfirme               | d                  | Tr              | ansfer Da               | te: 09/09/20                              | 13                                 |  |  |  |  |  |
| Delivery FOB: Other                                                                                                    | ation Ship T      | ● Pier Side<br>○ FPO Add | e Address<br>fress | Da              | ate Shippe              | ed: 10/09/20                              | )13 🛄                              |  |  |  |  |  |
| Transferring To                                                                                                    |                   |                          |                    |                 |                         |                                           |                                    |  |  |  |  |  |
| Other Supply Officer     Other Appropriation     Other Appropriation     Activity Name (UIC: USS API FIGH BURKE (DDG.) |                   |                          |                    |                 |                         |                                           |                                    |  |  |  |  |  |
| Select Activity                                                                                                    | USS ARLEIGH BU    | JRKE (DDG- 🔻             | ACUV               | ity name/       | UIC: 033                |                                           | E (DDG-:                           |  |  |  |  |  |
| Select Appropriation                                                                                                   | :                 |                          |                    | Auu             | 7in: 1705               | Canisie Pike                              |                                    |  |  |  |  |  |
| Requisition #                                                                                                    | :                 | 1234                     |                    |                 | Zip: mos                | D                                         |                                    |  |  |  |  |  |
| Appr Symbol C                                                                                                    | bj Cls Cntrl No   | Sub Allot                | Auth Acc           | ct Trans        | Type Pr                 | op Acct C                                 | ost Code                           |  |  |  |  |  |
|                                                                                                    |                   | Apply S                  | Statements         | 5               |                         |                                           |                                    |  |  |  |  |  |
| Food Service Cloth                                                                                                    | ing 📄 Iss         | ue to Genera             | l Mess (S-2        | 2)              | 🗆 Issu                  | e to OPTAR (S                             | 5-1)                               |  |  |  |  |  |
|                                                                                                    |                   | Trans                    | fer Items          |                 |                         |                                           |                                    |  |  |  |  |  |
|                                                                                                    |                   |                          |                    |                 |                         |                                           |                                    |  |  |  |  |  |
| Stock Num De                                                                                                    | scription U       | II QOH QOO               | <u>QTY</u>         | Cost            | <u>Total Cost</u>       | <u>Total Reimbu</u>                       | rse Remove                         |  |  |  |  |  |
| 311313000002 Saled De                                                                                                  | luxe Mixed Nuts B | X 8 1005                 | 5                  | \$1.1784        | \$5.8920                | 5.89                                      | Remove                             |  |  |  |  |  |
| 311313000003 Sunmaid                                                                                                   | Yogurt Raisins E  | A 5 1478                 | 2                  | \$0.7628        | \$1.5256                | 1.53                                      | B Remove                           |  |  |  |  |  |
|                                                                                                    | < Page 1 of 1 >   | 10 rows p                | er page 🔻          | Go to pa        | ge: G                   | io                                        |                                    |  |  |  |  |  |
| Print DD-1149                                                                                                    |                   |                          | Differe            | T<br>ence (Chai | otal Reim<br>rged to Co | Total Cost:<br>bursement:<br>ost of Ops): | \$7.4176<br>\$7.4200<br>(\$0.0024) |  |  |  |  |  |
| Add Additic                                                                                                    | nal Items         | Save & Review L          | ater               | Confirm & G     | enerate                 | Delete Close                              | ,                                  |  |  |  |  |  |

- 5. To edit the transfer, update the following information, as necessary:
  - Update the **Date Shipped** field.
  - Update the information in the **Transferring To** section. See <u>Create a Transfer</u>, step 9 for more information.
  - Select or clear one or more check boxes in the Apply Statements section.
  - Update the information in the **Transfer Items** section. See <u>Create a Transfer</u>, step 11 for more information.
- 6. To save your work and resume at a later time, click **Save & Review Later**.

The TRANSFERS – EXISTING RECORDS page appears.

-or-

To confirm and generate the transfer, click **Confirm & Generate**.

The page updates and displays a confirmation message. **Continue to step 7.** 

### 7. Click Yes.

The page updates and displays a confirmation message.

8. Click Close.

The TRANSFERS – EXISTING RECORDS page appears.

# Delete a Transfer

Follow these steps to delete an unconfirmed transfer.

1. Access the TRANSFER – OSO – DETAILS or TRANSFER – APPROPRIATION – DETAILS page for the transfer you want to delete. *See <u>Edit or Confirm a Transfer</u> for instructions on accessing either page.* 

| Transfer - OSO                                                                                                    |                      |            |                                            |                      |             |                          |                                               |                                 |  |  |  |  |
|----------------------------------------------------------------------------------------------------|----------------------|------------|--------------------------------------------|----------------------|-------------|--------------------------|-----------------------------------------------|---------------------------------|--|--|--|--|
| Details                                                                                                    |                      |            |                                            |                      |             |                          |                                               |                                 |  |  |  |  |
| Status: Unconfirmed Transfer Date: 09/09/2013                                                                          |                      |            |                                            |                      |             |                          |                                               |                                 |  |  |  |  |
| Delivery FOB:                                                                                                    | Destination Other    | Ship To    | <ul> <li>Pier Si</li> <li>FPO A</li> </ul> | de Address<br>Idress | D           | ate Shippe               | ed: 10/09/2013                                | 3                               |  |  |  |  |
|                                                                                                    |                      |            | Tran                                       | sferring To          |             |                          |                                               |                                 |  |  |  |  |
| Other Supply Officer     Other Appropriation     Other Appropriation     Activity Name (ULC: USS ARI FIGH BURKE (DDG-F |                      |            |                                            |                      |             |                          |                                               |                                 |  |  |  |  |
| Select                                                                                                    | Activity: USS AF     | RLEIGH BUI | RKE (DDG- 🔹                                | ΑCUVIL               | y Name/     | UIC: 033                 | Carlisla Pika                                 | (000-:                          |  |  |  |  |
| Select Appro                                                                                                    | priation:            |            |                                            | r                    | Auu         | Zin: 1705                | 5                                             |                                 |  |  |  |  |
| Requi                                                                                                    | isition #:           |            | 1234                                       |                      |             | 2101 1100                | 0                                             |                                 |  |  |  |  |
| Appr Symbol Obj Cls Cntrl No Sub Allot Auth Acct Trans Type Prop Acct Cost Code                                        |                      |            |                                            |                      |             |                          |                                               |                                 |  |  |  |  |
| 🗖 Food Serv                                                                                                    | vice Clothing        | 🗖 Issu     | Apply<br>le to Gener                       | al Mess (S-2)        |             | 🗆 Issu                   | e to OPTAR (S-                                | 1)                              |  |  |  |  |
|                                                                                                    |                      |            | Tran                                       | sfer Items           |             |                          |                                               |                                 |  |  |  |  |
|                                                                                                    |                      |            |                                            | 0.774                |             | <b>T</b> . LO            |                                               |                                 |  |  |  |  |
| Stock Num                                                                                                    | Description          |            |                                            |                      | <u>Cost</u> | er 2020                  | Lotal Reimburs                                | e Remove                        |  |  |  |  |
| 3113130000002                                                                                                    | Supposid Vogurt P    |            | E 1470                                     | 2                    | ¢0 7620     | ¢1 5256                  | 1.53                                          | Remove                          |  |  |  |  |
| 3113130000003                                                                                                    |                      |            |                                            | 2                    | \$0.7028    | \$1.5250                 | 1.55                                          | Keniove                         |  |  |  |  |
|                                                                                                    | < Page               | 1 of 1 >   | 10 rows                                    | per page 🔻           | Go to pa    | ige:                     | 50                                            |                                 |  |  |  |  |
| Print DD-1149                                                                                                    |                      |            |                                            | Differen             | ce (Cha     | Fotal Reim<br>rged to Co | Total Cost:<br>bursement:<br>ost of Ops): (\$ | \$7.4176<br>\$7.4200<br>0.0024) |  |  |  |  |
| -                                                                                                    | Add Additional Items | S          | ave & Review                               | Later C              | Confirm & G | enerate                  | Delete Close                                  |                                 |  |  |  |  |

2. Click Delete.

A confirmation dialog box appears.

3. Click OK.

The TRANSFERS – EXISTING RECORDS page appears.

# PRINT A DD-1149 FORM FOR A TRANSFER

You can print a form DD-1149 for transfers with a status of either "confirmed" or "unconfirmed."

1. Select **Transfers** from the **Inventory** menu.

The TRANSFERS – EXISTING RECORDS page appears.

| Transfers                  |                                       |                                                        |  |  |  |  |  |  |  |
|----------------------------|---------------------------------------|--------------------------------------------------------|--|--|--|--|--|--|--|
| Existing Records           |                                       |                                                        |  |  |  |  |  |  |  |
| Create New Transfer        | I                                     | Generate Printable Version<br>B10/B19 Transfer Reports |  |  |  |  |  |  |  |
| Expenditure / Requisition: |                                       |                                                        |  |  |  |  |  |  |  |
| Accounting Period:         | ALL • Status:<br>05/27/2012 - Present | ALL                                                    |  |  |  |  |  |  |  |
| arteng i artear            | Search                                |                                                        |  |  |  |  |  |  |  |

- 2. Enter or select one or more of the following:
  - Enter an order number or partial number in the Expenditure/Requisition field
  - Select an option from the Transfer Type list
  - Select Confirmed or Unconfirmed from the Status list
  - Select an option from the Accounting Period list
- 3. Click Search.

The page updates and displays the search results.

| Transfers                                      |                      |     |                 |                         |           |           |           |             |             |  |  |
|------------------------------------------------|----------------------|-----|-----------------|-------------------------|-----------|-----------|-----------|-------------|-------------|--|--|
| Existing Records                               |                      |     |                 |                         |           |           |           |             |             |  |  |
|                                                |                      |     |                 |                         |           |           |           |             |             |  |  |
| Create New Transfer                            |                      |     |                 |                         |           | Generate  | e Printab | le Ver      | sion        |  |  |
|                                                |                      |     |                 |                         | B10/B19   | ) Transfe | r Rep     | orts        |             |  |  |
|                                                |                      |     |                 |                         |           |           |           |             |             |  |  |
| Expe                                           | nditure / Requisitio | n:  |                 |                         |           |           |           |             |             |  |  |
|                                                | Transfer Typ         | e:  | ALL             | ALL Status: Unconfirmed |           |           |           |             |             |  |  |
|                                                | Accounting Perio     | d:  | 05/27/2012 - Pr | esent                   |           |           |           |             | •           |  |  |
|                                                |                      |     |                 | Search                  |           |           |           |             |             |  |  |
| _                                              |                      |     |                 |                         |           |           | _         |             |             |  |  |
| Transfer Date                                  | Expenditure #        | Re  | equisition #    |                         | Recipie   | nt        | Type      | <u>Diff</u> | Status      |  |  |
| 09/09/2013                                     |                      | 123 | 34              | USS ARL                 | EIGH BURK | E ([]     | 050       |             | Unconfirmed |  |  |
| 06/26/2013                                     |                      |     |                 | testing1                |           |           | АРР       |             | Uncontirmed |  |  |
| Page 1 of 1 > 10 rows per page 	Go to page: Go |                      |     |                 |                         |           |           |           |             |             |  |  |
|                                                |                      |     |                 |                         |           |           |           |             |             |  |  |

4. In the **Transfer Date** column, click the link for the record you want to work with.

The TRANSFER – OSO – DETAILS or TRANSFER – APPROPRIATION – DETAILS page appears, depending on the type of transfer you selected.

| Transfer - OSO                                                                                                    |                                                                                                    |         |                |            |      |             |             |               |           |               |  |  |
|----------------------------------------------------------------------------------------------------|----------------------------------------------------------------------------------------------------|---------|----------------|------------|------|-------------|-------------|---------------|-----------|---------------|--|--|
| Details                                                                                                    |                                                                                                    |         |                |            |      |             |             |               |           |               |  |  |
|                                                                                                    | S                                                                                                    | tatus:  | Unconfirme     | ed         |      | Т           | ransfer Da  | <b>te:</b> 09 | /09/2013  |               |  |  |
| Delivery FOB:                                                                                                    | le Addres<br>Idress                                                                                                    | 5       | Da             | ate Shippe | ed:  | 10/09/2013  |             |               |           |               |  |  |
| Transferring To                                                                                                    |                                                                                                    |         |                |            |      |             |             |               |           |               |  |  |
| Transfer To: <ul> <li>Other Supply Officer</li> <li>Other Appropriation</li> </ul> Point Of Contact: SUPPLY OFFICER NAME - US <ul> <li>Activity Name/UIC: USS ARLEIGH BURKE (DDG-</li> </ul> |                                                                                                    |         |                |            |      |             |             |               |           |               |  |  |
| Select                                                                                                    | Activity: USS ARLE                                                                                                    |         | KE (DDG- +     |            |      | Add         | Iress: 5450 | Carlisle      | Pike      | ·             |  |  |
| Select Appro                                                                                                    |                                                                                                    |         | 4024           |            |      |             | Zip: 1705   | 5             |           |               |  |  |
| кеди                                                                                                    | Requisition #: 1234                                                                                                    |         |                |            |      |             |             |               |           |               |  |  |
| Appr Sy                                                                                                    | /mbol Obj Cls Cn                                                                                                    | trl No  | Sub Allo       | t Auth A   | lcct | Trans       | Type Pr     | op Aco        | ct Cos    | t Code        |  |  |
|                                                                                                    |                                                                                                    |         | Apply          | Stateme    | nts  |             |             |               |           |               |  |  |
| E Food Serv                                                                                                    | vice Clothing                                                                                                    | Issue 🗌 | e to Gener     | al Mess (S | -2)  |             | Issu        | e to O        | PTAR (S-I | L)            |  |  |
|                                                                                                    |                                                                                                    |         | Tran           | sfer Item  | S    |             |             |               |           |               |  |  |
|                                                                                                    |                                                                                                    |         |                |            |      |             |             |               |           |               |  |  |
| Stock Num                                                                                                    | Description                                                                                                    |         | <u>QOH QOO</u> |            | c .  | Cost        | total Cost  | Total         | C 90      | e Remove      |  |  |
| 311313000002                                                                                                    | Saled Deluxe Mixed N                                                                                                   |         | 8 1005         |            | 2    | \$1.1784    | \$5.8920    |               | 0.09      | Remove        |  |  |
| 3113130000003                                                                                                    | Sunmaid Yogurt Raisi                                                                                                   | ins EA  | 5 1478         |            | 2    | \$0.7628    | \$1.5256    |               | 1.53      | <u>Remove</u> |  |  |
|                                                                                                    | < Page 1 c                                                                                                    | of 1 >  | 10 rows        | per page   | •    | Go to pa    | ge: G       | io.           |           |               |  |  |
| Print DD-1149                                                                                                    | Print DD-1149 Total Cost: \$7.4176<br>Total Reimbursement: \$7.4200<br>Difference (Charged to Cost of Ops): (\$0.0024) |         |                |            |      |             |             |               |           |               |  |  |
|                                                                                                    | Add Additional Items                                                                                                   | Sa      | ve & Review    | Later      | C    | Confirm & G | Generate    | Delete        | Close     |               |  |  |

5. Click **Print DD-1149**.

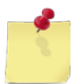

*Note:* See <u>Section 4 Printing and Saving Files from ROM3</u> for more information.

# PRINT A TRANSFER REPORT

Follow these steps to generate a printable version of your search results, displayed on the **Transfers – Existing Records** page.

1. Select **Transfers** from the **Inventory** menu.

The TRANSFERS – EXISTING RECORDS page appears.

|                            | Transfers            |        |                                                        |  |  |
|----------------------------|----------------------|--------|--------------------------------------------------------|--|--|
| Existing Records           |                      |        |                                                        |  |  |
| Create New Transfer        | l                    |        | Generate Printable Version<br>B10/B19 Transfer Reports |  |  |
| Expenditure / Requisition: |                      |        |                                                        |  |  |
| Transfer Type:             | ALL 🔻 St             | tatus: | ALL 🔻                                                  |  |  |
| Accounting Period:         | 05/27/2012 - Present |        | ▼                                                      |  |  |
|                            | Search               |        |                                                        |  |  |

- 2. Enter or select one or more of the following:
  - Enter an order number or partial number in the **Expenditure/Requisition** field
  - Select an option from the Transfer Type list
  - Select an option from the **Status** list
  - Select an option from the Accounting Period list
- 3. Click Search.

The page updates and displays the search results.

| Transfers                                      |                      |          |                 |          |                |             |             |             |               |
|------------------------------------------------|----------------------|----------|-----------------|----------|----------------|-------------|-------------|-------------|---------------|
| Existing Records                               |                      |          |                 |          |                |             |             |             |               |
|                                                |                      |          |                 |          |                |             |             |             |               |
| Cre                                            | ate New Transfer     |          |                 |          |                | Generate    | e Printab   | le Ver      | sion          |
|                                                |                      |          |                 |          |                | B10/B19     | ) Transfe   | r Repo      | orts          |
|                                                |                      |          |                 |          |                |             |             |             |               |
| Expe                                           | nditure / Requisitio | n:       |                 |          |                |             |             |             |               |
|                                                | Transfer Typ         | e:       | ALL             | -        | Status:        | Unconfirmed |             |             | •             |
|                                                | Accounting Perio     | d:       | 05/27/2012 - Pr | esent    |                |             |             |             | •             |
|                                                |                      |          |                 | Search   |                |             |             |             |               |
|                                                |                      |          |                 |          |                |             |             |             |               |
| <u>Transfer Date</u>                           | Expenditure #        | <u>R</u> | equisition #    |          | <u>Recipie</u> | ent 🛛 👘     | <u>Type</u> | <u>Diff</u> | <u>Status</u> |
| <u>09/09/2013</u>                              |                      | 123      | 34              | USS ARL  | EIGH BURK      | Œ([]        | OS0         |             | Unconfirmed   |
| 06/26/2013                                     | 06/26/2013           |          |                 | testing1 |                |             | APP         |             | Unconfirmed   |
| Page 1 of 1 > 10 rows per page 	Go to page: Go |                      |          |                 |          |                |             |             |             |               |
|                                                |                      |          |                 |          |                |             |             |             |               |

4. Click Generate Printable Version.

*ROM3 User's Guide for Afloat Users, Version 1.0* Inventory

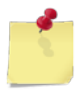

*Note:* See <u>Section 4 Printing and Saving Files from ROM3</u> for more information.

# PRINT A TRANSFER B10/B19 REPORT

Follow these steps to generate and print a transfer report, showing confirmed records for a selected accounting period.

1. Select Transfers from the Inventory menu.

The TRANSFERS – EXISTING RECORDS page appears.

| Transfers                                                          |                                               |                                                     |  |  |  |  |
|--------------------------------------------------------------------|-----------------------------------------------|-----------------------------------------------------|--|--|--|--|
| Existing Records                                                   |                                               |                                                     |  |  |  |  |
| Create New Transfer                                                | l                                             | Generate Printable Version B10/B19 Transfer Reports |  |  |  |  |
| Expenditure / Requisition:<br>Transfer Type:<br>Accounting Period: | ALL Status:<br>05/27/2012 - Present<br>Search | ALL •                                               |  |  |  |  |

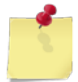

**Note:** The fields and buttons you see on this page may be different from the ones shown here, depending on your user role.

2. Select an activity from the **Select Activity** list, if applicable.

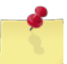

*Note:* This list is only available for users with Enterprise Administrator user roles.

- 3. Select an option from the Accounting Period list (do not select the ALL option).
- 4. Click **B10/B19 Transfer Report**.

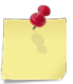

Note: See <u>Section 4 Printing and Saving Files from ROM3</u> for more information.

# 6 Order/Receive

You can work with orders and receipts in ROM3 using the Order/Receive menu.

# 6.1 Purchase Orders

In ROM3, you can create a purchase order, select items from the active catalog, adjust item quantities, and generate an EDI transaction and DD-1155 document.

A purchase order is the primary method that your activity uses to obtain stock. Items that can be obtained via purchase order are limited to standard items found in the active catalog. Available items are further filtered to a specific zone that you can select. For example, if you select zone "B – San Diego," you will only be able to view or order items from the active catalog that have a price entered in zone B.

You can search and browse through all items available from the active catalog that are available in the selected zone. You can then record desired quantities and add the items to the order. When ready, you will then "create purchase orders," which groups and separates all items based on contract number. A separate purchase order is created for each contract.

You can then open each individual purchase order, revise items as necessary, enter remaining required information, and then save or confirm the purchase order.

|                                                            |                | Activity | Enterprise | түсом | DFAS |
|------------------------------------------------------------|----------------|----------|------------|-------|------|
| View a Purchase Or                                         | der            | Х        | Х          | X     | Х    |
| • Create a Purchase C                                      | Order          | Х        |            |       |      |
| • Edit or Confirm a Pu                                     | irchase Order  | Х        |            |       |      |
| • Delete a Purchase C                                      | Order          | Х        |            |       |      |
| <ul> <li>Regenerate a Purch<br/>850)</li> </ul>            | ase Order (EDI | Х        |            |       |      |
| Request a Purchase     Cancellation (EDI 86                | Order<br>60)   | Х        |            |       |      |
| Undo a Purchase Or<br>Cancellation                         | der            | Х        |            |       |      |
| <ul> <li>Print a DD-1155 For<br/>Purchase Order</li> </ul> | m for a        | Х        | X          |       |      |

This section includes the following tasks, which can be performed by the user groups indicated with an "X."
### VIEW A PURCHASE ORDER

1. Select Manage Orders from the Order/Receive menu.

The MANAGE ORDERS – EXISTING RECORDS page appears.

|                       | Manage Orders                   |                   |
|-----------------------|---------------------------------|-------------------|
|                       | Existing Records                |                   |
| Create New Order Pure | chase Order (ASL/ACB)           | Printable Version |
|                       |                                 | Regenerate EDI    |
| Order Number:         |                                 |                   |
| Order Type:           | ALL 👻                           |                   |
| Status:               | ALL 🔻                           |                   |
| Start Date:           | 04/10/2013 End Date: 07/10/2013 |                   |
|                       | Search                          |                   |

**Note:** The fields and buttons you see on this page may be different from the ones shown here, depending on your user role.

- 2. Enter or select one or more of the following:
  - Enter an order number or partial number in the **Order Number** field or leave the field blank
  - Select an option from the **Select Activity** list (available for users with Enterprise user roles only)
  - Select **Purchase Order** from the **Order Type** list
  - Select an option from the **Status** list
  - Enter dates in the Start Date and End Date fields
- 3. Click Search.

The page updates and displays the search results.

|                  | м                            | lanage Orders        |                |                 |
|------------------|------------------------------|----------------------|----------------|-----------------|
|                  | E                            | xisting Records      |                |                 |
| Create           | New Order Purchase Order (AS | SL/ACB) 🔻            | Print          | table Version   |
|                  |                              |                      | Reg            | jenerate EDI    |
|                  | Order Number:                |                      |                |                 |
|                  | Order Type: Purchase Orde    | ər                   | •              |                 |
|                  | Status: ALL                  |                      | •              |                 |
|                  | Start Date: 04/10/2013       | End Date: 06/10/2    | 2013 🛄         |                 |
|                  | Г                            | Search               |                |                 |
|                  | L                            |                      |                |                 |
|                  |                              |                      |                |                 |
| Order Date       | Order Number                 | Vendor               | Amount         | <u>Status</u>   |
| 06/10/2013       | W23153-3161-9838             | ACOSTA, INC.         | \$27.30        | Received        |
| / <u>10/2013</u> | W23153-3161-9837             | ACONTA, INC.         | <u>\$02.88</u> | Confirmed       |
|                  |                              |                      |                |                 |
| Jo/06/2015       | (·····                       | Pepsj                |                | <br>Unconfirmea |
| 06/06/2013       |                              | Pepsi                | \$90.00        | Unconfirmed     |
|                  | < Page 1 of 3 > 10           | 0 rows per page 🔻 Go | to page: Go    | ]               |

4. In the **Order Date** column, click the link for the record you want to view.

The PURCHASE ORDER – ORDER DETAILS page appears.

|                                                  |                                         | Р                                                                     | urch                                   | ase (                           | Order                             |               |                    |                          |                                                               |                                                                      |                                               |
|--------------------------------------------------|-----------------------------------------|-----------------------------------------------------------------------|----------------------------------------|---------------------------------|-----------------------------------|---------------|--------------------|--------------------------|---------------------------------------------------------------|----------------------------------------------------------------------|-----------------------------------------------|
|                                                  |                                         |                                                                       | Orde                                   | er Det                          | ails                              |               |                    |                          |                                                               |                                                                      |                                               |
| W23153-3161-                                     | 9837                                    | Status: Confi                                                         | rmed                                   |                                 |                                   |               |                    | Ord                      | ler Date                                                      | 06/10/20                                                             | 13                                            |
| Delivery FOB:                                    | Destination Other                       | Ship To: <sup> </sup>                                                 | er Sid<br>PO Ad                        | le Add<br>dress                 | ress                              |               |                    | Deli                     | ivery:                                                        | 07/10/2013                                                           |                                               |
|                                                  |                                         | Contract                                                              | / Pa                                   | ymen                            | t Info                            | rma           | tion               |                          |                                                               |                                                                      |                                               |
| Ven<br>ACOSTA, II<br>8031 HAMF<br>Adr2           | dor:<br>NC.<br>'TON BLVD.               | Contract Nu<br>Discount Te                                            | Co<br>umber<br>erms:                   | ontrac<br>r: N00<br>0.009       | t:<br>189-0<br>% 00 N             | 8-D-<br>IET 3 | •0010<br>30        |                          | Admi<br>Air Fo<br>123 M<br>111 L                              | nistered B<br>rces (Atlant<br>emory Lane<br>ancaster Av              | <b>y:</b><br>tic)<br>e<br>ve                  |
| NORFOLK,<br>23505-100<br>(800) 446-              | VA<br>1<br>8089                         | Order Zone                                                            | :: G -                                 | Norto                           | lk                                |               |                    |                          | Hager<br>12345                                                | Stown, MD                                                            |                                               |
|                                                  |                                         | Order In                                                              | form                                   | ation                           | / Stat                            | teme          | ents               |                          |                                                               |                                                                      |                                               |
| Ship<br>Supply 0<br>5450 Ca<br>Bldg 409<br>17055 | <b>) To:</b><br>Dfficer<br>Irlisle Pike | Defense Fina<br>DFAS Clevela<br>P.O. Box 999<br>Cleveland, O<br>44199 | Payin<br>ince a<br>and No<br>8022<br>H | <b>g Act</b><br>nd Ac<br>orfolk | <b>ivity:</b><br>countii<br>Accou | ng S<br>nts I | ervices<br>Payable | □ C<br>□ A<br>☑ F<br>□ T | Statem<br>Certificate<br>Affirmativ<br>FastPay P<br>Fransport | ents Appl<br>e of Conform<br>e Action 52<br>rocedures<br>tation Char | ed:<br>mance<br>2.222-36<br>Apply<br>ges Auth |
|                                                  |                                         |                                                                       | Ord                                    | er Ite                          | ms                                |               |                    |                          |                                                               |                                                                      |                                               |
| Stock Num                                        | Descrit                                 | otion                                                                 | оон                                    | 000                             | Cost                              | шт            | ΟΤΥ                | ,                        | Sell OTY                                                      | Add Free                                                             | Remove                                        |
| 1839390000003                                    | Coppertone Sun S                        | Spray SPF-30                                                          | 16                                     | 15                              | \$7.74                            | EA            | <u>v</u>           | 12                       | 12                                                            | Add Free                                                             | Remove                                        |
|                                                  | < Page 3                                | 1 of 1 > 1(                                                           | ) rows                                 | per pag                         | e 🔻                               | Go            | to page            | :                        | Go                                                            |                                                                      |                                               |
| Print DD-1155                                    |                                         |                                                                       |                                        |                                 |                                   |               |                    |                          | Or                                                            | der Total:                                                           | \$92.88                                       |
|                                                  | Regenerate Or                           | rder (EDI 850)                                                        |                                        | Re                              | quest C                           | ancel         | lation (ED         | 860)                     | С                                                             | lose                                                                 |                                               |

### CREATE A PURCHASE ORDER

1. Select Manage Orders from the Order/Receive menu.

The MANAGE ORDERS – EXISTING RECORDS page appears.

| _ |                       | Mana               | age Orders          |   |                   |  |
|---|-----------------------|--------------------|---------------------|---|-------------------|--|
|   |                       | Exist              | ting Records        |   |                   |  |
|   | Create New Order Pure | chase Order (ASL/A | СВ) 🔻               |   | Printable Version |  |
|   |                       |                    |                     |   | Regenerate EDI    |  |
|   | Order Number:         |                    |                     |   |                   |  |
|   | Order Type:           | ALL                |                     | - |                   |  |
|   | Status:               | ALL                |                     | • |                   |  |
|   | Start Date:           | 04/10/2013         | End Date: 07/10/201 | 3 |                   |  |
|   |                       |                    | Search              |   |                   |  |

2. Select the **Purchase Order (ASL/ACB)** option from the **Order Type** list, shown below, and then click **Create New Order**.

| Create New Order | Purchase Order (ASL/ACB)     | <b>▼</b>                 | Printable \   |
|------------------|------------------------------|--------------------------|---------------|
|                  | Purchase Order (ASL/ACB)     |                          | Regenera      |
|                  | Requisition - PRIME          | Select the type of order | to create.    |
| Order Num        | Requisition OSO/A ropriation | J                        | Provide State |

The PURCHASE ORDER – ADD ITEMS page appears.

|                 | Purchase Order      |
|-----------------|---------------------|
|                 | Add Items           |
|                 |                     |
| Operating Zone: | G - Norfolk 🔹       |
| Item Search:    |                     |
| Contract:       | ALL Vendor: ALL V   |
| Department:     | ALL Category: ALL   |
|                 | Search Items Cancel |
|                 |                     |

- 3. Enter or select one or more of the following:
  - Select the operating zone from where you want the order to be fulfilled from the Operating Zone list
  - Enter a stock number or item name (or partial number or name) in the **Item Search** field
  - Select an option from the Contract list
  - Select an option from the **Vendor** list
  - Select an option from the **Department** list
  - Select an option from the Category list (list becomes active after selecting a department)
- 4. Click **Search Items**.

The page updates and displays the search results.

|             |                    |              | Purc                                                                                                    | hase    | e Ord          | er         |                  |            |             |    |           | _           |
|-------------|--------------------|--------------|----------------------------------------------------------------------------------------------------|---------|----------------|------------|------------------|------------|-------------|----|-----------|-------------|
|             |                    |              | A                                                                                                    | dd It   | tems           |            |                  |            |             |    |           |             |
|             |                    |              |                                                                                                    |         |                |            |                  |            |             |    |           |             |
|             | Oper               | ating Zone:  | G - Norfolk                                                                                                    | •       |                |            |                  |            |             |    |           |             |
|             | It                 | em Search:   |                                                                                                    |         |                |            |                  |            |             |    |           |             |
|             |                    | Contract: A  | ALL 🔻                                                                                                    | Ve      | ndor:          | ACOS       | TA, IN           | C.         |             |    | -         |             |
|             | D                  | epartment: 4 | ALL 🔻                                                                                                    | Cate    | gory:          | ALL        |                  |            |             |    | *         |             |
|             |                    | L            | Search Items                                                                                                    |         |                | Cano       | el               |            |             |    |           |             |
|             |                    |              |                                                                                                    |         |                |            |                  |            |             |    | Save Chan | ges         |
| <u>Dept</u> | <u>Category</u>    | Stock Num    | Description                                                                                                    |         | Contr          | act #      | <mark>оон</mark> | <u>000</u> | <u>Cost</u> | UI | Order QTY | Sell<br>QTY |
| Z9          | Z Category         | 183939000000 | 2 AXE Shower Gel K                                                                                                    | ilo     | N0018<br>D-001 | 9-08-<br>0 | 33               | 87         | \$4.19      | EA | 0         | 0           |
| 200         | and a start of the | 12 00000     | Coppertone Sun S                                                                                                    | in i v  | 0018           | 9-08-      |                  | 15         |             | -  |           | م ک         |
| A1          | F00 /              | 31131300000  | <ul> <li>Saturation of the other of the other of the other of the other other</li></ul> |         | NU018<br>D-001 | 0          |                  |            | ÷           |    | 0         |             |
| A1          | Food               | 311313000000 | 5 Slim Jim Stick Cou<br>Top                                                                                                    | nter    | N0018<br>D-001 | 9-08-<br>0 | 240              | 56         | \$0.18      | EA | 0         | 0           |
|             |                    | < Page       | 1 of 2 > 10 row                                                                                                    | s per p | page 🔻         | Go         | to pa            | ige:       | Go          |    |           |             |
|             |                    |              |                                                                                                    |         |                |            |                  |            |             |    | Save Chan | ges         |

5. Enter a number in the **Order QTY** field for each item you want to add to the order.

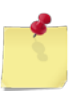

*Note:* If you have more than one page of search results, click the **Next** button by to go to the next page. You will not lose any selections made on the previous page.

6. Click Save Changes.

The page updates and the **Done Adding Items** button appears.

7. Click Done Adding Items.

The PURCHASE ORDER – REVIEW ITEMS page appears.

|              |                        | Pur                  | chas       | se O       | rder        |             |           |            |                           |               |
|--------------|------------------------|----------------------|------------|------------|-------------|-------------|-----------|------------|---------------------------|---------------|
|              |                        |                      |            | • 100      |             |             |           |            |                           |               |
|              |                        | # of Items Pe        | r PO:      |            | 99 (        | (max 99     |           |            |                           |               |
|              |                        | Creat                | e Purc     | hase       | Orders      |             |           |            |                           |               |
|              |                        |                      |            |            |             |             |           |            |                           |               |
|              |                        |                      |            |            |             |             |           | Up         | date Qua                  | ntities       |
| Stock Num    | Description            | <u>Contract #</u>    | <u>оон</u> | <u>000</u> | <u>Cost</u> | Order<br>UI | Order QTY | Sell<br>UI | <u>Sell</u><br><u>QTY</u> | Remove        |
| 183939000002 | AXE Shower Gel<br>Kilo | N00189-08-D-<br>0010 | 33         | 87         | \$4.19      | EA          | 5         | BX         | 5                         | <u>Remove</u> |
| 183939000006 | Nivea Original         | N00189-08-D-<br>0010 | 15         | 455        | \$4.28      | EA          | 3         | BX         | 3                         | <u>Remove</u> |
|              | < Page 3               | 1 of 1 > 10 ro       | ws per     | page       | •           | Go to pa    | ige: Go   |            |                           |               |
|              |                        |                      |            |            |             |             |           | Up         | date Qua                  | ntities       |
|              |                        | Add Additional Item  | s          |            | (           | Cancel      |           |            |                           |               |

- 8. If necessary, perform one or more of the following before creating the purchase order:
  - Change the number in the # of Items Per PO field
  - To add more items to the order, click Add Additional Items
  - To change the quantity of an item you already selected, enter the updated quantity in the Order QTY field and then click Update Quantities
  - To remove an item from the order, click the Remove link for that item

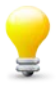

**Tip:** When you click **Create Purchase Orders**, order items are automatically divided into purchase orders by their contract and the **# of Items Per PO** limit. If you are ordering 100 items from one contract, you could set **# of Items Per PO** to 10. After clicking **Create Purchase Orders**, ROM will generate 10 separate purchase orders with 10 items on each. This may be beneficial when it comes to receiving orders.

9. Click Create Purchase Orders.

If more than one purchase order was automatically created, the MANAGE ORDERS – EXISTING RECORDS page appears. In the **Order Date** column, click the link for the record you want to finish and then proceed to <u>Edit or Confirm a Purchase Order</u>.

-or-

If only a single purchase order was created, the PURCHASE ORDER – ORDER DETAILS page appears.

|                                                                                          |                                                            | Р                                      | urcha                                   | ase Or                                   | der                         |                            |                                                               |                                                                               |                                                          |
|------------------------------------------------------------------------------------------|------------------------------------------------------------|----------------------------------------|-----------------------------------------|------------------------------------------|-----------------------------|----------------------------|---------------------------------------------------------------|-------------------------------------------------------------------------------|----------------------------------------------------------|
|                                                                                          |                                                            |                                        | Orde                                    | r Detai                                  | ls                          |                            |                                                               |                                                                               |                                                          |
|                                                                                          | Status:                                                    | Uncor                                  | nfirme                                  | d                                        |                             |                            | Order Dat                                                     | e: N/A                                                                        |                                                          |
| Delivery FOB: 0                                                                          | Destination Ship To<br>Other                               | • ● Pie<br>○ FP                        | er Side<br>O Ado                        | e Addres<br>Iress                        | SS                          |                            | Delivery:                                                     | 08/11/201                                                                     | 3                                                        |
|                                                                                          | Cor                                                        | itract                                 | / Pay                                   | ment I                                   | nfor                        | mation                     |                                                               |                                                                               |                                                          |
| Vendo<br>ACOSTA, INC<br>8031 HAMPTO<br>Adr2<br>NORFOLK, VA<br>23505-1001<br>(800) 446-80 | Dr: Contr<br>C. Contr<br>DN BLVD. Disco<br>A Order<br>089  | ract Nu<br>unt Te<br><sup>r</sup> Zone | Cou<br>umber:<br>erms: (<br>: G - f     | ntract:<br>: N0018<br>0.00% (<br>Norfolk | 9-08<br>00 N                | 3-D-0010<br>ET 30          | Adn<br>Air F<br>123<br>111<br>Hage<br>1234                    | ninistered I<br>orces (Atlar<br>Memory Lar<br>Lancaster A<br>rrstown, MD<br>5 | By:<br>ntic)<br>ne<br>.ve                                |
|                                                                                          | Ord                                                        | ler Inf                                | f <mark>or</mark> ma                    | tion /                                   | Stat                        | ements                     |                                                               |                                                                               |                                                          |
| Ship T<br>Supply Off<br>5450 Carlis<br>Bldg 409<br>17055                                 | icer Defens<br>sle Pike DFAS<br>P.O. B<br>Clevela<br>44199 | Final<br>Clevela<br>DX 998<br>Ind, Of  | Paying<br>nce ar<br>ind No<br>3022<br>H | <b>J Activi</b><br>nd Accou<br>rfolk Ac  | <b>ty:</b><br>untin<br>cour | ig Services<br>its Payable | State<br>☐ Certifica<br>☐ Affirmati<br>☑ FastPay<br>☐ Transpo | ments App<br>te of Confo<br>ive Action 5<br>Procedures<br>rtation Cha         | <b>lied:</b><br>rmance<br>2.222-36<br>Apply<br>rges Auth |
|                                                                                          |                                                            |                                        | Orde                                    | er Item                                  | s                           |                            |                                                               |                                                                               |                                                          |
|                                                                                          | 1                                                          |                                        |                                         |                                          |                             |                            |                                                               |                                                                               | 1                                                        |
| Stock Num                                                                                | Description                                                | <u>QOH</u>                             | <u>Q00</u>                              | Cost                                     | <u>UI</u>                   | <u>QTY</u>                 | Sell QTY                                                      | Add Free                                                                      | Remove                                                   |
| 1839390000002                                                                            | AXE Shower Gel Kilo                                        | 33                                     | 87                                      | \$4.19                                   | EA                          | 5                          | 5                                                             | Add Free                                                                      | <u>Remove</u>                                            |
| 1839390000006                                                                            | Nivea Original                                             | 15                                     | 455                                     | \$4.28                                   | EA                          | 3                          | 3                                                             | Add Free                                                                      | <u>Remove</u>                                            |
|                                                                                          | < Page 1 of 1 >                                            | ] 10                                   | rows p                                  | er page                                  | •                           | Go to page:                | Go                                                            |                                                                               |                                                          |
| Print DD-1155                                                                            |                                                            |                                        |                                         |                                          |                             |                            | C                                                             | order Total                                                                   | : \$33.79                                                |
| Add                                                                                      | Additional Items S                                         | ave & R                                | eview L                                 | ater                                     | (                           | Confirm & Gene             | rate Del                                                      | ete Close                                                                     |                                                          |

- 10. At the top of the page, change the following, if necessary:
  - Select the appropriate **Delivery FOB** option (select **Destination** if the vendor is paying shipping charges or select **Other** if you are willing to pay any shipping charges)
  - Select the appropriate **Ship To** option
  - Enter the requested delivery date in the **Delivery** field

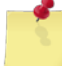

**Note:** All statements, such as Certificate of Conformance and FastPay Procedures, are automatically applied, if necessary.

11. To **add a free bonus item** to the order, in the **Order Items** section, click the **Add Free** link. A duplicate entry of the item is added to the order with a cost of \$0.00. Adjust the quantity of the free item, if necessary.

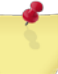

**Note:** If a vendor gives you a completely free item, add that item to a new purchase order, click the **Add Free** link to add the item at \$0.00 cost, and then click the **Remove** link for the original item (whose cost price is not \$0.00). Adjust the **QTY** of the free item as necessary, and then confirm the order. You should now have an order for the completely free item that you can receive into ROM.

#### If your order contains an emblematic item, continue to step 12. If not, go to step 13.

12. If there is an **emblematic item** on your order, you will see the following line for the item:

| Stock Num      |        | <b>Description</b> |            | <u>QOH</u> | <u>000</u> | <u>Cost</u> | <u>UI</u> | <u>979</u>   | Sell QTY | Add Free | Remove        |
|----------------|--------|--------------------|------------|------------|------------|-------------|-----------|--------------|----------|----------|---------------|
| 561600000001   | Custon | n Bath Towel, Nam  | e, Emblem  | 0          | 0          | \$6.00      | EA        | 8            | 8        | Add Free | <u>Remove</u> |
| Emblematic It  | em     | Select Version:    | 561600HH00 | )07 Cu     | stom E     | Bath Tov    | vel, N    | Name, Emblem | •        |          | -             |
| Local Stock Nu | mber:  | 561600HH0007       | Descriptio | on: 🖸      | ustom      | Bath To     | wel,      | Name, Emblem |          | Cost: \$ | 6.00          |

If you have previously ordered this emblematic item, it should be listed in the **Select Version** list. To reorder more of a specific style of emblematic item, select it from the **Select Version** list and adjust the amount in the **Cost** field, as necessary.

-or-

If you have never ordered this emblematic item before, or if you need a new style, select **New Version** from the **Select Version** list.

| Stock Num      |        | <b>Description</b> |            | <mark>QОН</mark> | <u>000</u> | <u>Cost</u> | UI   | <u>QTY</u> | Sell QTY | Add Free | Remove        |
|----------------|--------|--------------------|------------|------------------|------------|-------------|------|------------|----------|----------|---------------|
| 561600000001   | Custom | n Bath Towel, Nam  | e, Emblem  | 0                | 0          | \$6.00      | EA   | 8          | 8        | Add Free | <u>Remove</u> |
| Emblematic It  | em     | Select Version:    | NEW VE     | RSION            |            |             |      |            |          |          | •             |
| Local Stock Nu | umber: | ****               | Descriptio | on: U            | SS En      | terprise    | Logo | o, 3 Color | C        | Cost: \$ | 8.50          |

Enter the appropriate style information in the **Description** field, and update the **Cost** field, as necessary. The **Local Stock Number** is generated by ROM after saving the order. Each version of an emblematic item receives a unique stock number for use within your activity.

13. To save the order as "unconfirmed," click **Save & Review Later**.

The MANAGE ORDERS – EXISTING RECORDS page appears.

-or-

To confirm and generate the order, click **Confirm & Generate**.

The page updates and displays a confirmation message at the bottom of the page. **Continue to step 14**.

14. Click Yes.

The page updates and displays a confirmation message.

The EDI 850 file is created for the order. You can print or save the file now or later. See <u>Regenerate a</u> <u>Purchase Order (EDI 850)</u> for instructions.

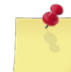

Note: See Section 4 Printing and Saving Files from ROM3 for more information.

### EDIT OR CONFIRM A PURCHASE ORDER

Follow these steps to edit or confirm an unconfirmed purchase order. After confirming a purchase order, the EDI 850 transaction file is created.

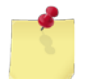

**Note:** If you "undo" a cancelled purchase order, it is placed back in "confirmed" status. See <u>Undo a</u> <u>Purchase Order Cancellation</u> for more information.

#### 1. Select Manage Orders from the Order/Receive menu.

The MANAGE ORDERS – EXISTING RECORDS page appears.

|                       | Manage Orders                   |                   |
|-----------------------|---------------------------------|-------------------|
|                       | Existing Records                |                   |
| Create New Order Pure | chase Order (ASL/ACB) ▼         | Printable Version |
|                       |                                 | Regenerate EDI    |
| Order Number:         |                                 |                   |
| Order Type:           | ALL 🗸                           |                   |
| Status:               | ALL 👻                           |                   |
| Start Date:           | 04/11/2013 End Date: 07/11/2013 |                   |
|                       | Search                          |                   |

- 2. Enter or select one or more of the following:
  - Enter an order number or partial number in the Order Number field
  - Select Purchase Order from the Order Type list
  - Select **Unconfirmed** from the **Status** list
  - Enter dates in the **Start Date** and **End Date** fields
- 3. Click Search.

The page updates and displays the search results.

|                   |                                      | Manage Orders                      |                |             |
|-------------------|--------------------------------------|------------------------------------|----------------|-------------|
|                   |                                      | Existing Records                   |                |             |
| Cre               | ate New Order Purch                  | ase Order (ASL/ACB)                | Printable Vers | sion        |
|                   |                                      |                                    | Regenerate E   | EDI         |
|                   | Order Number:                        |                                    |                |             |
|                   | Order Type: A                        | ALL 👻                              |                |             |
|                   | Status: A                            | ALL 🗸                              |                |             |
|                   | Start Date: 04                       | 4/11/2013 End Date: 07/11/2013     |                |             |
|                   |                                      | Search                             |                |             |
|                   |                                      | Search                             |                |             |
|                   |                                      |                                    |                |             |
| Order Date        | Order Number                         | Vender                             | Amount         | Status      |
| 07/11/2013        | <u>order Number</u>                  |                                    | ¢33.70         | Unconfirmed |
| 06/27/2           | W23253-3178-0801                     | test                               | \$55.79        | Confirmed   |
|                   | (w <u>w</u> a 1 <u>3</u> ,3) 10,3113 | treat -                            |                | Continued   |
|                   |                                      |                                    |                |             |
| <u>J6/13/2013</u> |                                      | testing1                           | \$10.00        | Unconfirme  |
| 06/13/2013        | W23153-3164-9839                     | ACOSTA, INC.                       | \$218.69       | Confirmed   |
| <u>06/10/2013</u> | W23153-3161-9838                     | ACOSTA, INC.                       | \$27.30        | Received    |
|                   | < Page 1 of                          | 7 ➤ 10 rows per page ▼ Go to page: | Go             |             |

4. In the **Order Date** column, click the link for the record you want to work with.

**Purchase Order** Order Details Status: Unconfirmed Order Date: N/A Destination Pier Side Address **Delivery FOB:** Ship To: Delivery: 08/11/2013 🧱 FPO Address Other Contract / Payment Information Vendor: Contract: Administered By: ACOSTA, INC. Contract Number: N00189-08-D-0010 Air Forces (Atlantic) 8031 HAMPTON BLVD. Discount Terms: 0.00% 00 NET 30 123 Memory Lane Adr2 111 Lancaster Ave NORFOLK, VA Order Zone: G - Norfolk Hagerstown, MD 23505-1001 12345 (800) 446-8089 Order Information / Statements Ship To: **Paying Activity:** Statements Applied: Supply Officer Defense Finance and Accounting Services Certificate of Conformance 5450 Carlisle Pike DFAS Cleveland Norfolk Accounts Payable Affirmative Action 52.222-36 Bldg 409 P.O. Box 998022 ▼ FastPay Procedures Apply 17055 Cleveland, OH Transportation Charges Auth 44199 Order Items <u>000</u> <u>ΟΤΥ</u> Sell QTY Add Free Stock Num Description <u>QOH</u> Cost UI Remove 1839390000002 AXE Shower Gel Kilo 33 87 \$4.19 EA Add Free 5 5 Remove 1839390000006 Nivea Original \$4.28 EA Add Free 15 455 3 3 **Remove** Page 1 of 1 Go 10 rows per page Ŧ Go to page: Order Total: \$33.79 Print DD-1155 Add Additional Items Save & Review Later Confirm & Generate Delete Close

- 5. To **edit** the purchase order:
  - Update the Delivery FOB, Ship To, and Delivery fields, as necessary
  - To remove an item from the purchase order, click the Remove link for that item in the Order Items section
  - To add a free item, click Add Free link for that item in the Order Items section
  - To add an item to the order, click Add Additional Items and then follow steps 3 to 7 in <u>Create a</u> <u>Purchase Order</u>
- 6. To save your work and resume at a later time, click **Save & Review Later**.

The MANAGE ORDERS – EXISTING RECORDS page appears.

The PURCHASE ORDER – ORDER DETAILS page appears.

-or-

To confirm and generate the order, click **Confirm & Generate**.

The page updates and displays a confirmation message at the bottom of the page. Continue to step 7.

7. Click Yes.

The page updates and displays a confirmation message.

The EDI 850 file is created for the order. You can print or save the file now or later. See <u>Regenerate a</u> <u>Purchase Order (EDI 850)</u> for instructions.

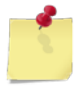

*Note:* See <u>Section 4 Printing and Saving Files from ROM3</u> for more information.

### DELETE A PURCHASE ORDER

Follow these steps to delete an unconfirmed purchase order.

1. Access the PURCHASE ORDER – ORDER DETAILS page for the purchase order you want to delete. See <u>Edit or</u> <u>Confirm a Purchase Order for instructions on accessing this page</u>.

|                                                                                                    |                                                                                                  | Р                                                  | urcha                                    | ase Or                                   | der                          |                            |                                                              |                                                                       |                                                          |
|----------------------------------------------------------------------------------------------------|--------------------------------------------------------------------------------------------------|----------------------------------------------------|------------------------------------------|------------------------------------------|------------------------------|----------------------------|--------------------------------------------------------------|-----------------------------------------------------------------------|----------------------------------------------------------|
|                                                                                                    |                                                                                                  |                                                    | Orde                                     | r Detai                                  | ls                           |                            |                                                              |                                                                       |                                                          |
|                                                                                                    | Statu                                                                                            | s: Unco                                            | nfirme                                   | d                                        |                              |                            | Order Dat                                                    | e: N/A                                                                |                                                          |
| Delivery FOB: 🔘                                                                                                    | FOB: <sup>●</sup> Destination<br>Other  Ship To: <sup>●</sup> Pier Side Address<br>○ FPO Address |                                                    |                                          |                                          |                              |                            | Delivery:                                                    | 08/11/201                                                             | 3                                                        |
|                                                                                                    | C                                                                                                | ontract                                            | / Pay                                    | ment I                                   | nfor                         | rmation                    |                                                              |                                                                       |                                                          |
| Vendor:Contract:Administered By:ACOSTA, INC.Contract Number: N00189-08-D-0010Air Forces (Atlantic)8031 HAMPTON BLVD.Discount Terms: 0.00% 00 NET 30123 Memory LaneAdr2111 Lancaster Ave111 Lancaster AveNORFOLK, VAOrder Zone: G - NorfolkHagerstown, MD23505-100112345 |                                                                                                  |                                                    |                                          |                                          |                              | By:<br>htic)<br>he<br>ve   |                                                              |                                                                       |                                                          |
|                                                                                                    | 0                                                                                                | rder In                                            | forma                                    | tion /                                   | Stat                         | ements                     |                                                              |                                                                       |                                                          |
| Ship 1<br>Supply Off<br>5450 Carli:<br>Bldg 409<br>17055                                                                                                    | f <b>o:</b><br>ficer Defe<br>sle Pike DFA:<br>P.O.<br>Cleve<br>4419                              | nse Fina<br>6 Clevela<br>Box 999<br>Iland, O<br>19 | Paying<br>ance ar<br>and No<br>8022<br>H | <b>g Activi</b><br>nd Accou<br>orfolk Ac | t <b>y:</b><br>untin<br>cour | ng Services<br>nts Payable | State<br>☐ Certifica<br>☐ Affirmat<br>☑ FastPay<br>☐ Transpo | ments App<br>te of Confo<br>ive Action 5<br>Procedures<br>rtation Cha | <b>lied:</b><br>rmance<br>2.222-36<br>Apply<br>rges Auth |
|                                                                                                    |                                                                                                  |                                                    | Orde                                     | er Item                                  | S                            |                            |                                                              |                                                                       |                                                          |
|                                                                                                    |                                                                                                  |                                                    | 1                                        | 1                                        |                              |                            | L                                                            |                                                                       |                                                          |
| Stock Num                                                                                                    | Description                                                                                      | <u>QOH</u>                                         | <u>000</u>                               | Cost                                     | UI                           | QTY                        | Sell QTY                                                     | Add Free                                                              | Remove                                                   |
| 183939000002                                                                                                    | AXE Shower Ger Kilo                                                                              | 33                                                 | 87                                       | \$4.19                                   | EA                           | 2                          | 2                                                            | Add Free                                                              | Remove                                                   |
| 1039390000000                                                                                                    |                                                                                                  | 15                                                 | 455                                      | \$4.28                                   |                              | 3                          |                                                              | Add Free                                                              | Kemove                                                   |
| Print DD-1155                                                                                                    |                                                                                                  |                                                    |                                          | er page                                  | •                            | Go to page:                | (<br>                                                        | Order Total                                                           | : \$33.79                                                |
| Add                                                                                                    | Additional Items                                                                                 | Save & F                                           | keview L                                 | ater                                     |                              | Confirm & Gener            | ate Del                                                      | ete Close                                                             |                                                          |

### 2. Click Delete.

A confirmation dialog box appears.

3. Click **OK**.

The MANAGE ORDERS – EXISTING RECORDS page appears and displays a confirmation message.

### REGENERATE A PURCHASE ORDER (EDI 850)

Follow these steps to regenerate a confirmed purchase order.

1. Select Manage Orders from the Order/Receive menu.

The MANAGE ORDERS – EXISTING RECORDS page appears.

|                      | Manage Orders                   |                   |
|----------------------|---------------------------------|-------------------|
|                      | Existing Records                |                   |
| Create New Order Pur | chase Order (ASL/ACB)           | Printable Version |
|                      |                                 | Regenerate EDI    |
| Order Number:        |                                 |                   |
| Order Type:          | ALL 🗸                           |                   |
| Status:              | ALL 🗸                           |                   |
| Start Date:          | 04/11/2013 End Date: 07/11/2013 |                   |
|                      | Search                          |                   |

#### 2. Click Regenerate EDI.

The REGENERATE PURCHASE ORDER EDI page appears.

| Regenerate Purchase Order EDI |                                |                                                  |            |               |        |  |  |  |  |
|-------------------------------|--------------------------------|--------------------------------------------------|------------|---------------|--------|--|--|--|--|
| Regener                       | Regenerate Order (EDI 850)     |                                                  |            |               |        |  |  |  |  |
| If selecting mu               | ltiple orders you will need to | extract/unzip the files before e-mailing to NECC | ).         | Select        | A// 🔲  |  |  |  |  |
| Order Date                    | Order Number                   | Vendor                                           | Amount     | <u>Status</u> | Select |  |  |  |  |
| 09/04/2013                    | W23153-3247-9860               | Pepsi                                            | \$72.00    | Confirmed     |        |  |  |  |  |
| 08/19/2013                    | W23153-3231-9859               | Pepsi                                            | \$2,772.00 | Confirmed     |        |  |  |  |  |
| (patronic and                 | W 73-                          |                                                  | ¢ 30.      |               | -      |  |  |  |  |
| <u>00,26/2010</u>             | ۷۷23135 BUD7 2002              | DEK6 4 .SKe weith Japon e                        | .,u. u     | . ⊂ ∩firmaa   |        |  |  |  |  |
| 03/26/2013                    | W23153-3085-9813               | REALLY LONG LONG NAME VENDOR                     | \$6.00     | Confirmed     |        |  |  |  |  |

3. Select the check box in the **Select** column for the order you want to regenerate.

-or-

Select the Select All check box above the Select column to select all orders.

4. Click Regenerate Order (EDI 850).

If you selected a single order, a single file is presented for download. If you selected multiple orders, a compressed zip file is presented for download. You must extract this file prior to transmitting the orders.

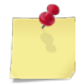

Note: See Section 4 Printing and Saving Files from ROM3 for more information.

# REQUEST A PURCHASE ORDER CANCELLATION (EDI 860)

Follow these steps to cancel a confirmed purchase order. If necessary, you can also "undo" a cancellation. *See Undo a Purchase Order Cancellation for instructions.* 

1. Select Manage Orders from the Order/Receive menu.

The MANAGE ORDERS – EXISTING RECORDS page appears.

|   |                       | Mana               | ge Order   | S          |                   |  |
|---|-----------------------|--------------------|------------|------------|-------------------|--|
|   |                       | Exist              | ing Record | ls         |                   |  |
| C | Create New Order Pure | hase Order (ASL/AC | B) ▼       |            | Printable Version |  |
|   |                       |                    |            |            | Regenerate EDI    |  |
|   | Order Number:         |                    |            |            |                   |  |
|   | Order Type:           | ALL                |            | -          |                   |  |
|   | Status:               | ALL                |            | •          |                   |  |
|   | Start Date:           | 04/11/2013         | End Date:  | 07/11/2013 |                   |  |
|   |                       |                    | Search     |            |                   |  |

- 2. Enter or select one or more of the following:
  - Enter an order number or partial number in the **Order Number** field
  - Select **Purchase Order** from the **Order Type** list
  - Select **Confirmed** from and **Status** list
  - Enter dates in the **Start Date** and **End Date** fields
- 3. Click Search.

The page updates and displays the search results.

|                          | Mana                   | ge Orders             |               |               |
|--------------------------|------------------------|-----------------------|---------------|---------------|
|                          | Exist                  | ing Records           |               |               |
| Create New Order         | Purchase Order (ASL/AC | B) 🔻                  | Printable     | Version       |
|                          |                        | -7                    | Pagapara      | to EDI        |
|                          |                        |                       | Regenera      |               |
| Order Num                | ber:                   |                       |               |               |
| Order T                  | ype: Purchase Order    |                       | •             |               |
| Sta                      | tus: Confirmed         |                       | •             |               |
| Start D                  | ate: 05/11/2013        | End Date: 07/11/2013  |               |               |
|                          |                        |                       |               |               |
|                          |                        | Search                |               |               |
|                          |                        |                       |               |               |
|                          |                        |                       |               |               |
| Order Date               | Order Number           | <u>Vendor</u>         | <u>Amount</u> | <u>Status</u> |
| <u>06/27/2013</u> W23153 | 3178-9840              | Acosta, Inc.          | \$50.00       | Confirmed     |
| <u>06/18/2013</u> W23153 | 3017-9861              | ACOSTA, INC.          | \$0.00        | Confirmed     |
| <u>06/13/2013</u> W23153 | 3164-9839              | ACOSTA, INC.          | \$218.69      | Confirmed     |
| <u>06/10/2013</u> W23153 | 3161-9837              | ACOSTA, INC.          | \$92.88       | Confirmed     |
| 05/28/2013 W23153        | 3148-9832              | ACOSTA, INC.          | \$8.38        | Confirmed     |
| < Pa                     | ge 1 of 1 > 10 rows    | per page 🔻 🛛 Go to pa | age: Go       |               |

4. In the **Order Date** column, click the link for the record you want to work with.

The PURCHASE ORDER – ORDER DETAILS page appears.

|                                                                                 |                                                                                      | Ρι                               | ırcha                                  | se Or                                    | der                          |                           |                                            |                                                                             |                                                         |
|---------------------------------------------------------------------------------|--------------------------------------------------------------------------------------|----------------------------------|----------------------------------------|------------------------------------------|------------------------------|---------------------------|--------------------------------------------|-----------------------------------------------------------------------------|---------------------------------------------------------|
|                                                                                 |                                                                                      | (                                | Order                                  | Detai                                    | s                            |                           |                                            |                                                                             |                                                         |
| W23153-3178-9                                                                   | 9840 Status:                                                                         | Confir                           | med                                    |                                          |                              |                           | Order Dat                                  | e: 06/27/20                                                                 | 13                                                      |
| Delivery FOB:                                                                   | Destination Ship To                                                                  | Pie                              | er Side<br>O Add                       | Addres<br>ress                           | s                            |                           | Delivery:                                  | 07/27/2013                                                                  | 3                                                       |
|                                                                                 | Con                                                                                  | tract                            | / Pay                                  | ment I                                   | nfor                         | mation                    |                                            |                                                                             |                                                         |
| Ven<br>Acosta, Ind<br>123 somev<br>123 nowhe<br>Hampton R<br>55564<br>717-555-1 | dor:<br>C. Cor<br>where Adr1 Disc<br>ere Adr2<br>Roads, VA Ord<br>234                | er Zon                           | Cor<br>Numbe<br>Ferms:<br>he: G -      | ntract:<br>r: 1219<br>: 0.00%<br>Norfoll | (195)<br>00                  | 8<br>NET 30               | Adn<br>Air F<br>123<br>111<br>Hage<br>1234 | inistered I<br>orces (Atlan<br>Memory Lan<br>Lancaster A<br>rstown, MD<br>5 | <b>3y:</b><br>tic)<br>e<br>ve                           |
|                                                                                 | Ord                                                                                  | er Inf                           | orma                                   | tion / s                                 | State                        | ements                    |                                            |                                                                             |                                                         |
| Ship<br>Supply C<br>5450 Ca<br>Bldg 409<br>17055                                | o <b>To:</b><br>Difficer Defens<br>rlisle Pike DFAS (<br>P.O. B(<br>Clevela<br>44199 | P<br>Clevela<br>DX 998<br>nd, OF | Paying<br>nce an<br>nd Noi<br>022<br>I | d Accou<br>d Accou<br>rfolk Ac           | t <b>y:</b><br>Intin<br>cour | g Services<br>Its Payable | State                                      | ments App<br>te of Confor<br>ve Action 5<br>Procedures<br>rtation Cha       | <b>lied:</b><br>mance<br>2.222-36<br>Apply<br>rges Auth |
|                                                                                 |                                                                                      |                                  | Orde                                   | r Item                                   | 5                            |                           |                                            |                                                                             |                                                         |
| Stock Num                                                                       | Description                                                                          | 004                              | 200                                    | Cost                                     |                              | OTY                       |                                            | Add Eroo                                                                    | Bamaya                                                  |
| 27300000004                                                                     | BOTTLE, SHAKER GNC                                                                   | 000                              | 10                                     | \$5.00                                   | EA                           | 10                        | 10                                         | Add Free                                                                    | Remove                                                  |
| Print DD-1155                                                                   | Page 1 of 1 >                                                                        | 10                               | rows pe                                | er page                                  | •                            | Go to page:               | Go                                         | order Total                                                                 | : \$50.00                                               |
|                                                                                 |                                                                                      |                                  |                                        |                                          |                              |                           |                                            |                                                                             |                                                         |
|                                                                                 | Regenerate Order (EDI 8                                                              | 50)                              |                                        | Reque                                    | st Ca                        | ncellation (EDI 8         | 360)                                       | Close                                                                       |                                                         |

#### 5. Click Request Cancellation (EDI 860).

A confirmation dialog box appears.

6. Click **OK**.

The page updates and a confirmation message appears.

The EDI 860 file is created for the cancellation, which you can now save or print.

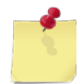

*Note:* See <u>Section 4 Printing and Saving Files from ROM3</u> for more information.

### UNDO A PURCHASE ORDER CANCELLATION

If you cancelled a purchase order, you can "undo" the cancellation.

1. Select Manage Orders from the Order/Receive menu.

The MANAGE ORDERS – EXISTING RECORDS page appears.

|                      | Manage Orders                   |                   |
|----------------------|---------------------------------|-------------------|
|                      | Existing Records                |                   |
| Create New Order Pur | chase Order (ASL/ACB)           | Printable Version |
|                      |                                 | Regenerate EDI    |
| Order Number:        |                                 |                   |
| Order Type:          | ALL 🗸                           |                   |
| Status:              | ALL 👻                           |                   |
| Start Date:          | 04/11/2013 End Date: 07/11/2013 |                   |
|                      | Search                          |                   |

- 2. Enter or select one or more of the following:
  - Enter an order number or partial number in the Order Number field
  - Select Purchase Order from the Order Type list
  - Select **Cancelled** from and **Status** list
  - Enter dates in the **Start Date** and **End Date** fields
- 3. Click Search.

The page updates and displays the search results.

|                        | Mana                | ge Orders             |             |               |
|------------------------|---------------------|-----------------------|-------------|---------------|
|                        | Existi              | ng Records            |             |               |
| Create New Order Pure  | chase Order (ASL/AC | B) 🔻                  | Printable \ | /ersion       |
|                        |                     |                       | Regenera    | te EDI        |
| Order Number:          |                     |                       |             |               |
| Order Type:            | Purchase Order      |                       | •           |               |
| Status:                | Cancelled           |                       | •           |               |
| Start Date:            | 05/11/2013          | End Date: 07/11/2013  |             |               |
|                        |                     | Search                |             |               |
|                        |                     |                       |             |               |
|                        |                     |                       |             |               |
| Order Date Orde        | r Number            | Vendor                | Amount      | <u>Status</u> |
| 07/11/2013 W23153-3164 | 1-9839              | ACOSTA, INC.          | \$218.69    | Cancelled     |
| < Page 1               | of 1 > 10 rows      | per page 🔻 🛛 Go to pa | ge: Go      |               |

4. In the **Order Date** column, click the link for the record you want to work with.

|                       |                     |                      | Purc          | hase             | Orde               | r               |           |       |                   |                           |          |
|-----------------------|---------------------|----------------------|---------------|------------------|--------------------|-----------------|-----------|-------|-------------------|---------------------------|----------|
|                       |                     |                      | Ord           | der D            | etails             |                 |           |       |                   |                           |          |
| W22152-2164           | 0820                | Statuce Ca           | acolloc       |                  |                    |                 |           | Orde  | or Dato           | 06/12/201                 | 2        |
| W23153-3164           | Destination         | Status: Ca           | Dior S        | ido Ar           | Idroce             |                 |           | Ulde  |                   | 06/13/201                 | 3        |
| Delivery FOB:         | O Other             | Ship To:             | FPO A         | Addres           | SS SS              |                 |           | Deliv | ery:              | 07/13/2013                |          |
|                       |                     | Contra               | ct / P        | ayme             | ent Info           | ormat           | ion       |       |                   |                           |          |
| Ve                    | ndor:               |                      | (             | Contr            | act:               |                 |           |       | Admir             | nistered B                | y:       |
| ACOSTA,<br>8031 HAM   | INC.<br>1PTON BLVD. | Contract<br>Discount | Numb<br>Term: | er: N(<br>s: 0.0 | 00189-0<br>0% 00 I | )8-D-(<br>NET 3 | 0010<br>0 |       | Air For<br>123 Me | ces (Atlant<br>emory Lane | ic)<br>e |
| Adr2<br>NORFOLK       | , VA                | Order Zo             | ne: G         | - Nor            | folk               |                 |           |       | 111 La<br>Hagers  | ncaster Av<br>stown, MD   | e        |
| 23505-10<br>(800) 446 | 01                  |                      |               |                  |                    |                 |           |       | 12345             |                           |          |
| (000) 110             |                     |                      |               |                  |                    |                 |           |       |                   |                           |          |
|                       |                     | Order                | Infor         | matio            | n / Sta            | teme            | nts       |       |                   |                           |          |
| Supply                | ip To:<br>Officer   | Defense Fi           | Pay           | ing A            | ctivity:           | ina Se          | ervices   |       | Statem            | ents Appli                | ed:      |
| 5450 C                | Carlisle Pike       | DFAS Clev            | eland         | Norfo            | lk Accou           | ints P          | ayable    |       | firmative         | e Action 52               | .222-36  |
| Bldg 40               | )9                  | P.O. Box 9           | 9802          | 2                |                    |                 |           | ✓ Fa  | stPay Pr          | rocedures /               | Apply    |
| 17055                 |                     | 44199                | Оп            |                  |                    |                 |           | Tr    | ansport           | ation Char                | ges Auth |
|                       |                     |                      |               |                  |                    |                 |           |       |                   |                           |          |
|                       |                     |                      | 0             | der 1            | tems               |                 |           |       |                   |                           |          |
| Stock Num             | Descrip             | tion                 | ООН           | 000              | Cost               |                 | VIO       |       | Sell OTY          | Add Free                  | Remove   |
| 380100000001          | EVERIO CAMCORD      | ER 8GB BLUE          | 3             | 1                | \$218.69           | EA              |           | 1     | 1                 | Add Free                  | Remove   |
|                       | < Page              | 1 of 1 >             | 10 row        | s per p          | age 🔻              | Go              | to page:  |       | Go                | 1                         |          |
| Print DD-1155         |                     |                      |               |                  |                    |                 |           |       | Orde              | er Total: \$              | 218.69   |
|                       |                     |                      |               |                  |                    |                 |           |       | ,,                |                           |          |
|                       | Regene              | erate Cancellatio    | n (EDI        | 860)             |                    | Undo            | Cancellat | ion   | Close             |                           |          |

### 5. Click Undo Cancellation.

The page updates and displays a confirmation message.

## PRINT A DD-1155 FORM FOR A PURCHASE ORDER

Follow these steps to print a DD-1155 form for confirmed or unconfirmed purchase orders.

1. Select Manage Orders from the Order/Receive menu.

The MANAGE ORDERS – EXISTING RECORDS page appears.

|                       | Manage Orders                   |                   |
|-----------------------|---------------------------------|-------------------|
|                       | Existing Records                |                   |
| Create New Order Pure | chase Order (ASL/ACB)           | Printable Version |
|                       |                                 | Regenerate EDI    |
| Order Number:         |                                 |                   |
| Order Type:           | ALL 🗸                           |                   |
| Status:               | ALL 🗸                           |                   |
| Start Date:           | 04/11/2013 End Date: 07/11/2013 |                   |
|                       | Search                          |                   |

- 2. Enter or select one or more of the following:
  - Enter an order number or partial number in the Order Number field
  - Select Purchase Order from the Order Type list
  - Select Confirmed or Unconfirmed from the Status list
  - Enter dates in the **Start Date** and **End Date** fields
- 3. Click Search.

The page updates and displays the search results.

| Manage Orders       |                                           |                    |            |               |               |  |  |  |  |  |  |
|---------------------|-------------------------------------------|--------------------|------------|---------------|---------------|--|--|--|--|--|--|
|                     | Existing Records                          |                    |            |               |               |  |  |  |  |  |  |
| Create New Order Pu | Create New Order Purchase Order (ASL/ACB) |                    |            |               |               |  |  |  |  |  |  |
|                     |                                           |                    |            | Reg           | enerate EDI   |  |  |  |  |  |  |
| Order Number        | :                                         |                    |            |               |               |  |  |  |  |  |  |
| Order Type          | Purchase C                                | Order              |            | •             |               |  |  |  |  |  |  |
| Status              | Unconfirme                                | d                  |            | •             |               |  |  |  |  |  |  |
| Start Date          | 05/11/2013                                | End Date:          | 07/11/2013 |               |               |  |  |  |  |  |  |
|                     |                                           | Search             |            |               |               |  |  |  |  |  |  |
|                     |                                           |                    |            |               |               |  |  |  |  |  |  |
|                     |                                           |                    |            |               |               |  |  |  |  |  |  |
| Order Date Order N  | umber                                     | <u>Vendor</u>      |            | <u>Amount</u> | <u>Status</u> |  |  |  |  |  |  |
| 07/11/2013          |                                           | ACOSTA, INC.       |            | \$33.79       | Unconfirmed   |  |  |  |  |  |  |
| 01/ <u>06/201</u>   | المرجع المرجع                             | Pepsi              | analas –   | \$270.00      | Inconfined    |  |  |  |  |  |  |
|                     |                                           | -                  |            |               |               |  |  |  |  |  |  |
| 15/29, 2U 13        |                                           | ACOS, A, INC.      |            | \$49          | վե. շորութն   |  |  |  |  |  |  |
| 05/28/2013          |                                           | Pepsi              |            | \$2,700.00    | Unconfirmed   |  |  |  |  |  |  |
| < Page 1            | of 1 >                                    | 10 rows per page 🔻 | Go to p    | page: Go      |               |  |  |  |  |  |  |

4. In the **Order Date** column, click the link for the record you want to work with.

The Purchase Order – Order Details page appears.

| Purchase Order                                                      |                                                                                                    |            |            |             |      |                  |           |            |                           |
|---------------------------------------------------------------------|----------------------------------------------------------------------------------------------------|------------|------------|-------------|------|------------------|-----------|------------|---------------------------|
| Order Details                                                       |                                                                                                    |            |            |             |      |                  |           |            |                           |
| Status: Unconfirmed Order Date: N/A                                 |                                                                                                    |            |            |             |      |                  |           |            |                           |
| Delivery FOB: Other Ship To: Pier Side Address<br>Other FPO Address |                                                                                                    |            |            |             |      | C                | )elivery: | 07/06/2013 | 3 🛄                       |
|                                                                     | Сог                                                                                                    | ntract     | / Pay      | ment Ir     | ıfor | mation           |           |            |                           |
| Ven<br>Pensi                                                        | Vendor:         Contract:         Administered By:           Pensi         Contract Number: 1: 0187-ACB-21383         Air Forme Ha |            |            |             |      |                  |           |            |                           |
|                                                                     | 44199                                                                                                    |            |            |             |      |                  | nsp       | ιâΰ        | . guð <sub>-</sub> .kur í |
|                                                                     |                                                                                                    |            | Orde       | er Items    | 5    |                  |           |            |                           |
|                                                                     |                                                                                                    |            |            |             |      |                  |           |            |                           |
| <u>Stock Num</u>                                                    | Description                                                                                                    | <u>QOH</u> | <u>Q00</u> | <u>Cost</u> | UI   |                  | Sell QTY  | Add Free   | Remove                    |
| 10000000014                                                         | Bic Disposable Lighter                                                                                                    | 19         | 71         | \$90.00     | EA   | 3                | 3         | Add Free   | <u>Remove</u>             |
|                                                                     | < Page 1 of 1 >                                                                                                    | 1          | 0 rows p   | er page     | •    | Go to page:      | Go        |            |                           |
| Print DD-1155                                                       | ]                                                                                                    |            |            |             |      |                  | Or        | der Total: | \$270.00                  |
| A                                                                   | dd Additional Items S                                                                                                    | ave & F    | Review L   | ater        | 0    | Confirm & Genera | te Dele   | ete Close  |                           |

5. Click **Print DD-1155**.

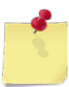

Note: See Section 4 Printing and Saving Files from ROM3 for more information.

# 6.2 CARGO and PRIME Requisitions

In ROM3, you can create a requisition, select items from the CARGO catalog, adjust quantities, and generate a MILSTRIP document.

You can create a CARGO or a PRIME requisition. CARGO items can be ordered from a standard listing, while PRIME items must be manually selected and priced based on the latest catalog.

This section includes the following tasks, which can be performed by the user groups indicated with an "X."

|   |                                                           | Activity | Enterprise | TYCOM | DFAS |
|---|-----------------------------------------------------------|----------|------------|-------|------|
| • | View a CARGO or PRIME Requisition                         | Х        | Х          | Х     | Х    |
| ٠ | Create a CARGO or PRIME Requisition                       | Х        |            |       |      |
| • | Add Non-Standard Items to a CARGO or<br>PRIME Requisition |          |            |       |      |
| • | Edit or Confirm a CARGO or PRIME<br>Requisition           | х        |            |       |      |
| • | Print a CARGO or PRIME Requisition<br>MILSTRIP            | Х        |            |       |      |
| • | Print a DD-1149 Form for a CARGO or PRIME Requisition     | Х        |            |       |      |

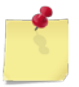

**Note:** The procedures in this section use screen captures of CARGO requisitions. Follow the same steps for CARGO or PRIME requisitions.

## VIEW A CARGO OR PRIME REQUISITION

1. Select Manage Orders from the Order/Receive menu.

The MANAGE ORDERS – EXISTING RECORDS page appears.

|                       | Manage Orders                   |                   |
|-----------------------|---------------------------------|-------------------|
|                       | Existing Records                |                   |
| Create New Order Pure | chase Order (ASL/ACB)           | Printable Version |
|                       |                                 | Regenerate EDI    |
| Order Number:         |                                 |                   |
| Order Type:           | Requisition - CARGO             |                   |
| Status:               | ALL 🗸                           |                   |
| Start Date:           | 05/08/2013 End Date: 08/08/2013 |                   |
|                       | Search                          |                   |

**Note:** The fields and buttons you see on this page may be different from the ones shown here, depending on your user role.

- 2. Enter or select one or more of the following:
  - Enter an order number or partial number in the **Order Number** field or leave the field blank
  - Select an option from the **Select Activity** list (available for users with Enterprise user roles only)
  - Select Requisition CARGO or Requisitions PRIME from the Order Type list
  - Select an option from the **Status** list
  - Enter dates in the **Start Date** and **End Date** fields
- 3. Click Search.

The page updates and displays the search results.

|                    |                 | Man                | age Orders                |          |           |  |  |
|--------------------|-----------------|--------------------|---------------------------|----------|-----------|--|--|
|                    |                 | Exis               | ting Records              |          |           |  |  |
| Create             | New Order Purc  | .CB) 🔻             | Printable Version         |          |           |  |  |
|                    |                 |                    | Regenerate E              | DI       |           |  |  |
|                    | Order Number:   |                    |                           |          |           |  |  |
|                    | Order Type:     | Requisition - CARC | 60 🔻                      |          |           |  |  |
|                    | Status:         | ALL                | •                         |          |           |  |  |
|                    | Start Date:     | 05/08/2013         | End Date: 08/08/2013      |          |           |  |  |
|                    |                 |                    | Search                    |          |           |  |  |
|                    |                 | L                  |                           |          |           |  |  |
|                    |                 |                    |                           |          |           |  |  |
| Order Date         | Order N         | umber              | Vendor                    | Amount   | Status    |  |  |
| 08/08/2013         | W23153-3220-99  | 26                 | CARGO Requisition         | \$10.00  | Confirmed |  |  |
| 08/07/2013         | W23153-3219-99  | 25                 | CARGO Requisition         | \$72.00  | Confirmed |  |  |
| 08/07/20 <u>13</u> | 23153-3210-00   | 24                 | CARGO Remissition         | 4-00 00  | Confirmed |  |  |
| * *                |                 |                    |                           |          |           |  |  |
| <u></u>            |                 |                    | <u> </u>                  | +        | -         |  |  |
| <u>05/28/2013</u>  | .√23153-3148-99 | 909                |                           | \$250.00 | Received  |  |  |
| <u>05/28/2013</u>  | W23153-3148-99  | 908                |                           | \$10.00  | Received  |  |  |
|                    | < Page 1 o      | of 1 > 10 rov      | vs per page 🔻 Go to page: | Go       |           |  |  |

4. In the **Order Date** column, click the link for the record you want to view.

The REQUISITION – CARGO – ORDER DETAILS page (or the REQUISITION – PRIME – ORDER DETAILS page) appears.

| Requisition - CARGO |                                    |            |            |             |    |             |          |                   |          |
|---------------------|------------------------------------|------------|------------|-------------|----|-------------|----------|-------------------|----------|
| Order Details       |                                    |            |            |             |    |             |          |                   |          |
| W23153-3219-9       | W23153-3219-9924 Status: Confirmed |            |            |             |    |             | Order Da | ite: 08/07/20     | 13       |
| Delivery FOB:       | Delivery FOB: Other 09/07/2013     |            |            |             |    |             |          | 3                 |          |
|                     |                                    |            |            |             |    |             |          |                   |          |
|                     |                                    |            | Ord        | ler Iter    | ns |             |          |                   |          |
|                     | I                                  |            |            |             |    |             | 1        |                   |          |
| <u>Stock Num</u>    | Description                        | <u>QOH</u> | <u>Q00</u> | <u>Cost</u> | UI | <u>QTY</u>  | Sell QTY | <u>Total Cost</u> | Remove   |
| 322211000001        | Chewy Bar - Smore                  | 131        | 670        | \$5.00      | EA | 100         | 100      | \$500.00          | Remove   |
|                     | < Page 1 of 1                      | >          | 10 rows    | per page    | •  | Go to page: | : Go     |                   |          |
| Print DD-1149       | Generate MILSTRIP                  |            |            |             |    |             | C        | order Total:      | \$500.00 |
|                     | Close                              |            |            |             |    |             |          |                   |          |

## CREATE A CARGO OR PRIME REQUISITION

1. Select Manage Orders from the Order/Receive menu.

The MANAGE ORDERS – EXISTING RECORDS page appears.

|                       | Manage Orders                   |                   |  |  |  |  |  |  |  |  |
|-----------------------|---------------------------------|-------------------|--|--|--|--|--|--|--|--|
|                       | Existing Records                |                   |  |  |  |  |  |  |  |  |
| Create New Order Pure | chase Order (ASL/ACB) ▼         | Printable Version |  |  |  |  |  |  |  |  |
|                       |                                 | Regenerate EDI    |  |  |  |  |  |  |  |  |
| Order Number:         |                                 |                   |  |  |  |  |  |  |  |  |
| Order Type:           | Requisition - CARGO 🗸           |                   |  |  |  |  |  |  |  |  |
| Status:               | ALL 👻                           |                   |  |  |  |  |  |  |  |  |
| Start Date:           | 05/08/2013 End Date: 08/08/2013 |                   |  |  |  |  |  |  |  |  |
|                       | Search                          |                   |  |  |  |  |  |  |  |  |

2. Select the **Requisition – CARGO** (or **Requisition – PRIME**) option from the **Order Type** list, shown below, and then click **Create New Order**.

|                  | Manage Orders                                     |               |
|------------------|---------------------------------------------------|---------------|
|                  | Existing Records                                  |               |
| Create New Order | Purchase Order (ASL/ACB)                          | Printal       |
|                  | Purchase Order (ASL/ACB)<br>Requisition - CARGO   | Reger         |
| Order Num        | Requisition - PRIME<br>Requisition - OSO/Appropri | create.       |
| Order Ty         | Smart Re-Order (ASL/ACB)                          |               |
| يار المعلمي على  | Sm + Re. rder (CAPO                               | - Arristantin |

The REQUISITION – CARGO – ADD ITEMS page (or the REQUISITION – PRIME – ADD ITEMS page) appears.

|                 | Requisition - CARGO |  |  |  |  |  |  |  |  |  |
|-----------------|---------------------|--|--|--|--|--|--|--|--|--|
|                 | Add Items           |  |  |  |  |  |  |  |  |  |
|                 |                     |  |  |  |  |  |  |  |  |  |
| Operating Zone: | G - Norfolk 🔹       |  |  |  |  |  |  |  |  |  |
| Item Search:    |                     |  |  |  |  |  |  |  |  |  |
| Department:     | ALL  Category: ALL  |  |  |  |  |  |  |  |  |  |
|                 | Search Items Cancel |  |  |  |  |  |  |  |  |  |
|                 |                     |  |  |  |  |  |  |  |  |  |

Note: The Operating Zone list is only shown for CARGO requisitions.

The **Add Non-Standard Items** button is only available for **PRIME** requisitions. For instructions on adding non-standard items to a PRIME requisition, see <u>Add Non-Standard Items to a</u> <u>PRIME Requisition</u>.

3. Enter or select one or more of the following:

- Select an option from the **Operating Zone** list (only displayed for cargo requisitions)
- Enter a stock number or item name (or partial number or name) in the Item Search field
- Select a department from the **Department** list
- Select a category from the **Category** list (list becomes active after selecting a department)

#### 4. Click Search Items.

The page updates and displays the search results.

|                             | Requisition - CARGO |               |                        |                    |            |            |             |    |           |                           |  |
|-----------------------------|---------------------|---------------|------------------------|--------------------|------------|------------|-------------|----|-----------|---------------------------|--|
|                             | Add Items           |               |                        |                    |            |            |             |    |           |                           |  |
|                             |                     |               |                        |                    |            |            |             |    |           |                           |  |
| Operating Zone: G - Norfolk |                     |               |                        |                    |            |            |             |    |           |                           |  |
|                             | It                  | em Search:    |                        |                    |            |            |             |    |           |                           |  |
|                             | D                   | epartment: Al | LL 🔻                   | Category: ALL      |            |            |             |    | <b>•</b>  |                           |  |
| Search Items Cancel         |                     |               |                        |                    |            |            |             |    |           |                           |  |
|                             |                     |               |                        |                    |            |            |             |    |           |                           |  |
|                             |                     |               |                        |                    |            |            |             |    | Save Cha  | anges                     |  |
| <u>Dept</u>                 | <u>Category</u>     | Stock Num     | <b>Description</b>     | <u>Contract #</u>  | <u>оон</u> | <u>000</u> | <u>Cost</u> | UI | Order QTY | <u>Sell</u><br><u>QTY</u> |  |
| Z9                          | Z Category          | 1839390000002 | AXE Shower Gel<br>Kilo | 5484-65468-<br>111 | 37         | 124        | \$10.00     | EA | 0         | 0                         |  |
| A1                          | Cake                | 322211000001  | Chewy Bar - Smore      | 5484-65468-<br>111 | 131        | 670        | \$5.00      | EA | 0         | 0                         |  |
| МЗ                          | Canned<br>Soda      | 52000000001   | Diet Sprite            | 5484-65468-<br>111 | 9          | 73         | \$3.00      | cs | 0         | 0                         |  |
|                             |                     | < Page 3      | 1 of 1 > 10 rows       | per page 🔻 G       | o to p     | age:       | G           | òo |           |                           |  |
|                             |                     |               |                        |                    |            |            |             |    | Save Cha  | anges                     |  |

5. Enter a number in the **Order QTY** field for each item you want to add to the order.

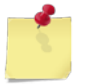

**Note:** If you have more than one page of search results, click the **Next** button to go to the next page. You will not lose any selections made on the previous page.

6. If working on a PRIME requisition, enter the price of the item in the **Cost** field for each item you want to add to the order. The price will be found in the current PRIME catalog.

#### 7. Click Save Changes.

The page updates, the information you just added is saved, and the **Done Adding Items** button appears.

- 8. To add more items, repeat steps 3 to 6.
- 9. Click **Done Adding Items**.

The REQUISITION – CARGO – ORDER DETAILS (or the REQUISITION – CARGO – ORDER DETAILS) page appears.

| Crder Details                       |                      |            |            |             |           |             |          |             |               |
|-------------------------------------|----------------------|------------|------------|-------------|-----------|-------------|----------|-------------|---------------|
|                                     |                      |            | ora        | or Decai    |           |             |          |             |               |
| Status: Unconfirmed Order Date: N/A |                      |            |            |             |           |             |          |             |               |
| Delivery FOB: Other 09/22/2013      |                      |            |            |             |           |             |          |             |               |
|                                     | Order Items          |            |            |             |           |             |          |             |               |
|                                     |                      |            |            |             |           |             |          |             |               |
| Stock Num                           | <b>Description</b>   | <u>QOH</u> | <u>Q00</u> | <u>Cost</u> | <u>UI</u> | <u>QTY</u>  | Sell QTY | Total Cost  | Remove        |
| 1839390000002                       | AXE Shower Gel Kilo  | 37         | 124        | \$10.00     | EA        | 5           | 5        | \$50.00     | <u>Remove</u> |
|                                     | < Page 1 of 1 >      | - 1        | 10 rows    | per page    | •         | Go to page: | Go       |             |               |
| Print DD-1149                       |                      |            |            |             |           |             |          | Order Total | \$50.00       |
|                                     | Add Additional Items | Sa         | ve & Re    | eview Later |           | Confirm & C | Generate | Close       |               |

- 10. At the top of the page, enter or select the following:
  - Select a **Delivery FOB** option
  - Enter a date in the **Delivery** field
- 11. To save the requisition as "unconfirmed," click **Save & Review Later**.

The MANAGE ORDERS – EXISTING RECORDS page appears.

-or-

To confirm the order and generate the MILSTRIP file, click **Confirm & Generate**. **Continue to step 11.** 

|                                                                                                    | Requisition - CARGO |            |            |             |           |             |          |             |         |
|----------------------------------------------------------------------------------------------------|---------------------|------------|------------|-------------|-----------|-------------|----------|-------------|---------|
| Order Details                                                                                                    |                     |            |            |             |           |             |          |             |         |
| Status: Unconfirmed Order Date: N/A                                                                                                    |                     |            |            |             |           |             |          |             |         |
| Delivery FOB: Other 09/22/2013                                                                                                    |                     |            |            |             |           | }           |          |             |         |
| Order Items                                                                                                    |                     |            |            |             |           |             |          |             |         |
|                                                                                                    |                     |            |            |             |           |             |          |             |         |
| Stock Num                                                                                                    | Description         | <u>QOH</u> | <u>Q00</u> | <u>Cost</u> | <u>UI</u> | <u>0TY</u>  | Sell QTY | Total Cost  | Remove  |
| 1839390000002                                                                                                    | AXE Shower Gel Kilo | 37         | 124        | \$10.00     | EA        | 5           | 5        | \$50.00     | Remove  |
|                                                                                                    | < Page 1 of 1 >     | - 1        | 0 rows     | per page    | •         | Go to page: | Go       |             |         |
| Print DD-1149                                                                                                    |                     |            |            |             |           |             |          | Order Total | \$50.00 |
| Add Additional Items       Save & Review Later       Confirm & Generate       Delete       Close         Confirming this requisition will approve it and generate the MILSTRIP file. Are you sure you want to confirm this requisition?       Confirm this requisition? |                     |            |            |             |           |             |          |             |         |
|                                                                                                    |                     |            | Ľ          | Yes No      |           |             |          |             |         |

The page updates and displays a confirmation message at the bottom of the page.

#### 12. Click Yes.

The page updates and displays a confirmation message.

The MILSTRIP file is also created for the order. You can print or save the file now or later. See <u>Print a</u> <u>MILSTRIP File for a CARGO or PRIME Requisition for instructions</u>.

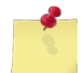

*Note:* See <u>Section 4 Printing and Saving Files from ROM3</u> for more information.

#### 13. Click Close.

The MANAGE ORDERS – EXISTING RECORDS page appears.

## ADD NON-STANDARD ITEMS TO A PRIME REQUISITION

Follow these steps to add non-standard items to a PRIME requisition. You can add the items while creating a new PRIME requisition or while editing an existing requisition.

1. Select Manage Orders from the Order/Receive menu.

The MANAGE ORDERS – EXISTING RECORDS page appears.

|                       | Manage Orders                   |                   |
|-----------------------|---------------------------------|-------------------|
|                       | Existing Records                |                   |
| Create New Order Pure | chase Order (ASL/ACB) ▼         | Printable Version |
|                       |                                 | Regenerate EDI    |
| Order Number:         |                                 |                   |
| Order Type:           | Requisition - CARGO 🗸           |                   |
| Status:               | ALL 👻                           |                   |
| Start Date:           | 05/08/2013 End Date: 08/08/2013 |                   |
|                       | Search                          |                   |

- 2. Enter or select one or more of the following:
  - Enter an order number or partial number in the **Order Number** field or leave the field blank
  - Select **Requisitions PRIME** from the **Order Type** list
  - Select Unconfirmed from the Status list
  - Enter dates in the **Start Date** and **End Date** fields
- 3. Click Search.

The page updates and displays the search results.

| Manage Orders    |                                           |                          |               |               |  |  |  |  |  |  |
|------------------|-------------------------------------------|--------------------------|---------------|---------------|--|--|--|--|--|--|
| Existing Records |                                           |                          |               |               |  |  |  |  |  |  |
| Create New O     | Create New Order Purchase Order (ASL/ACB) |                          |               |               |  |  |  |  |  |  |
| Regenerate EDI   |                                           |                          |               |               |  |  |  |  |  |  |
| Orde             | er Number:                                |                          |               |               |  |  |  |  |  |  |
| C                | Order Type: Requisition - PRIME           |                          |               |               |  |  |  |  |  |  |
|                  | Status: Unconfirmed                       |                          |               |               |  |  |  |  |  |  |
| :                | Start Date: 06/17/2013                    | End Date: 09/17/201      | 3 🛄           |               |  |  |  |  |  |  |
|                  |                                           | Search                   |               |               |  |  |  |  |  |  |
|                  |                                           |                          |               |               |  |  |  |  |  |  |
|                  |                                           |                          |               |               |  |  |  |  |  |  |
| Order Date       | Order Number                              | <u>Vendor</u>            | <u>Amount</u> | <u>Status</u> |  |  |  |  |  |  |
| 09/16/2013       |                                           | PRIME Requisition        | \$99.60       | Unconfirmed   |  |  |  |  |  |  |
| 08/07/2013       |                                           | PRIME Requisition        | \$99.33       | Unconfirmed   |  |  |  |  |  |  |
|                  | < Page 1 of 1 >                           | 10 rows per page 🔻 Go to | page: Go      |               |  |  |  |  |  |  |

4. In the **Order Date** column, click the link for the record you want to work with.

The REQUISITION – PRIME – ORDER DETAILS page appears.

| Requisition - PRIME           Order Details |                                                                         |            |               |             |           |          |          |                   |               |  |
|---------------------------------------------|-------------------------------------------------------------------------|------------|---------------|-------------|-----------|----------|----------|-------------------|---------------|--|
|                                             |                                                                         | Sta        | <b>tus:</b> ເ | Inconfirmed |           | Ord      | er Date: | N/A               |               |  |
| Delivery FOB:                               | ● Destination ○ Other                                                   |            |               |             |           | Deli     | very:    | 10/16/2013        |               |  |
|                                             | Requisition Items                                                       |            |               |             |           |          |          |                   |               |  |
|                                             |                                                                         |            |               |             |           |          |          |                   |               |  |
| Stock Num                                   | <b>Description</b>                                                      | <u>QOH</u> | <u>QOO</u>    | Cost        | <u>UI</u> | ΟΤΥ      | Sell QTY | <u>Total Cost</u> | Remove        |  |
| 3113130000005                               | ACT II Butter Lovers Popcorn                                            | 185        | 76            | 2.49        | EA        | 40       | 40       | \$99.60           | <u>Remove</u> |  |
|                                             | < Page 1 of 1 >                                                         | 10         | rows pe       | er page 🔻   | Go        | to page: | Go       |                   |               |  |
| Print DD-1149                               | Print DD-1149 Order Total: \$99.60                                      |            |               |             |           |          |          |                   |               |  |
|                                             | Add Additional Items Save & Review Later Confirm & Generate Close Close |            |               |             |           |          |          |                   |               |  |

#### 5. Click Add Additional Items.

The REQUISITION – PRIME – ADD ITEMS page appears.

| Requisition - PRIME |                                     |                                                                                   |          |                                           |             |  |  |  |
|---------------------|-------------------------------------|-----------------------------------------------------------------------------------|----------|-------------------------------------------|-------------|--|--|--|
| Add Items           |                                     |                                                                                   |          |                                           |             |  |  |  |
|                     |                                     |                                                                                   |          |                                           |             |  |  |  |
|                     |                                     |                                                                                   |          | Search:                                   | Item        |  |  |  |
|                     | <b>~</b>                            | Category: ALL                                                                     | •        | artment: ALL                              | Dep         |  |  |  |
|                     | Add Non-Standard Items              | Cancel                                                                            |          | Search Items                              |             |  |  |  |
|                     | RIME<br>S<br>Add Non-Standard Items | Requisition - PRIM         Add Items         Category:         All         Cancel | <b>-</b> | n Search:<br>artment: ALL<br>Search Items | Item<br>Dep |  |  |  |

6. Click Add Non-Standard Items.

The REQUISITION – PRIME – ADD NEW ITEMS (NON-STANDARD) page appears.

|         | Requisition - PRIME          |             |      |        |           |         |     |    |     |        |
|---------|------------------------------|-------------|------|--------|-----------|---------|-----|----|-----|--------|
|         | Add New Items (Non-Standard) |             |      |        |           |         |     |    |     |        |
| Add Net | Cancel Save Changes          |             |      |        |           |         |     |    |     |        |
| Dept    | Category                     | Description | Cost | Buy UI | Sub Cs/Pk | Sell UI | UPC | FM | QTY | Remove |
| ▼ ?     | ₹?                           | ?           | #    | EA 🔻   | 1         | EA 🔻    |     |    | #   | Remove |
| Add Nev | Add New Row Save Changes     |             |      |        |           |         |     |    |     |        |

- 7. Select or enter the following:
  - Select the department for the new item from the **Dept** list
  - Select the category for the new item from the Category list
  - Enter the item's description in the **Description** field
  - Enter the unit cost for the item in the **Cost** field
  - Select the unit of issue for the item from the **Buy UI** list
  - Enter the number of selling units per order unit (usually 1) in the Sub Cs/Pk field
  - Enter the selling unit of issue for the item (typically EA) from the Sell UI list
  - Enter the Universal Product Code in the UPC field, if known
  - Select the **FM** check box if the item is foreign merchandise
  - Enter the quantity you want to order in the QTY field
- 8. To add another item, click **Add New Row** and repeat step 7.
- 9. Click Save Changes.

The REQUISITION – PRIME – ORDER DETAILS page appears.

10. To save your work and resume at a later time, click **Save & Review Later**.

The MANAGE ORDERS – EXISTING RECORDS page appears.

-or-

To confirm and generate the requisition, click Confirm & Generate. Continue to step 11.

The page updates and displays a confirmation message at the bottom of the page.

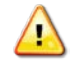

*Caution:* Do not click *Close* unless you have saved your work. Clicking the *Close* button before saving the requisition returns you to the *Manage Orders – Existing Records* page without saving your changes.

11. Click Yes.

The page updates and displays a confirmation message.

The MILSTRIP file is also created for the order. You can print or save the file now or later. See <u>Print a</u> <u>MILSTRIP File for a CARGO or PRIME Requisition</u> for instructions.

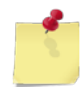

*Note:* See <u>Section 4 Printing and Saving Files from ROM3</u> for more information.

### EDIT OR CONFIRM A CARGO OR PRIME REQUISITION

#### 1. Select Manage Orders from the Order/Receive menu.

The MANAGE ORDERS – EXISTING RECORDS page appears.

|                      | Manage Orders                   |                   |
|----------------------|---------------------------------|-------------------|
|                      | Existing Records                |                   |
| Create New Order Pur | chase Order (ASL/ACB)           | Printable Version |
|                      |                                 | Regenerate EDI    |
| Order Number:        |                                 |                   |
| Order Type:          | ALL 👻                           |                   |
| Status:              | ALL 👻                           |                   |
| Start Date:          | 06/17/2013 End Date: 09/17/2013 |                   |
|                      | Search                          |                   |
|                      |                                 |                   |

- 2. Enter or select one or more of the following:
  - Enter an order number or partial number in the **Order Number** field or leave the field blank
  - Select Requisition CARGO or Requisition PRIME from the Order Type list
  - Select Unconfirmed from the Status list
  - Enter dates in the Start Date and End Date fields
- 3. Click Search.

The page updates and displays the search results.

| Manage Orders                   |               |                   |              |               |               |  |  |  |  |  |
|---------------------------------|---------------|-------------------|--------------|---------------|---------------|--|--|--|--|--|
| Existing Records                |               |                   |              |               |               |  |  |  |  |  |
| Create New Order                | ourchase Orde | er (ASL/ACB) 🔻    |              | Printa        | able Version  |  |  |  |  |  |
|                                 |               |                   |              | Rege          | enerate EDI   |  |  |  |  |  |
| Order Numbe                     | er:           |                   |              |               |               |  |  |  |  |  |
| Order Type: Requisition - CARGO |               |                   |              |               |               |  |  |  |  |  |
| Status: Unconfirmed             |               |                   |              |               |               |  |  |  |  |  |
| Start Dat                       | e: 06/17/2013 | 3 End Date        | : 09/17/2013 | 3             |               |  |  |  |  |  |
|                                 |               | Search            |              |               |               |  |  |  |  |  |
|                                 |               |                   |              |               |               |  |  |  |  |  |
| Order Date Order M              | lumber        | <u>Vendor</u>     |              | <u>Amount</u> | <u>Status</u> |  |  |  |  |  |
| <u>09/17/2013</u>               |               | CARGO Requisition |              | \$50.00       | Unconfirmed   |  |  |  |  |  |
| < Page                          | 1 of 1 >      | 10 rows per page  | Go to        | page: Go      |               |  |  |  |  |  |

4. In the **Order Date** column, click the link for the record you want to work with.

The REQUISITION – CARGO – ORDER DETAILS page (or the REQUISITION – PRIME – ORDER DETAILS page) appears.

| Requisition - CARGO                      |                                    |            |            |             |           |                 |          |                   |               |
|------------------------------------------|------------------------------------|------------|------------|-------------|-----------|-----------------|----------|-------------------|---------------|
|                                          | Order Details                      |            |            |             |           |                 |          |                   |               |
| Status: Unconfirmed Order Date: N/A      |                                    |            |            |             |           |                 |          |                   |               |
| Delivery FOB: Other Delivery: 10/17/2013 |                                    |            |            |             |           |                 |          |                   |               |
|                                          | Order Items                        |            |            |             |           |                 |          |                   |               |
|                                          | -                                  |            | -          |             |           |                 | -        |                   |               |
| Stock Num                                | <b>Description</b>                 | <u>QОН</u> | <u>Q00</u> | <u>Cost</u> | <u>UI</u> | <u>0TY</u>      | Sell QTY | <u>Total Cost</u> | Remove        |
| 1839390000002                            | AXE Shower Gel Kilo                | 37         | 129        | \$10.00     | EA        | 5               | 5        | \$50.00           | <u>Remove</u> |
|                                          | < Page 1 of 1                      | >          | 10 rows    | per page    | •         | Go to page:     | Go       |                   |               |
| Print DD-1149                            | Print DD-1149 Order Total: \$50.00 |            |            |             |           |                 |          |                   |               |
| Ade                                      | Additional Items                   | Save &     | Review     | Later       |           | Confirm & Gener | rate De  | elete Close       |               |

- 5. To edit the requisition, update the following information, as necessary:
  - Select a different **Delivery FOB** option
  - Update the date in the **Delivery** field
  - Update the quantity in the **QTY** field
  - To remove an item from the requisition, click the **Remove** link for that item in the **Order Items** section
  - To add an item to the order, click Add Additional Items and then follow steps 5 through 8 in the <u>Create a CARGO or PRIME Requisition</u> procedure
- 6. To save the requisition as "unconfirmed," click **Save & Review Later**.

The MANAGE ORDERS – EXISTING RECORDS page appears.

-or-

To confirm the order and generate the MILSTRIP file, click Confirm & Generate. Continue to step 7.

|                                | Requisition - CARGO                                                                                                    |            |            |             |           |             |          |             |         |  |
|--------------------------------|----------------------------------------------------------------------------------------------------|------------|------------|-------------|-----------|-------------|----------|-------------|---------|--|
| Order Details                  |                                                                                                    |            |            |             |           |             |          |             |         |  |
|                                | Status: Unconfirmed Order Date: N/A                                                                                                    |            |            |             |           |             |          |             |         |  |
| Delivery FOB: Other 09/22/2013 |                                                                                                    |            |            |             |           |             | 3        |             |         |  |
|                                |                                                                                                    |            | Ord        | ler Item    | s         |             |          |             |         |  |
|                                | •                                                                                                    |            |            |             |           |             |          | •           |         |  |
| Stock Num                      | <b>Description</b>                                                                                                    | <u>QOH</u> | <u>Q00</u> | <u>Cost</u> | <u>UI</u> | <u>0TY</u>  | Sell QTY | Total Cost  | Remove  |  |
| 1839390000002                  | AXE Shower Gel Kilo                                                                                                    | 37         | 124        | \$10.00     | EA        | 5           | 5        | \$50.00     | Remove  |  |
|                                | < Page 1 of 1                                                                                                    | 1          | 0 rows     | per page    | •         | Go to page: | Go       |             |         |  |
| Print DD-1149                  |                                                                                                    |            |            |             |           |             |          | Order Total | \$50.00 |  |
| Ado                            | Print DD-1149       Order Total: \$50.00         Add Additional Items       Save & Review Later       Confirm & Generate         Delete       Close         Confirming this requisition will approve it and generate the MILSTRIP file. Are you sure you want to confirm this requisition?       Yes |            |            |             |           |             |          |             |         |  |

The page updates and displays a confirmation message at the bottom of the page.

#### 7. Click Yes.

The page updates and displays a confirmation message.

The MILSTRIP file is also created for the order. You can print or save the file now or later. See <u>Print a</u> <u>MILSTRIP File for a CARGO or PRIME Requisition for instructions</u>.

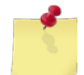

*Note:* See <u>Section 4 Printing and Saving Files from ROM3</u> for more information.

### 8. Click Close.

The MANAGE ORDERS – EXISTING RECORDS page appears.

### PRINT A MILSTRIP FILE FOR A CARGO OR PRIME REQUISITION

You can save or print a MILSTRIP file for a confirmed CARGO or PRIME requisition. Follow these steps if you did not print the file immediately after confirming the requisition.

1. Select Manage Orders from the Order/Receive menu.

The MANAGE ORDERS – EXISTING RECORDS page appears.

|                     | Manage Orders          |                   |  |  |  |  |  |  |  |  |
|---------------------|------------------------|-------------------|--|--|--|--|--|--|--|--|
|                     | Existing Records       |                   |  |  |  |  |  |  |  |  |
| Create New Order Pu | rchase Order (ASL/ACB) | Printable Version |  |  |  |  |  |  |  |  |
|                     |                        | Regenerate EDI    |  |  |  |  |  |  |  |  |
| Order Number        | :                      |                   |  |  |  |  |  |  |  |  |
| Order Type          | ALL 🗸                  |                   |  |  |  |  |  |  |  |  |
| Status              | ALL 🔻                  |                   |  |  |  |  |  |  |  |  |
| Start Date          | End Date: 09/17/2013   |                   |  |  |  |  |  |  |  |  |
|                     | Search                 |                   |  |  |  |  |  |  |  |  |
|                     |                        |                   |  |  |  |  |  |  |  |  |
|                     |                        |                   |  |  |  |  |  |  |  |  |

- 2. Enter or select one or more of the following:
  - Enter an order number or partial number in the **Order Number** field
  - Select Requisition OSO or Requisition PRIME from the Order Type list
  - Select **Confirmed** from the **Status** list
  - Enter dates in the **Start Date** and **End Date** fields
- 3. Click Search.

The page updates and displays the search results.

|                   |                                             | Man                | age Orders            |       |                |               |  |  |  |
|-------------------|---------------------------------------------|--------------------|-----------------------|-------|----------------|---------------|--|--|--|
|                   |                                             | Exis               | ting Records          |       |                |               |  |  |  |
| Create            | New Order Purc                              | hase Order (ASL/A  | (CB) ▼                | [     | Printable Vers | ion           |  |  |  |
|                   |                                             |                    |                       | [     | Regenerate E   | DI            |  |  |  |
|                   | Order Number:                               |                    |                       |       |                |               |  |  |  |
|                   | Order Type:                                 | Requisition - CARC | 90                    | -     |                |               |  |  |  |
|                   | Status:                                     | Confirmed          |                       | •     |                |               |  |  |  |
|                   | Start Date: 06/17/2013 End Date: 09/17/2013 |                    |                       |       |                |               |  |  |  |
| Search            |                                             |                    |                       |       |                |               |  |  |  |
| <u>Order Date</u> | <u>Order N</u>                              | <u>umber</u>       | <u>Vendor</u>         |       | <u>Amount</u>  | <u>Status</u> |  |  |  |
| 08/22/2013        | W23153-3224-99                              | 31                 | CARGO Requisition     |       | \$50.00        | Confirmed     |  |  |  |
|                   | '2                                          |                    | - 100 P               |       |                |               |  |  |  |
| 08/07/2013        | W23153-3219-99                              |                    | CAKGO Requisition     | _     | \$500.00       | Commed        |  |  |  |
| 08/07/2013        | W23153-3219-99                              | 23                 | CARGO Requisition     |       | \$130.00       | Confirmed     |  |  |  |
|                   | < Page 1 o                                  | of 1 > 10 rov      | vs per page 🔻 🛛 Go to | page: | Go             |               |  |  |  |

4. In the **Order Date** column, click the link for the record you want to work with.

The REQUISITION – CARGO – ORDER DETAILS page (or the REQUISITION – PRIME – ORDER DETAILS page) appears.

|                                                                           | Requisition - CARGO |            |            |             |           |             |          |             |         |  |
|---------------------------------------------------------------------------|---------------------|------------|------------|-------------|-----------|-------------|----------|-------------|---------|--|
| Order Details                                                             |                     |            |            |             |           |             |          |             |         |  |
| W23153-3234-9931         Status: Confirmed         Order Date: 08/22/2013 |                     |            |            |             |           | 13          |          |             |         |  |
| Delivery FOB: Other Delivery: 09/22/2013                                  |                     |            |            |             |           |             |          |             |         |  |
|                                                                           |                     |            | Ord        | ler Item    | S         |             |          |             |         |  |
|                                                                           |                     |            |            |             |           |             |          |             |         |  |
| Stock Num                                                                 | Description         | <u>QOH</u> | <u>Q00</u> | <u>Cost</u> | <u>UI</u> | <u>QTY</u>  | Sell QTY | Total Cost  | Remove  |  |
| 1839390000002                                                             | AXE Shower Gel Kilo | 37         | 129        | \$10.00     | EA        | 5           | 5        | \$50.00     | Remove  |  |
|                                                                           | < Page 1 of 1 >     |            | 10 rows    | per page    | •         | Go to page: | Go       |             |         |  |
| Print DD-1149                                                             | Generate MILSTRIP   |            |            |             |           |             |          | Order Total | \$50.00 |  |
|                                                                           |                     |            |            | Close       |           |             |          |             |         |  |

#### 5. Click Generate MILSTRIP.

(1)

**Caution:** For a PRIME requisition, you <u>must</u> open the MILSTRIP file and replace the asterisks (\*) with each item's stock number from the current PRIME catalog. An order will not be processed if each item does not have a stock number.
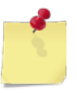

*Note:* See <u>Section 4 Printing and Saving Files from ROM3</u> for more information.

# PRINT A DD-1149 FORM FOR A CARGO OR PRIME REQUISITION

You can print a form DD-1149 for CARGO or PRIME requisitions with a status of either "confirmed" or "unconfirmed."

1. Select Manage Orders from the Order/Receive menu.

The MANAGE ORDERS – EXISTING RECORDS page appears.

|                      | Manage Orders                   |                   |  |
|----------------------|---------------------------------|-------------------|--|
|                      | Existing Records                |                   |  |
| Create New Order Pur | chase Order (ASL/ACB) ▼         | Printable Version |  |
|                      |                                 | Regenerate EDI    |  |
| Order Number:        |                                 |                   |  |
| Order Type:          | ALL 🗸                           |                   |  |
| Status:              | ALL 👻                           |                   |  |
| Start Date:          | 06/17/2013 End Date: 09/17/2013 |                   |  |
|                      | Search                          |                   |  |
|                      |                                 |                   |  |
|                      |                                 |                   |  |

- 2. Enter or select one or more of the following:
  - Enter an order number or partial number in the Order Number field
  - Select Requisition OSO or Requisition PRIME from the Order Type list
  - Select Confirmed or Unconfirmed from the Status list
  - Enter dates in the **Start Date** and **End Date** fields
- 3. Click Search.

The page updates and displays the search results.

| Manage Orders                                                                                                    |                         |                     |               |               |  |  |
|----------------------------------------------------------------------------------------------------|-------------------------|---------------------|---------------|---------------|--|--|
|                                                                                                    |                         | Existing Records    |               |               |  |  |
| Create Ne                                                                                                    | w Order Purchase Orde   | r (ASL/ACB)         | Printa        | ble Version   |  |  |
|                                                                                                    |                         |                     | Rege          | enerate EDI   |  |  |
| C                                                                                                    | Order Number:           |                     |               |               |  |  |
|                                                                                                    | Order Type: Requisition | n - CARGO           | -             |               |  |  |
|                                                                                                    | Status: Unconfirm       | ed                  | •             |               |  |  |
|                                                                                                    | Start Date: 06/17/2013  | End Date: 09/17/201 | 3 🛄           |               |  |  |
|                                                                                                    |                         | Search              |               |               |  |  |
|                                                                                                    |                         |                     |               |               |  |  |
| Order Date                                                                                                    | Order Number            | <u>Vendor</u>       | <u>Amount</u> | <u>Status</u> |  |  |
| <u>09/17/2013</u>                                                                                                    |                         | CARGO Requisition   | \$50.00       | Unconfirmed   |  |  |
| So to page ≤ So to page ≤ S |                         |                     |               |               |  |  |

4. In the **Order Date** column, click the link for the record you want to work with.

The REQUISITION – CARGO – ORDER DETAILS page (or the REQUISITION – PRIME – ORDER DETAILS page) appears.

|                                                                   | Requisition - CARGO |                     |            |            |             |           |             |           |                   |               |
|-------------------------------------------------------------------|---------------------|---------------------|------------|------------|-------------|-----------|-------------|-----------|-------------------|---------------|
|                                                                   |                     |                     |            | Oruc       | er Detai    | 15        |             |           |                   |               |
|                                                                   |                     | Status              | : Unco     | onfirm     | ed          |           |             | Order Dat | te: N/A           |               |
| Delivery F                                                        | ов: 🧕               | Destination         |            |            |             |           |             | Delivery: | 10/17/2013        | 3             |
|                                                                   | 0                   | Other               |            |            |             |           |             |           |                   |               |
|                                                                   |                     |                     |            | Ord        | ler Item    | s         |             |           |                   |               |
|                                                                   |                     |                     |            |            |             |           |             |           |                   |               |
| Stock N                                                           | <u>um</u>           | <b>Description</b>  | <u>QОН</u> | <u>Q00</u> | <u>Cost</u> | <u>UI</u> | <u>QTY</u>  | Sell QTY  | <u>Total Cost</u> | Remove        |
| 1839390000                                                        | 0002                | AXE Shower Gel Kilo | 37         | 129        | \$10.00     | EA        | 5           | 5         | \$50.00           | <u>Remove</u> |
|                                                                   |                     | < Page 1 of 1       | · ·        | 10 rows    | per page    | •         | Go to page: | Go        |                   |               |
| Print DD-1149 Order Total: \$50.00                                |                     |                     |            |            |             |           |             |           |                   |               |
| Add Additional Items Save & Review Later Confirm & Generate Close |                     |                     |            |            |             |           |             |           |                   |               |

5. Click **Print DD-1149**.

*Note:* See <u>Section 4 Printing and Saving Files from ROM3</u> for more information.

# 6.3 OSO Requisitions

In ROM3, you can create a transfer, add items to the transfer, and generate an OSO DD-1149 Form for processing.

A ship may acquire items to sell in the ship's store from other activities, or from other appropriations within their own activity. For example, two ships next to each other in port may trade some merchandise. Or, the ship's store may acquire some items from the ship's galley. These items may be standard items, identical to those in the catalog, or they may be non-standard items that must be added to the system. After this type of order is created, the DD-1149 Form is generated.

This section includes the following tasks, which can be performed by the user groups indicated with an "X."

|   |                                                | Activity | Enterprise | TYCOM | DFAS |
|---|------------------------------------------------|----------|------------|-------|------|
| ٠ | View an OSO Requisition                        | Х        | Х          | Х     | Х    |
| ٠ | Create an OSO Requisition                      | Х        |            |       |      |
| ٠ | Edit or Confirm an OSO Requisition             | Х        |            |       |      |
| ٠ | Delete an OSO Requisition                      | Х        |            |       |      |
| • | Print a DD-1149 Form for an OSO<br>Requisition | Х        | Х          | Х     | Х    |

## VIEW AN OSO REQUISITION

1. Select Manage Orders from the Order/Receive menu.

The MANAGE ORDERS – EXISTING RECORDS page appears.

|                       | Manage Orders                   |                   |
|-----------------------|---------------------------------|-------------------|
|                       | Existing Records                |                   |
| Create New Order Pure | chase Order (ASL/ACB)           | Printable Version |
|                       |                                 | Regenerate EDI    |
| Order Number:         |                                 |                   |
| Order Type:           | ALL                             |                   |
| Status:               | ALL 👻                           |                   |
| Start Date:           | 04/10/2013 End Date: 07/10/2013 |                   |
|                       | Search                          |                   |

**Note:** The fields and buttons you see on this page may be different from the ones shown here, depending on your user role.

- 2. Enter or select one or more of the following:
  - Enter an order number or partial number in the **Order Number** field or leave the field blank
  - Select an activity from the **Select Activity** list (available for users with Enterprise user roles only)
  - Select Requisition OSO from the Order Type list
  - Select a status from the **Status** list
  - Enter dates in the Start Date and End Date fields
- 3. Click Search.

The page updates and displays the search results.

| Manage Orders                                                                                                    |                                                  |                            |              |               |  |  |  |  |  |
|----------------------------------------------------------------------------------------------------|--------------------------------------------------|----------------------------|--------------|---------------|--|--|--|--|--|
| Existing Records                                                                                                    |                                                  |                            |              |               |  |  |  |  |  |
| Cre                                                                                                    | Create New Order Purchase Order (ASL/ACB)        |                            |              |               |  |  |  |  |  |
|                                                                                                    |                                                  |                            | Regenerate E | EDI           |  |  |  |  |  |
| Order Number:<br>Order Type: Requisition - OSO<br>Status: ALL<br>Start Date: 04/11/2013 End Date: 07/11/2013 Search |                                                  |                            |              |               |  |  |  |  |  |
| Order Date                                                                                                    | Order Number                                     | Vendor                     | Amount       | <u>Status</u> |  |  |  |  |  |
| 06/13/2013                                                                                                    | W23153-3164-9920                                 | USS ARLEIGH BURKE (DDG-51) | \$70.00      | Confirmed     |  |  |  |  |  |
| 05/22/2013                                                                                                    | W23153-3142-9907                                 | USS ARLEIGH BURKE (DDG-51) | \$1.00       | Confirmed     |  |  |  |  |  |
| 04/30/2013                                                                                                    |                                                  | USS ARLEIGH BURKE (DDG-51) | \$129.00     | Unconfirmed   |  |  |  |  |  |
|                                                                                                    | < Page 1 of 1 > 10 rows per page 	Go to page: Go |                            |              |               |  |  |  |  |  |

4. In the **Order Date** column, click the link for the record you want to view.

The REQUISITION – OSO – ORDER DETAILS page appears.

|                                                                                                    | Requisition - OSO                  |                       |                              |           |  |  |  |  |  |  |
|----------------------------------------------------------------------------------------------------|------------------------------------|-----------------------|------------------------------|-----------|--|--|--|--|--|--|
|                                                                                                    | Order Details                      |                       |                              |           |  |  |  |  |  |  |
| W23153-3164-9920                                                                                                    | Status: Confirmed                  | Order Da              | ate: 06/13/20                | 013       |  |  |  |  |  |  |
| Delivery FOB: Other                                                                                                    | Ship To:<br>FPO Address            | Delivery:             | 06/14/201                    | 3         |  |  |  |  |  |  |
|                                                                                                    | Requesting From                    |                       |                              |           |  |  |  |  |  |  |
| Requisition From:     Other Supply Officer     Point Of Contact:     SUPPLY OFFICER NAME - US       Other Appropriation     Activity Name/UIC:     USS ARLEIGH BURKE (DDG-S)       Select Activity: <ul> <li>Address:</li> <li>5450 Carlisle Pike</li> <li>Zip:</li> <li>17055</li> </ul> |                                    |                       |                              |           |  |  |  |  |  |  |
| Appr Symbol Obj Cls Cntrl No                                                                                                    | Sub Allot Auth Acct Trans T        | ype Prop              | Acct Cos                     | st Code   |  |  |  |  |  |  |
|                                                                                                    | <b>Requisition Items</b>           |                       |                              |           |  |  |  |  |  |  |
|                                                                                                    |                                    |                       | 7.1-1.0-1                    |           |  |  |  |  |  |  |
| Stock Num Description QOH QO<br>808500HH0001 Elliot's Jerky 44                                                                                                    | <u>0 Cost UI VIY</u><br>20 3.50 20 | <u>Sell Q11</u><br>20 | <u>total Cost</u><br>\$70.00 | Remove    |  |  |  |  |  |  |
|                                                                                                    |                                    |                       | <i>ψ/0100</i>                | Komovo    |  |  |  |  |  |  |
| Print DD-1149                                                                                                    | 10 10ws per page · Go to page      |                       | Order Total                  | : \$70.00 |  |  |  |  |  |  |
|                                                                                                    | Close                              |                       |                              |           |  |  |  |  |  |  |

## CREATE AN OSO REQUISITION

1. Select Manage Orders from the Order/Receive menu.

The MANAGE ORDERS – EXISTING RECORDS page appears.

|                      | Manage Orders                   |                   |
|----------------------|---------------------------------|-------------------|
|                      | Existing Records                |                   |
| Create New Order Pur | chase Order (ASL/ACB)           | Printable Version |
|                      |                                 | Regenerate EDI    |
| Order Number:        |                                 |                   |
| Order Type:          | ALL                             |                   |
| Status:              | ALL 👻                           |                   |
| Start Date:          | 04/10/2013 End Date: 07/10/2013 |                   |
|                      | Search                          |                   |

2. Select the **Requisition – OSO/Appropriation** option from the **Order Type** list, shown below, and then click **Create New Order**.

|                  | Manage Ord                                                                    | ers                                 |
|------------------|-------------------------------------------------------------------------------|-------------------------------------|
|                  | Existing Reco                                                                 | ords                                |
| Create New Order | Purchase Order (ASL/ACB)                                                      | Printable V                         |
|                  | Purchase Order (ASL/ACB)<br>Requisition - CARGO<br>Requisition - PRIME        | Regenerat                           |
| Order Num        | Requisition - OSO/Appropriation                                               |                                     |
| Order T<br>Sta   | Smart Re-Order (ASL/ACB)<br>Smart Re-Order (CARGO)<br>t Emergency Procurement | Select the type of order to create. |

The REQUISITION – OSO – ADD ITEMS page appears.

|              |         | Requisition - OSO |                        |
|--------------|---------|-------------------|------------------------|
|              |         | Add Items         |                        |
|              |         |                   |                        |
| Item Search: |         |                   |                        |
| Department:  | ALL 🔻   | Category: ALL     | ▼                      |
| Search       | i Items | Cancel            | Add Non-Standard Items |
|              |         |                   |                        |

1

*Note:* For instructions on adding non-standard items to the requisition, see <u>Add Non-Standard</u> <u>Items to an OSO Requisition</u>.

- 3. Select or enter the following:
  - Enter a stock number or item name (or partial number or name) in the Item Search field
  - Select a department from the **Department** list
  - Select a category from the Category list (list becomes active after selecting a department)

#### 4. Click Search Items.

The page updates and displays the search results.

| Requisition - OSO |                                                  |              |               |                |            |            |                |           |           |          |
|-------------------|--------------------------------------------------|--------------|---------------|----------------|------------|------------|----------------|-----------|-----------|----------|
|                   |                                                  |              |               | Add Items      | 5          |            |                |           |           |          |
|                   |                                                  |              |               |                |            |            |                |           |           |          |
|                   | 1                                                | item Search: | cashews       |                |            |            |                |           |           |          |
|                   | I                                                | Department:  | A1 🔻 (        | Category: Food |            |            |                | •         |           |          |
|                   |                                                  | Searc        | h Items       | Cancel         |            | 4          | Add Non-Standa | ard Ite   | ms        |          |
|                   |                                                  |              |               |                |            |            |                |           |           |          |
|                   |                                                  |              |               |                |            |            |                |           | Save C    | hanges   |
| <u>Dept</u>       | <b>Category</b>                                  | Stock Num    | Desci         | ription        | <u>QOH</u> | <u>Q00</u> | <u>Cost</u>    | <u>UI</u> | Order QTY | Sell QTY |
| A1                | Food                                             | 0500005862   | 22 HONEY ROAS | TED CASHEWS    | 2          | 57         |                | EA        |           | 0        |
|                   | < Page 1 of 1 > 10 rows per page  Go to page: Go |              |               |                |            |            |                |           |           |          |
|                   |                                                  |              |               |                |            |            |                |           | Save C    | hanges   |

- 5. Enter the cost price for each item in the **Cost** field.
- 6. Enter a number in the **Order QTY** field for each item you want to add to the order.

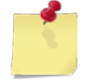

**Note:** If you have more than one page of search results, click the **Next** button to go to the next page. You will not lose any selections made on the previous page.

### 7. Click Save Changes.

The page updates, the information you just added is saved, and the **Done Adding Items** button appears.

8. To add more items, repeat steps 3 to 7.

-or-

To add non-standard items, click **Add Non-Standard Items**. See <u>Add Non-Standard Items to an OSO</u> <u>Requisition</u> for instructions.

9. Click Done Adding Items.

The REQUISITION – OSO – ORDER DETAILS page appears.

|                                     | Requisition - OSC        | )                  |                         |               |
|-------------------------------------|--------------------------|--------------------|-------------------------|---------------|
|                                     | Order Details            |                    |                         |               |
|                                     | Status: Unconfirmed      | Order              | Date: N/A               |               |
| Delivery FOB: Other                 | Ship To: <sup> </sup>    | Address Delive     | e <b>ry:</b> 08/12/2013 |               |
|                                     | <b>Requesting From</b>   |                    |                         |               |
| Requisition From: Other Supply Offi | icer Poir                | nt Of Contact: SUP | PPLY OFFICER NAME       | - US          |
| Other Appropriati                   | ion Activi               | ty Name/UIC: USS   | S ARLEIGH BURKE (D      | DG-{          |
| Select Activity:                    | -                        | Address: 5450      | 0 Carlisle Pike         |               |
| Select Appropriation:               | Ŧ                        | Zip: 1705          | 55                      |               |
| Appr Symbol Obj Cls Cntrl No S      | ub Allot Auth Acc        | t Trans Type Pr    | rop Acct Cost           | Code          |
|                                     | <b>Requisition Items</b> |                    |                         |               |
|                                     |                          |                    |                         |               |
| Stock Num Description QC            | OH QOO Cost              |                    | ell QTY Total Cost      | Remove        |
| 0500005862 22 HONEY ROASTED CASHEWS | 2 57 1.29                | EA 25              | 25 \$32.25              | <u>Remove</u> |
| < Page 1 of 1 >                     | 10 rows per page 🔻       | Go to page:        | Go                      |               |
| Print DD-1149                       |                          |                    | Order Total:            | \$32.25       |
| Add Additional Items Save 8         | & Review Later           | Confirm & Generate | Delete Close            |               |

- 10. At the top of the page, enter or select the following:
  - Select a **Delivery FOB** option
  - Select a Ship To address option
  - Enter a date in the **Delivery** field
- 11. In the **Requesting From** section, enter or select the following:
  - Select a Requisition From option

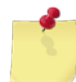

*Note:* If you select the *Other Appropriation* option, all other fields in this section are cleared and become inactive, except the *Select Appropriation* list, which becomes active.

• Select an option from the Select Appropriation list, if applicable

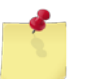

**Note:** If you select the **New Appropriation** option, the fields at the bottom of the section become active and you must enter the accounting information for the new appropriation.

• Enter information in the accounting fields at the bottom of this section

- 12. In the **Requisition Items** section, make any necessary changes:
  - To update the cost or quantity of an item, enter new information in the **Cost** or **QTY** fields.
  - To remove an item from the list, click the link in the **Remove** column for that item.
  - To add an item to the list, click Add Additional Items. Follow steps 5 through 7 of this procedure.
  - To save your work and resume at a later time, click **Save & Review Later**.
  - To confirm and generate the requisition, click **Confirm & Generate**.

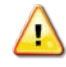

*Caution:* Do not click *Close* unless you have saved your work. Clicking the *Close* button before saving the requisition returns you to the *Manage Orders – Existing Records* page without saving your changes.

# ADD NON-STANDARD ITEMS TO AN OSO REQUISITION

Follow these steps to add non-standard items to an OSO requisition. You can add the items while creating a new OSO requisition or while editing an existing requisition.

1. Access the REQUISITION – OSO – ADD ITEMS page. See <u>Create an OSO Requisition</u> or <u>Edit or Confirm an OSO</u> <u>Requisition</u> for instructions on accessing this page.

|              | Requisition - OSO |               |                        |  |  |  |  |  |  |
|--------------|-------------------|---------------|------------------------|--|--|--|--|--|--|
|              |                   | Add Items     |                        |  |  |  |  |  |  |
|              |                   |               |                        |  |  |  |  |  |  |
| Item Search: |                   |               |                        |  |  |  |  |  |  |
| Department:  | ALL 🔻             | Category: ALL | ▼                      |  |  |  |  |  |  |
| Search       | Items             | Cancel        | Add Non-Standard Items |  |  |  |  |  |  |
|              |                   |               |                        |  |  |  |  |  |  |

#### 2. Click Add Non-Standard Items.

The REQUISITION – OSO – ADD NEW ITEMS (NON-STANDARD) page appears.

| Requisition - OSO            |                              |             |      |        |           |         |     |    |      |         |
|------------------------------|------------------------------|-------------|------|--------|-----------|---------|-----|----|------|---------|
| Add New Items (Non-Standard) |                              |             |      |        |           |         |     |    |      |         |
| Cancel                       |                              |             |      |        |           |         |     |    |      |         |
| Add Nev                      | w Row                        |             |      |        |           |         |     |    | Save | Changes |
| Dept                         | Category                     | Description | Cost | Buy UI | Sub Cs/Pk | Sell UI | UPC | FM | QTY  | Remove  |
| ₹?                           | ₹?                           | ?           | #    | EA 🔻   | 1         | EA 🔻    |     |    | #    | Remove  |
| Add Nev                      | Add New Row     Save Changes |             |      |        |           |         |     |    |      |         |

- 3. Select or enter the following:
  - Select an option from the **Dept** list
  - Select an option from the Category list
  - Enter an item description in the **Description** field
  - Enter the unit cost for the item in the **Cost** field
  - Select a unit of issue from the **UI** list
  - Enter the Universal Product Code in the UPC field, if applicable
  - Select the **FM** check box if the item is foreign merchandise
  - Enter a quantity in the **Order QTY** field
- 4. To add another item, click **Add New Row** and repeat step 3.
- 5. Click Save Changes.

The REQUISITION – OSO – ORDER DETAILS page appears.

6. To save your work and resume at a later time, click **Save & Review Later**.

The MANAGE ORDERS page appears.

-or-

To confirm and generate the requisition, click **Confirm & Generate**.

The page updates and displays a confirmation message at the bottom of the page.

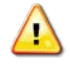

*Caution:* Do not click *Close* unless you have saved your work. Clicking the *Close* button before saving the requisition returns you to the *Manage Orders – Existing Records* page without saving your changes.

7. Click Yes.

The page updates and displays a confirmation message.

### EDIT OR CONFIRM AN OSO REQUISITION

You can edit or confirm an unconfirmed OSO requisition. Follow these steps to remove items, add additional items, and confirm and generate the requisition.

1. Select Manage Orders from the Order/Receive menu.

The MANAGE ORDERS – EXISTING RECORDS page appears.

|   |                       | Mana              | nge Orders           |                                                                                                    |  |  |  |  |  |  |  |
|---|-----------------------|-------------------|----------------------|----------------------------------------------------------------------------------------------------|--|--|--|--|--|--|--|
|   | Existing Records      |                   |                      |                                                                                                    |  |  |  |  |  |  |  |
| Ľ | Create New Order Pure | hase Order (ASL/A | CB) 🔻                | Printable Version                                                                                               |  |  |  |  |  |  |  |
|   |                       |                   |                      | Regenerate EDI                                                                                                  |  |  |  |  |  |  |  |
|   | Order Number:         |                   |                      |                                                                                                    |  |  |  |  |  |  |  |
|   | Order Type:           | ALL               |                      | •                                                                                                    |  |  |  |  |  |  |  |
|   | Status:               | ALL               | •                    | •                                                                                                    |  |  |  |  |  |  |  |
|   | Start Date:           | 04/12/2013        | End Date: 07/12/2013 | i de la companya de la companya de la companya de la companya de la companya de la companya de la companya de l |  |  |  |  |  |  |  |
|   |                       |                   | Search               |                                                                                                    |  |  |  |  |  |  |  |

- 2. Enter or select one or more of the following:
  - Enter an order number or partial number in the **Order Number** field
  - Select **Requisition OSO** from the **Order Type** list
  - Select Unconfirmed from the Status list
  - Enter dates in the **Start Date** and **End Date** fields
- 3. Click Search.

The page updates and displays the search results.

| Manage Orders                 |                  |             |            |                               |               |            |           |                 |  |  |
|-------------------------------|------------------|-------------|------------|-------------------------------|---------------|------------|-----------|-----------------|--|--|
|                               | Existing Records |             |            |                               |               |            |           |                 |  |  |
| [                             | Creat            | e New Order | Purchas    | se Order <mark>(</mark> ASL/A | СВ) 🔻         |            | Printable | Version         |  |  |
| Regenerate EDI                |                  |             |            |                               |               |            |           |                 |  |  |
| Order Number:                 |                  |             |            |                               |               |            |           |                 |  |  |
| Order Type: Requisition - OSO |                  |             |            |                               |               |            |           |                 |  |  |
| Status: Unconfirmed           |                  |             |            |                               |               |            |           |                 |  |  |
|                               |                  | Start Da    | te: 04/    | 12/2013 🛄                     | End Date:     | 07/12/2013 |           |                 |  |  |
|                               |                  |             |            |                               | Search        | 7          |           |                 |  |  |
|                               |                  |             |            |                               |               |            |           |                 |  |  |
|                               |                  |             |            |                               |               |            |           |                 |  |  |
| Order I                       | <u>Date</u>      | Order Num   | <u>per</u> |                               | <u>Vendor</u> |            | Amoun     | t <u>Status</u> |  |  |
| 07/12/2                       | 2013             |             |            | USS ARLEIGH                   | I BURKE (DDG  | -51)       | \$32.     | 25 Unconfirmed  |  |  |
| 04/30/2                       | 2013             |             |            | USS ARLEIGH                   | I BURKE (DDG  | 51)        | \$129.    | 00 Unconfirmed  |  |  |
|                               |                  | < Page      | 1 of 1     | L > 10 rov                    | vs per page 🔻 | Go to page | : Go      |                 |  |  |

4. In the **Order Date** column, click the link for the record you want to work with.

| The REQUISITION – C | DSO – | ORDER DETAILS | page appears. |
|---------------------|-------|---------------|---------------|
|---------------------|-------|---------------|---------------|

| Requisition - OSO        |                                 |                                   |                  |               |            |         |  |  |  |  |
|--------------------------|---------------------------------|-----------------------------------|------------------|---------------|------------|---------|--|--|--|--|
| Order Details            |                                 |                                   |                  |               |            |         |  |  |  |  |
|                          | Status:                         | Unconfirmed                       | Or               | der Date:     | N/A        |         |  |  |  |  |
| ● Destination<br>○ Other | Ship To:                        | ● Pier Side Add     ○ FPO Address | lress De         | livery:       | 08/12/2013 |         |  |  |  |  |
|                          | Reques                          | sting From                        |                  |               |            |         |  |  |  |  |
| Requisition From: Other  | Supply Officer<br>Appropriation | Point C<br>Activity N             | of Contact:      | SUPPLY OF     | FICER NAME | E - US  |  |  |  |  |
| Select Activity:         | •                               | Activity                          | Address:         | 5450 Carlisle | Pike       |         |  |  |  |  |
| Select Appropriation:    | •                               |                                   | Zip:             | 17055         |            | _       |  |  |  |  |
| Appr Symbol Obj Cls C    | ntrl No Sub Allot               | Auth Acct                         | rans Type        | Prop Ac       | ct Cost    | Code    |  |  |  |  |
|                          | Requisi                         | ition Items                       |                  |               |            |         |  |  |  |  |
|                          |                                 |                                   |                  | I             |            |         |  |  |  |  |
| Stock Num Description    |                                 | <u>Cost</u> UI                    | <u>QIY</u><br>25 | Sell QTY      | Total Cost | Remove  |  |  |  |  |
|                          |                                 | 1.23 EA                           | 25               | 23            | \$32.25    | Kemove  |  |  |  |  |
| Print DD-1149            | or 1 2 10 rows p                | erpage ▼ Go                       | to page:         | Ord           | ler Total: | \$32.25 |  |  |  |  |
| Add Additional Items     | Save & Review L                 | ater Confi                        | rm & Generate    | Delete        | Close      |         |  |  |  |  |

- 5. To edit the requisition, update the following information, as necessary:
  - Update the **Delivery FOB** and **Ship To** options.
  - Update the date in the **Delivery** field.
  - Update the information in the **Requesting From** section. See <u>Create an OSO Requisition</u>, step 11 for more information.
  - Update the information in the **Requisition Items** section. See <u>Create an OSO Requisition</u>, step 12 for more information.
  - To remove an item from the purchase order, click the **Remove** link for that item in the **Requisition** Items section.
  - To add an item to the order, click **Add Additional Items** and then follow steps 5, 6, 7 and 9 in <u>Create</u> <u>an OSO Requisition</u>.
- 6. To save your work and resume at a later time, click **Save & Review Later**.

The MANAGE ORDERS page appears.

-or-

To confirm and generate the requisition, click **Confirm & Generate**.

The page updates and displays a confirmation message at the bottom of the page. Continue to step 7.

7. Click Yes.

The requisition is confirmed and a DD-1149 form may now be printed. *See <u>Print a DD-1149 Form for an</u>* <u>OSO Requisition</u>.

8. Click Close.

The MANAGE ORDERS – EXISTING RECORDS page appears.

# DELETE AN OSO REQUISITION

1. Access the REQUISITION – OSO – ORDER DETAILS page. See <u>Edit or Confirm an OSO Requisition</u> for instructions on accessing this page.

| Requisition - OSO                   |               |                        |                    |               |             |               |  |  |  |
|-------------------------------------|---------------|------------------------|--------------------|---------------|-------------|---------------|--|--|--|
| Order Details                       |               |                        |                    |               |             |               |  |  |  |
|                                     | Status: U     | Inconfirmed            | O                  | rder Date:    | N/A         |               |  |  |  |
| Oestination     Other               | Ship To:      | ● Pier Side ○ FPO Addr | Address<br>ress De | elivery:      | 08/12/2013  |               |  |  |  |
|                                     | Reques        | ting From              |                    |               |             |               |  |  |  |
| Requisition From: Other Supply O    | fficer        | Poin                   | t Of Contact:      | SUPPLY OF     | FICER NAME  | E - US        |  |  |  |
| Other Appropria                     | ation         | Activit                | y Name/UIC:        | USS ARLEI     | GH BURKE ([ | DDG-{         |  |  |  |
| Select Activity:                    | •             |                        | Address:           | 5450 Carlisle | e Pike      |               |  |  |  |
| Select Appropriation:               | *             |                        | Zip:               | 17055         |             |               |  |  |  |
| Appr Symbol Obj Cls Cntrl No        | Sub Allot     | Auth Acct              | Trans Type         | Prop Ac       | ct Cost     | Code          |  |  |  |
|                                     | Requisit      | ion Items              |                    |               |             |               |  |  |  |
|                                     |               |                        |                    |               |             |               |  |  |  |
| Stock Num Description (             | 000 HOQ       | Cost                   |                    | Sell QTY      | Total Cost  | Remove        |  |  |  |
| 0500005862 22 HONEY ROASTED CASHEWS | 2 57          | 1.29                   | EA 25              | 25            | \$32.25     | <u>Remove</u> |  |  |  |
| < Page 1 of 1 >                     | 10 rows pe    | er page 🔻              | Go to page:        | Go            |             |               |  |  |  |
| Print DD-1149                       |               |                        |                    | Ore           | der Total:  | \$32.25       |  |  |  |
| Add Additional Items Save           | e & Review La | ter C                  | Confirm & Generate | e Delete      | e Close     |               |  |  |  |

### 2. Click Delete.

A confirmation dialog box appears.

3. Click **OK**.

The MANAGE ORDERS – EXISTING RECORDS page appears and displays a confirmation message.

## PRINT A DD-1149 FORM FOR AN OSO REQUISITION

You can print a form DD-1149 for OSO requisitions with a status of either "confirmed" or "unconfirmed."

1. Select Manage Orders from the Order/Receive menu.

The MANAGE ORDERS – EXISTING RECORDS page appears.

|                      | Manage Orders                   |                   |  |  |  |  |  |  |  |  |
|----------------------|---------------------------------|-------------------|--|--|--|--|--|--|--|--|
|                      | Existing Records                |                   |  |  |  |  |  |  |  |  |
| Create New Order Pur | chase Order (ASL/ACB)           | Printable Version |  |  |  |  |  |  |  |  |
|                      |                                 | Regenerate EDI    |  |  |  |  |  |  |  |  |
| Order Number:        |                                 |                   |  |  |  |  |  |  |  |  |
| Order Type:          | ALL                             |                   |  |  |  |  |  |  |  |  |
| Status:              | ALL                             |                   |  |  |  |  |  |  |  |  |
| Start Date:          | 04/12/2013 End Date: 07/12/2013 |                   |  |  |  |  |  |  |  |  |
|                      | Search                          |                   |  |  |  |  |  |  |  |  |

- 2. Enter or select one or more of the following:
  - Enter an order number or partial number in the Order Number field
  - Select Requisition OSO from the Order Type list
  - Select Confirmed or Unconfirmed from the Status list
  - Enter dates in the **Start Date** and **End Date** fields
- 3. Click Search.

The page updates and displays the search results.

| Manage Orders                 |                                                                      |                               |               |               |  |  |  |  |  |
|-------------------------------|----------------------------------------------------------------------|-------------------------------|---------------|---------------|--|--|--|--|--|
| Existing Records              |                                                                      |                               |               |               |  |  |  |  |  |
| Crea                          | Create New Order Purchase Order (ASL/ACB)                            |                               |               |               |  |  |  |  |  |
| Regenerate EDI                |                                                                      |                               |               |               |  |  |  |  |  |
|                               | Order Number:                                                        |                               |               |               |  |  |  |  |  |
| Order Type: Requisition - OSO |                                                                      |                               |               |               |  |  |  |  |  |
| Status: Unconfirmed           |                                                                      |                               |               |               |  |  |  |  |  |
|                               | Start Date: 04                                                       | /12/2013 End Date: 07/12/2013 |               |               |  |  |  |  |  |
|                               |                                                                      | Search                        |               |               |  |  |  |  |  |
|                               |                                                                      |                               |               |               |  |  |  |  |  |
| Order Date                    | Order Number                                                         | Vendor                        | <u>Amount</u> | <u>Status</u> |  |  |  |  |  |
| 07/12/2013                    |                                                                      | USS ARLEIGH BURKE (DDG-51)    | \$32.25       | Unconfirmed   |  |  |  |  |  |
| 04/30/2013                    |                                                                      | USS ARLEIGH BURKE (DDG-51)    | \$129.00      | Unconfirmed   |  |  |  |  |  |
|                               | <pre>   Page 1 of 1 &gt; 10 rows per page    Go to page:   Go </pre> |                               |               |               |  |  |  |  |  |

4. In the **Order Date** column, click the link for the record you want to work with.

| The REQUISITION – C | DSO – | ORDER DETAILS | page appears. |
|---------------------|-------|---------------|---------------|
|---------------------|-------|---------------|---------------|

| Requisition - OSO                   |                       |                              |             |                            |                   |               |  |  |  |  |
|-------------------------------------|-----------------------|------------------------------|-------------|----------------------------|-------------------|---------------|--|--|--|--|
| Order Details                       |                       |                              |             |                            |                   |               |  |  |  |  |
|                                     | Status: Unco          | onfirmed                     | Ord         | er Date:                   | N/A               |               |  |  |  |  |
| Delivery FOB: Other                 | Ship To: <sup> </sup> | Pier Side Addr<br>PO Address | ess Deliv   | very:                      | 08/12/2013        |               |  |  |  |  |
|                                     | Requesting            | g From                       |             |                            |                   |               |  |  |  |  |
| Requisition From:  Other Supply O   | fficer                | Point Of                     | Contact: S  | UPPLY OF                   | FICER NAME        | : - US        |  |  |  |  |
| Other Appropria                     | ation                 | Activity Na                  | me/UIC: U   | C: USS ARLEIGH BURKE (DDG- |                   |               |  |  |  |  |
| Select Activity:                    | •                     |                              | Address: 54 | 450 Carlisle               | Pike              |               |  |  |  |  |
| Select Appropriation:               | <b>•</b>              |                              | Zip: 1      | 7055                       |                   |               |  |  |  |  |
| Appr Symbol Obj Cls Cntrl No        | Sub Allot Au          | uth Acct Tr                  | ans Type    | Prop Acc                   | t Cost            | Code          |  |  |  |  |
|                                     | Requisition           | 1 Items                      |             |                            |                   |               |  |  |  |  |
|                                     |                       |                              |             |                            |                   |               |  |  |  |  |
| Stock Num Description               | <u>оон ооо с</u>      | Cost UI                      | <u>017</u>  | Sell QTY                   | <u>Total Cost</u> | Remove        |  |  |  |  |
| 0500005862 22 HONEY ROASTED CASHEWS | 2 57                  | 1.29 EA                      | 25          | 25                         | \$32.25           | <u>Remove</u> |  |  |  |  |
| < Page 1 of 1 >                     | 10 rows per pa        | ige 🔻 Go t                   | to page:    | Go                         |                   |               |  |  |  |  |
| Print DD-1149                       |                       |                              |             | Ord                        | ler Total:        | \$32.25       |  |  |  |  |
|                                     |                       |                              |             |                            |                   |               |  |  |  |  |

5. Click **Print DD-1149**.

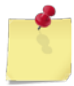

*Note:* See <u>Section 4 Printing and Saving Files from ROM3</u> for more information.

# 6.4 Smart Re-Orders

Smart Re-Order is intended to provide a semi-automated way to generate purchase orders and PRIME/CARGO requisitions. ROM3 can create a fairly accurate order based on user-entered criteria, such as crew size, operating zone, operating status, and sustainment days.

After entering all required parameters, the system compares the on-hand inventory quantities with average consumption rates for each item. Based on the difference of this calculation, ROM3 selects all necessary items and quantities for the order.

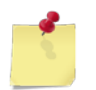

**Note:** The smart re-order calculation is based on actual sales history for each item. The longer ROM3 runs and the more sales data it collects, the more accurate this functionality will be.

This section includes the following task, which can be performed by the user groups indicated with an "X."

|   |                         | Activity | Enterprise | ΤΥϹΟΜ | DFAS |
|---|-------------------------|----------|------------|-------|------|
| • | Create a Smart Re-Order | Х        |            |       |      |

# CREATE A SMART RE-ORDER

1. Select Manage Orders from the Order/Receive menu.

The MANAGE ORDERS – EXISTING RECORDS page appears.

|                       | Manage Orders                   |                   |  |  |  |  |  |  |  |  |  |
|-----------------------|---------------------------------|-------------------|--|--|--|--|--|--|--|--|--|
|                       | Existing Records                |                   |  |  |  |  |  |  |  |  |  |
| Create New Order Pure | chase Order (ASL/ACB) ▼         | Printable Version |  |  |  |  |  |  |  |  |  |
|                       |                                 | Regenerate EDI    |  |  |  |  |  |  |  |  |  |
| Order Number:         |                                 |                   |  |  |  |  |  |  |  |  |  |
| Order Type:           | ALL 👻                           |                   |  |  |  |  |  |  |  |  |  |
| Status:               | ALL                             |                   |  |  |  |  |  |  |  |  |  |
| Start Date:           | 05/20/2013 End Date: 08/20/2013 |                   |  |  |  |  |  |  |  |  |  |
|                       | Search                          |                   |  |  |  |  |  |  |  |  |  |

2. Select **Smart Re-Order (ASL/ACB)** or **Smart Re-Order (CARGO)** from the **Order Type** list, depending on which type of order you want to create, and then click **Create New Order**.

|                           | Manage Orde                                                                                                 | ers                      |
|---------------------------|----------------------------------------------------------------------------------------------------|--------------------------|
|                           | Existing Reco                                                                                               | rds                      |
| Create New Order          | Purchase Order (ASL/ACB) -                                                                                  | Prin                     |
| Order Nun                 | Purchase Order (ASL/ACB)<br>Requisition - CARGO<br>Requisition - PRIME<br>Requisition - OSO/Appropriation   | Reg                      |
| Order T<br>Sta<br>Start [ | Smart Re-Order (ASL/ACB)<br>Smart Re-Order (CARGO)<br>Emergency Procurement<br>Special Order Form (DD-1155) | type of order to create. |
|                           | Search                                                                                                    |                          |

The PURCHASE ORDER – SMART REORDER page appears.

| Purchase Order       |                   |                    |            |  |  |  |  |  |  |
|----------------------|-------------------|--------------------|------------|--|--|--|--|--|--|
| Smart Reorder        |                   |                    |            |  |  |  |  |  |  |
|                      | Re-               | Order Parameters   |            |  |  |  |  |  |  |
|                      |                   |                    |            |  |  |  |  |  |  |
| Operating Zone:      | B - San Diego     | Activity Status:   | Deployed 👻 |  |  |  |  |  |  |
| Limit to Department: | ALL 🔻             | Limit to Category: | ALL 🔻      |  |  |  |  |  |  |
| Expected Crew Size:  | 500               | Sustainment Days:  | 30         |  |  |  |  |  |  |
|                      | Calculate Items/G | Quantities Cancel  | Re-Order   |  |  |  |  |  |  |

- 3. Enter or select one or more of the following:
  - Select the operating zone you want the order to be fulfilled in from the **Operating Zone** list
  - Select the intended operating status from the Activity Status list

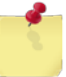

**Note:** The **Activity Status** is taken into consideration in the Smart Re-Order calculation. For example, you will need more stock if you are deployed compared to being in the yard.

- To limit the calculation to a specific department, select an option from the Department list
- To limit the calculation to a specific category, select an option from the **Category** list (list becomes active after selecting a department)
- Enter the expected crew size in the **Expected Crew Size** field
- Enter the number of days' worth of inventory to have on hand in the Sustainment Days field
- 4. Click Calculate Items/Quantities.

The page updates and displays the results.

|            | Purchase Order<br>Smart Reorder                           |                      |            |          |             |             |           |                          |                           |               |  |  |  |  |
|------------|-----------------------------------------------------------|----------------------|------------|----------|-------------|-------------|-----------|--------------------------|---------------------------|---------------|--|--|--|--|
|            |                                                           |                      |            |          |             |             |           |                          |                           |               |  |  |  |  |
|            | Re-Order Parameters                                       |                      |            |          |             |             |           |                          |                           |               |  |  |  |  |
| c          | Operating Zone: B - San Diego   Activity Status: Deployed |                      |            |          |             |             |           |                          |                           |               |  |  |  |  |
| Limit      | Limit to Department: ALL  Limit to Category: ALL          |                      |            |          |             |             |           |                          |                           |               |  |  |  |  |
| Expe       | cted Crew Size: 5000                                      | )                    | Sustai     | nmen     | t Days:     | 3           | 10        |                          |                           | _             |  |  |  |  |
|            | С                                                         | alculate Items/Qu    | antities   |          | Canc        | el Re-Ord   | er        |                          |                           |               |  |  |  |  |
|            |                                                           |                      |            |          |             |             |           |                          |                           |               |  |  |  |  |
|            |                                                           | Suggeste             | d Item     | s & Q    | uantitie    | S           |           |                          |                           |               |  |  |  |  |
|            |                                                           |                      |            |          |             |             |           |                          |                           |               |  |  |  |  |
|            |                                                           | # of Items Per       | r PO:      | 25       | (ma         | x 99)       |           |                          |                           |               |  |  |  |  |
|            |                                                           | Creat                | e Purcha   | ase Or   | ders        |             |           |                          |                           |               |  |  |  |  |
| Add Addi   | tional Items                                              |                      |            |          |             |             |           | Upda                     | ate Quar                  | ntities       |  |  |  |  |
| Stock Num  | Description                                               | Contract #           | <u>оон</u> | <u> </u> | <u>Cost</u> | Order<br>UI | Order QTY | <u>Sell</u><br><u>UI</u> | <u>Sell</u><br><u>QTY</u> | Remove        |  |  |  |  |
| 1200001006 | 1 9/16" LAMINATED STL<br>PIN TUMBLER                      | N00189-08-<br>D-0010 | 1859       | 4        | \$4.74      | EA          | 996       | EA                       | 996                       | <u>Remove</u> |  |  |  |  |
| 3800006871 | 4GB SD MEMORY CRD HI<br>SPD 90MB/S                        | N00189-08-<br>D-0010 | 156        | 0        | \$25.25     | EA          | 648       | EA                       | 648                       | <u>Remove</u> |  |  |  |  |
| 1100005614 | ALWAYS ULTRA<br>W\WINGS                                   | N00189-08-<br>D-0010 | 1036       | 0        | \$3.24      | EA          | 288       | EA                       | 288                       | <u>Remove</u> |  |  |  |  |
| 051000     | BIG BOLD BEARS N00189-07-<br>D-0078                       |                      |            | 0        | \$0.82      | EA          | 624       | EA                       | 624                       | <u>Remove</u> |  |  |  |  |
| 050000392  | MILKY WAY BAR                                             | N00189-08-<br>D-0010 | 12734      | 0        | \$0.58      | EA          | 360       | EA                       | 360                       | <u>Remove</u> |  |  |  |  |
|            | < Page 1 of                                               | f 1 > 10 ro          | ws per p   | age      | ✓ Go        | to page     | e: Go     |                          |                           |               |  |  |  |  |
| Add Addi   | tional Items                                              |                      |            |          |             |             |           | Upda                     | ate Quar                  | tities        |  |  |  |  |

**Note:** If you change the calculation options in the **Re-Order Parameters** section, click **Calculate Items/Quantities** to recalculate the suggested order items.

- 5. To remove an item from the order, click the link in the **Remove** column for that item.
- 6. To update the order quantity of an item, enter the new quantity in the **Order QTY** field.

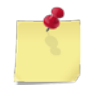

**Note:** If you have more than one page of order items, click the **Next** button to go to the next page. You will not lose any changes made on the previous page.

- 7. To manually add additional items to the order, click **Add Additional Items**. *See <u>Create a Purchase Order</u> for instructions.*
- 8. Click Create Purchase Orders or Create Requisition depending on the type of Smart Re-Order selected.

If more than one purchase order was created, the MANAGE ORDERS – EXISTING RECORDS page appears. In the **Order Date** column, click the link for the record you want to finish and then follow the instructions in *Edit or Confirm a Purchase Order*.

-or-

If only a single purchase order was created, the PURCHASE ORDER – ORDER DETAILS page appears. See <u>Edit</u> or <u>Confirm a Purchase Order</u> for information on completing the order.

-or-

If a CARGO Requisition was created, the REQUISITION - CARGO page appears. See <u>Edit or Confirm a CARGO</u> or <u>PRIME Requisition</u> for more information on completing the requisition.

# 6.5 Emergency Procurements

In ROM3, you can create an emergency procurement order, add non-standard items to the system as necessary, and generate a DD-1155 Form for processing.

A ship may acquire items to sell in the ship's store from non-standard vendors while visiting various ports. These items may be standard items, identical to those in the catalog, or they may be non-standard items that must be added to the system. These orders generate a DD-1155 Form and are typically paid for with a check from the disbursing officer.

This section includes the following tasks, which can be performed by the user groups indicated with an "X."

|   |                                                           | Activity | Enterprise | ΤΥϹΟΜ | DFAS |
|---|-----------------------------------------------------------|----------|------------|-------|------|
| • | View an Emergency Procurement                             | Х        | Х          | Х     | Х    |
| • | Create an Emergency<br>Procurement                        | Х        |            |       |      |
| • | Add Non-Standard Items to an<br>Emergency Procurement     | Х        |            |       |      |
| • | Edit or Confirm an Emergency<br>Procurement               | Х        |            |       |      |
| • | Delete an Emergency<br>Procurement                        | Х        |            |       |      |
| • | Print a DD Form 1155 Form for an<br>Emergency Procurement | Х        | X          | Х     | X    |

## VIEW AN EMERGENCY PROCUREMENT

### 1. Select Manage Orders from the Order/Receive menu.

The MANAGE ORDERS – EXISTING RECORDS page appears.

|                      | Manage Orders                   |                   |
|----------------------|---------------------------------|-------------------|
|                      | Existing Records                |                   |
| Create New Order Pur | rchase Order (ASL/ACB)          | Printable Version |
|                      |                                 | Regenerate EDI    |
| Order Number:        |                                 |                   |
| Order Type:          | ALL 🗸                           |                   |
| Status:              | ALL 🔻                           |                   |
| Start Date:          | 05/20/2013 End Date: 08/20/2013 |                   |
|                      | Search                          |                   |

**Note:** The fields and buttons you see on this page may be different from the ones shown here, depending on your user role.

- 2. Enter or select one or more of the following:
  - Enter an order number or partial number in the **Order Number** field or leave the field blank
  - Select an activity from the **Select Activity** list (available for users with Enterprise user roles only)
  - Select Emergency Procurement from the Order Type list
  - Select a status from the **Status** list
  - Enter dates in the Start Date and End Date fields
- 3. Click Search.

The page updates and displays the search results.

|                                           | Ма                         | nage Orders                     |          |               |  |  |  |  |  |  |  |  |
|-------------------------------------------|----------------------------|---------------------------------|----------|---------------|--|--|--|--|--|--|--|--|
|                                           | Existing Records           |                                 |          |               |  |  |  |  |  |  |  |  |
| Create New Order Purchase Order (ASL/ACB) |                            |                                 |          |               |  |  |  |  |  |  |  |  |
|                                           |                            | Regenera                        | te EDI   |               |  |  |  |  |  |  |  |  |
|                                           | Order Number:              |                                 |          |               |  |  |  |  |  |  |  |  |
|                                           | Order Type: Emergency Proc | urement V                       |          |               |  |  |  |  |  |  |  |  |
|                                           | Status: All                | ▼                               |          |               |  |  |  |  |  |  |  |  |
|                                           | Start Date: 05/20/2013     | End Date: 08/20/2013            |          |               |  |  |  |  |  |  |  |  |
|                                           | 0012012010                 | 00/20/2013                      |          |               |  |  |  |  |  |  |  |  |
|                                           |                            | Search                          |          |               |  |  |  |  |  |  |  |  |
|                                           |                            |                                 |          |               |  |  |  |  |  |  |  |  |
|                                           |                            |                                 |          |               |  |  |  |  |  |  |  |  |
| Order Date                                | Order Number               | Vendor                          | Amount   | <u>Status</u> |  |  |  |  |  |  |  |  |
| 08/12/2013                                | W23153-3224-9855           | ACOSTA, INC.                    | \$144.00 | Received      |  |  |  |  |  |  |  |  |
| 08/08/2013                                | W23153-3220-9850           | ACOSTA, INC.                    | \$5.00   | Confirmed     |  |  |  |  |  |  |  |  |
| 08/07/20**                                | W2 -3219-9847              | ACONTA, INC                     | \$7.0    | Receive       |  |  |  |  |  |  |  |  |
|                                           |                            |                                 |          |               |  |  |  |  |  |  |  |  |
| 05.0                                      |                            |                                 | ±05.00   |               |  |  |  |  |  |  |  |  |
| 05/21/2010                                | W22100 3142 7031           | African Sup <sub>F</sub> ., Co. | \$25.00  |               |  |  |  |  |  |  |  |  |
| 05/22/2013                                | W23153-3142-9830           | African Supply Co.              | \$4.00   | Confirmed     |  |  |  |  |  |  |  |  |
| 05/22/2013                                | w23153-3142-9829           | African Supply Co.              | \$1.00   | Confirmed     |  |  |  |  |  |  |  |  |
|                                           | < Page 1 of 2 > 10 r       | rows per page 🔻 🛛 Go to page:   | Go       |               |  |  |  |  |  |  |  |  |

4. In the **Order Date** column, click the link for the record you want to view.

|                             |                                     |                  | E                                                   | mergency    | / Procurem              | ent                 |                            |                           |                             |        |
|-----------------------------|-------------------------------------|------------------|-----------------------------------------------------|-------------|-------------------------|---------------------|----------------------------|---------------------------|-----------------------------|--------|
| Order Details               |                                     |                  |                                                     |             |                         |                     |                            |                           |                             |        |
| W23153-3224-                | 9855                                |                  |                                                     | Status:     | Received                |                     | Order                      | Date: (                   | 08/12/201                   | 3      |
| Delivery FOB: O Destination |                                     | Ship To          | Ship To:      O Pier Side Address     O FPO Address |             |                         | ry:                 | 09/12/2013                 |                           |                             |        |
|                             |                                     |                  | Ve                                                  | ndor / Pay  | ment Inform             | ation               |                            |                           |                             |        |
|                             | Vendo                               | r                |                                                     |             | Payment M               | lade By             |                            |                           |                             |        |
| Vendor Na                   | me: ACOSTA, IN                      | IC.              |                                                     |             | Donny Disb              | o '                 |                            |                           |                             |        |
| Addr                        | ess: 8031 HAMP                      | TON BL           | VD.                                                 |             | Disbursing<br>USS BAINB | Officer<br>RIDGE (F | DG-96)                     |                           |                             |        |
| address_2                   |                                     |                  |                                                     |             | FPO AA 170              | 53                  | ,                          |                           |                             |        |
|                             | NORFOLK,                            | VA 235           | 5 <mark>05-1</mark> 0                               | 01          |                         |                     |                            |                           |                             |        |
| Zip Co                      | ode:                                |                  |                                                     |             |                         |                     |                            |                           |                             |        |
| Pho                         | one: (800) 446-80                   | 89               |                                                     |             |                         |                     |                            |                           |                             |        |
|                             |                                     |                  |                                                     | Doquio      | ition Itoms             |                     |                            |                           |                             |        |
|                             |                                     |                  |                                                     | Kequis      | nuon ruems              |                     |                            |                           |                             |        |
| Stock Num                   | Description                         | <mark>оон</mark> | <u>000</u>                                          | <u>Cost</u> | <u>910</u>              | Buy UI              | <u>Sub</u><br><u>Cs/Pk</u> | <u>Sell</u><br><u>QTY</u> | <u>Total</u><br><u>Cost</u> | Remove |
| 183939HH0001                | AXE Shower Gel<br>Kilo              | 40               | 0                                                   | 12.00       | 12                      | CS 🔻                | 24                         | 288                       | \$144.00                    | Remove |
|                             | < Pag                               | e 1 of           | 1 >                                                 | 10 rows p   | oer page 🔻              | Go to pag           | ge: 🚺 🤇                    | Go                        |                             |        |
| Print DD-1155               | Print DD-1155 Order Total: \$144.00 |                  |                                                     |             |                         |                     |                            |                           |                             |        |
|                             |                                     |                  |                                                     |             | Close                   |                     |                            |                           |                             |        |

The Emergency Procurement – Order Details page appears.

## CREATE AN EMERGENCY PROCUREMENT

1. Select Manage Orders from the Order/Receive menu.

The MANAGE ORDERS – EXISTING RECORDS page appears.

|   | Manage Orders         |                                    |                      |   |                   |  |  |  |  |  |  |
|---|-----------------------|------------------------------------|----------------------|---|-------------------|--|--|--|--|--|--|
|   |                       | Existi                             | ng Records           |   |                   |  |  |  |  |  |  |
| Ľ | Create New Order Pure | chase Order <mark>(ASL/AC</mark> E | 3) 🔻                 |   | Printable Version |  |  |  |  |  |  |
|   |                       |                                    |                      |   | Regenerate EDI    |  |  |  |  |  |  |
|   | Order Number:         |                                    |                      |   |                   |  |  |  |  |  |  |
|   | Order Type:           | ALL                                |                      | • |                   |  |  |  |  |  |  |
|   | Status:               | ALL                                |                      | • |                   |  |  |  |  |  |  |
|   | Start Date:           | 05/20/2013                         | End Date: 08/20/2013 |   |                   |  |  |  |  |  |  |
|   |                       |                                    | Search               |   |                   |  |  |  |  |  |  |

2. Select the **Emergency Procurement** option from the **Order Type** list, shown below, and then click **Create New Order**.

|                  | Manage Orde                                                                                               | rs                             |  |  |  |  |  |  |  |  |
|------------------|----------------------------------------------------------------------------------------------------|--------------------------------|--|--|--|--|--|--|--|--|
| Existing Records |                                                                                                    |                                |  |  |  |  |  |  |  |  |
| Create New Order | Purchase Order (ASL/ACB)                                                                                  | Printable                      |  |  |  |  |  |  |  |  |
| Order Num        | Purchase Order (ASL/ACB)<br>Requisition - CARGO<br>Requisition - PRIME<br>Requisition - OSO/Appropriation | Regene                         |  |  |  |  |  |  |  |  |
| Order Ty         | Smart Re-Order (ASL/ACB)<br>Smart Re-Order (CARGO)                                                        | •                              |  |  |  |  |  |  |  |  |
| Stat             | Emergency Procurement                                                                                     | •                              |  |  |  |  |  |  |  |  |
| Start D          | Special Order Form (DD-1155)v<br>Selec                                                                    | t the type of order to create. |  |  |  |  |  |  |  |  |

The EMERGENCY PROCUREMENT – ADD ITEMS page appears.

| Add Items    |         |               |                        |  |  |  |  |  |  |
|--------------|---------|---------------|------------------------|--|--|--|--|--|--|
|              |         |               |                        |  |  |  |  |  |  |
| Item Search: |         |               |                        |  |  |  |  |  |  |
| Department:  | ALL 🔻   | Category: ALL | ▼                      |  |  |  |  |  |  |
| Searc        | h Items | Cancel        | Add Non-Standard Items |  |  |  |  |  |  |

Č.

*Note:* For instructions on adding non-standard items to the requisition, see <u>Add Non-Standard</u> <u>Items to an Emergency Procurement</u>.

- 3. Enter or select one or more of the following:
  - Enter a stock number or item name (or partial number or name) in the Item Search field
  - Select an option from the **Department** list
  - Select an option from the Category list (list becomes active after selecting a department)

### 4. Click Search Items.

The page updates and displays the search results.

|             | Emergency Procurement                                                                    |               |                              |            |            |               |           |           |          |  |  |  |  |
|-------------|------------------------------------------------------------------------------------------|---------------|------------------------------|------------|------------|---------------|-----------|-----------|----------|--|--|--|--|
|             | Add Items                                                                                |               |                              |            |            |               |           |           |          |  |  |  |  |
|             | Item Search:<br>Department: A1  Category: ALL Search Items Cancel Add Non-Standard Items |               |                              |            |            |               |           |           |          |  |  |  |  |
|             |                                                                                          |               |                              |            |            |               |           | Save Cl   | nanges   |  |  |  |  |
| <u>Dept</u> | <b>Category</b>                                                                          | Stock Num     | Description                  | <u>QOH</u> | <u>QOO</u> | Cost          | <u>UI</u> | Order QTY | Sell QTY |  |  |  |  |
| A1          | Food                                                                                     | 0500005862    | 22 HONEY ROASTED CASHEWS     | 0          | 65         |               | EA        |           | 0        |  |  |  |  |
| A1          | Food                                                                                     | 3113130000005 | ACT II Butter Lovers Popcorn | 466        | 76         |               | EA        |           | 0        |  |  |  |  |
| A1          | Meat                                                                                     | 311311000003  | BBQ PORK JERKY               | 0          | 6          |               | EA        |           | 0        |  |  |  |  |
| ••••        | Maria                                                                                    | HE 0. 4       | Bic Disposition Lighter      | 27         |            | din section ( | FA        |           |          |  |  |  |  |
| A.          | Cane                                                                                     |               |                              |            |            |               | Ĥ         |           |          |  |  |  |  |
| A1          | Meat                                                                                     | 0710000007    | HICKORY BEEF JERKY           | 0          | 0          |               | EA        |           | 0        |  |  |  |  |
| A1          | Beef Jerky                                                                               | 808500HH0002  | Jack Links                   | 0          | 0          |               | EA        |           | 0        |  |  |  |  |
|             | ✓ Page 1 of 3 > 10 rows per page ▼ Go to page: Go           Save Changes                 |               |                              |            |            |               |           |           |          |  |  |  |  |

- 5. Enter the cost price for each item in the **Cost** field.
- 6. Enter a number in the **Order QTY** field for each item you want to add to the order.

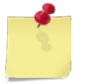

**Note:** If you have more than one page of search results, click the **Next** button  $\triangleright$  to go to the next page. You will not lose any selections made on the previous page.

7. Click Save Changes.

The page updates, the information you just added is saved, and the **Done Adding Items** button appears.

8. To add more items, repeat steps 3 to 7.

-or-

To add non-standard items, click **Add Non-Standard Items**. *See <u>Add Non-Standard Items to an Emergency</u> <u>Procurement for more information</u>.* 

9. Click **Done Adding Items**.

| E                                   |                                 |                     |                |                                |             |                             |                    |                             |               |  |  |
|-------------------------------------|---------------------------------|---------------------|----------------|--------------------------------|-------------|-----------------------------|--------------------|-----------------------------|---------------|--|--|
| Emergency Procurement               |                                 |                     |                |                                |             |                             |                    |                             |               |  |  |
| Order Details                       |                                 |                     |                |                                |             |                             |                    |                             |               |  |  |
| Status: Unconfirmed Order Date: N/A |                                 |                     |                |                                |             |                             |                    |                             |               |  |  |
|                                     | Destination                     |                     |                | Pier Side Add                  | ress        |                             |                    |                             | P777222206    |  |  |
| Delivery FOB:                       | Other                           |                     | Ship To:       | FPO Address                    |             | <b>Delivery:</b> 09/20/2013 |                    |                             |               |  |  |
|                                     |                                 |                     |                |                                |             |                             |                    |                             |               |  |  |
|                                     |                                 | ven                 | dor / Payme    | nt Information                 | on          |                             |                    |                             |               |  |  |
| Select Vendor                       | New Vendor                      |                     |                |                                |             |                             |                    |                             | •             |  |  |
|                                     | Vendor                          |                     |                | Payment Mad                    | e By        |                             |                    |                             |               |  |  |
| Vendor Na                           | me:                             |                     | [              | Donny Disbo<br>Disbursing Offi | icer        |                             |                    |                             |               |  |  |
| Addr                                | ess:                            |                     | i              | JSS BAINBRID                   | GE (DDG     | 6-96)                       |                    |                             |               |  |  |
|                                     |                                 |                     | ł              | PO AA 17053                    |             |                             |                    |                             |               |  |  |
| Zin Co                              | adau                            |                     |                |                                |             |                             |                    |                             |               |  |  |
| Zip CC                              | one:                            |                     | _              |                                |             |                             |                    |                             |               |  |  |
| Pik                                 | Jiici                           |                     |                |                                |             |                             |                    |                             |               |  |  |
|                                     |                                 |                     | Requisitio     | on Items                       |             |                             |                    |                             |               |  |  |
|                                     |                                 |                     |                | 1                              | 1           |                             |                    |                             | 1             |  |  |
| Stock Num                           | <b>Description</b>              | <mark>оон</mark> ос | 00 <u>Cost</u> | ΟΤΥ                            | Buy UI      | <u>Sub</u><br>Cs/Pk         | <u>Sell</u><br>QTY | <u>Total</u><br><u>Cost</u> | Remove        |  |  |
| 3113130000005                       | ACT II Butter<br>Lovers Popcorn | 466 7               | 76 1.23        | 50                             | EA 🔻        | 1                           | 50                 | \$61.50                     | <u>Remove</u> |  |  |
| 322211000001                        | Chewy Bar - Smore               | 131 67              | 70 1.59        | 20                             | EA 🔻        | 1                           | 20                 | \$31.80                     | <u>Remove</u> |  |  |
|                                     | < Page 1                        | of 1 >              | 10 rows per p  | page 🔻 Go                      | to page:    | Go                          |                    |                             |               |  |  |
| Print DD-1155                       |                                 |                     |                |                                |             |                             | Orde               | r Total:                    | \$93.30       |  |  |
|                                     |                                 |                     | 0              |                                |             |                             |                    |                             |               |  |  |
| L                                   | Add Additional Iten             | IS                  | Save & Review  | Later (                        | confirm & G | enerate                     | Clos               | se                          |               |  |  |

### The EMERGENCY PROCUREMENT – ORDER DETAILS page appears.

- 10. At the top of the page, enter or select the following:
  - Select a **Delivery FOB** option
  - Select a Ship To address option
  - Enter a date in the **Delivery** field
- 11. In the **Vendor/Payment Information** section, enter or select the following:
  - Select a vendor from the Select Vendor list
  - Enter vendor information in the **Vendor** fields, if applicable

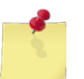

**Note:** If you select an existing vendor, the **Vendor** fields are system-populated. If you select the **New Vendor** option, you must enter information in the **Vendor** fields.

- 12. In the **Requisition Items** section, make any necessary changes:
  - To update the cost or quantity of an item, enter new information in the **Cost** or **QTY** fields.
  - To remove an item from the list, click the link in the **Remove** column for that item.
  - To add an item to the list, click **Add Additional Items**. Follow steps 3 through 7 of this procedure.
  - To save your work and resume at a later time, click **Save & Review Later**.
  - To confirm and generate the requisition, click **Confirm & Generate**.

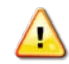

**Caution:** Do not click **Close** unless you have saved your work. Clicking the **Close** button before saving the requisition returns you to the **Manage Orders – Existing Records** page without saving your changes.

## ADD NON-STANDARD ITEMS TO AN EMERGENCY PROCUREMENT

Follow these steps to add non-standard items to an emergency procurement. You can add the items while creating a new order or while editing an existing order.

1. Access the EMERGENCY PROCUREMENT – ADD ITEMS page. See <u>Create an Emergency Procurement</u> or <u>Edit or</u> <u>Confirm an Emergency Procurement</u> for instructions on accessing this page.

| Emergency Procurement<br>Add Items    |                                                  |  |  |  |  |  |  |  |  |  |
|---------------------------------------|--------------------------------------------------|--|--|--|--|--|--|--|--|--|
| Item Search:<br>Department:<br>Search | ALL  Category: ALL Cancel Add Non-Standard Items |  |  |  |  |  |  |  |  |  |

2. Click Add Non-Standard Items.

The EMERGENCY PROCUREMENT – ADD NEW ITEMS (NON-STANDARD) page appears.

| Emergency Procurement<br>Add New Items (Non-Standard) |                                |             |      |        |           |         |     |    |     |        |
|-------------------------------------------------------|--------------------------------|-------------|------|--------|-----------|---------|-----|----|-----|--------|
| Add Nev                                               | Cancel Save Changes            |             |      |        |           |         |     |    |     |        |
| Dept                                                  | Category                       | Description | Cost | Buy UI | Sub Cs/Pk | Sell UI | UPC | FM | QTY | Remove |
| ₹?                                                    | ▼? ▼? # EA ▼ 1 EA ▼ ■ # Remove |             |      |        |           |         |     |    |     |        |
| Add Nev                                               | Add New Row Save Changes       |             |      |        |           |         |     |    |     |        |

- 3. Select or enter the following:
  - Select the department for the new item from the **Dept** list
  - Select the category for the new item from the **Category** list
  - Enter the item's description in the **Description** field
  - Enter the unit cost for the item in the Cost field
  - Select the unit of issue for the item from the Buy UI list
  - Enter the number of selling units per order unit (usually 1) in the Sub Cs/Pk field
  - Enter the selling unit of issue for the item (typically EA) from the Sell UI list
  - Enter the Universal Product Code in the **UPC** field, if known
  - Select the FM check box if the item is foreign merchandise
  - Enter the quantity you want to order in the QTY field
- 4. To add another item, click **Add New Row** and repeat step 3.
- 5. Click Save Changes.

The Emergency Procurement – Order Details page appears.

6. To save your work and resume at a later time, click **Save & Review Later**.

The MANAGE ORDERS – EXISTING RECORDS page appears.

-or-

To confirm and generate the emergency procurement, click **Confirm & Generate**.

The page updates and displays a confirmation message at the bottom of the page.

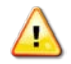

*Caution:* Do not click *Close* unless you have saved your work. Clicking the *Close* button before saving the requisition returns you to the *Manage Orders – Existing Records* page without saving your changes.

7. Click Yes.

The page updates and displays a confirmation message.

## EDIT OR CONFIRM AN EMERGENCY PROCUREMENT

Follow these steps to edit a saved emergency procurement with a status of "Unconfirmed." You can add additional items, confirm and generate the requisition, or delete the record.

1. Select Manage Orders from the Order/Receive menu.

The MANAGE ORDERS – EXISTING RECORDS page appears.

| Manage Orders         |                     |                      |                   |  |  |  |  |  |  |  |  |
|-----------------------|---------------------|----------------------|-------------------|--|--|--|--|--|--|--|--|
| Existing Records      |                     |                      |                   |  |  |  |  |  |  |  |  |
| Create New Order Pure | chase Order (ASL/AC | CB) 🔻                | Printable Version |  |  |  |  |  |  |  |  |
|                       |                     |                      | Regenerate EDI    |  |  |  |  |  |  |  |  |
| Order Number:         |                     |                      |                   |  |  |  |  |  |  |  |  |
| Order Type:           | ALL                 |                      | •                 |  |  |  |  |  |  |  |  |
| Status:               | ALL                 |                      | -                 |  |  |  |  |  |  |  |  |
| Start Date:           | 05/20/2013          | End Date: 08/20/2013 | <b>H</b>          |  |  |  |  |  |  |  |  |
|                       |                     | Search               |                   |  |  |  |  |  |  |  |  |

- 2. Enter or select one or more of the following:
  - Enter an order number or partial number in the **Order Number** field
  - Select Emergency Procurement from the Order Type list
  - Select Unconfirmed from the Status list
  - Enter dates in the **Start Date** and **End Date** fields
- 3. Click Search.

The page updates and displays the search results.

|                   |                |             | Manage      | Orders        |            |           |               |
|-------------------|----------------|-------------|-------------|---------------|------------|-----------|---------------|
| Create            | New Order Pure | hase Order: | (ASL/ACB)   | •             |            | Printable | Version       |
|                   |                |             |             |               |            | Regene    | rate EDI      |
|                   |                |             | Existing    | Records       |            |           |               |
|                   | Order Number:  |             |             |               |            | 1         |               |
|                   | Order Type:    | Emergency   | Procurement | t             | •          | 1         |               |
|                   | Status:        | Unconfirme  | d           |               | •          |           |               |
|                   | Start Date:    | 05/07/2013  | En En       | d Date: 05/0  | 8/2013 🛄   |           |               |
|                   |                |             | Sea         | arch          |            |           |               |
| <u>Order Date</u> | Order Nun      | <u>ıber</u> |             | <u>Vendor</u> |            | Amount    | <u>Status</u> |
| 05/08/2013        |                |             | Test Vende  | or            |            | \$52.30   | Unconfirmed   |
| 05/08/2013        |                |             | African Su  | pply Co.      |            | \$24.00   | Unconfirmed   |
| 05/08/2013        |                |             | Test Vend   | or Z          |            | \$201.90  | Unconfirmed   |
|                   | < Page 1 o     | of 1 >      | 10 rows per | page 🔻        | Go to page | e: Go     |               |

4. In the **Order Date** column, click the link for the record you want to work with.

| Emergency Procurement<br>Order Details |                          |                |                                       |             |                  |           |             |               |  |  |
|----------------------------------------|--------------------------|----------------|---------------------------------------|-------------|------------------|-----------|-------------|---------------|--|--|
|                                        |                          | Statu          | s: Unconfirme                         | ed          | 0                | rder Date | N/A         |               |  |  |
| Delivery FOB: Other                    |                          |                | To: <sup>◎</sup> Pier Sid<br>○ FPO Ad | le A<br>dre | ddress<br>ss Do  | elivery:  | 06/08/2013  |               |  |  |
|                                        | ١                        | /endor / P     | ayment Info                           | rma         | ation            |           |             |               |  |  |
| Select Vendor:                         | Test Vendor - 123 W Main | Street - Anyto | wn, PA 17704                          |             |                  |           |             | •             |  |  |
|                                        | Vendor Payment Made By   |                |                                       |             |                  |           |             |               |  |  |
| Vendor Nam                             | e: Test Vendor           |                | Disbursi                              | ng (        | Officer NAME -   | USS ANY   | (SHIP       |               |  |  |
| Addres                                 | s: 123 W Main Street     |                | USS BAT                               | ng (<br>NBF | Difficer         | 96)       |             |               |  |  |
|                                        | Anytown, PA 17704        |                | FPO AA 17053                          |             |                  |           |             |               |  |  |
| Phor                                   | le:                      |                |                                       |             |                  |           |             |               |  |  |
|                                        |                          | Req            | uisition Item                         | S           |                  |           |             |               |  |  |
|                                        |                          |                |                                       |             |                  |           |             |               |  |  |
| Stock Num                              | <b>Description</b>       | <u>QOH</u> QOO | <u>Cost</u>                           | <u>UI</u>   | ΟΤΥ              | Sell QTY  | Total Cost  | Remove        |  |  |
| 57000000000X                           | K-Large Shower Shoe      | 0 30           | 5.23                                  | EA          | 10               | 10        | \$52.30     | <u>Remove</u> |  |  |
|                                        | < Page 1 of 1            | > 10 rov       | vs per page 🔻                         | C           | Go to page:      | Go        |             |               |  |  |
| Print DD-1155                          |                          |                |                                       |             |                  | 0         | rder Total: | \$52.30       |  |  |
| Add                                    | Additional Items         | Save & Revie   | w Later                               | Со          | nfirm & Generate | e Dele    | ete Close   |               |  |  |

The EMERGENCY PROCUREMENT – ORDER DETAILS page appears.

- 5. To edit the emergency procurement, update the following information, as necessary:
  - Update **Delivery FOB**, **Ship To**, and **Delivery** information, if needed.
  - Update the information in the **Vendor/Payment Information** section. See <u>Create an Emergency</u> Procurement, step 11 for more information.
  - Update the information in the **Requisition Items** section. See <u>Create an Emergency Procurement</u>, step 12 for more information.
  - To remove an item from the purchase order, click the **Remove** link for that item in the **Requisition Items** section.
  - To add an item to the order, click **Add Additional Items** and then follow steps 3 to 7 in <u>Create an</u> <u>Emergency Procurement</u>.
- 6. To save your work and resume at a later time, click **Save & Review Later**.

The MANAGE ORDERS – EXISTING RECORDS page appears.

-or-

To confirm and generate the requisition, click **Confirm & Generate**.

The page updates and displays a confirmation message at the bottom of the page.

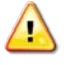

*Caution:* Do not click *Close* unless you have saved your work. Clicking the *Close* button before saving the requisition returns you to the *Manage Orders – Existing Records* page without saving your changes.

7. Click Yes.

The page updates and displays a confirmation message.

# DELETE AN EMERGENCY PROCUREMENT

1. Access the EMERGENCY PROCUREMENT – ORDER DETAILS page. See <u>Edit or Confirm an Emergency</u> <u>Procurement for instructions on accessing this page.</u>

| Emergency Procurement<br>Order Details                                                                                                    |                               |               |                                                        |                    |                       |                |             |               |  |  |
|----------------------------------------------------------------------------------------------------|-------------------------------|---------------|--------------------------------------------------------|--------------------|-----------------------|----------------|-------------|---------------|--|--|
| Delivery FOB:  O Other                                                                                                    |                               |               | s: Unconfirme<br>To: <sup>©</sup> Pier Sid<br>⊙ FPO Ad | ed<br>le A<br>ldre | rder Date<br>elivery: | 06/08/2013     |             |               |  |  |
|                                                                                                    | Ven                           | dor / P       | ayment Info                                            | rma                | ation                 |                |             |               |  |  |
| Select Vendor:                                                                                                    | Test Vendor - 123 W Main Stre | et - Anyto    | wn, PA 17704                                           |                    |                       |                |             | •             |  |  |
| Vendor     Payment Made By       Vendor Name:     Test Vendor       Address:     123 W Main Street       Anytown, PA 17704     FPO AA 17053 |                               |               |                                                        |                    |                       |                |             |               |  |  |
|                                                                                                    |                               | Requ          | uisition Item                                          | S                  |                       |                |             |               |  |  |
| Stock Num                                                                                                    | Description QC                | <u>000 H(</u> | Cost                                                   | UI                 | ΟΤΥ                   | Sell QTY       | Total Cost  | Remove        |  |  |
| 5700000000X                                                                                                    | X-Large Shower Shoe           | 0 30          | 5.23                                                   | EA                 | 10                    | 10             | \$52.30     | <u>Remove</u> |  |  |
| Print DD-1155                                                                                                    | < Page 1 of 1 >               | 10 row        | vs per page  ▼                                         | (                  | Go to page:           | Go<br><b>O</b> | rder Total: | \$52.30       |  |  |
| Add                                                                                                    | Additional Items Sa           | ve & Revie    | w Later                                                | Со                 | nfirm & Generat       | e Dele         | te Close    |               |  |  |

2. Click Delete.

A confirmation dialog box appears.

3. Click OK.

The MANAGE ORDERS – EXISTING RECORDS page appears and displays a confirmation message.
## PRINT A DD-1155 FORM FOR AN EMERGENCY PROCUREMENT

You can print a DD-1155 Form for emergency procurements with a status of either "confirmed" or "unconfirmed."

1. Select Manage Orders from the Order/Receive menu.

The MANAGE ORDERS – EXISTING RECORDS page appears.

| Manage Orders       |                        |                   |  |  |  |  |  |  |  |
|---------------------|------------------------|-------------------|--|--|--|--|--|--|--|
| Existing Records    |                        |                   |  |  |  |  |  |  |  |
| Create New Order Pu | rchase Order (ASL/ACB) | Printable Version |  |  |  |  |  |  |  |
|                     |                        | Regenerate EDI    |  |  |  |  |  |  |  |
| Order Number        |                        |                   |  |  |  |  |  |  |  |
| Order Type          | ALL 🗸                  |                   |  |  |  |  |  |  |  |
| Status              | ALL 🗸                  |                   |  |  |  |  |  |  |  |
| Start Date          | End Date: 08/20/2013   |                   |  |  |  |  |  |  |  |
|                     | Search                 |                   |  |  |  |  |  |  |  |

- 2. Enter or select one or more of the following:
  - Enter an order number or partial number in the **Order Number** field
  - Select Purchase Order from the Order Type list
  - Select Confirmed or Unconfirmed from the Status list
  - Enter dates in the **Start Date** and **End Date** fields
- 3. Click Search.

The page updates and displays the search results.

| Manage Orders                     |                |             |                |                  |               |                                                  |  |  |  |  |  |  |  |  |
|-----------------------------------|----------------|-------------|----------------|------------------|---------------|--------------------------------------------------|--|--|--|--|--|--|--|--|
| Create N                          | New Order Pure | hase Order: | (ASL/ACB)      | •                | Printable     | e Version                                        |  |  |  |  |  |  |  |  |
|                                   |                |             |                |                  | Regene        | rate EDI                                         |  |  |  |  |  |  |  |  |
| Existing Records                  |                |             |                |                  |               |                                                  |  |  |  |  |  |  |  |  |
| Order Number:                     |                |             |                |                  |               |                                                  |  |  |  |  |  |  |  |  |
| Order Type: Emergency Procurement |                |             |                |                  |               |                                                  |  |  |  |  |  |  |  |  |
| Status: Unconfirmed               |                |             |                |                  |               |                                                  |  |  |  |  |  |  |  |  |
|                                   | Start Date:    | 05/07/2013  | End I          | Date: 05/08/2013 | 1             |                                                  |  |  |  |  |  |  |  |  |
| Search                            |                |             |                |                  |               |                                                  |  |  |  |  |  |  |  |  |
| <u>Order Date</u>                 | Order Nun      | <u>ıber</u> | <u>v</u>       | endor            | <u>Amount</u> | <u>Status</u>                                    |  |  |  |  |  |  |  |  |
| <u>05/08/2013</u>                 |                |             | Test Vendor    |                  | \$52.30       | Unconfirmed                                      |  |  |  |  |  |  |  |  |
| <u>05/08/2013</u>                 |                |             | African Supply | y Co.            | \$24.00       | Unconfirmed                                      |  |  |  |  |  |  |  |  |
| <u>05/08/2013</u>                 |                |             | Test Vendor 2  | Z                | \$201.90      | Unconfirmed                                      |  |  |  |  |  |  |  |  |
|                                   | < Page 1 o     | of 1 >      | 10 rows per pa | ge 🔻 Go to pag   | je: Go        | < Page 1 of 1 > 10 rows per page 	Go to page: Go |  |  |  |  |  |  |  |  |

4. In the **Order Date** column, click the link for the record you want to work with.

| The Purchase Order – | - Order | DETAILS | page | appears. |
|----------------------|---------|---------|------|----------|
|----------------------|---------|---------|------|----------|

|                              | Emergency Procurement<br>Order Details |                                      |              |                 |                  |                 |             |          |  |  |  |
|------------------------------|----------------------------------------|--------------------------------------|--------------|-----------------|------------------|-----------------|-------------|----------|--|--|--|
|                              |                                        |                                      |              |                 |                  |                 |             |          |  |  |  |
|                              | Status: Unconfirmed Order Date: N/A    |                                      |              |                 |                  |                 |             |          |  |  |  |
| Delivery FOB: 🔵              | Ship T                                 | o: <sup>●</sup> Pier Sid<br>○ FPO Ad | e Ao<br>dres | ddress<br>ss De | elivery:         | 06/08/2013      |             |          |  |  |  |
| Vendor / Payment Information |                                        |                                      |              |                 |                  |                 |             |          |  |  |  |
| Select Vendor:               | Test Vendor - 123 W Main \$            | Street - Anytow                      | n, PA 17704  |                 |                  |                 |             | •        |  |  |  |
| Vendor Payment Made By       |                                        |                                      |              |                 |                  |                 |             |          |  |  |  |
| Vendor Nam                   | e: Test Vendor                         |                                      | Disbursir    |                 | officer NAME -   | USS ANY         | SHIP        |          |  |  |  |
| Addres                       | ss: 123 W Main Street                  |                                      | USS BAI      | NBR             | IDGE (DDG-9      | 96)             |             |          |  |  |  |
|                              | Anytown, PA 17704                      |                                      | FPO AA 17053 |                 |                  |                 |             |          |  |  |  |
| Phor                         | ne:                                    |                                      |              |                 |                  |                 |             |          |  |  |  |
|                              |                                        | Requ                                 | isition Item | 5               |                  |                 |             |          |  |  |  |
| Cha als Norma                | Description                            |                                      | Crat         |                 | 0.7%             |                 | Total Const | Damasura |  |  |  |
| Stock Num                    | Description                            |                                      | <u>COST</u>  |                 | 10               | <u>Sell Q11</u> | total Cost  | Remove   |  |  |  |
| 57000000000X                 | x-Large Shower Shoe                    | 0 30                                 | 5.25         | EA              | 10               | 10              | \$52.30     | Remove   |  |  |  |
|                              | < Page 1 of 1                          | > 10 rows                            | s per page 🔻 | G               | So to page:      | Go              |             |          |  |  |  |
| Print DD-1155                |                                        |                                      |              |                 |                  | 0               | rder Total: | \$52.30  |  |  |  |
| Add                          | Additional Items                       | Save & Review                        | / Later      | Cor             | nfirm & Generate | e Dele          | te Close    |          |  |  |  |

#### 5. Click **Print DD-1155**.

## 6.6 Receipts

ROM3 allows you to view all receipts and create new receipts in order to receive orders into the system.

This module allows a user to receive a previously confirmed order of any type, including purchase orders, special orders, and requisitions. When an order arrives at the ship, a receipt is created to record quantities received, and actual invoice pricing. This action adds the item into inventory, updates cost prices, potentially updates retail prices, and accounts for any shipping charges and/or discounts.

This module also covers handling of EDI 857 invoice transactions. These transactions typically arrive ahead of the order and provide updated quantity and pricing information from the vendor. If an 857 is received prior to the order being receipted, quantities and prices are pre-filled according to the 857. If the 857 arrives after the order has already been receipted, cost prices are updated, but quantities are not affected.

There are several reports which may be generated within this module. A Receiving Report provides a detailed look at a specific receipt, an 857 Discrepancy Report shows all instances of a received 857 containing information that differs from the activity's original 860 order transaction, and the B01/B05 Journal of Receipts lists all receipts confirmed within a selected accounting period.

This section includes the following tasks, which can be performed by the user groups indicated with an "X."

|   |                                               | Activity | Enterprise | TYCOM | DFAS |
|---|-----------------------------------------------|----------|------------|-------|------|
| ٠ | View a Receipt                                | Х        | Х          | Х     | Х    |
| • | Create a New Receipt (Receive an Order)       | Х        |            |       |      |
| • | Edit or Confirm a Receipt                     | Х        |            |       |      |
| • | Generate a Receiving Report                   | Х        |            |       |      |
| • | Generate an 857 Discrepancy<br>Report         | Х        | х          | Х     | х    |
| • | Print a B01/B05 Journal of<br>Receipts Report | Х        | Х          | Х     | х    |

## VIEW A RECEIPT

1. Select **View Receipts** from the **Order/Receive** menu.

The MANAGE RECEIPTS – EXISTING RECORDS page appears.

| Manage Receipts     |                      |      |                |                                   |              |  |  |  |
|---------------------|----------------------|------|----------------|-----------------------------------|--------------|--|--|--|
| Existing Records    |                      |      |                |                                   |              |  |  |  |
| Receive an Order    |                      |      | Genera<br>B01/ | ate 857 Discrej<br>/B05 Journal C | pancy Report |  |  |  |
| Receipt or Order #: |                      |      |                |                                   |              |  |  |  |
| Order Type:         | ALL                  | Rece | ipt Status:    | ALL                               | •            |  |  |  |
| Accounting Period:  | 03/27/2012 - Present |      |                |                                   | •            |  |  |  |
|                     | Sea                  | rch  |                |                                   |              |  |  |  |
|                     |                      |      |                |                                   |              |  |  |  |

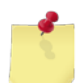

**Note:** The fields and buttons you see on this page may be different from the ones shown here, depending on your user role.

- 2. Enter or select one or more of the following:
  - Enter an order number or partial number in the **Receipt or Order #** field or leave the field blank
  - Select an option from the Order Type list
  - Select an option from the Receipt Status list
  - Select an activity from the Select Activity list (available for users with Enterprise user roles only)
  - Select an option from the Accounting Period list
- 3. Click Search.

The page updates and displays the search results.

|                                                  | Manage Receipts                                   |           |                   |            |      |          |         |           |                |               |
|--------------------------------------------------|---------------------------------------------------|-----------|-------------------|------------|------|----------|---------|-----------|----------------|---------------|
|                                                  | Existing Records                                  |           |                   |            |      |          |         |           |                |               |
|                                                  |                                                   |           |                   |            |      |          |         |           |                |               |
| Receive an Order Generate 857 Discrepancy Report |                                                   |           |                   |            |      |          |         |           |                | port          |
| B01/B05 Journal Of Receipts                      |                                                   |           |                   |            |      |          |         |           | 5              |               |
|                                                  |                                                   |           |                   |            |      |          |         |           |                |               |
| Receipt or Order #:                              |                                                   |           |                   |            |      |          |         |           |                |               |
|                                                  | Order T                                           | ype:      | Requisition - OSC | • <b>▼</b> |      | Receipt  | Status: | ALL       | •              |               |
|                                                  | Accounting Pe                                     | riod:     | All               |            |      |          |         |           | •              |               |
|                                                  |                                                   |           |                   | Search     | ı    |          |         |           |                |               |
|                                                  |                                                   |           |                   |            |      |          |         | 1 .       |                |               |
| Receipt Date                                     | <u>Receipt Num</u>                                | <u>Or</u> | <u>der Number</u> | 7          | /end | or / Sou | rce     | Orde      | <u>er Type</u> | <u>Status</u> |
| 02/28/2013                                       | 056                                               | W231      | 53-3059-9906      | USS ARL    | EIGH | BURKE (  | DDG-51) | Requisiti | on - OSO       | Confirmed     |
| 02/28/2013                                       | 055                                               | W231      | 53-3059-9906      | USS ARL    | EIGH | BURKE (I | DDG-51) | Requisiti | on - OSO       | Confirmed     |
| 02/27/2013                                       | 054                                               | W231      | 53-3057-9904      | USS ARL    | EIGH | BURKE (  | DDG-51) | Requisiti | on - OSO       | Confirmed     |
| 02/27/2013                                       | 053                                               | W231      | 53-3057-9904      | USS ARL    | EIGH | BURKE (I | DDG-51) | Requisiti | on - OSO       | Confirmed     |
| 02/25/2013                                       | 051                                               | W231      | 53-3056-9902      | USS ARL    | EIGH | BURKE (  | DDG-51) | Requisiti | on - OSO       | Confirmed     |
|                                                  | < Page 1 of 1 ≥ 10 rows per page ▼ Go to page: Go |           |                   |            |      |          |         |           |                |               |
|                                                  |                                                   |           |                   |            |      |          |         |           |                |               |

4. In the **Receipt Date** column, click the link for the record you want to view.

The RECEIVE AN ORDER page appears.

|                                                                                                    | Receive An Order                           |                  |                                  |                                      |                    |                                                                               |                             |               |               |  |
|----------------------------------------------------------------------------------------------------|--------------------------------------------|------------------|----------------------------------|--------------------------------------|--------------------|-------------------------------------------------------------------------------|-----------------------------|---------------|---------------|--|
| Receipt #051<br>Order # W231<br>Vendor/Sour<br>(DDG-51)                                                                                                    | .53-3056-9902<br>c <b>e:</b> USS ARLEIGH B | S<br>O<br>URKE 8 | tatus: C<br>rder Dai<br>57: Not- | onfirmed<br>te: 02/25/20<br>Received | R<br>13 O<br>F     | Receipt Date: 02/25/2013<br>Order Type: Requisition - OSO<br>FOB: Destination |                             |               |               |  |
|                                                                                                    |                                            | R                | eceipt Ir                        | nformation                           |                    |                                                                               |                             |               |               |  |
| Cash Discoun                                                                                                    | t: \$ 0.00                                 | S                | hipping:                         | \$ 0.00                              | R                  | eceiving                                                                      | ) Date:                     | 02/25/20      | )13           |  |
| Receiving Notes:                                                                                                    |                                            |                  |                                  |                                      |                    |                                                                               |                             |               |               |  |
|                                                                                                    |                                            |                  | Order                            | Items                                |                    |                                                                               |                             |               |               |  |
| Stock Number                                                                                                    | Description                                | <u>Cost</u>      | Order<br>Oty                     | <u>Rec Qty</u>                       | Prev<br><u>Rec</u> | <u>Remain</u>                                                                 | <u>Cancel</u><br><u>Qty</u> | Sub CS<br>Oty | Receive<br>To |  |
| 0500005862                                                                                                    | 22 HONEY ROASTED<br>CASHEWS                | 37.00            | 2                                | 2                                    | 0                  | 0                                                                             | 0                           | 1             | 9905 🔻        |  |
| 3113250000003                                                                                                    | 311311 test                                | 1.00             | 50                               | 50                                   | 0                  | 0                                                                             | 0                           | 1             | 9905 💌        |  |
| 3113130000005                                                                                                    | ACT II Butter<br>Lovers Popcorn            | 0.50             | 50                               | 50                                   | 0                  | 0                                                                             | 0                           | 1             | 9905 🔻        |  |
| Solution <  Solution  Solution  Solution  Go Go Go Go Go Go Go Solution  Go Solution  Go Solution  Solution |                                            |                  |                                  |                                      |                    |                                                                               |                             |               |               |  |
| Receipt Total: \$149.00                                                                                                    |                                            |                  |                                  |                                      |                    |                                                                               |                             |               |               |  |
|                                                                                                    |                                            | R                | eceiving Re                      | eport Close                          | •                  |                                                                               |                             |               |               |  |

## CREATE A NEW RECEIPT (RECEIVE AN ORDER)

When you receive a confirmed order in ROM3, a new receipt is created. You can then record the quantities received for each item on the order, along with any shipping charges or price changes. You can save the receipt and work on it at a later time, or you can confirm and submit it to receive the items into inventory.

1. Select **Receive an Order** from the **Order/Receive** menu.

The RECEIVE AN ORDER – SELECT ORDER TO RECEIVE page appears.

| Receive An Order        |        |                                 |   |  |  |  |  |  |  |
|-------------------------|--------|---------------------------------|---|--|--|--|--|--|--|
| Select Order To Receive |        |                                 |   |  |  |  |  |  |  |
|                         |        |                                 |   |  |  |  |  |  |  |
| Order Number:           |        |                                 |   |  |  |  |  |  |  |
| Order Type:             | ALL    | <ul> <li>Status: ALL</li> </ul> | • |  |  |  |  |  |  |
|                         | Search | Cancel                          |   |  |  |  |  |  |  |
|                         |        |                                 |   |  |  |  |  |  |  |

- 2. Enter or select one or more of the following:
  - Enter an order number or partial number in the **Order Number** field or leave the field blank
  - Select an option from the **Order Type** list
  - Select an option from the **Status** list
- 3. Click Search.

The page updates and displays the search results.

|                         | Receive An Order                                 |                   |  |         |      |          |            |              |          |           |               |
|-------------------------|--------------------------------------------------|-------------------|--|---------|------|----------|------------|--------------|----------|-----------|---------------|
| Select Order To Receive |                                                  |                   |  |         |      |          |            |              |          |           |               |
|                         |                                                  |                   |  |         |      |          |            |              |          |           |               |
|                         | Order Number: 9812                               |                   |  |         |      |          |            |              |          |           |               |
|                         | Order Type: ALL 🔻 Status: ALL 💌                  |                   |  |         |      |          |            |              |          |           |               |
|                         |                                                  |                   |  |         | Sea  | arch     |            |              |          |           |               |
|                         |                                                  |                   |  |         |      |          |            |              |          |           |               |
| RD                      | <u>DD</u>                                        | <u>Order Date</u> |  | Order # |      | Ver      | idor / Sou | rce          | Order Ty | <u>pe</u> | <u>Status</u> |
| 04/12/                  | <u>12/2013</u> 03/13/2013 W23153-3072-9812       |                   |  | 9812    | ACOS | FA, INC. |            | Purchase Ord | er       | Confirmed |               |
|                         | < Page 1 of 1 > 10 rows per page  Go to page: Go |                   |  |         |      |          |            |              |          |           |               |

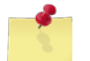

**Note:** By default, orders are listed by their Requested Delivery Date (RDD). Any late orders are displayed first, followed by the orders closest to the current date.

4. In the **RDD** column, click the link for the order you want to work with.

The **RECEIVE AN ORDER** page appears.

| Receive An Order                                                                                                    |                                                             |             |              |                 |                    |                   |                             |                      |               |
|----------------------------------------------------------------------------------------------------|-------------------------------------------------------------|-------------|--------------|-----------------|--------------------|-------------------|-----------------------------|----------------------|---------------|
|                                                                                                    |                                                             | S           | tatus: Ur    | nconfirmed      | R                  | Receipt Date: N/A |                             |                      |               |
| Order # W23153-3072-9812                                                                                                    |                                                             |             | rder Dat     | e: 03/13/20     | 13 <b>O</b>        | rder Ty           | pe: Purchas                 | se Order             |               |
| Vendor/Sour                                                                                                    | ce: ACOSTA, INC.                                            | 8           | 57: Not-I    | Received        | F                  | OB: Des           | tination                    |                      |               |
|                                                                                                    |                                                             | R           | eceipt In    | formation       |                    |                   |                             |                      |               |
| Cash Discoun                                                                                                    | t: \$ 0.00                                                  | S           | hipping:     | \$ 0.00         | R                  | eceiving          | Date:                       | 05/14/20             | 13 🧰          |
| <b>Receiving Not</b>                                                                                                    | Receiving Notes:                                            |             |              |                 |                    |                   |                             |                      |               |
|                                                                                                    |                                                             |             |              |                 |                    |                   |                             |                      | *             |
|                                                                                                    |                                                             |             |              |                 |                    |                   |                             |                      |               |
|                                                                                                    |                                                             |             |              |                 |                    |                   |                             |                      | Ŧ             |
|                                                                                                    |                                                             |             | Order        | Items           |                    |                   |                             |                      |               |
| Default Receiv                                                                                                    | ing Locations: M                                            | 3 items (ca | ns): 990     | 0 - Storeroon 🔻 | All ot             | her iten          | <b>15:</b> 9900 - S         | toreroon `           | Apply         |
| Stock Number                                                                                                    | Description                                                 | <u>Cost</u> | Order<br>Oty | <u>Rec Qty</u>  | Prev<br><u>Rec</u> | <u>Remain</u>     | <u>Cancel</u><br><u>Qty</u> | <u>Sub</u><br>CS Qty | Receive<br>To |
| 1839390000003                                                                                                    | Coppertone Sun<br>Spray SPF-30                              | 7.74        | 5            | 0               | 0                  | 5                 | 0                           | 1                    | 9900 🔻        |
| 1839390000001                                                                                                    | Suave Mens Body<br>Wash Refresh                             | 1.94        | 10           | 0               | 0                  | 10                | 0                           | 1                    | 9900 -        |
| Solution  Solution  Solution  Solution  Go Go Go Go Go Go Go Solution  Go Solution  Go Solution  Solution |                                                             |             |              |                 |                    |                   |                             |                      |               |
| Receive All Remaining Receipt Total: \$0.00                                                                                                    |                                                             |             |              |                 |                    |                   |                             |                      |               |
|                                                                                                    | Save & Review Later Confirm & Submit Receiving Report Close |             |              |                 |                    |                   |                             |                      |               |

- 5. In the **Receipt Information** section, enter the following, if necessary:
  - Record any shipping charges in the Shipping field
  - Enter the date the items actually arrived in the **Receiving Date** field
  - Enter notes in the **Receiving Notes** field, as necessary
- 6. In the **Order Items** section, you have two options. You can enter information for each item on the order or you can click the **Receive All Remaining** button to receive all outstanding items on the order.

Select or enter the following, if applicable, for each item in the order:

- If the cost on the invoice is different from the order cost, enter the invoice cost in the Cost field
- Enter the quantity received in the Rec Qty field
- Enter any quantities cancelled by the vendor in the Cancel Qty field

*Note:* After entering a quantity in either the **Rec Qty** field or the **Cancel Qty** field, the **Receive** *All Remaining* button becomes inactive.

• Select an option from the **Receive To** list

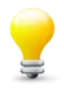

*Tip:* Use the *Receive To* list to receive specific items directly into a specific storage location. For example, rather than receive cans of soda into the 9900 storeroom and then break them out to 9700 soda vending, select 9700 from the *Receive To* list.

Use the **Default Receiving Locations** lists to set the default receiving location for M3 items and all other items. Select the desired location and then click **Apply**.

-or-

- Click **Receive All Remaining** to populate the **Rec Qty** field with the remaining quantity of that item on the order
- Select an option from the Receive To list
- 7. To save your work and resume at a later time, click **Save & Review Later**.

The RECEIVE AN ORDER – SELECT ORDER TO RECEIVE page appears.

-or-

To confirm the receipt and add items to inventory, click **Confirm & Submit**.

The page updates and displays a confirmation message at the bottom of the page. Continue to step 8.

Confirming this receipt will post the received items to inventory, are you sure you want to continue? Yes No

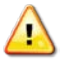

*Caution:* Do not click *Close* unless you have saved your work. Clicking the *Close* button before saving the requisition returns you to the *Receive an Order – Select Order to Receive* page without saving your changes.

8. Click Yes.

The page updates and displays a confirmation message.

9. If the cost price of any items has changed enough to suggest a new retail price, you will see another confirmation message asking if you want to view the new price.

| The cost price of at least one item has changed enough to suggest a<br>new retail price. Would you like to view the suggested new retail |  |  |  |  |  |  |  |  |
|----------------------------------------------------------------------------------------------------|--|--|--|--|--|--|--|--|
| prices?                                                                                                    |  |  |  |  |  |  |  |  |
| Yes No                                                                                                    |  |  |  |  |  |  |  |  |

Click **Yes** to view or **No** to continue.

If you click **Yes**, the RECEIVE AN ORDER – SUGGESTED RETAIL PRICES page appears.

| Receive An Order                                  |                         |          |           |             |                   |        |           |           |  |  |
|---------------------------------------------------|-------------------------|----------|-----------|-------------|-------------------|--------|-----------|-----------|--|--|
|                                                   | Suggested Retail Prices |          |           |             |                   |        |           |           |  |  |
|                                                   |                         |          |           |             |                   |        |           |           |  |  |
| Printer: MH Register 👻                            |                         |          |           |             |                   |        |           |           |  |  |
| Stock Numb                                        | er Description          | Old Cost | New Cost  | Curr Retail | <u>New Retail</u> | Accept | Label Qty | Non-EPOS? |  |  |
| 31131300000                                       | Nerds Candy             | \$0.5898 | \$3.4375  | \$1.05      | 6.00              |        | 0         | No        |  |  |
| < Page 1 of 1 > 10 rows per page - Go to page: Go |                         |          |           |             |                   |        |           |           |  |  |
|                                                   |                         | Appl     | y Changes |             | Close             |        |           |           |  |  |

- 10. Enter or select the following for each item:
  - Update the price in the **New Retail** field, if necessary

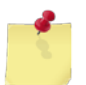

**Note:** ROM will have already calculated the new retail price based on the new cost price and the default markup percentage for the item's department.

• Select the Accept check box to set the price in the New Retail field as the item's new retail price

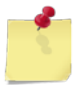

**Note:** Do not select this check box for a Non-EPOS item (item has a "Yes" in the **Non-EPOS**? column), if an inventory has not been performed first. You can also change the retail price for any item on the **Edit Inventory – Item Price** page at a later time.

• Select the **Print Label** check box to print a new barcode label for the item with the new retail price

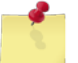

*Note:* Select the desired label printer from the *Printer* list.

#### 11. Click Apply Changes.

The **RECEIVE AN ORDER** page appears and displays a confirmation message.

#### EDIT OR CONFIRM A RECEIPT

Follow these steps to edit a saved receipt with a status of "Unconfirmed." You can add additional received items, or confirm and submit the receipt. After confirming the receipt, it can no longer be edited.

1. Select **Receive an Order** from the **Order/Receive** menu.

The RECEIVE AN ORDER – SELECT ORDER TO RECEIVE page appears.

|           | Receive An Order         |
|-----------|--------------------------|
|           | Select Order To Receive  |
|           |                          |
| Order Num | ber:                     |
| Order T   | ype: ALL 🔻 Status: ALL 🔻 |
|           | Search Cancel            |
|           |                          |

- 2. Enter or select one or more of the following:
  - Enter an order number or partial number in the **Order Number** field or leave the field blank
  - Select an option from the **Order Type** list
  - Select an option from the **Status** list
- 3. Click Search.

The page updates and displays the search results.

|                         | Receive An Order                                                                                 |       |     |      |         |     |   |  |  |  |  |  |
|-------------------------|--------------------------------------------------------------------------------------------------|-------|-----|------|---------|-----|---|--|--|--|--|--|
| Select Order To Receive |                                                                                                  |       |     |      |         |     |   |  |  |  |  |  |
|                         |                                                                                                  |       |     |      |         |     |   |  |  |  |  |  |
|                         | Order Number: 9812                                                                               |       |     |      |         |     |   |  |  |  |  |  |
|                         | Order 1                                                                                          | Type: | ALL | •    | Status: | ALL | • |  |  |  |  |  |
|                         |                                                                                                  |       | Se  | arch |         |     |   |  |  |  |  |  |
|                         |                                                                                                  |       |     |      |         |     |   |  |  |  |  |  |
| <u>RDD</u>              | RDD         Order Date         Order #         Vendor / Source         Order Type         Status |       |     |      |         |     |   |  |  |  |  |  |
| 04/12/2013              | 04/12/2013 03/13/2013 W23153-3072-9812 ACOSTA, INC. Purchase Order Confirmed                     |       |     |      |         |     |   |  |  |  |  |  |
|                         | Page 1 of 1 > 10 rows per page 	Go to page: Go                                                   |       |     |      |         |     |   |  |  |  |  |  |

4. In the **RDD** column, click the link for the order you want to work with.

The **RECEIVE AN ORDER** page appears.

|                                                                                                    |                                          | R           | eceive                            | An Order                                       |                |                                |                                            |                      |               |
|----------------------------------------------------------------------------------------------------|------------------------------------------|-------------|-----------------------------------|------------------------------------------------|----------------|--------------------------------|--------------------------------------------|----------------------|---------------|
| Order # W231<br>Vendor/Sour                                                                                                    | 53-3072-9812<br>c <b>e:</b> ACOSTA, INC. | S<br>0<br>8 | tatus: Ur<br>rder Dat<br>57: Not- | nconfirmed<br>t <b>e:</b> 03/13/20<br>Received | R<br>13 O<br>F | eceipt D<br>rder Ty<br>OB: Des | a <b>te: N/A</b><br>pe: Purcha<br>tination | se Order             |               |
| Receipt Information         Cash Discount: \$ 0.00       Shipping: \$ 0.00       Receiving Date: 05/14/2013         Beschving Notes:       05/14/2013 |                                          |             |                                   |                                                |                |                                | 13 🛄                                       |                      |               |
| Receiving Not                                                                                                    |                                          |             |                                   |                                                |                |                                |                                            |                      | *             |
|                                                                                                    |                                          |             | Order                             | Items                                          |                |                                |                                            |                      |               |
| Default Receiv                                                                                                    | ing Locations: M                         | 3 items (ca | ns): 990                          | 0 - Storeroon 🔻                                | All ot         | her iten                       | ns: 9900 - S                               | Storeroon `          | Apply         |
| Stock Number                                                                                                    | Description                              | <u>Cost</u> | Order<br>Oty                      | <u>Rec Qty</u>                                 | Prev<br>Rec    | <u>Remain</u>                  | <u>Cancel</u><br><u>Qty</u>                | <u>Sub</u><br>CS Qty | Receive<br>To |
| 1839390000003                                                                                                    | Coppertone Sun<br>Spray SPF-30           | 7.74        | 5                                 | 0                                              | 0              | 5                              | 0                                          | 1                    | 9900 🔻        |
| 1839390000001                                                                                                    | Suave Mens Body<br>Wash Refresh          | 1.94        | 10                                | 0                                              | 0              | 10                             | 0                                          | 1                    | 9900 🔻        |
| Page 1 of 1 ≥ 10 rows per page ▼ Go to page: Go     Receipt Total: \$0.00                                                                             |                                          |             |                                   |                                                |                |                                |                                            |                      |               |
|                                                                                                    | Save & Review                            | Later       | Confirm &                         | Submit                                         | Receivir       | ng Report                      | Close                                      |                      |               |

- 5. To edit the receipt, update the following information, as necessary:
  - Update any shipping charges in the **Shipping** field
  - Update the date the items actually arrived in the **Receiving Date** field
  - Update notes in the **Receiving Notes** field
  - Update the invoice cost in the **Cost** field
  - Update the quantity received in the **Rec Qty** field
  - Update any quantities cancelled by the vendor in the **Cancel Qty** field
- 6. To save your work and resume at a later time, click **Save & Review Later**.

The RECEIVE AN ORDER page appears.

-or-

To confirm and submit the receipt, click Confirm & Submit.

The page updates and displays a confirmation message at the bottom of the page.

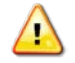

*Caution:* Do not click *Close* unless you have saved your work. Clicking the *Close* button before saving the requisition returns you to the *RECEIVE AN ORDER* page without saving your changes.

7. Click Yes.

The page updates and displays a confirmation message.

#### GENERATE A RECEIVING REPORT

If an order arrives in four separate shipments, you may have four separate receipts. The receiving report provides a combined overview from all related receipts.

1. Select **Receive an Order** from the **Order/Receive** menu.

The RECEIVE AN ORDER – SELECT ORDER TO RECEIVE page appears.

|               | Receive A    | n Order                         |   |
|---------------|--------------|---------------------------------|---|
|               | Select Order | To Receive                      |   |
|               |              |                                 |   |
| Order Number: |              |                                 |   |
| Order Type:   | ALL          | <ul> <li>Status: ALL</li> </ul> | • |
|               | Search       | Cancel                          |   |
|               |              |                                 |   |

- 2. Enter or select one or more of the following:
  - Enter an order number or partial number in the **Order Number** field
  - Select an option from the **Order Type** list
  - Select an option from the **Status** list
- 3. Click Search.

The page updates and displays the search results.

|                         | Receive An Order                                                                                 |       |     |      |         |     |   |  |  |  |  |  |
|-------------------------|--------------------------------------------------------------------------------------------------|-------|-----|------|---------|-----|---|--|--|--|--|--|
| Select Order To Receive |                                                                                                  |       |     |      |         |     |   |  |  |  |  |  |
|                         |                                                                                                  |       |     |      |         |     |   |  |  |  |  |  |
|                         | Order Number: 9812                                                                               |       |     |      |         |     |   |  |  |  |  |  |
|                         | Order 1                                                                                          | Type: | ALL | •    | Status: | ALL | • |  |  |  |  |  |
|                         |                                                                                                  |       | Se  | arch |         |     |   |  |  |  |  |  |
|                         |                                                                                                  |       |     |      |         |     |   |  |  |  |  |  |
| RDD                     | RDD         Order Date         Order #         Vendor / Source         Order Type         Status |       |     |      |         |     |   |  |  |  |  |  |
| 04/12/2013              | 04/12/2013 03/13/2013 W23153-3072-9812 ACOSTA, INC. Purchase Order Confirmed                     |       |     |      |         |     |   |  |  |  |  |  |
|                         | Page 1 of 1 > 10 rows per page 	Go to page: Go                                                   |       |     |      |         |     |   |  |  |  |  |  |

4. In the **RDD** column, click the link for the order you want to work with.

The RECEIVE AN ORDER page appears.

|                                                                    |                                                  | R                                      | leceive .          | An Order                       |                                     |               |                             |                      |                           |  |  |
|--------------------------------------------------------------------|--------------------------------------------------|----------------------------------------|--------------------|--------------------------------|-------------------------------------|---------------|-----------------------------|----------------------|---------------------------|--|--|
| Order # W231<br>Vendor/Sour                                        | .53-3072-9812<br>c <b>e:</b> ACOSTA, INC.        | nconfirmed<br>te: 03/13/20<br>Received | R<br>13 O<br>F     | eceipt D<br>rder Ty<br>OB: Des | ate: N/A<br>pe: Purcha:<br>tination | se Order      |                             |                      |                           |  |  |
| Receipt Info           Cash Discount: \$ 0.00         Shipping: \$ |                                                  |                                        |                    |                                | R                                   | eceiving      | Date:                       | 05/14/20             | )13 🛄                     |  |  |
| Receiving Not                                                      | es:                                              |                                        |                    |                                |                                     |               |                             |                      | *                         |  |  |
| Default Receiv                                                     | ing Locations: M                                 | 3 items (ca                            | Order<br>ans): 990 | Items<br>00 - Storeroon ▼      | All ot                              | her iten      | 1 <b>5:</b> 9900 - S        | toreroon `           | <ul> <li>Apply</li> </ul> |  |  |
| Stock Number                                                       | Description                                      | <u>Cost</u>                            | Order<br>Oty       | <u>Rec Qty</u>                 | Prev<br>Rec                         | <u>Remain</u> | <u>Cancel</u><br><u>Qty</u> | <u>Sub</u><br>CS Qty | Receive<br>To             |  |  |
| 1839390000003                                                      | Coppertone Sun<br>Spray SPF-30                   | 7.74                                   | 5                  | 0                              | 0                                   | 5             | 0                           | 1                    | 9900 🔻                    |  |  |
| 1839390000001                                                      | Suave Mens Body<br>Wash Refresh                  | 1.94                                   | 10                 | 0                              | 0                                   | 10            | 0                           | 1                    | 9900 🔻                    |  |  |
|                                                                    | < Page 1 of 1 > 10 rows per page  Go to page: Go |                                        |                    |                                |                                     |               |                             |                      |                           |  |  |
| Receive All R                                                      | lemaining                                        |                                        |                    |                                |                                     |               | Recei                       | pt Tota              | l: \$0.00                 |  |  |
|                                                                    | Save & Review                                    | Later                                  | Confirm &          | Submit                         | Receivir                            | ng Report     | Close                       |                      |                           |  |  |

#### 5. Click Receiving Report.

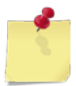

#### GENERATE AN 857 DISCREPANCY REPORT

Follow these steps to generate a discrepancy report, showing any discrepancies between a received 857 invoice and the actual receipt, for a selected accounting period.

1. Select View Receipts from the Order/Receive menu.

The MANAGE RECEIPTS – EXISTING RECORDS page appears.

|   |                     | Manag                | e Receip  | ots     |                |                        |                      |                        |  |
|---|---------------------|----------------------|-----------|---------|----------------|------------------------|----------------------|------------------------|--|
| - |                     | Existir              | ng Record | ds      |                |                        |                      |                        |  |
|   | Receive an Order    |                      |           |         | Genera<br>B01/ | ate 857 D<br>/B05 Jour | iscrepai<br>mal Of F | ncy Report<br>Receipts |  |
|   | Receipt or Order #: |                      |           |         |                |                        |                      |                        |  |
|   | Order Type:         | ALL                  | •         | Receipt | Status:        | ALL                    | •                    |                        |  |
|   | Accounting Period:  | 03/27/2012 - Present |           |         |                |                        | •                    |                        |  |
|   |                     |                      | Search    |         |                |                        |                      |                        |  |
|   |                     |                      |           |         |                |                        |                      |                        |  |

2. Select an activity from the Select Activity list, if applicable.

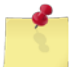

Note: This list is only available for users with Enterprise Administrator user roles.

- 3. Select an option from the **Accounting Period** list.
- 4. Click Generate 857 Discrepancy Report.

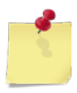

## PRINT A B01/B05 JOURNAL OF RECEIPTS REPORT

Follow these steps to generate and print a B01/B05 Journal of Receipts report, which shows all receipts created for a selected accounting period. The receipts included on the report are from receiving an order (except for receipts from appropriation requisitions), credit memos, and accounting adjustments.

1. Select **View Receipts** from the **Order/Receive** menu.

The MANAGE RECEIPTS – EXISTING RECORDS page appears.

|         |              | Ма              | nage Receij   | ots        |                |                            |                   |                      |  |
|---------|--------------|-----------------|---------------|------------|----------------|----------------------------|-------------------|----------------------|--|
|         |              | E               | xisting Recor | ds         |                |                            |                   |                      |  |
| Receive | e an Order   |                 |               | [          | Genera<br>B01/ | ate 857 Dis<br>/B05 Journa | crepan<br>al Of R | cy Report<br>eceipts |  |
| Receipt | or Order #:  |                 |               |            |                |                            |                   |                      |  |
| (       | Order Type:  | ALL             | •             | Receipt \$ | Status:        | ALL                        | •                 |                      |  |
| Accoun  | ting Period: | 03/27/2012 - Pr | resent        |            |                |                            | •                 |                      |  |
|         |              |                 | Search        |            |                |                            |                   |                      |  |
|         |              |                 |               |            |                |                            |                   |                      |  |

2. Select an activity from the **Select Activity** list, if applicable.

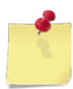

Note: This list is only available for users with Enterprise Administrator user roles.

- 3. Select an option from the Accounting Period list.
- 4. Click **B01/B05 Journal Of Receipts**.

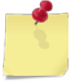

# 6.7 Accounting Adjustments

In ROM3, you can create an offsetting receipt in order to correct a previously confirmed receipt. For example, if you received 10 items and confirmed the receipt, but later realized that you only physically received five items, you can create an accounting adjustment. Once confirmed, the accounting adjustment creates a new receipt, in the current accounting period, for the amount of the difference, which can be positive or negative, depending on the error. This function is useful for correcting receipting mistakes that are not discovered until a later accounting period.

This section includes the following tasks, which can be performed by the user groups indicated with an "X."

|   |                                                          | Activity | Enterprise | TYCOM | DFAS |
|---|----------------------------------------------------------|----------|------------|-------|------|
| • | View an Accounting Adjustment                            | Х        | Х          | Х     | Х    |
| • | Create an Accounting Adjustment                          | Х        |            |       |      |
| • | Create an Accounting Adjustment<br>with a ROM II Receipt | Х        |            |       |      |
| • | Edit or Confirm an Accounting<br>Adjustment              | х        |            |       |      |
| • | Delete an Accounting Adjustment                          | Х        |            |       |      |
| • | Print a DD-1149 Form for an<br>Accounting Adjustment     | Х        |            |       |      |
| ٠ | Print a B01/B05 Journal of Receipts<br>Report            | x        | x          | X     | X    |

## VIEW AN ACCOUNTING ADJUSTMENT

1. Select Acct Adjustments from the Order/Receive menu.

The ACCOUNTING ADJUSTMENTS – EXISTING RECORDS page appears.

|                              | Accounting Adjustments | ;                           |  |
|------------------------------|------------------------|-----------------------------|--|
|                              | Existing Records       |                             |  |
| Create New Adjustment        |                        | B01/B05 Journal Of Receipts |  |
| Receipt or Order:<br>Status: | ALL 🔻                  |                             |  |
| Accounting Period:           | 05/27/2012 - Present   | ▼                           |  |
|                              | Search                 |                             |  |

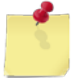

**Note:** The fields and buttons you see on this page may be different from the ones shown here, depending on your user role.

- 2. Enter or select one or more of the following:
  - Enter a receipt or order number or partial number in the **Receipt or Order** field or leave the field blank
  - Select an option from the **Status** list
  - Select an activity from the **Select Activity** list (available for users with Enterprise user roles only)
  - Select an option from the Accounting Period list
- 3. Click Search.

The page updates and displays the search results.

|                                                   |                        | Ассо           | unting Adjustn     | nents |            |                                                                                                    |               |  |  |  |  |  |
|---------------------------------------------------|------------------------|----------------|--------------------|-------|------------|----------------------------------------------------------------------------------------------------|---------------|--|--|--|--|--|
|                                                   |                        |                | Existing Record    | S     |            |                                                                                                    |               |  |  |  |  |  |
|                                                   |                        |                |                    |       |            |                                                                                                    |               |  |  |  |  |  |
| Create New Adjustment B01/B05 Journal Of Receipts |                        |                |                    |       |            |                                                                                                    |               |  |  |  |  |  |
|                                                   |                        |                |                    |       |            |                                                                                                    |               |  |  |  |  |  |
|                                                   | Receipt or Order:      |                |                    |       |            |                                                                                                    |               |  |  |  |  |  |
|                                                   | Status:                | ALL            | •                  |       |            |                                                                                                    |               |  |  |  |  |  |
|                                                   | Accounting Period:     | 05/27/2012     | - Present          |       |            | •                                                                                                    |               |  |  |  |  |  |
|                                                   | , loco and lig r and a |                | Search             |       |            |                                                                                                    |               |  |  |  |  |  |
|                                                   |                        |                |                    |       |            |                                                                                                    |               |  |  |  |  |  |
| <u>Date</u>                                       | <u>Orig Order/Requ</u> | <u>isition</u> | Orig Receipt       | Adjus | st Receipt | Affects                                                                                                    | <u>Status</u> |  |  |  |  |  |
| <u>08/19/2013</u>                                 | W23153-3193-9          | 890            | 103                | 180   |            | B01                                                                                                    | Confirmed     |  |  |  |  |  |
| <u>08/19/2013</u>                                 | W23153-3219-9          | 847            | 156                |       |            | B01                                                                                                    | Unconfirmed   |  |  |  |  |  |
| 08/19/2013                                        | W23153-3210-0          | 047            | LARC               | 1.171 | the same   | B01                                                                                                    | Confirmed     |  |  |  |  |  |
|                                                   |                        |                |                    | -     |            | - and the second second |               |  |  |  |  |  |
| -                                                 |                        |                |                    |       |            | <u> </u>                                                                                                    |               |  |  |  |  |  |
| <u>07/20</u>                                      | 12852                  |                | 98                 | 163   |            | <b>DOT</b>                                                                                                    | Confirmed     |  |  |  |  |  |
| <u>08/07/2013</u>                                 | W23153-3088-9          | 820            | 161                | 162   |            | B01                                                                                                    | Confirmed     |  |  |  |  |  |
| <u>08/07/2013</u>                                 | W23153-3148-9          | 910            | 075                | 159   |            | B05                                                                                                    | Confirmed     |  |  |  |  |  |
|                                                   | < Page 1 o             | f 3 >          | 10 rows per page 🔻 | Go to | page:      | Go                                                                                                    |               |  |  |  |  |  |

4. In the **Date** column, click the link for the record you want to view.

The ACCOUNTING ADJUSTMENT – DETAILS page appears.

| Accounting Adjustment                                                    |                                                |                 |            |                   |         |            |                     |         |
|--------------------------------------------------------------------------|------------------------------------------------|-----------------|------------|-------------------|---------|------------|---------------------|---------|
|                                                                          | Details                                        |                 |            |                   |         |            |                     |         |
|                                                                          |                                                | S               | Status: Un | confirmed         | Rec     | eipt Date: | N/A                 |         |
| Adjustment T                                                             | <b>уре:</b> 🔘 ВО1 🔘 В                          | 305 <b>Cor</b>  | nments:    |                   |         |            |                     | *       |
| Original Recei                                                           | pt # 156                                       |                 |            |                   |         |            |                     |         |
| Original Ord                                                             | er # W23153-3219                               | -9847           |            |                   |         |            |                     | -       |
|                                                                          |                                                |                 | Adjustme   | nt Items          |         |            |                     |         |
| Adjust Items                                                             | In Location: 9                                 | 200 Post Office | • Misc. A  | djustments        | : \$    | 0.00 (Ch   | arged to Cost       | of Ops) |
| Stock Number                                                             | <b>Description</b>                             | QOH (stkd)      | Prev Rec   | <u>Adjust Qty</u> | Cost    | New QOH    | <u>Total Adjust</u> | Remove  |
| 050001HH0002                                                             | African Nut Bars                               | 120 EA          | 1 BX       | 4                 | \$11.00 | 168        | \$44.00             | Remove  |
|                                                                          | Page 1 of 1 > 10 rows per page 	Go to page: Go |                 |            |                   |         |            |                     |         |
| Print DD-1149 Original Receipt Total: \$11.00 After Adjustments: \$55.00 |                                                |                 |            |                   |         |            |                     |         |
| Save & Review Later Confirm & Submit Delete Close                        |                                                |                 |            |                   |         |            |                     |         |

## CREATE AN ACCOUNTING ADJUSTMENT

If you have a receipt from ROM II, follow the steps in *Create an Accounting Adjustment with a ROM II Receipt*.

1. Select Acct Adjustments from the Order/Receive menu.

The ACCOUNTING ADJUSTMENTS – EXISTING RECORDS page appears.

|                       | Accounting Adjustments |                             |
|-----------------------|------------------------|-----------------------------|
|                       | Existing Records       |                             |
| Create New Adjustment |                        | B01/B05 Journal Of Receipts |
| Receipt or Order:     |                        |                             |
| Status:               | ALL 🔻                  |                             |
| Accounting Period:    | 05/27/2012 - Present   | ▼                           |
|                       | Search                 |                             |

#### 2. Click Create New Adjustment.

The ACCOUNTING ADJUSTMENT – SELECT A RECEIPT page appears.

|                     | Accounting Adjustment |       |                                      |  |  |  |  |  |
|---------------------|-----------------------|-------|--------------------------------------|--|--|--|--|--|
|                     | Select                | A Rec | ceipt                                |  |  |  |  |  |
|                     |                       |       | Enter Receipt Manually (from ROM II) |  |  |  |  |  |
| Receipt or Order #: |                       |       |                                      |  |  |  |  |  |
| Order Type:         | ALL                   | •     | Receipt Status: Confirmed 🔻          |  |  |  |  |  |
| Accounting Period:  | 05/27/2012 - Present  |       | ▼                                    |  |  |  |  |  |
|                     | Search                |       | Cancel                               |  |  |  |  |  |
|                     |                       |       |                                      |  |  |  |  |  |

- 3. Enter or select one or more of the following:
  - Enter a receipt or order number or partial number in the **Receipt or Order #** field or leave the field blank
  - Select an option from the **Order Type** list
  - Select an option from the **Accounting Period** list
- 4. Click Search.

The page updates and displays the search results.

|                               |                                                                                                    | Accoun                  | ting Adjustment               |                                |               |  |  |  |
|-------------------------------|----------------------------------------------------------------------------------------------------|-------------------------|-------------------------------|--------------------------------|---------------|--|--|--|
|                               | Select A Receipt                                                                                                    |                         |                               |                                |               |  |  |  |
|                               |                                                                                                    |                         |                               |                                |               |  |  |  |
|                               |                                                                                                    |                         | Enter                         | Receipt Manually (from ROM II) |               |  |  |  |
|                               |                                                                                                    |                         |                               |                                | -             |  |  |  |
| Rec                           | eint or Order a                                                                                                    | ¥•                      |                               |                                |               |  |  |  |
|                               |                                                                                                    |                         |                               |                                |               |  |  |  |
|                               | Order Typ                                                                                                    | e: ALL                  | <ul> <li>Receipt S</li> </ul> | tatus: Confirmed               |               |  |  |  |
| Ac                            | counting Perio                                                                                                    | d: 05/27/2012 - Present |                               | •                              |               |  |  |  |
|                               |                                                                                                    | Search                  | Cancel                        |                                |               |  |  |  |
|                               |                                                                                                    | -                       |                               |                                |               |  |  |  |
| Receipt Date                  | Receipt Num                                                                                                    | Order Number            | Vendor / Source               | Order Type                     | <u>Status</u> |  |  |  |
| 08/19/2013                    | 183                                                                                                    | W23153-3023-9730        | Billy Bob's BBQ Shack         | Purchase Order                 | Confirmed     |  |  |  |
| <u>('<sup>2</sup>/19/2013</u> | 182                                                                                                    | W23153-2157-9876        | Popsi                         | Purchase Ord                   | Confirmed     |  |  |  |
|                               |                                                                                                    |                         |                               |                                |               |  |  |  |
| 08/07/20113                   | 165                                                                                                    | W/2153-30               | I e Back war Retro            | Rin Juler                      | CODTILONIC    |  |  |  |
| 08/07/2013                    | 164                                                                                                    | W23153-3057-9808        | ACOSTA, INC.                  | Purchase Order                 | Confirmed     |  |  |  |
|                               | Op/07/2013         104         W23133-3037-9008         ACOSTA, INC.         Purchase Order         Comminted            Page 1 of 10         10 rows per page         Go to page:         Go |                         |                               |                                |               |  |  |  |

5. In the **Receipt Date** column, click the link for the record you want to work with.

The ACCOUNTING ADJUSTMENT – DETAILS page appears.

| Accounting Adjustment                                                      |                                                |                  |                             |             |                         |                |                          |                               |         |
|----------------------------------------------------------------------------|------------------------------------------------|------------------|-----------------------------|-------------|-------------------------|----------------|--------------------------|-------------------------------|---------|
| Details                                                                    |                                                |                  |                             |             |                         |                |                          |                               |         |
|                                                                            |                                                |                  | Status: Un                  | confirme    | ed Rec                  | eipt D         | ate: N/A                 |                               |         |
| Adjustment T                                                               | <b>уре:</b> 🖲 ВО1 (                            | B05 <b>Co</b>    | mments:                     |             |                         |                |                          |                               | *       |
| Original Recei                                                             | ipt # 164                                      |                  |                             |             |                         |                |                          |                               |         |
| Original Ord                                                               | er # W23153-30                                 | 57-9808          |                             |             |                         |                |                          |                               | Ŧ       |
|                                                                            |                                                |                  | Adjustme                    | nt Item     | IS                      |                |                          |                               |         |
| Adjust Items                                                               | 5 In Location:                                 | 9200 Post Office | • Misc. /                   | Adjustm     | ents: \$                | 0.00           | (Charge                  | ed to Cost o                  | of Ops) |
| Stock Number                                                               | <u>Descri</u>                                  | ption            | <u>QOH</u><br><u>(stkd)</u> | Prev<br>Rec | <u>Adjust Qty</u>       | <u>Cost</u>    | <u>New</u><br><u>QOH</u> | <u>Total</u><br><u>Adjust</u> | Remove  |
| 183939000002                                                               | AXE Shower Gel                                 | Kilo             | 0 BX                        | 0 EA        | 0                       | \$0.00         | 0                        | \$0.00                        | Remove  |
| 1                                                                          |                                                | and a second     | -A                          |             | a second de la constant |                |                          | 0.0                           |         |
| JL JUJU1                                                                   | Sim Jim Giant S                                |                  | . Бл                        | 0 LA        | <b>~</b> )              | φ <b>υ.</b> ΟΟ |                          | <b>\$0.00</b>                 | Remove  |
| 3113130000006                                                              | Slim Jim Stick Co                              | ounter Top       | 0 EA                        | 0 EA        | 0                       | \$0.00         | 0                        | \$0.00                        | Remove  |
|                                                                            | Page 1 of 2 > 10 rows per page 	Go to page: Go |                  |                             |             |                         |                |                          |                               |         |
| Print DD-1149 Original Receipt Total: \$349.40 After Adjustments: \$349.40 |                                                |                  |                             |             |                         |                |                          |                               |         |
|                                                                            |                                                | Save & Review    | Later                       | Confirm     | & Submit                | Close          |                          |                               |         |

- 6. To edit the adjustment details, perform one or more of the following, as necessary:
  - Enter text in the **Comments** field
  - Select the location in which to correct inventory from the Adjust Items In Location list
  - Enter any miscellaneous shipping charges, additional discounts, or other dollar value amounts in the **Misc. Adjustments** field
  - To adjust the quantity of an item, enter the amount of the adjustment in the **Adjust Qty** field. For example, if the previously received quantity is 87 but it should be 82, enter -5 in the **Adjust Qty** field.

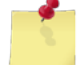

**Note:** If you have more than one page of search results, click the **Next** button to go to the next page. You will not lose any selections made on the previous page.

7. To save the adjustment as "unconfirmed," click **Save & Review Later**.

The ACCOUNTING ADJUSTMENTS – EXISTING RECORDS page appears.

-or-

To confirm and submit the adjustment, click **Confirm & Submit**.

A confirmation message appears at the bottom if the page. Continue to step 8.

8. Click Yes.

The page updates and displays a confirmation message.

9. Click Close.

The ACCOUNTING ADJUSTMENTS – EXISTING RECORDS page appears and displays a confirmation message.

## CREATE AN ACCOUNTING ADJUSTMENT WITH A ROM II RECEIPT

1. Select Acct Adjustments from the Order/Receive menu.

The ACCOUNTING ADJUSTMENTS – EXISTING RECORDS page appears.

|                       | Accounting Adjustments |                             |
|-----------------------|------------------------|-----------------------------|
|                       | Existing Records       |                             |
| Create New Adjustment |                        | B01/B05 Journal Of Receipts |
| Receipt or Order:     |                        |                             |
| Status:               | ALL 🔻                  |                             |
| Accounting Period:    | 05/27/2012 - Present   | ▼                           |
|                       | Search                 |                             |
|                       |                        |                             |

2. Click Create New Adjustment.

The ACCOUNTING ADJUSTMENT – SELECT A RECEIPT page appears.

|                     | Accounting Adjustment          |            |                  |                      |  |  |  |  |
|---------------------|--------------------------------|------------|------------------|----------------------|--|--|--|--|
|                     | Select                         | : A Receip | t                |                      |  |  |  |  |
|                     |                                |            | Enter Receipt Ma | nually (from ROM II) |  |  |  |  |
| Receipt or Order #: |                                |            |                  |                      |  |  |  |  |
| Order Type:         | ALL                            | •          | Receipt Status:  | onfirmed 🔻           |  |  |  |  |
| Accounting Period:  | 05/27/2012 - Present<br>Search |            | Cancel           | Ŧ                    |  |  |  |  |

3. Click Enter Receipt Manually (from ROM II).

The ACCOUNTING ADJUSTMENT – DETAILS page appears.

| Accounting Adjustment                  |                      |                       |                 |                |                    |        |  |
|----------------------------------------|----------------------|-----------------------|-----------------|----------------|--------------------|--------|--|
| Details                                |                      |                       |                 |                |                    |        |  |
| Status: Unconfirmed Receipt Date: N/A  |                      |                       |                 |                |                    |        |  |
| Adjustment Type:                       | ● B01 ◎ B05          | Comments:             |                 |                |                    | *      |  |
| Original Receipt #                     |                      |                       |                 |                |                    |        |  |
| Original Order #                       |                      |                       |                 |                |                    | Ŧ      |  |
|                                        |                      | Adjustme              | ent Items       |                |                    |        |  |
| Adjust Items In I                      | ocation: 9200 F      | Post Office 🔻 Misc. / | Adjustments: \$ | 0.00           | (Charged to Cost o | f Ops) |  |
| No data available for search criteria. |                      |                       |                 |                |                    |        |  |
|                                        | Add Additional Items | Save & Revie          | ew Later Cor    | nfirm & Submit | Close              |        |  |

- 4. To edit the adjustment details, perform one or more of the following, as necessary:
  - Select an Adjustment Type option (select B01 for purchase orders or B05 for requisitions)
  - Enter the number of the original receipt in the Original Receipt # field
  - Enter an original purchase order or requisition number in the Original Order # field
  - Enter text in the **Comments** field
  - Select the location in which to adjust inventory from the Adjust Items In Location list
  - Enter any miscellaneous shipping charges, additional discounts, or other dollar value amounts in the Misc. Adjustments field
- 5. Click Add Additional Items.

The ACCOUNTING ADJUSTMENT – ADD ITEMS page appears.

|              | Accounting Adjustment |  |  |  |  |  |  |  |
|--------------|-----------------------|--|--|--|--|--|--|--|
|              | Add Items             |  |  |  |  |  |  |  |
|              |                       |  |  |  |  |  |  |  |
| Location:    | 9200 Post Office 👻    |  |  |  |  |  |  |  |
| Item Search: |                       |  |  |  |  |  |  |  |
| Department:  | ALL - Category: ALL - |  |  |  |  |  |  |  |
|              | Search Items Cancel   |  |  |  |  |  |  |  |
|              |                       |  |  |  |  |  |  |  |

- 6. Enter or select the following:
  - Enter a stock number or item name (or partial number or name) in the Item Search field
  - Select an option from the **Department** list
  - Select a category from the **Category** list (list becomes active after selecting a department)
- 7. Click **Search Items**.

The page updates and displays the search results.

| _           |                 | Accounti         | ng Adjustment                |    |            |           |             |  |  |
|-------------|-----------------|------------------|------------------------------|----|------------|-----------|-------------|--|--|
|             | Add Items       |                  |                              |    |            |           |             |  |  |
|             |                 |                  |                              |    |            |           |             |  |  |
|             | Location: 92    | 200 Post Office  | ·                            |    |            |           |             |  |  |
|             | Item Search:    |                  |                              |    |            |           |             |  |  |
|             | Department: A   | LL - Categor     | y: ALL                       |    | ·          |           |             |  |  |
|             |                 | Search Items     | Cancel                       |    |            |           |             |  |  |
|             |                 |                  |                              |    |            |           |             |  |  |
|             |                 |                  |                              |    | [          | Sa        | ave Changes |  |  |
| <b>Dept</b> | <u>Category</u> | Stock Num        | Description                  |    | <u>QOH</u> | <u>UI</u> | Adjust QTY  |  |  |
| Z9          | Z Category      | 1839390000005    | Barbasol Shave Foam Original |    | 0          | EA        | 0           |  |  |
|             | 7 10 110        | 1020 106         | a hali Cha                   |    | - e        |           |             |  |  |
|             |                 |                  | <u>endine</u>                |    |            |           |             |  |  |
| A1 ~        | Beef Jerky      | 808500HH0001     | Elliot's Derky               | ~  | 0          | EA        | · 0         |  |  |
|             | < Page          | 2 of 4 > 10 rows | s per page 🔻 Go to page:     | Go |            |           |             |  |  |
|             |                 |                  |                              |    | [          | Sa        | ave Changes |  |  |

8. To adjust the quantity of an item, enter the amount of the adjustment in the **Adjust Qty** field. For example, if the previously received quantity is 87 but it should be 82, enter -5 in the **Adjust Qty** field.

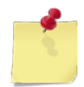

**Note:** If you have more than one page of search results, click the **Next** button  $\bowtie$  to go to the next page. You will not lose any selections made on the previous page.

#### 9. Click Save Changes.

The page updates and the **Done Adding Items** button appears.

10. Click **Done Adding Items**.

The ACCOUNTING ADJUSTMENT - DETAILS page appears.

11. To save your work and resume at a later time, click **Save & Review Later**.

The ACCOUNTING ADJUSTMENTS – EXISTING RECORDS page appears.

-or-

To confirm and submit the adjustment, click Confirm & Submit.

The page updates and displays a confirmation message at the bottom of the page.

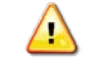

*Caution:* Do not click *Close* unless you have saved your work. Clicking the *Close* button before saving the adjustment returns you to the *Accounting Adjustments – Existing Records* page without saving your changes.

12. Click Yes.

The ACCOUNTING ADJUSTMENTS – EXISTING RECORDS page appears and displays a confirmation message.

13. Click Close.

## EDIT OR CONFIRM AN ACCOUNTING ADJUSTMENT

Follow these steps to edit or confirm an unconfirmed accounting adjustment.

1. Select Acct Adjustments from the Order/Receive menu.

The ACCOUNTING ADJUSTMENTS – EXISTING RECORDS page appears.

|   |                       | Accounting Adjustments |                             |  |
|---|-----------------------|------------------------|-----------------------------|--|
| - |                       | Existing Records       |                             |  |
|   | Create New Adjustment |                        | B01/B05 Journal Of Receipts |  |
|   | Receipt or Order:     |                        |                             |  |
|   | Status:               | ALL 🗸                  |                             |  |
|   | Accounting Period:    | 05/27/2012 - Present   | ▼                           |  |
|   |                       | Search                 |                             |  |

- 2. Enter or select one or more of the following:
  - Enter an receipt or order number or partial number in the **Receipt or Order Number** field or leave the field blank
  - Select Unconfirmed from the Status list
  - Select an option from the **Accounting Period** list
- 3. Click Search.

The page updates and displays the search results.

|                   |                      | Ассо       | unting Adjustn     | nents          |                                                                                                    |               |  |
|-------------------|----------------------|------------|--------------------|----------------|----------------------------------------------------------------------------------------------------|---------------|--|
| Existing Records  |                      |            |                    |                |                                                                                                    |               |  |
|                   |                      |            |                    |                |                                                                                                    |               |  |
| C                 | reate New Adjustment |            |                    | B01/B05        | Journal Of R                                                                                                    | eceipts       |  |
|                   |                      |            |                    |                |                                                                                                    |               |  |
|                   | Receipt or Order:    |            |                    |                |                                                                                                    |               |  |
|                   | Status:              | ALL        | •                  |                |                                                                                                    |               |  |
|                   | Accounting Period:   | 05/27/2012 | - Present          |                | •                                                                                                    |               |  |
|                   | Accounting Ferrou.   |            | Search             |                |                                                                                                    |               |  |
|                   |                      |            |                    |                |                                                                                                    |               |  |
| Date              | Orig Order/Requ      | isition    | Orig Receipt       | Adjust Receipt | Affects                                                                                                    | <u>Status</u> |  |
| <u>08/19/2013</u> | W23153-3193-9        | 890        | 103                | 180            | B01                                                                                                    | Confirmed     |  |
| 08/19/2013        | W23153-3219-9        | 847        | 156                |                | B01                                                                                                    | Unconfirmed   |  |
| 08/19/2013        | W23153-3210-0        | 047        | APC                | 170            | B01                                                                                                    | Confirmed     |  |
|                   |                      |            |                    |                | Concession in the local division of the local division of the loca | · · · · ·     |  |
| _                 |                      |            |                    |                |                                                                                                    |               |  |
| <u>20/07/2015</u> | 12852                |            | 98                 | 163            | BAT                                                                                                    | Confirmed     |  |
| <u>08/07/2013</u> | W23153-3088-9        | 820        | 161                | 162            | B01                                                                                                    | Confirmed     |  |
| 08/07/2013        | W23153-3148-9        | 910        | 075                | 159            | B05                                                                                                    | Confirmed     |  |
|                   | < Page 1 o           | f 3 >      | 10 rows per page 🔻 | Go to page:    | Go                                                                                                    |               |  |

4. In the **Date** column, click the link for the record you want to work with.

The ACCOUNTING ADJUSTMENT – DETAILS page appears.

| Accounting Adjustment                                                    |                       |                   |           |                   |             |            |                     |         |
|--------------------------------------------------------------------------|-----------------------|-------------------|-----------|-------------------|-------------|------------|---------------------|---------|
|                                                                          | Details               |                   |           |                   |             |            |                     |         |
|                                                                          |                       | S                 | tatus: Un | confirmed         | Rec         | eipt Date: | N/A                 |         |
| Adjustment T                                                             | <b>уре:</b> 🔘 ВО1 🔘 В | B05 Con           | nments:   |                   |             |            |                     | *       |
| <b>Original Recei</b>                                                    | pt # 156              |                   |           |                   |             |            |                     |         |
| Original Ord                                                             | er # W23153-3219      | -9847             |           |                   |             |            |                     | -       |
|                                                                          |                       |                   | Adjustme  | nt Items          |             |            |                     |         |
| Adjust Items                                                             | In Location: 9        | 200 Post Office   | Misc. A   | djustments        | \$          | 0.00 (Cha  | arged to Cost       | of Ops) |
| Stock Number                                                             | <b>Description</b>    | <u>QOH (stkd)</u> | Prev Rec  | <u>Adjust Qty</u> | <u>Cost</u> | New QOH    | <u>Total Adjust</u> | Remove  |
| 050001HH0002                                                             | African Nut Bars      | 120 EA            | 1 BX      | 4                 | \$11.00     | 168        | \$44.00             | Remove  |
| So to page ≤ So to page ≤ So to page                                     |                       |                   |           |                   |             |            |                     |         |
| Print DD-1149 Original Receipt Total: \$11.00 After Adjustments: \$55.00 |                       |                   |           |                   |             |            |                     |         |
| Save & Review Later Confirm & Submit Delete Close                        |                       |                   |           |                   |             |            |                     |         |

- 5. To **edit** the adjustment, update the following, as necessary:
  - Update text in the **Comments** field
  - Select a different location in which to adjust inventory from the Adjust Items In Location list
  - Update any dollar value amounts in the Misc. Adjustments field

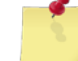

**Note:** If you have more than one page of search results, click the **Next** button to go to the next page. You will not lose any selections made on the previous page.

- To add an item to the order, click Add Additional Items. You will only see this button if the adjustment had been previously saved without adding items.
- 6. To save your work and resume at a later time, click **Save & Review Later**.

The ACCOUNTING ADJUSTMENTS – EXITING RECORDS page appears.

-or-

To confirm and submit the adjustment, click Confirm & Submit.

The page updates and displays a confirmation message at the bottom of the page.

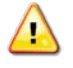

**Caution:** Do not click **Close** unless you have saved your work. Clicking the **Close** button before saving the adjustment returns you to the **Accounting Adjustments – Existing Records** page without saving your changes.

7. Click Yes.

The ACCOUNTING ADJUSTMENTS – EXISTING RECORDS page appears and displays a confirmation message.

8. Click Close.

#### DELETE AN ACCOUNTING ADJUSTMENT

Follow these steps to delete an unconfirmed accounting adjustment.

1. Select Acct Adjustments from the Order/Receive menu.

The ACCOUNTING ADJUSTMENTS – EXISTING RECORDS page appears.

|   |                       | Accounting Adjustments |                             |  |
|---|-----------------------|------------------------|-----------------------------|--|
| - |                       | Existing Records       |                             |  |
|   | Create New Adjustment |                        | B01/B05 Journal Of Receipts |  |
|   | Receipt or Order:     |                        |                             |  |
|   | Status:               | ALL 🗸                  |                             |  |
|   | Accounting Period:    | 05/27/2012 - Present   | ▼                           |  |
|   |                       | Search                 |                             |  |

- 2. Enter or select one or more of the following:
  - Enter an receipt or order number or partial number in the **Receipt or Order Number** field or leave the field blank
  - Select Unconfirmed from the Status list
  - Select an option from the **Accounting Period** list
- 3. Click Search.

The page updates and displays the search results.

| Accounting Adjustments |                      |            |                    |                |                                                                                                    |               |  |
|------------------------|----------------------|------------|--------------------|----------------|----------------------------------------------------------------------------------------------------|---------------|--|
|                        | Existing Records     |            |                    |                |                                                                                                    |               |  |
|                        |                      |            |                    |                |                                                                                                    |               |  |
| C                      | reate New Adjustment |            |                    | B01/B05        | Journal Of R                                                                                                    | eceipts       |  |
|                        |                      |            |                    |                |                                                                                                    |               |  |
|                        | Receipt or Order:    |            |                    |                |                                                                                                    |               |  |
|                        | Status:              | ALL        | •                  |                |                                                                                                    |               |  |
|                        | Accounting Period:   | 05/27/2012 | - Present          |                | •                                                                                                    |               |  |
|                        | Accounting Ferrou.   |            | Search             |                |                                                                                                    |               |  |
|                        |                      |            |                    |                |                                                                                                    |               |  |
| Date                   | Orig Order/Requ      | isition    | Orig Receipt       | Adjust Receipt | Affects                                                                                                    | <u>Status</u> |  |
| <u>08/19/2013</u>      | W23153-3193-9        | 890        | 103                | 180            | B01                                                                                                    | Confirmed     |  |
| 08/19/2013             | W23153-3219-9        | 847        | 156                |                | B01                                                                                                    | Unconfirmed   |  |
| 08/19/2013             | W23153-3210-0        | 047        | APC                | 170            | B01                                                                                                    | Confirmed     |  |
|                        |                      |            |                    |                | Concession in the local division of the local division of the loca | · · · · ·     |  |
| _                      |                      |            |                    |                |                                                                                                    |               |  |
| <u>20/07/2015</u>      | 12852                |            | 98                 | 163            | BAT                                                                                                    | Confirmed     |  |
| <u>08/07/2013</u>      | W23153-3088-9        | 820        | 161                | 162            | B01                                                                                                    | Confirmed     |  |
| 08/07/2013             | W23153-3148-9        | 910        | 075                | 159            | B05                                                                                                    | Confirmed     |  |
|                        | < Page 1 o           | f 3 >      | 10 rows per page 🔻 | Go to page:    | Go                                                                                                    |               |  |

4. In the **Date** column, click the link for the record you want to work with.

The ACCOUNTING ADJUSTMENT – DETAILS page appears.

| Accounting Adjustment                             |                       |                   |           |                   |             |                       |                              |                    |
|---------------------------------------------------|-----------------------|-------------------|-----------|-------------------|-------------|-----------------------|------------------------------|--------------------|
|                                                   |                       |                   | Deta      | ails              |             |                       |                              |                    |
|                                                   |                       | S                 | tatus: Un | confirmed         | Rece        | eipt Date:            | N/A                          |                    |
| Adjustment T                                      | <b>уре:</b> 🖲 ВО1 🔘 В | 305 <b>Con</b>    | ments:    |                   |             |                       |                              | *                  |
| <b>Original Recei</b>                             | pt # 156              |                   |           |                   |             |                       |                              |                    |
| Original Ord                                      | er # W23153-3219      | -9847             |           |                   |             |                       |                              | Ŧ                  |
|                                                   |                       | ļ                 | Adjustme  | nt Items          |             |                       |                              |                    |
| Adjust Items                                      | 5 In Location: 9      | 200 Post Office 🕚 | Misc. A   | djustments        | \$          | 0.00 (Cha             | arged to Cost                | of Ops)            |
| Stock Number                                      | <b>Description</b>    | <u>QOH (stkd)</u> | Prev Rec  | <u>Adjust Qty</u> | <u>Cost</u> | <u>New QOH</u>        | <u>Total Adjust</u>          | Remove             |
| 050001HH0002                                      | African Nut Bars      | 120 EA            | 1 BX      | 4                 | \$11.00     | 168                   | \$44.00                      | Remove             |
| So to page ≤ So to page ≤ So to page              |                       |                   |           |                   |             |                       |                              |                    |
| Print DD-1149                                     |                       |                   |           |                   |             | Original R<br>After A | eceipt Total:<br>djustments: | \$11.00<br>\$55.00 |
| Save & Review Later Confirm & Submit Delete Close |                       |                   |           |                   |             |                       |                              |                    |

#### 5. Click Delete.

A confirmation dialog box appears.

6. Click OK.

The ACCOUNTING ADJUSTMENT – EXISTING RECORDS page appears.

## PRINT A DD-1149 FORM FOR AN ACCOUNTING ADJUSTMENT

You can print a DD-1149 form for accounting adjustments with a status of either "confirmed" or "unconfirmed."

1. Select Acct Adjustments from the Order/Receive menu.

The ACCOUNTING ADJUSTMENTS – EXISTING RECORDS page appears.

| Accounting Adjustments |                      |                             |  |  |  |
|------------------------|----------------------|-----------------------------|--|--|--|
|                        | Existing Records     |                             |  |  |  |
| Create New Adjustment  |                      | B01/B05 Journal Of Receipts |  |  |  |
| Receipt or Order:      |                      |                             |  |  |  |
| Status:                | ALL 🔻                |                             |  |  |  |
| Accounting Period:     | 05/27/2012 - Present | -                           |  |  |  |
|                        | Search               |                             |  |  |  |

- 2. Enter or select one or more of the following:
  - Enter an receipt or order number or partial number in the **Receipt or Order Number** field or leave the field blank
  - Select an option from the **Status** list
  - Select an option from the **Accounting Period** list
- 3. Click Search.

The page updates and displays the search results.

| Accounting Adjustments |                      |            |                    |                |                                                                                                    |               |  |
|------------------------|----------------------|------------|--------------------|----------------|----------------------------------------------------------------------------------------------------|---------------|--|
|                        | Existing Records     |            |                    |                |                                                                                                    |               |  |
|                        |                      |            |                    |                |                                                                                                    |               |  |
| Ci                     | reate New Adjustment |            |                    | B01/B05        | Journal Of Re                                                                                                    | eceipts       |  |
|                        |                      |            |                    |                |                                                                                                    |               |  |
|                        | Receipt or Order:    |            |                    |                |                                                                                                    |               |  |
|                        | Status:              | ALL        | •                  |                |                                                                                                    |               |  |
|                        | Accounting Period:   | 05/27/2012 | - Present          |                | -                                                                                                    |               |  |
|                        | Accounting renou.    | 03/21/2012 | Coarab             |                |                                                                                                    |               |  |
|                        |                      |            | Search             |                |                                                                                                    |               |  |
| Date                   | Orig Order/Requ      | isition    | Orig Receipt       | Adjust Receipt | Affects                                                                                                    | <u>Status</u> |  |
| 08/19/2013             | W23153-3193-9        | 890        | 103                | 180            | B01                                                                                                    | Confirmed     |  |
| 08/19/2013             | W23153-3219-9        | 847        | 156                |                | B01                                                                                                    | Unconfirmed   |  |
| 08/19/2013             | W23153-3210-0        | 047        | Lape               | 170            | B01                                                                                                    | Confirmed     |  |
|                        |                      |            | -                  |                | Contraction of the local division of the local division of the loc |               |  |
|                        |                      |            | A.4                |                |                                                                                                    |               |  |
|                        | 12852                |            | 98                 | 163            | DOT .                                                                                                    | Confirmed     |  |
| 08/07/2013             | W23153-3088-9        | 820        | 161                | 162            | B01                                                                                                    | Confirmed     |  |
| 08/07/2013             | W23153-3148-9        | 910        | 075                | 159            | B05                                                                                                    | Confirmed     |  |
|                        | < Page 1 of          | f 3 >      | 10 rows per page 🔻 | Go to page:    | Go                                                                                                    |               |  |

4. In the **Date** column, click the link for the record you want to work with.

The ACCOUNTING ADJUSTMENT – DETAILS page appears.

| Accounting Adjustment                                                    |                       |                   |           |                   |             |            |                     |         |
|--------------------------------------------------------------------------|-----------------------|-------------------|-----------|-------------------|-------------|------------|---------------------|---------|
| Details                                                                  |                       |                   |           |                   |             |            |                     |         |
|                                                                          |                       | S                 | tatus: Un | confirmed         | Rec         | eipt Date: | N/A                 |         |
| Adjustment T                                                             | <b>уре:</b> 🔘 ВО1 🔘 Е | 305 <b>Con</b>    | nments:   |                   |             |            |                     | *       |
| <b>Original Recei</b>                                                    | pt # 156              |                   |           |                   |             |            |                     |         |
| Original Ord                                                             | er # W23153-3219      | -9847             |           |                   |             |            |                     | -       |
|                                                                          |                       | /                 | Adjustme  | nt Items          |             |            |                     |         |
| Adjust Items                                                             | In Location: 9        | 200 Post Office ` | Misc. A   | djustments:       | \$          | 0.00 (Cha  | arged to Cost       | of Ops) |
| Stock Number                                                             | <b>Description</b>    | <u>QOH (stkd)</u> | Prev Rec  | <u>Adjust Qty</u> | <u>Cost</u> | New QOH    | <u>Total Adjust</u> | Remove  |
| 050001HH0002                                                             | African Nut Bars      | 120 EA            | 1 BX      | 4                 | \$11.00     | 168        | \$44.00             | Remove  |
| So to page ≤ So to page ≤ So to page                                     |                       |                   |           |                   |             |            |                     |         |
| Print DD-1149 Original Receipt Total: \$11.00 After Adjustments: \$55.00 |                       |                   |           |                   |             |            |                     |         |
| Save & Review Later Confirm & Submit Delete Close                        |                       |                   |           |                   |             |            |                     |         |

#### 5. Click **Print DD-1149**.

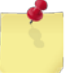

## PRINT A B01/B05 JOURNAL OF RECEIPTS REPORT

Follow these steps to generate and print a B01/B05 Journal of Receipts report, which shows all receipts created for a selected accounting period. The receipts included on the report are from receiving an order (except for receipts from appropriation requisitions), credit memos, and accounting adjustments.

1. Select Acct Adjustments from the Order/Receive menu.

The ACCOUNTING ADJUSTMENTS – EXISTING RECORDS page appears.

|      |                    | Accounting Adjustments |                             |  |
|------|--------------------|------------------------|-----------------------------|--|
|      |                    | Existing Records       |                             |  |
|      |                    |                        |                             |  |
| Crea | ate New Adjustment |                        | B01/B05 Journal Of Receipts |  |
|      |                    |                        |                             |  |
|      | Receipt or Order:  |                        |                             |  |
|      | Status:            | ALL 👻                  |                             |  |
|      | Accounting Period: | 05/27/2012 - Present   | •                           |  |
|      |                    | Search                 |                             |  |
|      |                    |                        |                             |  |

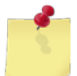

**Note:** The fields and buttons you see on this page may be different from the ones shown here, depending on your user role.

2. Select an activity from the **Select Activity** list, if applicable.

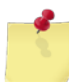

Note: This list is only available for users with Enterprise Administrator user roles.

- 3. Select an option from the **Accounting Period** list.
- 4. Click **B01/B05 Journal Of Receipts**.

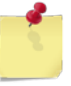

# 7 Financials

# 7.1 Contributions

You can record and manage monetary contributions received by your activity from various sources. These contributions are then reported to DFAS.

A contribution could be considered a cash gift to the ship's store. For example, an admiral may send a contribution to the activity he once served on, or a civilian organization may provide a donation of funds. More likely, a ship will pull into port and invite local merchants to come on board to sell their merchandise. A portion of their sales is collected by the ship's store as a commission. All of these cash gifts are recorded as contributions and are reported on the activity's NAVCOMPT 153 financial statement.

This section includes the following tasks, which can be performed by the user groups indicated with an "X."

|   |                                            |   | - |   |   |
|---|--------------------------------------------|---|---|---|---|
| • | View a Contribution                        | Х | Х | Х | Х |
| • | Add a Contribution                         | Х |   |   |   |
| • | Edit, Confirm, or Delete a<br>Contribution | х |   |   |   |
| • | Print a Contribution Report                | Х | х | Х | Х |

#### Activity Enterprise TYCOM DFAS

## VIEW A CONTRIBUTION

1. Select **Contributions** from the **Financials** menu.

The CONTRIBUTION TO SHIP STORES – EXISTING RECORDS page appears.

|                   | Contributions To Ship Stores                   |                           |
|-------------------|------------------------------------------------|---------------------------|
| Create New Record | Existing Records                               | Generate Printable Report |
|                   | Select Accounting Period: 05/27/2012 - Present | ▼ Search                  |
|                   |                                                |                           |

**Note:** The fields you see on this page may be different from the ones shown here, depending on your user role.

2. Select an option from the **Select Accounting Period** list.

-or-

Select an activity from the **Activity** list and a range from the **Accounting Period** list (available for users with Enterprise user roles only).

3. Click Search.

The page updates and displays the search results.

| Contributions To Ship Stores                            |                                                              |               |                  |                   |               |  |
|---------------------------------------------------------|--------------------------------------------------------------|---------------|------------------|-------------------|---------------|--|
| Create                                                  | Create New Record Existing Records Generate Printable Report |               |                  |                   |               |  |
| Select Accounting Period: 05/27/2012 - Present V Search |                                                              |               |                  |                   |               |  |
| <u>Date</u>                                             | <u>Amount</u>                                                | Source        | <b>Reference</b> | Comments          | <u>Status</u> |  |
| 09/30/2013                                              | \$56,456.00                                                  | Concessioners | 739453           | dfs               | Unconfirmed   |  |
| <u>09/30/2013</u>                                       | \$3,444.00                                                   | Concessioners | 555555           | dfv               | Unconfirmed   |  |
| <u>09/27/2013</u>                                       | \$150,000.00                                                 | Concessioners | 328497           | Snow cones for [] | Unconfirmed   |  |
| 0/27 2                                                  | - 10                                                         | reione        |                  |                   | া পদি বহ      |  |
| <u>U9/24/2015</u>                                       | ¥ა.J0                                                        | Concessioners | 2                | 2                 | Confirmed     |  |
| 09/24/2013                                              | \$3.00                                                       | Concessioners | 3                | 3                 | Confirmed     |  |
| 09/12/2013                                              | \$2.00                                                       | Concessioners | 23422            | New               | Confirmed     |  |
| <u>08/07/2013</u>                                       | 3/07/2013 \$200,000.00 Concessioners                         |               |                  | :)                | Confirmed     |  |
|                                                         | < Page 1 of 2 > 10 rows per page V Go to page: Go            |               |                  |                   |               |  |

4. In the **Date** column, click the link for the record you want to view.

The CONTRIBUTION TO SHIP STORES – EDIT CONTRIBUTION page appears.

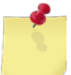

*Note:* You may see the *Contribution to Ship Stores – View Contribution* page instead, depending on your user role and/or the contribution status.

| Contributions to Ship Stores |                                        |  |  |  |  |  |
|------------------------------|----------------------------------------|--|--|--|--|--|
|                              | Edit Contribution                      |  |  |  |  |  |
| Date:                        | 10/23/2013 🗸                           |  |  |  |  |  |
| Activity:                    | USS BAINBRIDGE (DDG-96) 🗸              |  |  |  |  |  |
| Status:                      | Unconfirmed V                          |  |  |  |  |  |
| Contribution Amount: \$      | 150000.00                              |  |  |  |  |  |
| Reference Number:            | 328497                                 |  |  |  |  |  |
| Source:                      | Concessioners V                        |  |  |  |  |  |
| Comments:                    | Snow cones for kids idn desert regions |  |  |  |  |  |
|                              |                                        |  |  |  |  |  |
|                              | ✓                                      |  |  |  |  |  |
|                              |                                        |  |  |  |  |  |
| Save Record                  | Delete Record Cancel                   |  |  |  |  |  |

## ADD A CONTRIBUTION

1. Select **Contributions** from the **Financials** menu.

The CONTRIBUTION TO SHIP STORES – EXISTING RECORDS page appears.

| Contributions To Ship Stores |                                                |                           |  |  |  |  |  |
|------------------------------|------------------------------------------------|---------------------------|--|--|--|--|--|
| Create New Record            | Existing Records                               | Generate Printable Report |  |  |  |  |  |
|                              | Select Accounting Period: 05/27/2012 - Present | ✓ Search                  |  |  |  |  |  |

#### 2. Click Create new Record.

The CONTRIBUTION TO SHIP STORES – CREATE NEW CONTRIBUTION page appears.

| Cont                    | tributions to Ship Stores |  |  |  |  |  |  |  |
|-------------------------|---------------------------|--|--|--|--|--|--|--|
| Create New Contribution |                           |  |  |  |  |  |  |  |
|                         |                           |  |  |  |  |  |  |  |
| Date:                   | 10/23/2013 🗸              |  |  |  |  |  |  |  |
| Activity:               | USS BAINBRIDGE (DDG-96) 🗸 |  |  |  |  |  |  |  |
| Status:                 | Unconfirmed V             |  |  |  |  |  |  |  |
| Contribution Amount: \$ |                           |  |  |  |  |  |  |  |
| Reference Number:       |                           |  |  |  |  |  |  |  |
| Source:                 | Concessioners 🗸           |  |  |  |  |  |  |  |
| Comments:               |                           |  |  |  |  |  |  |  |
|                         |                           |  |  |  |  |  |  |  |
|                         | ~                         |  |  |  |  |  |  |  |
|                         |                           |  |  |  |  |  |  |  |
| Save Record             | Delete Record Cancel      |  |  |  |  |  |  |  |

3. Select an option from the **Status** list.

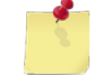

**Note: Unconfirmed** is selected by default. If you select **Confirmed**, the amount will be posted to the accounting period and the entry cannot be edited.

- 4. Enter the dollar amount in the **Contribution Amount** field.
- 5. Enter the check number or other document number, if available, in the Reference Number field.
- 6. Select an option from the **Source** list.
- 7. Enter a note in the **Comments** field.
- 8. Click Save Record.

The CONTRIBUTION TO SHIP STORES – EXISTING RECORDS page appears and displays a confirmation message.

## EDIT, CONFIRM, OR DELETE A CONTRIBUTION

#### 1. Select **Contributions** from the **Financials** menu.

The CONTRIBUTION TO SHIP STORES – EXISTING RECORDS page appears.

| Contributions To Ship Stores                  |                  |                           |  |  |  |  |  |  |
|-----------------------------------------------|------------------|---------------------------|--|--|--|--|--|--|
| Create New Record                             | Existing Records | Generate Printable Report |  |  |  |  |  |  |
| Select Accounting Period: 05/27/2012 - Preser |                  | ✓ Search                  |  |  |  |  |  |  |

#### 2. Select a date range from the Select Accounting Period list and then click Search.

The page updates and displays the search results.

| Contributions To Ship Stores                            |               |                                   |                  |                   |               |  |  |
|---------------------------------------------------------|---------------|-----------------------------------|------------------|-------------------|---------------|--|--|
| Create New Record Existing F                            |               | Records Generate Printable Report |                  | able Report       |               |  |  |
| Select Accounting Period: 05/27/2012 - Present V Search |               |                                   |                  |                   |               |  |  |
| <u>Date</u>                                             | <u>Amount</u> | Source                            | <b>Reference</b> | Comments          | <u>Status</u> |  |  |
| 09/30/2013                                              | \$56,456.00   | Concessioners                     | 739453           | dfs               | Unconfirmed   |  |  |
| <u>09/30/2013</u>                                       | \$3,444.00    | Concessioners                     | 555555           | dfv               | Unconfirmed   |  |  |
| 09/27/2013                                              | \$150,000.00  | Concessioners                     | 328497           | Snow cones for [] | Unconfirmed   |  |  |
| 0/27 3 42 *sione ****                                   |               |                                   |                  |                   |               |  |  |
| <u>U9/2+/2015</u>                                       | \$s.J0        | Concessioners                     | 2                | 2                 | Confirmed     |  |  |
| 09/24/2013                                              | \$3.00        | Concessioners                     | 3                | 3                 | Confirmed     |  |  |
| 09/12/2013                                              | \$2.00        | Concessioners                     | 23422            | New               | Confirmed     |  |  |
| 08/07/2013                                              | \$200,000.00  | Concessioners                     | 98134577         | :)                | Confirmed     |  |  |
| Page 1 of 2 > 10 rows per page 	Go to page: Go          |               |                                   |                  |                   |               |  |  |

3. In the **Date** column, click the link for the record you want to work with.
| Cor                     | ntributions to Ship Stores             |
|-------------------------|----------------------------------------|
|                         | Edit Contribution                      |
| Date:                   | 10/23/2013 🗸                           |
| Activity:               | USS BAINBRIDGE (DDG-96) V              |
| Status:                 | Unconfirmed V                          |
| Contribution Amount: \$ | 150000.00                              |
| Reference Number:       | 328497                                 |
| Source:                 | Concessioners V                        |
| Comments:               | Snow cones for kids idn desert regions |
| Cour Decord             |                                        |
| Save Record             | Delete Record Cancel                   |

The CONTRIBUTION TO SHIP STORES – EDIT CONTRIBUTION page appears.

4. To edit the record, make any necessary changes and then click Save Record.

The CONTRIBUTION TO SHIP STORES – EXISTING RECORDS page appears and displays a confirmation message. -or-

To confirm the record, select Confirmed from the Status list.

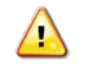

*Caution:* After selecting *Confirmed*, the amount is posted to the current accounting period and the record can no longer be edited.

A confirmation dialog box appears. Click **OK**.

The CONTRIBUTION TO SHIP STORES – EXISTING RECORDS page appears and displays a confirmation message.

-or-

To delete the record, click Delete Record.

A confirmation dialog box appears. Click **OK**.

The CONTRIBUTION TO SHIP STORES – EXISTING RECORDS page appears and displays a confirmation message.

### PRINT A CONTRIBUTION REPORT

Follow these steps to generate a printable report of the search results displayed on the **Contribution to Ship Stores – Existing Records** page.

1. Select **Contributions** from the **Financials** menu.

The CONTRIBUTION TO SHIP STORES – EXISTING RECORDS page appears.

| Contributions To Ship Stores |                                                |                           |  |  |  |
|------------------------------|------------------------------------------------|---------------------------|--|--|--|
| Create New Record            | Existing Records                               | Generate Printable Report |  |  |  |
|                              | Select Accounting Period: 05/27/2012 - Present | ✓ Search                  |  |  |  |

**Note:** The fields you see on this page may be different from the ones shown here, depending on your user role.

2. Select an option from the **Select Accounting Period** list.

#### -or-

Select an activity from the **Activity** list and a range from the **Accounting Period** list (available for users with Enterprise user roles only).

#### 3. Click Search.

The page updates and displays the search results.

| Contributions To Ship Stores                                 |               |                    |                  |                   |               |  |  |
|--------------------------------------------------------------|---------------|--------------------|------------------|-------------------|---------------|--|--|
| Create New Record Existing Records Generate Printable Report |               |                    |                  |                   |               |  |  |
| Select Accounting Period: 05/27/2012 - Present V Search      |               |                    |                  |                   |               |  |  |
| <u>Date</u>                                                  | <u>Amount</u> | Source             | <b>Reference</b> | Comments          | <u>Status</u> |  |  |
| 09/30/2013                                                   | \$56,456.00   | Concessioners      | 739453           | dfs               | Unconfirmed   |  |  |
| 09/30/2013                                                   | \$3,444.00    | Concessioners      | 555555           | dfv               | Unconfirmed   |  |  |
| 09/27/2013                                                   | \$150,000.00  | Concessioners      | 328497           | Snow cones for [] | Unconfirmed   |  |  |
| 0/27 3                                                       | 42 1          | Prione             |                  |                   | া গাঁবি       |  |  |
|                                                              |               |                    |                  |                   |               |  |  |
| <u>U9/24/2015</u>                                            | ჭა.J0         | Concessioners      | 2                | 2                 | Confirmed     |  |  |
| 09/24/2013                                                   | \$3.00        | Concessioners      | 3                | 3                 | Confirmed     |  |  |
| 09/12/2013                                                   | \$2.00        | Concessioners      | 23422            | New               | Confirmed     |  |  |
| 08/07/2013                                                   | \$200,000.00  | Concessioners      | 98134577         | :)                | Confirmed     |  |  |
|                                                              | < Page 1      | of 2 > 10 rows per | rpage 🗸 Go t     | o page: Go        |               |  |  |

#### 4. Click Generate Printable Report.

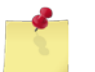

*Note:* See <u>Section 4 Printing and Saving Files from ROM3</u> for more information.

# 7.2 Equipment Purchases

If a ship's store needs to purchase a new piece of major equipment, the purchase is processed through DFAS. DFAS will record the amount of the purchase and apply it to your activity's financials.

This section includes the following tasks, which can be performed by the user groups indicated with an "X."

|   |                                    | Activity | Enterprise | ΤΥϹΟΜ | DFAS |
|---|------------------------------------|----------|------------|-------|------|
| • | View an Equipment Purchase         | Х        | Х          | Х     | Х    |
| ٠ | Print an Equipment Purchase Report | Х        | х          | Х     | Х    |

## VIEW AN EQUIPMENT PURCHASE

1. Select Equipment Purchases from the Financials menu.

The EQUIPMENT PURCHASES – EXISTING RECORDS page appears.

| Equipment Purchases |                           |                      |       |        |  |  |
|---------------------|---------------------------|----------------------|-------|--------|--|--|
|                     | G                         | enerate Printable R  | eport |        |  |  |
|                     | Select Accounting Period: | 03/27/2012 - Present | •     | Search |  |  |
|                     |                           |                      |       |        |  |  |

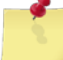

**Note:** The fields you see on this page may be different from the ones shown here, depending on your user role.

2. Select a date range from the Select Accounting Period list.

-or-

Select an activity from the **Activity** list and enter dates in the **Start Date** and **End Date** fields (available for users with Enterprise user roles only).

3. Click Search.

The page updates and displays the search results.

| Equipment Purchases                                   |                                            |                                 |               |  |  |  |
|-------------------------------------------------------|--------------------------------------------|---------------------------------|---------------|--|--|--|
|                                                       | Existing Records Generate Printable Report |                                 |               |  |  |  |
| Select Accounting Period: 05/27/2012 - Present Search |                                            |                                 |               |  |  |  |
| Date                                                  | Amount                                     | Comments                        | <u>Status</u> |  |  |  |
| 02/27/2013                                            | \$250.00                                   | test                            | Unconfirmed   |  |  |  |
| 10/18/2012                                            | \$8,525.25                                 | 2145887                         | Unconfirmed   |  |  |  |
| <u>10/18/2012</u>                                     | \$90,000,000.00                            | 14589                           | Unconfirmed   |  |  |  |
| 10/18/2012                                            | \$7,000.00                                 | 78                              | Unconfirmed   |  |  |  |
| <u>10/18/2012</u>                                     | \$1,600.00                                 | 9                               | Unconfirmed   |  |  |  |
| <u>10/18/2012</u>                                     | \$1,600.00                                 | 8                               | Unconfirmed   |  |  |  |
| <u>10/18/2012</u>                                     | \$1,500.00                                 | 7                               | Unconfirmed   |  |  |  |
| <u>10/18/2012</u>                                     | \$1,400.00                                 | 7                               | Unconfirmed   |  |  |  |
| <u>10/18/2012</u>                                     | \$1,400.00                                 | 6                               | Unconfirmed   |  |  |  |
| 10/18/2012                                            | \$1,300.00                                 | 5                               | Unconfirmed   |  |  |  |
| [                                                     | < Page 1 of 3 > 10 rows per page           | <ul> <li>Go to page:</li> </ul> | Go            |  |  |  |

4. In the **Date** column, click the link for the record you want to view.

The EQUIPMENT PURCHASES – VIEW EQUIPMENT PURCHASE page appears.

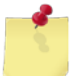

*Note:* You may see the *Equipment Purchases – Edit Equipment Purchase* page instead, depending on your user role and/or the purchase status.

|                         | Equipment Purchases       |   |  |  |  |
|-------------------------|---------------------------|---|--|--|--|
| View Equipment Purchase |                           |   |  |  |  |
|                         |                           |   |  |  |  |
| Date:                   | 10/18/2012 🔻              |   |  |  |  |
| Activity:               | USS BAINBRIDGE (DDG-96) 💌 |   |  |  |  |
| Status:                 | Unconfirmed 🔻             |   |  |  |  |
| Purchase Amount: \$     | 9000000.00                |   |  |  |  |
| Comments:               | 14589                     | * |  |  |  |
|                         |                           |   |  |  |  |
|                         |                           |   |  |  |  |
|                         |                           | Ŧ |  |  |  |
|                         |                           |   |  |  |  |
| Close                   |                           |   |  |  |  |
|                         |                           |   |  |  |  |
|                         |                           |   |  |  |  |

## PRINT AN EQUIPMENT PURCHASE REPORT

Follow these steps to generate a printable report of the search results displayed on the **Equipment Purchases – Existing Records** page.

1. Select Equipment Purchases from the Financials menu.

The EQUIPMENT PURCHASES – EXISTING RECORDS page appears.

| <br>Equipment Purchases                               |
|-------------------------------------------------------|
| Existing Records Generate Printable Report            |
| Select Accounting Period: 03/27/2012 - Present Search |

**Note:** The fields you see on this page may be different from the ones shown here, depending on your user role.

2. Select a date range from the Select Accounting Period list and then click Search.

-or-

Select an activity from the **Activity** list and enter dates in the **Start Date** and **End Date** fields (available for users with Enterprise user roles only).

3. Click Search.

The page updates and displays the search results.

| Equipment Purchases                                   |                                            |                                |     |             |  |  |
|-------------------------------------------------------|--------------------------------------------|--------------------------------|-----|-------------|--|--|
|                                                       | Existing Records Generate Printable Report |                                |     |             |  |  |
| Select Accounting Period: 05/27/2012 - Present Search |                                            |                                |     |             |  |  |
| <u>Date</u>                                           | Amount                                     | Comme                          | nts | Status      |  |  |
| 02/27/2013                                            | \$250.00                                   | ) test                         | l   | Unconfirmed |  |  |
| 10/18/2012                                            | \$8,525.2                                  | 5 2145887                      | l   | Unconfirmed |  |  |
| 10/18/2012                                            | \$90,000,000.00                            | 14589                          | l   | Unconfirmed |  |  |
| 10/18/2012                                            | \$7,000.00                                 | 78                             | l   | Unconfirmed |  |  |
| <u>10/18/2012</u>                                     | \$1,600.00                                 | 9                              | l   | Unconfirmed |  |  |
| <u>10/18/2012</u>                                     | \$1,600.00                                 | 8                              | l   | Unconfirmed |  |  |
| <u>10/18/2012</u>                                     | \$1,500.00                                 | ) 7                            | l   | Unconfirmed |  |  |
| 10/18/2012                                            | \$1,400.00                                 | ) 7                            | l   | Unconfirmed |  |  |
| 10/18/2012                                            | \$1,400.00                                 | ) 6                            | l   | Unconfirmed |  |  |
| <u>10/18/2012</u>                                     | \$1,300.00                                 | ) 5                            | l   | Unconfirmed |  |  |
|                                                       | < Page 1 of 3 > 10 rows per page           | <ul> <li>Go to page</li> </ul> | ge: | Go          |  |  |

4. Click Generate Printable Report.

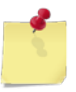

*Note:* See <u>Section 4 Printing and Saving Files from ROM3</u> for more information.

# 7.3 Funds Adjustments

If there is a series of unmatched expenditures, or unreported costs, DFAS may eventually issue a funds adjustment. A funds adjustment changes the amount of cash on hand, impacting your CO1 Funds Brought Forward and C24 Funds Available accounts. DFAS will always issue a letter to your activity prior to creating a funds adjustment.

This section includes the following tasks, which can be performed by the user groups indicated with an "X."

|   |                                 | Activity | Enterprise | TYCOM | DFAS |  |
|---|---------------------------------|----------|------------|-------|------|--|
| • | View a Funds Adjustment         | Х        | Х          | Х     | Х    |  |
| • | Print a Funds Adjustment Report | Х        | Х          | Х     | х    |  |

## VIEW A FUNDS ADJUSTMENT

1. Select Funds Adjustment from the Financials menu.

The FUNDS BROUGHT FORWARD (CO1) ADJUSTMENT – EXISTING RECORDS page appears.

| Funds Brought Forward (C01) Adjustment                        |                           |  |  |  |  |  |
|---------------------------------------------------------------|---------------------------|--|--|--|--|--|
| Existing Records                                              | Generate Printable Report |  |  |  |  |  |
| Start Date: End Date:<br>06/19/2013 III 09/19/2013 III Search |                           |  |  |  |  |  |

**Note:** The fields you see on this page may be different from the ones shown here, depending on your user role.

- 2. Select an activity from the Activity list, if applicable (available for users with Enterprise user roles only).
- 3. Enter dates in the **Start Date** and **End Date** fields.
- 4. Click Search.

The page updates and displays the search results.

| Funds Brought Forward (C01) Adjustment |                                                  |                                                     |           |               |  |  |
|----------------------------------------|--------------------------------------------------|-----------------------------------------------------|-----------|---------------|--|--|
|                                        |                                                  | Generate Printab                                    | le Report |               |  |  |
|                                        | Sta<br>06/                                       | art Date: End Date:<br>19/2013 🗰 09/19/2013 📰 Searc | h         |               |  |  |
| <u>Date</u>                            | Adjustment Amount                                | Activity                                            | Comments  | <u>Status</u> |  |  |
| 08/12/2013                             | \$15,000.00                                      | USS BAINBRIDGE (DDG-96)                             |           | Unconfirmed   |  |  |
| 07/15/2013                             | (\$5.00)                                         | USS BAINBRIDGE (DDG-96)                             |           | Confirmed     |  |  |
|                                        | < Page 1 of 1 > 10 rows per page 	Go to page: Go |                                                     |           |               |  |  |

5. In the **Date** column, click the link for the record you want to view.

The FUNDS BROUGHT FORWARD (CO1) ADJUSTMENT – VIEW FUNDS ADJUSTMENT page appears.

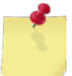

*Note:* You may see the *Funds Brought Forward (C01) Adjustment – Edit Funds Adjustment* page instead, depending on your user role and the record status.

| Funds Brou                   | ght Forward (C01) Adjustment                    |  |  |  |  |
|------------------------------|-------------------------------------------------|--|--|--|--|
| View Funds Adjustment        |                                                 |  |  |  |  |
| Date:                        | 09/19/2013                                      |  |  |  |  |
| Status:                      | Unconfirmed 💌                                   |  |  |  |  |
| Activity:                    | USS BAINBRIDGE (DDG-96) 🔻                       |  |  |  |  |
| * Current C01 Value: \$      | 0.00                                            |  |  |  |  |
| Amount: \$                   | 15000.00                                        |  |  |  |  |
| * New C01 Value: \$          | 15,000.00                                       |  |  |  |  |
| Comments:                    | A                                               |  |  |  |  |
|                              |                                                 |  |  |  |  |
|                              |                                                 |  |  |  |  |
|                              |                                                 |  |  |  |  |
|                              | Close                                           |  |  |  |  |
|                              |                                                 |  |  |  |  |
| * These values include any o | other committed adjustments you may have added. |  |  |  |  |

## PRINT A FUNDS ADJUSTMENT REPORT

Follow these steps to generate a printable report of the search results displayed on the **Funds Brought Forward (C01) Adjustment – Existing Records** page.

1. Select Funds Adjustment from the Financials menu.

The FUNDS BROUGHT FORWARD (C01) ADJUSTMENT – EXISTING RECORDS page appears.

| Funds Brought Forward (C01) Adjustment                    |  |  |  |  |  |  |  |
|-----------------------------------------------------------|--|--|--|--|--|--|--|
| Existing Records Generate Printable Report                |  |  |  |  |  |  |  |
| Start Date: End Date:<br>06/19/2013 🗰 09/19/2013 📰 Search |  |  |  |  |  |  |  |

- **Note:** The fields you see on this page may be different from the ones shown here, depending on your user role.
- 2. Select an activity from the **Activity** list, if applicable (available for users with Enterprise user roles only).
- 3. Enter dates in the **Start Date** and **End Date** fields.
- 4. Click Search.

The page updates and displays the search results.

|                                                                                          | Funds Brought Forward (C01) Adjustment        |                         |  |           |  |  |  |  |
|------------------------------------------------------------------------------------------|-----------------------------------------------|-------------------------|--|-----------|--|--|--|--|
|                                                                                          | Existing Records Generate Printable Report    |                         |  |           |  |  |  |  |
| Start Date:         End Date:           06/19/2013         09/19/2013             Search |                                               |                         |  |           |  |  |  |  |
| Date Adjustment Amount Activity Comments Status                                          |                                               |                         |  |           |  |  |  |  |
| 08/12/2013                                                                               | 12/2013 \$15,000.00 USS BAINBRIDGE (DDG-96)   |                         |  |           |  |  |  |  |
| <u>07/15/2013</u>                                                                        | (\$5.00)                                      | USS BAINBRIDGE (DDG-96) |  | Confirmed |  |  |  |  |
|                                                                                          | Page 1 of 1 > 10 rows per page Go to page: Go |                         |  |           |  |  |  |  |

5. Click Generate Printable Report.

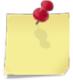

Note: See Section 4 Printing and Saving Files from ROM3 for more information.

# 7.4 Transfer Funds to MWR

The ship's store is required to give away a portion of profits to the ship's Morale, Welfare, and Recreation (MWR) activity. Typically, the transfer is recorded in ROM once every accounting period.

This section includes the following tasks, which can be performed by the user groups indicated with an "X."

|   |                                                       | Activity | Enterprise | ΤΥϹΟΜ | DFAS |
|---|-------------------------------------------------------|----------|------------|-------|------|
| • | View Transferred Funds                                | Х        | Х          | Х     | Х    |
| ٠ | Add a Fund Transfer                                   | Х        |            |       |      |
| • | Edit, Confirm, or Delete a Fund<br>Transfer           | Х        |            |       |      |
| • | Print a Fund Transfer Report or<br>Standard Form 1034 | x        | X          | Х     | х    |

# VIEW TRANSFERRED FUNDS

1. Select Funds Transferred from the Financials menu.

The TRANSFER FUNDS TO MWR – EXISTING RECORDS page appears.

| Transfer Funds to MWR |                           |                      |   |                           |  |  |  |
|-----------------------|---------------------------|----------------------|---|---------------------------|--|--|--|
| Create New Record     | Existing                  | Records              | G | Generate Printable Report |  |  |  |
|                       | Select Accounting Period: | 03/27/2012 - Present | ¥ | Search                    |  |  |  |
|                       |                           |                      |   |                           |  |  |  |

**Note:** The fields you see on this page may be different from the ones shown here, depending on your user role.

2. Select a date range from the Select Accounting Period list.

-or-

Select an option from the **Activity** list and an option from the **Accounting Period** list.

3. Click Search.

The page updates and displays the search results.

| Transfer Funds to MWR                                        |                                                  |           |                |             |                        |               |  |
|--------------------------------------------------------------|--------------------------------------------------|-----------|----------------|-------------|------------------------|---------------|--|
| Create New Record Existing Records Generate Printable Report |                                                  |           |                |             | ort                    |               |  |
| Select Accounting Period: 03/27/2012 - Present Search Search |                                                  |           |                |             |                        |               |  |
| Date                                                         | <b>Amount</b>                                    | Check #   | PV # Status    |             | Comments               | SF 1034       |  |
| <u>10/18/2012</u>                                            | \$12,345.78                                      | Remark 20 | USS ANYSHIP 20 | Confirmed   | Laptops For All        | <u>Print</u>  |  |
| 10/18/2012                                                   | \$22,009.19                                      | Remark 19 | USS ANYSHIP 19 | Confirmed   | Movie 19               | Print         |  |
| 2012                                                         | - ++ 500-00                                      | Demark 15 | USS AN TO S    | onfire od   | Now Desk               | <u>Pr</u> i - |  |
|                                                              |                                                  |           |                |             |                        |               |  |
| <u>10/2J12</u>                                               | \$130.65                                         | 130       | 130            | Contumed    | 0                      | Print         |  |
| 09/07/2012                                                   | \$1,200.00                                       | 987       | PV-345         | Unconfirmed | Testing 1034 printi [] | Print         |  |
| 07/17/2012                                                   | \$50.00                                          | 111       | 111            | Confirmed   | Elliot Test            | <u>Print</u>  |  |
|                                                              | < Page 1 of 4 > 10 rows per page  Go to page: Go |           |                |             |                        |               |  |

4. In the **Date** column, click the link for the record you want to view.

The TRANSFER FUNDS TO MWR – VIEW FUNDS TRANSFERRED page appears.

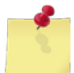

*Note:* You may see the *Transfer Funds to MWR – Edit Funds Transferred* page instead, depending on your user role and/or the transfer status.

| Transfer Funds To MWR   |                           |  |  |  |  |  |
|-------------------------|---------------------------|--|--|--|--|--|
| View Funds Transferred  |                           |  |  |  |  |  |
| Date:                   | 10/18/2012 🔻              |  |  |  |  |  |
| Activity:               | USS BAINBRIDGE (DDG-96) 🔻 |  |  |  |  |  |
| Status: Confirmed 💌     |                           |  |  |  |  |  |
| Check Number:           | Remark 15                 |  |  |  |  |  |
| Payment Voucher Number: | USS ANYSHIP 15            |  |  |  |  |  |
| Amount: \$              | 1500.00                   |  |  |  |  |  |
| Comments:               | New Desk                  |  |  |  |  |  |
|                         |                           |  |  |  |  |  |
|                         |                           |  |  |  |  |  |
|                         | <b>*</b>                  |  |  |  |  |  |
|                         | Close                     |  |  |  |  |  |

## ADD A FUND TRANSFER

1. Select Funds Transferred from the Financials menu.

The TRANSFER FUNDS TO MWR – EXISTING RECORDS page appears.

| Transfer Funds to MWR |                                                |                           |  |  |  |  |  |
|-----------------------|------------------------------------------------|---------------------------|--|--|--|--|--|
| Create New Record     | Existing Records                               | Generate Printable Report |  |  |  |  |  |
|                       | Select Accounting Period: 03/27/2012 - Present |                           |  |  |  |  |  |

### 2. Click Create New Record.

The TRANSFER FUNDS TO MWR – CREATE NEW TRANSFER page appears.

| Ti                      | Transfer Funds To MWR   |  |  |  |  |  |
|-------------------------|-------------------------|--|--|--|--|--|
|                         | Create New Transfer     |  |  |  |  |  |
| Date:                   | 2/22/2013 🔻             |  |  |  |  |  |
| Activity:               | USS BAINBRIDGE (DDG-96) |  |  |  |  |  |
| Status:                 | Unconfirmed 🔻           |  |  |  |  |  |
| Check Number:           |                         |  |  |  |  |  |
| Payment Voucher Number: |                         |  |  |  |  |  |
| Amount: \$              |                         |  |  |  |  |  |
| Comments:               | *                       |  |  |  |  |  |
|                         |                         |  |  |  |  |  |
|                         |                         |  |  |  |  |  |
|                         | •                       |  |  |  |  |  |
| Save Record             | Delete Record Cancel    |  |  |  |  |  |

3. Select an option from the **Status** list.

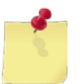

**Note: Unconfirmed** is selected by default. If you select **Confirmed**, the amount will be posted to the accounting period and the entry cannot be edited.

- 4. Enter the number of the check sent to MWR in the **Check Number** field.
- 5. Enter the payment voucher number (PV #) in the **Payment Voucher Number** field.
- 6. Enter the transfer amount in the **Amount** field. Do not enter a dollar sign or commas. For example, for an amount of \$1,030.50, enter 1030.50, or for an amount of \$1,030.00, enter 1030.
- 7. Enter text in the **Comments** field, if necessary.

### 8. Click Save Record.

The TRANSFER FUNDS TO MWR – EXISTING RECORDS page appears and displays a confirmation message.

# EDIT, CONFIRM, OR DELETE A FUND TRANSFER

In ROM3, you can edit transfers with an "unconfirmed" status. Confirmed transfers can be viewed, but not edited or deleted.

1. Select Funds Transferred from the Financials menu.

The TRANSFER FUNDS TO MWR – EXISTING RECORDS page appears.

| Transfer Funds to MWR |                           |                          |   |        |  |  |  |
|-----------------------|---------------------------|--------------------------|---|--------|--|--|--|
| Create New Record     | Ge                        | enerate Printable Report |   |        |  |  |  |
|                       | Select Accounting Period: | 03/27/2012 - Present     | • | Search |  |  |  |

2. Select a date range from the Select Accounting Period list and then click Search.

The page updates and displays the search results.

| Transfer Funds to MWR                                 |                                                              |           |                |             |                        |               |  |
|-------------------------------------------------------|--------------------------------------------------------------|-----------|----------------|-------------|------------------------|---------------|--|
| Crea                                                  | Create New Record Existing Records Generate Printable Report |           |                |             |                        |               |  |
| Select Accounting Period: 03/27/2012 - Present Search |                                                              |           |                |             |                        |               |  |
| Date                                                  | Amount                                                       | Check #   | <u>PV #</u>    | Status      | Comments               | SF 1034       |  |
| 10/18/2012                                            | \$12,345.78                                                  | Remark 20 | USS ANYSHIP 20 | Confirmed   | Laptops For All        | Print         |  |
| 10/18/2012                                            | \$22,009.19                                                  | Remark 19 | USS ANYSHIP 19 | Confirmed   | Movie 19               | Print         |  |
| <u>2012</u>                                           | - ++ - 500-00-                                               | Demark 15 | USS AN         | onfire od   | Now Desk               | <u>Pr</u> i - |  |
|                                                       |                                                              |           |                |             |                        |               |  |
| <u>10/2J12</u>                                        | \$130.CJ                                                     | 0د1       | 130            | Contumed    | 1.0                    | <u>Print</u>  |  |
| 09/07/2012                                            | \$1,200.00                                                   | 987       | PV-345         | Unconfirmed | Testing 1034 printi [] | <u>Print</u>  |  |
| 07/17/2012                                            | \$50.00                                                      | 111       | 111            | Confirmed   | Elliot Test            | Print         |  |
|                                                       | < Page 1 of 4 > 10 rows per page  Go to page: Go             |           |                |             |                        |               |  |

3. In the **Date** column, click the link for the record you want to work with.

| The | TRANSFER | <b>FUNDS TO</b> | MWR- | EDIT FUNI | DS TRANSFERRED | page appears. |
|-----|----------|-----------------|------|-----------|----------------|---------------|
|-----|----------|-----------------|------|-----------|----------------|---------------|

| T                       | Transfer Funds To MWR     |  |  |  |  |  |
|-------------------------|---------------------------|--|--|--|--|--|
|                         | Edit Funds Transferred    |  |  |  |  |  |
| P. I.                   |                           |  |  |  |  |  |
| Date:                   | 2/22/2013                 |  |  |  |  |  |
| Activity:               | USS BAINBRIDGE (DDG-96) 🔻 |  |  |  |  |  |
| Status:                 | Unconfirmed 💌             |  |  |  |  |  |
| Check Number:           | Remark 16                 |  |  |  |  |  |
| Payment Voucher Number: | USS ANYSHIP 16            |  |  |  |  |  |
| Amount: \$              | 22.50                     |  |  |  |  |  |
| Comments:               | Lunch Payments            |  |  |  |  |  |
|                         |                           |  |  |  |  |  |
|                         |                           |  |  |  |  |  |
|                         | v                         |  |  |  |  |  |
| Save Record             | Delete Record Cancel      |  |  |  |  |  |

4. To edit the record, make the necessary changes and then click Save Record.

The TRANSFER FUNDS TO MWR – EXISTING RECORDS page appears and displays a confirmation message. -or-

To **confirm** the record, select **Confirm** from the **Status** list and then click **Save Record**.

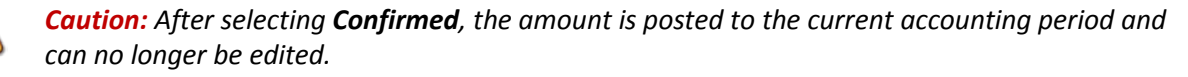

A confirmation dialog box appears. Click **OK**.

The TRANSFER FUNDS TO MWR – EXISTING RECORDS page appears and displays a confirmation message.

-or-

1

To **delete** the record, click **Delete Record**.

A confirmation dialog box appears. Click **OK**.

The TRANSFER FUNDS TO MWR – EXISTING RECORDS page appears and displays a confirmation message.

## PRINT A FUND TRANSFER REPORT OR A STANDARD FORM 1034

1. Select Funds Transferred from the Financials menu.

The TRANSFER FUNDS TO MWR – EXISTING RECORDS page appears.

| Transfer Funds to MWR |                           |                      |     |                        |  |
|-----------------------|---------------------------|----------------------|-----|------------------------|--|
| Create New Record     | Existing                  | Records [            | Ger | erate Printable Report |  |
|                       | Select Accounting Period: | 03/27/2012 - Present | •   | Search                 |  |

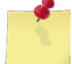

**Note:** The fields you see on this page may be different from the ones shown here, depending on your user role.

2. Select a date range from the Select Accounting Period list.

-or-

Select an option from the **Activity** list and an option from the **Accounting Period** list.

3. Click Search.

The page updates and displays the search results.

4. Click Generate Printable Report.

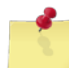

Note: See Section 4 Printing and Saving Files from ROM3 for more information.

# 7.5 Grants

NEXCOM may choose to provide your activity with a grant. This is money that does not have to be repaid.

This section includes the following tasks, which can be performed by the user groups indicated with an "X."

|   |                        | Activity | Enterprise | ТҮСОМ | DFAS |
|---|------------------------|----------|------------|-------|------|
| • | View Grant Information | Х        | х          | Х     | Х    |
| • | Print a Grant Report   | Х        | Х          | Х     | Х    |

### VIEW GRANT INFORMATION

1. Select **Grants** from the **Financials** menu.

The GRANTS – EXISTING RECORDS page appears.

| <br>Gra                   | nts                  |   |                           |
|---------------------------|----------------------|---|---------------------------|
| Existing I                | Records              | ( | Generate Printable Report |
| Select Accounting Period: | 03/27/2012 - Present | • | Search                    |

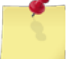

**Note:** The fields you see on this page may be different from the ones shown here, depending on your user role.

2. Select an option from the **Select Accounting Period** list.

-or-

Select an activity from the **Select Activity** list and enter dates in the **Start Date** and **End Date** fields (available for users with Enterprise user roles only).

3. Click Search.

The page updates and displays the search results.

|                   | Grants                         |                      |                           |  |  |  |
|-------------------|--------------------------------|----------------------|---------------------------|--|--|--|
|                   | Existing Re                    | cords                | Generate Printable Report |  |  |  |
|                   | Select Accounting Period: 03   | /27/2012 - Present ▼ | Search                    |  |  |  |
| Date              | Amount                         | Comments             | Status                    |  |  |  |
| 12/13/2012        | \$11,600.00                    | WWWWWWsdfs[]         | Unconfirmed               |  |  |  |
| 10/18/2012        | \$11,300.00                    | testing              | Unconfirmed               |  |  |  |
| 10/18/2012        | \$11,100.00                    | testing              | Unconfirmed               |  |  |  |
| 10/18/2012        | ¢11.00 .00                     | tosting              | L'sonfirmed               |  |  |  |
| <u>10/18/201</u>  | \$10,400.0                     |                      | Unfirmed                  |  |  |  |
| <u>10/18/2012</u> | \$10,200.00                    | testing.             | Unconfirmed               |  |  |  |
| < 1               | Page 1 of 3 > 10 rows per page | ge ▼ Go to page:     | Go                        |  |  |  |

4. In the **Date** column, click the link for the record you want to view.

The GRANTS – VIEW GRANT page appears.

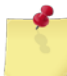

*Note:* You may see the *Grants – Edit Grant* page instead, depending on your user role and/or the grant status.

|                  | Grants                    |   |  |  |  |
|------------------|---------------------------|---|--|--|--|
|                  | View Grant                |   |  |  |  |
| Date:            | 10/18/2012 🔻              |   |  |  |  |
| Activity:        | USS BAINBRIDGE (DDG-96) 💌 |   |  |  |  |
| Status:          | Unconfirmed 💌             |   |  |  |  |
| Grant Amount: \$ | 10800.00                  |   |  |  |  |
| Comments:        | testing                   | * |  |  |  |
|                  |                           |   |  |  |  |
|                  |                           |   |  |  |  |
|                  |                           | v |  |  |  |
|                  |                           |   |  |  |  |
|                  | Close                     |   |  |  |  |

## PRINT A GRANT REPORT

Follow these steps to generate a printable report of the search results displayed on the **Grants – Existing Records** page.

1. Select **Grants** from the **Financials** menu.

The GRANTS – EXISTING RECORDS page appears.

| Grants                                         |                           |  |  |  |  |
|------------------------------------------------|---------------------------|--|--|--|--|
| Existing Records                               | Generate Printable Report |  |  |  |  |
| Select Accounting Period: 03/27/2012 - Present | ▼ Search                  |  |  |  |  |

2. Select an option from the **Select Accounting Period** list.

-or-

Select an activity from the **Select Activity** list and enter dates in the **Start Date** and **End Date** fields (available for users with Enterprise user roles only).

3. Click Search.

The page updates and displays the search results.

| Grants                        |                              |                  |                           |  |  |  |
|-------------------------------|------------------------------|------------------|---------------------------|--|--|--|
|                               | Existing Re                  | cords            | Generate Printable Report |  |  |  |
| Select Accounting Period: All |                              |                  |                           |  |  |  |
| Date                          | Amount                       | Comments         | <u>Status</u>             |  |  |  |
| 03/13/2013                    | \$10,800.00                  | testing          | Unconfirmed               |  |  |  |
| 12/13/2012                    | \$11,600.00                  | WWWWWWsdfs[]     | Unconfirmed               |  |  |  |
| <u>10/18/2012</u>             | 11,300,00                    | testing          | Unconfirmed               |  |  |  |
| 10/19/000                     |                              | 1 tip            |                           |  |  |  |
| 10/18/2012                    | \$ 300.00                    | tosting          | Unconfirmed               |  |  |  |
| 10/18/2012                    | \$10,400.00                  | testing.         | Unconfirmed               |  |  |  |
| 10/18/2012                    | \$10,200.00                  | lesung.          |                           |  |  |  |
| < P                           | age 1 of 3 > 10 rows per pag | ge 🔻 Go to page: | Go                        |  |  |  |

#### 4. Click Generate Printable Report.

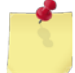

Note: See Section 4 Printing and Saving Files from ROM3 for more information.

# 7.6 Laundry Claims

Laundry claims can be recorded and managed in ROM3.

A sailor drops off his shirt to be cleaned by the ship's laundry. The laundryman accidentally gets the shirt caught in a machine and rips the shirt to pieces. The laundry operation will reimburse the sailor for his destroyed shirt. In order to process the claim, the disbursing officer must have a Standard Form 1034. In ROM3, you can record the details of the laundry claim and generate the form needed to allow the sailor to collect the money owed him.

This section includes the following tasks, which can be performed by the user groups indicated with an "X."

|   |                                                          | Activity | Enterprise | ТҮСОМ | DFAS |
|---|----------------------------------------------------------|----------|------------|-------|------|
| • | View a Laundry Claim                                     | Х        | Х          | Х     | Х    |
| • | Add a Laundry Claim                                      | Х        |            |       |      |
| • | Edit, Confirm, or Delete a Laundry<br>Claim              | х        |            |       |      |
| • | Print a Laundry Claims Report or a<br>Standard Form 1034 | Х        | Х          | Х     | Х    |

## VIEW A LAUNDRY CLAIM

1. Select Laundry Claims from the Financials menu.

The LAUNDRY CLAIMS – EXISTING RECORDS page appears.

| Laundry Claims    |                                                |                           |  |  |  |
|-------------------|------------------------------------------------|---------------------------|--|--|--|
| Create New Record | Existing Records                               | Generate Printable Report |  |  |  |
|                   | Select Accounting Period: 03/27/2012 - Present | ▼ Search                  |  |  |  |
|                   |                                                |                           |  |  |  |

**Note:** The fields you see on this page may be different from the ones shown here, depending on your user role.

2. Select an option from the **Select Accounting Period** list.

-or-

Select an activity from the **Activity** list and a date range from the **Accounting Period** list (available for users with Enterprise user roles only).

3. Click Search.

The page updates and displays the search results.

| Laundry Claims                                         |              |                |                  |                                 |                       |              |
|--------------------------------------------------------|--------------|----------------|------------------|---------------------------------|-----------------------|--------------|
| Creat                                                  | e New Record |                | Existing Reco    | rds G                           | enerate Printable Rep | oort         |
| Select Accounting Period: 03/27/2012 - Present  Search |              |                |                  |                                 |                       |              |
| Date                                                   | Amount       | <u>PV #</u>    | Recipient        | Comments                        | Status                | SF 1034      |
| <u>12/13/2012</u>                                      | \$2.00       | 1234567890     | Bainbridge       | Bd                              | Unconfirmed           | Print Print  |
| 12/13/2012                                             | \$32.00      | 342            | E                | 23                              | Confirmed             | <u>Print</u> |
| 12/11/2012                                             | 00 Math      |                | -54              | 54                              | Confirmed             | Drint        |
|                                                        |              |                |                  | _                               |                       |              |
| 08/28/2012                                             | \$76.        | LC-34507890    | Clark, villiam   | carda -                         | Sucortfi              | Print        |
| <u>08/28/2012</u>                                      | \$576.00     | 2342           | Elliot           | Test                            | Confirmed             | Print        |
| 06/19/2012                                             | \$75.03      | CN-000002      | Shmoe, Joe       | Torn mess blouse.               | Unconfirmed           | Print        |
|                                                        | <            | Page 1 of 21 > | 10 rows per page | <ul> <li>Go to page:</li> </ul> | Go                    |              |

4. In the **Date** column, click the link for the record you want to view.

The LAUNDRY CLAIMS – EDIT LAUNDRY CLAIM page appears.

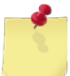

*Note:* You may see the *Laundry Claims – View Laundry Claim* page instead, depending on your user role and/or the claim status.

| Laundry Claims    |                      |  |  |  |  |
|-------------------|----------------------|--|--|--|--|
|                   | Edit Laundry Claim   |  |  |  |  |
| Date:             | 02/19/2013           |  |  |  |  |
| Status:           | Unconfirmed          |  |  |  |  |
| Payment Voucher:  | CN-000002            |  |  |  |  |
| Recipient's Name: | Shmoe, Joe           |  |  |  |  |
| Amount: \$        | 75.03                |  |  |  |  |
| Comments:         | Torn mess blouse.    |  |  |  |  |
|                   |                      |  |  |  |  |
|                   | -                    |  |  |  |  |
|                   |                      |  |  |  |  |
| Save Record       | Delete Record Cancel |  |  |  |  |

### Add a Laundry Claim

1. Select Laundry Claims from the Financials menu.

The LAUNDRY CLAIMS – EXISTING RECORDS page appears.

|                   | Laundry Claims                                 |                           |  |  |  |
|-------------------|------------------------------------------------|---------------------------|--|--|--|
| Create New Record | Existing Records                               | Generate Printable Report |  |  |  |
|                   | Select Accounting Period: 03/27/2012 - Present | ▼                         |  |  |  |

#### 2. Click Create New Record.

The LAUNDRY CLAIMS – CREATE LAUNDRY CLAIM page appears.

|                   | Laundry Claims       |
|-------------------|----------------------|
|                   | Create Laundry Claim |
| Date:             | 02/19/2013           |
| Status:           | Unconfirmed          |
| Payment Voucher:  |                      |
| Recipient's Name: |                      |
| Amount: \$        |                      |
| Comments:         | ×                    |
|                   |                      |
|                   | -                    |
|                   |                      |
| Save Record       | Delete Record Cancel |

3. Select an option from the Status list.

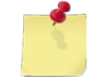

**Note: Unconfirmed** is selected by default. If you select **Confirmed**, the amount will be posted to the accounting period and the entry cannot be edited.

- 4. Enter the payment voucher number (PV #) in the Payment Voucher field.
- 5. Enter the name of the person that received the claim in the **Recipient's Name** field.
- 6. Enter the claim amount in the **Amount** field.
- 7. Enter a note in the **Comments** field.
- 8. Click Save Record.

The LAUNDRY CLAIMS – EXISTING RECORDS page appears and displays a confirmation message.

## EDIT, CONFIRM, OR DELETE A LAUNDRY CLAIM

In ROM3, you can edit laundry claims with an "unconfirmed" status. Confirmed claims can be viewed, but not edited or deleted.

1. Select Laundry Claims from the Financials menu.

The LAUNDRY CLAIMS – EXISTING RECORDS page appears.

| Laundry Claims    |                                                |                           |  |  |
|-------------------|------------------------------------------------|---------------------------|--|--|
| Create New Record | Existing Records                               | Generate Printable Report |  |  |
|                   | Select Accounting Period: 03/27/2012 - Present | ▼ Search                  |  |  |

2. Select a date range from the Select Accounting Period list and then click Search.

Laundry Claims Create New Record Existing Records Generate Printable Report Search Select Accounting Period: 03/27/2012 - Present -<u>Date</u> Amount <u>PV #</u> **Recipient Comments** <u>Status</u> SF 1034 \$2.00 1234567890 Bainbridge 12/13/2012 Bd Unconfirmed Print 12/13/2012 \$32.00 342 Е 23 Confirmed Print 12/11/2012 AEA 00 54 54 54 Carlo med Drint LC-34507890 | Clark, villian 08/28/2012 \$76. Prin\ 08/28/2012 \$576.00 2342 Elliot Test Confirmed Print 06/19/2012 \$75.03 CN-0000002 Shmoe, Joe Unconfirmed Torn mess blouse. Print < Page 1 of 21 > Go 10 rows per page Ŧ Go to page:

The page updates and displays the search results.

3. In the **Date** column, click the link for the record you want to edit.

The LAUNDRY CLAIMS – EDIT LAUNDRY CLAIM page appears.

|                   | Laundry Claims       |  |  |  |  |
|-------------------|----------------------|--|--|--|--|
|                   | Edit Laundry Claim   |  |  |  |  |
| Date:             | 02/19/2013           |  |  |  |  |
| Status:           | Unconfirmed          |  |  |  |  |
| Payment Voucher:  | CN-0000002           |  |  |  |  |
| Recipient's Name: | Shmoe, Joe           |  |  |  |  |
| Amount: \$        | 75.03                |  |  |  |  |
| Comments:         | Torn mess blouse.    |  |  |  |  |
|                   |                      |  |  |  |  |
|                   | -                    |  |  |  |  |
|                   |                      |  |  |  |  |
| Save Record       | Delete Record Cancel |  |  |  |  |

4. To edit the record, make the necessary changes and then click Save Record.

The LAUNDRY CLAIMS – EXISTING RECORDS page appears and displays a confirmation message.

-or-

To **confirm** the record, select **Confirm** from the **Status** list and then click **Save Record**.

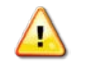

*Caution:* After selecting *Confirmed*, the amount is posted to the current accounting period and can no longer be edited.

A confirmation dialog box appears. Click **OK**.

The LAUNDRY CLAIMS – EXISTING RECORDS page appears and displays a confirmation message.

-or-

To delete the record, click Delete Record.

A confirmation dialog box appears. Click **OK**.

The LAUNDRY CLAIMS – EXISTING RECORDS page appears and displays a confirmation message.

## PRINT A LAUNDRY CLAIMS REPORT OR A STANDARD FORM 1034

1. Select Laundry Claims from the Financials menu.

The LAUNDRY CLAIMS – EXISTING RECORDS page appears.

| Laundry Claims    |                                                |                           |  |  |  |
|-------------------|------------------------------------------------|---------------------------|--|--|--|
| Create New Record | Existing Records                               | Generate Printable Report |  |  |  |
|                   | Select Accounting Period: 03/27/2012 - Present | ▼ Search                  |  |  |  |
|                   |                                                | с                         |  |  |  |

*Note:* The fields you see on this page may be different from the ones shown here, depending on your user role.

2. Select an option from the **Select Accounting Period** list.

-or-

Select an activity from the **Activity** list and a date range from the **Accounting Period** list (available for users with Enterprise user roles only).

3. Click Search.

The page updates and displays the search results.

| Laundry Claims                                         |                                                              |             |                |                   |             |             |
|--------------------------------------------------------|--------------------------------------------------------------|-------------|----------------|-------------------|-------------|-------------|
| Creat                                                  | Create New Record Existing Records Generate Printable Report |             |                |                   |             | port        |
| Select Accounting Period: 03/27/2012 - Present  Search |                                                              |             |                |                   |             |             |
| Date                                                   | Amount                                                       | <u>PV #</u> | Recipient      | Comments          | Status      | SF 1034     |
| <u>12/13/2012</u>                                      | \$2.00                                                       | 1234567890  | Bainbridge     | Bd                | Unconfirmed | Print Print |
| 12/13/2012                                             | \$32.00                                                      | 342         | E              | 23                | Confirmed   | Print       |
| 12/11/2012                                             |                                                              |             | -54            | 54                | Confirmed   | Drint       |
|                                                        |                                                              |             |                |                   |             |             |
| 08/28/2012                                             | \$76.                                                        | LC-3450/890 | Clark, villiam |                   | Lucoaffi    | Print       |
| 08/28/2012                                             | \$576.00                                                     | 2342        | Elliot         | Test              | Confirmed   | Print       |
| 06/19/2012                                             | \$75.03                                                      | CN-000002   | Shmoe, Joe     | Torn mess blouse. | Unconfirmed | Print       |
|                                                        | < Page 1 of 21 > 10 rows per page 	Go to page: Go            |             |                |                   |             |             |

4. To print a Laundry Claims Report, click Generate Printable Report.

-or-

To print a Standard Form 1034, click a link in the **SF 1034** column.

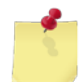

*Note:* See <u>Section 4 Printing and Saving Files from ROM3</u> for more information.

# 7.7 Assumed Liabilities

With ROM3, you can record and manage anticipated expenses for the upcoming accounting period, depending on your user role. All users can view liability information and print a Liabilities Assumed Report.

This section includes the following tasks, which can be performed by the user groups indicated with an "X."

|   |                                                  | Activity | Enterprise | ТҮСОМ | DFAS |
|---|--------------------------------------------------|----------|------------|-------|------|
| • | View an Assumed Liability                        | Х        | Х          | Х     | Х    |
| • | Add an Assumed Liability                         | Х        |            |       |      |
| • | Edit, Confirm, or Delete an<br>Assumed Liability | Х        |            |       |      |
| ٠ | Print a Liabilities Assumed Report               | Х        | Х          | Х     | Х    |

### VIEW AN ASSUMED LIABILITY

1. Select Liabilities Assumed from the Financials menu.

The LIABILITIES ASSUMED – EXISTING RECORDS page appears.

| Liabilities Assumed |                                                |                           |  |  |
|---------------------|------------------------------------------------|---------------------------|--|--|
| Create New Record   | Existing Records                               | Generate Printable Report |  |  |
|                     | Select Accounting Period: 03/27/2012 - Present | ▼ Search                  |  |  |
|                     |                                                |                           |  |  |

*Note:* The fields you see on this page may be different from the ones shown here, depending on your user role.

2. Select an option from the **Select Accounting Period** list.

-or-

Select an activity from the **Activity** list and a range from the **Accounting Period** list (available for users with Enterprise user roles only).

3. Click Search.

The page updates and displays the search results.

| Liabilities Assumed                              |                |                      |        |          |                         |
|--------------------------------------------------|----------------|----------------------|--------|----------|-------------------------|
| Create New R                                     | Record         | Existing Records     |        | Ge       | nerate Printable Report |
| Select Accounting Period: 03/27/2012 - Present < |                | Search               |        |          |                         |
| Date                                             |                | Accounting Period    | Amount |          | <u>Status</u>           |
| 12/19/2012                                       |                | 03/27/2012 - Present |        | \$5.00   | Unconfirmed             |
| 12/13/2012                                       |                | 03/27/2012 - Present |        | \$32.00  | Unconfirmed             |
| <u>12</u> // /2012                               |                | 03/27/2012 - Presont | \$21   | 100.00   | Unconfirmed             |
|                                                  |                |                      |        |          |                         |
| <u>1.J/10/2012</u>                               |                | 2012 - Present       |        | 2,600.00 | Unconfirmed             |
| <u>10/18/2012</u>                                |                | 03/27/2012 - Present | \$2    | 2,300.00 | Unconfirmed             |
| <u>10/18/2012</u>                                |                | 03/27/2012 - Present | \$2    | 2,200.00 | Unconfirmed             |
|                                                  | So to page: Go |                      |        |          |                         |

4. In the **Date** column, click the link for the record you want to view.

The LIABILITIES ASSUMED – EDIT LIABILITIES ASSUMED page appears.

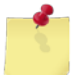

*Note:* You may see the *Liabilities Assumed – View Liabilities* page instead, depending on your user role and/or the liability status.

| Liabilities Assumed      |                         |  |  |  |  |
|--------------------------|-------------------------|--|--|--|--|
| Edit Liabilities Assumed |                         |  |  |  |  |
| Date:                    | 2/14/2013 🔻             |  |  |  |  |
| Activity:                | USS BAINBRIDGE (DDG-96) |  |  |  |  |
| Accounting Period:       | 03/27/2012 - Present 💌  |  |  |  |  |
| Status:                  | Unconfirmed 🔻           |  |  |  |  |
| Liabilities Assumed: \$  | 26100.00                |  |  |  |  |
|                          |                         |  |  |  |  |
| Save Record              | Delete Record Cancel    |  |  |  |  |

### ADD AN ASSUMED LIABILITY

1. Select Liabilities Assumed from the Financials menu.

The LIABILITIES ASSUMED – EXISTING RECORDS page appears.

|                   | Liabilities Assumed       |                      |    |                         |  |
|-------------------|---------------------------|----------------------|----|-------------------------|--|
| Create New Record | Existing                  | Records              | Ge | nerate Printable Report |  |
|                   | Select Accounting Period: | 03/27/2012 - Present | •  | Search                  |  |

#### 2. Click Create New Record.

The LIABILITIES ASSUMED – CREATE NEW LIABILITIES ASSUMED page appears.

| Liabilities Assumed     |                                |  |  |  |  |
|-------------------------|--------------------------------|--|--|--|--|
| Crea                    | Create New Liabilities Assumed |  |  |  |  |
|                         |                                |  |  |  |  |
| Date:                   | 2/13/2013 💌                    |  |  |  |  |
| Activity:               | USS BAINBRIDGE (DDG-96) 🔻      |  |  |  |  |
| Accounting Period:      | 03/27/2012 - Present 💌         |  |  |  |  |
| Status:                 | Unconfirmed 🔻                  |  |  |  |  |
| Liabilities Assumed: \$ |                                |  |  |  |  |
|                         |                                |  |  |  |  |
| Save Record             | Delete Record Cancel           |  |  |  |  |

3. Select an option from the **Status** list.

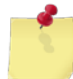

**Note: Unconfirmed** is selected by default. If you select **Confirmed**, the amount will be posted to the accounting period and the entry cannot be edited.

- 4. Enter the liability amount in the **Liabilities Assumed** field. Do not enter a dollar sign or commas. For example, for an amount of \$1,300.50, enter 1300.50, or for an amount of \$1,300.00, enter 1300.
- 5. Click Save Record.

The LIABILITIES ASSUMED – EXISTING RECORDS page appears and displays a confirmation message.

## EDIT, CONFIRM, OR DELETE AN ASSUMED LIABILITY

In ROM3, you can edit, confirm, or delete assumed liabilities with an "unconfirmed" status. Confirmed liabilities can be viewed, but not edited or deleted.

1. Select Liabilities Assumed from the Financials menu.

The LIABILITIES ASSUMED – EXISTING RECORDS page appears.

| Liabilities Assumed |                                             |                           |
|---------------------|---------------------------------------------|---------------------------|
| Create New Record   | Existing Records                            | Generate Printable Report |
|                     | Select Accounting Period: 03/27/2012 - Pres | sent ▼ Search             |

2. Select a date range from the **Select Accounting Period** list and then click **Search**.

**Liabilities Assumed** Existing Records Create New Record Generate Printable Report Select Accounting Period: 03/27/2012 - Present • Search **Accounting Period** <u>Date</u> Amount **Status** 03/27/2012 - Present 12/19/2012 \$5.00 Unconfirmed 12/13/2012 03/27/2012 - Present \$32.00 Unconfirmed 03/27/2012 - Presont 12/2012 \$2° 100.00 Unconfirmed <u>J/10/2012</u> 2012 - Present 2,600.00 Unconfirmed 10/18/2012 03/27/2012 - Present \$2,300.00 Unconfirmed 10/18/2012 03/27/2012 - Present \$2,200.00 Unconfirmed Page 1 of 3 > 10 rows per page Ŧ Go to page: Go

The page updates and displays the search results.

3. In the **Date** column, click the link for the unconfirmed record you want to work with. The LIABILITIES ASSUMED – EDIT LIABILITIES ASSUMED page appears.

| Liabilities Assumed      |                           |  |  |  |
|--------------------------|---------------------------|--|--|--|
| Edit Liabilities Assumed |                           |  |  |  |
|                          |                           |  |  |  |
| Date:                    | 2/13/2013 🔻               |  |  |  |
| Activity:                | USS BAINBRIDGE (DDG-96) 🔻 |  |  |  |
| Accounting Period:       | 03/27/2012 - Present 💌    |  |  |  |
| Status:                  | Unconfirmed 💌             |  |  |  |
| Liabilities Assumed: \$  | 10.00                     |  |  |  |
|                          |                           |  |  |  |
| Save Record              | Delete Record Cancel      |  |  |  |

4. To edit the record, make the necessary changes and then click Save Record.

The LIABILITIES ASSUMED – EXISTING RECORDS page appears and displays a confirmation message.

-or-

To confirm the record, select Confirmed from the Status list and then click Save Record.

*Caution:* After selecting *Confirmed*, the amount is posted to the current accounting period and can no longer be edited.

A confirmation dialog box appears. Click **OK**.

The LIABILITIES ASSUMED – EXISTING RECORDS page appears and displays a confirmation message.

-or-

To **delete** the record, click **Delete Record**.

A confirmation dialog box appears. Click **OK**.

The LIABILITIES ASSUMED – EXISTING RECORDS page appears and displays a confirmation message.
### PRINT A LIABILITIES ASSUMED REPORT

1. Select Liabilities Assumed from the Financials menu.

The LIABILITIES ASSUMED – EXISTING RECORDS page appears.

| Liabilities Assumed |                                                |                           |  |
|---------------------|------------------------------------------------|---------------------------|--|
| Create New Record   | Existing Records                               | Generate Printable Report |  |
|                     | Select Accounting Period: 03/27/2012 - Present | ▼ Search                  |  |
| • • • • •           |                                                |                           |  |

N.

*Note:* The fields you see on this page may be different from the ones shown here, depending on your user role.

2. Select an option from the Select Accounting Period list.

-or-

Select an activity from the **Activity** list and a range from the **Accounting Period** list (available for users with Enterprise user roles only).

3. Click Search.

The page updates and displays the search results.

4. Click Generate Printable Report.

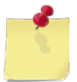

Note: See Section 4 Printing and Saving Files from ROM3 for more information.

# 7.8 NEXCOM Loans

Most users can view loan information and print loan reports in ROM3. Users with Enterprise user roles can also add and edit loan information, which is documented in the *ROM3 User's Guide for Ashore Users*.

NEXCOM may choose to provide your activity with a loan. This money must be repaid, typically over nine accounting periods (three years). Payments are automatically withdrawn from your operating funds as their due dates are reached. Contact NEXCOM if you need to adjust the due date of a payment or wish to pay off the remaining loan balance early.

This section includes the following tasks, which can be performed by the user groups indicated with an "X."

|                     | Activity | Enterprise | ТҮСОМ | DFAS |
|---------------------|----------|------------|-------|------|
| View a Loan         | Х        | Х          | Х     | Х    |
| Print a Loan Report | Х        | Х          | Х     | Х    |

## VIEW A LOAN

1. Select **NEXCOM Loans** from the **Financials** menu.

The LOANS – EXISTING RECORDS page appears.

| Loans                                                   |                           |
|---------------------------------------------------------|---------------------------|
| Existing Records                                        | Generate Printable Report |
| Select Accounting Period: 03/27/2012 - Present   Search |                           |
|                                                         |                           |

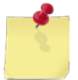

*Note:* The fields you see on this page may be different from the ones shown here, depending on your user role.

2. Select a date range from the **Select Accounting Period** list.

-or-

Select an option from each of the following lists: **Select Activity**, **Show Only**, and **Status** (available for users with Enterprise user roles only).

3. Click Search.

The page updates and displays the search results.

| Loans                                  |                            |                              |                           |
|----------------------------------------|----------------------------|------------------------------|---------------------------|
|                                        | Ex                         | kisting Records              | Generate Printable Report |
| S                                      | elect Accounting Period: 0 | 3/27/2012 - Present   Search |                           |
| Date                                   | Transaction                | Amount                       | <u>Status</u>             |
| <u>11/07/2012</u>                      | Loan Issued                | \$150,000,000.00             | Confirmed                 |
| <u>10/23/2012</u>                      | Loan Issued                | \$10,000.00                  | Confirmed                 |
| ······································ | oan Insurance and          | 4,000.00                     | opfirmed                  |
|                                        |                            |                              |                           |
| <u>/2//2012</u>                        | Logu Tranen                |                              | 10.10 . ft                |
| 09/26/2012                             | Loan Issued                | \$3,800.00                   | Unconfirmed               |
| 09/26/2012                             | Loan Issued                | \$5,000.00                   | Confirmed                 |
| <u>09/26/2012</u>                      | Loan Issued                | \$11.00                      | Confirmed                 |
|                                        | Page 1 of 4 > 10 r         | ows per page 🔹 Go to page:   | Go                        |

4. In the **Date** column, click the link for the record you want to view.

The LOANS – VIEW LOAN page appears.

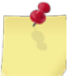

*Note:* You may see the *Loans – Edit Loan* page instead, depending on your user role and/or the loan status.

|                              | Loans                                  |
|------------------------------|----------------------------------------|
|                              | View Loan                              |
| Status:                      | Confirmed 🔻                            |
| Select Activity:             | USS BAINBRIDGE (DDG-96) 🔻              |
| Loan Amount: \$              | 10000.00                               |
| Number of repayment periods: | 6 Start 11/30/2012                     |
| Outstanding Loan Balance: \$ | 10000.00                               |
| Comments:                    | NEXCOM Letter                          |
|                              | Serial # 221211                        |
| Pa                           | vment Schedule                         |
| 07/30/2013 🥮                 | \$1,666.67 Unconfirmed                 |
| 11/30/2013                   | \$1,666.67 Unconfirmed                 |
| 03/30/2014                   | \$1,666.67 Unconfirmed                 |
| 07/30/2014                   | \$1,666.65 Unconfirmed                 |
| All payments are automat     | tically confirmed on the payment date. |

## PRINT A LOAN REPORT

1. Select **NEXCOM Loans** from the **Financials** menu.

The LOANS – EXISTING RECORDS page appears.

| Loans                                                    |                           |
|----------------------------------------------------------|---------------------------|
| Existing Records                                         | Generate Printable Report |
| Select Accounting Period: 03/27/2012 - Present    Search | ]                         |
|                                                          |                           |

2. Select a date range from the **Select Accounting Period** list.

-or-

Select an option from each of the following lists: **Select Activity**, **Show Only**, and **Status** (available for users with Enterprise user roles only).

3. Click Search.

The page updates and displays the search results.

4. Click Generate Printable Report.

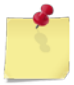

Note: See Section 4 Printing and Saving Files from ROM3 for more information.

# 7.9 Non-EPOS Collections

In ROM3, you can record money received from sales at non-electronic point of sale (Non-EPOS) locations, such as vending machines, snack bars, or stamp machines.

This section includes the following tasks, which can be performed by the user groups indicated with an "X."

|   |                                                              | Activity | Enterprise | TYCOM | DFAS |
|---|--------------------------------------------------------------|----------|------------|-------|------|
| • | View Non-EPOS Collections<br>Information                     | Х        | X          | X     | X    |
| ٠ | Add Non-EPOS Collections Information                         | Х        |            |       |      |
| • | Edit, Confirm, or Delete Non-EPOS<br>Collections Information | Х        |            |       |      |
| • | Print a Non-EPOS Collections Report                          | Х        | х          | Х     | Х    |

### **VIEW NON-EPOS COLLECTIONS INFORMATION**

1. Select Non-EPOS Collections from the Financials menu.

The Non-EPOS COLLECTIONS – EXISTING RECORDS page appears.

|                                   | Non-EPOS Collections                   |                           |
|-----------------------------------|----------------------------------------|---------------------------|
| Create New Record                 | Existing Records                       | Generate Printable Report |
| Accounting Perio<br>Location: All | od: 03/27/2012 - Present   Device: All | Search _                  |

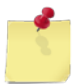

*Note:* The fields you see on this page may be different from the ones shown here, depending on your user role.

- 2. Enter or select one or more of the following:
  - Select an option from the Accounting Period list
  - Select an option from the Location list
  - Select an option from the **Device** list

-or-

Select an activity from the **Activity** list and an option from the **Accounting Period** list (available for users with Enterprise user roles only).

3. Click **Search**.

The page updates and displays the search results.

| Non-EPOS Collections                                                                                             |                                            |                   |          |                        |
|----------------------------------------------------------------------------------------------------|--------------------------------------------|-------------------|----------|------------------------|
| Create New Record                                                                                                | Existing Records Generate Printable Report |                   |          | erate Printable Report |
| Accounting Period: 03/27/2012 - Present   Accounting Period: 03/27/2012 - Present   Cocation: All    Device: All |                                            |                   |          |                        |
| Collection Date                                                                                                  | Amount                                     | Location          | Device   | <u>Status</u>          |
| 02/27/2013                                                                                                    | \$9825.25                                  | 9800              | 9801     | Confirmed              |
| 02/19/2013                                                                                                    | \$50.00                                    | 9400              | 9401     | Confirmed              |
| \$87.00 9700 704 onfirmed                                                                                        |                                            |                   |          |                        |
|                                                                                                    |                                            | <u> </u>          | <u>-</u> | i                      |
| 11/01/2012                                                                                                    | \$35353.00<br>\$444.00                     | 9200              | 9202     | Unconfirmed            |
| 11/01/2012                                                                                                    | ¢1224E 00                                  | 9200              | 9202     | Unconfirmed            |
| 11/01/2012                                                                                                    | \$123 <del>4</del> 5.00                    | 3200              | 3202     | oncommed               |
| <                                                                                                    | Page 1 of 5 > 10 ro                        | ows per page 🔻 Go | to page: | Go                     |

4. In the **Collection Date** column, click the link for the record you want to view.

The NON-EPOS COLLECTIONS – VIEW COLLECTION page appears.

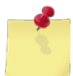

*Note:* You may see the *Non-EPOS Collections – Edit Collection* page instead, depending on your user role and/or the collection status.

| Non-E                | POS Collections           |
|----------------------|---------------------------|
| Vi                   | ew Collection             |
| Collection Date:     | 02/27/2013                |
| Activity:            | USS BAINBRIDGE (DDG-96) 💌 |
| Status:              | Confirmed                 |
| Location:            | 9800 Test 💌               |
| POS Device:          | 9801 VendoStar 5000 🔻     |
| Amount Collected: \$ | 9825.25                   |
|                      | Close                     |
|                      |                           |
|                      |                           |

### ADD NON-EPOS COLLECTIONS INFORMATION

1. Select Non-EPOS Collections from the Financials menu.

The NON-EPOS COLLECTIONS – EXISTING RECORDS page appears.

|                                     | Non-EPOS Collections               |                           |
|-------------------------------------|------------------------------------|---------------------------|
| Create New Record                   | Existing Records                   | Generate Printable Report |
| Accounting Period:<br>Location: All | 03/27/2012 - Present   Device: All | Search _                  |

### 2. Click Create New Record.

|   | Non-EPOS Collections                |
|---|-------------------------------------|
| - | Create New Collection               |
|   |                                     |
|   | Collection Date: 02/27/2013         |
|   | Activity: USS BAINBRIDGE (DDG-96) 💌 |
|   | Status: Unconfirmed -               |
|   | Location: 9200 Post Office          |
|   | POS Device: 9202 Elliot test        |
|   | Amount Collected: \$                |
|   | Save Record         Cancel          |

The NON-EPOS COLLECTIONS – CREATE NEW COLLECTION page appears.

3. Select an option from the **Status** list.

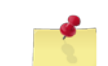

**Note: Unconfirmed** is selected by default. If you select **Confirmed**, the amount will be posted to the accounting period and the entry cannot be edited.

- 4. From the **Location** list, select the location you are collecting money from.
- 5. From the **POS Device** list, select the specific device you are collecting money from.
- 6. Enter the dollar amount collected in the Amount Collected field.
- 7. Click Save Record.

The NON-EPOS COLLECTIONS – EXISTING RECORDS page appears and displays a confirmation message.

## EDIT, CONFIRM, OR DELETE NON-EPOS COLLECTIONS INFORMATION

In ROM3, you can edit, confirm, or delete unconfirmed collections information. Confirmed collections information can be viewed, but not edited or deleted.

1. Select Non-EPOS Collections from the Financials menu.

The Non-EPOS COLLECTIONS – EXISTING RECORDS page appears.

|                               | Non-EPOS Collections                        |                           |
|-------------------------------|---------------------------------------------|---------------------------|
| Create New Record             | Existing Records                            | Generate Printable Report |
| Accounting P<br>Location: All | Period: 03/27/2012 - Present    Device: All | Search                    |
|                               |                                             |                           |

- 2. Enter or select one or more of the following:
  - Select an option from the Accounting Period list
  - Select an option from the Location list
  - Select an option from the **Device** list
- 3. Click Search.

The page updates and displays the search results.

| Non-EPOS Collections                                                      |                                                             |          |        |                         |  |  |
|---------------------------------------------------------------------------|-------------------------------------------------------------|----------|--------|-------------------------|--|--|
| Create New Record                                                         | Create New Record Exist                                     |          |        | nerate Printable Report |  |  |
| Accounting Period: 03/27/2012 - Present  Search Location: All Device: All |                                                             |          |        |                         |  |  |
| Collection Date                                                           | Amount                                                      | Location | Device | Status                  |  |  |
| 02/27/2013                                                                | \$9825.25                                                   | 9800     | 9801   | Confirmed               |  |  |
| 02/19/2013                                                                | \$50.00                                                     | 9400     | 9401   | Confirmed               |  |  |
| /20                                                                       | \$87.00_9700704^onfirmed                                    |          |        |                         |  |  |
| 11/01/2014                                                                | \$55555.00                                                  | 9200     | 9202   | Confirmed               |  |  |
| 11/01/2012                                                                | \$444.00                                                    | 9200     | 9202   | Unconfirmed             |  |  |
| 11/01/2012                                                                | \$12345.00                                                  | 9200     | 9202   | Unconfirmed             |  |  |
| <                                                                         | Solution  ✓ Page 1 of 5 > 10 rows per page ▼ Go to page: Go |          |        |                         |  |  |

4. In the **Collection Date** column, click the link for the record you want to view.

The NON-EPOS COLLECTIONS – EDIT COLLECTION page appears.

| Non-E                | Non-EPOS Collections      |  |  |  |  |
|----------------------|---------------------------|--|--|--|--|
| Ec                   | Edit Collection           |  |  |  |  |
| Collection Date:     | 11/08/2012                |  |  |  |  |
| Activity:            | USS BAINBRIDGE (DDG-96) 🔻 |  |  |  |  |
| Status:              | Unconfirmed 🔻             |  |  |  |  |
| Location:            | 9200 Post Office 🔹        |  |  |  |  |
| POS Device:          | 9202 Elliot test 🔹        |  |  |  |  |
| Amount Collected: \$ | 8.00                      |  |  |  |  |
| Save Record          | Delete Record Cancel      |  |  |  |  |

5. To edit the record, make the necessary changes and then click Save Record.

The NON-EPOS COLLECTIONS – EXISTING RECORDS page appears and displays a confirmation message.

-or-

To **confirm** the record, select **Confirm** from the **Status** list and then click **Save Record**.

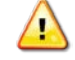

*Caution:* After selecting *Confirmed*, the amount is posted to the current accounting period and can no longer be edited.

A confirmation dialog box appears. Click **OK**.

The NON-EPOS COLLECTIONS – EXISTING RECORDS page appears and displays a confirmation message.

-or-

To **delete** the record, click **Delete Record**.

A confirmation dialog box appears. Click **OK**.

The NON-EPOS COLLECTIONS – EXISTING RECORDS page appears and displays a confirmation message.

## PRINT A NON-EPOS COLLECTIONS REPORT

1. Select Non-EPOS Collections from the Financials menu.

The NON-EPOS COLLECTIONS – EXISTING RECORDS page appears.

|                                     | Non-EPOS Collections               |                           |
|-------------------------------------|------------------------------------|---------------------------|
| Create New Record                   | Existing Records                   | Generate Printable Report |
| Accounting Period:<br>Location: All | 03/27/2012 - Present   Device: All | Search                    |

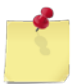

*Note:* The fields you see on this page may be different from the ones shown here, depending on your user role.

- 2. Enter or select one or more of the following:
  - Select an option from the Accounting Period list
  - Select an option from the Location list
  - Select an option from the **Device** list

-or-

Select an activity from the **Activity** list and an option from the **Accounting Period** list (available for users with Enterprise user roles only).

3. Click **Search**.

The page updates and displays the search results.

4. Click Generate Printable Report.

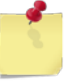

*Note:* See <u>Section 4 Printing and Saving Files from ROM3</u> for more information.

## 7.10 Rebates

A rebate is an amount of cash back received by an activity for some action. Navy Auto Source, for example, will come aboard a ship and sell new vehicles to the sailors. For every vehicle sold, a portion of the cost is given to the ship's store as a rebate. These rebates are recorded and reported on the ship's NAVCOMPT 153 financial statement.

All users can view rebate information and print a Rebates Report. Users with Enterprise user roles can also add and edit rebate information, which is documented in the *ROM3 User's Guide for Ashore Users*.

This section includes the following tasks, which can be performed by the user groups indicated with an "X."

|                        | Activity | Enterprise | ТҮСОМ | DFAS |
|------------------------|----------|------------|-------|------|
| View a Rebate          | Х        | Х          | Х     | Х    |
| Print a Rebates Report | Х        | Х          | Х     | Х    |

## VIEW A REBATE

1. Select **Rebates** from the **Financials** menu.

The REBATES – EXISTING RECORDS page appears.

| Rebates                                        |                           |
|------------------------------------------------|---------------------------|
| Existing Records                               | Generate Printable Report |
| Select Accounting Period: 03/27/2012 - Present | ▼ Search                  |
|                                                |                           |

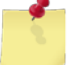

**Note:** The fields you see on this page may be different from the ones shown here, depending on your user role.

2. Select a date range from the Select Accounting Period list.

-or-

Select an option from the **Select Activity** list and enter dates in the **Start Date** and **End Date** fields (available for users with Enterprise user roles only).

3. Click Search.

The page updates and displays the search results.

| Rebates                                               |                                            |                         |            |             |  |
|-------------------------------------------------------|--------------------------------------------|-------------------------|------------|-------------|--|
|                                                       | Existing Records Generate Printable Report |                         |            |             |  |
| Select Accounting Period: 03/27/2012 - Present Search |                                            |                         |            |             |  |
| Date                                                  | Amount                                     | Source                  | Comments   | Status      |  |
| 08/30/2012                                            | \$5.00                                     | NEXCOM                  | 5          | Confirmed   |  |
| 08/28/2012                                            | \$2.00                                     | Phone Card              | 2          | Unconfirmed |  |
| 08/28/2012                                            | \$1.00                                     | NEXCOM                  | 1          | Unconfirmed |  |
| 08 5/2012                                             | \$9.00                                     | NEXCOM                  |            | Con         |  |
| <u>J5/_4/2012</u>                                     | \$3,221.00                                 |                         | TEst       | Continuea   |  |
|                                                       | Page 1 of 5                                | ✓ To Tows per page 	 Go | o to page. |             |  |

4. In the **Date** column, click the link for the record you want to view.

### The REBATES – VIEW REBATE page appears.

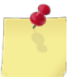

*Note:* You may see the *Rebates – Edit Rebate* page instead, depending on your user role and/or the rebate status.

| Rebates           |                               |  |  |  |  |
|-------------------|-------------------------------|--|--|--|--|
|                   | View Rebate                   |  |  |  |  |
| Date:             | 05/04/2012                    |  |  |  |  |
| Activity:         | USS BAINBRIDGE (DDG-96) 🔻     |  |  |  |  |
| Status:           | Unconfirmed -                 |  |  |  |  |
| Rebate Amount: \$ | 27000.00                      |  |  |  |  |
| Source:           | Navy Auto Source 💌            |  |  |  |  |
| Comments:         | Loan Transaction - Washington |  |  |  |  |
|                   |                               |  |  |  |  |
|                   | • •                           |  |  |  |  |
|                   |                               |  |  |  |  |
|                   | Close                         |  |  |  |  |

### PRINT A REBATES REPORT

1. Select Rebates from the Financials menu.

The REBATES – EXISTING RECORDS page appears.

| Rebates                                        |                           |
|------------------------------------------------|---------------------------|
| Existing Records                               | Generate Printable Report |
| Select Accounting Period: 03/27/2012 - Present | ▼ Search                  |
|                                                |                           |

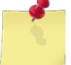

*Note:* The fields you see on this page may be different from the ones shown here, depending on your user role.

2. Select a date range from the Select Accounting Period list.

-or-

Select an option from the **Select Activity** list and enter dates in the **Start Date** and **End Date** fields (available for users with Enterprise user roles only).

3. Click Search.

The page updates and displays the search results. The **Generate Printable Report** button also becomes active.

| Rebates           |                                                        |                  |                     |             |  |
|-------------------|--------------------------------------------------------|------------------|---------------------|-------------|--|
|                   | Existing Records Generate Printable Report             |                  |                     |             |  |
|                   | Select Accounting Period: 03/27/2012 - Present  Search |                  |                     |             |  |
| Date              | Amount Source Comments Status                          |                  |                     |             |  |
| 08/30/2012        | \$5.00                                                 | NEXCOM           | 5                   | Confirmed   |  |
| <u>08/28/2012</u> | \$2.00                                                 | Phone Card       | 2                   | Unconfirmed |  |
|                   | Unconfirmed                                            |                  |                     |             |  |
| 05/25/2           | ¢.999.⊾                                                | Hav, Auto Source | max Amount Size     | Cohmin      |  |
| 05/29/2012        | \$74.00                                                | Navy Auto Source | Grant Rebate test22 | Confirmed   |  |
| 05/24/2012        | \$3,221.00                                             | Phone Card       | TEst                | Confirmed   |  |
|                   | < Page 1 of 5 > 10 rows per page  Go to page: Go       |                  |                     |             |  |

4. Click Generate Printable Report.

*Note:* See <u>Section 4 Printing and Saving Files from ROM3</u> for more information.

# 7.11 Service Charges

If an activity's store needs to obtain services, the payment is processed through DFAS. For example, if a vending machine needs to be repaired, DFAS records the payment amount and applies it to your activity's financials.

Users with DFAS user roles can add, edit, and confirm service charges in ROM3. These procedures are found in the *ROM3 User's Guide for Ashore Users*.

Most other users can view service charge information and print Service Charge Reports.

This section includes the following tasks, which can be performed by the user groups indicated with an "X."

|                               | Activity | Enterprise | TYCOM | DFAS |
|-------------------------------|----------|------------|-------|------|
| View a Service Charge         | Х        | Х          | Х     | Х    |
| Print a Service Charge Report | х        | Х          | Х     | Х    |

### VIEW A SERVICE CHARGE

1. Select Services Charges from the Financials menu.

The SERVICES CHARGES – EXISTING RECORDS page appears.

| Service Charges                                              |                           |
|--------------------------------------------------------------|---------------------------|
| Existing Records                                             | Generate Printable Report |
| Select Accounting Period: All                                | ▼ Search                  |
| <br>Network The fields was an this name was he different for |                           |

**Note:** The fields you see on this page may be different from the ones shown here, depending on your user role.

2. Select a date range from the Select Accounting Period list.

-or-

Select an option from the **Select Activity** list and enter dates in the **Start Date** and **End Date** fields (available for users with Enterprise user roles only).

3. Click Search.

The page updates and displays the search results.

|                      |                    | Service Cha                   | rges                          |                  |               |
|----------------------|--------------------|-------------------------------|-------------------------------|------------------|---------------|
|                      |                    | Existing Rec                  | ords                          | Generate Printal | ble Report    |
|                      |                    | Select Accounting Period: All |                               | ▼ Search         |               |
| Date                 | <u>Amount</u>      | <u>Recipient</u>              | Co                            | omments          | <u>Status</u> |
| 12/03/2012           | \$100.00           | ty                            | test                          |                  | Unconfirmed   |
| <u>0</u> 6 <u>12</u> | <u>\$1</u> _324,00 | Oveue, Su                     | Terra and                     | and and a        | Confirmed     |
| <u>v 5/04/2012</u>   | \$99,95 .99        | U. ANI JHIP 22 Baillynuge     | Max Amount                    | Size             | Conrirmed     |
| 06/04/2012           | \$10,000.50        | USS ANYSHIP 21 Bainbridge     | Almost Done                   | Paying []        | Unconfirmed   |
| 05/30/2012           | \$2.05             | USS ANYSHIP 17 Bainbridge     | New Steering                  | Wheel []         | Unconfirmed   |
| 05/29/2012           | \$11,111.11        | USS ANYSHIP 11 Bainbridge     | Service Char                  | ges - N[]        | Unconfirmed   |
|                      | < Pa               | ge 1 of 3 > 10 rows per page  | <ul> <li>Go to pag</li> </ul> | e: Go            |               |

4. In the **Date** column, click the link for the record you want to view.

The SERVICES CHARGES – VIEW SERVICE CHARGE page appears.

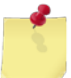

*Note:* You may see the *Service Charges – Modify Service Charge* page instead, depending on your user role and/or the charge status.

| Service Charges |                             |  |
|-----------------|-----------------------------|--|
|                 | View Service Charge         |  |
| Date:           | 02/21/2013                  |  |
| Status:         | Unconfirmed                 |  |
| Recipient:      | USS ANYSHIP 21 Bainbri      |  |
| Amount: \$      | 10000.50                    |  |
|                 |                             |  |
| Comments:       | Almost Done Paying Off Ship |  |
|                 |                             |  |
|                 | T                           |  |
|                 | Close                       |  |
|                 |                             |  |

## PRINT A SERVICE CHARGE REPORT

1. Select Services Charges from the Financials menu.

The SERVICES CHARGES – EXISTING RECORDS page appears.

| Service Charges               |                           |
|-------------------------------|---------------------------|
| Existing Records              | Generate Printable Report |
| Select Accounting Period: All | ▼ Search                  |
|                               |                           |

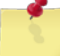

**Note:** The fields you see on this page may be different from the ones shown here, depending on your user role.

2. Select a date range from the Select Accounting Period list

-or-

Select an option from the **Select Activity** list and enter dates in the **Start Date** and **End Date** fields (available for users with Enterprise user roles only).

3. Click Search.

The page updates and displays the search results.

4. Click Generate Printable Report.

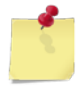

Note: See Section 4 Printing and Saving Files from ROM3 for more information.

# 8 Register

You may choose to use a handheld computer to scan items and record quantities for receiving orders, completing inventories, or conducting breakouts.

# 8.1 Launch Register

To transfer information to or from the handheld it is necessary to synchronize the device with the ROM3 application.

This section includes the following tasks, which can be performed by the user groups indicated with an "X."

|   |                          | Activity | Enterprise | түсом | DFAS |
|---|--------------------------|----------|------------|-------|------|
| • | Open a Register          | Х        |            |       |      |
| ٠ | Conduct a Sale           | Х        |            |       |      |
| • | Perform a Price Override | Х        |            |       |      |
| ٠ | Associate an Unknown UPC | Х        |            |       |      |
| ٠ | Perform a Price Check    | Х        |            |       |      |
| ٠ | Reprint a Sales Receipt  | Х        |            |       |      |
| ٠ | Print Item Labels        | Х        |            |       |      |
| ٠ | Issue a Refund           | Х        |            |       |      |
| • | Close a Register         | X        |            |       |      |

### **OPEN A REGISTER**

1. Select Launch Register from the Register menu.

The SALES REGISTER page appears.

|                                 | Sales Register  |
|---------------------------------|-----------------|
| Store 9501                      | Register 950102 |
| Price Check                     |                 |
| Reprint Receipt                 |                 |
| Print Labels                    |                 |
| Issue Refund                    |                 |
| Open Register<br>Close Register |                 |

### 2. Click Open Register.

The page updates and displays a message and two new buttons.

|                 | Sales Register                                                  |
|-----------------|-----------------------------------------------------------------|
| Store 9501      | Register 950102 In Use By Icpo_bain                             |
| Price Check     | Register Opened                                                 |
| Reprint Receipt |                                                                 |
| Print Labels    | This register has been configured to accept cash. If necessary, |
| Issue Refund    |                                                                 |
|                 |                                                                 |
| Open Register   | Open Drawer Continue                                            |
| Close Register  |                                                                 |
|                 |                                                                 |

3. If your register is configured to accept cash, click **Open Drawer** to open the cash drawer and load your change fund, and then click **Continue**.

-or-

If your register is configured for Navy Cash only, click **Continue**.

The register is now open and ready to conduct sales.

| Sales Register                                                                                    |                                |                     |  |  |  |
|---------------------------------------------------------------------------------------------------|--------------------------------|---------------------|--|--|--|
| Store 9501                                                                                        | Register 950102                | In Use By lcpo_bain |  |  |  |
| Price Check<br>Reprint Receipt<br>Print Labels<br>Issue Refund<br>Open Register<br>Close Register | Please scan an item to add it. |                     |  |  |  |

### CONDUCT A SALE

You must be working with an open register session to perform this task. See Open Register for more information.

1. Scan the barcode of an item.

The page updates and displays the item information and price.

|                    |                     | Sales Register         |               |     |          |              |
|--------------------|---------------------|------------------------|---------------|-----|----------|--------------|
| Store 9501         |                     | Register 950102        |               |     | In Use I | By Icpo_bain |
| Price Check        | Stock Number        | Description            | Price         | Qty | Total    | Remove       |
| Reprint Receipt    | 3113130000003 S     | unmaid Yogurt Raisins  | <u>\$0.75</u> | 1   | \$0.75   | Remove       |
| Print Labels       |                     |                        |               |     |          |              |
| Issue Refund       | Pleas               | se scan an item to add | it.           |     |          |              |
| Once Desister      |                     |                        |               |     |          |              |
| Open Register      |                     |                        |               |     |          |              |
| Close Register     |                     |                        |               |     |          |              |
| Cancel Transaction | Total Items: 1 Subt | otal: \$0.75           |               |     | (        | Checkout     |

2. Continue scanning until all of the customer's items appear on the screen.

Ś

**Note:** For multiple quantities of the same item, you may either continue scanning the barcodes, or manually enter the total quantity in the **Qty** field.

|                    |                | Sales Register                 |               |     |           |               |
|--------------------|----------------|--------------------------------|---------------|-----|-----------|---------------|
| Store 9501         |                | Register 950102                |               |     | In Use By | lcpo_bain     |
| Price Check        | Stock Number   | Description                    | Price         | Qty | Total     | Remove        |
| Reprint Receipt    | 3113130000003  | Sunmaid Yogurt Raisins         | <u>\$0.75</u> | 3   | \$2.25    | <u>Remove</u> |
| Print Labels       | 311313000006   | Slim Jim Stick Counter Top     | <u>\$2.25</u> | 2   | \$4.50    | Remove        |
| Issue Refund       |                |                                |               |     |           |               |
| Open Register      |                | Please scan an item to add it. |               |     |           |               |
| Close Register     |                |                                |               |     |           |               |
| Cancel Transaction | Total Items: 5 | Subtotal: \$6.75               |               |     | Che       | eckout        |

3. To remove an item from the sales transaction, click the link in the **Remove** column.

-or-

To cancel the entire sales transaction, click **Cancel Transaction**.

4. Click **Checkout**.

### The SALES REGISTER - CHECKOUT page appears.

| Sales Register |                                                     |                     |  |  |  |
|----------------|-----------------------------------------------------|---------------------|--|--|--|
| Store 9501     | Register 950102                                     | In Use By lcpo_bain |  |  |  |
| Price Check    | Checkout (Navy Cash)                                |                     |  |  |  |
| Print Labels   | Total Due: \$6.75                                   |                     |  |  |  |
| Issue Refund   | Processing Payment. Make sure NavyCash card has bee | en inserted.        |  |  |  |
| Open Register  |                                                     |                     |  |  |  |
|                | Madife Transaction Control to Control Development   | 1                   |  |  |  |
|                | widdiry fransaction Switch to Cash Payment          |                     |  |  |  |

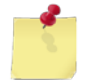

**Note:** This page may appear differently depending on whether your register is configured to accept cash, Navy Cash, or both tender types.

5. Click **Modify Transaction** to return to the SALES REGISTER page and modify transaction items.

-or-

Click **Switch to Cash Payment** to cancel the Navy Cash transaction and collect cash.

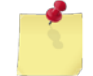

**Note:** Depending on your role and register configuration, you may receive an **Authorization Required** prompt asking for a supervisor's override code to allow a cash transaction.

-or-

Click **Switch to Navy Cash Payment** to cancel the cash transaction and collect Navy Cash.

 For Navy Cash payments, have the user insert their Navy Cash card into the Navy Cash card reader, enter their personal identification number (PIN), and confirm the amount. Navy Cash approves the transaction and a sales receipt is printed.

|                                | Sales Register                        |                     |
|--------------------------------|---------------------------------------|---------------------|
| Store 9501                     | Register 950102                       | In Use By lcpo_bain |
| Price Check<br>Reprint Receipt | Checkout Complete<br>Transaction #154 |                     |
| Print Labels<br>Issue Refund   | Total Due: \$6.75<br>Tendered: \$6.75 |                     |
| Open Register Close Register   | Continue                              |                     |

The SALES REGISTER – CHECKOUT COMPLETE page appears.

7. For cash payments, enter the amount of cash provided by the customer in the Cash Tendered field.

The SALES REGISTER – CHECKOUT (CASH) page appears.

|                 | Sales Register                                |
|-----------------|-----------------------------------------------|
| Store 9501      | Register 950102 In Use By Icpo_bain           |
| Price Check     |                                               |
| Reprint Receipt | Checkout (Cash)                               |
| Print Labels    | Total Due: \$6.75                             |
| Issue Refund    | Cash Tendered:                                |
| Open Register   |                                               |
| Close Register  | Modify Transaction Switch to NavyCash Payment |

### 8. Click **Submit**.

The sales receipt is printed and the SALES REGISTER – CHECKOUT COMPLETE page appears.

|                                 | Sales Register                         |                     |
|---------------------------------|----------------------------------------|---------------------|
| Store 9501                      | Register 950102                        | In Use By lcpo_bain |
| Price Check<br>Reprint Receipt  | Checkout Complete                      |                     |
| Print Labels<br>Issue Refund    | Total Due: \$6.75<br>Tendered: \$10.00 |                     |
| Open Register<br>Close Register | Change Due: \$3.25                     |                     |
|                                 | Continue                               |                     |

9. Provide the customer with the correct amount of change, displayed in the **Change Due** field and then click **Continue**.

The SALES REGISTER page appears.

### PERFORM A PRICE OVERRIDE

You must be working with an open register session to perform this task. *See <u>Open Register</u> for more information*. Depending on your user role, the system may require a supervisor's code to complete this task.

1. Scan the barcode of an item.

The page updates and displays the item information and price.

|                    |                      | Sales Register        |               |     |          |               |
|--------------------|----------------------|-----------------------|---------------|-----|----------|---------------|
| Store 9501         |                      | Register 950102       |               |     | In Use B | 3y lcpo_bain  |
| Price Check        | Stock Number         | Description           | Price         | Qty | Total    | Remove        |
| Reprint Receipt    | 3113130000003 Su     | nmaid Yogurt Raisins  | <u>\$0.75</u> | 1   | \$0.75   | <u>Remove</u> |
| Print Labels       |                      |                       |               |     |          |               |
| Issue Refund       | Please               | e scan an item to add | it.           |     |          |               |
| Open Register      |                      |                       |               |     |          |               |
| Close Register     |                      |                       |               |     |          |               |
| Cancel Transaction | Total Items: 1 Subto | otal: \$0.75          |               |     | С        | heckout       |

2. In the **Price** column, click the link for the price you want to change.

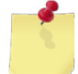

**Note:** Depending on your role, you may receive an **Authorization Required** prompt asking for a supervisor's override code to allow the Price Override to proceed.

The SALES REGISTER – PRICE OVERRIDE page appears.

| Sales Register                  |                                                            |                               |                        |                  |  |  |  |  |
|---------------------------------|------------------------------------------------------------|-------------------------------|------------------------|------------------|--|--|--|--|
| Store 9501                      | Register 950102                                            |                               | In Use I               | By Icpo_bain     |  |  |  |  |
| Price Check<br>Reprint Receipt  | Price Over                                                 | ride                          |                        |                  |  |  |  |  |
| Print Labels Issue Refund       | Stock NumberDescription3113130000003Sunmaid Yogurt Raisins | <b>Cost Price</b><br>\$0.7628 | Retail Price<br>\$0.75 | <b>QOH</b><br>-3 |  |  |  |  |
| Open Register<br>Close Register | Set New Retail Price \$0.50 (Only appli                    | es to this trar<br>Cancel     | nsaction)              |                  |  |  |  |  |

- 3. Enter the new price in the **Set New Retail Price** field.
- 4. Click Save.

|                    |                    | Sales Register          |               |     |          |              |
|--------------------|--------------------|-------------------------|---------------|-----|----------|--------------|
| Store 9501         |                    | Register 950102         |               |     | In Use I | By Icpo_bain |
| Price Check        | Stock Number       | Description             | Price         | Qty | Total    | Remove       |
| Reprint Receipt    | 3113130000003 5    | Sunmaid Yogurt Raisins  | <u>\$0.50</u> | 1   | \$0.50   | Remove       |
| Print Labels       |                    |                         |               |     |          |              |
| Issue Refund       | Plea               | ase scan an item to add | it.           |     |          |              |
| Open Degister      |                    |                         |               |     |          |              |
|                    |                    |                         |               |     |          |              |
| Close Register     |                    |                         |               |     |          |              |
| Cancel Transaction | Total Items: 1 Sub | total: \$0.50           |               |     | (        | Checkout     |

The SALES REGISTER page appears, and the new price is reflected in the **Price** column.

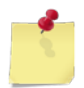

**Note:** A price override only applies to a specific transaction. The next time the item is scanned at the register, it will revert to its standard retail price. If you want to permanently change the retail price of an item, see <u>Edit Inventory Item Price</u>.

### ASSOCIATE AN UNKNOWN UPC

You must be working with an open register session to perform this task. *See <u>Open Register</u> for more information.* Depending on your role, the system may require a supervisor's code to complete this task.

1. Scan an unknown UPC barcode.

The **Item Not found** dialog box appears, prompting you to associate the barcode with an item.

| Sales Register                  |                                                  |                     |  |  |  |  |  |
|---------------------------------|--------------------------------------------------|---------------------|--|--|--|--|--|
| Store 9501                      | Register 950102                                  | In Use By Icpo_bain |  |  |  |  |  |
| Price Check                     | Item Not Found                                   |                     |  |  |  |  |  |
| Reprint Receipt                 | Item not found for UPC <b>5100129305</b> .       |                     |  |  |  |  |  |
| Print Labels                    | Would you like to link LIPC to an existing item? |                     |  |  |  |  |  |
| Issue Refund                    |                                                  |                     |  |  |  |  |  |
| Open Register<br>Close Register | [                                                | Yes No              |  |  |  |  |  |

### 2. Click Yes.

The SALES REGISTER – LINK UPC page appears.

| Sales Register                 |                                             |                     |  |  |  |  |  |
|--------------------------------|---------------------------------------------|---------------------|--|--|--|--|--|
| Store 9501                     | Register 950102                             | In Use By lcpo_bain |  |  |  |  |  |
| Price Check<br>Reprint Receipt | Link UPC 5100129305                         |                     |  |  |  |  |  |
| Print Labels<br>Issue Refund   | Item Search:                                |                     |  |  |  |  |  |
| Open Register Close Register   | Department: ALL Category: ALL Search Cancel |                     |  |  |  |  |  |

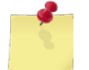

**Note:** Depending on your role, you may receive an **Authorization Required** prompt, asking for a supervisor's override code to allow the UPC association to proceed.

- 3. Enter or select one or more of the following:
  - Enter a stock number or item name (or partial number or name) in the Item Search field
  - Select an option from the **Department** list
  - Select an option from the **Category** list (list becomes active after selecting a department)
- 4. Click Search.

The page updates and displays the search results.

|                                | Sales Register                                                                                                    |                      |
|--------------------------------|----------------------------------------------------------------------------------------------------|----------------------|
| Store 9501                     | Register 950102                                                                                                    | In Use By lcpo_bain  |
| Price Check<br>Reprint Receipt | Link UPC 5100129305                                                                                                    |                      |
| Print Labels Issue Refund      | Item Search:                                                                                                    |                      |
| Open Register Close Register   | Department: B3  Category: ALL Search Cancel                                                                                                    | •                    |
| at most of                     | Dept         Category         Stock Num         Description           B3         Nutritional Supplement         27300000001         CREATINE 250G, PP           B3         Nutriti         Supplement         Supplement         Supplement | QOH       0     Link |
|                                | B3     Nutritional Supplement     36_ 00000                                                                                                    | 0 Link<br>Go         |

5. Click the **Link** for the item you want to associate the UPC barcode with.

A confirmation dialog box appears.

|                                | Sales Register                                                          |                  |
|--------------------------------|-------------------------------------------------------------------------|------------------|
| Store 9501                     | Register 950102 In                                                      | Use By Icpo_bain |
| Price Check<br>Reprint Receipt | Link UPC 5100129305                                                     |                  |
| Print Labels                   | Confirm                                                                 |                  |
| Issue Refund                   | Are you sure you want to link UPC "5100129305" to "CREATIN<br>250G. PP" | NE               |
| Open Register                  |                                                                         |                  |
| Close Register                 | <u>Dept</u>                                                             | lo               |
|                                | B3 Nutritional Supplemente 27500000001 CREATINE 2500, 11                | J <u>Link</u>    |
| and the second second          | B3 Nutritie to Supplement D7300000001 CREATINE 250G, PP                 |                  |
| Desident des                   | B3   Nutritional Supplement 27300000005 CREATINE PP                     |                  |
|                                | Page 1 of 2 > 10 rows per page 	Go to page:                             | Go               |
|                                |                                                                         |                  |

6. Click Yes.

The SALES REGISTER page appears.

### PERFORM A PRICE CHECK

You must be working with an open register session to perform this task. See <u>Open Register</u> for more information.

1. Click Price Check.

The SALES REGISTER – PRICE CHECK page appears.

|                 | Sales Register       |                     |
|-----------------|----------------------|---------------------|
| Store 9501      | Register 950102      | In Use By lcpo_bain |
| Price Check     |                      |                     |
| Reprint Receipt | Price Check          |                     |
| Print Labels    | Scan Item UPC Cancel |                     |
| Issue Refund    |                      |                     |
|                 |                      |                     |
| Open Register   |                      |                     |
| Close Register  |                      |                     |
|                 |                      |                     |

2. Scan the barcode of the item you want to check.

-or-

Enter the stock number of the item you want to check in the **Scan Item UPC** field and then press **Tab** on your keyboard.

The page updates and displays the item price and quantity on hand information.

|                                |              | Sales Register                   |              |           |           |     |
|--------------------------------|--------------|----------------------------------|--------------|-----------|-----------|-----|
| Store 9501                     |              | Register 950102                  |              | In Use By | / lcpo_ba | ain |
| Price Check<br>Reprint Receipt |              | Price Check                      |              |           |           |     |
| Print Labels                   | 5            | Scan Item UPC                    | Cancel       | ]         |           |     |
| Issue Refund                   | Stock Number | r Description                    |              | Retail    | Price     |     |
| Open Register                  | 27300000007  | MAXIMUM GREENS COMPLETE          |              | :         | \$0.25    |     |
| Close Register                 |              | Quantity On Hand (by lo          | cation)      |           |           |     |
|                                | ID           | Туре                             | Location I   | Name      | QOH       |     |
|                                | 9200         | Stamp Vending                    | Post Office  | •         | 5         |     |
|                                | 9505         | Retail Store                     | Retail Stor  | e 1       | 7         |     |
|                                | 9900         | Holding Location (Bulk Storeroon | n) Storeroom | 1         | 38        |     |

3. Click Cancel.

The SALES REGISTER page appears.

### **REPRINT A SALES RECEIPT**

You must be working with an open register session to perform this task. See <u>Open Register</u> for more information.

1. Click Reprint Receipt.

The SALES REGISTER – REPRINT REGISTER RECEIPT page appears.

| Sales Register  |                                 |                     |  |  |  |  |  |
|-----------------|---------------------------------|---------------------|--|--|--|--|--|
| Store 9501      | Register 950102                 | In Use By lcpo_bain |  |  |  |  |  |
| Price Check     |                                 |                     |  |  |  |  |  |
| Reprint Receipt | Reprint Register Receipt        |                     |  |  |  |  |  |
| Print Labels    |                                 |                     |  |  |  |  |  |
| Issue Refund    | Date: 🛄 Location: ALL 🗸 Tender: | ALL 🔻               |  |  |  |  |  |
|                 | Search Cancel                   |                     |  |  |  |  |  |
| Open Register   |                                 |                     |  |  |  |  |  |
| Close Register  |                                 |                     |  |  |  |  |  |

- 2. Enter or select one or more of the following:
  - Enter the date of the desired sales transaction in the **Date** field
  - Select an option from the **Location** list
  - Select an option from the **Tender** list
- 3. Click Search.

The page updates and displays the search results.

|                 |             | Sales Regi        | ister             |                |                 |
|-----------------|-------------|-------------------|-------------------|----------------|-----------------|
| Store 9501      |             | Register 95       | 0102              | In Us          | se By Icpo_bain |
| Price Check     |             | Dami              | • D : • • - D :   | -              |                 |
| Reprint Receipt |             | Reprir            | it Register Recei | pt             |                 |
| Print Labels    |             |                   |                   |                |                 |
| Issue Refund    | Date:       | 🛄 Locatio         | on: ALL 🝷         | Tender: ALL    | •               |
| Open Register   |             | Search            | h Cancel          |                |                 |
| Close Register  | <u>TX #</u> | Date/Time         | <u>Tender</u>     | <u># Items</u> | Sale Amt        |
|                 | <u>153</u>  | 19 Sep 2013 15:44 | Navy Cash         | 5              | \$1.25          |
|                 | 2           | 013.15:44         | Cash              |                |                 |
|                 | <u>145</u>  | 10 Junz           |                   | ī              | \$5.6.          |
|                 | <u>144</u>  | 12 Jul 2013 16:18 | Navy Cash         | 1              | \$0.75          |
|                 | <           | Page 1 of 10 > 10 | ) rows per page 👻 | Go to page:    | Go              |
|                 |             |                   |                   |                |                 |

4. In the **TX #** column, click the link for the record you want to view.

The SALES REGISTER – REPRINT REGISTER RECEIPT page appears.

|                                 | Sales Register                                             |                       |                                |
|---------------------------------|------------------------------------------------------------|-----------------------|--------------------------------|
| Store 9501                      | Register 950102                                            | In                    | Use By Icpo_bain               |
| Price Check                     | Reprint Register Re                                        | ceipt                 |                                |
| Print Labels                    | Cashier: lcpo_bain Register:                               | 950102                |                                |
| Issue Refund                    | Transaction #: 153 Sale Date:                              | 19 Sep 2013 15        | :44                            |
| Open Register<br>Close Register | Stock NumberDescription273000000007MAXIMUM GREENS COMPLETE | Price Qty<br>\$0.25 5 | <b>Total Price</b><br>5 \$1.25 |
|                                 |                                                            | Total 5               | 5 \$1.25                       |
|                                 | Cancel Reprint                                             | Receipt               |                                |

### 5. Click Reprint Receipt.

The receipt prints and the SALES REGISTER page appears.

## PRINT ITEM LABELS

You must be working with an open register session to perform this task. See <u>Open Register</u> for more information.

1. Click Print Labels.

The SALES REGISTER – PRINT ITEM LABELS page appears.

|                 | Sales Register                  |                     |
|-----------------|---------------------------------|---------------------|
| Store 9501      | Register 950102                 | In Use By lcpo_bain |
| Price Check     |                                 |                     |
| Reprint Receipt | Print Item Labels               |                     |
| Print Labels    |                                 |                     |
| Issue Refund    | Item Search:                    |                     |
|                 | Department: ALL - Category: ALL |                     |
| Open Register   | Location: ALL                   |                     |
| Close Register  | Search Cancel                   |                     |
|                 |                                 |                     |

- 2. Enter or select one or more of the following:
  - Enter a stock number or item name (or partial number or name) in the Item Search field
  - Select an option from the **Department** list
  - Select an option from the **Category** list (list becomes active after selecting a department)
  - Select a location from the Location list
- 3. Click **Search**.

The page updates and displays the search results.

|                 |                | Sa           | les Register                 |                            |            |                               |                 |
|-----------------|----------------|--------------|------------------------------|----------------------------|------------|-------------------------------|-----------------|
| Store 9501      |                | R            | egister 950102               |                            | I          | n Use By                      | lcpo_bain       |
| Price Check     |                |              | Duint It                     | am Labala                  |            |                               |                 |
| Reprint Receipt |                |              |                              |                            |            |                               |                 |
| Print Labels    |                |              |                              |                            |            | _                             |                 |
| Issue Refund    | Item           | Search:      |                              |                            |            |                               |                 |
|                 | Depa           | rtment: B6   | <ul> <li>Category</li> </ul> | y: ALL                     |            | -                             |                 |
| Open Register   | Ŀ              | ocation: ALL | . <b>-</b>                   |                            |            |                               |                 |
| Close Register  |                |              | Search                       | Cancel                     |            |                               |                 |
|                 |                |              |                              |                            |            |                               |                 |
|                 | Dept <u>Ca</u> | tegory       | Stock Num                    | Description                | <u>оон</u> | <u>Retail</u><br><u>Price</u> | <u># Labels</u> |
|                 | B6 Portable I  | Player       | 2420000011                   | IPOD TOUCH 32GB<br>1849909 | 0          | \$0.00                        | 0               |
| سنور مستور      | B6 Portzble    | Player       | 2420000011                   | IPOD TOUCH 32GB            | 0          | \$0.00                        |                 |
|                 |                |              |                              |                            |            |                               |                 |
|                 | B6 Portable I  | Player       | , +7463HHuu02                | MLH                        | 2          | \$1.20                        | 0               |
|                 | <              | Page 1 of 1  | > ALL                        | ✓ Go to                    | page:      | Go                            |                 |
|                 |                |              | Prir                         | nt Labels                  |            |                               |                 |
|                 |                |              |                              |                            |            |                               |                 |

- 4. In the **# Labels** column, enter the number of labels to print for each item.
- 5. Click **Print Labels**.

The SALES REGISTER – PRINT ITEM LABELS page appears.

| Sales Register  |                   |                     |
|-----------------|-------------------|---------------------|
| Store 9501      | Register 950102   | In Use By lcpo_bain |
| Price Check     | Drint Itom Labola |                     |
| Reprint Receipt |                   |                     |
| Print Labels    | Printing Labels   |                     |
| Issue Refund    | 2.5               |                     |
| Open Register   | - VIV             |                     |
| Close Register  | Cancel            |                     |
|                 |                   |                     |

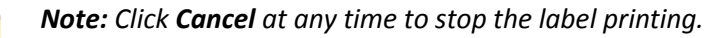

6. The labels print, and the page updates and displays a confirmation message.

| Sales Register                  |                       |                     |
|---------------------------------|-----------------------|---------------------|
| Store 9501                      | Register 950102       | In Use By lcpo_bain |
| Price Check                     | Drint Itom Labols     |                     |
| Reprint Receipt                 |                       |                     |
| Print Labels                    | Printing Labels       |                     |
| Issue Refund                    | Printing Complete     |                     |
| Open Register<br>Close Register | Reprint Labels Finish |                     |

7. Click **Reprint Labels** to print the same set of labels again.

-or-

Click Finish.

The SALES REGISTER page appears.

### Issue a Refund

You must be working with an open register session to perform this task. *See <u>Open Register</u> for more information.* Depending on your role, the system may require a supervisor's code to complete the refund.

1. Click Issue Refund.

The SALES REGISTER – ISSUE REFUND SEARCH page appears.

|                                 | Sales Register                             |
|---------------------------------|--------------------------------------------|
| Store 9501                      | Register 950102 In Use By Icpo_bain        |
| Price Check<br>Reprint Receipt  | Issue Refund Search                        |
| Print Labels Issue Refund       | Scan Or Enter TX#:                         |
| Open Register<br>Close Register | Date: III Location: ALL -<br>Search Cancel |

- 2. Enter or select one or more of the following:
  - Scan the barcode on the customer's receipt, or enter the transaction number in the Scan Or Enter TX # field
  - Enter the date of the transaction in the **Date** field
  - Select an option from the **Location** list
- 3. Click Search.

The page updates and displays the search results.

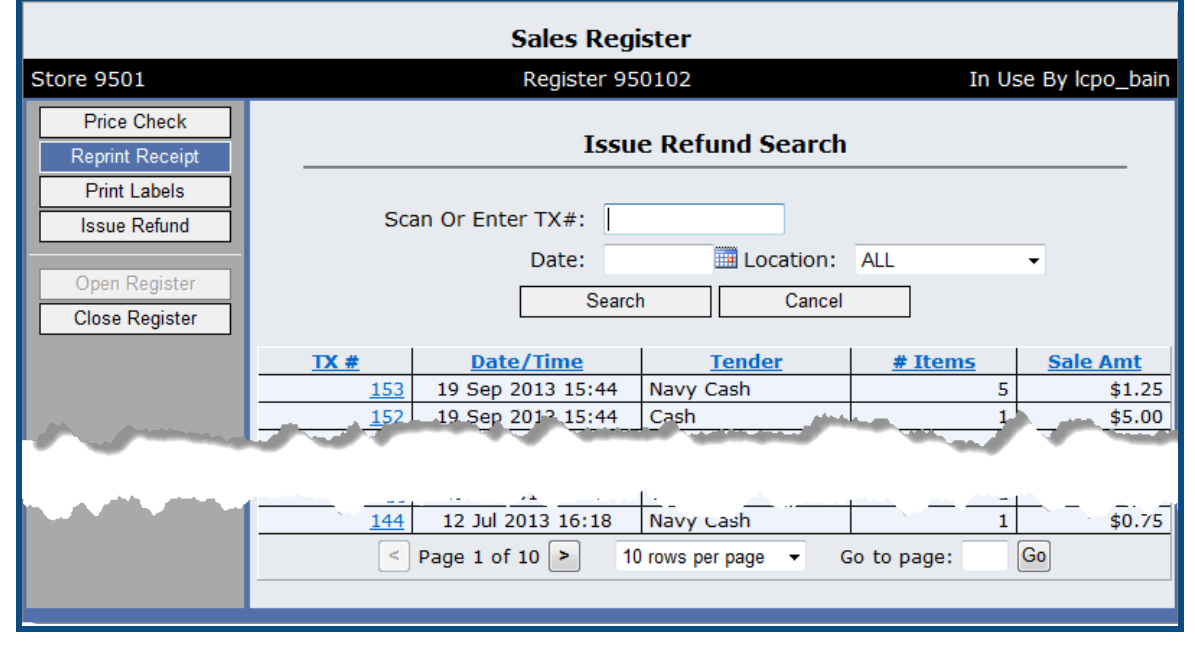

4. In the **TX #** column, click the link for the record you want to view.
The SALES REGISTER – ISSUE REFUND ENTRY page appears.

|                                          | Sales Register                  |               |                                  |            |             |                       |        |  |  |  |  |  |
|------------------------------------------|---------------------------------|---------------|----------------------------------|------------|-------------|-----------------------|--------|--|--|--|--|--|
| Store 9501 Register 950102 In Use By lcp |                                 |               |                                  |            |             | y Icpo_bain           |        |  |  |  |  |  |
|                                          | Price Check                     |               | T D                              | ( )E.      |             |                       |        |  |  |  |  |  |
|                                          | Reprint Receipt                 |               | Issue Rei                        | fund Entry |             |                       |        |  |  |  |  |  |
|                                          | Print Labels                    | Stock Number  | Description                      | Price      | Qty<br>Sold | Qty Prev.<br>Returned | Return |  |  |  |  |  |
|                                          | Issue Refund                    | 3113130000005 | ACT II Butter Lovers<br>Popcorn  | \$0.75     | 3           | 0                     | 0      |  |  |  |  |  |
| ĺ                                        | Open Register<br>Close Register | 0153100017    | BICYCLE POKER CARDS<br>RACK PACK | \$0.00     | 5           | 0                     | 0      |  |  |  |  |  |
|                                          |                                 |               | Cancel                           | Refund Ite | ems         |                       |        |  |  |  |  |  |

5. In the **Return Qty** column, enter the quantity to be returned for each item.

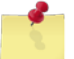

*Note:* The system will not allow you return more than was originally sold, and will take into account any items that were previously returned.

#### 6. Click **Refund Items**.

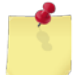

**Note:** Depending on your role, you may receive an **Authorization Required** prompt asking for a supervisor's override code to allow the refund to proceed.

The return receipt is printed, and the SALES REGISTER – ISSUE REFUND CONFIRMATION page appears.

|                                                                                                    |               | Sales I                                           | Register  |             |                        |             |               |
|----------------------------------------------------------------------------------------------------|---------------|---------------------------------------------------|-----------|-------------|------------------------|-------------|---------------|
| Store 9501                                                                                         | In Use B      | sy Icpo_bain                                      |           |             |                        |             |               |
| Price Check                                                                                        |               | <b>T</b>                                          |           |             |                        |             |               |
| Reprint Receipt                                                                                    |               | ISSU                                              | ie kerund | Confi       | rmation                |             |               |
| Print Labels                                                                                       | Stock Number  | Description                                       | Price     | Qty<br>Sold | Qty Prev.<br>Returned. | Return      | Refund<br>Due |
| Issue Refund                                                                                       |               | ACT II                                            |           | 5014        | Returned               | ~~          | Duc           |
| Open Register                                                                                      | 3113130000005 | Lovers                                            | \$0.75    | 3           | 0                      | 1           | \$0.75        |
| Close Register                                                                                     | 0153100017    | POPCOTH<br>BICYCLE<br>POKER<br>CARDS<br>RACK PACK | \$0.00    | 5           | 0                      | 0           | \$0.00        |
|                                                                                                    |               |                                                   |           |             | Total                  | 1           | \$0.75        |
| Return Accepted.<br>Refund Due: \$0.75<br>Instruct customer to take receipt to Disbursing for payn |               |                                                   |           |             |                        | ment refund |               |
|                                                                                                    |               |                                                   | Con       | tinue       |                        |             |               |

Instruct the customer to take the return receipt to disbursing for payment and then click Continue.
 The SALES REGISTER page appears.

#### CLOSE A REGISTER

You must be working with an open register session to perform this task. See <u>Open Register</u> for more information.

1. Click Close Register.

The **Close Register** dialog box appears.

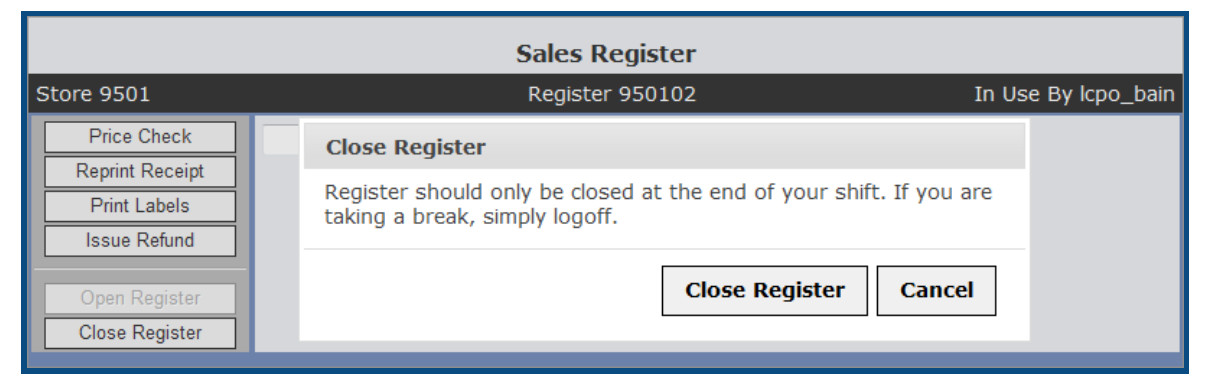

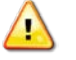

*Caution:* Do not close the register session until the end of your shift. If you are taking a break, simply log off your workstation. The session will continue when you return.

2. Click Close Register to end your session.

The register closes and the SALES REGISTER – SESSION SUMMARY page appears.

| Sales Register                                                                                                    |  |  |  |  |  |  |  |  |  |  |
|----------------------------------------------------------------------------------------------------|--|--|--|--|--|--|--|--|--|--|
| tore 9501 Register 950102                                                                                                    |  |  |  |  |  |  |  |  |  |  |
| Price Check       Register session for lcpo_bain has been closed.         Print Labels       Session         Issue Refund       Session Start: 19 Sep 2013 15:19<br>Session End: 19 Sep 2013 15:48         Open Register       Close Register         Close Register       Total Transactions: 2<br>Total Items Sold: 6         Collections       Total NavyCash Collected: \$1.25<br>Total Cash Collected: \$5.00         Turn over any cash to your Cash Collection Agent.       Open Drawer |  |  |  |  |  |  |  |  |  |  |

3. If your register is configured to accept cash, click **Open Drawer** to open the cash drawer and remove any money. All money should be counted and provided to your Cash Collection Agent.

# 8.2 Manage Sessions

You can view all register sessions, including sales transaction information and individual items sold. After a cashier has finished a shift, the Cash Collection Agent can record cash and Navy Cash collection information.

This section includes the following tasks, which can be performed by the user groups indicated with an "X."

|   |                                            | Activity | Enterprise | ТҮСОМ | DFAS |
|---|--------------------------------------------|----------|------------|-------|------|
| • | View a Register Session                    | Х        |            |       |      |
| ٠ | Add a Register Collection                  | Х        |            |       |      |
| • | Edit or Confirm a Collection               | Х        |            |       |      |
| • | Print a Cash Over/Short Detailed<br>Report | Х        |            |       |      |

#### VIEW A REGISTER SESSION

1. Select Manage Sessions from the Register menu.

The REGISTER SESSION MANAGER – EXISTING RECORDS page appears.

|                                           | Register Session Manager |          |           |               |   |  |  |  |  |  |  |
|-------------------------------------------|--------------------------|----------|-----------|---------------|---|--|--|--|--|--|--|
| Existing Records Cash Over/Short Detailed |                          |          |           |               |   |  |  |  |  |  |  |
|                                           |                          |          |           |               |   |  |  |  |  |  |  |
| Register:                                 | All Registers            | <b>~</b> | Operator: | All Operators | • |  |  |  |  |  |  |
| Start Date:                               | 08/20/2013               |          | End Date: | 09/19/2013    |   |  |  |  |  |  |  |
|                                           |                          |          |           |               |   |  |  |  |  |  |  |
|                                           |                          | Search   |           |               |   |  |  |  |  |  |  |
|                                           |                          |          |           |               |   |  |  |  |  |  |  |

- 2. Enter or select one or more of the following:
  - Select an option from the **Register** list
  - Select an option from the **Operator** list
  - Enter dates in the **Start Date** and **End Date** fields
- 3. Click Search.

The page updates and displays the search results.

| Register Session Manager                  |                 |                 |                 |             |            |               |  |  |  |
|-------------------------------------------|-----------------|-----------------|-----------------|-------------|------------|---------------|--|--|--|
| Existing Records Cash Over/Short Detailed |                 |                 |                 |             |            |               |  |  |  |
|                                           |                 |                 |                 |             |            |               |  |  |  |
| Register                                  | : All Registers |                 | •               | Operator:   | Icpo_bain  | •             |  |  |  |
| Start Date                                | : 08/20/2012    |                 |                 | End Date:   | 09/19/2013 |               |  |  |  |
|                                           |                 |                 |                 |             |            |               |  |  |  |
|                                           |                 |                 | Search          |             |            |               |  |  |  |
| Session Start                             | Session End     | <u>Register</u> | <u>Operator</u> | Sessi       | on Status  | Collections   |  |  |  |
| <u>09/18/2013</u>                         | 09/18/2013      | 950201          | lcpo_bain       | Closed      |            | Not Collected |  |  |  |
| 08 <u>/08/2013</u>                        | 08/13/2013      | 950202          | lcpo_bain       | Closed      |            | Not Collected |  |  |  |
|                                           |                 |                 | - nin           | . 0         |            |               |  |  |  |
|                                           | <u> </u>        |                 |                 |             |            | 5 <b>(</b> )  |  |  |  |
| 05/01/2013                                | 05/01/2013      | 951001          | lcpo_bain       | Closed      |            | Not Collected |  |  |  |
|                                           | < Page 1 of 5   | > 10 rows       | per page 🔻      | Go to page: | Go         |               |  |  |  |
|                                           |                 |                 |                 |             |            |               |  |  |  |

4. In the **Session Start** column, click the link for the record you want to view.

The VIEW SESSION DETAILS page appears.

|                                           | View Session Details                           |                    |                            |          |  |  |  |  |  |  |
|-------------------------------------------|------------------------------------------------|--------------------|----------------------------|----------|--|--|--|--|--|--|
| 19 Jun 2013   20:23 - 19 Jun 2013   20:25 |                                                |                    |                            |          |  |  |  |  |  |  |
|                                           | Collections                                    |                    |                            |          |  |  |  |  |  |  |
|                                           | Status: Unconfirmed -                          |                    |                            |          |  |  |  |  |  |  |
| Cash E                                    | xpected: 5.00                                  | Navy Cash Expec    | ted: 5.00                  |          |  |  |  |  |  |  |
| Cash C                                    | ollected: 6.00                                 | Navy Cash Collec   | ted: 5.00                  |          |  |  |  |  |  |  |
| Dif                                       | Difference: 1.00 Difference: 0.00              |                    |                            |          |  |  |  |  |  |  |
|                                           |                                                | Transactions       |                            |          |  |  |  |  |  |  |
| Operato<br>Total Ti                       | or: lcpo_bain<br>ransactions: 3                | Registe<br>Total I | er: 951001<br>tems Sold: 3 |          |  |  |  |  |  |  |
| TY #                                      | Date /Time                                     | Tender             | # Itoms                    | Salo Amt |  |  |  |  |  |  |
| 122                                       | 06/19/2013   20:24                             | Navy Cash          | 1                          | \$5.00   |  |  |  |  |  |  |
| 123                                       | 06/19/2013   20:24                             | Cash               | 1                          | \$0.00   |  |  |  |  |  |  |
| 124                                       | 124 06/19/2013   20:24 Cash 1 \$5.00           |                    |                            |          |  |  |  |  |  |  |
|                                           | Page 1 of 1 > 10 rows per page 	Go to page: Go |                    |                            |          |  |  |  |  |  |  |
|                                           | Save                                           |                    |                            |          |  |  |  |  |  |  |

5. In the **TX #** column, click the link for the transaction you want to view.

The TRANSACTION DETAIL page appears.

| Transaction Detail           19 Jun 2013   20:24                       |             |        |          |     |             |                |  |  |  |
|------------------------------------------------------------------------|-------------|--------|----------|-----|-------------|----------------|--|--|--|
| Operator: lcpo_bainRegister: 951001Transaction: # 122Tender: Navy Cash |             |        |          |     |             |                |  |  |  |
| Stock Number                                                           | Description | Price  | Override | Qty | Total Price | Price Approval |  |  |  |
| 123                                                                    | 123         | \$0.00 | \$5.00   | 1   | \$5.00      | lcpo_bain      |  |  |  |
| Total Quantity: 1 Total Sales: \$5.00                                  |             |        |          |     |             |                |  |  |  |

### ADD A REGISTER COLLECTION

1. Select Manage Sessions from the Register menu.

The REGISTER SESSION MANAGER – EXISTING RECORDS page appears.

|                                           | Register Session Manager |        |           |               |   |  |  |  |  |  |  |
|-------------------------------------------|--------------------------|--------|-----------|---------------|---|--|--|--|--|--|--|
| Existing Records Cash Over/Short Detailed |                          |        |           |               |   |  |  |  |  |  |  |
|                                           |                          |        |           |               |   |  |  |  |  |  |  |
| Register:                                 | All Registers            | -      | Operator: | All Operators | • |  |  |  |  |  |  |
| Start Date:                               | 08/20/2013               |        | End Date: | 09/19/2013    |   |  |  |  |  |  |  |
|                                           |                          |        |           |               |   |  |  |  |  |  |  |
|                                           |                          | Search |           |               |   |  |  |  |  |  |  |
|                                           |                          |        |           |               |   |  |  |  |  |  |  |

- 2. Enter or select one or more of the following:
  - Select an option from the **Register** list
  - Select an option from the **Operator** list
  - Enter dates in the **Start Date** and **End Date** fields.
- 3. Click Search.

The page updates and displays the search results.

| Register Session Manager                  |                 |                 |                 |             |            |               |  |  |  |
|-------------------------------------------|-----------------|-----------------|-----------------|-------------|------------|---------------|--|--|--|
| Existing Records Cash Over/Short Detailed |                 |                 |                 |             |            |               |  |  |  |
|                                           |                 |                 |                 |             |            |               |  |  |  |
| Register                                  | : All Registers |                 | •               | Operator:   | Icpo_bain  | <b>-</b>      |  |  |  |
| Start Date                                | e: 08/20/2012   |                 |                 | End Date:   | 09/19/2013 |               |  |  |  |
|                                           |                 |                 |                 |             |            |               |  |  |  |
|                                           |                 |                 | Search          |             |            |               |  |  |  |
| Session Start                             | Session End     | <u>Register</u> | <u>Operator</u> | Sessi       | on Status  | Collections   |  |  |  |
| <u>09/18/2013</u>                         | 09/18/2013      | 950201          | lcpo_bain       | Closed      |            | Not Collected |  |  |  |
| 08 <u>/08/2013</u>                        | 08/13/2013      | 950202          | lcpo_bain       | Closed      |            | Not Collected |  |  |  |
|                                           |                 |                 | ain             |             |            |               |  |  |  |
| <u>ar</u>                                 | 15,             | 30100           |                 |             |            | a. iff        |  |  |  |
| 05/01/2013                                | 05/01/2013      | 951001          | lcpo_bain       | Closed      |            | Not Collected |  |  |  |
|                                           | Page 1 of 5     | > 10 rows p     | oer page 🔻      | Go to page: | Go         |               |  |  |  |
|                                           |                 |                 |                 |             |            |               |  |  |  |

4. In the **Session Start** column, click the link for the record you want to work with.

The VIEW SESSION DETAILS page appears.

|                    | View Session Details                             |                   |                            |                      |  |  |  |  |  |  |
|--------------------|--------------------------------------------------|-------------------|----------------------------|----------------------|--|--|--|--|--|--|
| _                  |                                                  |                   |                            |                      |  |  |  |  |  |  |
| _                  |                                                  | Collections       |                            |                      |  |  |  |  |  |  |
|                    | Status:                                          | Unconfirmed -     |                            |                      |  |  |  |  |  |  |
| Cash E             | xpected: 5.00                                    | Navy Cash Expe    | cted: 5.00                 |                      |  |  |  |  |  |  |
| Cash C             | ollected: 6.00                                   | Navy Cash Collec  | ted: 5.00                  |                      |  |  |  |  |  |  |
| Dit                | Difference: 1.00 Difference: 0.00                |                   |                            |                      |  |  |  |  |  |  |
|                    |                                                  | Transactions      |                            |                      |  |  |  |  |  |  |
| Operate<br>Total T | or: lcpo_bain<br>ransactions: 3                  | Regist<br>Total I | er: 951001<br>tems Sold: 3 |                      |  |  |  |  |  |  |
| TV #               | Date /Time                                       | Tandar            | # Thomas                   | Colo Amt             |  |  |  |  |  |  |
| 122                | 06/19/2013   20:24                               | Navy Cash         | # items                    | 501E AIIII<br>\$5.00 |  |  |  |  |  |  |
| 123                | 06/19/2013   20:24                               | Cash              | 1                          | \$0.00               |  |  |  |  |  |  |
| 124                | 124 06/19/2013   20:24 Cash 1 \$5.00             |                   |                            |                      |  |  |  |  |  |  |
|                    | < Page 1 of 1 > 10 rows per page  Go to page: Go |                   |                            |                      |  |  |  |  |  |  |
|                    | Save Close                                       |                   |                            |                      |  |  |  |  |  |  |

5. Select an option from the **Status** list.

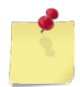

**Note: Unconfirmed** is selected by default. If you select **Confirmed**, the amount will be posted to the accounting period and the entry cannot be edited.

- 6. Enter the dollar amount of actual cash collected in the **Cash Collected** field.
- 7. Enter the dollar amount of actual Navy Cash collected in the Navy Cash Collected field.
- 8. Click Save.

The REGISTER SESSION MANAGER – EXISTING RECORDS page appears.

### EDIT OR CONFIRM A COLLECTION

1. Select Manage Sessions from the Register menu.

The REGISTER SESSION MANAGER – EXISTING RECORDS page appears.

|   |                                           | Register Session Manager |        |           |               |   |  |  |  |  |  |  |
|---|-------------------------------------------|--------------------------|--------|-----------|---------------|---|--|--|--|--|--|--|
|   | Existing Records Cash Over/Short Detailed |                          |        |           |               |   |  |  |  |  |  |  |
|   |                                           |                          |        |           |               |   |  |  |  |  |  |  |
|   | Register:                                 | All Registers            | •      | Operator: | All Operators | • |  |  |  |  |  |  |
| S | Start Date:                               | 08/20/2013               |        | End Date: | 09/19/2013    |   |  |  |  |  |  |  |
|   |                                           |                          | Search |           |               |   |  |  |  |  |  |  |

- 2. Enter or select one or more of the following:
  - Select an option from the **Register** list
  - Select an option from the **Operator** list
  - Enter dates in the **Start Date** and **End Date** fields
- 3. Click Search.

The page updates and displays the search results.

| Register Session Manager |                 |                 |                 |             |               |               |  |  |  |
|--------------------------|-----------------|-----------------|-----------------|-------------|---------------|---------------|--|--|--|
|                          |                 | Existin         | g Records       |             | Cash Over/Sho | ort Detailed  |  |  |  |
|                          |                 |                 |                 |             |               |               |  |  |  |
| Register                 | : All Registers |                 | •               | Operator:   | Icpo_bain     | •             |  |  |  |
| Start Date: 08/20/2012   |                 |                 |                 | End Date:   | 09/19/2013    |               |  |  |  |
|                          |                 |                 |                 |             |               |               |  |  |  |
|                          |                 |                 | Search          |             |               |               |  |  |  |
| Session Start            | Session End     | <u>Register</u> | <u>Operator</u> | Sessi       | on Status     | Collections   |  |  |  |
| <u>09/18/2013</u>        | 09/18/2013      | 950201          | lcpo_bain       | Closed      |               | Not Collected |  |  |  |
| 08 <u>/08/2013</u>       | 08/13/2013      | 950202          | lcpo_bain       | Closed      |               | Not Collected |  |  |  |
|                          |                 |                 | ain             |             |               |               |  |  |  |
|                          | 15,             | 051001          |                 |             |               | a. iff        |  |  |  |
| 05/01/2013               | 05/01/2013      | 921001          | icpo_bain       | Closed      |               |               |  |  |  |
|                          | < Page 1 of 5   | > 10 rows p     | oer page 🔻      | Go to page: | Go            |               |  |  |  |
|                          |                 |                 |                 |             |               |               |  |  |  |

4. In the **Session Start** column, click the link for the record you want to work with.

The VIEW SESSION DETAILS page appears.

|                                                | View Session Details                   |                  |                |          |  |  |  |  |  |  |
|------------------------------------------------|----------------------------------------|------------------|----------------|----------|--|--|--|--|--|--|
| 19 Jun 2013   20:23 - 19 Jun 2013   20:25      |                                        |                  |                |          |  |  |  |  |  |  |
|                                                | Collections                            |                  |                |          |  |  |  |  |  |  |
| Status: Unconfirmed -                          |                                        |                  |                |          |  |  |  |  |  |  |
| Cash E                                         | xpected: 5.00                          | Navy Cash Expe   | cted: 5.00     |          |  |  |  |  |  |  |
| Cash C                                         | ollected: 6.00                         | Navy Cash Collec | ted: 5.00      |          |  |  |  |  |  |  |
| Dif                                            | Difference: 1.00 Difference: 0.00      |                  |                |          |  |  |  |  |  |  |
|                                                |                                        | Transactions     |                |          |  |  |  |  |  |  |
|                                                |                                        |                  |                |          |  |  |  |  |  |  |
| Operato                                        | or: lcpo_bain                          | Regist           | er: 951001     |          |  |  |  |  |  |  |
| Total T                                        | ransactions: 3                         | Total I          | tems Sold: 3   |          |  |  |  |  |  |  |
|                                                |                                        |                  |                |          |  |  |  |  |  |  |
| <u>TX #</u>                                    | Date/Time                              | Tender           | <u># Items</u> | Sale Amt |  |  |  |  |  |  |
| <u>122</u>                                     | 06/19/2013   20:24                     | Navy Cash        | 1              | \$5.00   |  |  |  |  |  |  |
| <u>123</u>                                     | 123 06/19/2013   20:24 Cash 1 \$0      |                  |                |          |  |  |  |  |  |  |
| 124                                            | 124 06/19/2013   20:24   Cash 1 \$5.00 |                  |                |          |  |  |  |  |  |  |
| Page 1 of 1 > 10 rows per page 	Go to page: Go |                                        |                  |                |          |  |  |  |  |  |  |
|                                                | Save Close                             |                  |                |          |  |  |  |  |  |  |

5. To edit the record, make the necessary changes and then click Save.

The REGISTER SESSION MANAGER – EXISTING RECORDS page appears and displays a confirmation message. -or-

To confirm the record, select Confirm from the Status list and then click Save.

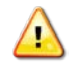

*Caution:* After selecting *Confirmed*, the amount is posted to the current accounting period and can no longer be edited.

A confirmation dialog box appears. Click **OK**.

The REGISTER SESSION MANAGER – EXISTING RECORDS page appears and displays a confirmation message.

## PRINT A CASH OVER/SHORT DETAILED REPORT

1. Select Manage Sessions from the Register menu.

The REGISTER SESSION MANAGER – EXISTING RECORDS page appears.

| • |
|---|
|   |
|   |
|   |
|   |

- 2. Enter or select one or more of the following:
  - Select an option from the **Register** list
  - Select an option from the **Operator** list
  - Enter dates in the **Start Date** and **End Date** fields
- 3. Click Search.

The page updates and displays the search results.

| Register Session Manager |                                               |                 |                 |             |               |               |  |
|--------------------------|-----------------------------------------------|-----------------|-----------------|-------------|---------------|---------------|--|
|                          |                                               | Existin         | g Records       |             | Cash Over/Sho | ort Detailed  |  |
|                          |                                               |                 |                 |             |               |               |  |
| Register                 | : All Registers                               |                 | •               | Operator:   | lcpo_bain     | <b>-</b>      |  |
| Start Date               | Start Date: 08/20/2012 🗰 End Date: 09/19/2013 |                 | 09/19/2013      |             |               |               |  |
|                          |                                               |                 |                 |             |               |               |  |
|                          |                                               |                 | Search          |             |               |               |  |
| Session Start            | Session End                                   | <u>Register</u> | <u>Operator</u> | Sessi       | on Status     | Collections   |  |
| 09/18/2013               | 09/18/2013                                    | 950201          | lcpo_bain       | Closed      |               | Not Collected |  |
| N8/08/2013               | 08/13/2013                                    | 950202          | lcpo_bain       | Closed      |               | Not Collected |  |
|                          |                                               |                 | pin             | . 0         |               |               |  |
|                          |                                               |                 |                 |             |               |               |  |
| 05/01/2013               | 05/01/2013                                    | 951001          | lcpo_bain       | Closed      |               | Not Collected |  |
| ·                        | < Page 1 of 5                                 | > 10 rows p     | perpage 👻       | Go to page: | Go            |               |  |
|                          |                                               |                 |                 |             |               |               |  |

4. Click Cash Over/Short Detailed.

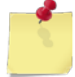

Note: See Section 4 Printing and Saving Files from ROM3 for more information.

# 8.3 Register Journal

As orders arrive from vendors, you can record receipt quantities using the handheld device. After scanning or selecting an item, record the quantity received. After synchronizing the handheld device, you can confirm the received quantities in ROM3.

This section includes the following tasks, which can be performed by the user groups indicated with an "X."

|   |                            | Activity | Enterprise | TYCOM | DFAS |
|---|----------------------------|----------|------------|-------|------|
| • | View a Register Event      | Х        |            |       |      |
| • | Print a Register Event Log | Х        |            |       |      |

#### VIEW A REGISTER EVENT

1. Select **Register Journal** from the **Register** menu.

The REGISTER EVENT JOURNAL – EXISTING RECORDS page appears.

| Register Event Journal |                                            |   |                             |                          |   |                           |               |   |  |
|------------------------|--------------------------------------------|---|-----------------------------|--------------------------|---|---------------------------|---------------|---|--|
|                        | Existing Records Generate Printable Report |   |                             |                          |   |                           |               |   |  |
| Event:<br>Operator:    | All Events<br>All Operators                | • | Location:<br>Start<br>Date: | All locations 08/20/2013 | • | Register:<br>End<br>Date: | All Registers | Ŧ |  |
|                        |                                            |   | [                           | Search                   |   |                           |               |   |  |

- 2. Enter or select one or more of the following:
  - Select an option from the Event list
  - Select an option from the Location list
  - Select an option from the **Register** list
  - Select an option from the **Operator** list
  - Enter dates in the **Start Date** and **End Date** fields
- 3. Click Search.

The page updates and displays the search results.

| Register Event Journal                     |            |            |                |                 |       |                 |               |               |  |  |
|--------------------------------------------|------------|------------|----------------|-----------------|-------|-----------------|---------------|---------------|--|--|
| Existing Records Generate Printable Report |            |            |                |                 |       |                 |               |               |  |  |
| Event:                                     | All Events | •          | Location:      | All locations   | •     | Register:       | All Registers | -             |  |  |
| Operator:                                  | Icpo_bain  | •          | Start<br>Date: | 06/20/2013      |       | End<br>Date:    | 09/19/2013    |               |  |  |
|                                            |            |            | 5410.          |                 |       | Dutter          |               |               |  |  |
|                                            | Search     |            |                |                 |       |                 |               |               |  |  |
| <u>[</u>                                   | )ate       | E          | Event          | Price           |       | <u>Register</u> | <u>Operat</u> | tor           |  |  |
| 09/1                                       | .8/2013    | Close Regi | ster           | \$0.00          |       | 950201          | lcpo_bain     |               |  |  |
| 09/1                                       | 8/2013     | Open Regis | ster           | \$0.00          |       | 950201          | lcpo_bain     |               |  |  |
| 08/                                        | Var        | Nose       | -her.          | 00              |       | -               | an Litro bi   | - Annala Bala |  |  |
| <u> </u>                                   | 26/2013    | Close Regi | ster           | \$0.00          | _     | 950202          | icpo_bain     |               |  |  |
|                                            | <          | Page 1 of  | 3 > 10         | rows per page 🔻 | Go to | page:           | Go            |               |  |  |
|                                            |            |            |                |                 |       |                 |               |               |  |  |

4. In the **Date** column, click the link for the event you want to view.

If you selected an Open or Close Register event, the VIEW SESSION DETAILS page appears. If you selected another event type, the TRANSACTION DETAIL page appears.

|             | View Session Details                           |                         |                |          |  |  |  |  |  |  |
|-------------|------------------------------------------------|-------------------------|----------------|----------|--|--|--|--|--|--|
|             | 19 Jun 2013                                    | 20:23 - 19 Jun 2013   2 | 20:25          |          |  |  |  |  |  |  |
|             |                                                |                         |                |          |  |  |  |  |  |  |
|             | Collections                                    |                         |                |          |  |  |  |  |  |  |
|             | Status: Unconfirmed 👻                          |                         |                |          |  |  |  |  |  |  |
| Cash Ex     | Cash Expected: 5.00 Navy Cash Expected: 5.00   |                         |                |          |  |  |  |  |  |  |
| Cash C      | ollected: 6.00                                 | Navy Cash Collec        | ted: 5.00      |          |  |  |  |  |  |  |
| Dif         | ference: 1.00                                  | Differe                 | nce: 0.00      |          |  |  |  |  |  |  |
|             |                                                |                         |                |          |  |  |  |  |  |  |
|             |                                                | Transactions            |                |          |  |  |  |  |  |  |
|             |                                                |                         |                |          |  |  |  |  |  |  |
| Operato     | or: lcpo_bain                                  | Registe                 | er: 951001     |          |  |  |  |  |  |  |
| Total Tr    | ransactions: 3                                 | Total I                 | tems Sold: 3   |          |  |  |  |  |  |  |
|             |                                                |                         |                |          |  |  |  |  |  |  |
| <u>TX #</u> | Date/Time                                      | Tender                  | <u># Items</u> | Sale Amt |  |  |  |  |  |  |
| <u>122</u>  | 06/19/2013   20:24                             | Navy Cash               | 1              | \$5.00   |  |  |  |  |  |  |
| <u>123</u>  | 06/19/2013   20:24                             | Cash                    | 1              | \$0.00   |  |  |  |  |  |  |
| <u>124</u>  | 06/19/2013   20:24                             | Cash                    | 1              | \$5.00   |  |  |  |  |  |  |
|             | Page 1 of 1 > 10 rows per page 	Go to page: Go |                         |                |          |  |  |  |  |  |  |
|             |                                                |                         |                |          |  |  |  |  |  |  |
|             | F                                              |                         |                |          |  |  |  |  |  |  |
|             | L                                              | Close                   |                |          |  |  |  |  |  |  |

5. In the **TX #** column, click the link for the transaction you want to view.

The TRANSACTION DETAIL page appears.

| Transaction Detail<br>19 Jun 2013   20:24                              |             |        |          |     |             |                |  |  |
|------------------------------------------------------------------------|-------------|--------|----------|-----|-------------|----------------|--|--|
| Operator: lcpo_bainRegister: 951001Transaction: # 122Tender: Navy Cash |             |        |          |     |             |                |  |  |
| Stock Number                                                           | Description | Price  | Override | Qty | Total Price | Price Approval |  |  |
| 123                                                                    | 123         | \$0.00 | \$5.00   | 1   | \$5.00      | lcpo_bain      |  |  |
| Total Quantity: 1 Total Sales: \$5.00<br>Close                         |             |        |          |     |             |                |  |  |

### PRINT A REGISTER EVENT LOG

1. Select **Register Journal** from the **Register** menu.

The REGISTER EVENT JOURNAL – EXISTING RECORDS page appears.

| Register Event Journal |                                            |   |                    |               |   |                  |               |   |  |
|------------------------|--------------------------------------------|---|--------------------|---------------|---|------------------|---------------|---|--|
|                        | Existing Records Generate Printable Report |   |                    |               |   |                  |               |   |  |
| Event:<br>Operator:    | All Events<br>All Operators                | • | Location:<br>Start | All locations | • | Register:<br>End | All Registers | - |  |
|                        |                                            |   | Date.              | Search        |   | Date.            |               |   |  |

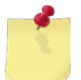

*Note:* The fields you see on this page may be different from the ones shown here, depending on your user role.

- 2. Enter or select one or more of the following:
  - Select an option from the **Event** list
  - Select an option from the Location list
  - Select an option from the **Register** list
  - Select an option from the **Operator** list
  - Enter dates in the **Start Date** and **End Date** fields
- 3. Click Search.

The page updates and displays the search results.

| Register Event Journal                     |                |          |                 |                 |       |                 |               |            |  |  |
|--------------------------------------------|----------------|----------|-----------------|-----------------|-------|-----------------|---------------|------------|--|--|
| Existing Records Generate Printable Report |                |          |                 |                 |       |                 |               |            |  |  |
| Events                                     | AU 5           |          | I souther a     | AU 1            |       | Decistary       |               |            |  |  |
| Event:                                     | All Events     | •        | Location:       | All locations   | •     | Register:       | All Registers |            |  |  |
| Operator:                                  | lcpo_bain      | •        | Start<br>Date:  | 06/20/2013      |       | End<br>Date:    | 09/19/2013    | 1          |  |  |
| Search                                     |                |          |                 |                 |       |                 |               |            |  |  |
| <u> </u>                                   | <u>)ate</u>    |          | <u>Event</u>    | Price           |       | <u>Register</u> | Ope           | erator 👘   |  |  |
| <u>09/1</u>                                | <u>18/2013</u> | Close Re | gister          | \$0.00          |       | 950201          | lcpo_bain     |            |  |  |
| 09/1                                       | 18/2013        | Open Re  | gister          | \$0.00          |       | 950201          | lcpo_bain.    |            |  |  |
| 08                                         | 121            | NOSE     | there are a set | - Λορ.          |       | -               | - I trive hi  | A CONTRACT |  |  |
|                                            |                |          |                 | Ju              |       | JUZUZ           | <u>,</u>      |            |  |  |
| 07/2                                       | 26/2013        | Close Re | gister          | \$0.00          |       | 950202          | Icpo_bain     |            |  |  |
|                                            | •              | Page 1   | of 3 > 10       | rows per page 🔻 | Go to | page:           | Go            |            |  |  |
|                                            |                |          |                 |                 |       |                 |               |            |  |  |

4. Click Generate Printable Report.

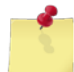

Note: See Section 4 Printing and Saving Files from ROM3 for more information.

# 8.4 Receipt Configuration

A sales receipt is automatically printed by the register if the sales total is above a certain threshold. The receipt can contain a custom header and/or footer message. You can adjust the receipt threshold and set the custom messages using ROM3.

This section includes the following tasks, which can be performed by the user groups indicated with an "X."

|   |                            | Activity | Enterprise | TYCOM | DFAS |
|---|----------------------------|----------|------------|-------|------|
| • | View Receipt Configuration | Х        |            |       |      |
| • | Edit Receipt Configuration | Х        |            |       |      |

#### VIEW OR EDIT RECEIPT CONFIGURATION

#### 1. Select **Receipt Configuration** from the **Register** menu.

The RECEIPT CONFIGURATION page appears.

| Receipt Configuration                |               |               |               |
|--------------------------------------|---------------|---------------|---------------|
| Receipt Printing Threshold: \$ 10.00 | ate           |               |               |
| Receipt Header & Footer              |               |               |               |
| Message                              | <u>Header</u> | <b>Footer</b> | Delete        |
| Thank You, Come Again!               |               | <             | <u>Delete</u> |
| Welcome to the Ship's Store!         | <             |               | <u>Delete</u> |
| Y'all Come Back Now!                 |               |               | <u>Delete</u> |
|                                      |               |               |               |
|                                      | Add Me        | ssage         |               |

- 2. To edit the receipt configuration, perform one or more of the following, as necessary:
  - Enter a new dollar amount in the Receipt Printing Threshold field and then click Update
  - Select a message to be used as the header by selecting the Header check box for that message
  - Select a message to be used as the footer by selecting the **Footer** check box for that message
  - To prevent messages from printing on a receipt, clear the Header and Footer check boxes
  - To remove a message from the system, click the **Delete** link for that message
  - To add a new message, enter the message in the blank field next to the Add Message button and then click Add Message

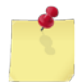

**Note:** The receipt threshold default is \$10.00. Set it to \$0.00 to automatically print a receipt for every transaction, or to \$99999.00 to never print a receipt.

# 9 System

# 9.1 Accounting Closeouts

In ROM3, you can view or close the current accounting or reporting period, view past accounting and reporting periods, and generate reporting data for DFAS and the TYCOMs.

This section includes the following tasks, which can be performed by the user groups indicated with an "X."

|   |                                           | Activity | Enterprise | TYCOM | DFAS |
|---|-------------------------------------------|----------|------------|-------|------|
| ٠ | View an Accounting or Reporting<br>Period | Х        | X          | Х     | х    |
| • | View NAVCOMPT 153                         | Х        | x          | Х     | Х    |
| • | Close and Report a Reporting<br>Period    | Х        |            |       |      |
| • | Close and Report an Accounting<br>Period  | Х        |            |       |      |
| • | Export Reporting Period Data              | Х        | x          | Х     | Х    |
| • | Export Accounting Period Data             | Х        | Х          | Х     | Х    |

### VIEW AN ACCOUNTING OR REPORTING PERIOD

1. Select Accounting Closeouts from the System menu.

The MANAGE ACCOUNTING PERIODS page appears.

|                               | Manage Accounting Periods                                           |                        |                        |         |          |          |              |  |  |  |  |
|-------------------------------|---------------------------------------------------------------------|------------------------|------------------------|---------|----------|----------|--------------|--|--|--|--|
|                               | Close Monthly Only Close Monthly & Tri-Annual Report Closed Periods |                        |                        |         |          |          |              |  |  |  |  |
| Tri-Annual Accounting Periods |                                                                     |                        |                        |         |          |          |              |  |  |  |  |
|                               | <u>Status</u>                                                       | Date                   | Date                   | 100 100 | Civil    | Receipts | Data         |  |  |  |  |
| +                             | Open                                                                | 07/18/2013<br>00:00:01 |                        | View    | Download | View     |              |  |  |  |  |
| +                             | Reported                                                            | 07/17/2013<br>19:37:32 | 07/18/2013<br>00:00:00 | View    | Download | View     | Download Zip |  |  |  |  |
|                               | Reported                                                            | 07/12/2013<br>16:37:40 | 07/17/2013<br>19:37:31 | View    | Download | View     | Download Zip |  |  |  |  |
|                               | I Page 1 of 1 ► ► 10 rows per page -                                |                        |                        |         |          |          |              |  |  |  |  |
|                               |                                                                     |                        |                        |         |          |          |              |  |  |  |  |

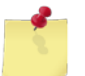

*Note:* Enterprise users must first select an activity from the *Select Activity* list and then click *Search*.

2. In the **Status** column, click the plus sign character (+) next to the period you want to view.

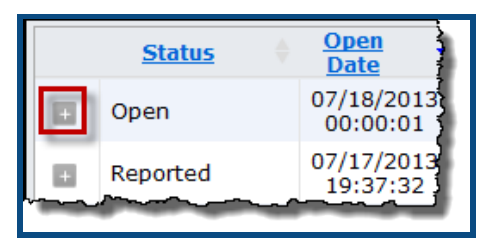

The page updates and displays the all reporting periods within the selected accounting period.

| Manage Accounting Periods                                           |                        |                 |              |                        |                    |  |  |  |
|---------------------------------------------------------------------|------------------------|-----------------|--------------|------------------------|--------------------|--|--|--|
| Close Monthly Only Close Monthly & Tri-Annual Report Closed Periods |                        |                 |              |                        |                    |  |  |  |
|                                                                     | Tri-Ann                | ual Accounting  | Periods      |                        |                    |  |  |  |
| Status 🕴 Ope<br>Dat                                                 | e <u>Close</u>         | View 153        | CMP          | Journal of<br>Receipts | DFAS 153<br>Data   |  |  |  |
| Open 07/18                                                          | 3/2013<br>00:01        | View            | Download     | View                   |                    |  |  |  |
|                                                                     | Month                  | ly Reporting Pe | eriods       |                        |                    |  |  |  |
| Status                                                              | Open Date              | Close Date      | Cash<br>Memo | Receipt TX<br>Doc      | Receipt TX<br>File |  |  |  |
| Open                                                                | 08/05/2013<br>14:34:58 |                 | <u>View</u>  | <u>View</u>            | <u>Download</u>    |  |  |  |
| Closed                                                              | Closed 07/30/2013      |                 | <u>View</u>  | View                   | Download           |  |  |  |
|                                                                     |                        |                 |              |                        |                    |  |  |  |

## VIEW NAVCOMPT 153

1. Select Accounting Closeouts from the System menu.

The MANAGE ACCOUNTING PERIODS page appears.

|                                   | Manage Accounting Periods                                           |                        |                        |          |          |          |              |  |  |  |  |
|-----------------------------------|---------------------------------------------------------------------|------------------------|------------------------|----------|----------|----------|--------------|--|--|--|--|
|                                   | Close Monthly Only Close Monthly & Tri-Annual Report Closed Periods |                        |                        |          |          |          |              |  |  |  |  |
| Tri-Annual Accounting Periods     |                                                                     |                        |                        |          |          |          |              |  |  |  |  |
| I                                 | <u>Status</u> v                                                     | Date                   | Date                   | VIEW 155 | CHE      | Receipts | Data         |  |  |  |  |
| +                                 | Open                                                                | 07/18/2013<br>00:00:01 |                        | View     | Download | View     |              |  |  |  |  |
| +                                 | Reported                                                            | 07/17/2013<br>19:37:32 | 07/18/2013<br>00:00:00 | View     | Download | View     | Download Zip |  |  |  |  |
| +                                 | Reported                                                            | 07/12/2013<br>16:37:40 | 07/17/2013<br>19:37:31 | View     | Download | View     | Download Zip |  |  |  |  |
| Page 1 of 1 >> 10 rows per page - |                                                                     |                        |                        |          |          |          |              |  |  |  |  |
|                                   |                                                                     |                        |                        |          |          |          |              |  |  |  |  |

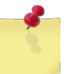

*Note:* Enterprise users must first select an activity from the *Select Activity* list and then click *Search*.

2. In the **View 153** column, click the **View** link for the period you want to view.

The NAVCOMPT 153 page appears.

| NAVCOMPT 153                    |                    |                            |                                                                                                    |  |  |  |  |  |  |
|---------------------------------|--------------------|----------------------------|----------------------------------------------------------------------------------------------------|--|--|--|--|--|--|
|                                 | USS Harry S T      | ruman - V21853             | Generate Printable Version                                                                                      |  |  |  |  |  |  |
| Accounting Period is still Open | Pe                 | eriod Date Range:          | 07/18/2013 00:00:01 - 09/30/2013                                                                                |  |  |  |  |  |  |
|                                 | Balan              | ce Sheet                   |                                                                                                    |  |  |  |  |  |  |
| B01 Receipts from Purchase:     | \$5,635.92         | B10 Issues to Use:         | \$0.00                                                                                                    |  |  |  |  |  |  |
| B05 Receipts from OSO:          | \$0.00             | B14 Loss (Gain) by Invento | ory: \$0.00                                                                                                    |  |  |  |  |  |  |
| B08 Opening Inventory:          | \$594,289.43       | B15 Surveys to NWCF:       | \$0.00                                                                                                    |  |  |  |  |  |  |
|                                 |                    | B19 Transfers to OSO:      | \$0.00                                                                                                    |  |  |  |  |  |  |
| a she she is guard a            | general generation | B2 of R tail Soles         | of the second second second second second second second second second second second second second second second |  |  |  |  |  |  |
| Emblematic:                     | ຈບ.ປ0<br>0.00%     |                            |                                                                                                    |  |  |  |  |  |  |
| Stock Turn:                     | 0.00               | C25 Operating Profit:      | (\$0.16)                                                                                                    |  |  |  |  |  |  |
| Target Inventory:               | \$39.44            | C26 Soft Drink Vending Pro | fit: \$0.00                                                                                                    |  |  |  |  |  |  |
|                                 | View Back of 153   | Close                      |                                                                                                    |  |  |  |  |  |  |

**Note:** You can view the NAVCOMPT 153 for the current (open) accounting period. However, the 153 is not complete until after the period is closed. Any 153 generated for an open period will state "Accounting Period is still Open" in the upper left and <u>is not</u> acceptable for final submission to DFAS.

3. To download a printable version of the NAVCOMPT 153, click Generate Printable Version.

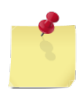

Note: See Section 4 Printing and Saving Files from ROM3 for more information.

4. To view the profitability and inventory information of the 153, click **View Back of 153**.

The page updates and displays the back of the 153 information.

| Γ                                  | NAVCOMPT 153                                           |                       |                   |                  |              |                                                                                                    |             |                     |                     |                |                                                                                                    |
|------------------------------------|--------------------------------------------------------|-----------------------|-------------------|------------------|--------------|----------------------------------------------------------------------------------------------------|-------------|---------------------|---------------------|----------------|----------------------------------------------------------------------------------------------------|
|                                    | USS Harry S Truman - V21853 Generate Printable Version |                       |                   |                  |              |                                                                                                    |             |                     |                     |                |                                                                                                    |
|                                    | A                                                      | ccounting Pe          | riod is still Ope | n                |              | Period                                                                                                    | Date Range: | 07/                 | /18/2013 00:00      | ):01 - 09/30/2 | 013                                                                                                    |
|                                    | Accounting Period Profitability                        |                       |                   |                  |              |                                                                                                    |             |                     |                     |                |                                                                                                    |
|                                    | Loc                                                    | Sales at<br>Cost      | Sales Retail      | Book GP          | GP %         | Collections                                                                                                    | Over(Short) | Over(Short)<br>Cost | Inv Over<br>(Short) | Net Diff       | % Diff                                                                                                    |
|                                    | 9300                                                   | \$0.00                | \$0.00            | \$0.00           | 0.00%        | \$0.00                                                                                                    | \$0.00      | \$0.00              | \$0.00              | \$0.00         | 0.00%                                                                                                    |
|                                    | 9501                                                   | \$0.00                | \$0.00            | \$0.00           | 0.00%        | \$0.00                                                                                                    | \$0.00      | \$0.00              | \$0.00              | \$0.00         | 0.00%                                                                                                    |
| A                                  |                                                        | and the second second | +0.4              | - and the second |              | and the second second sec |             |                     | 10.1                | 00             | and the second second second second second second second second second second second second second second second |
|                                    |                                                        |                       |                   |                  |              |                                                                                                    | -           |                     |                     |                |                                                                                                    |
| h                                  | vo data                                                | available for ac      |                   |                  |              | 1. m.                                                                                                    |             |                     |                     |                | · · · · · · · · · · ·                                                                                            |
| Page 0 of 0 b l 10 rows per page - |                                                        |                       |                   |                  |              |                                                                                                    |             |                     |                     |                |                                                                                                    |
|                                    |                                                        |                       |                   |                  | View Front o | f 153                                                                                                    | Close       |                     |                     |                |                                                                                                    |

#### CLOSE AND REPORT A REPORTING PERIOD

1. Select Accounting Closeouts from the System menu.

The MANAGE ACCOUNTING PERIODS page appears.

|                                                                                                    | Manage Accounting Periods                                           |                        |                        |      |                 |      |              |  |  |  |  |
|----------------------------------------------------------------------------------------------------|---------------------------------------------------------------------|------------------------|------------------------|------|-----------------|------|--------------|--|--|--|--|
|                                                                                                    | Close Monthly Only Close Monthly & Tri-Annual Report Closed Periods |                        |                        |      |                 |      |              |  |  |  |  |
| Tri-Annual Accounting Periods           Status         Open         Close         View 153         CMP         Journal of         DFAS 153           Date         Date         View 153         CMP         Bereints         Data |                                                                     |                        |                        |      |                 |      |              |  |  |  |  |
| +                                                                                                    | Open                                                                | 07/18/2013<br>00:00:01 |                        | View | Download        | View |              |  |  |  |  |
| +                                                                                                    | Reported                                                            | 07/17/2013<br>19:37:32 | 07/18/2013<br>00:00:00 | View | <u>Download</u> | View | Download Zip |  |  |  |  |
| +                                                                                                    | Reported                                                            | 07/12/2013<br>16:37:40 | 07/17/2013<br>19:37:31 | View | <u>Download</u> | View | Download Zip |  |  |  |  |
| I → Page 1 of 1 ► ► 10 rows per page -                                                                                                    |                                                                     |                        |                        |      |                 |      |              |  |  |  |  |
|                                                                                                    |                                                                     |                        |                        |      |                 |      |              |  |  |  |  |

2. Click Close Monthly Only.

| 4 |  |
|---|--|
| _ |  |

*Caution:* An accounting period typically contains four reporting periods. Click *Close Monthly Only* to close reporting periods 1-3. At the end of the fourth reporting period, click *Close Monthly & Tri-Annual* to close that final reporting period as well as the accounting period. See *Close and Report an Accounting Period* for more information.

A confirmation dialog box appears. Click **OK**.

If there are unfinished tasks in the current Reporting Period, the page will update and display the items that must be completed prior to closing. After resolving the tasks, repeat steps 1 and 2.

| Manage Accounting Periods                                                                                                    |
|----------------------------------------------------------------------------------------------------|
| Close Monthly Only Close Monthly & Tri-Annual Report Closed Periods                                                                                                    |
| Period Cannot be Closed - Resolve the following errors then try again:                                                                                                    |
| <ul> <li>Previous reporting period has not been reported.</li> <li>001 Items have a negative QOH in 9501 Ship's Store 1: 870000HH0002,</li> <li>001 Unconfirmed Contributions to Ships Store Record(s) Exist.</li> <li>001 Unconfirmed Laundry Claims Record(s) Exist.</li> <li>003 Unconfirmed Inventory Count(s) Exist.</li> </ul> |

-or-

If no unfinished tasks are found, a second confirmation dialog box appears. Click **OK**.

The page updates. The reporting period is now closed, and a new period has been opened.

3. Click **Report Closed Periods**.

A confirmation dialog box appears. Click **OK**.

The page updates to show the reporting period status as *Reported*.

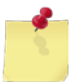

**Note:** Reporting a closed reporting period electronically sends the Receipt Transmittal File to DFAS.

#### CLOSE AND REPORT AN ACCOUNTING PERIOD

1. Select Accounting Closeouts from the System menu.

The MANAGE ACCOUNTING PERIODS page appears.

|                                                                                                    | Manage Accounting Periods                                           |                        |                        |      |          |      |              |  |  |  |  |
|----------------------------------------------------------------------------------------------------|---------------------------------------------------------------------|------------------------|------------------------|------|----------|------|--------------|--|--|--|--|
|                                                                                                    | Close Monthly Only Close Monthly & Tri-Annual Report Closed Periods |                        |                        |      |          |      |              |  |  |  |  |
| Status         Open<br>Date         Close<br>Date         View 153         CMP         Journal of<br>Receipts         DFAS 153<br>Data |                                                                     |                        |                        |      |          |      |              |  |  |  |  |
| +                                                                                                    | Open                                                                | 07/18/2013<br>00:00:01 |                        | View | Download | View |              |  |  |  |  |
| +                                                                                                    | Reported                                                            | 07/17/2013<br>19:37:32 | 07/18/2013<br>00:00:00 | View | Download | View | Download Zip |  |  |  |  |
| +                                                                                                    | Reported                                                            | 07/12/2013<br>16:37:40 | 07/17/2013<br>19:37:31 | View | Download | View | Download Zip |  |  |  |  |
| I I Page 1 of 1 ► ► 10 rows per page -                                                                                                 |                                                                     |                        |                        |      |          |      |              |  |  |  |  |
|                                                                                                    |                                                                     |                        |                        |      |          |      |              |  |  |  |  |

2. Click Close Monthly & Tri-Annual.

| 1 |   |   |   |
|---|---|---|---|
| 6 |   |   |   |
| - | - | - | , |

*Caution:* An accounting period typically contains four reporting periods. Click *Close Monthly & Tri-Annual* to close the final reporting period as well as the accounting period. If you only want to close a reporting period, see <u>Close and Report a Reporting Period</u> for more information.

A confirmation dialog box appears. Click **OK**.

If there are unfinished tasks in the current Reporting Period, the page updates and displays the items that must be completed prior to closing. After resolving the tasks, repeat steps 1 and 2.

|                                                                                                    |                                                                                                    | Manage Accounting Periods                                                                                                | :                     |
|----------------------------------------------------------------------------------------------------|----------------------------------------------------------------------------------------------------|----------------------------------------------------------------------------------------------------|-----------------------|
| Close                                                                                                    | Monthly Only                                                                                                    | Close Monthly & Tri-Annual                                                                                               | Report Closed Periods |
|                                                                                                    | Period Cannot be                                                                                                    | Closed - Resolve the following errors                                                                                    | s then try again:     |
| <ul> <li>Previou:</li> <li>001 Iter</li> <li>001 Und</li> <li>001 Und</li> <li>003 Und</li> <li>'nd</li> </ul> | s reporting period has not<br>ns have a negative QOH ir<br>onfirmed Contributions to<br>onfirmed Laundry Claims F<br>onfirmed Inventory Count<br>on (e) () | been reported.<br>n 9501 Ship's Store 1: 870000HH0002,<br>Ships Store Record(s) Exist.<br>Record(s) Exist.<br>(s) Exist. |                       |

-or-

| Manage Accounting Periods |                                                    |                  |  |  |  |  |
|---------------------------|----------------------------------------------------|------------------|--|--|--|--|
| Close Monthly             | Only Close Monthly & Tri-Annual Report Clos        | ed Periods       |  |  |  |  |
| <u>Status</u>             | Confirmation: Close Monthly & Tri-Annual           | DFAS 153<br>Data |  |  |  |  |
| Open                      | All checks pass. Do you want to close this period? |                  |  |  |  |  |
| Reported                  | Click here to confirm and enable OK button.        | Download Zip     |  |  |  |  |
| Reported                  | OK Cancel                                          | Download Zip     |  |  |  |  |
| 4                         |                                                    |                  |  |  |  |  |
|                           |                                                    |                  |  |  |  |  |

#### If no unfinished tasks are found, a second confirmation dialog box appears.

Select the **Click here** check box and then click **OK**.

The page updates. The accounting period and the reporting period are now closed and a new accounting period and new reporting period have been opened.

#### 3. Click **Report Closed Periods**.

A confirmation dialog box appears. Click **OK**.

The page updates to show the accounting period and reporting period status as *Reported*.

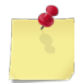

**Note:** Reporting a closed accounting period electronically sends the Receipt Transmittal File and all NAVCOMPT 153 data to DFAS.

## EXPORT REPORTING PERIOD DATA

1. Select Accounting Closeouts from the System menu.

The MANAGE ACCOUNTING PERIODS page appears.

|   | Manage Accounting Periods                                                                                                    |                        |                        |      |          |             |              |  |
|---|----------------------------------------------------------------------------------------------------|------------------------|------------------------|------|----------|-------------|--------------|--|
|   | Close Monthly Only Close Monthly & Tri-Annual                                                                                          |                        |                        |      |          | Report Clos | ed Periods   |  |
|   | Status         Open<br>Date         Close<br>Date         View 153         CMP         Journal of<br>Receipts         DFAS 153<br>Data |                        |                        |      |          |             |              |  |
| + | Open                                                                                                    | 07/18/2013<br>00:00:01 |                        | View | Download | View        |              |  |
| + | Reported                                                                                                    | 07/17/2013<br>19:37:32 | 07/18/2013<br>00:00:00 | View | Download | View        | Download Zip |  |
|   | Reported                                                                                                    | 07/12/2013<br>16:37:40 | 07/17/2013<br>19:37:31 | View | Download | View        | Download Zip |  |
|   | I Page 1 of 1 ► ► 10 rows per page -                                                                                                   |                        |                        |      |          |             |              |  |
|   |                                                                                                    |                        |                        |      |          |             |              |  |

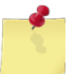

*Note:* Enterprise users must first select an activity from the *Select Activity* list and then click *Search*.

2. In the first column, click the plus sign character (+) next to the period you want to view.

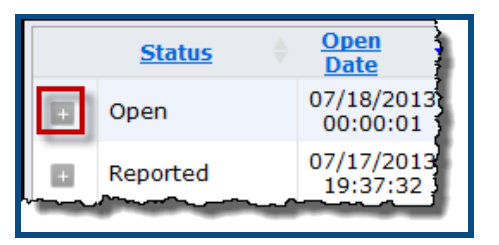

The page updates to displays the reporting periods.

| Manage Accounting Periods                                           |                                                                                                    |                 |              |                   |                    |  |  |  |
|---------------------------------------------------------------------|----------------------------------------------------------------------------------------------------|-----------------|--------------|-------------------|--------------------|--|--|--|
| Close Monthly Only Close Monthly & Tri-Annual Report Closed Periods |                                                                                                    |                 |              |                   |                    |  |  |  |
| Status 🕴 Ope                                                        | Tri-Annual Accounting Periods           Status         Open<br>Date         Close<br>Close         View 153         CMP         Journal of<br>Receipte         DFAS 153 |                 |              |                   |                    |  |  |  |
| <ul> <li>Open</li> <li>07/1<br/>00:</li> </ul>                      | 8/2013<br>00:01                                                                                                    | <u>View</u>     | Download     | View              |                    |  |  |  |
|                                                                     | Month                                                                                                    | ly Reporting Pe | riods        |                   |                    |  |  |  |
| Status                                                              | Open Date                                                                                                    | Close Date      | Cash<br>Memo | Receipt TX<br>Doc | Receipt TX<br>File |  |  |  |
| Open                                                                | 08/05/2013<br>14:34:58                                                                                                    |                 | <u>View</u>  | View              | <u>Download</u>    |  |  |  |
| Closed                                                              | 07/30/2013                                                                                                    | 08/05/2013      | <u>View</u>  | View              | Download           |  |  |  |
|                                                                     |                                                                                                    |                 |              |                   |                    |  |  |  |

3. In the **Cash Memo** column, click the **View** link to download the Cash Sales Memorandum for a selected

reporting period.

-or-

In the **Receipt TX Doc** column, click the **View** link to download the Receipt Transmittal Letter with the cover sheet and list of receipts.

-or-

In the **Receipt TX File** column, click the **Download** link to download the Receipt Transmittal File.

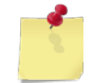

**Notes:** The Receipt Transmittal File is automatically sent to DFAS when a reporting period has been reported. See <u>Close and Report a Reporting Period</u> for more information. You should not have to manually download this file unless specifically instructed to do so by DFAS.

*See <u>Section 4 Printing and Saving Files from ROM3</u> for more information on printing or saving a file.* 

## EXPORT ACCOUNTING PERIOD DATA

1. Select Accounting Closeouts from the System menu.

The MANAGE ACCOUNTING PERIODS page appears.

|   | Manage Accounting Periods                                                                                                    |                        |                        |      |          |             |              |  |
|---|----------------------------------------------------------------------------------------------------|------------------------|------------------------|------|----------|-------------|--------------|--|
|   | Close Monthly Only Close Monthly & Tri-Annual                                                                                                    |                        |                        |      |          | Report Clos | ed Periods   |  |
|   | Tri-Annual Accounting Periods           Status         Open<br>Date         Close<br>Date         View 153         CMP         Journal of<br>Receipts         DFAS 153 |                        |                        |      |          |             |              |  |
| + | Open                                                                                                    | 07/18/2013<br>00:00:01 |                        | View | Download | View        |              |  |
| + | Reported                                                                                                    | 07/17/2013<br>19:37:32 | 07/18/2013<br>00:00:00 | View | Download | View        | Download Zip |  |
| + | Reported                                                                                                    | 07/12/2013<br>16:37:40 | 07/17/2013<br>19:37:31 | View | Download | View        | Download Zip |  |
|   | I Page 1 of 1 ► ► 10 rows per page -                                                                                                    |                        |                        |      |          |             |              |  |
|   |                                                                                                    |                        |                        |      |          |             |              |  |

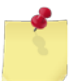

*Note:* Enterprise users must first select an activity from the *Select Activity* list and then click *Search*.

2. In the **CMP** column, click the **Download** link to download the CMP file. This file should be e-mailed as an attachment to CMP.

-or-

In the Journal of Receipts column, click the View link to download the Journal of Receipts.

-or-

In the **DFAS 153 Data** column, click the **Download Zip** link to download a compressed zip file containing all NAVCOMPT 153 data in electronic format.

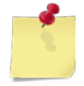

**Note:** The DFAS 153 Data File is automatically sent to DFAS when an accounting period is reported. See <u>Close and Report an Accounting Period</u> for more information. You should not have to manually download this file unless specifically instructed to do so by DFAS.

See <u>Section 4 Printing and Saving Files from ROM3</u> for more information on printing and saving files.

# 9.2 Activity Constants

In ROM3, you can record activity information, including settings, addresses, and key personnel. The information is then used in reports, on EDI orders, and on forms.

This section includes the following tasks, which can be performed by the user groups indicated with an "X."

|   |                         | Activity | Enterprise | ТҮСОМ | DFAS |
|---|-------------------------|----------|------------|-------|------|
| • | View Activity Constants | Х        | Х          | Х     | Х    |
| ٠ | Edit Activity Constants | Х        |            |       |      |

### VIEW ACTIVITY CONSTANTS

You can view or edit activity constants, depending on your user role. If you are an enterprise-level user, you will first need to select an activity. If you are an activity-level user, you will go directly to the **Manage Activity Constants** page.

1. Select Activity Constants from the System menu.

The MANAGE ACTIVITIES – EXISTING RECORDS page appears. **Continue to step 2**.

| Manage Activities |                  |        |  |  |  |
|-------------------|------------------|--------|--|--|--|
|                   | Existing Records |        |  |  |  |
| UIC:              | Activity:        | Search |  |  |  |

-or-

The MANAGE ACTIVITY CONSTANTS page appears. Go to step 4.

- 2. To search for a specific activity, enter one or both of the following:
  - Enter a Unit Identification Code or partial code in the **UIC** field
  - Enter one or more letters in the Activity field

-or-

To return a list of all activities, leave the search fields blank.

3. Click Search.

The page updates and displays the search results.

| Manage Activities                                                    |                  |     |                     |       |                 |  |
|----------------------------------------------------------------------|------------------|-----|---------------------|-------|-----------------|--|
|                                                                      | Existing Records |     |                     |       |                 |  |
|                                                                      |                  |     |                     |       |                 |  |
|                                                                      | UIC:             | :   | Activity: bain      |       | Search          |  |
|                                                                      |                  |     |                     |       |                 |  |
|                                                                      | UIC              |     |                     | Activ | <u>ity Name</u> |  |
|                                                                      | <u>W23153</u>    | USS | BAINBRIDGE (DDG-96) |       |                 |  |
| <pre>   Page 1 of 1 &gt; 10 rows per page    Go to page:   Go </pre> |                  |     |                     |       |                 |  |
|                                                                      |                  |     |                     |       |                 |  |

4. Click the link in the **UIC** column for the record you want to view.

The MANAGE ACTIVITY CONSTANTS page appears.

|                                          | Manage Activity Constants |                                |                      |                          |                                   |  |  |  |  |
|------------------------------------------|---------------------------|--------------------------------|----------------------|--------------------------|-----------------------------------|--|--|--|--|
|                                          | Activity Information      |                                |                      |                          |                                   |  |  |  |  |
| Activity Name: US<br>Activity UIC: W2    | S BAINBRIDG<br>23153      | Activity Type<br>Hull Number   | DDG 🔻                | TYCOM: [<br>SPIN Code: [ | AIRLANT                           |  |  |  |  |
|                                          |                           | Activity                       | Settings             |                          |                                   |  |  |  |  |
| Activity Status: In<br>Operating Zone: G | n Port 🔻                  | Core Crew S<br>Embarked Crew S | ize: 549<br>ize: 799 | GF Assessment            | t Local %: 0.50<br>BUPERS %: 4.50 |  |  |  |  |
|                                          |                           | LCPO - '                       | OPTIONAL'            |                          |                                   |  |  |  |  |
| Name: LCPO NAME - US                     | SS ANY: Rank:             | LTJG 🔻                         | Phone:               | E-Mail:                  |                                   |  |  |  |  |
|                                          |                           | LPO - '(                       | OPTIONAL'            |                          |                                   |  |  |  |  |
| Name: LPO NAME - USS                     | S ANYSł Rank:             | P03 •                          | Phone:               | E-Mail:                  |                                   |  |  |  |  |
|                                          |                           | Save                           | Close                |                          |                                   |  |  |  |  |

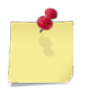

*Note:* If you user role does not allow editing on this page, you will not see the *Save* button, as shown above.

## EDIT ACTIVITY CONSTANTS

1. Select Activity Constants from the System menu.

The MANAGE ACTIVITY CONSTANTS page appears.

| Manage Activity Constants   |            |              |              |                               |  |  |
|-----------------------------|------------|--------------|--------------|-------------------------------|--|--|
|                             |            | Activity 1   | Informatio   | n                             |  |  |
| Activity Name: USS BAINBRID | G A        | ctivity Type | DDG          | TYCOM: AIRLANT                |  |  |
| Activity UIC: W23153        | H          | Hull Number  | DDG-96       | SPIN Code: HH                 |  |  |
|                             |            |              |              |                               |  |  |
|                             |            | Activity     | Settings     |                               |  |  |
| Activity Status: In Port    | C          | ore Crew Si  | ze: 550      | GE Assessment Local %: 0.50   |  |  |
| Operating Zone: G - Norfolk | Embari     | ked Crew Si  | ze: 799      | GE Assessment BUPERS %: 4.50  |  |  |
| operating zoner             | Eniba      | Keu oren or  | 20           |                               |  |  |
|                             |            | Activity     | Adrossos     |                               |  |  |
| EDO Address                 |            | Activity     | Addresses    | Diorrido Addross              |  |  |
| Zip: 17053                  |            |              |              | Address 1: 5450 Carlisle Pike |  |  |
| FPO Designator: AA          |            |              |              | Address 2: Bldg 409           |  |  |
|                             |            |              |              | Address 3:                    |  |  |
|                             |            |              |              | Zip: 17055                    |  |  |
|                             |            |              |              |                               |  |  |
|                             |            | Key P        | ersonnel     |                               |  |  |
|                             |            | Command      | ling Officer |                               |  |  |
| Name: Charley CO            | Rank: ADM  | •            | Phone:       | E-Mail:                       |  |  |
|                             |            | Senior Su    | pply Office  | r                             |  |  |
| Name: Billy Supply          | Rank: RADM | (UH) 🔻       | Phone:       | E-Mail:                       |  |  |
|                             |            | Sales        | Officer      |                               |  |  |
| Name: Sally Sales           | Rank: RADM | (UH) 🔻       | Phone:       | E-Mail:                       |  |  |
|                             |            | Disbursi     | ng Officer   |                               |  |  |
| Name: Donny Disbo           | Rank: LT   | •            | Phone:       | E-Mail:                       |  |  |
| Disb Officer Symbol: 0000   |            |              |              |                               |  |  |
|                             |            | LCPO - '     | OPTIONAL'    |                               |  |  |
| Name:                       | Rank:      | •            | Phone:       | E-Mail:                       |  |  |
|                             |            | LPO - 'C     | PTIONAL'     |                               |  |  |
| Name:                       | Rank:      | •            | Phone:       | E-Mail:                       |  |  |
|                             |            |              | <b>_</b>     |                               |  |  |
|                             |            | Save         |              | Close                         |  |  |

- 2. Make any necessary changes to the following fields:
  - Select the current status of your activity from the **Activity Status** list
  - Select the current operating zone of your activity from the **Operating Zone** list
  - Enter the core crew size of your activity in the Core Crew Size field
  - Enter the embarked crew size of your activity in the Embarked Crew Size field
  - Enter your FPO address information in the FPO **Zip** and **FPO Designator** fields
  - Enter your Pierside address information in the Pierside Address and Zip fields
  - Enter the name and select the rank of your Commanding Officer
  - Enter the name and select the rank of your Senior Supply Officer
  - Enter the name and select the rank of your Sales Officer
  - Enter the name, symbol, and select the rank of your Disbursing Officer

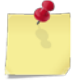

**Note:** The fields in the **Activity Information** section are read-only and cannot be edited. The **GF Assessment Local** % and **BUPERS** % fields are also system-populated and cannot be changed.

3. Click Save.

The page updates and displays a confirmation message.

# 9.3 Contract Management

Must users can view contract information and print a contract cover sheet. Other tasks are performed by Enterprise level users and are described in the *ROM3 User's Guide for Ashore Users*.

This section includes the following tasks, which can be performed by the user groups indicated with an "X."

|   |                              | Activity | Enterprise | TYCOM | DFAS |
|---|------------------------------|----------|------------|-------|------|
| • | View a Contract              | Х        | Х          | Х     |      |
| ٠ | Print a Contract Cover Sheet | Х        | Х          |       |      |

#### VIEW CONTRACT INFORMATION

1. Select Contract Management from the System menu.

The CONTRACT MANAGEMENT – EXISTING RECORDS page appears.

| C                     | ontract Management      |  |
|-----------------------|-------------------------|--|
|                       | Existing Records        |  |
|                       |                         |  |
|                       |                         |  |
| Vendor or Contract #: |                         |  |
| Contract Purpose:     | CONUS Show: Active Only |  |
| Vendor:               | ALL 🗸                   |  |
|                       | Search                  |  |
|                       |                         |  |
|                       |                         |  |

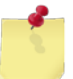

*Note:* The fields you see on this page may be different from the ones shown here, depending on your user role.

- 2. To search for a specific vendor, enter or select one or more of the following:
  - Enter a vendor name or a contract number (or partial name or number) in the **Vendor or Contract #** field or leave the field blank

-or-

- Select options from the **Contract Purpose** and **Show** lists (available for users with Enterprise user roles only)
- Select a Vendor from the **Vendor** list. By default, the **ALL** option is selected, which returns a list of contracts from all vendors.
- 3. Click Search.

The page updates and displays the search results.

|                                                                                                    | C                     | ontract Manag | jement         |                   |            |              |              |  |  |  |  |  |
|----------------------------------------------------------------------------------------------------|-----------------------|---------------|----------------|-------------------|------------|--------------|--------------|--|--|--|--|--|
| Existing Records                                                                                                    |                       |               |                |                   |            |              |              |  |  |  |  |  |
|                                                                                                    |                       |               |                |                   |            |              |              |  |  |  |  |  |
|                                                                                                    |                       |               |                |                   |            |              |              |  |  |  |  |  |
|                                                                                                    |                       |               |                |                   |            | _            |              |  |  |  |  |  |
| Vendor or Contract #:                                                                                                    |                       |               |                |                   |            |              |              |  |  |  |  |  |
| Contract Purpose: CONUS                                                                                                    |                       |               |                | Active Only       |            | •            |              |  |  |  |  |  |
|                                                                                                    | Vendor:               | ALL           |                |                   |            | •            |              |  |  |  |  |  |
|                                                                                                    |                       | Search        |                |                   |            |              |              |  |  |  |  |  |
|                                                                                                    |                       |               |                |                   |            |              |              |  |  |  |  |  |
| Contract Number                                                                                                    | Vendor / Source       |               | <b>Purpose</b> | <b>Expiration</b> | <u>Opt</u> | Items        | Cover Sheet  |  |  |  |  |  |
| <u>04101957</u>                                                                                                    | ATLANTIC DOMINION D   | CONUS         | 12/13/2013     | 0                 | 1          | <u>Print</u> |              |  |  |  |  |  |
| <u>12191958</u>                                                                                                    | Acosta, Inc.          | CONUS         | 12/13/2013     | 0                 | 1          | Print        |              |  |  |  |  |  |
| REILY ON LONG NAME CONLIG 09/27-012                                                                                                    |                       |               |                |                   |            |              |              |  |  |  |  |  |
|                                                                                                    |                       |               |                |                   |            | -            |              |  |  |  |  |  |
| NUUIS: 18 00                                                                                                    |                       |               |                | - <u> -</u> -     | I 1        | 16           |              |  |  |  |  |  |
| N00250-ASL-0213                                                                                                    | Billy Bob's BBQ Shack |               | CONUS          | 10/29/2013        | 0          | 10           | Print        |  |  |  |  |  |
| N00250-ASL-2012                                                                                                    | CDW-G                 |               | CONUS          | 10/29/2013        | 1          | 0            | <u>Print</u> |  |  |  |  |  |
| Solution  Solution  Solution  Solution  Go to page: Go Go |                       |               |                |                   |            |              |              |  |  |  |  |  |
|                                                                                                    |                       |               |                |                   |            |              |              |  |  |  |  |  |

4. Click the link in the **Contract Number** column for the contract you want to view.

#### The CONTRACT DETAILS – VIEW CONTRACT page appears.

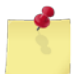

*Note:* You may see the *Contract Details – Edit Contract* page instead, depending on your user role and/or the contract status.

| Contract Details                                                                                                    |                                                 |                      |           |                                                 |                                                                                                    |             |       |                    |  |  |  |  |
|----------------------------------------------------------------------------------------------------|-------------------------------------------------|----------------------|-----------|-------------------------------------------------|----------------------------------------------------------------------------------------------------|-------------|-------|--------------------|--|--|--|--|
| View Contract                                                                                                    |                                                 |                      |           |                                                 |                                                                                                    |             |       |                    |  |  |  |  |
| Contract #:N00187-ACB-21383Purpose:CONUS Type:ACB Old MBI #:1Current Option:1Options Remaining:2Effective Date:10/02/2012Expiration Date:10/02/2013 |                                                 |                      |           |                                                 |                                                                                                    |             |       |                    |  |  |  |  |
| Vendor Information                                                                                                    |                                                 |                      |           |                                                 |                                                                                                    |             |       |                    |  |  |  |  |
| Ve                                                                                                    | Vendor: Pepsi                                   |                      |           |                                                 | Terms: 0.00% 00 NET 30 T                                                                                                    |             |       |                    |  |  |  |  |
| Contracting Officer: Bill Jones                                                                                                    |                                                 |                      |           | Minimum Ship: \$500                             |                                                                                                    |             |       |                    |  |  |  |  |
| Contract Specialist: Bill Jones I                                                                                                    |                                                 |                      |           |                                                 | Ship Days: 0 FOB: FOB Destination                                                                                                |             |       |                    |  |  |  |  |
| Notes: Pepsi Contract Test ACB                                                                                                    |                                                 |                      |           |                                                 |                                                                                                    |             |       |                    |  |  |  |  |
| Renresentatives                                                                                                    |                                                 |                      |           |                                                 |                                                                                                    |             |       |                    |  |  |  |  |
|                                                                                                    |                                                 |                      |           |                                                 |                                                                                                    |             |       |                    |  |  |  |  |
|                                                                                                    |                                                 |                      |           | 🗹 A - Pacific E                                 | xport 📃 B - San Diego                                                                                                    | C - Pacific | North | West               |  |  |  |  |
| Bloviators-R-Us D - Hawaii F - Maine G - Norfolk<br>H - Export I - Mayport I* - Gulfport                                                            |                                                 |                      |           |                                                 |                                                                                                    |             |       |                    |  |  |  |  |
| Javier's House of Rubberbands                                                                                                    |                                                 |                      |           | □ A - Pacific E<br>□ D - Hawaii<br>□ H - Export | cific Export 🛛 🕏 B - San Diego 🔤 C - Pacific NorthWest<br>waii 🔹 🖓 F - Maine 🔤 G - Norfolk<br>port 🔄 I - Mayport 🔤 I* - Gulfport |             |       |                    |  |  |  |  |
|                                                                                                    |                                                 |                      |           | Contra                                          | ct Items                                                                                                    |             |       |                    |  |  |  |  |
| Item                                                                                                    | <u>Dept</u>                                     | <b>Category</b>      | <u>St</u> | ock Num                                         | Descripti                                                                                                    | on          | UI    | Details            |  |  |  |  |
| 1                                                                                                    | C1                                              | Fruit and Nut 870000 |           | 0081                                            | DR. PEPPER, Diet                                                                                                    |             |       | <u>Details</u>     |  |  |  |  |
| 2                                                                                                    | A1                                              | Tuna 0700003         |           | 3580                                            | PLANTERS SUNFLOWER SEEDS                                                                                                    |             |       | <u>Details</u>     |  |  |  |  |
| 3                                                                                                    | A1                                              | Meat 100000          |           | 000014                                          | Bic Disposable Lighter                                                                                                    |             |       | <u>Details</u>     |  |  |  |  |
| 4                                                                                                    | Z9                                              | Z Category 183939    |           | 0000002                                         | AXE Shower Gel Kilo                                                                                                    |             |       | <u>Details</u>     |  |  |  |  |
| 5                                                                                                    | 29                                              | Z Category 183939    |           | 0000005                                         | Barbasol Shave Foam Original                                                                                                    |             |       | Details<br>Details |  |  |  |  |
| 7                                                                                                    | M3                                              | M3 Canned Soda 52000 |           | 000001 Diet Sprite                              |                                                                                                    | 0           | CS    | Details            |  |  |  |  |
|                                                                                                    | Page 1 of 1 ≥ 10 rows per page ▼ Go to page: Go |                      |           |                                                 |                                                                                                    |             |       |                    |  |  |  |  |
| Close                                                                                                    |                                                 |                      |           |                                                 |                                                                                                    |             |       |                    |  |  |  |  |

5. To view details for a particular item, click the **Details** link for that item.
### The CONTRACT ITEM DETAILS – VIEW CONTRACT ITEM page appears.

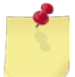

*Note:* You may see the *Contract Details – Edit Contract Item* page instead, depending on your user role and/or the contract status.

| Contract Item Details |                             |                       |       |              |  |  |  |
|-----------------------|-----------------------------|-----------------------|-------|--------------|--|--|--|
| View Contract Item    |                             |                       |       |              |  |  |  |
| Stock Number:         | 0700003580                  | Zone                  | Price | Est.<br>Qty. |  |  |  |
| Department:           | A1 - Snacks                 | A - Pacific Export    | 0.00  |              |  |  |  |
| Category:             |                             | B - San Diego         | 0 00  |              |  |  |  |
| Description:          | PLANTERS SUNFLOWER SEEDS    |                       | 0.00  |              |  |  |  |
| Sub-Description:      | Update Test                 | C - Pacific NorthWest | 0.00  |              |  |  |  |
| UPC:                  | 2352353888 Size: 7 OZ       | D - Hawaii            | 0.00  | 0            |  |  |  |
| Manufacturer:         | Kraft Foods Inc.  Flammable | F - Maine             | 0.00  | 0            |  |  |  |
| Buy UI:               | EA 🔻 Sell UI: CS 🔻          | G - Norfolk           | 0.00  | 0            |  |  |  |
| CS/PK:                | 1 Sub CS/PK: 1              | H - Export            | 0.00  | 0            |  |  |  |
| NIIN:                 |                             | I - Mayport           | 0.00  | 0            |  |  |  |
| QIC:                  |                             | I* - Gulfport         | 0.00  | 0            |  |  |  |
| Vendor Item ID:       |                             | F                     |       |              |  |  |  |
| Vendor Item Name:     |                             |                       |       |              |  |  |  |
|                       |                             | Clo                   | se    |              |  |  |  |

# PRINT A CONTRACT COVER SHEET

1. Access the CONTRACT MANAGEMENT – EXISTING RECORDS page and perform a search. See <u>View Contract</u> <u>Information</u> for instructions on accessing this page.

|                     | C                     | ontract Manag    | jement         |                   |            |              |                    |
|---------------------|-----------------------|------------------|----------------|-------------------|------------|--------------|--------------------|
|                     | <br>Existing Records  |                  |                |                   |            |              |                    |
|                     |                       | -                |                |                   |            |              |                    |
|                     |                       |                  |                |                   |            |              |                    |
|                     |                       |                  |                |                   |            | _            |                    |
| V                   | endor or Contract #:  |                  |                |                   |            |              |                    |
|                     | Contract Purpose:     | CONUS            | Show:          | Active Only       |            | •            |                    |
|                     | Vendor:               | ALL              |                |                   |            | •            |                    |
|                     |                       | Search           |                |                   |            |              |                    |
|                     |                       |                  |                |                   |            |              |                    |
| Contract Number     | Vendor / S            | Source           | <u>Purpose</u> | <b>Expiration</b> | <u>Opt</u> | <u>Items</u> | <b>Cover Sheet</b> |
| <u>04101957</u>     | ATLANTIC DOMINION D   | ISTRIBUTORS      | CONUS          | 12/13/2013        | 0          | 1            | <u>Print</u>       |
| <u>12191958</u>     | Acosta, Inc.          |                  | CONUS          | 12/13/2013        | 0          | 1            | <u>Print</u>       |
| A Contractor of the | LRE LY ON LONG NA     |                  | CONING         | /9/27/012/        |            |              | A sustained a      |
|                     |                       |                  |                |                   |            | -            |                    |
| NUUIS: 18 OC        |                       |                  |                | . / <u>،</u> د    |            | 16           |                    |
| N00250-ASL-0213     | Billy Bob's BBQ Shack |                  | CONUS          | 10/29/2013        | 0          | 10           | <u>Print</u>       |
| N00250-ASL-2012     | CDW-G                 |                  | CONUS          | 10/29/2013        | 1          | 0            | <u>Print</u>       |
|                     | < Page 1 of 2 >       | 10 rows per page | ▼ Go to        | o page:           | Go         |              |                    |
|                     |                       |                  |                |                   |            |              |                    |

2. Click the **Print** link in the **Cover Sheet** column next to the contract you want to work with.

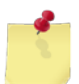

Note: See Section 4 Printing and Saving Files from ROM3 for more information.

# 9.4 Departments and Categories

In ROM3, NEXCOM Enterprise users can create and manage departments and their associated default markup, categories, and class numbers. These tasks are described in the *ROM3 User's Guide for Ashore Users*. Most other users can view department and category information.

This section includes the following tasks, which can be performed by the user groups indicated with an "X."

|   |                                            | Activity | Enterprise | TYCOM | DFAS |
|---|--------------------------------------------|----------|------------|-------|------|
| • | View Department and Categories             | Х        | Х          | Х     |      |
| • | Print a Department and Category<br>Listing | Х        | Х          | Х     |      |

### **VIEW DEPARTMENTS AND CATEGORIES**

1. Select **Dept/Categories** from the **System** menu.

The DEPARTMENT AND CATEGORY MANAGEMENT page appears.

| Departr                         | Department and Category Management |                      |  |  |  |  |  |  |  |
|---------------------------------|------------------------------------|----------------------|--|--|--|--|--|--|--|
|                                 |                                    | Printable Version    |  |  |  |  |  |  |  |
|                                 | * Currently Disabled               |                      |  |  |  |  |  |  |  |
| A1                              | Beef Jerky 808500                  | Cake 322211          |  |  |  |  |  |  |  |
| Canned Snacks 333333            | Chewing Gum 052000                 | Chips 887766         |  |  |  |  |  |  |  |
| Chocolate 050000                | Cookie 060000                      | Crackers 061000      |  |  |  |  |  |  |  |
| Dip 070000                      | Dry - Corn Kernals 070100          | Dry - Fruit 070200   |  |  |  |  |  |  |  |
| Dry - Nuts 070300               | Dry - Nuts 070300                  | Dry - Seeds 070400   |  |  |  |  |  |  |  |
| Dry - Trail Mix 070500          |                                    | Emb Stuff 193937     |  |  |  |  |  |  |  |
| Food 311313                     | Fruit - Pudding Cups               | Ice Cream 070700     |  |  |  |  |  |  |  |
| Java 000666                     | 070600                             | Lunch kit - Seafood  |  |  |  |  |  |  |  |
| *Meat 311311                    | Juice 076000                       | 070800               |  |  |  |  |  |  |  |
| Microwavable 072000             | *Meat 071000                       | Meat 071000          |  |  |  |  |  |  |  |
| A grandition and an and the set | *NCookies 909909                   | Non-Chocolate 051000 |  |  |  |  |  |  |  |

2. To view department information, click a department link.

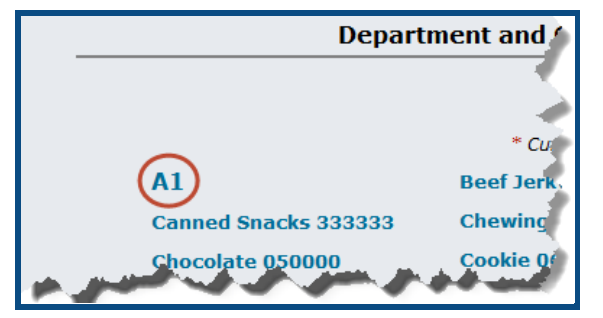

The DEPARTMENT MANAGEMENT – VIEW DEPARTMENT page appears.

| Department Management   |                 |                                    |  |  |  |  |  |  |  |
|-------------------------|-----------------|------------------------------------|--|--|--|--|--|--|--|
| View Department         |                 |                                    |  |  |  |  |  |  |  |
| Department: A1          | Status: Enabled | Department Default Markup %: 75.00 |  |  |  |  |  |  |  |
| Department Description: | Snacks          |                                    |  |  |  |  |  |  |  |
|                         |                 |                                    |  |  |  |  |  |  |  |
|                         |                 |                                    |  |  |  |  |  |  |  |
|                         | Close           |                                    |  |  |  |  |  |  |  |

-or-

To view category information, click a category link.

| Departr              | nent and 🌶 |
|----------------------|------------|
|                      |            |
|                      | A          |
|                      | * Cu       |
| A1                   | Beef Jerk, |
| Canned Snacks 333333 | Chewing    |
| <br>Chocolate 050000 | Cookie 0/  |

The DEPARTMENT MANAGEMENT – VIEW CATEGORY page appears.

| Category Management                     |                                                    |  |  |  |  |  |  |  |
|-----------------------------------------|----------------------------------------------------|--|--|--|--|--|--|--|
|                                         | View Category                                      |  |  |  |  |  |  |  |
| Department: A1 💌                        | Department: A1  Department Default Markup %: 75.00 |  |  |  |  |  |  |  |
|                                         | CategoryClassStatusCanned Snacks333333Enabled      |  |  |  |  |  |  |  |
| Enable Activity Price Control     Close |                                                    |  |  |  |  |  |  |  |

### PRINT A DEPARTMENT AND CATEGORY LISTING

#### 1. Select **Dept/Categories** from the **System** menu.

The DEPARTMENT AND CATEGORY MANAGEMENT page appears.

| Departn                                   | Department and Category Management |                      |  |  |  |  |  |  |  |
|-------------------------------------------|------------------------------------|----------------------|--|--|--|--|--|--|--|
|                                           |                                    | Printable Version    |  |  |  |  |  |  |  |
|                                           | * Currently Disabled               |                      |  |  |  |  |  |  |  |
| A1                                        | Beef Jerky 808500                  | Cake 322211          |  |  |  |  |  |  |  |
| Canned Snacks 333333                      | Chewing Gum 052000                 | Chips 887766         |  |  |  |  |  |  |  |
| Chocolate 050000                          | Cookie 060000                      | Crackers 061000      |  |  |  |  |  |  |  |
| Dip 070000                                | Dry - Corn Kernals 070100          | Dry - Fruit 070200   |  |  |  |  |  |  |  |
| Dry - Nuts 070300                         | Dry - Nuts 070300                  | Dry - Seeds 070400   |  |  |  |  |  |  |  |
| Dry - Trail Mix 070500                    |                                    | Emb Stuff 193937     |  |  |  |  |  |  |  |
| Food 311313                               | Fruit - Pudding Cups               | Ice Cream 070700     |  |  |  |  |  |  |  |
| Java 000666                               | 070600                             | Lunch kit - Seafood  |  |  |  |  |  |  |  |
| *Meat 311311                              | Juice 076000                       | 070800               |  |  |  |  |  |  |  |
| Microwavable 072000                       | *Meat 071000                       | Meat 071000          |  |  |  |  |  |  |  |
| A description of the second second second | *NCookies 909909                   | Non-Chocolate 051000 |  |  |  |  |  |  |  |

2. Click Printable Version

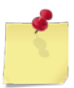

Note: See Section 4 Printing and Saving Files from ROM3 for more information.

# 9.5 POS Devices

ROM3 allows you to create and manage multiple points of sale within the system. Points of sale are used in collecting payments and in recording sales.

This section includes the following tasks, which can be performed by the user groups indicated with an "X."

|   |                   | Activity | Enterprise | ТҮСОМ | DFAS |
|---|-------------------|----------|------------|-------|------|
| ٠ | View a POS Device | Х        |            |       |      |
| • | Add a POS Device  | Х        |            |       |      |
| • | Edit a POS Device | Х        |            |       |      |

# VIEW A POS DEVICE

1. Select **Devices** from the **System** menu.

The POS DEVICE MANAGEMENT – EXISTING RECORDS page appears.

| POS Device Management |                                                                                                    |          |                   |                    |  |  |  |  |
|-----------------------|----------------------------------------------------------------------------------------------------|----------|-------------------|--------------------|--|--|--|--|
|                       | Add New Device Existing Records                                                                                                    |          |                   |                    |  |  |  |  |
|                       |                                                                                                    |          |                   |                    |  |  |  |  |
| POS ID                | Туре                                                                                                    | Location | Name              | <u>Status</u>      |  |  |  |  |
| <u>9201</u>           | Stamp Vending                                                                                                    | 9200     | Stamper           | Enabled / Disabled |  |  |  |  |
| <u>9202</u>           | Stamp Vending                                                                                                    | 9200     | Elliot test       | Enabled / Disabled |  |  |  |  |
| <u>9203</u>           | Stamp Vending                                                                                                    | 9200     | Big Stamps        | Enabled / Disabled |  |  |  |  |
| <u>9301</u>           | Snack Bar Sales                                                                                                    | 9300     | Register          | Enabled / Disabled |  |  |  |  |
| <u>9302</u>           | Snack Bar Sales                                                                                                    | 9300     | Java Junkie       | Enabled / Disabled |  |  |  |  |
| <u>9401</u>           | Hangar Bay Sales                                                                                                    | 9400     | НВ                | Enabled / Disabled |  |  |  |  |
| <u>9601</u>           | Phone Card Machine                                                                                                    | 9600     | Phone Master 9600 | Enabled / Disabled |  |  |  |  |
| <u>9602</u>           | Phone Card Machine                                                                                                    | 9600     | Master Phone 1222 | Enabled / Disabled |  |  |  |  |
| <u>9701</u>           | Snack Vending Machine                                                                                                    | 9700     | Vending 5         | Enabled / Disabled |  |  |  |  |
| <u>9702</u>           | Snack Vending Machine                                                                                                    | 9700     | Vending 6         | Enabled / Disabled |  |  |  |  |
|                       | So to page ≤ So to page ≤ S |          |                   |                    |  |  |  |  |
|                       |                                                                                                    |          |                   |                    |  |  |  |  |

2. Click the link in the **POS ID** column for the record you want to view.

The POS DEVICE MANAGEMENT – EDIT POS DEVICE page appears.

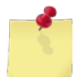

*Note:* You may see the *POS Device Management – View POS Device* page instead, depending on your user role.

| POS Device Management |                 |                 |                  |   |  |  |  |  |
|-----------------------|-----------------|-----------------|------------------|---|--|--|--|--|
| Edit POS Device       |                 |                 |                  |   |  |  |  |  |
| POS ID:               | 9201            |                 |                  |   |  |  |  |  |
| Name:                 | Stamper         | Location:       | 9200 Post Office | ▼ |  |  |  |  |
| Туре:                 | Stamp Vending 🔻 | Status:         | Disabled 💌       |   |  |  |  |  |
| Tender Type:          | Navy Cash 🔻     |                 |                  |   |  |  |  |  |
| Manufacturer:         |                 | Date Purchased: |                  |   |  |  |  |  |
| Model #/Serial #:     |                 | Condition:      | -                |   |  |  |  |  |
| Frame #:              |                 |                 |                  |   |  |  |  |  |
|                       | Save Record     |                 | Cancel           |   |  |  |  |  |

# ADD A POS DEVICE

### 1. Select **Devices** from the **System** menu.

The POS DEVICE MANAGEMENT – EXISTING RECORDS page appears.

| POS Device Management |                                                                                                    |          |                   |                    |  |  |  |  |
|-----------------------|----------------------------------------------------------------------------------------------------|----------|-------------------|--------------------|--|--|--|--|
|                       | Add New Device Existing Records                                                                                                    |          |                   |                    |  |  |  |  |
|                       |                                                                                                    |          |                   |                    |  |  |  |  |
| POS ID                | Туре                                                                                                    | Location | Name              | <u>Status</u>      |  |  |  |  |
| <u>9201</u>           | Stamp Vending                                                                                                    | 9200     | Stamper           | Enabled / Disabled |  |  |  |  |
| <u>9202</u>           | Stamp Vending                                                                                                    | 9200     | Elliot test       | Enabled / Disabled |  |  |  |  |
| <u>9203</u>           | Stamp Vending                                                                                                    | 9200     | Big Stamps        | Enabled / Disabled |  |  |  |  |
| <u>9301</u>           | Snack Bar Sales                                                                                                    | 9300     | Register          | Enabled / Disabled |  |  |  |  |
| <u>9302</u>           | Snack Bar Sales                                                                                                    | 9300     | Java Junkie       | Enabled / Disabled |  |  |  |  |
| <u>9401</u>           | Hangar Bay Sales                                                                                                    | 9400     | HB                | Enabled / Disabled |  |  |  |  |
| <u>9601</u>           | Phone Card Machine                                                                                                    | 9600     | Phone Master 9600 | Enabled / Disabled |  |  |  |  |
| <u>9602</u>           | Phone Card Machine                                                                                                    | 9600     | Master Phone 1222 | Enabled / Disabled |  |  |  |  |
| <u>9701</u>           | Snack Vending Machine                                                                                                    | 9700     | Vending 5         | Enabled / Disabled |  |  |  |  |
| <u>9702</u>           | Snack Vending Machine                                                                                                    | 9700     | Vending 6         | Enabled / Disabled |  |  |  |  |
|                       | So to page ≤ So to page ≤ S |          |                   |                    |  |  |  |  |
|                       |                                                                                                    |          |                   |                    |  |  |  |  |

### 2. Click Add New Device.

The POS DEVICE MANAGEMENT – CREATE NEW POS DEVICE page appears.

|                   | POS Device Management |                 |                    |  |  |  |  |  |
|-------------------|-----------------------|-----------------|--------------------|--|--|--|--|--|
|                   | Create New POS Device |                 |                    |  |  |  |  |  |
| POS ID:           | ***                   |                 |                    |  |  |  |  |  |
| Name:             |                       | Location:       | 9200 Post Office < |  |  |  |  |  |
| Туре:             | Stamp Vending <       | Status:         | Enabled 🔻          |  |  |  |  |  |
| Tender Type:      | Navy Cash 🔻           |                 |                    |  |  |  |  |  |
| Manufacturer:     |                       | Date Purchased: |                    |  |  |  |  |  |
| Model #/Serial #: |                       | Condition:      | -                  |  |  |  |  |  |
| Frame #:          |                       |                 |                    |  |  |  |  |  |
|                   | Save Record           |                 | Cancel             |  |  |  |  |  |

- 3. Enter the device details in the following fields:
  - Enter a device name in the **Name** field
  - Select the device location from the **Location** list
  - Select the device type from the **Type** list, if applicable (you may only see one option)
  - Select the device status from the **Status** list
  - Select an option from the **Tender Type** list, if applicable (the default selection is **Navy Cash** and only registers can be configured to accept cash)

If you select **Ship Store** from the **Location** list, addition fields appear, as shown here:

| Navy Cash IP/PORT : :  |  |
|------------------------|--|
| Navy Cash Merchant ID: |  |
| Receipt Printer ID:    |  |
| Label Printer ID:      |  |
| Save Record Cancel     |  |

- Enter the IP Address and port associated with the workstation in the Navy Cash IP/PORT fields
- Enter the Navy Cash merchant ID for the location in the Navy Cash Merchant ID field
- If applicable, enter the server path and printer name for a receipt printer in the **Receipt Printer ID** field
- If applicable, enter the server path and printer name for a label printer in the **Receipt Printer ID** field

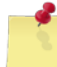

*Note:* The *POS ID* field is system-populated and cannot be changed.

4. Click Save Record.

The POS DEVICE MANAGEMENT – EXISTING RECORDS page appears and displays a confirmation message.

# EDIT A POS DEVICE

### 1. Select **Devices** from the **System** menu.

The POS DEVICE MANAGEMENT – EXISTING RECORDS page appears.

|             | POS Device Management                          |          |                   |                    |  |  |
|-------------|------------------------------------------------|----------|-------------------|--------------------|--|--|
|             | Add New Device Existing Records                |          |                   |                    |  |  |
|             |                                                |          |                   |                    |  |  |
| POS ID      | <u>Type</u>                                    | Location | Name              | <u>Status</u>      |  |  |
| <u>9201</u> | Stamp Vending                                  | 9200     | Stamper           | Enabled / Disabled |  |  |
| <u>9202</u> | Stamp Vending                                  | 9200     | Elliot test       | Enabled / Disabled |  |  |
| <u>9203</u> | Stamp Vending                                  | 9200     | Big Stamps        | Enabled / Disabled |  |  |
| <u>9301</u> | Snack Bar Sales                                | 9300     | Register          | Enabled / Disabled |  |  |
| <u>9302</u> | Snack Bar Sales                                | 9300     | Java Junkie       | Enabled / Disabled |  |  |
| <u>9401</u> | Hangar Bay Sales                               | 9400     | НВ                | Enabled / Disabled |  |  |
| <u>9601</u> | Phone Card Machine                             | 9600     | Phone Master 9600 | Enabled / Disabled |  |  |
| 9602        | Phone Card Machine                             | 9600     | Master Phone 1222 | Enabled / Disabled |  |  |
| <u>9701</u> | Snack Vending Machine                          | 9700     | Vending 5         | Enabled / Disabled |  |  |
| <u>9702</u> | Snack Vending Machine                          | 9700     | Vending 6         | Enabled / Disabled |  |  |
|             | Page 1 of 3 > 10 rows per page 	Go to page: Go |          |                   |                    |  |  |
|             |                                                |          |                   |                    |  |  |

### To enable or disable a POS device:

2. To enable a device, click the **Enabled** link in the **Status** column.

-or-

To disable a device, click the **Disabled** link in the **Status** column.

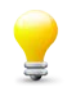

*Tip:* If you have other changes to make to the record, you can also change the status on the *POS Device Management – Edit POS Device* page.

#### To edit other POS device information:

3. Click the link in the **POS ID** column for the record you want to edit.

The POS DEVICE MANAGEMENT – EDIT POS DEVICE page appears.

|                   | POS Device Management |                 |                    |  |  |  |  |  |
|-------------------|-----------------------|-----------------|--------------------|--|--|--|--|--|
|                   | Edit POS Device       |                 |                    |  |  |  |  |  |
| POS ID:           | 9201                  |                 |                    |  |  |  |  |  |
| Name:             | Stamper               | Location:       | 9200 Post Office 🔻 |  |  |  |  |  |
| Туре:             | Stamp Vending 🔻       | Status:         | Disabled 🔻         |  |  |  |  |  |
| Tender Type:      | Navy Cash 🔻           |                 |                    |  |  |  |  |  |
| Manufacturer:     |                       | Date Purchased: |                    |  |  |  |  |  |
| Model #/Serial #: |                       | Condition:      | <b>•</b>           |  |  |  |  |  |
| Frame #:          |                       |                 |                    |  |  |  |  |  |
|                   | Save Record           |                 | ancel              |  |  |  |  |  |

4. Edit the information as necessary and then click **Save Record**.

The POS DEVICE MANAGEMENT – EXISTING RECORDS page appears and displays a confirmation message.

# 9.6 Documents

NEXCOM users can publish documents to ROM3 that can be viewed by all users.

This section includes the following tasks, which can be performed by the user groups indicated with an "X."

|                | Activity | Enterprise | ТҮСОМ | DFAS |
|----------------|----------|------------|-------|------|
| View Documents | Х        | Х          | Х     | Х    |

# VIEW A DOCUMENT

1. Select **Documents** from the **System** menu.

The DOCUMENT LIBRARY – EXISTING RECORDS page appears.

| Document Library                                            |                                                   |                                                     |  |  |
|-------------------------------------------------------------|---------------------------------------------------|-----------------------------------------------------|--|--|
|                                                             | Existing Re                                       | ecords                                              |  |  |
| Document Title Date Added Document Description              |                                                   |                                                     |  |  |
| Accounting Adjustments                                      | 07/17/2013                                        | For demo                                            |  |  |
| Authority and Purpose Statements                            | 10/25/2012                                        | .docx test                                          |  |  |
| CAC Renewel                                                 | 05/14/2013                                        | CAC Card Renewel Procedures                         |  |  |
| Coffee Bar Instructions                                     | 10/25/2012                                        | 5/2012 Regulations for the new coffee bar location. |  |  |
| Coffee Profit Calculator                                    | 10/25/2012 Excel calculator for coffee bar sales. |                                                     |  |  |
| Creamice Profit Calculator                                  | 10/25/2012                                        | Excel calculator for Creamice products.             |  |  |
| Menu Mock Up                                                | 10/25/2012                                        | .doc test                                           |  |  |
| Phone Card Activiation Request                              | 10/25/2012                                        | The AT&T Phone Card Activation Request Form.        |  |  |
| Phone Card Deactivation Request Form                        | 10/25/2012                                        | AT&T Phone Card Deactivation Request Form           |  |  |
| Phone Card Return Instructions                              | 10/25/2012                                        | Return instructions for AT&T Phone Cards.           |  |  |
| Solution  ✓ Page 1 of 2 > 10 rows per page ▼ Go to page: Go |                                                   |                                                     |  |  |
|                                                             |                                                   |                                                     |  |  |

- 2. Click the link in the **Document Title** column for the document you want to view.
- 3. Click **Open** and then click the print button on the Adobe Reader toolbar or select **Print** from the **File** menu.

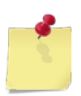

Note: See Section 4 Printing and Saving Files from ROM3 for more information.

# 9.7 Locations

With ROM3, you can create and manage multiple locations for an activity. Locations are used in the movement and storage of inventory, and in recording sales.

This section includes the following tasks, which can be performed by the user groups indicated with an "X."

|   |                 | Activity | Enterprise | түсом | DFAS |
|---|-----------------|----------|------------|-------|------|
| • | View a Location | Х        | Х          | Х     | Х    |
| • | Add a Location  | Х        |            |       |      |
| • | Edit a Location | Х        |            |       |      |

### VIEW A LOCATION

1. Select Locations from the System menu.

The LOCATION MANAGEMENT – EXISTING RECORDS page appears.

| Location Management                              |                  |                |                   |                    |  |
|--------------------------------------------------|------------------|----------------|-------------------|--------------------|--|
| Add New Location Existing Records                |                  |                |                   |                    |  |
| Location ID                                      | <u>Type</u>      | Name           | Custodian         | <u>Status</u>      |  |
| <u>9200</u>                                      | Stamp Vending    | Post Office    | MCCONNELL, ELLIOT | Enabled / Disabled |  |
| <u>9300</u>                                      | Snack Bar        | Starbucks      | Mr. Star Bucks    | Enabled / Disabled |  |
| <u>9400</u>                                      | Hanger Bay Sales | HB Sales       | Bob Smith         | Enabled / Disabled |  |
| <u>9501</u>                                      | Retail Store     | Ship Store     | Tim Thomas        | Enabled / Disabled |  |
| <u>9502</u>                                      | Retail Store     | e-store        | ENTERPRISE_TYCOM  | Enabled / Disabled |  |
| <u>9503</u>                                      | Retail Store     | EZ Mart        | Bill jones        | Enabled / Disabled |  |
| <u>9504</u>                                      | Retail Store     | Sav-a-lot      | Tom Hanks         | Enabled / Disabled |  |
| <u>9505</u>                                      | Retail Store     | Retail Store 1 | M. Mouse          | Enabled / Disabled |  |
| <u>9506</u>                                      | Retail Store     | Retail Store 2 | MCCONNELL, ELLIOT | Enabled / Disabled |  |
| <u>9507</u>                                      | Retail Store     | Retail Store 3 | R. Smith          | Enabled / Disabled |  |
| < Page 1 of 3 > 10 rows per page 	Go to page: Go |                  |                |                   |                    |  |
|                                                  |                  |                |                   |                    |  |

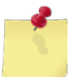

**Note:** Enterprise users must first select an activity from the **Activity** list and then click **Search**.

2. Click the link in the Location ID column for the record you want to view.

The LOCATION MANAGEMENT – EDIT LOCATION page appears.

The page you see depends on your user role.

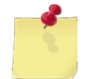

*Note:* You may see the *Location Management – View Location* page instead, depending on your user role.

| Location Management |        |        |         |                 |      |   |
|---------------------|--------|--------|---------|-----------------|------|---|
| Edit Location       |        |        |         |                 |      |   |
| Location ID: 9200   |        |        |         |                 |      |   |
| Name: Post          | Office |        | Type:   | Stamp Vending   |      | - |
| Description: Mail   | Room   | Cus    | todian: | MCCONNELL, ELLI | ot 🔻 |   |
| Status: Enab        | bled 🔻 |        |         |                 |      |   |
|                     | Save   | Record |         | Cancel          |      |   |

# ADD A LOCATION

1. Select Locations from the System menu.

The LOCATION MANAGEMENT – EXISTING RECORDS page appears.

| Location Management                               |                                   |                |                   |                    |  |  |  |
|---------------------------------------------------|-----------------------------------|----------------|-------------------|--------------------|--|--|--|
| A                                                 | Add New Location Existing Records |                |                   |                    |  |  |  |
|                                                   |                                   |                |                   |                    |  |  |  |
| Location ID                                       | Туре                              | Name           | Custodian         | <u>Status</u>      |  |  |  |
| 9200                                              | Stamp Vending                     | Post Office    | MCCONNELL, ELLIOT | Enabled / Disabled |  |  |  |
| <u>9300</u>                                       | Snack Bar                         | Starbucks      | Mr. Star Bucks    | Enabled / Disabled |  |  |  |
| <u>9400</u>                                       | Hanger Bay Sales                  | HB Sales       | Bob Smith         | Enabled / Disabled |  |  |  |
| <u>9501</u>                                       | Retail Store                      | Ship Store     | Tim Thomas        | Enabled / Disabled |  |  |  |
| <u>9502</u>                                       | Retail Store                      | e-store        | ENTERPRISE_TYCOM  | Enabled / Disabled |  |  |  |
| <u>9503</u>                                       | Retail Store                      | EZ Mart        | Bill jones        | Enabled / Disabled |  |  |  |
| <u>9504</u>                                       | Retail Store                      | Sav-a-lot      | Tom Hanks         | Enabled / Disabled |  |  |  |
| <u>9505</u>                                       | Retail Store                      | Retail Store 1 | M. Mouse          | Enabled / Disabled |  |  |  |
| <u>9506</u>                                       | Retail Store                      | Retail Store 2 | MCCONNELL, ELLIOT | Enabled / Disabled |  |  |  |
| <u>9507</u>                                       | Retail Store                      | Retail Store 3 | R. Smith          | Enabled / Disabled |  |  |  |
| < Page 1 of 3 > 10 rows per page ▼ Go to page: Go |                                   |                |                   |                    |  |  |  |
|                                                   |                                   |                |                   |                    |  |  |  |

#### 2. Click Add New Location.

The LOCATION MANAGEMENT – CREATE NEW LOCATION page appears.

|                   | Location Management |            |   |  |  |  |  |  |
|-------------------|---------------------|------------|---|--|--|--|--|--|
|                   | Create New Location |            |   |  |  |  |  |  |
| Location ID: **** |                     |            |   |  |  |  |  |  |
| Name:             |                     | Туре:      | • |  |  |  |  |  |
| Description:      |                     | Custodian: | • |  |  |  |  |  |
| Status: Enal      | ibled 🔻             |            |   |  |  |  |  |  |
|                   | Save Record         | Cancel     | ] |  |  |  |  |  |

- 3. Enter location information in the following fields:
  - Enter a name for the location in the Name field
  - Select a location type from the **Type** list
  - Enter a description for the location in the Description field
  - Select a name from the **Custodian** list
  - Select Enabled or Disabled from the Status list
- 4. Click Save Record.

# EDIT A LOCATION

1. Select Locations from the System menu.

The LOCATION MANAGEMENT – EXISTING RECORDS page appears.

| Location Management                              |                                   |                |                   |                           |  |  |
|--------------------------------------------------|-----------------------------------|----------------|-------------------|---------------------------|--|--|
| A                                                | Add New Location Existing Records |                |                   |                           |  |  |
|                                                  |                                   |                |                   |                           |  |  |
|                                                  | _                                 |                |                   |                           |  |  |
| Location ID                                      | <u>Туре</u>                       | <u>Name</u>    | <u>Custodian</u>  | <u>Status</u>             |  |  |
| <u>9200</u>                                      | Stamp Vending                     | Post Office    | MCCONNELL, ELLIOT | Enabled / Disabled        |  |  |
| <u>9300</u>                                      | Snack Bar                         | Starbucks      | Mr. Star Bucks    | Enabled / Disabled        |  |  |
| <u>9400</u>                                      | Hanger Bay Sales                  | HB Sales       | Bob Smith         | Enabled / Disabled        |  |  |
| <u>9501</u>                                      | Retail Store                      | Ship Store     | Tim Thomas        | Enabled / Disabled        |  |  |
| <u>9502</u>                                      | Retail Store                      | e-store        | ENTERPRISE_TYCOM  | Enabled / Disabled        |  |  |
| <u>9503</u>                                      | Retail Store                      | EZ Mart        | Bill jones        | Enabled / <u>Disabled</u> |  |  |
| <u>9504</u>                                      | Retail Store                      | Sav-a-lot      | Tom Hanks         | Enabled / Disabled        |  |  |
| <u>9505</u>                                      | Retail Store                      | Retail Store 1 | M. Mouse          | Enabled / Disabled        |  |  |
| <u>9506</u>                                      | Retail Store                      | Retail Store 2 | MCCONNELL, ELLIOT | Enabled / Disabled        |  |  |
| <u>9507</u>                                      | Retail Store                      | Retail Store 3 | R. Smith          | Enabled / Disabled        |  |  |
| < Page 1 of 3 > 10 rows per page 	Go to page: Go |                                   |                |                   |                           |  |  |
|                                                  |                                   |                |                   |                           |  |  |

### To enable or disable a location:

2. To enable a location, click the **Enabled** link in the **Status** column.

-or-

To disable a location, click the **Disabled** link in the **Status** column.

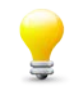

*Tip:* If you have other changes to make to the record, you can also change the status on the *Location Management – Edit Location* page.

#### To edit other location information:

3. Click the link in the **Location ID** column for the record you want to edit.

The LOCATION MANAGEMENT – EDIT LOCATION page appears.

| Location Management    |                                  |  |  |  |  |
|------------------------|----------------------------------|--|--|--|--|
| Edit Location          |                                  |  |  |  |  |
| Location ID: 9200      |                                  |  |  |  |  |
| Name: Post Offic       | ce Type: Stamp Vending -         |  |  |  |  |
| Description: Mail Roor | m Custodian: MCCONNELL, ELLIOT - |  |  |  |  |
| Status: Enabled        | ▼                                |  |  |  |  |
|                        | Save Record Cancel               |  |  |  |  |

- 4. Update the following information, as necessary:
  - Edit or add a new in the Name field
  - Edit or add a description in the **Description** field
  - Select a different option from the **Custodian** list
  - Select a different option from the Status list

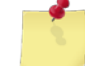

*Note:* The *Location ID* field and the *Type* list are view-only and cannot be changed.

5. Click Save Record.

The LOCATION MANAGEMENT – EXISTING RECORDS page appears and displays a confirmation message.

# 9.8 User Accounts

The first time you log on to ROM3, your user account is created. After your account is added to the system, certain users can view and edit that information.

Depending on your user role, you can edit some or all information on your own user account.

User accounts can be enabled or disabled, the identifying information can be updated, user roles can be edited, and users can be assigned to or removed from certain activities.

This section includes the following tasks, which can be performed by the user groups indicated with an "X."

|                     | Activity | Enterprise | түсом | DFAS |
|---------------------|----------|------------|-------|------|
| View a User Account | Х        | Х          | Х     | Х    |
| Edit a User Account | Х        |            |       |      |

# VIEW A USER ACCOUNT

1. Select **Users** from the **System** menu.

The MANAGE USERS page appears.

|             | Manage Users |                 |          |  |  |
|-------------|--------------|-----------------|----------|--|--|
| First Name: | Last Name:   | Status: Enabled | ▼ Search |  |  |

- 2. Enter a name or partial name in the First Name field and the Last Name field, or leave the fields blank.
- 3. Select an option from the **Status** list.
- 4. Click Search.

The page updates and displays the search results.

| Manage Users                                                                                 |                                                                                                    |                            |                         |               |                                     |
|----------------------------------------------------------------------------------------------|----------------------------------------------------------------------------------------------------|----------------------------|-------------------------|---------------|-------------------------------------|
| First Name: Last Name: 21 Users Fo                                                           | s                                                                                                    | Status: Ena                | abled 🔻 Se              | arch          |                                     |
| <u>User ID</u>                                                                               | <u>First</u><br><u>Name</u>                                                                                                    | <u>Last</u><br><u>Name</u> | Last Login              | <u>Logins</u> | <u>Status</u>                       |
| AFLOAT RANDOM                                                                                | Ashores                                                                                                    | zf                         | 8/19/2013<br>7:37:57 PM | 177           | Enabled /<br>Disabled               |
| CN=I         .1229237094, OU=USN, OU=PKI,           OU=DoD, O=U.S. Government, C=US          | Matthew                                                                                                    | Dyer                       | 9/12/2013<br>7:16:51 PM | 126           | Enabled <b>/</b><br>Disabled        |
| <u>CN= 1399263731, OU=CONTRACTOR, OU=PKI,</u><br><u>OU=DOD, O=U.S. GOVERNMENT, C=US</u>      | Karla                                                                                                    | Gabel                      | 9/19/2013<br>4:33:06 PM | 659           | Enabled <b>/</b><br><u>Disabled</u> |
| /™≡KNP MCHAEL LOUIS <u>14101221</u> 48,                                                      | *                                                                                                    |                            | 41.97                   |               | -bled                               |
| <u>υυ-</u> <u>μ, υ=υ.S. Gover τι, C=υ.</u>                                                   |                                                                                                    | · ·-··                     | 2:17:55 FM              | <u> </u>      | Disabled                            |
| CN=         395888672, OU=USN, OU=PKI,           OU=DoD, O=U.S. Government, C=US             | Elliot                                                                                                    | McConnell                  | 9/19/2013<br>2:48:51 PM | 1009          | Enabled <b>/</b><br>Disabled        |
| <u>CN=</u> <u>76325414, OU=CONTRACTOR,</u><br><u>OU=PKI, OU=DOD, O=U.S. GOVERNMENT, C=US</u> | Tim                                                                                                    | Pyle                       | 8/14/2013<br>2:10:51 PM | 43            | Enabled /<br>Disabled               |
| Page 1 of 3 > 10 rows per page                                                               | Sector A sector A sector A |                            |                         |               |                                     |

5. In the User ID column, click the link for the user account you want to view.

The USER MANAGEMENT page appears.

| ]             |
|---------------|
| ]             |
|               |
|               |
|               |
|               |
|               |
|               |
|               |
|               |
|               |
|               |
|               |
|               |
|               |
|               |
| <u>dd all</u> |
|               |
|               |
|               |
|               |
|               |
|               |
|               |
|               |
|               |
|               |
|               |
|               |

# EDIT A USER ACCOUNT

Follow these steps to add information to a new user account or to edit exiting account information.

1. Select **Users** from the **System** menu.

The MANAGE USERS page appears.

| _ |             | Manage User | 5                        |
|---|-------------|-------------|--------------------------|
|   | First Name: | Last Name:  | Status: Enabled 🔻 Search |
|   |             |             |                          |

- 2. Enter a name or partial name in the First Name field and the Last Name field, or leave the fields blank.
- 3. Select an option from the **Status** list.
- 4. Click Search.

The page updates and displays the search results.

| Manage Users                                                                                 |              |           |                         |        |                              |
|----------------------------------------------------------------------------------------------|--------------|-----------|-------------------------|--------|------------------------------|
| First Name: Last Name: Status: Enabled  Search                                               |              |           |                         |        |                              |
| 21 Users Fo                                                                                  | und<br>First | Last      |                         |        | <b>C1</b>                    |
| <u>User ID</u>                                                                               | Name         | Name      | Last Login              | Logins | status                       |
| AFLOAT RANDOM                                                                                | Ashores      | zf        | 8/19/2013<br>7:37:57 PM | 177    | Enabled /<br>Disabled        |
| <u>CN=(</u>                                                                                  | Matthew      | Dyer      | 9/12/2013<br>7:16:51 PM | 126    | Enabled /<br>Disabled        |
| <u>CN= 1399263731, OU=CONTRACTOR, OU=PKI,</u><br><u>OU=DOD, O=U.S. GOVERNMENT, C=US</u>      | Karla        | Gabel     | 9/19/2013<br>4:33:06 PM | 659    | Enabled <b>/</b><br>Disabled |
| CM=HIPM MCHAELLOUTE 1410122148, http://www.ukicki.com/                                       |              |           |                         |        |                              |
| <u>ουDJ, Ο=υ.S. Gover, C=υ.</u> Disabled                                                     |              |           |                         |        |                              |
| <u>CN= 395888672, OU=USN, OU=PKI,</u><br><u>OU=DoD, O=U.S. Government, C=US</u>              | Elliot       | McConnell | 9/19/2013<br>2:48:51 PM | 1009   | Enabled /<br><u>Disabled</u> |
| <u>CN=</u> <u>76325414, OU=CONTRACTOR,</u><br><u>OU=PKI, OU=DOD, O=U.S. GOVERNMENT, C=US</u> | Tim          | Pyle      | 8/14/2013<br>2:10:51 PM | 43     | Enabled /<br>Disabled        |
| Page 1 of 3 > 10 rows per page ▼ Go To Page: Go                                              |              |           |                         |        |                              |

#### To enable or disable a user account:

5. To enable a location, click the **Enabled** link in the **Status** column.

-or-

To disable a location, click the **Disabled** link in the **Status** column.

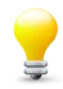

*Tip:* If you have other changes to make to the record, you can also change the status on the *User Management* page.

#### To edit other user account settings:

6. In the **User ID** column, click the link for the user account you want to work with.

### The USER MANAGEMENT page appears.

|                                                 | User Managem          | ent        |                                |
|-------------------------------------------------|-----------------------|------------|--------------------------------|
|                                                 |                       |            |                                |
| UserID: CN= 00000 00000000000000000000000000000 | 731, OU=CONTRACTOR, C | )U=PKI, OU | J=DOD, O=U.S. GOVERNMENT, C=US |
| First Name:                                     | La                    | st Name:   | T19884                         |
| Operator ID:                                    | Overri                | de Code:   |                                |
| Status: Enabled 🔻                               |                       | Rank:      | CDR 🔻                          |
| SAAR Approved: 🗹                                | SAAR Expirat          | on Date:   | 12/12/2018                     |
|                                                 |                       |            |                                |
|                                                 | Roles                 |            |                                |
| Collection_Agent                                | Receipt_Inspec        | tor        | Store_Supervisor               |
| Leading_Chief_Petty_Officer                     | Retail_Supervis       | sor        | Vanding Operator               |
|                                                 | Store Operato         | stoulan    | vending_Operator               |
| Recordskeeper                                   | Store_operate         | "          |                                |
|                                                 | Activities            |            |                                |
| 1 items selected                                | Remove all            |            | Add all                        |
| ‡ USS BAINBRIDGE (DDG-96)                       | -                     |            |                                |
|                                                 |                       |            |                                |
|                                                 |                       |            |                                |
|                                                 |                       |            |                                |
|                                                 |                       |            |                                |
|                                                 |                       |            |                                |
|                                                 |                       |            |                                |
|                                                 |                       |            |                                |
|                                                 |                       |            |                                |
|                                                 |                       |            |                                |
|                                                 |                       | 0          | -1                             |
|                                                 | Save                  | Canc       | ei                             |

- 7. Edit the following information, as necessary:
  - Enter names in the First Name and Last Name field
  - Enter the user's Navy Cash Operation ID in the Operator ID field
  - Enter the user's Manager Override Code in the Override Code field
  - Select an option from the **Status** list

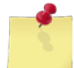

**Note:** The **UserID** field, **SAAR Approved** check box, and **SAAR Expiration Date** field are viewonly and cannot be changed.

- Select the user's rank from the **Rank** list
- Select or clear user role check boxes in the **Roles** section

### 8. In the **Activities** section:

Add an activity by clicking the plus sign (+) character to the right of the activity's name. Click **Add all** to add all activities to the user account.

| Activities       |            |                         |         |  |
|------------------|------------|-------------------------|---------|--|
| 0 items selected | Remove all |                         | Add all |  |
|                  |            | USS BAINBRIDGE (DDG-96) | ÷       |  |
|                  |            |                         |         |  |

-or-

Remove an activity by clicking the minus sign (-) character to the right of the activity's name, as shown below. Click **Remove all** to remove all activities from the user account.

| Activities                |            |         |  |
|---------------------------|------------|---------|--|
| 1 items selected          | Remove all | Add all |  |
| ‡ USS BAINBRIDGE (DDG-96) | Θ          |         |  |
|                           | -          |         |  |
|                           |            |         |  |

### 9. Click Save.

The MANAGE USERS page appears and displays a confirmation message.

# 9.9 Vendors

You can view vendor information in ROM3. Enterprise users can add and edit vendor information, as described in the *ROM3 User's Guide for Ashore Users*.

This section includes the following tasks, which can be performed by the user groups indicated with an "X."

|                         | Activity | Enterprise | ТҮСОМ | DFAS |
|-------------------------|----------|------------|-------|------|
| View Vendor Information | Х        | х          | Х     |      |

## VIEW VENDOR INFORMATION

1. Select Vendors from the System menu.

The VENDOR MANAGEMENT page appears.

| Vendor Management |  |                   |        |  |
|-------------------|--|-------------------|--------|--|
| Vendor Search:    |  | Status: Enabled 🔻 | Search |  |

- 2. Enter or select one or both of the following:
  - Enter a name or partial name in the Vendor Search field or leave the field blank
  - Select an option from the **Status** list
- 3. Click Search.

The page updates and displays the search results.

| Vend                          | Vendor Management     |                  |               |
|-------------------------------|-----------------------|------------------|---------------|
|                               |                       |                  |               |
| Vendor Search:                | Status: Enabled       | Search           |               |
| Vendor Name                   | POC                   | Phone            | <u>Status</u> |
| Acosta, Inc.                  | JENNIFER DYAR         | (800) 446-8089   | ENABLED       |
| Alternative Sellers Inc.      | Gerry Daniels         | 858-838-9876     | ENABLED       |
| CDW GOVERNMENT, INC.          | TERRY SCHMIDT         | (847) 968-9974   | ENABLED       |
| DB Test                       | 1                     | 1                | ENABLED       |
| GENERAL NUTRITION CORPORATION | LAURI HMEL            | (412) 402-7090   | ENABLED       |
| Peter Biundo & Associates     | PETER BIUNDO          | (858) 538-3959   | ENABLED       |
| ROM 3 TEST VENDOR             | Joe Schmo             | 7038611234       | ENABLED       |
| S & K SALES COMPANY           | HANK SHEFFER          | (757) 460-8888   | ENABLED       |
| Seven Seas Shiphandlers       | Heroiyce Patel        | 00971-4-803-3333 | ENABLED       |
| < Page 1 of 1 > 10            | rows per page 🔻 Go to | page: Go         |               |
|                               |                       |                  |               |

4. Click the link in the **Vendor Name** column for the vendor information you want to view.

The VENDOR MANAGEMENT – VIEW VENDOR page appears.

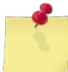

**Note:** You may see the **Vendor Management – Edit Vendor** page instead, depending on your user role.

|               | Vendor Ma          | nagement           |                  |  |
|---------------|--------------------|--------------------|------------------|--|
| View Vendor   |                    |                    |                  |  |
| *Vendor Name: | Acosta, Inc.       | *Vendor Status:    | Enabled -        |  |
| Cage:         | DUNS: 049417186    | EDI Orders:        | Supported -      |  |
| Area:         |                    |                    |                  |  |
| *Addross 1    |                    | *Roint of Contact: |                  |  |
| Address 1.8   | 3031 HAMPTON BLVD. | Point of Contact.  | JENNIFER DYAR    |  |
| Address 2:    |                    | *Telephone:        | (800) 446-8089   |  |
| *City/State:  | Norfolk, VA        | Fax:               | (757) 423-2832   |  |
| *Zip Code: 2  | 3505-1001          | E-Mail:            | jdyar@acosta.com |  |
| Notes:        |                    |                    | *                |  |
|               |                    |                    |                  |  |
|               |                    |                    | Ŧ                |  |
|               |                    | Close              |                  |  |
|               |                    |                    |                  |  |
|               |                    |                    |                  |  |

# 10 Handheld Devices (PDT)

You may choose to use a handheld computer to scan items and record quantities for receiving orders, completing inventories, or conducting breakouts.

This section includes the following tasks, which can be performed by the user groups indicated with an "X."

|   |                                    | Activity | Enterprise | ТҮСОМ | DFAS |
|---|------------------------------------|----------|------------|-------|------|
| • | Synchronize a Handheld             | Х        |            |       |      |
| ٠ | Access a Handheld                  | Х        |            |       |      |
| ٠ | Receive Orders on a Handheld       | Х        |            |       |      |
| • | Complete Inventories on a Handheld | Х        |            |       |      |
| ٠ | Conduct Breakouts on a Handheld    | Х        |            |       |      |
| • | View Unknown UPCs on a<br>Handheld | Х        |            |       |      |

# 10.1 Synchronizing the Handheld

To transfer information to or from the handheld, it is necessary to synchronize the device with ROM3.

### ESTABLISH A CONNECTION WITH THE HANDHELD

1. Place the handheld in the docking cradle and make sure it is connected to your workstation.

The connection with your workstation should be automatically established. You should see the handheld appear as a device in **My Computer**.

- 2. Log on to ROM3.
- 3. Select Handheld Upload from the System menu.

The HANDHELD UPLOAD page appears.

| Handheld Upload                                        |
|--------------------------------------------------------|
| Select the ROM3.sdf file from the handheld for upload: |
| Browse                                                 |
| Upload                                                 |
|                                                        |
| Get starter handheld database <u>here</u> .            |
|                                                        |

# FIRST SYNCHRONIZATION (NEW DEVICES)

1. If this is a new device, click the **Get starter handheld database** <u>here</u> link on the HANDHELD UPLOAD page.

The FILE DOWNLOAD dialog box appears.

| File Downlo | ad 📃 🔀                                                                                                    |
|-------------|----------------------------------------------------------------------------------------------------|
| Do you      | want to open or save this file?                                                                            |
| ß           | Name: ROM3CAT66OD2.sdf<br>Type: SQL Server Compact Edition Database File, 3.95<br>From: <b>10.22.6.163</b> |
|             | Open Save Cancel                                                                                           |

*Caution:* Do not use the same starter handheld database file on more than one device. Each device must have its' own unique file. Download a new file for each device.

2. Click Save.

A SAVE As dialog box appears.

| Save As        |                                            |
|----------------|--------------------------------------------|
| 🕞 🗢 🗖 Deskt    | op ►                                       |
| File name:     | ROM3.sdf 🗸                                 |
| Save as type:  | SQL Server Compact Edition Database File 🔹 |
| Browse Folders | Save Cancel                                |

- 3. In the **File name** field, rename the file to **ROM3.sdf** then click **Save** to save the file to your desktop.
- 4. Open **My Computer** or **Windows Explorer** and navigate to the handheld. Open the "\" folder, and then the "01ROM3" folder.

|                                                                                                    | ← 4→ Search 01R ₽ |
|----------------------------------------------------------------------------------------------------|-------------------|
| Organize 🔻                                                                                                    |                   |
| <ul> <li>NEXCOM PDA</li> <li>NEXCOM PDA</li> <li>OIROM3</li> <li>2577</li> <li>Application Dat</li> <li>CabFiles</li> <li>ConpMar</li> </ul> |                   |

5. Copy and paste the ROM3.sdf file from your Desktop into the 01ROM3 folder. Overwrite the file, if necessary.

### STANDARD SYNCHRONIZATION

1. Click **Browse** on the HANDHELD UPLOAD page.

The CHOOSE FILE TO UPLOAD dialog box appears.

| Choose File to Upload                                                                                       | <b>×</b>                                                                |
|----------------------------------------------------------------------------------------------------|-------------------------------------------------------------------------|
| Computer ► NEXCOM PDA ► \ ► 01ROM3                                                                          | Search 01ROM3                                                           |
| Organize 🔻                                                                                                  |                                                                         |
| Documents       ROM3.sdf         Music       SQL Server Compact Edition Data         Pictures       3.70 MB |                                                                         |
| File name:                                                                                                  | <ul> <li>✓ All Files (*.*)</li> <li>✓ Open</li> <li>✓ Cancel</li> </ul> |

2. Navigate to the handheld, open the "" folder, and then open the "01ROM" folder.

Select the **ROM3.sdf** file and then click **Open**.

3. Click **Upload** on the HANDHELD UPLOAD page.

| Handheld Upload                                        |
|--------------------------------------------------------|
| Select the ROM3.sdf file from the handheld for upload: |
| C:\Users\ Browse                                       |
| Upload                                                 |
| Get starter handheld database here.                    |

4. After the upload has finished, click the **Click here to download Handheld database** link.

| Uploading file successful. Sync successful.            |
|--------------------------------------------------------|
| Handheld Upload                                        |
| Select the ROM3.sdf file from the handheld for upload: |
| Browse                                                 |
| Upload<br>Click here to download Handheld database.    |
| Get starter handheld database <u>here</u> .            |
|                                                        |

5. The FILE DOWNLOAD dialog box appears.

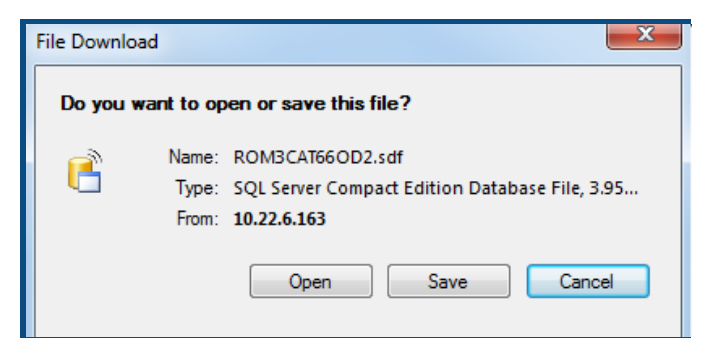

6. Click Save.

The SAVE As dialog box appears.

| Save As        |                                            |
|----------------|--------------------------------------------|
| 🚱 🗢 🗖 Deskte   | ▶ ► ► Search Desktop                       |
| File name:     | ROM3.sdf 🗸                                 |
| Save as type:  | SQL Server Compact Edition Database File 🔹 |
| Browse Folders | Save Cancel                                |

- 7. Rename the file to "ROM3.sdf" and then click **Save** to save the file to your desktop.
- 8. Open **My Computer** or **Windows Explorer** and navigate to the handheld. Open the "\" folder, and then the "01ROM3" folder.

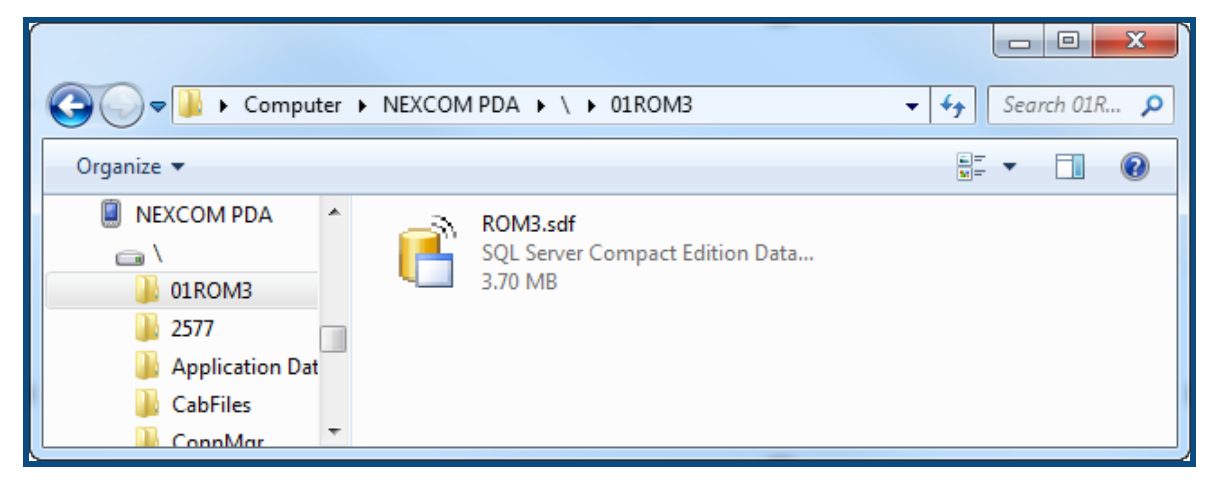

9. Copy and paste the ROM3.sdf file from your Desktop into the 01ROM3 folder. Overwrite the file, if necessary.

# 10.2 Accessing the Handheld

# LOG ON TO THE HANDHELD

1. Turn on the handheld device.

The DOD NOTICE AND CONSENT page appears.

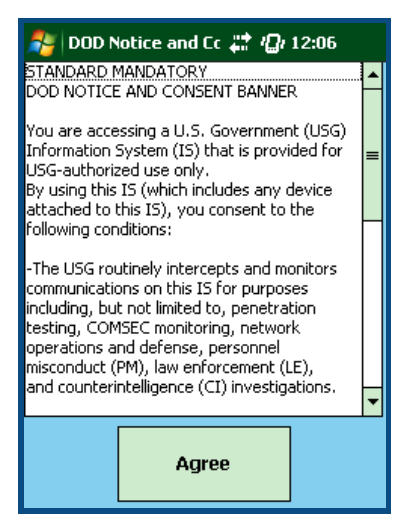

#### 2. Tap Agree.

The screen updates and displays the LOGIN page.

| ROM: login 🕂 🖓 12:10 |
|----------------------|
| ROM                  |
| Username             |
|                      |
| Restart Login        |
|                      |

3. Enter or select your username from the **Username** list and enter your current password in the **Password** field. You can either use the keyboard on the front of the handheld, or access the on-screen keyboard by tapping the keyboard icons on the screen.

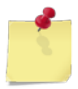

**Note:** Your username and password are the same ones you use to log on to your workstation.

4. To log on to ROM, tap **Login**.

-or-

To restart the handheld, tap **Restart**.

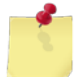

*Note:* If your username or password is not accepted, make sure the handheld has recently been synchronized.

5. Once logged on, the MENU page appears. To return to the LOGIN page, tap Logout.

| ROM3 - Menu             | 0M3 - Menu 🕂 🖓 4:12 |  |  |  |  |  |  |
|-------------------------|---------------------|--|--|--|--|--|--|
| USS BAINBRIDGE (DDG-96) |                     |  |  |  |  |  |  |
| Receive                 | Breakout            |  |  |  |  |  |  |
| Inventory               | Unknown UPCs        |  |  |  |  |  |  |
|                         |                     |  |  |  |  |  |  |
|                         | Logout              |  |  |  |  |  |  |
| Last Sync: 8/15/13      | l                   |  |  |  |  |  |  |

# 10.3 Receiving Orders

As orders arrive from vendors, you can record receipt quantities using the handheld. After scanning or selecting an item, record the quantity received. After synchronizing the handheld, you can confirm the received quantities in ROM3.

### Select an Order

1. Select **Receive** from the **MENU** page.

The **RECEIPT LIST** page appears.

| Receipt List 🛛 👫 📣 4:22 |          |                  |          |  |  |  |
|-------------------------|----------|------------------|----------|--|--|--|
| Date: ALL 🗸             |          |                  |          |  |  |  |
|                         | DD       | Order#           |          |  |  |  |
| •                       | /27/2012 | W23153-3004-9721 |          |  |  |  |
|                         | /07/2013 | W23153-3007-9732 |          |  |  |  |
|                         | /14/2013 | W23153-3057-9808 |          |  |  |  |
|                         | /15/2013 | W23153-3015-9838 |          |  |  |  |
|                         | /15/2013 | W23153-3113-9823 |          |  |  |  |
|                         | /18/2013 | W23153-3031-9782 |          |  |  |  |
|                         | /23/2013 | W23153-3023-9751 | <b>T</b> |  |  |  |
| •                       |          | •                |          |  |  |  |
| Done                    |          |                  |          |  |  |  |
|                         |          |                  |          |  |  |  |

2. Tap the order you want to receive.

The **RECEIVE** page appears.

| Receive 👫 ┥x 4:25                 |       |     |               |               |       |    |   |
|-----------------------------------|-------|-----|---------------|---------------|-------|----|---|
| Order: W23153-3057-9808 Items: 15 |       |     |               |               |       |    |   |
|                                   | Order | Rec | St            | ock #         |       |    | • |
| •                                 | 10    | 0   | 18            | 39390         | 00000 | )1 |   |
|                                   | 2     | 0   | 31            | 3113130000003 |       |    | _ |
|                                   | 17    | 1   | 18            | 39390         | 00000 | )3 |   |
|                                   | 50    | 0   | 38            | 00006         | 869   |    |   |
|                                   | 48    | 0   | 31            | 13130         | 00000 | 01 |   |
|                                   | 70    | 0   | 3113130000002 |               |       |    |   |
|                                   | 4     | 0   | 31            | 3113130000007 |       |    | - |
| •                                 |       |     | ſ             |               |       | •  | - |
| Done Receive All                  |       |     |               |               |       |    |   |
|                                   |       |     |               |               |       |    |   |

-or-
Tap **Done** to return to the **MENU** page.

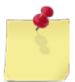

**Note:** If the order you want to receive does not appear in the list, make sure the handheld has recently been synchronized.

# SCAN/SELECT ITEMS TO RECEIVE

1. Select an order. See <u>Select an Order</u> for more information.

The **RECEIVE** page appears.

| Re  | Receive                           |     | <b>, t - 4:</b> 25 |   |  |
|-----|-----------------------------------|-----|--------------------|---|--|
| Ord | Order: W23153-3057-9808 Items: 15 |     |                    |   |  |
|     | Order                             | Rec | Stock #            | • |  |
| •   | 10                                | 0   | 1839390000001      |   |  |
|     | 2                                 | 0   | 3113130000003      | _ |  |
|     | 17                                | 1   | 1839390000003      |   |  |
|     | 50                                | 0   | 3800006869         |   |  |
|     | 48                                | 0   | 3113130000001      |   |  |
|     | 70                                | 0   | 3113130000002      |   |  |
|     | 4                                 | 0   | 3113130000007      | - |  |
|     |                                   | Î   | <b>I</b>           | • |  |
|     | Done Receive All                  |     |                    |   |  |
|     | <u></u>                           |     |                    |   |  |

2. Select a specific item to receive.

-or-

Scan the barcode of an item to receive.

-or-

Tap **Receive All** to receive all items on the order.

3. Tap **Done** to return to the **RECEIVE LIST** page.

#### **RECORD QUANTITIES RECEIVED**

1. Select or scan an item.

The **RECEIVE ITEM** page appears.

| Recei <del>v</del> e Item | <b>‡</b> ‡ <b>≼</b> × 4:30 |
|---------------------------|----------------------------|
| Stock Number:             | 380100000001               |
| Description: EV<br>BLI    | ERIO CAMCORDER 8GB<br>JE   |
|                           | Order QTY: 3               |
| Prev R                    | eceived QTY: 0             |
| Ca                        | ancelled QTY: 0            |
| This                      | Receipt QTY: 0             |
| QTY This Scan:            | 1                          |
| Cancel                    | ОК                         |
|                           |                            |

2. Continue scanning the barcode to increase the quantity received.

-or-

Enter the quantity received in the **QTY This Scan** field using the keyboard on the front of the handheld, or the on-screen keyboard.

3. Tap **OK** to save the entered quantity and return to the RECEIVE page.

-or-

Tap **Cancel** to discard the entered quantity and return to the **RECEIVE** page.

#### ASSOCIATE UNKNOWN UPCS

1. If you scan a barcode that is not known to ROM, the following error message appears:

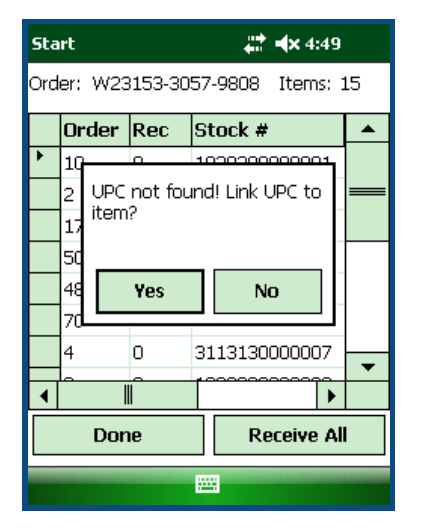

Tap **Yes** to proceed to the LINK NEW UPC page.

-or-

Tap **No** to ignore the unknown UPC and remain on the **RECEIVE** page.

2. On the LINK NEW UPC page, select the item from the current order to be associated with the UPC.

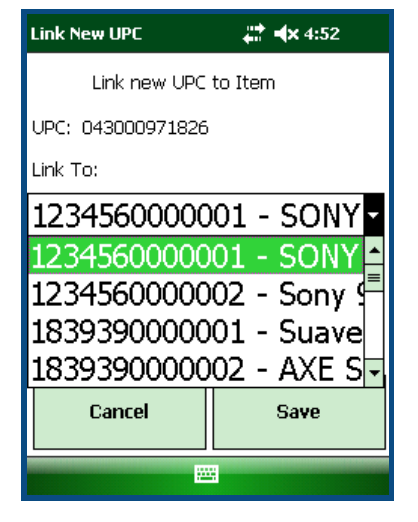

3. Tap **Save** to save the UPC association and return to the **RECEIVE** page.

-or-

Tap **Cancel** to discard the UPC association and return to the **RECEIVE** page.

4. You can now rescan the barcode and access the **RECEIVE ITEM** page for that item.

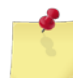

*Note:* All unknown barcodes scanned appear on the <u>Unknown UPC report</u>.

### CONFIRM A RECEIPT

- 1. After receiving all available items, synchronize the handheld. *See the <u>Synchronizing the Handheld</u> section for more information.*
- 2. After synchronization, the receipt from the handheld appears as an unconfirmed receipt in ROM3. Access the receipt by selecting **View Receipts** from the **Order/Receive** menu.
- 3. Confirm the receipt like any receipt created in ROM3. *See <u>Edit or Confirm a Receipt</u> for instructions*.

# 10.4 Physical Inventories

You can create an inventory in ROM3 and then send it to the handheld device. Planned or spot inventories can be created directly on the handheld.

#### CREATE A NEW INVENTORY

1. Select **Inventory** from the **MENU** page.

The LIST OF INVENTORY page appears.

| List of Inventory 🕂 🐗 4:11 |                    |         | 4:11 |      |
|----------------------------|--------------------|---------|------|------|
|                            | Date:              | ALL     |      | •    |
|                            | Inv                | # Items | Loc  | Туре |
| •                          | 01                 | 4       | 9501 | Plan |
|                            |                    |         |      |      |
|                            |                    |         |      |      |
|                            |                    |         |      |      |
|                            |                    |         |      |      |
| •                          |                    |         | _    | •    |
|                            | Done New Inventory |         |      |      |
|                            |                    |         |      |      |

2. Tap **New Inventory** to start a new inventory.

-or-

Tap **Done** to return to the **MENU** page.

# SELECT INVENTORY LOCATION

1. After tapping **New Inventory**, the **NEW SPOT INVENTORY** page appears.

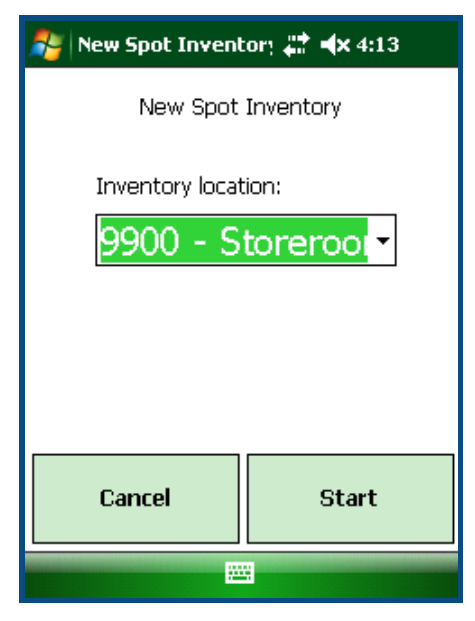

Select the location of the items you are going to include in the inventory from the **Inventory location** list.

2. Tap **Start** to begin adding items to the inventory.

-or-

Tap **Cancel** to return to the LIST OF INVENTORY page.

#### ADD ITEMS TO INVENTORY

1. After tapping **Add Items**, the **INVENTORY** page appears. This page will initially be blank.

| Inventory    |         | #      | <b>(×</b> 4:15 |       |
|--------------|---------|--------|----------------|-------|
| Location: 99 | 900     | It     | ems: C         | )     |
| Count        | Stock # |        | Descri         | ptior |
|              |         |        |                |       |
|              |         |        |                |       |
|              |         |        |                |       |
|              |         |        |                |       |
|              |         |        |                |       |
| •            |         |        |                | •     |
| Done         | [       | Delete | Invent         | ory   |
|              |         |        |                |       |

2. Scan the barcode of an item to add it to the Inventory.

The INVENTORY ITEM page appears.

| Inventory                               | <b>,∷: ⊣</b> × 4:15                          |
|-----------------------------------------|----------------------------------------------|
| Stock Number:<br>Description: AC<br>Pop | 3113130000005<br>T II Butter Lovers<br>Scorn |
| Current Inv                             | / Count 9900; 0                              |
| QTY This Scan:                          | 1                                            |
| Cancel                                  | SAVE                                         |
|                                         |                                              |

3. Continue scanning the barcode to increase the inventory count quantity.

-or-

Enter the count quantity in the **QTY This Scan** field using the keyboard on the front of the handheld, or the on-screen keyboard.

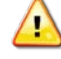

*Caution:* When entering a count quantity, enter only what you have physically counted at that time. The handheld will automatically add together each count. The "Current Inv Count" displays the total counted.

If you make a mistake, enter a negative count quantity to correct it (for example, -4).

4. Tap **Save** to save the entered count quantity and return to the **INVENTORY** page.

-or-

Tap **Cancel** to discard the entered quantity and return to the **INVENTORY** page.

| Inv  | entory         |        | 4 <b>2</b> - | <b>(×</b> 4:2 | 20       |
|------|----------------|--------|--------------|---------------|----------|
| Loc  | Location: 9900 |        | I            | tems:         | 1        |
|      | Count          | Stock  | #            | Des           | criptio  |
| •    | 50             | 311313 | 30000005     | ACT           | II Butte |
|      |                |        |              |               |          |
|      |                |        |              |               |          |
|      |                |        |              |               |          |
|      |                |        |              |               |          |
|      |                |        |              |               |          |
| ◀    |                |        |              |               | Þ        |
| Done |                | Delete | Inve         | ntory         |          |
|      |                |        |              |               |          |
|      |                |        |              |               |          |

5. Tap **Done** to return to the LIST OF INVENTORY page.

-or-

Tap **Delete** to delete the inventory and return to the LIST OF INVENTORY page.

-or-

Continue scanning items to add to the inventory.

-or-

Select an item from the list to reopen the INVENTORY ITEM page and modify the inventory quantity.

#### COMPLETE AN EXISTING INVENTORY

1. Select **Inventory** from the **MENU** page.

The LIST OF INVENTORY page appears.

| List of Inventory |                    |         | at 4× | 4:11   |
|-------------------|--------------------|---------|-------|--------|
|                   | Date:              | ALL     |       | •      |
|                   | Inv                | # Items | Loc   | Туре   |
| •                 | 01                 | 4       | 9501  | Plan   |
|                   |                    |         |       |        |
|                   |                    |         |       |        |
|                   |                    |         |       |        |
|                   |                    |         |       |        |
| ◀                 |                    |         |       | •      |
|                   | Done New Inventory |         |       | entory |
|                   |                    |         |       |        |

2. Select the existing inventory you want to work on. The INVENTORY page appears.

-or-

Tap **Done** to return to the **MENU** page.

| Inventory 👫 ┥ 🗙 4:26 |           |               | <b>(x</b> 4:26 |
|----------------------|-----------|---------------|----------------|
| .00                  | ation: 95 | 501 I         | tems: 4        |
|                      | Count     | Stock #       | Descriptio     |
| ۲.                   | 0         | 273000000007  | MAXIMUM G      |
|                      | 0         | 311313000009  | Nerds Cand     |
|                      | 0         | 311313000000  | Sunmaid Yo     |
|                      | 0         | 3113130000005 | ACT II Butte   |
|                      |           |               |                |
|                      |           |               |                |
| ▲                    |           |               | •              |
| Done                 |           |               |                |
|                      |           |               |                |

3. Scan the barcode of an item on the Inventory. The INVENTORY ITEM page appears.

-or-

Tap the item for which you want to record a count quantity. The INVENTORY ITEM page appears.

-or-

Tap **Done** to return to the **INVENTORY** page.

| Inventory 👫 🖈 4:31                  |
|-------------------------------------|
| Stock Number: 3113130000003         |
| Description: Sunmaid Yogurt Raisins |
|                                     |
|                                     |
|                                     |
| Current Inv Count 9501: 4           |
|                                     |
| QTY This Scan: 👩 🛛 👹                |
| Capital SAVE                        |
|                                     |
|                                     |

4. Continue scanning the barcode to increase the inventory count quantity.

-or-

Enter the count quantity in the **QTY This Scan** field using the keyboard on the front of the handheld, or the on-screen keyboard.

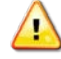

*Caution:* When entering a count quantity, enter only what you have physically counted at that time. The handheld will automatically add together each count. The "Current Inv Count" displays the total counted.

If you make a mistake, simply enter a negative count quantity to correct it (for example, -4).

5. Tap **Save** to save the entered count quantity and return to the **INVENTORY** page.

-or-

Tap **Cancel** to discard the entered quantity and return to the **INVENTORY** page.

| Inv | entory    | # <b>*</b> •  | <b>(x</b> 4:32 |  |  |
|-----|-----------|---------------|----------------|--|--|
| Loc | ation: 95 | 501 I         | tems: 4        |  |  |
|     | Count     | Stock #       | Descriptio     |  |  |
| ۱   | 0         | 273000000007  | MAXIMUM G      |  |  |
|     | 0         | 311313000009  | Nerds Cand     |  |  |
|     | 10        | 311313000000  | Sunmaid Yo     |  |  |
|     | 0         | 3113130000005 | ACT II Butte   |  |  |
|     |           |               |                |  |  |
|     |           |               |                |  |  |
|     |           |               |                |  |  |
| ◀   |           |               | •              |  |  |
|     | Done      |               |                |  |  |
|     |           |               |                |  |  |

6. Tap **Done** to return to the LIST OF INVENTORY page.

-or-

Tap **Delete** to delete the inventory and return to the LIST OF INVENTORY page.

-or-

Continue scanning items to add to the inventory.

-or-

Select an item from the list to reopen the INVENTORY ITEM page and modify the inventory quantity.

#### CONFIRM AN INVENTORY

- 1. After recording all inventory count quantities, synchronize the handheld.
- 2. After synchronization, the inventory from the handheld appears as a submitted inventory in ROM3. Access the inventory by selecting **Inventory Counts** from the **Inventory** menu.
- 3. The inventory can now be confirmed like any inventory created in ROM3. *See <u>Submit Inventory Quantities</u>* <u>and Confirm an Inventory for instructions</u>.

# 10.5 Breakouts

A breakout is used to transfer items from one location to another. A breakout may be created on a handheld, synchronized, and then confirmed in ROM3.

#### CREATE A NEW BREAKOUT

1. Select **Breakout** from the **MENU** page.

The LIST OF BREAKOUT page appears.

| 8 List      | of Breakou | it 🚑  | <b>(×</b> 4:16 |   |
|-------------|------------|-------|----------------|---|
| Date: ALL - |            |       |                |   |
| BO          | # Item     | From  | То             |   |
|             |            |       |                |   |
|             |            |       |                |   |
|             |            |       |                | L |
|             |            |       |                | L |
|             |            |       |                | L |
|             |            |       |                | L |
|             |            |       |                |   |
| D           | one        | New I | Breakout       |   |
|             |            |       |                |   |
|             |            |       |                |   |

2. Tap **New Breakout** to start a new breakout.

-or-

Tap **Done** to return to the **MENU** page.

### SELECT BREAKOUT LOCATIONS

1. After tapping **New Breakout**, the **New BREAKOUT** page appears.

| 🎥 NewBreakout                   | <b>,∷‡                                    </b> |  |  |
|---------------------------------|------------------------------------------------|--|--|
| New Bre                         | akout                                          |  |  |
| From location:                  |                                                |  |  |
| To location:<br><b>9200 - P</b> | ost Offir                                      |  |  |
|                                 |                                                |  |  |
| Cancel                          | Add Items                                      |  |  |
|                                 | 3                                              |  |  |

- 2. Select the location the items are coming from, and the location they are moving to.
- 3. Tap Add Items to add items to the breakout.

-or-

Tap **Cancel** to return to the LIST OF BREAKOUT page.

#### ADD ITEMS TO BREAKOUT

1. After tapping **Add Items**, the **BREAKOUT** page appears. This page is initially blank.

| Break | out  | <b>4:21</b> |      |         |      |
|-------|------|-------------|------|---------|------|
| From: | 9900 | To: 9       | 9200 | Items:  | 0    |
|       |      |             |      |         |      |
|       |      |             |      |         |      |
|       |      |             |      |         |      |
|       |      |             |      |         |      |
|       |      |             |      |         |      |
|       |      |             |      |         |      |
|       |      |             |      |         |      |
|       | Done |             | Dele | te Brea | kout |
|       |      |             |      |         |      |

2. Scan the barcode of an item to add it to the Breakout. The BREAKOUT ITEM page appears.

| Breakout Item                                                                                       | <b>,∷‡                                    </b> |  |  |  |
|----------------------------------------------------------------------------------------------------|------------------------------------------------|--|--|--|
| Stock Number: 3113130000005<br>Description: ACT II Butter Lovers<br>Popcorn<br>Current QOH 9900: 40 |                                                |  |  |  |
| QTY This Scan:                                                                                      |                                                |  |  |  |
| Cancel                                                                                              | Save                                           |  |  |  |
|                                                                                                    |                                                |  |  |  |

3. Continue scanning the barcode to increase the quantity received.

-or-

Enter the quantity received in the **QTY This Scan** using the keyboard on the front of the handheld, or the on-screen keyboard.

4. Tap **Save** to save the entered quantity and return to the **BREAKOUT** page.

-or-

Tap **Cancel** to discard the entered quantity and return to the **BREAKOUT** page.

| Breakout |                              | 井 🛋 4:26  |         |             |        |  |
|----------|------------------------------|-----------|---------|-------------|--------|--|
| Fror     | From: 9900 To: 9200 Items: 1 |           |         |             |        |  |
|          | QTY                          | Stock #   | Des     | scription   | 1      |  |
| •        | 2                            | 311313000 | 101 AC1 | r II Butter | r Love |  |
|          |                              |           |         |             |        |  |
|          |                              |           |         |             |        |  |
|          |                              |           |         |             |        |  |
|          |                              |           |         |             |        |  |
|          |                              |           |         |             |        |  |
| •        |                              |           |         |             | •      |  |
|          | Do                           | one       | Dele    | te Break    | out    |  |
|          |                              | 22        |         |             |        |  |

5. Tap **Done** to return to the LIST OF BREAKOUT page.

-or-

Tap **Delete** to delete the breakout and return to the LIST OF BREAKOUT page.

-or-

Continue scanning items to add to the breakout.

-or-

Select an item from the list to reopen the **BREAKOUT ITEM** page and modify the breakout quantity.

#### CONFIRMING A BREAKOUT

- 1. After entering all breakout quantities, synchronize the handheld.
- 2. After synchronization, the breakout from the handheld appears as a submitted breakout in ROM3. Access the breakout by selecting **Breakouts** from the **Inventory** menu.
- 3. The breakout can now be confirmed like any breakout created in ROM3. See <u>Section 5.1 Breakouts</u> for more information.

# 10.6 Unknown UPC Report

You can view a list of all new unknown UPCs scanned during your current handheld session. This listing is erased from the handheld during the next synchronization. However, the records can be viewed in ROM3 by selecting **Unknown UPCs** from the **Reports** menu.

# VIEW UNKNOWN UPC REPORT

1. Select **Unknown UPCs** from the **MENU** page.

The UNKNOWN UPC page appears.

| Uni  | knownUPC     | 😅 <b>/ </b> / 4:38 |    |  |  |
|------|--------------|--------------------|----|--|--|
|      | UPC          | Linked to SN       | De |  |  |
| •    | 041498192730 |                    |    |  |  |
|      |              |                    |    |  |  |
|      |              |                    |    |  |  |
|      |              |                    |    |  |  |
|      |              |                    |    |  |  |
|      |              |                    |    |  |  |
|      |              |                    |    |  |  |
|      |              |                    |    |  |  |
|      |              | _                  |    |  |  |
| 1    |              |                    |    |  |  |
| Done |              |                    |    |  |  |
|      |              |                    |    |  |  |
|      |              |                    |    |  |  |

2. Tap **Done** to return to the **MENU** page.